IBM System Storage SAN Volume Controller

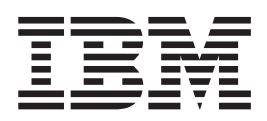

# **Troubleshooting Guide**

Version 4.3.1

IBM System Storage SAN Volume Controller

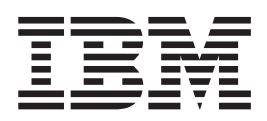

# **Troubleshooting Guide**

Version 4.3.1

#### Note:

Before using this information and the product it supports, read the information in Notices.

This edition applies to version 4, release 3, modification 1 of the IBM System Storage SAN Volume Controller and to all subsequent releases and modifications until otherwise indicated in new editions. This edition and GC27-2226-00 replace GC26-7901-03.

#### © Copyright International Business Machines Corporation 2003, 2008.

US Government Users Restricted Rights – Use, duplication or disclosure restricted by GSA ADP Schedule Contract with IBM Corp.

# Contents

| Tables                                                                 |
|------------------------------------------------------------------------|
| About this guide                                                       |
| SAN Volume Controller library and related publications                 |
| Related Web sites                                                      |
| How to order IBM publications                                          |
| How to sond your commonts                                              |
|                                                                        |
| Chapter 1 SAN Volume Controller overview                               |
|                                                                        |
|                                                                        |
|                                                                        |
|                                                                        |
|                                                                        |
|                                                                        |
|                                                                        |
| Chapter 2. Introducing the SAN Volume Controller hardware components 7 |
| SAN Volume Controller nodes.                                           |
| SAN Volume Controller front panel controls and indicators              |
| SAN Volume Controller rear panel indicators and connectors             |
| Fibre-channel port numbers and worldwide port names                    |
| Requirements for the SAN Volume Controller environment                 |
| Redundant ac-power switch                                              |
| Redundant ac power environment requirements.                           |
| Cabling of redundant ac-power switch (example)                         |
| Uninterruptible power supply                                           |
| 2145 UPS-1U                                                            |
| 2145 UPS 48                                                            |
| Uninterruntible power-supply environment requirements 53               |
| Defining the SAN Volume Controller FBLIs 54                            |
| SAN Volume Controller EBUs                                             |
| Podundant as nower switch EDUs                                         |
|                                                                        |
|                                                                        |
|                                                                        |
| Observer 0. Using the OAN Velower Oserveller Oservels and OLL          |
| Chapter 3. Using the SAN volume Controller Console and CLI.            |
|                                                                        |
|                                                                        |
| Checking the status of the node using the CLI                          |
| Viewing the status of the node ports                                   |
| Checking the status of the node ports using the CLI                    |
| Deleting a node from a cluster                                         |
| Deleting a node from a cluster using the CLI                           |
| Adding a node to a cluster                                             |
| Adding a node to the cluster using the CLI                             |
| Shutting down a node                                                   |
| Shutting down the cluster                                              |
| Shutting down a cluster.                                               |
| Shutting down a cluster using the CLI                                  |
| Viewing the VDisk status                                               |
| Verifying and repairing mirrored VDisk copies                          |
| Viewing the progress of mirror copy verification 81                    |
|                                                                        |

| Validating and repairing mirrored VDisk copies using the CLI       | . 81         |
|--------------------------------------------------------------------|--------------|
| Repairing offline space-efficient VDisks                           | . 83         |
| Viewing the progress of space-efficient VDisk copy repair          | . 83         |
| Repairing a space-encient vDisk using the CLL                      | . 04<br>     |
| Recovering from offline VDisks                                     | . 04         |
| Becovering a node and returning it to the cluster using the CLI    | . 05<br>. 86 |
| Recovering VDisks                                                  | . 00         |
| Recovering offline VDisks using the CLI.                           | . 88         |
| Moving offline VDisks to their original I/O group using the CLI    | . 88         |
| Creating MDisk groups                                              | . 89         |
| Adding MDisks to MDisk groups                                      | . 89         |
| Viewing the MDisk status                                           | . 90         |
| Discovering MDisks                                                 | . 90         |
| Creating MDisk groups using the CLI.                               | . 91         |
| Viewing the fibre-channel fabric connections                       | . 97         |
| Displaying all controllers logged into a node                      | . 99         |
| Displaying all active devices                                      | . 100        |
| Changing the fibre-channel network speed                           | . 101        |
| Determining the fibre-channel port speed.                          | . 101        |
| Changing the fibre-channel port speed for a node not in a cluster. | . 103        |
| Changing the fibre-channel port speed for a node in a cluster      | . 104        |
| Determining the failing enclosure or disk controller using the CLI | 104          |
| Determining the failing enclosure of disk controller using the CLL | 100          |
| Replacing a faulty node in the cluster using the CLL               | 110          |
| Viewing and undating license settings                              | . 110        |
| Viewing and updating license settings using the CLI                | 115          |
| Displaying and saving log and dump files                           | 116          |
| Viewing the license settings log                                   | . 116        |
| Viewing the feature log using the CLI                              | . 117        |
| Analyzing the error log.                                           | . 117        |
| Analyzing the error log using the CLI                              | . 118        |
| Marking errors as fixed                                            | . 118        |
| Running the cluster maintenance procedure                          | . 119        |
| Using directed maintenance procedures                              | . 119        |
| ••••••••••••••••••••••••••••••••••••••                             |              |
| Chapter 4. Viewing the vital product data                          | . 125        |
|                                                                    | . 125        |
| Viewing cluster properties                                         | . 125        |
| Displaying the vital product data using the CLI.                   | 106          |
| Displaying flue properties using the CLL                           | . 120<br>107 |
| Understanding the fields for the node VPD                          | 12/          |
| Understanding the fields for the cluster VPD                       | 131          |
|                                                                    | 101          |
| Chapter 5. Using the front panel of the SAN Volume Controller      | . 135        |
| Boot progress indicator                                            | . 135        |
| Boot failed                                                        | . 135        |
| Charging.                                                          | . 136        |
| Error codes                                                        | . 136        |
| Hardware boot                                                      | . 137        |
| Node rescue request                                                | . 137        |
| Power failure                                                      | . 138        |
| Powering off                                                       | . 138        |
| Recovering                                                         | . 138        |

| Restarting                                                          |
|---------------------------------------------------------------------|
| Shutting down                                                       |
| Validate WWNN?                                                      |
| SAN Volume Controller menu options                                  |
| Cluster options                                                     |
| Node options                                                        |
| Version option                                                      |
| Ethernet option                                                     |
| Fibre-channel port-1 through 4 option                               |
| Select language? option                                             |
| Service mode                                                        |
| Using the power control for the SAN Volume Controller node          |
|                                                                     |
| Chapter 6. Diagnosing problems                                      |
| Error reporting                                                     |
| Power-on self-test                                                  |
| Data and event notifications.                                       |
| Call Home and inventory e-mail information                          |
| Understanding the error log.                                        |
| Managing the error log                                              |
|                                                                     |
| Describing the fields in the error log.                             |
| Understanding the error codes.                                      |
| Using the error code tables 17                                      |
| Event codes 17                                                      |
| Error Codes                                                         |
| Determining a hardware boot failure                                 |
| Understanding the boot codes                                        |
| Performing the node rescue                                          |
| Linderstanding the node rescue codes                                |
| Understanding the node error codes                                  |
| Understanding the graate eluctor error ender                        |
|                                                                     |
| Understanding the cluster recovery codes                            |
|                                                                     |
|                                                                     |
|                                                                     |
| Servicing storage systems                                           |
| Troubleshooting the SAN Volume Controller Console                   |
| Updating SSL certificates.                                          |
| Replacing the SSH key pair                                          |
| Checking connections to the cluster when the status is No Contact   |
| Cannot access the SAN Volume Controller Console login screen        |
| Cannot access the cluster from the SAN Volume Controller Console 33 |
| Troubleshooting unexpected shutdowns of the SAN Volume Controller   |
| Console                                                             |
| WebSphere Application Server service keeps stopping                 |
| Websphere and CIM Logging                                           |
|                                                                     |
| Chapter 7. Using the maintenance analysis procedures                |
| MAP 5000: Start                                                     |
| MAP 5050: Power 2145-8G4, 2145-8F4, and 2145-8F2                    |
| MAP 5060: Power 2145-8A4                                            |
| MAP 5100: Power 2145-4F2                                            |
| MAP 5150: 2145 UPS-1U                                               |
| MAP 5200: 2145 UPS                                                  |
| MAP 5250: 2145 UPS-1U repair verification                           |
| •                                                                   |

Ι

| MAP 5300: 2145 UPS repair verification                                   |
|--------------------------------------------------------------------------|
| MAP 5320: Redundant ac power                                             |
| MAP 5340: Redundant ac power verification                                |
| MAP 5350: Powering off a SAN Volume Controller node                      |
| Using the SAN Volume Controller Console to power off a node              |
| Using the SAN Volume Controller CLI to power off a node                  |
| Using the SAN Volume Controller Power control button                     |
| MAP 5400: Front panel                                                    |
| MAP 5500: Ethernet                                                       |
| MAP 5600: Fibre-channel                                                  |
| MAP 5700: Repair verification                                            |
| MAP 5800: Light path                                                     |
| Light path for SAN Volume Controller 2145-8A4                            |
| Light path for SAN Volume Controller 2145-8G4                            |
| Light path for SAN Volume Controller 2145-8E2 and SAN Volume Controller  |
| 2145-8F4 402                                                             |
| MAP 5900: Hardware boot 408                                              |
|                                                                          |
| Accessibility 415                                                        |
|                                                                          |
| Notices //17                                                             |
| Tradomarke //10                                                          |
| Floctronic omission noticos                                              |
| Electionic emission folices                                              |
| Industry Canada compliance statement                                     |
| Avia de conformité à la réglementation d'Industrie Canada                |
| Avis de conformite à la regierne du nousine Canada                       |
|                                                                          |
| European Union EMC Directive conformance statement                       |
|                                                                          |
| Japanese voluntary Control Council for Interference (VCCI) statement 421 |
| People's Republic of China Class A Electronic Emission Statement 422     |
| International Electrotechnical Commission (IEC) statement                |
| United Kingdom telecommunications requirements                           |
| Korean Class A Electronic Emission Statement                             |
| Taiwan Class A compliance statement                                      |
| European Contact Information                                             |
| Taiwan Contact Information                                               |
|                                                                          |
| Glossary                                                                 |
|                                                                          |
| Index                                                                    |

I

# Tables

|   | 1.                                                                                                    | 2145 UPS-1U error indicators                                                                                                    |
|---|----------------------------------------------------------------------------------------------------|----------------------------------------------------------------------------------------------------|
| Τ | 2.                                                                                                    | SAN Volume Controller 2145-8A4 FRU descriptions                                                                                                    |
|   | З.                                                                                                    | SAN Volume Controller 2145-8G4 FRU descriptions                                                                                                    |
|   | 4.                                                                                                    | SAN Volume Controller 2145-8F4 FRU descriptions                                                                                                    |
|   | 5.                                                                                                    | SAN Volume Controller 2145-8F2 FRU descriptions                                                                                                    |
|   | 6.                                                                                                    | SAN Volume Controller 2145-4F2 FRU descriptions                                                                                                    |
|   | 7.                                                                                                    | Uninterruptible power supply FRU descriptions                                                                                                    |
|   | 8.                                                                                                    | Corrective actions when the Availability Status is not OK                                                                                                    |
|   | 9.                                                                                                    | Extent size                                                                                                    |
|   | 10.                                                                                                    | Fibre-channel viewing definitions                                                                                                    |
|   | 11.                                                                                                    | Fields for the system board                                                                                                    |
|   | 12.                                                                                                    | Fields for the processors                                                                                                    |
|   | 13.                                                                                                    | Fields that are repeated for cache installed on each processor                                                                                                    |
|   | 14.                                                                                                    | Fields for the fans                                                                                                    |
|   | 15.                                                                                                    | Fields that are repeated for each installed memory module                                                                                                    |
|   | 16.                                                                                                    | Fields that are repeated for each fibre-channel adapter card that is installed                                                                                                    |
|   | 17.                                                                                                    | Fields that are repeated for each SCSI and IDE device that is installed                                                                                                    |
|   | 18.                                                                                                    | Fields that are specific to the node software                                                                                                    |
|   | 10                                                                                                    | Fields that are provided for the front nanel 131                                                                                                    |
|   | 13.                                                                                                    |                                                                                                    |
|   | 20.                                                                                                    | Fields that are provided for the uninterruptible power supply assembly that is powering the node 131                                                                                                    |
|   | 20.<br>21.                                                                                                    | Fields that are provided for the uninterruptible power supply assembly that is powering the node 131<br>Fields that are provided for the cluster                                                                                                    |
|   | 20.<br>21.<br>22.                                                                                                    | Fields that are provided for the uninterruptible power supply assembly that is powering the node 131<br>Fields that are provided for the cluster                                                                                                    |
|   | <ol> <li>20.</li> <li>21.</li> <li>22.</li> <li>23.</li> </ol>                                                                                                    | Fields that are provided for the uninterruptible power supply assembly that is powering the node       131         Fields that are provided for the cluster       132         Descriptions of Log Entry Icons       137         Description of data fields for the error log       171                                                                                                    |
|   | <ol> <li>20.</li> <li>21.</li> <li>22.</li> <li>23.</li> <li>24.</li> </ol>                                                                                                    | Fields that are provided for the uninterruptible power supply assembly that is powering the node       131         Fields that are provided for the cluster       132         Descriptions of Log Entry Icons       170         Description of data fields for the error log       171         Description of object types and object IDs for the error log       172                                                                                                    |
|   | <ol> <li>20.</li> <li>21.</li> <li>22.</li> <li>23.</li> <li>24.</li> <li>25.</li> </ol>                                                                                                    | Fields that are provided for the uninterruptible power supply assembly that is powering the node       131         Fields that are provided for the cluster       132         Descriptions of Log Entry Icons       1370         Description of data fields for the error log       1710         Description of object types and object IDs for the error log       1720         Description of flags for the error log       1720         Description of flags for the error log       1720                                                                                                    |
|   | <ol> <li>20.</li> <li>21.</li> <li>22.</li> <li>23.</li> <li>24.</li> <li>25.</li> <li>26.</li> </ol>                                                                                                    | Fields that are provided for the uninterruptible power supply assembly that is powering the node       131         Fields that are provided for the cluster       132         Descriptions of Log Entry Icons       137         Description of data fields for the error log       171         Description of object types and object IDs for the error log       172         Description of flags for the error log       172         Description of flags for the error log       172         Description of flags for the error log       172         Description of flags for the error log       172         Description of flags for the error log       172         Reported status for combinations of error-log status flags       173                                                                                                    |
|   | <ol> <li>20.</li> <li>21.</li> <li>22.</li> <li>23.</li> <li>24.</li> <li>25.</li> <li>26.</li> <li>27.</li> </ol>                                                                                                    | Fields that are provided for the uninterruptible power supply assembly that is powering the node       131         Fields that are provided for the cluster       132         Descriptions of Log Entry Icons       137         Description of data fields for the error log       171         Description of object types and object IDs for the error log       172         Description of flags for the error log       172         Description of flags for the error log       172         Description of flags for the error log       172         Description of flags for the error log       172         Description of flags for the error log       173         Description of flags for the error log       173         Description of flags for the error log       173         Description of flags for the error log       173         The error log flags       173                                                                                                    |
|   | <ol> <li>20.</li> <li>21.</li> <li>22.</li> <li>23.</li> <li>24.</li> <li>25.</li> <li>26.</li> <li>27.</li> <li>28.</li> </ol>                                                                                                    | Fields that are provided for the uninterruptible power supply assembly that is powering the node       131         Fields that are provided for the cluster       132         Descriptions of Log Entry Icons       137         Description of data fields for the error log       171         Description of object types and object IDs for the error log       172         Description of flags for the error log       172         Description of flags for the error log       172         Description of flags for the error log       172         Description of flags for the error log       172         Information event codes       173                                                                                                    |
|   | <ol> <li>20.</li> <li>21.</li> <li>22.</li> <li>23.</li> <li>24.</li> <li>25.</li> <li>26.</li> <li>27.</li> <li>28.</li> <li>29.</li> </ol>                                                                                            | Fields that are provided for the uninterruptible power supply assembly that is powering the node       131         Fields that are provided for the cluster       132         Descriptions of Log Entry Icons       170         Description of data fields for the error log       171         Description of object types and object IDs for the error log       172         Description of flags for the error log       172         Description of types of error log       173         Description of types of error log flags       173         Description of types of error log flags       173         Description of types of error log flags       173         Information event codes       175         Configuration event codes       177                                                                                                    |
|   | <ol> <li>20.</li> <li>21.</li> <li>22.</li> <li>23.</li> <li>24.</li> <li>25.</li> <li>26.</li> <li>27.</li> <li>28.</li> <li>29.</li> <li>30.</li> </ol>                                                                               | Fields that are provided for the uninterruptible power supply assembly that is powering the node       131         Fields that are provided for the cluster       132         Descriptions of Log Entry Icons       170         Description of data fields for the error log       171         Description of object types and object IDs for the error log       172         Description of flags for the error log       172         Description of types of error log       173         Description of types of error log flags       173         Description of types of error log flags       173         Description of types of error log flags       173         Description of types of error log flags       173         Description of types of error log flags       173         Description of types of error log flags       173         Description of types of error log flags       173         Description of types of error log flags       173         Information event codes       173         Error codes       181                                                                                                    |
|   | <ol> <li>20.</li> <li>21.</li> <li>22.</li> <li>23.</li> <li>24.</li> <li>25.</li> <li>26.</li> <li>27.</li> <li>28.</li> <li>29.</li> <li>30.</li> <li>31.</li> </ol>                                                                  | Fields that are provided for the uninterruptible power supply assembly that is powering the node       131         Fields that are provided for the cluster       132         Descriptions of Log Entry Icons       170         Description of data fields for the error log       171         Description of object types and object IDs for the error log       172         Description of flags for the error log       172         Description of types of error log flags       173         Information event codes       173         Configuration event codes       175         Commands for logging and tracing CIM agent.       339                                                                                                    |
|   | <ol> <li>20.</li> <li>21.</li> <li>22.</li> <li>23.</li> <li>24.</li> <li>25.</li> <li>26.</li> <li>27.</li> <li>28.</li> <li>29.</li> <li>30.</li> <li>31.</li> <li>32.</li> </ol>                                                     | Fields that are provided for the uninterruptible power supply assembly that is powering the node       131         Fields that are provided for the cluster       132         Descriptions of Log Entry Icons       170         Description of data fields for the error log       171         Description of object types and object IDs for the error log       172         Description of flags for the error log       172         Description of flags for the error log       172         Description of flags for the error log       172         Description of flags for the error log       172         Description of flags for the error log       172         Reported status for combinations of error-log status flags       173         Description of types of error log flags       173         Information event codes       174         Error codes       177         Error codes       181         Commands for logging and tracing CIM agent       339         2145 UPS-1U error indicators       362                                                                                                    |
|   | <ol> <li>20.</li> <li>21.</li> <li>22.</li> <li>23.</li> <li>24.</li> <li>25.</li> <li>26.</li> <li>27.</li> <li>28.</li> <li>29.</li> <li>30.</li> <li>31.</li> <li>32.</li> <li>33.</li> </ol>                                        | Fields that are provided for the uninterruptible power supply assembly that is powering the node       131         Fields that are provided for the cluster       132         Descriptions of Log Entry Icons       170         Description of data fields for the error log       171         Description of object types and object IDs for the error log       172         Description of flags for the error log       172         Description of types of error log       172         Description of types of error log flags       173         Description of types of error log flags       173         Description of types of error log flags       173         Description of types of error log flags       173         Description of types of error log flags       173         Description of types of error log flags       173         Description of types of error log flags       173         Description of types of error log flags       173         Information event codes       175         Configuration event codes       177         Error codes       181         Commands for logging and tracing CIM agent       339         2145 UPS-1U error indicators       362         SAN Volume Controller fibre-channel adapter assemblies       393                      |
|   | <ol> <li>20.</li> <li>21.</li> <li>22.</li> <li>23.</li> <li>24.</li> <li>25.</li> <li>26.</li> <li>27.</li> <li>28.</li> <li>29.</li> <li>30.</li> <li>31.</li> <li>32.</li> <li>33.</li> <li>34.</li> </ol>                           | Fields that are provided for the uninterruptible power supply assembly that is powering the node       131         Fields that are provided for the cluster       132         Descriptions of Log Entry Icons       170         Description of data fields for the error log       171         Description of object types and object IDs for the error log       172         Description of flags for the error log       172         Description of flags for the error log       172         Description of flags for the error log       172         Description of flags for the error log       172         Description of flags for the error log       172         Description of flags for the error log       172         Description of flags for the error log       172         Description of types of error log flags       173         Description of types of error log flags       173         Description of types of error log flags       173         Information event codes       175         Configuration event codes       177         Error codes       339         2145 UPS-1U error indicators       362         SAN Volume Controller fibre-channel adapter assemblies       393         SAN Volume Controller fibre-channel adapter connection hardware       393 |
| I | <ol> <li>20.</li> <li>21.</li> <li>22.</li> <li>23.</li> <li>24.</li> <li>25.</li> <li>26.</li> <li>27.</li> <li>28.</li> <li>29.</li> <li>30.</li> <li>31.</li> <li>32.</li> <li>33.</li> <li>34.</li> <li>35.</li> </ol>              | Fields that are provided for the uninterruptible power supply assembly that is powering the node       131         Fields that are provided for the cluster       132         Descriptions of Log Entry Icons       170         Description of data fields for the error log       171         Description of object types and object IDs for the error log       172         Description of flags for the error log       172         Description of types of error log       172         Description of types of error log flags       173         Description of types of error log flags       173         Information event codes       175         Configuration event codes       177         Error codes       181         Commands for logging and tracing CIM agent.       339         2145 UPS-1U error indicators.       362         SAN Volume Controller fibre-channel adapter assemblies       393         SAN Volume Controller fibre-channel adapter connection hardware       393         SAN Volume Controller 2145-8A4 diagnostics panel LED prescribed actions       400                                                                                                    |
| 1 | <ol> <li>20.</li> <li>21.</li> <li>22.</li> <li>23.</li> <li>24.</li> <li>25.</li> <li>26.</li> <li>27.</li> <li>28.</li> <li>29.</li> <li>30.</li> <li>31.</li> <li>32.</li> <li>33.</li> <li>34.</li> <li>35.</li> <li>36.</li> </ol> | Fields that are provided for the uninterruptible power supply assembly that is powering the node       131         Fields that are provided for the uninterruptible power supply assembly that is powering the node       132         Descriptions of Log Entry Icons       170         Description of data fields for the error log       171         Description of object types and object IDs for the error log       172         Description of flags for the error log       172         Description of types of error log flags       173         Description of types of error log flags       173         Information event codes       177         Error codes       177         Error codes       177         SAN Volume Controller fibre-channel adapter assemblies       393         SAN Volume Controller fibre-channel adapter connection hardware       393         SAN Volume Controller 2145-8A4 diagnostics panel LED prescribed actions       403                                                                                                    |

# About this guide

This guide describes how to service the IBM<sup>®</sup> System Storage<sup>™</sup> SAN Volume Controller.

The chapters that follow introduce you to the SAN Volume Controller, the redundant ac-power switch, and the uninterruptible power supply. They describe how you can configure and check the status of one SAN Volume Controller node or a cluster of nodes through the front panel.

The vital product data (VPD) chapter provides information about the VPD that uniquely defines each hardware and microcode element that is in the SAN Volume Controller. You can also learn how to diagnose problems using the SAN Volume Controller, the uninterruptible power supply, and the IBM System Storage Productivity Center or the master console.

The maintenance analysis procedures (MAPs) can help you analyze failures that occur in a SAN Volume Controller. With the MAPs, you can isolate the field replaceable units (FRUs) of the SAN Volume Controller that fail. Begin all problem determination and repair procedures from "MAP 5000: Start" on page 341.

**Note:** *IBM System Storage SAN Volume Controller Troubleshooting Guide* and the *IBM System Storage SAN Volume Controller Hardware Maintenance Guide* were formerly combined in one book that was titled *IBM System Storage SAN Volume Controller Service Guide*.

# Who should use this guide

This guide is intended for system administrators or systems services representatives who use and diagnose problems with the SAN Volume Controller, the redundant ac-power switch, the uninterruptible power supply, the IBM System Storage Productivity Center, and the master console.

# **Emphasis**

Different typefaces are used in this guide to show emphasis.

The following typefaces are used to show emphasis:

| Boldface  | Text in <b>boldface</b> represents menu items and command names.                                                                                                    |
|-----------|----------------------------------------------------------------------------------------------------|
| Italics   | Text in <i>italics</i> is used to emphasize a word.<br>In command syntax, it is used for variables<br>for which you supply actual values, such as<br>a default directory or the name of a cluster.                                       |
| Monospace | Text in monospace identifies the data or<br>commands that you type, samples of<br>command output, examples of program code<br>or messages from the system, or names of<br>command flags, parameters, arguments, and<br>name-value pairs. |

# SAN Volume Controller library and related publications

A list of other publications that are related to this product are provided to you for your reference.

The tables in this section list and describe the following publications:

- The publications that make up the library for the IBM System Storage SAN Volume Controller
- Other IBM publications that relate to the SAN Volume Controller

#### SAN Volume Controller library

The following table lists and describes the publications that make up the SAN Volume Controller library. Unless otherwise noted, these publications are available in Adobe<sup>®</sup> portable document format (PDF) from the following Web site:

| Title                                                                                           | Description                                                                                                    | Order number |
|-------------------------------------------------------------------------------------------------|----------------------------------------------------------------------------------------------------|--------------|
| IBM System Storage SAN<br>Volume Controller Planning<br>Guide                                   | This guide introduces the<br>SAN Volume Controller and<br>lists the features you can<br>order. It also provides<br>guidelines for planning the<br>installation and configuration<br>of the SAN Volume<br>Controller.                                                                                                    | GA32-0551    |
| IBM System Storage SAN<br>Volume Controller Model<br>2145-8A4 Hardware<br>Installation Guide    | This guide provides the<br>instructions that the IBM<br>service representative uses<br>to install the hardware for<br>SAN Volume Controller<br>model 2145-8A4.                                                                                                    | GC27-2219    |
| IBM System Storage SAN<br>Volume Controller Model<br>2145-8G4 Hardware<br>Installation Guide    | This guide provides the<br>instructions that the IBM<br>service representative uses<br>to install the hardware for<br>SAN Volume Controller<br>model 2145-8G4.                                                                                                    | GC27-2220    |
| IBM System Storage SAN<br>Volume Controller Software<br>Installation and Configuration<br>Guide | This guide provides<br>guidelines for configuring<br>your SAN Volume Controller.<br>Instructions for backing up<br>and restoring the cluster<br>configuration, using and<br>upgrading the SAN Volume<br>Controller Console, using the<br>CLI, upgrading the SAN<br>Volume Controller software,<br>and replacing or adding<br>nodes to a cluster are<br>included. | SC23-6628    |

www.ibm.com/storage/support/2145

| Title                                                                                                    | Description                                                                                                    | Order number |
|----------------------------------------------------------------------------------------------------|----------------------------------------------------------------------------------------------------|--------------|
| IBM System Storage SAN<br>Volume Controller CIM Agent<br>Developer's Guide                                 | This guide describes the<br>concepts of the Common<br>Information Model (CIM)<br>environment. Steps about<br>using the CIM agent object<br>class instances to complete<br>basic storage configuration<br>tasks, establishing new Copy<br>Services relationships, and<br>performing CIM agent<br>maintenance and diagnostic<br>tasks are included. | SC23-6665    |
| IBM System Storage SAN<br>Volume Controller<br>Command-Line Interface<br>User's Guide                      | This guide describes the<br>commands that you can use<br>from the SAN Volume<br>Controller command-line<br>interface (CLI).                                                                                                    | SC26-7903    |
| IBM System Storage SAN<br>Volume Controller Host<br>Attachment Guide                                       | This guide provides<br>guidelines for attaching the<br>SAN Volume Controller to<br>your host system.                                                                                                    | SC26-7905    |
| IBM System Storage SAN<br>Volume Controller<br>Troubleshooting Guide                                       | This guide describes the<br>features of each SAN Volume<br>Controller model, explains<br>how to use the front panel,<br>and provides maintenance<br>analysis procedures to help<br>you diagnose and solve<br>problems with the SAN<br>Volume Controller.                                                                                          | GC27-2227    |
| IBM System Storage SAN<br>Volume Controller Hardware<br>Maintenance Guide                                  | This guide provides the<br>instructions that the IBM<br>service representative uses<br>to service the SAN Volume<br>Controller hardware,<br>including the removal and<br>replacement of parts.                                                                                                    | GC27-2226    |
| IBM System Storage SAN<br>Volume Controller Models<br>2145-8F2 and 2145-8F4<br>Hardware Installation Guide | This guide provides the<br>instructions that the IBM<br>service representative uses<br>to install the hardware for<br>SAN Volume Controller<br>models 2145-8F2 and<br>2145-8F4.                                                                                                    | GC27-2221    |
| IBM System Storage SAN<br>Volume Controller Model<br>2145-4F2 Hardware<br>Installation Guide               | This guide provides the<br>instructions that the IBM<br>service representative uses<br>to install the hardware for<br>SAN Volume Controller<br>model 2145-4F2.                                                                                                    | GC27-2222    |
| IBM System Storage SAN<br>Volume Controller Master<br>Console Guide                                        | This guide describes how to install, maintain, and service the master console.                                                                                                    | GC27-2223    |

| Title                      | Description                                                                                                    | Order number |
|----------------------------|----------------------------------------------------------------------------------------------------|--------------|
| IBM Systems Safety Notices | This guide contains<br>translated caution and<br>danger statements. Each<br>caution and danger<br>statement in the SAN Volume<br>Controller documentation has<br>a number that you can use to<br>locate the corresponding<br>statement in your language in<br>the <i>IBM Systems Safety</i><br><i>Notices</i> document. | G229-9054    |

# **Other IBM publications**

The following table lists and describes other IBM publications that contain additional information that is related to the SAN Volume Controller.

You can download IBM eServer<sup> $^{\text{TM}}$ </sup> IBM xSeries<sup>®</sup> and IBM System x<sup> $^{\text{TM}}$ </sup> publications from the following Web site:

www.ibm.com/jct01004c/systems/support/

| Title                                                                                            | Description                                                                                                    | Order number |
|--------------------------------------------------------------------------------------------------|----------------------------------------------------------------------------------------------------|--------------|
| IBM System Storage<br>Productivity Center<br>Introduction and Planning<br>Guide                  | This guide introduces the IBM<br>System Storage Productivity<br>Center hardware and<br>software.                                                                               | SC23-8824    |
| Read This First: Installing the<br>IBM System Storage<br>Productivity Center                     | This guide describes how to<br>install the IBM System<br>Storage Productivity Center<br>hardware.                                                                              | GI11-8938    |
| IBM System Storage<br>Productivity Center User's<br>Guide                                        | This guide describes how to configure the IBM System Storage Productivity Center software.                                                                                     | SC27-2336    |
| IBM System Storage<br>Multipath Subsystem Device<br>Driver User's Guide                          | This guide describes the IBM<br>System Storage Multipath<br>Subsystem Device Driver for<br>IBM System Storage products<br>and how to use it with the<br>SAN Volume Controller. | GC52-1309    |
| IBM System Storage DS<br>Storage Manager Version<br>10.30 Installation and Host<br>Support Guide | This guide provides<br>information about how to<br>plan, install, configure, and<br>work with IBM System<br>Storage DS <sup>™</sup> Storage<br>Manager.                        | GC53-1135    |

| Title                                                                                                    | Description                                                                                                    | Order number |
|----------------------------------------------------------------------------------------------------|----------------------------------------------------------------------------------------------------|--------------|
| IBM System Storage DS<br>Storage Manager Version<br>10.30 Copy Services Guide                                            | This guide provides<br>information about setting up,<br>installing, configuring, and<br>working with the three IBM<br>System Storage DS Storage<br>Manager premium features<br>that assist with copy services:<br>FlashCopy <sup>®</sup> , VolumeCopy,<br>and the Enhanced Remote<br>Mirroring Option. | GC53-1136    |
| IBM System Storage<br>DS4000/DS5000 Fibre<br>Channel and Serial ATA<br>Intermix Premium Feature<br>Installation Overview | This overview describes how<br>to install the IBM System<br>Storage DS4000/DS5000<br>Fibre Channel and Serial ATA<br>Intermix Premium Feature.                                                                                                    | GC53-1137    |
| IBM System Storage DS5100<br>and DS5300 Installation,<br>User's and Maintenance<br>Guide                                 | This guide describes how to<br>install and configure the IBM<br>System Storage DS5100 and<br>DS5300.                                                                                                    | GC53-1140    |
| IBM System Storage<br>EXP5000 Storage Expansion<br>Enclosure Installation, User's,<br>and Maintenance Guide              | This guide describes how to<br>install and configure the IBM<br>System Storage EXP5000<br>Storage Expansion<br>Enclosure.                                                                                                    | GC53-1141    |
| IBM System Storage DS<br>Storage Manager<br>Command-line Programming<br>Guide                                            | This guide describes the<br>commands that you can use<br>from the IBM System Storage<br>DS Storage Manager<br>command-line interface.                                                                                                    | GC52-1275    |
| IBM System Storage DS5000<br>Quick Start Guide: Quick<br>Reference for the DS5100,<br>DS5300 and EXP5000                 | This guide provides<br>information about setting up<br>and installing the DS5100,<br>DS5300 and EXP5000.                                                                                                    | GC53-1134    |
| IBM TotalStorage DS4300<br>Fibre Channel Storage<br>Subsystem Installation,<br>User's, and Maintenance<br>Guide          | This guide describes how to<br>install and configure the IBM<br>TotalStorage <sup>®</sup> DS4300<br>Fibre-Channel Storage<br>Subsystem.                                                                                                    | GC26-7722    |
| IBM eServer xSeries 306m<br>(Types 8849 and 8491)<br>Installation Guide                                                  | This guide describes how to<br>install the IBM eServer<br>xSeries 306m, which is the<br>hardware delivered for some<br>versions of the hardware<br>master console.                                                                                                    | MIGR-61615   |
| <i>IBM xSeries 306m (Types 8849 and 8491) User's Guide</i>                                                               | This guide describes how to<br>use the IBM eServer xSeries<br>306m, which is the hardware<br>delivered for some versions<br>of the hardware master<br>console.                                                                                                    | MIGR-61901   |

| Title                                                                                                    | Description                                                                                                    | Order number |
|----------------------------------------------------------------------------------------------------|----------------------------------------------------------------------------------------------------|--------------|
| <i>IBM xSeries 306m (Types<br/>8849 and 8491) Problem<br/>Determination and Service<br/>Guide</i>                                                          | This guide can help you<br>troubleshoot and resolve<br>problems with the IBM<br>eServer xSeries 306m, which<br>is the hardware delivered for<br>some versions of the<br>hardware master console. | MIGR-62594   |
| IBM eServer xSeries 306<br>(Type 8836) Installation<br>Guide                                                                                               | This guide describes how to<br>install the IBM eServer<br>xSeries 306, which is the<br>hardware delivered for some<br>versions of the hardware<br>master console.                                | MIGR-55080   |
| IBM eServer xSeries 306<br>(Type 8836) User's Guide                                                                                                    | This guide describes how to<br>use the IBM eServer xSeries<br>306, which is the hardware<br>delivered for some versions<br>of the hardware master<br>console.                                    | MIGR-55079   |
| <i>IBM eServer xSeries 306</i><br>( <i>Types 1878, 8489 and 8836</i> )<br><i>Hardware Maintenance</i><br><i>Manual and Troubleshooting</i><br><i>Guide</i> | This guide can help you<br>troubleshoot problems and<br>maintain the IBM eServer<br>xSeries 306, which is the<br>hardware delivered for some<br>versions of the hardware<br>master console.      | MIGR-54820   |
| IBM eServer xSeries 305<br>(Type 8673) Installation<br>Guide                                                                                               | This guide describes how to<br>install the IBM eServer<br>xSeries 305, which is the<br>hardware delivered for some<br>versions of the hardware<br>master console.                                | MIGR-44200   |
| IBM eServer xSeries 305<br>(Type 8673) User's Guide                                                                                                    | This guide describes how to<br>use the IBM eServer xSeries<br>305, which is the hardware<br>delivered for some versions<br>of the hardware master<br>console.                                    | MIGR-44199   |
| <i>IBM eServer xSeries 305<br/>(Type 8673) Hardware<br/>Maintenance Manual and<br/>Troubleshooting Guide</i>                                               | This guide can help you<br>troubleshoot problems and<br>maintain the IBM eServer<br>xSeries 305, which is the<br>hardware delivered for some<br>versions of the hardware<br>master console.      | MIGR-44094   |
| IBM TotalStorage 3534<br>Model F08 SAN Fibre<br>Channel Switch User's Guide                                                                                | This guide introduces the IBM<br>TotalStorage SAN Switch<br>3534 Model F08.                                                                                                    | GC26-7454    |
| IBM System x3250 (Types<br>4364 and 4365) Installation<br>Guide                                                                                            | This guide describes how to<br>install the IBM System x3250,<br>which is the hardware<br>delivered for some versions<br>of the hardware master<br>console.                                       | MIGR-5069761 |

| Title                                                                                             | Description                                                                                                    | Order number |
|---------------------------------------------------------------------------------------------------|----------------------------------------------------------------------------------------------------|--------------|
| IBM System x3250 (Types<br>4364 and 4365) User's Guide                                            | This guide describes how to<br>use the IBM System x3250,<br>which is the hardware<br>delivered for some versions<br>of the hardware master<br>console.                                                  | MIGR-66373   |
| <i>IBM System x3250 (Types<br/>4364 and 4365) Problem<br/>Determination and Service<br/>Guide</i> | This guide can help you<br>troubleshoot and resolve<br>problems with the IBM<br>System x3250, which is the<br>hardware delivered for some<br>versions of the hardware<br>master console.                | MIGR-66374   |
| IBM TotalStorage SAN<br>Switch 2109 Model F16<br>User's Guide                                     | This guide introduces the IBM<br>TotalStorage SAN Switch<br>2109 Model F16.                                                                                                    | GC26-7439    |
| IBM TotalStorage SAN<br>Switch 2109 Model F32<br>User's Guide                                     | This guide introduces the IBM<br>TotalStorage SAN Switch<br>2109 Model F32. It also<br>describes the features of the<br>switch and tells you where to<br>find more information about<br>those features. | GC26-7517    |

Some related publications are available from the following SAN Volume Controller support Web site:

www.ibm.com/storage/support/2145

# **Related Web sites**

The following Web sites provide information about the SAN Volume Controller or related products or technologies:

| Type of information                        | Web site                         |
|--------------------------------------------|----------------------------------|
| SAN Volume Controller support              | www.ibm.com/storage/support/2145 |
| Technical support for IBM storage products | www.ibm.com/storage/support/     |

# How to order IBM publications

The IBM Publications Center is a worldwide central repository for IBM product publications and marketing material.

The IBM Publications Center offers customized search functions to help you find the publications that you need. Some publications are available for you to view or download at no charge. You can also order publications. The publications center displays prices in your local currency. You can access the IBM Publications Center through the following Web site:

www.ibm.com/shop/publications/order/

# How to send your comments

Your feedback is important to help us provide the highest quality information. If you have any comments about this book or any other documentation, you can submit them in one of the following ways:

• E-mail

Submit your comments electronically to the following e-mail address:

starpubs@us.ibm.com

Be sure to include the name and order number of the book and, if applicable, the specific location of the text you are commenting on, such as a page number or table number.

Mail

Fill out the Readers' Comments form (RCF) at the back of this book. If the RCF has been removed, you can address your comments to:

International Business Machines Corporation RCF Processing Department Department 61C 9032 South Rita Road Tucson, Arizona 85775-4401 U.S.A.

# **Chapter 1. SAN Volume Controller overview**

|

L

L

L

T

The SAN Volume Controller combines software and hardware into a comprehensive, modular appliance that uses symmetric virtualization.

Symmetric virtualization is achieved by creating a pool of managed disks (MDisks) from the attached storage systems. Those storage systems are then mapped to a set of virtual disks (VDisks) for use by attached host systems. System administrators can view and access a common pool of storage on the storage area network (SAN). This functionality helps administrators to use storage resources more efficiently and provides a common base for advanced functions.

A *SAN* is a high-speed fibre-channel network that connects host systems and storage devices. In a SAN, a host system can be connected to a storage device across the network. The connections are made through units such as routers, gateways, hubs, and switches. The area of the network that contains these units is known as the *fabric* of the network.

#### SAN Volume Controller software

The SAN Volume Controller software performs the following functions for the host systems that attach to SAN Volume Controller over the SAN:

- · Creates a single pool of storage
- · Provides logical unit virtualization
- · Manages logical volumes
- · Mirrors logical volumes

The SAN Volume Controller also provides the following functions:

- Large scalable cache
- Copy Services
  - IBM FlashCopy<sup>®</sup> (point-in-time copy)
  - Metro Mirror (synchronous copy)
  - Global Mirror (asynchronous copy)
  - Data migration
- Space management
  - Mapping that is based on desired performance characteristics
  - Metering of service quality
  - Space-efficient logical volumes (thin provisioning)

#### SAN Volume Controller hardware

Each SAN Volume Controller node is an individual server in a SAN Volume Controller cluster on which the SAN Volume Controller software runs.

The nodes are always installed in pairs, with a minimum of one and a maximum of four pairs of nodes constituting a *cluster*. Each pair of nodes is known as an *I/O group*. All I/O operations that are managed by the nodes in an I/O group are cached on both nodes.

**Note:** I/O groups take the storage that is presented to the SAN by the storage systems as MDisks and translates the storage into logical disks, known as

I

|   | VDisks, that are used by applications on the hosts. A node resides in only one I/O group and provides access to the VDisks in that I/O group.                                                                                                    |
|---|----------------------------------------------------------------------------------------------------|
| Ι | The SAN Volume Controller 2145-8A4 and the SAN Volume Controller 2145-8G4 models are currently available. In addition, the following models of SAN Volume Controller nodes have been available in previous releases and are still supported with the latest SAN Volume Controller software: |
|   | SAN Volume Controller 2145-8F4                                                                                                    |
|   | SAN Volume Controller 2145-8F2                                                                                                    |
|   | SAN Volume Controller 2145-4F2                                                                                                    |
|   | Related reference                                                                                                    |
|   | "SAN Volume Controller front panel controls and indicators" on page 7<br>The controls and indicators are used for power and navigation and to indicate<br>information, such as system activity, service and configuration options, service<br>controller failures, and node identification. |
|   | "SAN Volume Controller rear panel indicators and connectors" on page 16<br>The rear panel indicators for the SAN Volume Controller are located on the back<br>panel assembly. The external connectors are located on the SAN Volume Controller<br>node and the power supply assembly.       |

"SAN Volume Controller 2145-8G4 environment requirements" on page 32 Before the SAN Volume Controller 2145-8G4 is installed, the physical environment must meet certain requirements. This includes verifying that adequate space is available and that requirements for power and environmental conditions are met.

# Clusters

Т

Τ

T

All of your configuration and service tasks are performed at the cluster level. Therefore, after configuring your cluster, you can take advantage of the virtualization and the advanced features of the SAN Volume Controller.

A cluster can consist of two nodes, with a maximum of eight nodes. Therefore, you can assign up to eight SAN Volume Controller nodes to one cluster.

All configurations are replicated across all nodes in the cluster; however, some service actions can be performed only at the node level. Because configuration is performed at the cluster level, an IP address is assigned to the cluster instead of each node.

# **Cluster addressing**

Each SAN Volume Controller cluster has an IP address. You can use this address to access the cluster either through the SAN Volume Controller graphical user interface or the command-line interface.

You assign an IPv4 address, an IPv6 address, or both to a cluster. When a node has been assigned to a cluster, you can display the cluster IP address on the front panel by selecting **Cluster** from the menu.

#### **Configuration node**

A *configuration node* is a single node that manages configuration activity of the cluster.

If the configuration node fails, the cluster chooses a new configuration node. This action is called configuration node failover. The switch that contains the new node takes over the cluster IP address. Thus you can access the cluster through the

same IP address although the original configuration node has failed. During the failover, there is a short period when you cannot use the command-line tools or SAN Volume Controller Console.

Figure 1 shows an example cluster containing four nodes. Node 1 has been designated the configuration node. User requests (1) are targeted at Node 1.

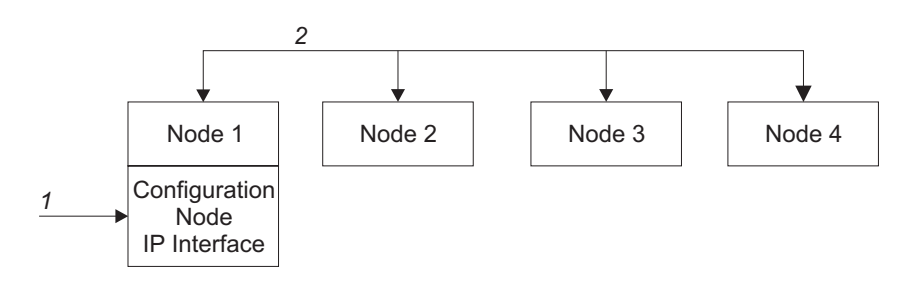

Figure 1. Configuration node

#### Configuration node addressing

At any given time, only one node within a SAN Volume Controller cluster is assigned the cluster IP address.

This node then acts as the focal point for all configuration and other requests that are made from the SAN Volume Controller Console application or the CLI. This node is known as the *configuration node*.

If the configuration node is stopped or fails, the remaining nodes in the cluster determine which node will take on the role of configuration node. The new configuration node binds the cluster IP address to its Ethernet port. It broadcasts this new mapping so that connections to the cluster configuration interface can be resumed.

The new configuration node broadcasts the new IP address mapping using the Address Resolution Protocol (ARP). You must configure some switches to forward the ARP packet on to other devices on the subnetwork. Ensure that all Ethernet devices are configured to pass on unsolicited ARP packets. Otherwise, if the ARP packet is not forwarded, a device loses its connection to the SAN Volume Controller cluster.

If a device loses its connection to the SAN Volume Controller cluster, it can regenerate the address quickly if the device is on the same subnetwork as the cluster. However, if the device is not on the same subnetwork, it might take hours for the address resolution cache of the gateway to refresh. In this case, you can restore the connection by establishing a command line connection to the cluster from a terminal that is on the same subnetwork, and then by starting a secure copy to the device that has lost its connection.

# **Cluster IP failover**

|

I

I

I

If the configuration node fails, the cluster IP address is transferred to a new node. The cluster services are used to manage the IP address transfer from the failed configuration node to the new configuration node.

The following changes are performed by the cluster service:

- If software on the failed configuration node is still operational, the software shuts down the IP interface. If the software cannot shut down the IP interface, the hardware service forces a shut down.
- When the IP interface shuts down, all remaining nodes choose a new node to host the configuration interface.
- The new configuration node initializes the configuration daemons, sshd and httpd, and then binds the configuration IP interface to its Ethernet port.
- The router is configured as the default gateway for the new configuration node.
- The new configuration node sends five unsolicited address resolution protocol (ARP) packets to the local subnet broadcast address. The ARP packets contain the cluster IP and the media access control (MAC) address for the new configuration node. All systems that receive ARP packets are forced to update their ARP tables. Once the ARP tables are updated, these systems can connect to the new configuration node.
  - **Note:** Some Ethernet devices might not forward ARP packets. If the ARP packets are not forwarded, connectivity to the new configuration node cannot be established automatically. To avoid this problem, configure all Ethernet devices to pass unsolicited ARP packets. You can restore lost connectivity by logging into the SAN Volume Controller and starting a secure copy to the affected system. Starting a secure copy forces an update to the ARP cache for all systems connected to the same switch as the affected system.

#### **Ethernet link failures**

If the Ethernet link to the SAN Volume Controller cluster fails because of an event unrelated to the SAN Volume Controller itself, such as a cable being disconnected or an Ethernet router failure, the SAN Volume Controller does not attempt to failover the configuration node to restore IP access to the cluster.

# SAN fabric overview

T

T

The SAN fabric is an area of the network that contains routers, gateways, hubs, and switches. A SAN is configured into a number of zones. A device using the SAN can only communicate with devices that are included in the same zones that it is in. A SAN Volume Controller cluster requires two distinct types of zones: a host zone and a disk zone.

In the host zone, the host systems can identify and address the SAN Volume Controller nodes. You can have more than one host zone and more than one disk zone. Generally, you create one host zone for each host type. In the disk zone, the SAN Volume Controller nodes identify the disk drives. Host systems cannot operate on the disk drives directly; all data transfer occurs through the SAN Volume Controller nodes. Figure 2 on page 5 shows several host systems that are connected in a SAN fabric.

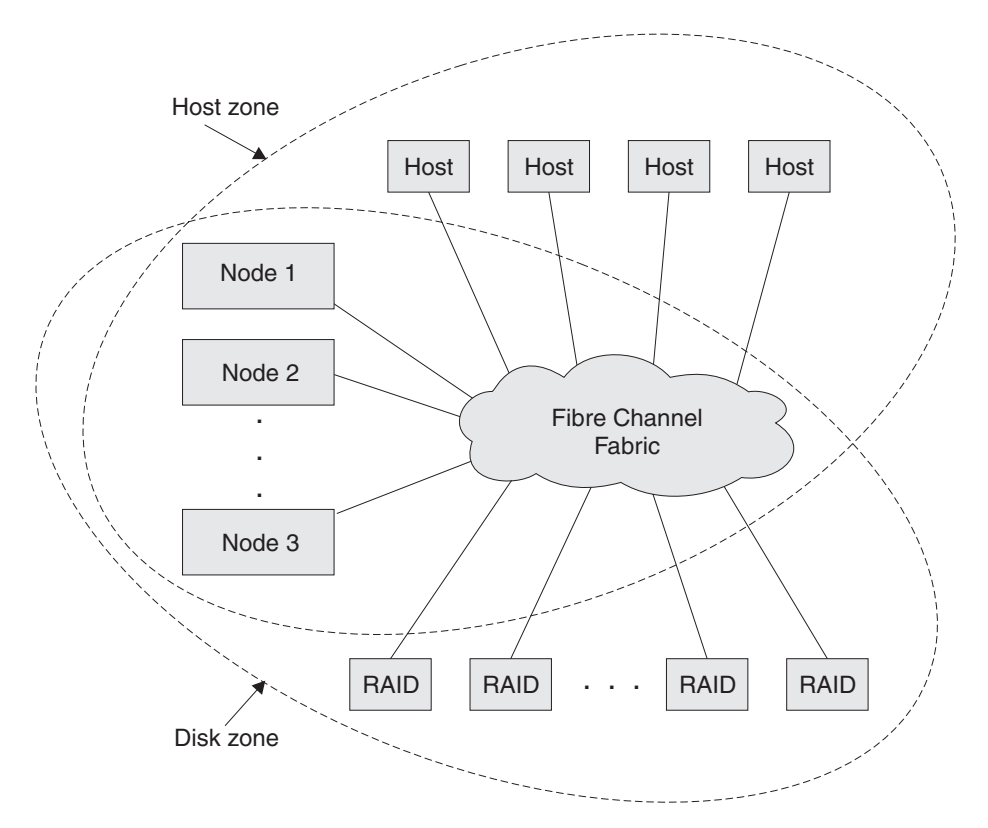

Figure 2. Example of a SAN Volume Controller cluster in a fabric

I

T

Т

T

1

I

A cluster of SAN Volume Controller nodes is connected to the fibre-channel fabric and presents virtual disks (VDisks) to the host systems. You create these VDisks from units of space within a managed disk (MDisk) group. An MDisk group is a collection of MDisks that are presented by the storage systems (RAID controllers). The MDisk group provides a storage pool. You specify how each group is created, and you can combine MDisks from different manufacturers' controllers in the same MDisk group. However, to optimize the use of resources, it is recommended that all MDisks in an MDisk group have similar performance characteristics.

**Note:** Some operating systems cannot tolerate other operating systems in the same host zone, although you might have more than one host type in the SAN fabric. For example, you can have a SAN that contains one host that runs on an IBM AIX<sup>®</sup> operating system and another host that runs on a Microsoft<sup>®</sup> Windows<sup>®</sup> operating system.

Cluster configuration information is stored on every SAN Volume Controller node that is in the cluster to allow concurrent replacement of field replaceable units (FRUs). You can remove one SAN Volume Controller node in each I/O group from a cluster when hardware service or maintenance is required. After you remove the SAN Volume Controller node, you can replace the FRUs in the SAN Volume Controller node. When a new FRU is installed and when the SAN Volume Controller node is added back into the cluster, the configuration information that is required by that SAN Volume Controller node is read from other SAN Volume Controller nodes in the cluster.

All communication between disk drives and all communication between SAN Volume Controller nodes is performed through the SAN. All SAN Volume Controller node configuration and service commands are sent to the cluster through an Ethernet network.

Each SAN Volume Controller node contains its own vital product data (VPD). Each cluster contains VPD that is common to all the SAN Volume Controller nodes in the cluster, and any system, with the correct access authority, that is connected to the Ethernet network can access this VPD.

# Service mode overview

Т

T

The service mode allows you to access vital product data (VPD), logs, and dump data on the node. It also provides you with a method of forcing the installation of a different version of software.

A SAN Volume Controller is assigned two IP addresses. The first address is the cluster IP address that is used for all normal configuration and service activity. The second address is not normally active; you can activate the second address for a single SAN Volume Controller by setting it into service mode.

The cluster can only be accessed through its IP address when the SAN Volume Controller nodes have formed into a cluster. If not enough cluster nodes can access each other through the fibre channel fabric or the node is not currently a member of a cluster, the node is inaccessible through the cluster IP address. The normal repair procedure for cluster access problems is to repair any faults on the fibre channel fabric and repair any nodes that are indicating failure conditions on their front panel displays. If, after performing these repair actions, it is still not possible to access the cluster, it might be necessary to enable service mode to help isolate or repair the problem.

**Note:** Use service mode only under the direction of the IBM Support Center. Setting service mode for a node that is in an active cluster might cause data to be lost.

Service mode can be reset through the Web browser, command-line interface, or by turning the node off and back on.

#### **Related reference**

"Recover cluster navigation" on page 145

The Recover cluster? option is useful if the administrator password has been lost or forgotten.

"Service mode" on page 156

While in service mode, you can use the front panel to view or change a service IPv4 or an IPv6 address. You can also view the version and build level of the SAN Volume Controller software that is installed and active on the node.

# Chapter 2. Introducing the SAN Volume Controller hardware components

A SAN Volume Controller system consists of SAN Volume Controller nodes and related hardware components, such as uninterruptible power supply units and the optional redundant ac-power switches. Note that nodes and uninterruptible power supply units are installed in pairs.

# **SAN Volume Controller nodes**

I

I

I

I

I

|

1

1

SAN Volume Controller supports five different node types.

The SAN Volume Controller 2145-8A4 and the SAN Volume Controller 2145-8G4 models are currently available. In addition, the following models of SAN Volume Controller nodes have been available in previous releases and are still supported with the latest SAN Volume Controller software:

- SAN Volume Controller 2145-8F4
- SAN Volume Controller 2145-8F2
- SAN Volume Controller 2145-4F2

A label on the front of the node indicates the SAN Volume Controller node type and serial number.

# SAN Volume Controller front panel controls and indicators

The controls and indicators are used for power and navigation and to indicate information, such as system activity, service and configuration options, service controller failures, and node identification.

#### SAN Volume Controller 2145-8A4 controls and indicators

The controls and indicators are used for power and navigation and to indicate information, such as system activity, service and configuration options, service controller failures, and node identification.

Figure 3 shows the controls and indicators on the front panel of the SAN Volume Controller 2145-8A4.

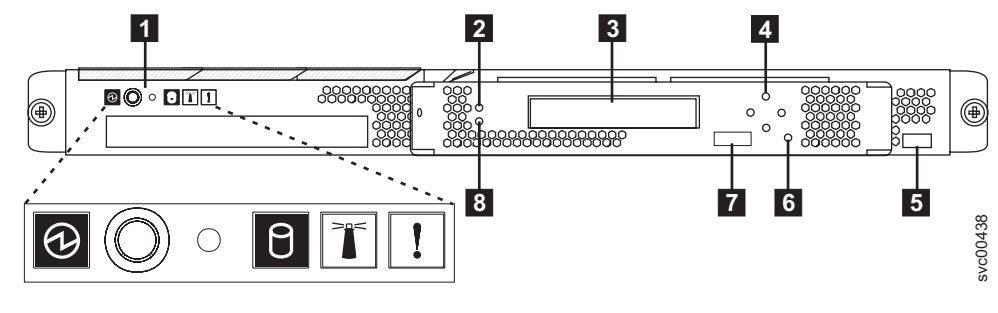

Figure 3. SAN Volume Controller 2145-8A4 front-panel assembly

- 1 Operator-information panel
- 2 Cache LED
- 3 Front-panel display
- 4 Navigation buttons

- 5 Serial number label
  - 6 Select button

T

- 7 Node identification label
- 8 Error LED

### SAN Volume Controller 2145-8G4 controls and indicators

The controls and indicators are used for power and navigation and to indicate information, such as system activity, service and configuration options, service controller failures, and node identification.

Figure 4 shows the controls and indicators on the front panel of the SAN Volume Controller 2145-8G4.

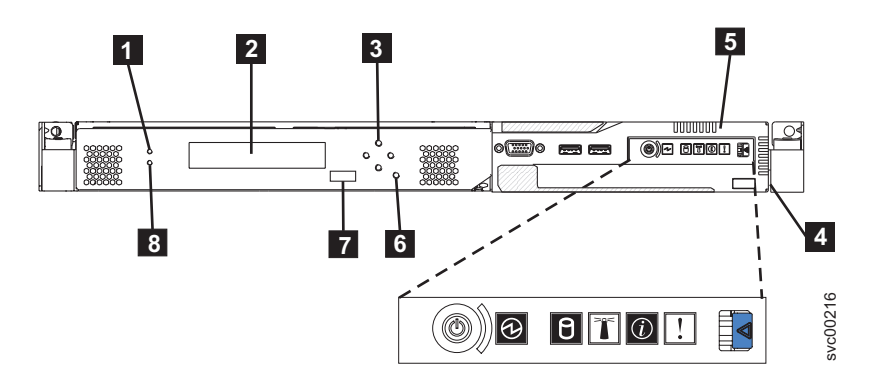

Figure 4. SAN Volume Controller 2145-8G4 front-panel assembly

- 1 Cache LED
- 2 Front panel display
- 3 Navigation buttons
- 4 Serial number label
- 5 Operator information panel
- 6 Select button
- 7 Node identification label
- 8 Error LED

# SAN Volume Controller 2145-8F4 and SAN Volume Controller 2145-8F2 controls and indicators

The controls and indicators are used for power and navigation and to indicate information, such as system activity, service and configuration options, service controller failures, and node identification.

Figure 5 on page 9 shows the controls and indicators on the front panel of the SAN Volume Controller 2145-8F4 and SAN Volume Controller 2145-8F2.

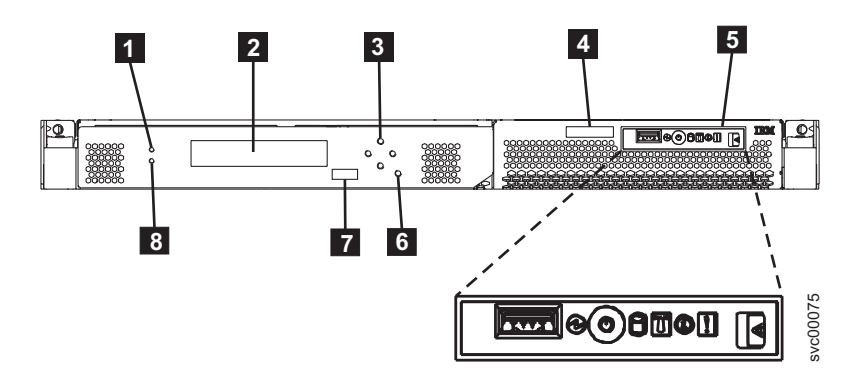

Figure 5. SAN Volume Controller 2145-8F2 and SAN Volume Controller 2145-8F4 front-panel assembly

- 1 Cache LED
- 2 Front-panel display
- 3 Navigation buttons
- 4 Serial number label
- 5 Operator-information panel
- 6 Select button
- 7 Node identification label
- 8 Error LED

#### SAN Volume Controller 2145-4F2 controls and indicators

The controls and indicators are used for power and navigation and to indicate information, such as system activity, service and configuration options, service controller failures, and node identification.

Figure 6 shows the controls and indicators on the front panel of the SAN Volume Controller 2145-4F2.

#### SAN Volume Controller 2145-4F2 controls and indicators

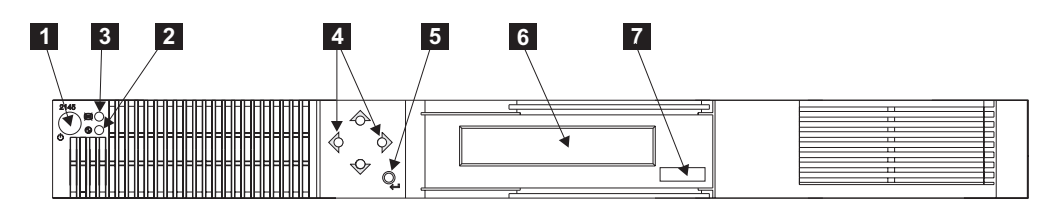

Figure 6. SAN Volume Controller 2145-4F2 front-panel assembly

- 1 Power button
- 2 Power LED
- 3 Check LED
- 4 Navigation buttons
- 5 Select button
- 6 Front-panel display

7 Node identification label

## Cache LED

System activity is indicated through the green, cache LED.

The cache LED provides the following system activity indicators:

**Off** The node is not operating as a member of a cluster.

**On** The node is operating as a member of a cluster.

#### Flashing

T

T

The node is dumping cache and state data to the local disk in anticipation of a system reboot (from a pending power-off action or other controlled restart sequence). Do not remove the power cable or force a power-off action while this LED is flashing.

# **Front-panel display**

The front-panel display shows service, configuration, and navigation information.

You can select the language that is displayed on the front panel. The display can show both alphanumeric information and graphical information (progress bars).

The front-panel display shows configuration and service information about the SAN Volume Controller node and the SAN Volume Controller cluster, including the following items:

- · Boot progress indicator
- Boot failed
- Charging
- Hardware boot
- Node rescue request
- · Power failure
- Powering off
- Recovering
- Restarting
- Shutting down
- · Error codes
- Validate WWNN?

#### **Related reference**

Chapter 5, "Using the front panel of the SAN Volume Controller," on page 135 The front panel of the SAN Volume Controller has a display, various LEDs, navigation buttons, and a select button that are used when servicing your SAN Volume Controller node.

#### **Navigation buttons**

You can use the navigation buttons to move through menus.

There are four navigational buttons that you can use to move throughout a menu: up, down, right, and left.

Each button corresponds to the direction that you can move in a menu. For example, to move right in a menu, press the navigation button that is located on the right side. If you want to move down in a menu, press the navigation button that is located on the bottom.

Note: The select button is used in tandem with the navigation buttons.

#### **Product serial number**

The node contains a SAN Volume Controller product serial number that is written to the system board hardware. The product serial number is also printed on the serial number label on the right side of the front panel.

This number is used for warranty and service entitlement checking and is included in the data sent with error reports. It is essential that this number is *not* changed during the life of the product. If the system board is replaced, you must follow the system board replacement instructions carefully and rewrite the serial number on the system board.

#### SAN Volume Controller operator-information panel

The operator-information panel is located on the front panel of the SAN Volume Controller.

#### SAN Volume Controller 2145-8A4 operator-information panel:

The operator-information panel contains buttons and indicators, such as the power-control button, and LEDs that indicate information, such as system-board errors, hard-drive activity, and power status.

Figure 7 shows the operator-information panel for the SAN Volume Controller 2145-8A4.

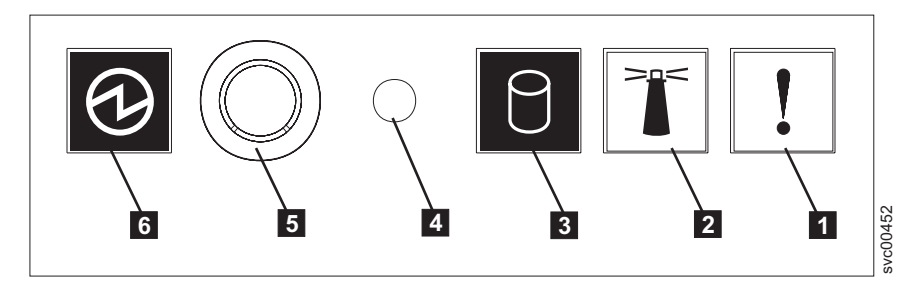

Figure 7. SAN Volume Controller 2145-8A4 operator-information panel

- **1** System-error LED (amber)
- 2 Location LED (blue)
- 3 Hard-disk drive activity LED (green)
- 4 Reset button
- 5 Power-control button
- 6 Power LED (green)

#### SAN Volume Controller 2145-8G4 operator information panel:

The operator-information panel contains buttons and indicators, such as the release latch for the light path diagnostics panel, the power-control button, and LEDs that indicate information, such as system-board errors, hard-drive activity, and power status.

Figure 8 shows the operator information panel for the SAN Volume Controller 2145-8G4.

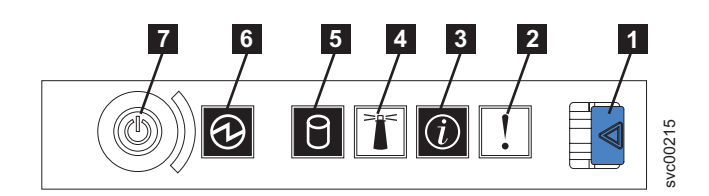

Figure 8. SAN Volume Controller 2145-8G4 operator-information panel

**1** Release latch for light path diagnostics panel

2 System-error LED (amber)

3 System-information LED (amber)

4 Location LED (blue)

- 5 Hard disk drive activity LED (green)
- 6 Power LED (green)
- 7 Power-control button

# SAN Volume Controller 2145-8F4 and SAN Volume Controller 2145-8F2 operator information panel:

The operator-information panel contains buttons and indicators, such as the release latch for the light path diagnostics panel, the power-control button, and LEDs that indicate information, such as system-board errors, hard-drive activity, and power status.

Figure 9 shows the operator-information panel that is used by the SAN Volume Controller 2145-8F4 and the SAN Volume Controller 2145-8F2 models.

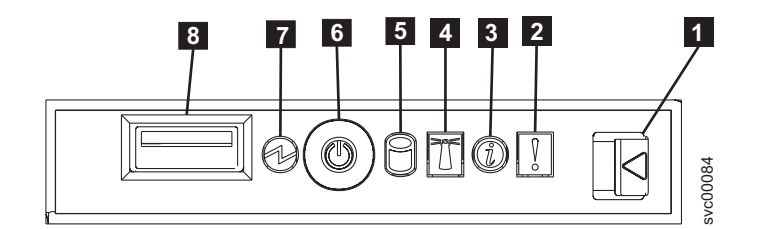

Figure 9. SAN Volume Controller 2145-8F2 and SAN Volume Controller 2145-8F4 operator-information panel

- **1** Release latch for light path diagnostics panel
- 2 System-error LED (amber)
- 3 Information LED (amber)
- 4 Location LED (blue)
- 5 Hard disk drive activity LED (green)
- 6 Power control button

7 Power LED (green)

8 USB connector

#### System-error LED:

When it is lit, the system-error LED indicates that a system-board error has occurred.

This amber LED lights up if the SAN Volume Controller hardware detects a fatal error that requires a new field replaceable unit (FRU).

**Note:** If you have SAN Volume Controller model 2145-8A4, 2145-8G4, 2145-8F4, or 2145-8F2, see MAP 5800: Light path to help you isolate the faulty FRU.

A system-error LED is also at the rear of the SAN Volume Controller models 2145-8G4, 2145-8F4, and 2145-8F2.

#### Hard-disk drive activity LED:

When it is lit, the green hard-disk drive activity LED indicates that the hard disk drive is in use.

#### Reset button:

L

L

L

T

L

|

|

A reset button is available on the SAN Volume Controller 2145-8A4 node, but do not use it.

If you use the reset button, the node restarts immediately without the SAN Volume Controller control data being written to disk. Service actions are then required to make the node operational again.

#### Power control button:

The power control button turns on or turns off the main power to the SAN Volume Controller.

To turn on the power, press and release the power control button. You must have a pointed device, such as a pen, to press the button.

To turn off the power, press and release the power control button. For more information about how to turn off the SAN Volume Controller node, see "MAP 5350: Powering off a SAN Volume Controller node" in the *IBM System Storage SAN Volume Controller Troubleshooting Guide*.

#### Notes:

1. When the node is operational and you press and immediately release the power control button, the SAN Volume Controller indicates on its front panel that it is turning off and writes its control data to its internal disk. This can take up to five minutes. If you press the power control button but do not release it, the node turns off immediately without the SAN Volume Controller control data being written to disk. Service actions are then required to make the SAN Volume Controller operational again. Therefore, during a power-off operation, do not press and hold the power control button for more than two seconds. 2. The 2145 UPS-1U does not turn off when the SAN Volume Controller is shut down from the power control button.

#### Power LED:

The green power LED indicates the power status of the SAN Volume Controller.

The power LED has the following properties:

- **Off** One or more of the following are true:
  - No power is present at the power supply input.
  - The power supply has failed.
  - The LED has failed.
- **On** The SAN Volume Controller node is turned on.

#### Flashing

The SAN Volume Controller node is turned off, but is still connected to a power source.

**Note:** A power LED is also at the rear of the SAN Volume Controller 2145-8F2, 2145-8F4, and 2145-8G4 nodes.

#### Release latch:

The release latch on the SAN Volume Controller models 2145-8G4, 2145-8F4, and 2145-8F2 gives you access to the light path diagnostics panel, which provides a method for determining the location of a problem.

After pressing the release latch on the operator-information panel, you can slide the light path diagnostics panel out to view the lit LEDs. The LEDs indicate the type of error that has occurred. See MAP 5800: Light path for more detail.

To retract the panel, push it back into the node and snap it into place.

#### Information-Error LED:

When the information-error LED is lit, a noncritical event has occurred.

Check the light path diagnostics panel and the error log. Light path diagnostics are described in more detail in the light path maintenance analysis procedure (MAP).

#### Location LED:

The SAN Volume Controller does not use the location LED.

#### Select button

You can use the select button to select an item from a menu.

The select button and navigation buttons help you to navigate and select menu and boot options, and start a service panel test.

The select button is located on the front panel of the SAN Volume Controller, near the navigation buttons.

### Node identification label

The node identification label on the front panel displays a six-digit node identification number. Sometimes this number is called the panel name or front panel ID.

The node identification label is the six-digit number that is used in the **svctask addnode** command. It is readable by system software and is used by configuration and service software as a node identifier. The node identification number can also be displayed on the front-panel display when node is selected from the menu.

If the service controller assembly front panel is replaced, the configuration and service software displays the number that is printed on the front of the replacement panel. Future error reports contain the new number. No cluster reconfiguration is necessary when the front panel is replaced.

#### **Error LED**

I

L

L

L

L

L

L

L

Т

L

Critical faults on the service controller are indicated through the amber, error LED.

The error LED has the following two states:

- **OFF** The service controller is functioning correctly.
- **ON** A critical service-controller failure was detected and you must replace the service controller.

#### **Power button**

The power button turns on or off the main power to the SAN Volume Controller 2145-4F2.

To turn on the power, press and release the power button.

To turn off the power, press and release the power button. For a preferred method of powering off, see "MAP 5350: Powering off a SAN Volume Controller node".

**Note:** When the SAN Volume Controller is operational and you press and immediately release the power button, the SAN Volume Controller indicates on its front panel that it is powering off and writes its control data to its internal disk. This can take up to five minutes. If you press the power button but do not release it, an immediate power off occurs without the SAN Volume Controller control data being written to disk. Service actions are then required to make the SAN Volume Controller operational again. Therefore, during a power-off operation, do not press and hold the power button for more than two seconds.

**Attention:** The SAN Volume Controller 2145-4F2 node is the only SAN Volume Controller model that is supported by the 2145 UPS. If a SAN Volume Controller 2145-4F2 is turned off for more than five minutes and it is the only SAN Volume Controller 2145-4F2 that is connected to a 2145 UPS, the 2145 UPS also turns off. To turn on the SAN Volume Controller 2145-4F2, you must first turn on the 2145 UPS to which it is connected.

**Note:** The 2145 UPS-1U does not turn off when the SAN Volume Controller node is shut down from the power button.

# **Check LED**

The amber check LED is used to indicate critical failures on the service controller.

If the check LED is off and the power LED is on, the service controller is working correctly.

If the check LED is on, a critical service controller failure was detected.

The check LED is also on while the service controller code is being reprogrammed. For example, when the SAN Volume Controller cluster code is being upgraded, the **check LED** is on. It is normal for the power LED to be on at this time.

# SAN Volume Controller rear panel indicators and connectors

The rear panel indicators for the SAN Volume Controller are located on the back panel assembly. The external connectors are located on the SAN Volume Controller node and the power supply assembly.

#### SAN Volume Controller 2145-8A4 rear-panel indicators

The rear-panel indicators consist of LEDs that indicate the status of the fibre-channel ports, Ethernet connection and activity, power, electrical current, and system-board errors.

Figure 10 shows the rear-panel indicators on the SAN Volume Controller 2145-8A4 back-panel assembly.

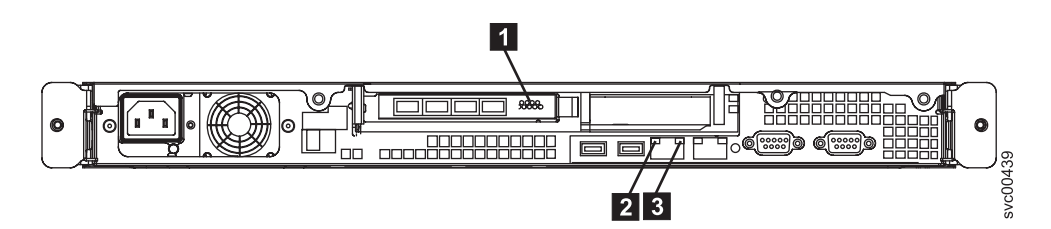

Figure 10. SAN Volume Controller 2145-8A4 rear-panel indicators

- 1 Fibre-channel LEDs
- 2 Ethernet activity LED
- 3 Ethernet link LED

#### SAN Volume Controller 2145-8A4 connectors

The external connectors consist of fibre-channel, serial and Ethernet ports, and the power supply.

Figure 11 shows the external connectors on the SAN Volume Controller 2145-8A4 back-panel assembly.

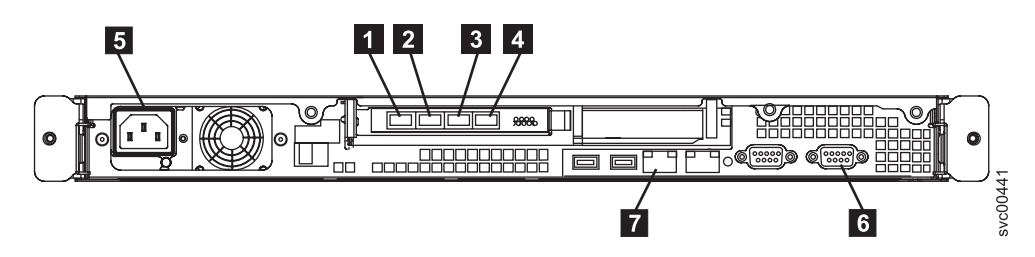

Figure 11. SAN Volume Controller 2145-8A4 external connectors

1 Fibre-channel port 1

T

- 2 Fibre-channel port 2
- 3 Fibre-channel port 3
- 4 Fibre-channel port 4
- 5 Power supply

I

I

I

I

I

I

|

| | |

L

T

|
|
|

I

|

I

L

- 6 Serial connection
- 7 Ethernet port 1

Figure 12 shows the type of connector that is located on the power supply assembly. The connector enables you to connect the SAN Volume Controller 2145-8A4 to the power source from the uninterruptible power supply.

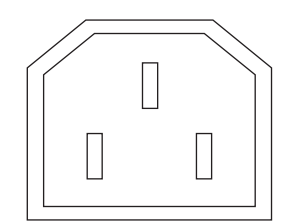

Figure 12. Power connector

# SAN Volume Controller 2145-8A4 ports used during service procedures

The SAN Volume Controller 2145-8A4 contains a number of ports that are used only during service procedures. These ports are shown in Figure 13.

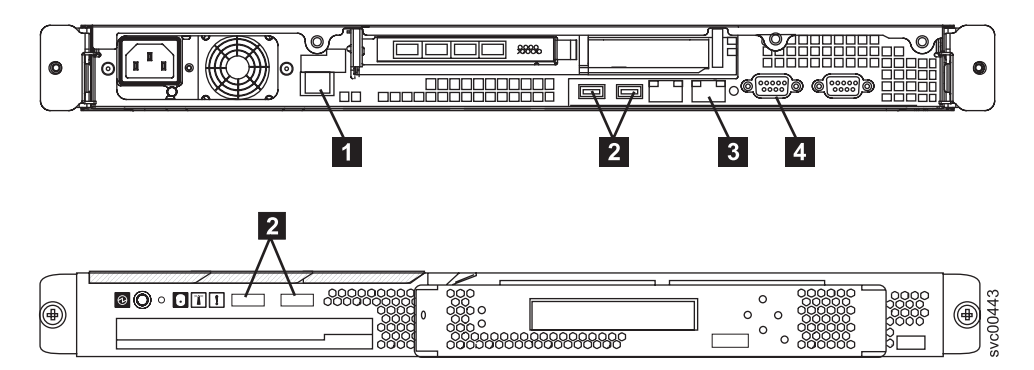

Figure 13. Service ports of the SAN Volume Controller 2145-8A4

- **1** System management port
- 2 Four USB ports, two on the front and two on the rear
- 3 Ethernet port 2
- 4 One video port on the rear

During normal operation, none of these ports are used. Connect a device to any of these ports only when you are directed to do so by a service procedure or by your IBM service representative.

#### SAN Volume Controller 2145-8A4 ports not used

The SAN Volume Controller 2145-8A4 has no unused ports.

### SAN Volume Controller 2145-8G4 rear panel indicators

The rear-panel indicators consist of LEDs that indicate the status of the fibre-channel ports, Ethernet connection and activity, power, electrical current, and system-board errors.

Figure 14 shows the rear panel indicators on the SAN Volume Controller 2145-8G4 back panel assembly.

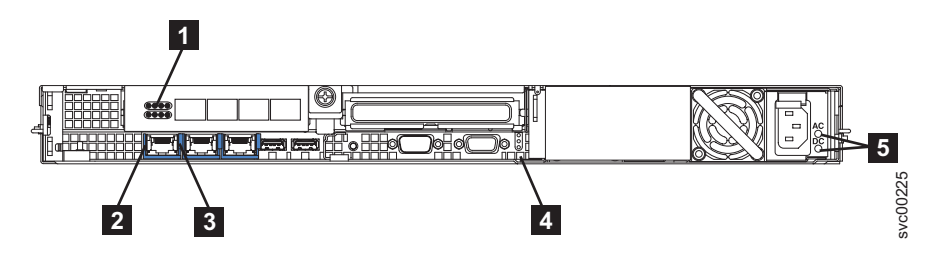

Figure 14. SAN Volume Controller 2145-8G4 rear-panel indicators

- 1 Fibre-channel LEDs
- 2 Ethernet activity LED
- 3 Ethernet link LED
- 4 Power, location, and system error LEDs
- 5 Ac and dc LEDs

#### SAN Volume Controller 2145-8G4 connectors

The external connectors consist of fibre-channel, serial, and Ethernet ports, and the power supply.

Figure 15 shows the external connectors on the SAN Volume Controller 2145-8G4 back panel assembly.

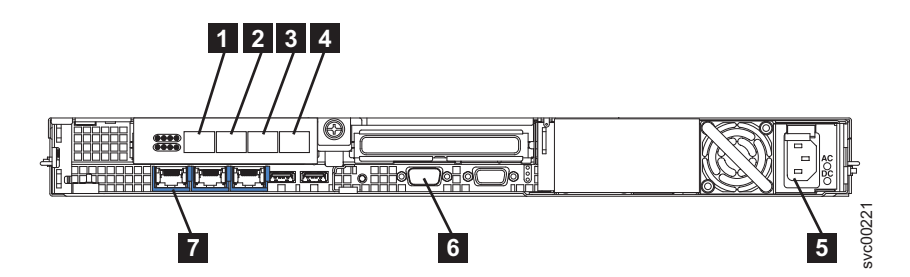

Figure 15. SAN Volume Controller 2145-8G4 external connectors

- 1 Fibre-channel port 1
- 2 Fibre-channel port 2
- 3 Fibre-channel port 3
- 4 Fibre-channel port 4
- 5 Power supply
- 6 Serial connection
- 7 Ethernet port 1
Figure 16 shows the type of connector that is located on the power supply assembly. The connector enables you to connect the SAN Volume Controller 2145-8G4 to the power source from the uninterruptible power supply.

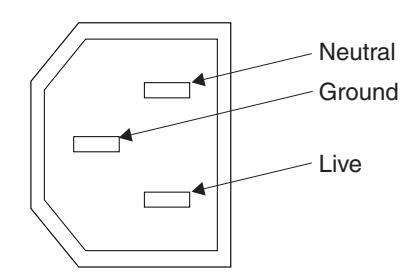

Figure 16. Power connector

# SAN Volume Controller 2145-8G4 ports used during service procedures

The SAN Volume Controller 2145-8G4 contains a number of ports that are only used during service procedures. These ports are shown in Figure 17.

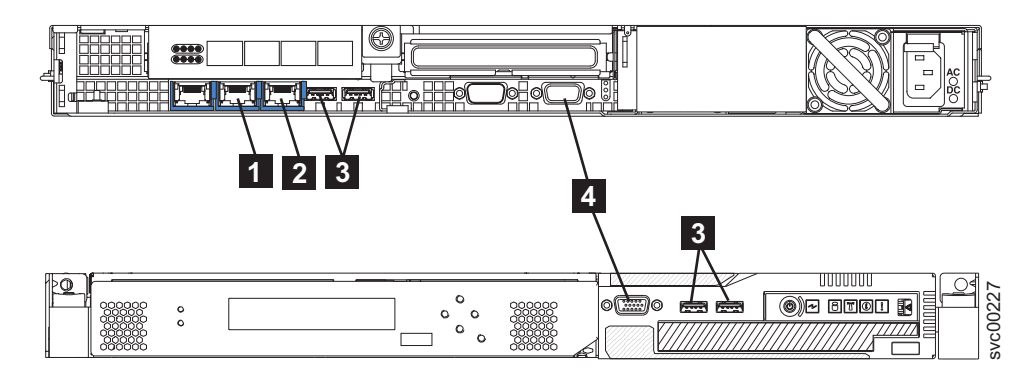

Figure 17. Service ports of the SAN Volume Controller 2145-8G4

1 Ethernet port 2

2 System management port

- **3** Four USB ports, two on the front and two on the rear
- 4 Two monitor ports, one on the front and one on the rear

During normal operation, none of these ports are used. Connect a device to any of these ports only when you are directed to do so by a service procedure or by your IBM service representative.

#### SAN Volume Controller 2145-8G4 ports not used

The SAN Volume Controller 2145-8G4 has no unused ports.

#### SAN Volume Controller 2145-8F4 rear panel indicators

The rear panel indicators are located on the back panel assembly.

Figure 18 on page 20 shows the rear panel indicators on the SAN Volume Controller 2145-8F4 back panel assembly.

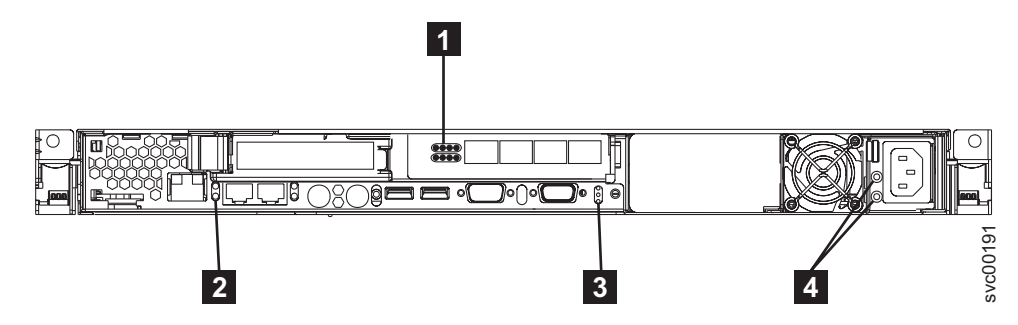

Figure 18. SAN Volume Controller 2145-8F4 rear-panel indicators

- 1 Fibre-channel LEDs
- 2 Ethernet link LED
- 3 Power, location, and system error LEDs
- 4 Ac and dc LEDs

# SAN Volume Controller 2145-8F4 connectors

The external connectors consist of Ethernet, serial, and fibre-channel ports, and the power supply.

Figure 19 shows the external connectors on the SAN Volume Controller 2145-8F4 back panel assembly.

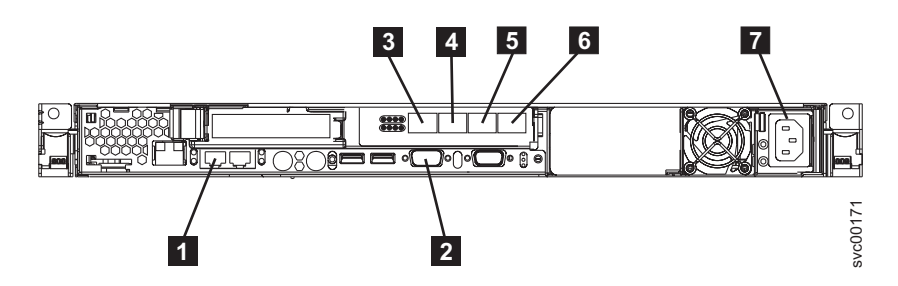

Figure 19. SAN Volume Controller 2145-8F4 external connectors

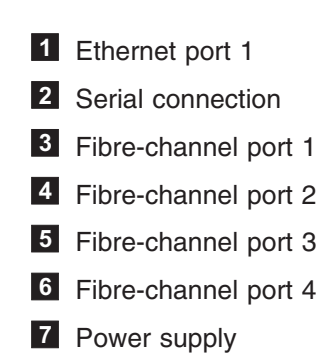

Figure 20 on page 21 shows the type of connector that is located on the power supply assembly. The connector enables you to connect the SAN Volume Controller 2145-8F4 to the power source from the uninterruptible power supply.

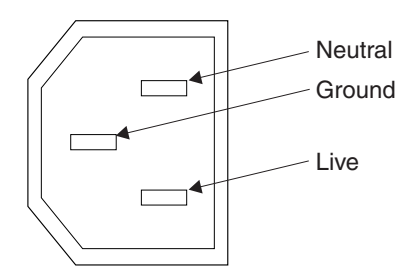

Figure 20. Power connector

L

I

L

Т

# SAN Volume Controller 2145-8F4 ports used during service procedures

The SAN Volume Controller 2145-8F4 contains three service ports: Ethernet port 2, the keyboard port, and the monitor port. These ports are used only during service procedures. Figure 21 provides the locations of the service ports.

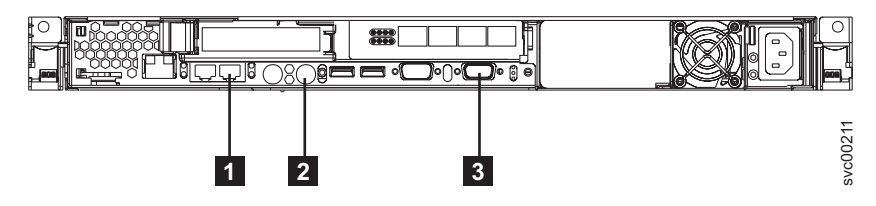

Figure 21. Service ports of the SAN Volume Controller 2145-8F4

- 1 Ethernet port 2
- 2 Keyboard port
- 3 Monitor port

# SAN Volume Controller 2145-8F4 ports not used during normal operation

The SAN Volume Controller 2145-8F4 is equipped with several ports that are not used by the SAN Volume Controller during normal operation. Figure 22 and Figure 22 show the ports that are not used by the SAN Volume Controller.

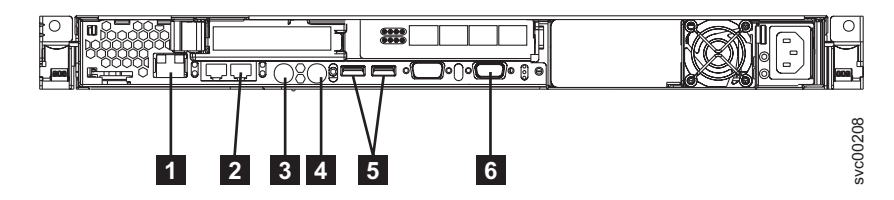

Figure 22. Ports not used during normal operation by the SAN Volume Controller 2145-8F4

- **1** System management port
- 2 Ethernet port 2
- 3 Mouse port
- 4 Keyboard port
- 5 USB ports

6 Monitor port

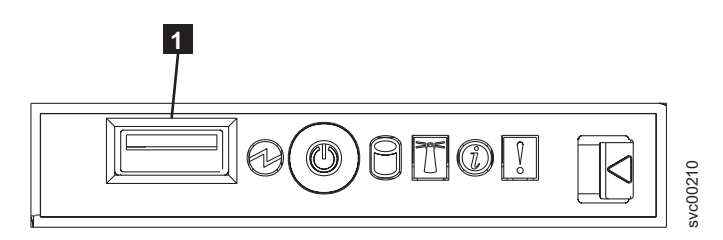

Figure 23. Ports not used on the front panel of the SAN Volume Controller 2145-8F4

1 USB port

# SAN Volume Controller 2145-8F2 rear panel indicators

The rear panel indicators are located on the back panel assembly.

Figure 24 shows the rear panel indicators on the SAN Volume Controller 2145-8F2 back panel assembly.

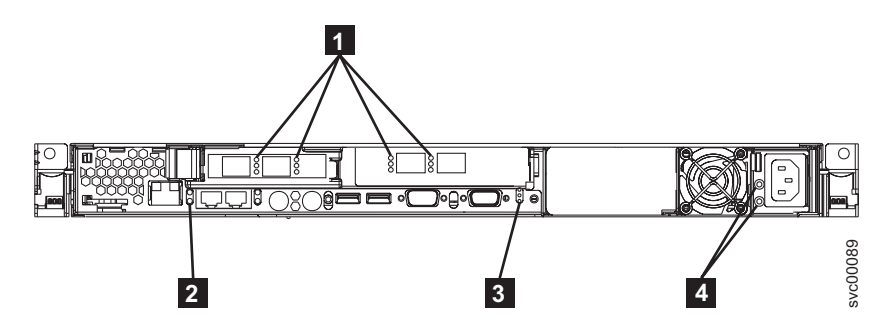

Figure 24. SAN Volume Controller 2145-8F2 rear-panel indicators

- 1 Fibre-channel LEDs
- 2 Ethernet link LED
- 3 Power, location, and system error LEDs
- 4 Ac and dc LEDs

### SAN Volume Controller 2145-8F2 connectors

The external connectors consist of the power supply and Ethernet, fibre-channel, and serial ports.

Figure 25 on page 23 shows the external connectors on the SAN Volume Controller 2145-8F2 back panel assembly.

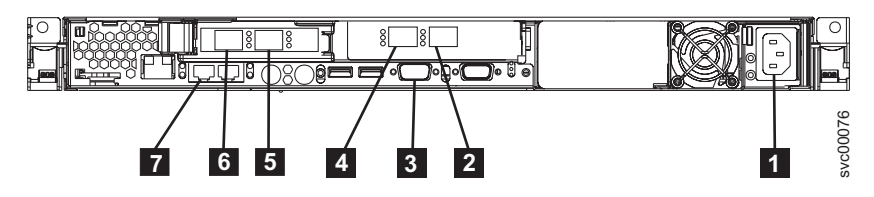

Figure 25. SAN Volume Controller 2145-8F2 external connectors

| 1 | Power supply         |
|---|----------------------|
| 2 | Fibre-channel port 4 |
| 3 | Serial connection    |
| 4 | Fibre-channel port 3 |
| 5 | Fibre-channel port 2 |
| 6 | Fibre-channel port 1 |
| 7 | Ethernet port 1      |

Figure 25 shows the type of connector that is located on the power supply assembly. The connector enables you to connect the SAN Volume Controller 2145-8F2 to the power source from the uninterruptible power supply.

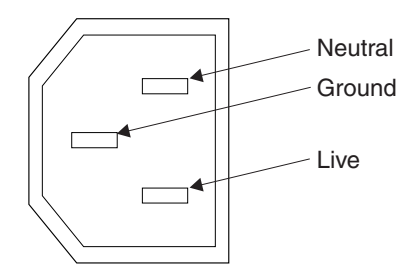

Figure 26. Power connector

# **Fibre-channel LEDs**

I

|

| | | The fibre-channel LEDs indicate the status of the fibre-channel ports.

The SAN Volume Controller models 2145-8A4, 2145-8G4, and 2145-8F4 use two fibre-channel LEDs per fibre-channel port, which are arranged one above the other. The LEDs are arranged in the same order as the ports.

The fibre-channel LEDs indicate the following link status.

| Top row (link speed)                   | Bottom row (link activity) | Link status   |
|----------------------------------------|----------------------------|---------------|
| Off                                    | Off                        | Inactive      |
| Off                                    | On / Blinking              | Active 1 Gbps |
| Blinking                               | On / Blinking              | Active 2 Gbps |
| On                                     | On / Blinking              | Active 4 Gbps |
| Note: Blinking indicates I/O activity. |                            |               |

#### **Related reference**

"Fibre-channel port numbers and worldwide port names" on page 28 Fibre-channel ports are identified by their physical port number and by a worldwide port name (WWPN).

#### Ethernet activity LED

The Ethernet activity LED indicates that the SAN Volume Controller 2145-8G4 or SAN Volume Controller 2145-8A4 is communicating with the Ethernet network that is connected to the Ethernet port.

The Ethernet activity LED is located on each Ethernet port; Ethernet port 2 is used only during Ethernet troubleshooting.

#### Ethernet link LED

The Ethernet link LED indicates that there is an active connection on the Ethernet port.

The Ethernet link LED is located on each Ethernet port; however, only Ethernet port 1 is used during normal operation.

#### Power, location, and system error LEDs

The power, location, and system error LEDs are housed together on the rear of the SAN Volume Controller next to the monitor port.

The following terms describe the power, location, and system error LEDs:

#### **Power LED**

This is the top of the three LEDs and indicates the following states:

- **Off** One or more of the following are true:
  - No power is present at the power supply input
  - The power supply has failed
  - The LED has failed
- **On** The SAN Volume Controller is powered on.

#### Flashing

The SAN Volume Controller is turned off but is still connected to a power source.

#### Location LED

This is the middle of the three LEDs and is not used by the SAN Volume Controller.

#### System-error LED

This is the bottom of the three LEDs that indicates that a system board error has occurred. The light path diagnostics provide more information.

#### Ac and dc LEDs

The ac and dc LEDs indicate whether the node is receiving electrical current.

#### Ac LED

The upper LED **1** next to the power supply, indicates that ac current is present on the node.

#### Dc LED

The lower LED **2** next to the power supply, indicates that dc current is present on the node.

#### Ac and dc LEDs on the SAN Volume Controller 2145-8G4:

The ac LED and dc LED are located on the rear of the SAN Volume Controller 2145-8G4.

Figure 27 shows the location of the ac and dc LEDs.

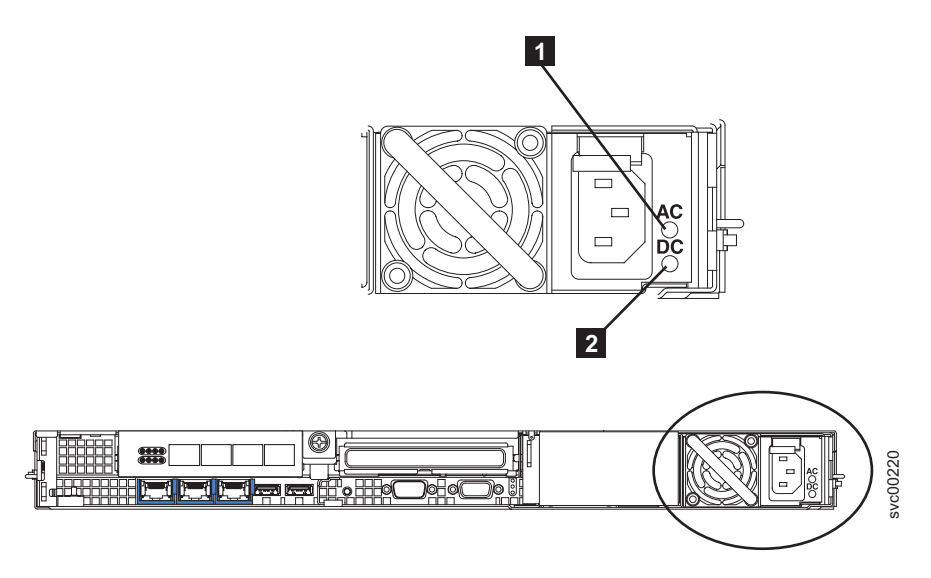

Figure 27. SAN Volume Controller 2145-8G4 ac and dc LEDs

# Ac and dc LEDs on the SAN Volume Controller 2145-8F4 and the SAN Volume Controller 2145-8F2:

The ac LED and dc LED are located on the rear of the SAN Volume Controller 2145-8F4 and the SAN Volume Controller 2145-8F2.

Figure 28 shows the location of the ac and dc LEDs.

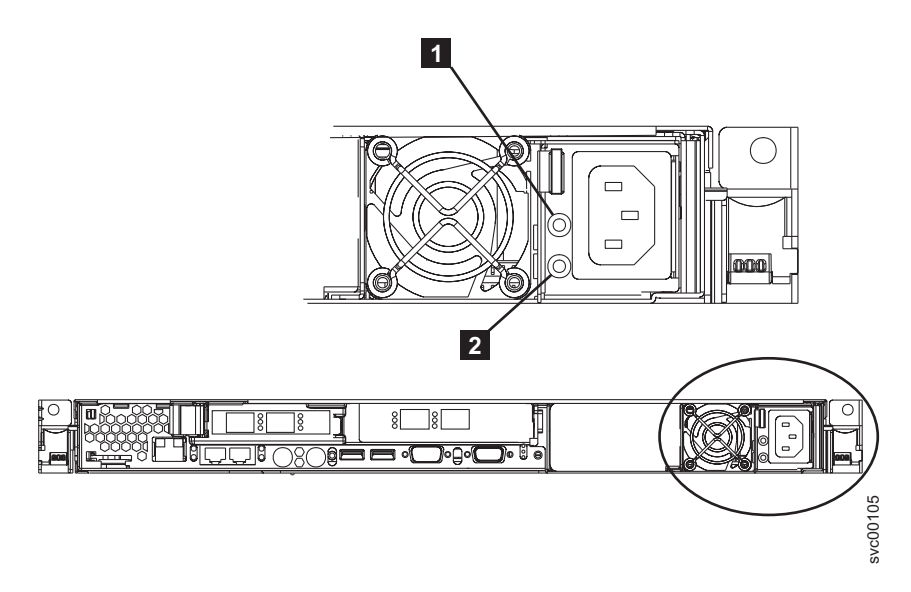

Figure 28. SAN Volume Controller 2145-8F4 and SAN Volume Controller 2145-8F2 ac and dc LEDs

# SAN Volume Controller 2145-4F2 rear panel indicators

The rear panel indicators consist of LEDs that indicate the status of the power supply and Ethernet operation. They can also indicate system board errors.

Figure 29 shows the rear panel indicators on the SAN Volume Controller 2145-4F2 back panel assembly.

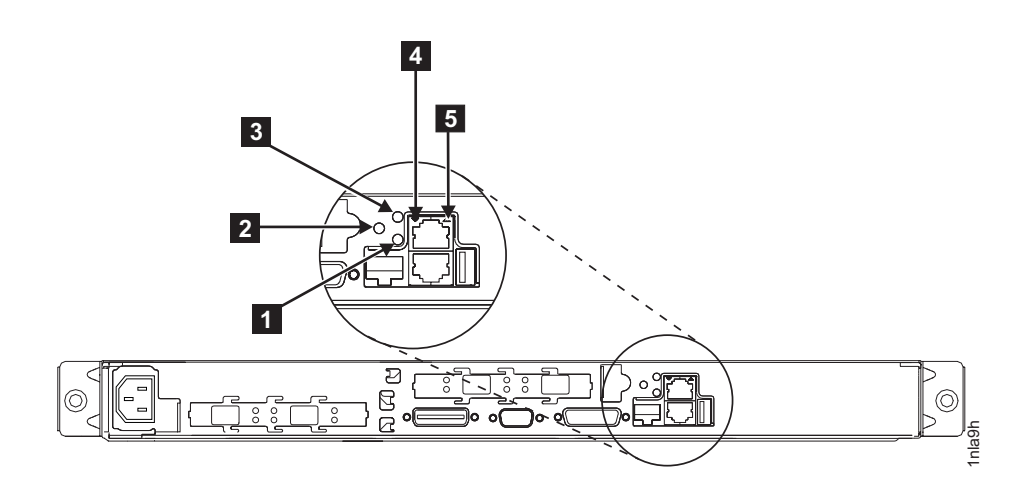

Figure 29. SAN Volume Controller 2145-4F2 rear-panel indicators

- 1 System board power LED
- 2 System board fault LED
- 3 Monitor LED (not used)
- 4 Lower Ethernet link LED
- 5 Upper Ethernet link LED

#### System board power LED:

The system board power LED indicates the power supply status that is detected by the system board.

#### System board fault LED:

The amber system board fault LED indicates that the system board has detected a critical failure.

You can view the system board fault LED in the documentation on the rear panel indicators.

#### Monitor LED:

The green monitor LED is not used on the SAN Volume Controller.

You can view the monitor LED in the documentation concerning the rear panel indicators.

#### Lower Ethernet link LED:

The lower Ethernet link LED indicates the operational status of Ethernet port 1. This LED is illuminated when a good Ethernet connection exists between the SAN Volume Controller 2145-4F2 and the Ethernet network.

#### Upper Ethernet link LED:

The upper Ethernet link LED indicates the operational status of Ethernet port 2. This LED is illuminated when a good Ethernet connection exists between the SAN Volume Controller 2145-4F2 and the Ethernet network.

Ethernet port 2 is not used on the SAN Volume Controller.

### SAN Volume Controller 2145-4F2 connectors

The external connectors consist of the power supply and the fibre-channel, Ethernet, and serial ports.

Figure 30 shows the external connectors on the SAN Volume Controller 2145-4F2 back panel assembly.

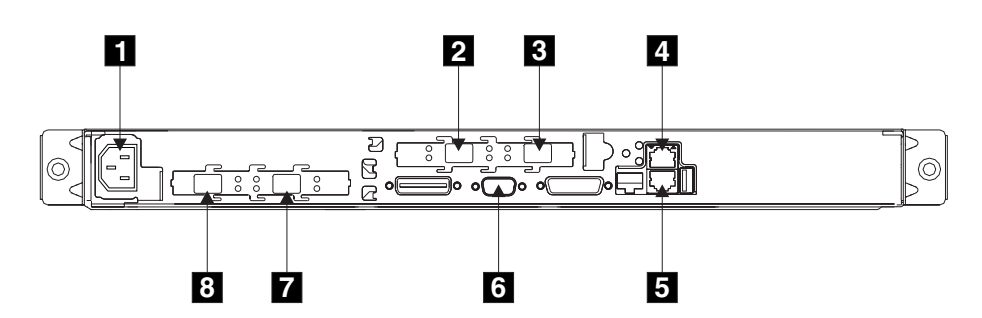

Figure 30. SAN Volume Controller 2145-4F2 external connectors

Power connector
Fibre-channel port 3
Fibre-channel port 4
Ethernet port 2
Ethernet port 1
Serial connector
Fibre-channel port 2
Fibre-channel port 1

Figure 31 on page 28 the type of connector that is located on the power supply assembly. The connector enables you to connect the SAN Volume Controller 2145-4F2 to the power source from the uninterruptible power supply.

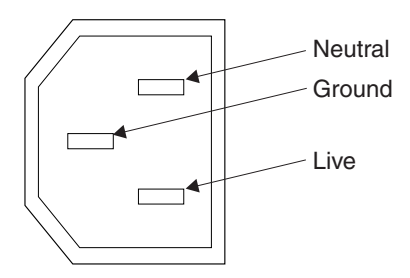

Figure 31. Power connector

# Fibre-channel port numbers and worldwide port names

Fibre-channel ports are identified by their physical port number and by a worldwide port name (WWPN).

The physical port numbers identify fibre-channel cards and cable connections when you perform service tasks. The WWPNs are used for tasks such as fibre-channel switch configuration and to uniquely identify the devices on the SAN.

The WWPNs are derived from the worldwide node name (WWNN) of the SAN Volume Controller node in which the card is installed.

The WWNN is in the form 50050768010*XXXXX*, where *XXXXX* is initially derived from the unit and is specific to a SAN Volume Controller node. You can change the *XXXXX* value by using the front panel to facilitate service controller concurrent replacement and to enable some concurrent upgrade operations.

The WWPNs are in the form 5005076801QXXXXX, where XXXXX is as previously stated and Q is related to the port number as follows:

| Port | Value of Q |
|------|------------|
| 1    | 4          |
| 2    | 3          |
| 3    | 1          |
| 4    | 2          |

#### **Related reference**

"Fibre-channel LEDs" on page 23 The fibre-channel LEDs indicate the status of the fibre-channel ports.

# SAN Volume Controller 2145-8A4 fibre-channel port numbers and worldwide port names

The physical port numbers are 1 - 4, counting from left to right when you view the rear panel of the SAN Volume Controller 2145-8A4.

Figure 32 on page 29 identifies the fibre-channel port numbers on the SAN Volume Controller 2145-8A4.

Т

Т

1

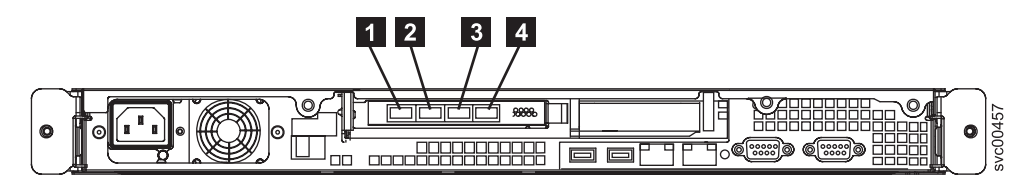

Figure 32. The physical port numbers for the SAN Volume Controller 2145-8A4

L

T

# SAN Volume Controller 2145-8G4 fibre-channel port numbers and worldwide port names

The physical port numbers are 1 - 4, counting from left to right when you view the rear panel of the SAN Volume Controller 2145-8G4.

Figure 33 provides a view of the rear of the SAN Volume Controller 2145-8G4.

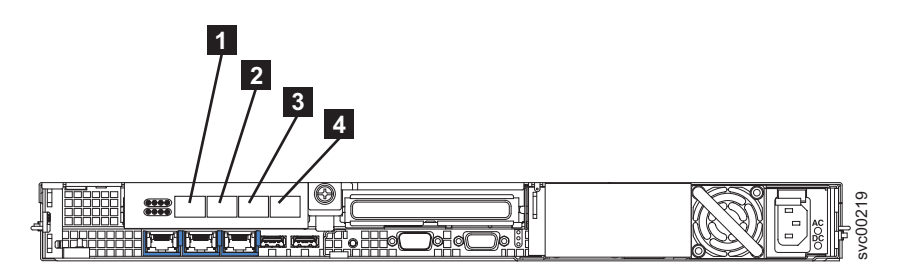

Figure 33. The physical port numbers for the SAN Volume Controller 2145-8G4

# SAN Volume Controller 2145-8F4 fibre-channel port numbers and worldwide port names

The physical port numbers are 1 - 4, counting from left to right when you view the rear panel of the SAN Volume Controller 2145-8F4.

Figure 34 provides a view of the rear of the SAN Volume Controller 2145-8F4.

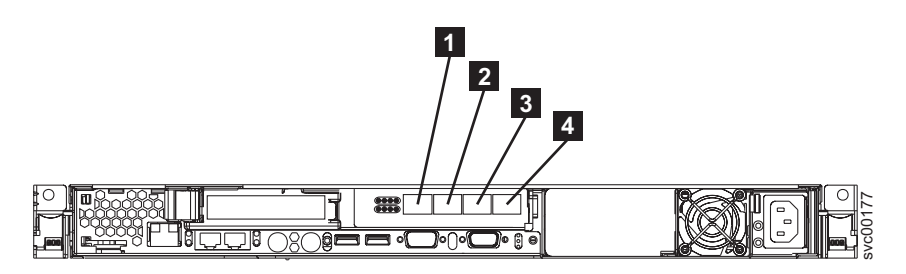

Figure 34. The physical port numbers for the SAN Volume Controller 2145-8F4

# SAN Volume Controller 2145-8F2 fibre-channel port numbers and worldwide port names

The physical port numbers are 1 - 4, counting from left to right when you view the rear panel of the SAN Volume Controller 2145-8F2.

Figure 35 on page 30 provides a view of the rear of the SAN Volume Controller 2145-8F2.

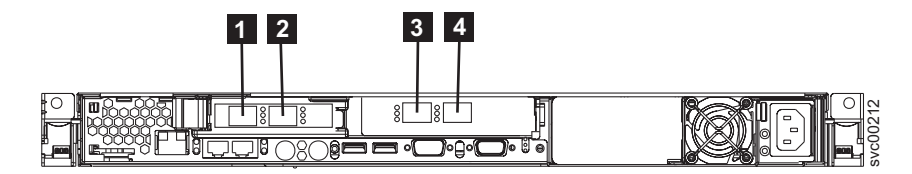

Figure 35. The physical port numbers for the SAN Volume Controller 2145-8F2

# **Requirements for the SAN Volume Controller environment**

Certain specifications for the physical site of the SAN Volume Controller must be met before the IBM representative can set up your SAN Volume Controller environment.

# SAN Volume Controller 2145-8A4 environment requirements

Before the SAN Volume Controller 2145-8A4 is installed, the physical environment must meet certain requirements. This includes verifying that adequate space is available and that requirements for power and environmental conditions are met.

### Input-voltage requirements

T

T

Т

Т

Т

1

I

Ensure that your environment meets the following voltage requirements.

| Voltage                      | Frequency   |
|------------------------------|-------------|
| 200 to 240 V single phase ac | 50 or 60 Hz |

### Power requirements for each node

Ensure that your environment meets the following power requirements.

The power that is required depends on the node type, the uninterruptible power supply type, and whether the redundant ac power feature is used.

| Components                                        | Power requirements |
|---------------------------------------------------|--------------------|
| SAN Volume Controller 2145-8A4 and 2145<br>UPS-1U | 180 W              |

For each redundant ac-power switch, add 20 W to the power requirements.

#### **Circuit breaker requirements**

The 2145 UPS-1U has an integrated circuit breaker and does not require additional protection.

#### Environment requirements without redundant ac power

Ensure that your environment falls within the following ranges if you are not using redundant ac power.

| Environment                      | Temperature                      | Altitude                           | Relative<br>humidity                              | Maximum wet<br>bulb<br>temperature |
|----------------------------------|----------------------------------|------------------------------------|---------------------------------------------------|------------------------------------|
| Operating in<br>lower altitudes  | 10°C to 35°C<br>(50°F to 95°F)   | 0 to 914 m<br>(0 to 3000 ft)       | 8% to 80% noncondensing                           | 23°C (73°F)                        |
| Operating in<br>higher altitudes | 10°C to 32°C<br>(50°F to 90°F)   | 914 to 2133 m<br>(3000 to 7000 ft) | 8% to 80% noncondensing                           | 23°C (73°F)                        |
| Turned off                       | 10°C to 43°C<br>(50°F to 109°F)  | 0 to 2133 m<br>(0 to 7000 ft)      | 8% to 80% noncondensing                           | 27°C (81°F)                        |
| Storing                          | 1°C to 60°C<br>(34°F to 140°F)   | 0 to 2133 m<br>(0 to 7000 ft)      | 5% to 80% noncondensing                           | 29°C (84°F)                        |
| Shipping                         | -20°C to 60°C<br>(-4°F to 140°F) | 0 to 10668 m<br>(0 to 34991 ft)    | 5% to 100%<br>condensing, but<br>no precipitation | 29°C (84°F)                        |

# Environment requirements with redundant ac power

Ensure that your environment falls within the following ranges if you are using redundant ac power.

| Environment                      | Temperature                      | Altitude                           | Relative<br>humidity                              | Maximum wet<br>bulb<br>temperature |
|----------------------------------|----------------------------------|------------------------------------|---------------------------------------------------|------------------------------------|
| Operating in<br>lower altitudes  | 15°C to 32°C<br>(59°F to 90°F)   | 0 to 914 m<br>(0 to 3000 ft)       | 20% to 80% noncondensing                          | 23°C (73°F)                        |
| Operating in<br>higher altitudes | 15°C to 32°C<br>(59°F to 90°F)   | 914 to 2133 m<br>(3000 to 7000 ft) | 20% to 80% noncondensing                          | 23°C (73°F)                        |
| Turned off                       | 10°C to 43°C<br>(50°F to 109°F)  | 0 to 2133 m<br>(0 to 7000 ft)      | 20% to 80% noncondensing                          | 27°C (81°F)                        |
| Storing                          | 1°C to 60°C<br>(34°F to 140°F)   | 0 to 2133 m<br>(0 to 7000 ft)      | 5% to 80% noncondensing                           | 29°C (84°F)                        |
| Shipping                         | -20°C to 60°C<br>(-4°F to 140°F) | 0 to 10668 m<br>(0 to 34991 ft)    | 5% to 100%<br>condensing, but<br>no precipitation | 29°C (84°F)                        |

### Preparing your environment

L

I

L

I

L

I

 The following tables list the physical characteristics of the SAN Volume Controller 2145-8A4 node.

## **Dimensions and weight**

Ensure that space is available in a rack that is capable of supporting the node.

| Height     | Width       | Depth    | Maximum weight |
|------------|-------------|----------|----------------|
| 43 mm      | 440 mm      | 559 mm   | 10.1 kg        |
| (1.75 in.) | (17.32 in.) | (22 in.) | (22 lb)        |

## Additional space requirements

Т

Т

1

Ensure that space is also available in the rack for the following additional space requirements around the node.

| Location             | Additional space<br>requirements | Reason           |
|----------------------|----------------------------------|------------------|
| Left and right sides | Minimum: 50 mm (2 in.)           | Cooling air flow |
| Back                 | Minimum: 100 mm (4 in.)          | Cable exit       |

### Heat output of each SAN Volume Controller 2145-8A4 node

The node dissipates the following maximum heat output.

| Model                          | Heat output per node     |
|--------------------------------|--------------------------|
| SAN Volume Controller 2145-8A4 | 140 W (478 Btu per hour) |

#### SAN Volume Controller 2145-8G4 environment requirements

Before the SAN Volume Controller 2145-8G4 is installed, the physical environment must meet certain requirements. This includes verifying that adequate space is available and that requirements for power and environmental conditions are met.

#### Input-voltage requirements

Ensure that your environment meets the following voltage requirements.

| Voltage                      | Frequency   |
|------------------------------|-------------|
| 200 to 240 V single phase ac | 50 or 60 Hz |

### Power requirements for each node

Ensure that your environment meets the following power requirements.

The power that is required depends on the node type, the uninterruptible power supply type, and whether the redundant ac power feature is used.

| Components                                        | Power requirements |
|---------------------------------------------------|--------------------|
| SAN Volume Controller 2145-8G4 and 2145<br>UPS-1U | 470 W              |

For each redundant ac-power switch, add 20 W to the power requirements.

#### **Circuit breaker requirements**

The 2145 UPS-1U has an integrated circuit breaker and does not require additional protection.

#### Environment requirements without redundant ac power

Ensure that your environment falls within the following ranges if you are not using redundant ac power.

| Environment                      | Temperature                      | Altitude                           | Relative<br>humidity                              | Maximum wet<br>bulb<br>temperature |
|----------------------------------|----------------------------------|------------------------------------|---------------------------------------------------|------------------------------------|
| Operating in<br>lower altitudes  | 10°C to 35°C<br>(50°F to 95°F)   | 0 to 914 m<br>(0 to 2998 ft)       | 8% to 80% noncondensing                           | 23°C (73°F)                        |
| Operating in<br>higher altitudes | 10°C to 32°C<br>(50°F to 90°F)   | 914 to 2133 m<br>(2998 to 6988 ft) | 8% to 80% noncondensing                           | 23°C (73°F)                        |
| Turned off                       | 10°C to 43°C<br>(50°F to 110°F)  | 0 to 2133 m<br>(0 to 6988 ft)      | 8% to 80% noncondensing                           | 27°C (81°F)                        |
| Storing                          | 1°C to 60°C<br>(34°F to 140°F)   | 0 to 2133 m<br>(0 to 6988 ft)      | 5% to 80% noncondensing                           | 29°C (84°F)                        |
| Shipping                         | -20°C to 60°C<br>(-4°F to 140°F) | 0 to 10668 m<br>(0 to 34991 ft)    | 5% to 100%<br>condensing, but<br>no precipitation | 29°C (84°F)                        |

#### Environment requirements with redundant ac power

Ensure that your environment falls within the following ranges if you are using redundant ac power.

| Environment                      | Temperature                      | Altitude                           | Relative<br>humidity                              | Maximum wet<br>bulb<br>temperature |
|----------------------------------|----------------------------------|------------------------------------|---------------------------------------------------|------------------------------------|
| Operating in<br>lower altitudes  | 15°C to 32°C<br>(59°F to 90°F)   | 0 to 914 m<br>(0 to 2998 ft)       | 20% to 80% noncondensing                          | 23°C (73°F)                        |
| Operating in<br>higher altitudes | 15°C to 32°C<br>(59°F to 90°F)   | 914 to 2133 m<br>(2998 to 6988 ft) | 20% to 80% noncondensing                          | 23°C (73°F)                        |
| Turned off                       | 10°C to 43°C<br>(50°F to 110°F)  | 0 to 2133m<br>(0 to 6988 ft)       | 20% to 80% noncondensing                          | 27°C (81°F)                        |
| Storing                          | 1°C to 60°C<br>(34°F to 140°F)   | 0 to 2133 m<br>(0 to 6988 ft)      | 5% to 80% noncondensing                           | 29°C (84°F)                        |
| Shipping                         | -20°C to 60°C<br>(-4°F to 140°F) | 0 to 10668 m<br>(0 to 34991 ft)    | 5% to 100%<br>condensing, but<br>no precipitation | 29°C (84°F)                        |

#### Preparing your environment

|

The following tables list the physical characteristics of the SAN Volume Controller 2145-8G4 node.

## **Dimensions and weight**

Ensure that space is available in a rack that is capable of supporting the node.

| Height     | Width       | Depth    | Maximum weight |
|------------|-------------|----------|----------------|
| 43 mm      | 440 mm      | 686 mm   | 12.7 kg        |
| (1.69 in.) | (17.32 in.) | (27 in.) | (28 lb)        |

# Additional space requirements

Ensure that space is also available in the rack for the following additional space requirements around the node.

| Location             | Additional space requirements | Reason           |
|----------------------|-------------------------------|------------------|
| Left and right sides | 50 mm (2 in.)                 | Cooling air flow |
| Back                 | Minimum:<br>100 mm (4 in.)    | Cable exit       |

### Heat output of each SAN Volume Controller 2145-8G4 node

The node dissipates the following maximum heat output.

| Model                          | Heat output per node      |
|--------------------------------|---------------------------|
| SAN Volume Controller 2145-8G4 | 400 W (1350 Btu per hour) |

# SAN Volume Controller 2145-8F4 and SAN Volume Controller 2145-8F2 environment requirements

Before the SAN Volume Controller 2145-8F4 or SAN Volume Controller 2145-8F2 is installed, the physical environment must meet certain requirements. This includes verifying that adequate space is available and that requirements for power and environmental conditions are met.

#### Input-voltage requirements

Ensure that your environment meets the following voltage requirements.

| Voltage                      | Frequency   |
|------------------------------|-------------|
| 200 to 240 V single phase ac | 50 or 60 Hz |

### Power requirements for each node

Ensure that your environment meets the following power requirements.

The power that is required depends on the node type, the uninterruptible power supply type, and whether the redundant ac power feature is used.

| Components                                        | Power requirements |
|---------------------------------------------------|--------------------|
| SAN Volume Controller 2145-8F4 and 2145<br>UPS-1U | 520 W              |
| SAN Volume Controller 2145-8F2 and 2145<br>UPS-1U | 520 W              |

For each redundant ac-power switch, add 20 W to the power requirements.

### **Circuit breaker requirements**

The 2145 UPS-1U has an integrated circuit breaker and does not require additional protection.

# Environment requirements without redundant ac power

Ensure that your environment falls within the following ranges if you are not using redundant ac power.

| Environment                      | Temperature                      | Altitude                                  | Relative<br>humidity                              | Maximum wet<br>bulb<br>temperature |
|----------------------------------|----------------------------------|-------------------------------------------|---------------------------------------------------|------------------------------------|
| Operating in<br>lower altitudes  | 10°C to 35°C<br>(50°F to 95°F)   | 0 to 914.4 m<br>(0 to 3000 ft)            | 8% to 80% noncondensing                           | 23°C (74°F)                        |
| Operating in<br>higher altitudes | 10°C to 32°C<br>(50°F to 88°F)   | 914.4 to 2133.6<br>m<br>(3000 to 7000 ft) | 8% to 80% noncondensing                           | 23°C (74°F)                        |
| Turned off                       | 10°C to 43°C<br>(50°F to 110°F)  | 0 to 2133.6 m<br>(3000 to 7000 ft)        | 8% to 80% noncondensing                           | 27°C (81°F)                        |
| Storing                          | 1°C to 60°C<br>(34°F to 140°F)   | 0 to 2133.6 m<br>(0 to 7000 ft)           | 5% to 80% noncondensing                           | 29°C (84°F)                        |
| Shipping                         | -20°C to 60°C<br>(-4°F to 140°F) | 0 to 10668 m<br>(0 to 34991 ft)           | 5% to 100%<br>condensing, but<br>no precipitation | 29°C (84°F)                        |

#### Environment requirements with redundant ac power

Ensure that your environment falls within the following ranges if you are using redundant ac power.

| Environment                      | Temperature                      | Altitude                                  | Relative<br>humidity                              | Maximum wet<br>bulb<br>temperature |
|----------------------------------|----------------------------------|-------------------------------------------|---------------------------------------------------|------------------------------------|
| Operating in<br>lower altitudes  | 15°C to 32°C<br>(59°F to 89°F)   | 0 to 914.4 m<br>(0 to 3000 ft)            | 20% to 80% noncondensing                          | 23°C (74°F)                        |
| Operating in<br>higher altitudes | 15°C to 32°C<br>(50°F to 88°F)   | 914.4 to 2133.6<br>m<br>(3000 to 7000 ft) | 20% to 80% noncondensing                          | 23°C (74°F)                        |
| Turned off                       | 10°C to 43°C<br>(50°F to 110°F)  | 0 to 2133.6 m<br>(0 to 7000 ft)           | 20% to 80% noncondensing                          | 27°C (81°F)                        |
| Storing                          | 1°C to 60°C<br>(34°F to 140°F)   | 0 to 2133.6 m<br>(0 to 7000 ft)           | 5% to 80% noncondensing                           | 29°C (84°F)                        |
| Shipping                         | -20°C to 60°C<br>(-4°F to 140°F) | 0 to 10668 m<br>(0 to 34991 ft)           | 5% to 100%<br>condensing, but<br>no precipitation | 29°C (84°F)                        |

# Preparing your environment

The following tables list the physical characteristics of the SAN Volume Controller 2145-8F4 and SAN Volume Controller 2145-8F2 nodes.

# **Dimensions and weight**

Ensure that space is available in a rack that is capable of supporting the node.

| Height     | Width       | Depth    | Maximum weight |
|------------|-------------|----------|----------------|
| 43 mm      | 440 mm      | 686 mm   | 12.7 kg        |
| (1.69 in.) | (17.32 in.) | (27 in.) | (28 lb)        |

### Additional space requirements

Ensure that space is also available in the rack for the following additional space requirements around the node.

| Location             | Additional space<br>requirements | Reason           |
|----------------------|----------------------------------|------------------|
| Left and right sides | 50 mm (2 in.)                    | Cooling air flow |
| Back                 | Minimum:<br>100 mm (4 in.)       | Cable exit       |

# Heat output of each SAN Volume Controller 2145-8F4 or SAN Volume Controller 2145-8F2 node

The nodes dissipate the following maximum heat output.

| Model                          | Heat output per node      |  |
|--------------------------------|---------------------------|--|
| SAN Volume Controller 2145-8F4 | 450 W (1540 Btu per hour) |  |
| SAN Volume Controller 2145-8F2 | 450 W (1540 Btu per hour) |  |

### SAN Volume Controller 2145-4F2 environment requirements

Before the SAN Volume Controller 2145-4F2 is installed, the physical environment must meet certain requirements. This includes verifying that adequate space is available and that requirements for power and environmental conditions are met.

#### Input-voltage requirements

Ensure that your environment meets the following voltage requirements.

| Voltage                      | Frequency   |
|------------------------------|-------------|
| 200 to 240 V single phase ac | 50 or 60 Hz |

#### Power requirements for each node

Ensure that your environment meets the following power requirements.

The power that is required depends on the node type, the uninterruptible power supply type, and whether the redundant ac power feature is used.

| Components                                        | Power requirements |
|---------------------------------------------------|--------------------|
| SAN Volume Controller 2145-4F2 and 2145<br>UPS-1U | 420 W              |

| Components                                                | Power requirements |
|-----------------------------------------------------------|--------------------|
| One SAN Volume Controller 2145-4F2 and one 2145 UPS       | 760 W              |
| Two SAN Volume Controller 2145-4F2 nodes and one 2145 UPS | 1120 W             |

For each redundant ac-power switch, add 20 W to the power requirements.

## **Circuit breaker requirements**

 Ensure that the following circuit breaker requirements are met:

- The 2145 UPS-1U has an integrated circuit breaker and does not require additional protection.
- Each 2145 UPS is connected to a separate branch circuit, which includes a UL-listed 15 A circuit breaker.

# Environment requirements without redundant ac power

Ensure that your environment falls within the following ranges if you are not using redundant ac power.

| Environment                      | Temperature                      | Altitude                                  | Relative<br>humidity                              | Maximum wet<br>bulb<br>temperature |
|----------------------------------|----------------------------------|-------------------------------------------|---------------------------------------------------|------------------------------------|
| Operating in<br>lower altitudes  | 10°C to 35°C<br>(50°F to 95°F)   | 0 to 914.4 m<br>(0 to 3000 ft)            | 8% to 80% noncondensing                           | 23°C (74°F)                        |
| Operating in<br>higher altitudes | 10°C to 32°C<br>(50°F to 88°F)   | 914.4 to 2133.6<br>m<br>(3000 to 7000 ft) | 8% to 80% noncondensing                           | 23°C (74°F)                        |
| Turned off                       | 10°C to 43°C<br>(50°F to 110°F)  | 0 to 2133.6 m<br>(0 to 7000 ft)           | 8% to 80% noncondensing                           | 27°C (81°F)                        |
| Storing                          | 1°C to 60°C<br>(34°F to 140°F)   | 0 to 2133.6 m<br>(0 to 7000 ft)           | 5% to 80% noncondensing                           | 29°C (84°F)                        |
| Shipping                         | -20°C to 60°C<br>(-4°F to 140°F) | 0 to 10668 m<br>(0 to 34991 ft)           | 5% to 100%<br>condensing, but<br>no precipitation | 29°C (84°F)                        |

### Environment requirements with redundant ac power

Ensure that your environment falls within the following ranges if you are using redundant ac power.

| Environment                      | Temperature                     | Altitude                                  | Relative<br>humidity     | Maximum wet<br>bulb<br>temperature |
|----------------------------------|---------------------------------|-------------------------------------------|--------------------------|------------------------------------|
| Operating in<br>lower altitudes  | 15°C to 32°C<br>(59°F to 89°F)  | 0 to 914.4 m<br>(0 to 3000 ft)            | 20% to 80% noncondensing | 23°C (74°F)                        |
| Operating in<br>higher altitudes | 15°C to 32°C<br>(50°F to 88°F)  | 914.4 to 2133.6<br>m<br>(3000 to 7000 ft) | 20% to 80% noncondensing | 23°C (74°F)                        |
| Turned off                       | 10°C to 43°C<br>(50°F to 110°F) | 0 to 2133.6 m<br>(0 to 7000 ft)           | 20% to 80% noncondensing | 27°C (81°F)                        |

| Environment | Temperature                      | Altitude                        | Relative<br>humidity                              | Maximum wet<br>bulb<br>temperature |
|-------------|----------------------------------|---------------------------------|---------------------------------------------------|------------------------------------|
| Storing     | 1°C to 60°C<br>(34°F to 140°F)   | 0 to 2133.6 m<br>(0 to 7000 ft) | 5% to 80% noncondensing                           | 29°C (84°F)                        |
| Shipping    | -20°C to 60°C<br>(-4°F to 140°F) | 0 to 10668 m<br>(0 to 34991 ft) | 5% to 100%<br>condensing, but<br>no precipitation | 29°C (84°F)                        |

## Preparing your environment

1

T

T

1

The following tables list the physical characteristics of the SAN Volume Controller 2145-4F2 node.

#### **Dimensions and weight**

Ensure that space is available in a rack that is capable of supporting the node.

| Height     | Width       | Depth    | Maximum weight |
|------------|-------------|----------|----------------|
| 43 mm      | 440 mm      | 686 mm   | 12.7 kg        |
| (1.69 in.) | (17.32 in.) | (27 in.) | (28 lb)        |

#### Additional space requirements

Ensure that space is also available in the rack for the following additional space requirements around the node.

| Location             | Additional space<br>requirements | Reason           |
|----------------------|----------------------------------|------------------|
| Left and right sides | 50 mm (2 in.)                    | Cooling air flow |
| Back                 | Minimum:<br>100 mm (4 in.)       | Cable exit       |

### Heat output of each SAN Volume Controller 2145-4F2 node

The node dissipates the following maximum heat output.

| Model                          | Heat output per node      |  |  |
|--------------------------------|---------------------------|--|--|
| SAN Volume Controller 2145-4F2 | 350 W (1200 Btu per hour) |  |  |

# **Redundant ac-power switch**

The redundant ac-power switch is an optional feature that makes the SAN Volume Controller nodes resilient to the failure of a single power circuit. The redundant ac-power switch is not a replacement for an uninterruptible power supply. You must still use a uninterruptible power supply for each node.

You must connect the redundant ac-power switch to two independent power circuits. One power circuit connects to the main power input port and the other power circuit connects to the backup power input port. If the main power to the SAN Volume Controller node fails for any reason, the redundant ac-power switch automatically uses the backup power source. When power is restored, the redundant ac-power switch automatically changes back to using the main power source.

Place the redundant ac-power switch in the same rack as the SAN Volume Controller node. The redundant ac-power switch logically sits between the rack power distribution unit and the 2145 UPS-1U.

You can use a single redundant ac-power switch to power one or two SAN Volume Controller nodes. If you use the redundant ac-power switch to power two nodes, the nodes must be in different I/O groups. In the event that the redundant ac-power switch fails or requires maintenance, both nodes power off. Because the nodes are in two different I/O groups, the hosts do not lose access to the back-end disk data.

For maximum resilience to failure, use one redundant ac-power switch to power each SAN Volume Controller node.

The following graphic shows a redundant ac-power switch.

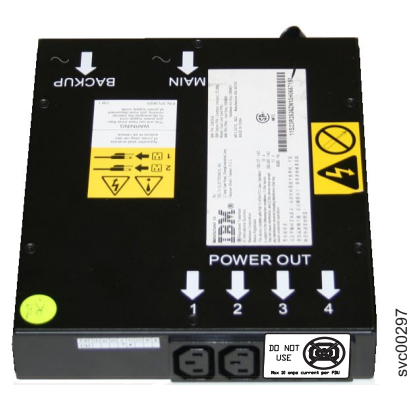

# Redundant ac power environment requirements

Ensure that your physical site meets the installation requirements for the redundant ac-power switch.

The redundant ac-power switch requires two independent power sources that are provided through two rack-mounted power distribution units (PDUs). The PDUs must have IEC320-C13 outlets.

The redundant ac-power switch comes with two IEC 320-C19 to C14 power cables to connect to rack PDUs. There are no country-specific cables for the redundant ac-power switch.

The power cable between the redundant ac-power switch and the 2145 UPS-1U is rated at 10 A.

#### Redundant ac-power switch specifications

The following tables list the physical characteristics of the redundant ac-power switch.

#### **Dimensions and weight**

Ensure that space is available in a rack that is capable of supporting the redundant ac-power switch.

| Height           | Width             | Depth  | Maximum weight   |
|------------------|-------------------|--------|------------------|
| 43 mm (1.69 in.) | 192 mm (7.56 in.) | 240 mm | 2.6 kg (5.72 lb) |

#### Additional space requirements

Ensure that space is also available in the rack for the side mounting plates on either side of the redundant ac-power switch.

| Location   | Width             | Reason              |
|------------|-------------------|---------------------|
| Left side  | 124 mm (4.89 in.) | Side mounting plate |
| Right side | 124 mm (4.89 in.) | Side mounting plate |

# Heat output (maximum)

The maximum heat output that is dissipated inside the redundant ac-power switch is approximately 20 watts (70 Btu per hour).

# Cabling of redundant ac-power switch (example)

You must properly cable the redundant ac-power switch units in your environment.

**Note:** While this topic provides an example of the cable connections, it does not indicate a preferred physical location for the components.

Figure 36 on page 41 shows an example of the main wiring for a SAN Volume Controller cluster with the redundant ac-power switch feature. The four-node cluster consists of two I/O groups:

- I/O group 0 contains nodes A and B
- I/O group 1 contains nodes C and D

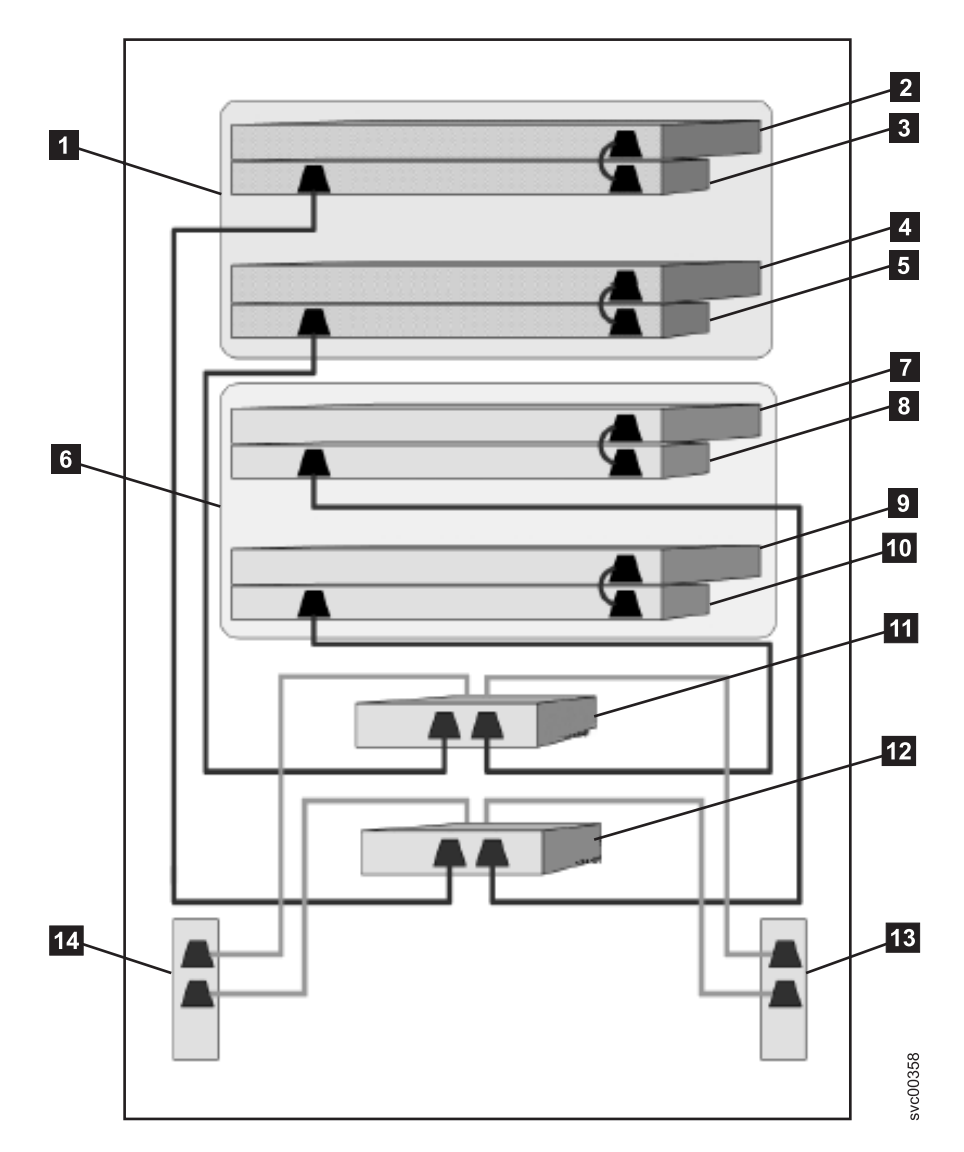

Figure 36. A four-node SAN Volume Controller cluster with the redundant ac-power switch feature

- 1 I/O group 0
- 2 SAN Volume Controller node A
- 3 2145 UPS-1U A
- 4 SAN Volume Controller node B
- 5 2145 UPS-1U B
- 6 I/O group 1
- 7 SAN Volume Controller node C
- 8 2145 UPS-1U C
- 9 SAN Volume Controller node D
- 10 2145 UPS-1U D
- 11 Redundant ac-power switch 1
- 12 Redundant ac-power switch 2

13 Site PDU X (C13 outlets)

14 Site PDU Y (C13 outlets)

The site PDUs X and Y (13 and 14) are powered from two independent power sources.

In this example, only two redundant ac-power switch units are used, and each power switch powers one node in each I/O group. However, for maximum redundancy, use one redundant ac-power switch to power each node in the cluster.

# Uninterruptible power supply

The uninterruptible power supply protects a SAN Volume Controller node against blackouts, brownouts, and power surges. The uninterruptible power supply contains a power sensor to monitor the supply and a battery to provide power until an orderly shutdown of the system can be performed.

SAN Volume Controller models 2145-8A4, 2145-8G4, 2145-8F4, 2145-8F2, and 2145–4F2 use the 2145 UPS-1U. SAN Volume Controller 2145-4F2 uses either the 2145 UPS-1U or the 2145 UPS.

# 2145 UPS-1U

A 2145 UPS-1U is used exclusively to maintain data that is held in the SAN Volume Controller dynamic random access memory (DRAM) in the event of an unexpected loss of external power. This use differs from the traditional uninterruptible power supply that enables continued operation of the device that it supplies when power is lost.

With a 2145 UPS-1U, data is saved to the internal disk of the SAN Volume Controller node. The uninterruptible power supply units are required to power the SAN Volume Controller nodes even when the input power source is considered uninterruptible.

**Note:** The uninterruptible power supply maintains continuous SAN Volume Controller-specific communications with its attached SAN Volume Controller nodes. A SAN Volume Controller node cannot operate without the uninterruptible power supply. The uninterruptible power supply must be used in accordance with documented guidelines and procedures and must not power any equipment other than a SAN Volume Controller node.

### 2145 UPS-1U operation

Each SAN Volume Controller node monitors the operational state of the uninterruptible power supply to which it is attached.

If the 2145 UPS-1U reports a loss of input power, the SAN Volume Controller node stops all I/O operations and dumps the contents of its dynamic random access memory (DRAM) to the internal disk drive. When input power to the 2145 UPS-1U is restored, the SAN Volume Controller node restarts and restores the original contents of the DRAM from the data saved on the disk drive.

A SAN Volume Controller node is not fully operational until the 2145 UPS-1U battery state indicates that it has sufficient charge to power the SAN Volume Controller node long enough to save all of its memory to the disk drive. In the event of a power loss, the 2145 UPS-1U has sufficient capacity for the SAN Volume

Controller to save all its memory to disk at least twice. For a fully charged 2145 UPS-1U, even after battery charge has been used to power the SAN Volume Controller node while it saves dynamic random access memory (DRAM) data, sufficient battery charge remains so that the SAN Volume Controller node can become fully operational as soon as input power is restored.

Important: Do not shut down a 2145 UPS-1U without first shutting down the SAN Volume Controller node that it supports. Data integrity can be compromised by pushing the 2145 UPS-1U on/off button when the node is still operating. However, in the case of an emergency, you can manually shut down the 2145 UPS-1U by pushing the 2145 UPS-1U on/off button when the node is still operating. Service actions must then be performed before the node can resume normal operations. If multiple uninterruptible power supply units are shut down before the nodes they support, data can be corrupted.

#### Connecting the 2145 UPS-1U to the SAN Volume Controller

To provide redundancy and concurrent maintenance, you must install the SAN Volume Controller nodes in pairs.

For connection to the 2145 UPS-1U, each SAN Volume Controller of a pair must be connected to only one 2145 UPS-1U.

**Note:** A cluster can contain no more than eight SAN Volume Controller nodes. The 2145 UPS-1U must be attached to a source that is both single phase and 200-240 V. The 2145 UPS-1U has an integrated circuit breaker and does not need external protection.

The SAN Volume Controller software determines whether the input voltage to the uninterruptible power supply is within range and sets an appropriate voltage alarm range on the uninterruptible power supply. The software continues to recheck the input voltage every few minutes. If it changes substantially but remains within the permitted range, the alarm limits are readjusted.

**Note:** The 2145 UPS-1U is equipped with a cable retention bracket that keeps the power cable from disengaging from the rear panel. See the related documentation for more information.

#### **Related reference**

"2145 UPS-1U connectors and switches" on page 47 The 2145 UPS-1U has external connectors and dip switches.

### 2145 UPS-1U controls and indicators

All controls and indicators for the 2145 UPS-1U are located on the front-panel assembly.

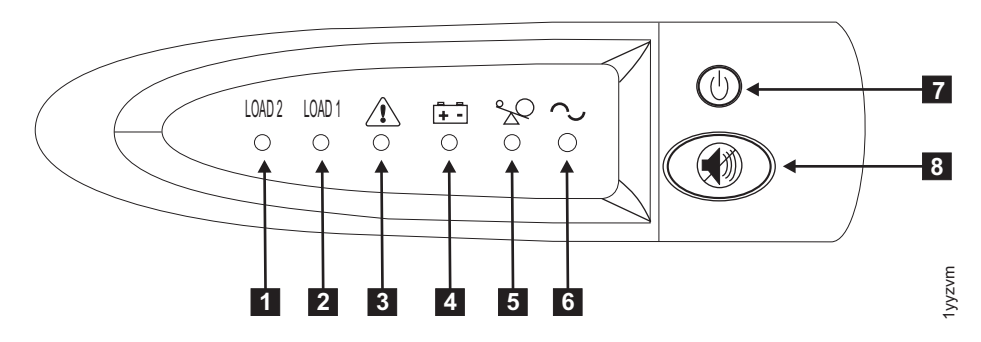

Figure 37. 2145 UPS-1U front-panel assembly

- 1 Load segment 2 indicator
- 2 Load segment 1 indicator
- 3 Alarm or Service indicator
- 4 On-battery indicator
- 5 Overload indicator
- 6 Power-on indicator
- 7 On/off button
- 8 Test and alarm reset button

Table 1 identifies which status and error LEDs that display on the 2145 UPS-1U front-panel assembly relate to the specified error conditions. It also lists the uninterruptible power supply alert-buzzer behavior.

Table 1. 2145 UPS-1U error indicators

| [1] Load2             | [2] Load1             | [3] Alarm       | [4] Battery       | [5]<br>Overload | [6]<br>Power-on   | Buzzer                                           | Error condition                                                                                                 |
|-----------------------|-----------------------|-----------------|-------------------|-----------------|-------------------|--------------------------------------------------|----------------------------------------------------------------------------------------------------|
| Green (see<br>Note 1) |                       |                 |                   |                 | Green             | (see Note<br>3)                                  | No errors; the 2145<br>UPS-1U was<br>configured by the SAN<br>Volume Controller                                 |
| Green                 | Amber (see<br>Note 2) |                 |                   |                 | Green             |                                                  | No errors; the 2145<br>UPS-1U is not yet<br>configured by the SAN<br>Volume Controller                          |
| Green                 | Either on or<br>off   |                 | Amber             |                 | Green             | Beeps for<br>two<br>seconds<br>and then<br>stops | The ac power is over<br>or under limit. The<br>uninterruptible power<br>supply has switched to<br>battery mode. |
|                       |                       | Flashing<br>red | Flashing<br>amber | Flashing<br>red | Flashing<br>green | Three<br>beeps<br>every ten<br>seconds           | Battery undervoltage                                                                                            |
| Green                 | Either on or<br>off   | Flashing<br>red |                   |                 | Flashing<br>green | Solid on                                         | Battery overvoltage                                                                                             |
|                       |                       | Flashing<br>red | Flashing<br>amber |                 | Flashing<br>green | Solid on                                         | Output wave is<br>abnormal when the<br>charger is open, on<br>battery mode                                      |

| Table 1. 2145 UPS-1U erro | r indicators (continued) |
|---------------------------|--------------------------|
|---------------------------|--------------------------|

| [1] Load2           | [2] Load1           | [3] Alarm       | [4] Battery       | [5]<br>Overload | [6]<br>Power-on | Buzzer                                            | Error condition                                                                          |
|---------------------|---------------------|-----------------|-------------------|-----------------|-----------------|---------------------------------------------------|------------------------------------------------------------------------------------------|
|                     |                     | Flashing<br>red | Flashing<br>amber |                 |                 | Solid on                                          | The ac-power output<br>wave is under low limit<br>or above high limit on<br>battery mode |
| Green               | Either on or<br>off |                 | Amber             |                 |                 | Beeps for<br>four<br>seconds<br>and then<br>stops | On battery (no ac<br>power)                                                              |
| Green               | Either on or<br>off |                 | Flashing<br>amber |                 |                 | Beeps for<br>two<br>seconds<br>and then<br>stops  | Low battery (no ac<br>power)                                                             |
| Green               | Either on or<br>off |                 |                   | Red             | Green           | Beeps for<br>one second<br>and then<br>stops      | Overload while on line                                                                   |
|                     |                     |                 | Amber             | Red             |                 | Beeps for<br>one second<br>and then<br>stops      | Overload while on battery                                                                |
| Either on or<br>off | Either on or<br>off | Flashing<br>red |                   |                 | Green           | Solid on                                          | Fan failure                                                                              |
| Either on or<br>off | Either on or<br>off | Flashing<br>red | Amber             |                 |                 | Solid on                                          | Battery test fail                                                                        |
|                     |                     | Flashing<br>red |                   | Red             |                 | Solid on                                          | Overload timeout                                                                         |
|                     |                     | Flashing red    | Amber             |                 | Green           | Solid on                                          | Over temperature                                                                         |
|                     |                     | Flashing red    | Amber             | Red             | Green           |                                                   | Output short circuit                                                                     |

#### Notes:

1. The green Load2 LED ([1]) indicates that power is being supplied to the right pair of ac-power outlets as seen from the rear of the 2145 UPS-1U.

 The amber Load1 LED ([2]) indicates that power is being supplied to the left pair of ac-power outlets as seen from the rear of the 2145 UPS-1U. These outlets are not used by the SAN Volume Controller. This LED might be illuminated during power-on sequences, but it is typically extinguished by the SAN Volume

Controller node that is attached to the 2145 UPS-1U.

3. A blank cell indicates that the light or buzzer is off.

#### Load segment 2 indicator:

The load segment 2 indicator on the 2145 UPS-1U is lit (green) when power is available to load segment 2.

When the load segment 2 indicator is green, the 2145 UPS-1U is running normally and power is available to this segment.

#### **Related reference**

"2145 UPS-1U connectors and switches" on page 47 The 2145 UPS-1U has external connectors and dip switches.

#### Load segment 1 indicator:

The load segment 1 indicator on the 2145 UPS-1U is not currently used by the SAN Volume Controller.

Note: When the 2145 UPS-1U is configured by the SAN Volume Controller, this load segment is disabled. During normal operation, the load segment 1 indicator is off. A "Do not use" label covers the receptacles.

#### **Related reference**

"2145 UPS-1U connectors and switches" on page 47 The 2145 UPS-1U has external connectors and dip switches.

#### Alarm:

T

If the alarm on the 2145 UPS-1U is flashing red, maintenance is required.

If the alarm is on, go to the 2145 UPS-1U MAP to resolve the problem.

#### **On-battery indicator:**

The amber on-battery indicator is on when the 2145 UPS-1U is powered by the battery. This indicates that the main power source has failed.

If the on-battery indicator is on, go to the 2145 UPS-1U MAP to resolve the problem.

#### **Overload indicator:**

The overload indicator lights up when the capacity of the 2145 UPS-1U is exceeded.

If the overload indicator is on, go to MAP 5250: 2145 UPS-1U repair verification to resolve the problem.

#### Power-on indicator:

The power-on indicator is displayed when the 2145 UPS-1U is functioning.

When the power-on indicator is a steady green, the 2145 UPS-1U is active.

#### On/off button:

The on/off button turns the power on or turns the power off to the 2145 UPS-1U.

#### Turning on the 2145 UPS-1U

After you connect the 2145 UPS-1U to the outlet, it remains in *standby* mode until you turn it on. Press and hold the on/off button until the power-on indicator is illuminated (approximately five seconds). On some versions of the 2145 UPS-1U, you might need a pointed device, such as a screwdriver, to press the on/off button. A self-test is initiated that takes approximately 10 seconds, during which time the

indicators are turned on and off several times. The 2145 UPS-1U then enters *normal* mode.

#### Turning off the 2145 UPS-1U

Press and hold the on/off button until the power-on light is extinguished (approximately five seconds). On some versions of the 2145 UPS-1U, you might need a pointed device, such as a screwdriver, to press the on/off button. This places the 2145 UPS-1U in *standby* mode. You must then unplug the 2145 UPS-1U to turn off the unit.

**Attention:** Do not turn off the uninterruptible power supply before you shut down the SAN Volume Controller node that it is connected to. Always follow the instructions that are provided in MAP 5350 to perform an orderly shutdown of a SAN Volume Controller node.

#### Test and alarm reset button:

Use the test and alarm reset button to start the self-test.

To start the self-test, press and hold the test and alarm reset button for three seconds. This button also resets the alarm.

Note: This button is applicable to both the 2145 UPS-1U and the 2145 UPS.

#### 2145 UPS-1U connectors and switches

The 2145 UPS-1U has external connectors and dip switches.

#### Locations for the 2145 UPS-1U connectors and switches

Figure 38 shows the location of the connectors and switches on the 2145 UPS-1U:

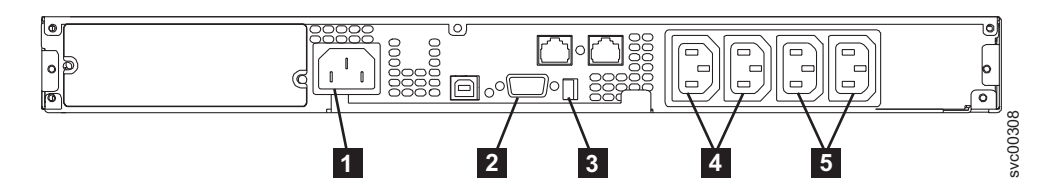

Figure 38. 2145 UPS-1U connectors and switches

1 Main power connector

2 Communication port

3 Dip switches

4 Load segment 1 receptacles

5 Load segment 2 receptacles

#### 2145 UPS-1U dip switches

Figure 39 on page 48 shows the dip switches, which can be used to configure the input and output voltage ranges. Because this function is performed by the SAN Volume Controller software, both switches must be left in the OFF position.

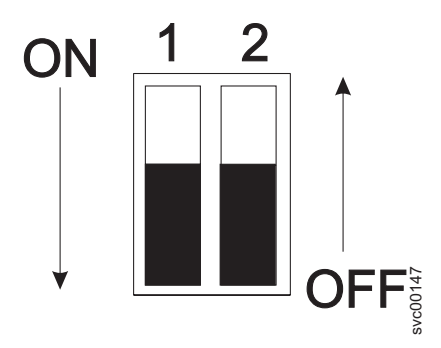

Figure 39. 2145 UPS-1U dip switches

# 2145 UPS-1U ports not used

The 2145 UPS-1U is equipped with ports that are not used by the SAN Volume Controller and have not been tested. Use of these ports, in conjunction with the SAN Volume Controller or any other application that might be used with the SAN Volume Controller, is not supported. Figure 40 shows the 2145 UPS-1U ports that are not used.

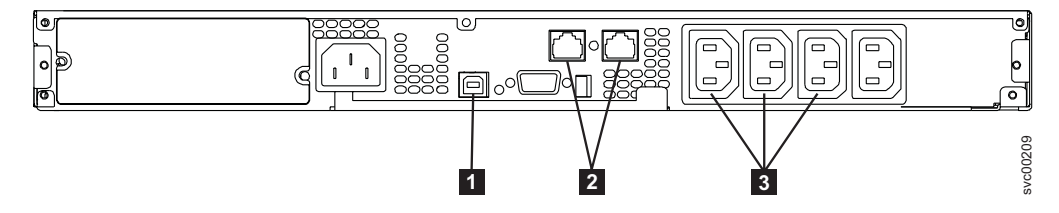

Figure 40. Ports not used by the 2145 UPS-1U

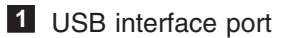

2 Network ports

3 Load segment receptacles

# 2145 UPS-1U power connector

Figure 41 shows the power connector for the 2145 UPS-1U.

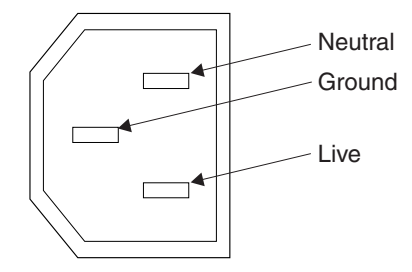

Figure 41. Power connector

# 2145 UPS

The 2145 UPS provides a SAN Volume Controller 2145-4F2 node with a secondary power source if you lose power from your primary power source due to power failures, power sags, power surges, or line noise.

The SAN Volume Controller 2145-4F2 node can operate with either the 2145 UPS or the 2145 UPS-1U. For information about the 2145 UPS-1U, see "2145 UPS-1U" on page 42.

## 2145 UPS operation

If input power is disconnected from a 2145 UPS, a fully-operational SAN Volume Controller 2145-4F2 node that is connected to that 2145 UPS performs a power-down sequence.

This operation, which saves the configuration and cache data to an internal disk in the SAN Volume Controller 2145-4F2 node, typically takes about three minutes, at which time power is removed from the output of the 2145 UPS. In the event of a delay in the completion of the power-down sequence, the 2145 UPS output power is removed five minutes after the power is disconnected from the 2145 UPS. Because this operation is controlled by the SAN Volume Controller 2145-4F2 node, a 2145 UPS that is not connected to an active SAN Volume Controller 2145-4F2 node does not shut off within the five-minute required period.

**Important:** Do not shut down an uninterruptible power supply without first shutting down the SAN Volume Controller 2145-4F2 node that it supports. Data integrity can be compromised by pushing the 2145 UPS power-off button when the node is still operating. However, in the case of an emergency, you can manually shut down the uninterruptible power supply by pushing the 2145 UPS power-off button when the node is still operating. Service actions must then be performed before the node can resume normal operations. If multiple uninterruptible power supply units are shut down before the nodes they support, data can be corrupted.

If you have two SAN Volume Controller 2145-4F2 nodes that use 2145 UPS units in the same I/O group, you must connect these nodes to different 2145 UPS units. This configuration ensures that cache and cluster state information is protected in the event of a failure of either the uninterruptible power supply or the mainline power source.

### Connecting the 2145 UPS to the SAN Volume Controller 2145-4F2

To provide redundancy and concurrent maintenance, you can install the SAN Volume Controller 2145-4F2 nodes in pairs.

For connection to the 2145 UPS, each SAN Volume Controller 2145-4F2 of a pair must be connected to a different uninterruptible power supply (both SAN Volume Controller 2145-4F2 nodes cannot be connected to the same uninterruptible power supply). Each 2145 UPS can support two SAN Volume Controller 2145-4F2 nodes.

**Note:** You must have two 2145 UPS units per cluster. A cluster can contain no more than eight SAN Volume Controller 2145-4F2 nodes and each uninterruptible power supply of a pair must be connected to a separate electrical input power source (if possible) to reduce the chance of input power failure at both uninterruptible power supply units.

The 2145 UPS requires a dedicated branch circuit that meets the following specifications:

- A 15 A circuit breaker must be installed in each branch circuit that supplies the power to an uninterruptible power supply
- · Single-phase
- 200 240 V

The SAN Volume Controller 2145-4F2 software determines whether the input voltage to the uninterruptible power supply is within range and sets an appropriate voltage alarm range on the uninterruptible power supply. The software continues to recheck the input voltage every few minutes. If it changes substantially but remains within the permitted range, the alarm limits are readjusted.

## 2145 UPS controls and indicators

All controls and indicators for the 2145 UPS are located on the front-panel assembly.

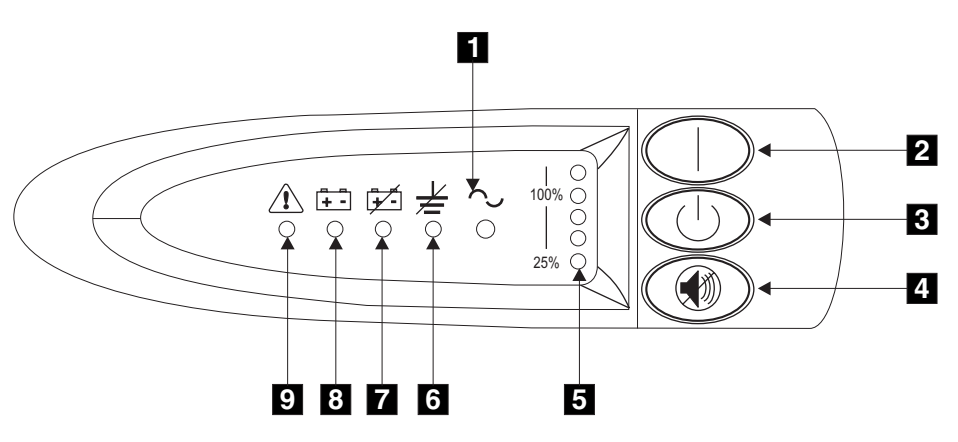

Figure 42. 2145 UPS front-panel assembly

- 1 Mode indicator
- 2 On button
- 3 Off button
- 4 Test and alarm reset button
- 5 Load-level indicators
- 6 Site wiring fault indicators
- 7 Battery service indicator
- 8 Battery mode indicator
- 9 General alarm indicator

#### Mode indicator:

The mode indicator provides status information on the 2145 UPS and is located on the front panel.

When the mode indicator is a steady green, the 2145 UPS is in normal mode. The 2145 UPS checks and charges its battery as necessary.

When the mode indicator is flashing green, the 2145 UPS is in standby mode. Standby mode means that the 2145 UPS is turned off but is still connected to the main power source. No power is available from the 2145 UPS output sockets but the 2145 UPS monitors and charges its battery as necessary.

When the mode indicator is steady red, the 2145 UPS is in bypass mode because of one of the following conditions:

- The 2145 UPS has overheated
- The 2145 UPS has an overload condition of 103% through 110% for 30 seconds
- The 2145 UPS detects a fault in the battery or in the 2145 UPS electronics assembly

When the mode indicator is flashing red and the alarm is sounding, the voltage range setting might not be correct. When a SAN Volume Controller 2145-4F2 is connected to the 2145 UPS, the SAN Volume Controller 2145-4F2 automatically adjusts the voltage range setting. Take no action for this alarm condition unless it persists for more than five minutes after a SAN Volume Controller 2145-4F2 has been connected to a 2145 UPS and turned on.

#### On button:

The on button turns on the main power to the 2145 UPS.

To turn on the power, press and hold the on button until you hear a beep (approximately one second). The mode indicator stops flashing and the load-level indicators display the percentage of load that is being applied to the 2145 UPS.

#### Off button:

The off button turns off the main power to the 2145 UPS.

**Attention:** Never use the off button unless you are specifically directed to in the instructions that are provided with the SAN Volume Controller 2145-4F2. If you press it at any other time, you might lose data in the cluster if the other 2145 UPS fails.

To turn off the power, press and hold the off button until the long beep stops (approximately five seconds). The mode indicator starts to flash and the 2145 UPS remains in standby mode until you disconnect the 2145 UPS from the main power outlet.

#### Test and alarm reset button:

Use the test and alarm reset button to start the self-test.

To start the self-test, press and hold the test and alarm reset button for three seconds. This button also resets the alarm.

Note: This button is applicable to both the 2145 UPS-1U and the 2145 UPS.

#### Load-level indicators:

The load-level indicators show the percentage of the 2145 UPS capacity that the SAN Volume Controller 2145-4F2 is using.

When all the indicators are lit, the power requirements of the SAN Volume Controller 2145-4F2 have exceeded the capacity of the 2145 UPS.

#### Site wiring fault indicator:

The site wiring fault indicator on the 2145 UPS shows that either a ground wire connection does not exist or the live and neutral wires are reversed in the input power connection.

The site wiring fault indicator is located on the front panel of the 2145 UPS.

#### Battery service indicator:

The battery service indicator is located on the front panel of the 2145 UPS and shows that the charge in the battery has become low while the 2145 UPS is in battery mode.

The alarm continues to beep once every five seconds. If the 2145 UPS shuts down, it automatically restarts when the main power returns.

#### Battery mode indicator:

T

The battery mode indicator shows that the 2145 UPS is operating on batteries.

The battery mode indicator lights up when the main power source fails and the 2145 UPS is running on battery power. The alarm beeps once every five seconds. When main power returns, the 2145 UPS returns to normal mode and the battery recharges. The battery mode indicator then shuts off and the alarm ceases.

#### General alarm indicator:

The general alarm indicator on the 2145 UPS turns on when a power or temperature problem occurs.

When the general alarm indicator is accompanied by the audio alarm beeping every five seconds, the battery is low. If the audio alarm is continuous, the internal temperature of the 2145 UPS is too high or there has been a momentary output overload.

# 2145 UPS connectors and circuit breakers

The 2145 UPS has external connectors and circuit breakers.

### Locations for the 2145 UPS connectors and circuit breakers

Figure 43 shows the location of the connectors and switches on the 2145 UPS.

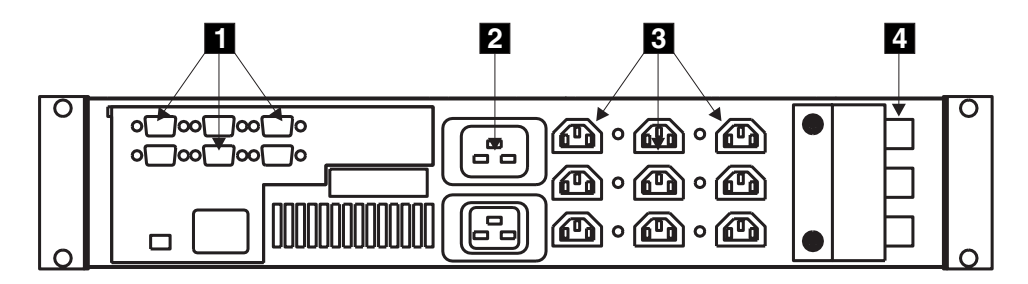

Figure 43. 2145 UPS connectors and circuit breakers

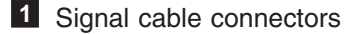

- 2 Main power connector
- 3 Output connectors
- 4 Circuit breakers

### 2145 UPS connector

Figure 44 shows the power connector for the 2145 UPS.

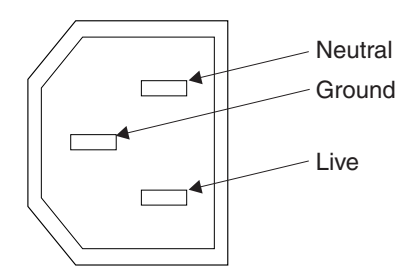

Figure 44. Power connector

# Uninterruptible power-supply environment requirements

An uninterruptible power-supply environment requires that certain specifications for the physical site of the SAN Volume Controller must be met.

### 2145 UPS-1U environment

All SAN Volume Controller models are supported with the 2145 UPS-1U.

#### 2145 UPS-1U specifications

The following tables describe the physical characteristics of the 2145 UPS-1U.

#### 2145 UPS-1U dimensions and weight

Ensure that space is available in a rack that is capable of supporting the 2145 UPS-1U.

| Height                                                                                 | Width                | Depth                | Maximum weight     |
|----------------------------------------------------------------------------------------|----------------------|----------------------|--------------------|
| 44 mm<br>(1.73 in.)                                                                    | 439 mm<br>(17.3 in.) | 579 mm<br>(22.8 in.) | 16 kg<br>(35.3 lb) |
| Note: The 2145 UPS-1U package, which includes support rails, weighs 18.8 kg (41.4 lb). |                      |                      |                    |

#### Heat output

I

The 2145 UPS-1U unit produces the following approximate heat output.

| Model       | Heat output during normal operation | Heat output during battery operation |  |
|-------------|-------------------------------------|--------------------------------------|--|
| 2145 UPS-1U | 10 W (34 Btu per hour)              | 150 W (512 Btu per hour)             |  |

# 2145 UPS environment

Ensure that your physical site meets the installation requirements of the 2145 UPS.

# Uninterruptible power supply specifications

The following tables describe the physical characteristics of the 2145 UPS.

**Attention:** Ensure that you comply with the following requirements for the 2145 UPS units:

- If the uninterruptible power supply is cascaded from another uninterruptible power supply, the source uninterruptible power supply must have at least three times the capacity per phase and the total harmonic distortion must be less than 5%.
- The uninterruptible power supply must also have input voltage capture that has a slew rate of no more than 3 Hz per second.

#### 2145 UPS dimensions and weight

Ensure that space is available in a rack that is capable of supporting the 2145 UPS.

| Height          | Width           | Depth             | Maximum weight |
|-----------------|-----------------|-------------------|----------------|
| 89 mm (3.5 in.) | 483 mm (19 in.) | 622 mm (24.5 in.) | 37 kg (84 lb)  |

#### Heat output

The 2145 UPS unit produces the following approximate heat output.

| Model                                                            | Heat output during normal operation | Heat output during battery operation |
|------------------------------------------------------------------|-------------------------------------|--------------------------------------|
| 2145 UPS powering two SAN<br>Volume Controller 2145-4F2<br>nodes | 140 W (480 Btu per hour)            | 250 W (850 Btu per hour)             |

# **Defining the SAN Volume Controller FRUs**

The SAN Volume Controller node, redundant ac-power switch, and uninterruptible power supply each consist of one or more field replaceable units (FRUs).

# **SAN Volume Controller FRUs**

T

T

 The SAN Volume Controller nodes each consist of several field replaceable units (FRUs), such as the fibre-channel adapter, service controller, disk drive, microprocessor, memory module, CMOS battery, power supply assembly, fan assembly, and the operator-information panel.

# SAN Volume Controller 2145-8A4 FRUs

Table 2 provides a brief description of each SAN Volume Controller 2145-8A4 FRU.

Table 2. SAN Volume Controller 2145-8A4 FRU descriptions

| FRU                     | Description                                                                                                    |
|-------------------------|----------------------------------------------------------------------------------------------------|
| Memory module           | A 2 GB PC2–5300 ECC memory module.                                                                                 |
| Riser card, PCI Express | An interconnection card that provides the interface between the system board and the 4-port fibre-channel adapter. |
| FRU                                                       | Description                                                                                                    |
|-----------------------------------------------------------|----------------------------------------------------------------------------------------------------|
| 4-port fibre-channel host bus adapter (HBA)               | The SAN Volume Controller 2145-8A4 is<br>connected to the fibre-channel fabric through<br>the fibre-channel HBA, which is located in<br>PCI slot 1. |
| Fibre-channel small form-factor pluggable (SFP) connector | A compact optical transceiver that provides<br>the optical interface to a fibre-channel cable.<br>It is capable of operating at up to 4 GB/sec.     |
| System board                                              | The system board for the SAN Volume Controller 2145-8A4 node.                                                                                       |
| Disk drive back plate with cables                         | A SATA simple-swap hard disk drive back plate with cables.                                                                                          |
| Power supply                                              | An assembly that provides dc power to the SAN Volume Controller 2145-8A4 node.                                                                      |
| Fan                                                       | A single fan.                                                                                                    |
| Drive cage                                                | A cage for the SATA simple-swap hard disk drive.                                                                                                    |
| Hard disk drive                                           | A SATA (serial advanced technology<br>attachment) disk drive for the SAN Volume<br>Controller 2145-8A4.                                             |
| Service controller                                        | The unit that provides the service functions and the front panel display and buttons.                                                               |
| Operator-information panel                                | The information panel that includes the power-control button and LEDs that indicate system-board errors, hard drive activity, and power status.     |
| Operator-information panel cable                          | A cable that connects the operator-information panel to the system board.                                                                           |
| Air baffle                                                | An apparatus that redirects or contains air flow to keep the computer components cool.                                                              |
| Microprocessor                                            | The microprocessor on the system board.                                                                                                    |
| CMOS battery                                              | A 3.0V battery on the system board that maintains power to backup the system BIOS settings.                                                         |
| Heat-sink assembly retention module                       | The unit that is used to install the heat-sink assembly in the SAN Volume Controller 2145-8A4 node.                                                 |
| Heat-sink assembly                                        | An apparatus that is used to dissipate the heat that is generated by the microprocessor.                                                            |
| Input-power cable assembly                                | The cable assembly that provides the power<br>and signal connections between the SAN<br>Volume Controller 2145-8A4 and the 2145<br>UPS-1U assembly. |

Table 2. SAN Volume Controller 2145-8A4 FRU descriptions (continued)

I

L Т I T T I L I I L I Т L 1 L I I I I L I I I I L I 

L

## SAN Volume Controller 2145-8G4 FRUs

Table 3 on page 56 provides a brief description of each SAN Volume Controller 2145-8G4 FRU.

| FRU                                                          | Description                                                                                                    |
|--------------------------------------------------------------|----------------------------------------------------------------------------------------------------|
| System board                                                 | The planar for the SAN Volume Controller 2145-8G4 node.                                                                                             |
| 4-port fibre-channel host bus adapter (HBA)                  | The SAN Volume Controller 2145-8G4 is<br>connected to the fibre-channel fabric through<br>the fibre-channel HBA, which is located in<br>PCI slot 1. |
| Fibre-channel small form-factor pluggable<br>(SFP) connector | A compact optical transceiver that provides<br>the optical interface to a fibre-channel cable.<br>It is capable of operating at up to 4 GB/sec.     |
| Riser card, PCI Express                                      | An interconnection card that provides the interface between the system board and the 4-port fibre-channel adapter.                                  |
| Service controller                                           | The FRU that provides the service functions and the front panel display and buttons.                                                                |
| Disk drive                                                   | A SATA (serial advanced technology attachment) disk drive for the SAN Volume Controller 2145-8G4.                                                   |
| Disk drive cage assembly                                     | A SATA disk drive cage assembly for the SAN Volume Controller 2145-8G4.                                                                             |
| Disk cable assembly                                          | A SATA disk drive cable assembly with back plate.                                                                                                   |
| Memory module                                                | An ECC DRR2 memory module                                                                                                    |
| Microprocessor                                               | The microprocessor on the system board.                                                                                                    |
| Power supply assembly                                        | An assembly that provides dc power to the SAN Volume Controller 2145-8G4.                                                                           |
| Power backplane                                              | An assembly that provides a power interface<br>between the system board and the power<br>supply assembly.                                           |
| CMOS battery                                                 | A 3.0V battery on the system board that maintains power to back up the system BIOS settings.                                                        |
| Front panel signal cable                                     | A ribbon cable that connects the operator-information panel to the system board.                                                                    |
| Operator-information panel                                   | The information panel that includes the power control button and the light path diagnostics LEDs.                                                   |
| Fan assembly                                                 | A fan assembly containing two fans, which is used in all the fan positions.                                                                         |
| Input-power cable assembly                                   | The cable assembly that provides the power<br>and signal connections between the SAN<br>Volume Controller 2145-8G4 and the 2145<br>UPS-1U assembly. |

Table 3. SAN Volume Controller 2145-8G4 FRU descriptions

## SAN Volume Controller 2145-8F4 FRUs

Table 4 on page 57 provides a brief description of each SAN Volume Controller 2145-8F4 FRU.

I I I L L I I T T Т T I

|

| FRU                                                       | Description                                                                                                    |
|-----------------------------------------------------------|----------------------------------------------------------------------------------------------------|
| Frame assembly                                            | A complete SAN Volume Controller 2145-8F4 with the exception of the fibre-channel cards and the service controller.                                                                                                    |
| 4-port fibre-channel host bus adapter (HBA)               | The SAN Volume Controller 2145-8F4 is<br>connected to the fibre-channel fabric through<br>the fibre-channel HBA. The card assembly is<br>located in PCI slot 2. It is not permitted to<br>install a fibre-channel card in PCI slot 1<br>when the card is installed. |
| Fibre-channel small form-factor pluggable (SFP) connector | A compact optical transceiver that provides<br>the optical interface to a fibre-channel cable.<br>It is capable of operating at up to 4 GB/sec.                                                                                                    |
| Riser card, PCI Express                                   | An interconnection card that provides the interface between the system board and the 4-port fibre-channel adapter.                                                                                                    |
| Service controller                                        | The FRU that provides the service functions and the front panel display and buttons.                                                                                                    |
| Disk drive assembly                                       | A SATA (serial advanced technology<br>attachment) disk drive assembly for the SAN<br>Volume Controller 2145-8F4.                                                                                                    |
| Memory module                                             | A 1 GB ECC DRR2 memory module.                                                                                                    |
| Microprocessor                                            | The microprocessor on the system board.                                                                                                    |
| Voltage regulator module (VRM)                            | The VRM of the microprocessor.                                                                                                    |
| Power supply assembly                                     | An assembly that provides dc power to the SAN Volume Controller 2145-8F4.                                                                                                    |
| Power backplane                                           | An assembly that provides a power interface<br>between the system board and the power<br>supply assembly.                                                                                                    |
| CMOS battery                                              | A 3.0V battery on the system board that maintains power to backup the system BIOS settings.                                                                                                    |
| Fan power cable                                           | A kit that provides the cables for connecting the fan backplanes to the system board.                                                                                                    |
| Front panel signal cable                                  | A ribbon cable that connects the operator-information panel to the system board.                                                                                                    |
| Fan backplane                                             | A kit that provides all fan holder and fan backplane assemblies.                                                                                                    |
| Operator-information panel                                | The information panel that includes the power-control button and the light path diagnostics LEDs.                                                                                                    |
| Fan, 40×40×28                                             | The single fan assemblies located in fan positions 1 - 3.                                                                                                    |
| Fan, 40×40×56                                             | The double fan assemblies located in fan positions 4 - 7.                                                                                                    |
| Input-power cable assembly                                | The cable assembly that provides the power<br>and signal connections between the SAN<br>Volume Controller 2145-8F4 and the 2145<br>UPS-1U assembly.                                                                                                    |

Table 4. SAN Volume Controller 2145-8F4 FRU descriptions

# SAN Volume Controller 2145-8F2 FRUs

Table 5 provides a brief description of each SAN Volume Controller 2145-8F2 FRU.

Table 5. SAN Volume Controller 2145-8F2 FRU descriptions

| FRU                                                          | Description                                                                                                    |
|--------------------------------------------------------------|----------------------------------------------------------------------------------------------------|
| Frame assembly                                               | A complete SAN Volume Controller 2145-8F2 with the exception of the fibre-channel cards and the service controller.                                                         |
| Fibre-channel host bus adapter (HBA) (full height)           | The SAN Volume Controller 2145-8F2 is<br>connected to the fibre-channel fabric through<br>the fibre-channel HBA. The full height card<br>assembly is located in PCI slot 2. |
| Fibre-channel small form-factor pluggable<br>(SFP) connector | A compact optical transceiver that provides<br>the optical interface to a fibre-channel cable.<br>Its maximum speed is limited to 2 GB/sec by<br>the fibre-channel adapter. |
| Riser card, PCI (full height)                                | An interconnection card that provides the interface between the system board and the PCI card in slot 2.                                                                    |
| Fibre-channel HBA (low profile)                              | The SAN Volume Controller 2145-8F2 is<br>connected to the fibre-channel fabric through<br>the fibre-channel HBA. The low profile card<br>assembly is located in PCI slot 1. |
| Riser card, PCI (low profile)                                | An interconnection card that provides the interface between the system board and the PCI card in slot 1.                                                                    |
| Service controller                                           | The FRU that provides the service functions and the front panel display and buttons.                                                                                        |
| Disk drive assembly                                          | A SATA (serial advanced technology<br>attachment) disk drive assembly for the SAN<br>Volume Controller 2145-8F2.                                                            |
| Memory module                                                | A 1 GB ECC DRR2 memory module.                                                                                                    |
| Microprocessor                                               | The microprocessor on the system board.                                                                                                    |
| Voltage regulator module (VRM)                               | The VRM of the microprocessor.                                                                                                    |
| Power supply assembly                                        | An assembly that provides DC power to the SAN Volume Controller 2145-8F2                                                                                                    |
| Power backplane                                              | An assembly that provides a power interface<br>between the system board and the power<br>supply assembly.                                                                   |
| CMOS battery                                                 | A 3.0V battery on the system board that maintains power to backup the system BIOS settings.                                                                                 |
| Fan power cable                                              | A kit that provides the cables for connecting the fan backplanes to the system board.                                                                                       |
| Front panel signal cable                                     | A ribbon cable that connects the operator-information panel to the system board.                                                                                            |
| Fan backplane                                                | A kit that provides all fan holder and fan backplane assemblies.                                                                                                    |

| FRU                        | Description                                                                                                    |
|----------------------------|----------------------------------------------------------------------------------------------------|
| Operator-information panel | The information panel that includes the power control button and the light path diagnostics LEDs.                                                   |
| Fan, 40×40×28              | The single fan assemblies located in fan positions 1-3.                                                                                             |
| Fan, 40×40×56              | The double fan assemblies located in fan positions 4-7                                                                                              |
| Input-power cable assembly | The cable assembly that provides the power<br>and signal connections between the SAN<br>Volume Controller 2145-8F2 and the 2145<br>UPS-1U assembly. |

Table 5. SAN Volume Controller 2145-8F2 FRU descriptions (continued)

## SAN Volume Controller 2145-4F2 FRUs

Table 6 provides a brief description of each SAN Volume Controller 2145-4F2 FRU.

Table 6. SAN Volume Controller 2145-4F2 FRU descriptions

| FRU                            | Description                                                                                                    |
|--------------------------------|----------------------------------------------------------------------------------------------------|
| Frame assembly                 | The frame of the SAN Volume Controller 2145-4F2 and the cables that it contains.                                                                                                |
| Disk drive assembly            | The disk drive of the SAN Volume Controller 2145-4F2.                                                                                                    |
| Disk drive cables              | The SCSI and power cable, which connect<br>the disk drive to the SAN Volume Controller<br>2145-4F2 system board.                                                                |
| Fibre channel cable            | A cable that connects the SAN Volume<br>Controller 2145-4F2 to a fibre-channel<br>network.                                                                                      |
| Ethernet cable                 | A cable that connects the SAN Volume<br>Controller 2145-4F2 to an Ethernet network.                                                                                             |
| Power supply assembly          | An assembly that provides DC power to the SAN Volume Controller 2145-4F2 and also contains three fans.                                                                          |
| Power cable assembly           | The power cable and signal cable that<br>connect the SAN Volume Controller to the<br>uninterruptible power supply. This FRU<br>consists of a power cable and a signal cable.    |
| Fan assembly                   | An assembly that contains a dc cooling fan.<br>The SAN Volume Controller 2145-4F2 has<br>two types of fan assemblies, excluding those<br>that are in the power supply assembly. |
| System board assembly          | An assembly that consists of the system<br>board, two processors, VRM, riser card,<br>voltage regulator, and CMOS battery.                                                      |
| Fibre channel adapter assembly | The means by which the SAN Volume<br>Controller 2145-4F2 is connected to the<br>fibre-channel fabric.                                                                           |

| FRU                                                          | Description                                                                                                    |
|--------------------------------------------------------------|----------------------------------------------------------------------------------------------------|
| Fibre-channel small form-factor pluggable<br>(SFP) connector | A compact optical transceiver that provides<br>the optical interface to a fibre-channel cable.<br>Its maximum speed is limited to 2 GB/sec by<br>the fibre channel adapter.          |
| Service controller                                           | The FRU that provides the service functions<br>of the SAN Volume Controller 2145-4F2. This<br>FRU consists of an electronics card, the<br>flash module, and three connecting cables. |
| CMOS battery                                                 | The battery that maintains power to back up the system BIOS settings for time and date.                                                                                              |
| Front panel assembly                                         | The front cover of the SAN Volume<br>Controller 2145-4F2. This FRU includes the<br>front panel, controls, and display.                                                               |

Table 6. SAN Volume Controller 2145-4F2 FRU descriptions (continued)

# **Redundant ac-power switch FRUs**

The redundant ac-power switch consists of a single field replaceable unit (FRU).

| FRU                                | Description                                               |
|------------------------------------|-----------------------------------------------------------|
| Redundant ac-power switch assembly | The redundant ac-power switch and its input power cables. |

## Uninterruptible power supply FRUs

The uninterruptible power supply consists of several field replaceable units (FRUs), such as the battery assembly, battery plate, an electronics assembly, the front panel, frame, and input power cable.

Table 7 provides a brief description of each Uninterruptible power supply FRU.

Table 7. Uninterruptible power supply FRU descriptions

| FRU                                                                                  | Description                                                                                                    |
|--------------------------------------------------------------------------------------|----------------------------------------------------------------------------------------------------|
| Battery assembly                                                                     | The battery that provides backup power to the SAN Volume Controller if a power failure occurs. This FRU is part of the uninterruptible power supply. |
| Battery plate                                                                        | The cover plate for the 2145 UPS-1U battery pack assembly.                                                                                           |
| Input power cable, power<br>distribution unit to the<br>uninterruptible power supply | The power cord for the 2145 UPS-1U.                                                                                                    |
| Front panel                                                                          | A removable FRU for the 2145 UPS-1U.                                                                                                    |
| Uninterruptible power supply electronics assembly                                    | The unit that controls the functions of the 2145 UPS. This FRU is part of the 2145 UPS.                                                              |
| Uninterruptible power supply                                                         | This FRU includes the frame of the uninterruptible power supply and all the FRUs contained within that frame.                                        |

#### Performing the node rescue

If it is necessary to replace the hard disk drive or if the software on the hard disk drive is corrupted, you can use the node rescue procedure to reinstall the SAN Volume Controller software.

Similarly, if you have replaced the service controller, you should use the node rescue procedure to ensure that the service controller has the correct software.

**Attention:** If you recently replaced both the service controller and the disk drive as part of the same repair operation, node rescue fails.

To provide an alternate boot device, a minimal operating system is also available in nonvolatile memory on the service controller. If it is necessary to replace the hard disk drive or the software on the hard disk drive has become corrupted, the node cannot boot and the hardware boot indicator remains on the front panel display or the boot operation does not progress. If this occurs, use the node rescue procedure to reinstall the SAN Volume Controller software.

Node rescue works by booting the operating system from the service controller and running a program that copies all the SAN Volume Controller software from any other node that can be found on the fibre-channel fabric.

**Attention:** When running node rescue operations, only run one node rescue operation on the same SAN, at any one time. Wait for one node rescue operation to complete before starting another.

Perform the following steps to complete the node rescue:

- 1. Ensure that the fibre-channel cables are connected.
- 2. Ensure that at least one other node is connected to the fibre-channel fabric.
- 3. Ensure that the SAN zoning allows a connection between at least one port of this node and one port of another node. It is better if multiple ports can connect. This is particularly important if the zoning is by worldwide port name (WWPN) and you are using a new service controller. In this case, you might need to use SAN monitoring tools to determine the WWPNs of the node. If you need to change the zoning, remember to set it back when the service procedure is complete.
- 4. Turn off the node.
- 5. Press and hold the left and right buttons on the front panel.
- 6. Press the power button.
- 7. Continue to hold the left and right buttons until the node-rescue-request symbol is displayed on the front panel (Figure 45).

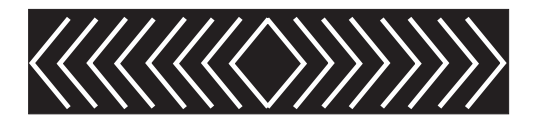

Figure 45. Node rescue display

The node rescue request symbol displays on the front panel display until the node starts to boot from the service controller. If the node rescue request symbol displays

for more than two minutes, go to the hardware boot MAP to resolve the problem. When the node rescue starts, the service display shows the progress or failure of the node rescue operation.

**Note:** If the recovered node was part of a cluster, the node is now offline. Delete the offline node from the cluster and then add the node back into the cluster. If node recovery was used to recover a node that failed during a software upgrade process, it is not possible to add the node back into the cluster until the upgrade or downgrade process has completed. This can take up to four hours for an eight-node cluster.

#### **Related tasks**

1

1

T

T

"Deleting a node from a cluster" on page 71

You might have to remove a node from a cluster if the node has failed and is being replaced with a new node or if the repair that has been performed has caused that node to be unrecognizable by the cluster.

"Adding a node to a cluster" on page 75

You might have to add a node into the cluster if it has been removed or rejected by a cluster.

# Chapter 3. Using the SAN Volume Controller Console and CLI

|

The SAN Volume Controller Console is a Web-browser based GUI that is used to manage the cluster. The SAN Volume Controller command-line interface (CLI) is a collection of commands that you can use to manage SAN Volume Controller clusters.

You can use the SAN Volume Controller Console to monitor and maintain the configuration of storage that is associated with SAN Volume Controller clusters. You can also perform service procedures from the SAN Volume Controller Console.

The SAN Volume Controller Console is installed on either an IBM System Storage Productivity Center (SSPC) or, in previous releases, on a master console server. You can access the SAN Volume Controller Console directly from the server where it is installed or remotely by pointing your Web browser to the server where it is installed. Your Web browser must be connected to the same Ethernet that is used by the server where the SAN Volume Controller Console is running.

Perform the following steps to access the SAN Volume Controller Console application from the server where the SAN Volume Controller Console is installed:

- 1. Log on to the server where the SAN Volume Controller Console is installed. Use the user name and password that is provided by the customer.
- 2. Double-click the SAN Volume Controller Console icon to display the SAN Volume Controller Console Signon panel.

|                       |                                                         | <b>+i</b> |
|-----------------------|---------------------------------------------------------|-----------|
|                       | IBM System Storage SAN Volume Controller Console Signon |           |
|                       | Enter user name and password to sign on.                |           |
|                       | *User name                                              |           |
| V                     |                                                         |           |
| Welcome               |                                                         |           |
| SAN Volume Controller | *Password                                               |           |
| Console               |                                                         |           |
|                       |                                                         |           |
|                       | OK Cancel                                               |           |

3. Sign on with the SAN Volume Controller Console user name and password that is provided by the customer. The user name must be authorized for either the service or administrator role. The following Welcome panel is displayed.

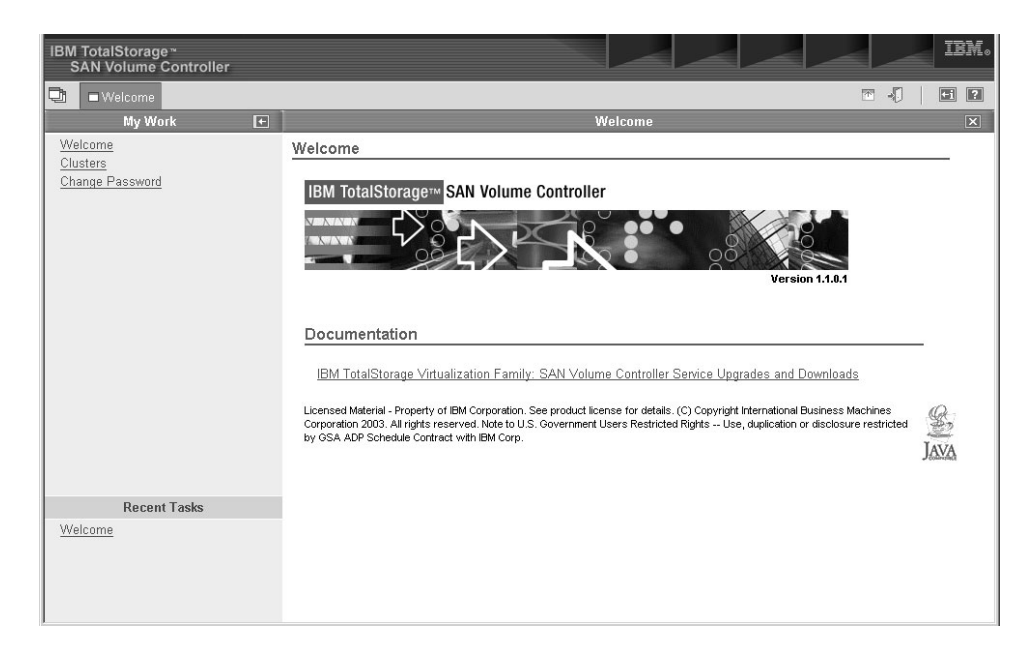

4. Click **Clusters** in the portfolio to access the configuration and service tools. The Viewing Clusters panel is displayed.

| Ulusters                               |                                                                                                    | - J 🗖                                                                                                    | ? |
|----------------------------------------|----------------------------------------------------------------------------------------------------|----------------------------------------------------------------------------------------------------|---|
| My Work 💽                              | Clusters                                                                                                    |                                                                                                    | x |
| Welcome<br>Clusters<br>Change Password | Viewing Clusters         To configure a cluster, select the appropriate cluster and click Launch SAN V.         Add a cluster by selecting that action from the list and click Go. If the Availabilingerprint, select the cluster and the Reset the SSH fingerprint action from the Superuser administrative authority to add a cluster, remove a cluster, or reset         Image: Image: Image | olume Controller application. Click Go.<br>ility Status of a cluster is Invalid SSH<br>te list. Click Go. You must have<br>the SSH fingerprint.<br>er application C Go<br>Availability Status<br>OK |   |
| Recent Tasks<br>Welcome<br>Clusters    |                                                                                                    |                                                                                                    |   |

**Note:** If the cluster status is not 0K, see Table 8 on page 65 and use the Availability Status message to determine the corrective action that you must take.

| Availability Status   | Action                                                                                                    |
|-----------------------|----------------------------------------------------------------------------------------------------|
| Invalid Authorization | Use the Actions drop down menu to<br>authorize the SSH key to the Administrator<br>role on the cluster. Select <b>Maintain SSH</b><br><b>Keys</b> in the drop down menu and remove<br>the SSH key that is used for the SAN<br>Volume Controller Console. Select either the<br>SAN Volume Controller Console user on the<br>cluster or the Access Level Administrator.<br>Then click the Administrator access key<br>check box to assign the Administrator role. |
| Invalid Fingerprint   | Use the Actions drop down menu to reset the SSH fingerprint for the Service user name in the Window's registry                                                                                                    |
| Invalid SSH Key       | Update the SSH private key and ensure that<br>it is authorized for the role of your user name<br>(Administrator or Service).                                                                                                    |
| No Contact            | Verify that the SSPC or master console<br>server can connect over SSH to the Cluster.<br>To check, verify that PuTTY is installed and<br>use it to open a CLI session. Verify that the<br><b>icat.ppk</b> file exists in the installed<br>svcconsole\cimom directory and is readable.                                                                                                    |

Table 8. Corrective actions when the Availability Status is not OK

5. Select the SAN Volume Controller cluster that you want to service and select **Launch the SAN Volume Controller Console** from the task list.

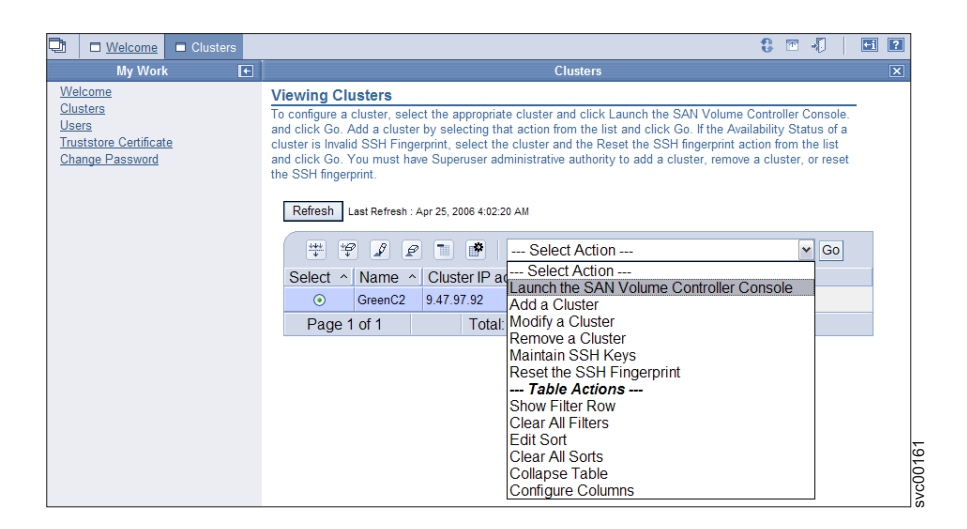

6. Click Go. The Welcome panel for the cluster opens in a new window.

If the following error message is displayed: The specified cluster is currently unavailable, and the Availability Status of the selected cluster is shown as No Contact, go to "Checking connections to the cluster when the status is No Contact" on page 335.

From this menu, you can perform several tasks, including the following procedures:

- · View the status of a node and the node ports
- Delete a node from a cluster
- Add a node to a cluster

- · Shut down a node or a cluster
- · View the status of a virtual disk (VDisk)
- · Verify and repair VDisk copies
- Repair an offline space-efficient VDisk
- · View the status of a managed disk (MDisk)
- View the fibre-channel fabric connections
- · View the feature log
- · View and update license settings
- · List and save dump data
- · View and analyze the error log
- Start maintenance

# Accessing the SAN Volume Controller CLI

1

T

Т

T

If you must enter and run command-line instructions, you can access the SAN Volume Controller command-line interface (CLI) from the server where the SAN Volume Controller Console is installed.

Perform the following steps to access the CLI:

 Start PuTTY by clicking Start → Programs → PuTTY → PuTTY or by going to the directory and double-clicking the putty.exe file. If the server is configured to use PuTTY for command-line access, the session settings might be saved. The SAN Volume Controller Console installation package includes PuTTY, which you can use to connect to the SAN Volume Controller cluster over either IPv4 or IPv6. You must use PuTTY 0.60 or a higher version to connect to a SAN Volume Controller cluster that has an IPv6 address.

If the cluster is not listed under Saved sessions, ask the customer to set up PuTTY for command-line access and then restart this procedure. See the Using the CLI chapter in the *IBM System Storage SAN Volume Controller Software Installation and Configuration Guide* for information about configuring a PuTTY session.

Perform the following steps if the cluster that you need to access is listed under Saved Sessions:

- a. Select the menu item for the cluster.
- b. Click Load.
- c. Click Open.
- d. Go to step 2 on page 67.

| 🖹 PuTTY Configura                                        | ation                                                                                                    | ? X                                              |
|----------------------------------------------------------|----------------------------------------------------------------------------------------------------|--------------------------------------------------|
| Category:<br>Session<br>Terminal<br>Window<br>Connection | Basic options for your PuTTY session<br>Specify your connection by host name or<br>Host <u>Name (or IP address)</u><br>9.20.247.217<br>Protocol:<br><u>Raw</u> <u>I</u> elnet <u>Rlogin</u><br>Load, save or delete a stored session | IP address<br><u>Port</u><br>22<br>© <u>S</u> SH |
|                                                          | Saved Sessions                                                                                                    | Load<br>Sa <u>v</u> e<br>Delete                  |
| About He                                                 | Close <u>w</u> indow on exit:<br>C Always O Never O Only on<br>elp <u>O</u> pen                                                                                                    | clean exit                                       |

2. Click **Yes** if the following PuTTY alert panel opens:

| PuTTY Se | ecurity Alert X                                                                                                    |
|----------|----------------------------------------------------------------------------------------------------|
| ٩        | The server's host key is not cached in the registry. You have no guarantee that the server is the computer you think it is.<br>The server's key fingerprint is:<br>ssh-rsa 1024 9e:fb:13:3c:1e:2b:d4:bd:f9:69:43:e1:e6:94:28:67<br>If you trust this host, hit Yes to add the key to<br>PuTTY's cache and carry on connecting.<br>If you want to carry on connecting just once, without adding the key to the cache, hit No.<br>If you do not trust this host, hit Cancel to abandon the connection.<br>Yes No Cancel |

The command-line window for service is displayed.

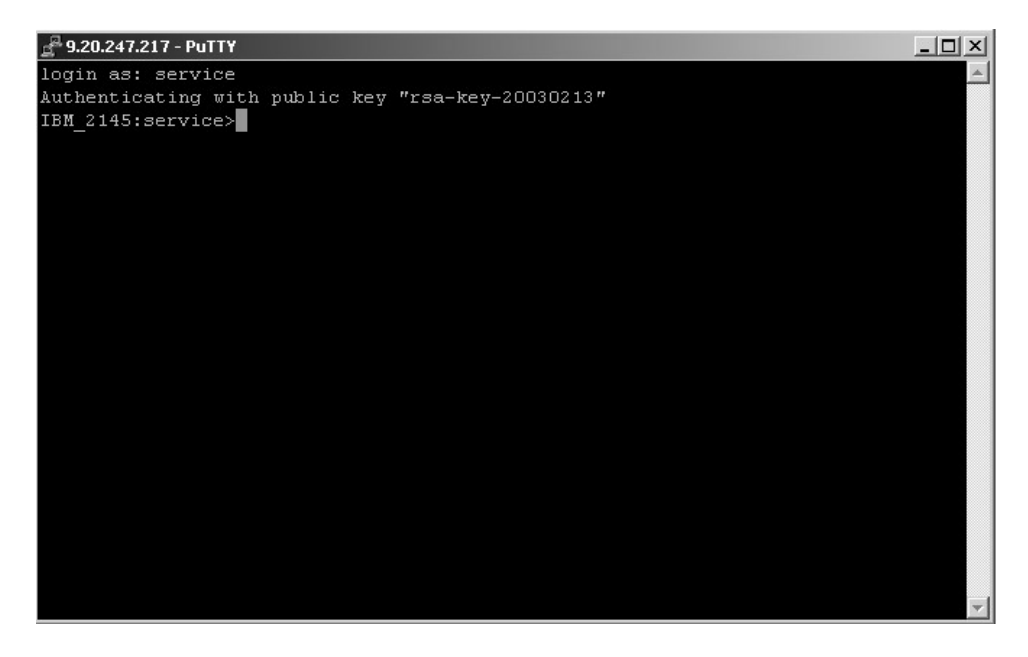

- 3. Type the user name service at the login prompt. When the service prompt is displayed, you can use the CLI to issue commands.
- 4. Issue a command following the service prompt to display information about the SAN Volume Controller. For example, issue the following command to view the current status of the nodes that are used by the SAN Volume Controller cluster: svcinfo lsnode -nohdr -delim :

The current status of the nodes used by the SAN Volume Controller cluster is displayed.

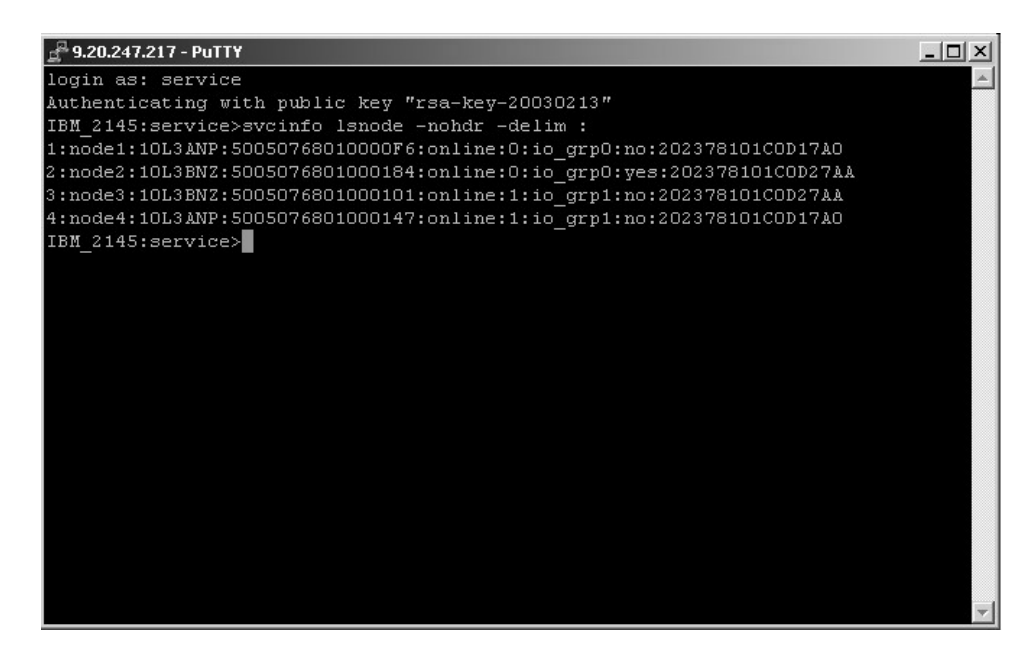

5. Issue the following command: svcinfo lscluster *clustername* 

where *clustername* represents the name of the cluster whose details you want to list.

You are set up to use the CLI from the server where the SAN Volume Controller Console is installed.

## Viewing the node status

You can view the properties for a node from the Viewing General Details panel.

This task assumes that you have already launched the SAN Volume Controller Console.

Perform the following steps to view the node properties:

- 1. Click **Work with Nodes** → **Nodes** in the portfolio. The Viewing Nodes panel is displayed.
- 2. Click the name of the node for which you want to view detailed information. The Viewing General Details panel is displayed.

| 🔁 🗆 <u>Welcome</u> 🗖 Nodes                                                                                                    |                             |                                                                                                    |                                                                                         | 8 🖻 🎝 🛛 🗖 | ? |  |  |  |  |  |
|----------------------------------------------------------------------------------------------------|-----------------------------|----------------------------------------------------------------------------------------------------|-----------------------------------------------------------------------------------------|-----------|---|--|--|--|--|--|
| My Work 💽                                                                                                    |                             | Nodes 🗙                                                                                                    |                                                                                         |           |   |  |  |  |  |  |
| Welcome                                                                                                    | General                     | Viewing General I                                                                                                    | Details conf-node                                                                       |           |   |  |  |  |  |  |
| <ul> <li>Manage Cluster</li> <li>Work with Nodes         <ul> <li><u>VO Groups</u><br/>Nodes</li> <li>Manage Progress</li> <li>Work with Managed Disks</li> <li>Work with Hosts</li> <li>Work with Virtual Disks</li> <li>Manage Copy Services</li> <li>Service and Maintenance</li> </ul> </li> </ul> | Ports<br>Vital Product Data | Attribute<br>ID<br>State<br>WWNN<br>I/O Group ID<br>I/O Group<br>Partner Node ID<br>Partner Node Name<br>Configuration Node<br>Hardware Model | Value<br>54<br>Online<br>5005076801000117<br>0<br>IO-grp0<br>97<br>node97<br>Yes<br>4F2 |           |   |  |  |  |  |  |
| Recent Tasks                                                                                                    |                             | UPS Serial Number                                                                                                    | 100062R001                                                                              |           |   |  |  |  |  |  |
| Welcome                                                                                                    |                             | UPS Unique ID                                                                                                    | 2040000182880001                                                                        |           |   |  |  |  |  |  |
| <u>Nodes</u>                                                                                                    | Close                       |                                                                                                    |                                                                                         |           |   |  |  |  |  |  |

- Click **Ports** to view the worldwide port name (WWPN) details. The Viewing Port Details panel is displayed.
- 4. Click **Vital Product Data** to view the node hardware details. The Viewing Vital Product Data panel is displayed.
- 5. Click **Close** to close the panel.

## Checking the status of the node using the CLI

You can use the command-line interface (CLI) to check the status of the node.

Issue the following CLI command to check the status of the node:

svcinfo lsnode -delim : nodename

The following output shows what is displayed when you issue the svcinfolsnode -delim : nodel command:

```
id:1
name:node1
UPS_serial_number:10L3ANP
WWNN:5005676801000013
status:online
IO group id:0
IO group name:io_grp0
partner node id:2
partner node name:node2
config node:ves
UPS_unique_id:202378101C0D17A0
port id:5005676801100013
port status:active
port id:5005676801200013
port status:active
port id:5005676801300013
port status: active
port id:5005676801400013
port status:active
```

The characteristics for the node are listed in the output, including its status of *online*. You might also see the following status: offline, adding, or deleting.

For more information about what commands you can use, see the *IBM System Storage SAN Volume Controller Command-Line Interface User's Guide.* 

## Viewing the status of the node ports

You can view the status of the node ports from the Viewing Port Details for Nodes panel.

This task assumes that you have already launched the SAN Volume Controller Console.

Perform the following steps to view the status of the node ports:

- Click Work with Nodes → Nodes in the portfolio. The Viewing Nodes panel is displayed.
- 2. Click the name of the node for which you want to view port status. The Viewing General Details panel is displayed.
- 3. Click **Ports** to view the status of the ports and the worldwide port name (WWPN) details. The Viewing Port Details panel is displayed.
- 4. Click **Close** to close the panel.

## Checking the status of the node ports using the CLI

You can use the command-line interface (CLI) to check the status of the node ports.

Issue the following CLI command to check the status of the node ports:

svcinfo lsnode -delim : nodename

where *nodename* is the name of the node whose ports you want to check.

The following output shows what is displayed when you issue the svcinfolsnode -delim : *nodename* command:

|   | id:1                           |
|---|--------------------------------|
|   | name:node1                     |
|   | UPS_serial_number:10L3ANP      |
|   | WWNN:5005676801000013          |
|   | status:online                  |
|   | IO group id:0                  |
|   | IO group name:io_grp0          |
|   | partner node id:2              |
|   | partner node name:node2        |
|   | config node:yes                |
|   | UPS_unique_id:202378101C0D17A0 |
|   | port id:5005676801100013       |
|   | port status:active             |
|   | port id:5005676801200013       |
|   | port status:active             |
|   | port id:5005676801300013       |
|   | port status:active             |
|   | port id:5005676801400013       |
| ļ | port status:active             |

The previous example shows information for the named node on line two. You can see the port ID and the status of the port in the last eight lines of the example. In this example, the last eight lines show a port status of *active*. You might also see the following statuses: not installed, failed, or inactive.

For more information about using the command-line interface, see *IBM System Storage SAN Volume Controller Command-Line Interface User's Guide.* 

## Deleting a node from a cluster

L

L

Т

L

You might have to remove a node from a cluster if the node has failed and is being replaced with a new node or if the repair that has been performed has caused that node to be unrecognizable by the cluster.

The cache on the selected node is flushed before the node is taken offline. In some circumstances, such as when the system is already degraded (for example, when both nodes in the I/O group are online and the virtual disks within the I/O group are degraded), the system ensures that data loss does not occur as a result of deleting the only node with the cache data. The cache is flushed before the node is deleted to prevent data loss if a failure occurs on the other node in the I/O group.

To take the specified node offline immediately without flushing the cache or ensuring that data loss does not occur, run the **rmnode** command with the **-force** parameter using the SAN Volume Controller CLI. For more information, see the *IBM System Storage SAN Volume Controller Command-Line Interface User's Guide*.

This task assumes that you have already launched the SAN Volume Controller Console.

#### Attention:

T

Т

T

T

T

T

T

T

Т

- If you are removing a single node and the remaining node in the I/O group is online, the data on the partner node goes into write-through mode. This data can be exposed to a single point of failure if the remaining node fails.
- If both nodes in the I/O group are online and the VDisks are already degraded before you delete the node, redundancy to the VDisks is already degraded. A loss of access to data and loss of data might occur.
- Removing the last node in the cluster destroys the cluster. Before you delete the last node in the cluster, ensure that you want to destroy the cluster.
- When you delete a node, you remove all redundancy from the I/O group. As a result, new or existing failures can cause I/O errors on the hosts. The following failures can occur:
  - Host configuration errors
  - Zoning errors
  - Multipathing software configuration errors
- If you are deleting the last node in an I/O group and there are virtual disks (VDisks) assigned to the I/O group, you cannot delete the node from the cluster if the node is online. You must back up or migrate all data that you want to save before you delete the node. If the node is offline, you can delete the node.

Perform the following steps to delete a node from a cluster:

- 1. Determine the VDisks that are still assigned to this I/O group:
  - a. Request a filtered view of VDisks where the filter attribute is the name of the I/O group.
  - b. Determine which hosts the VDisk is mapped to.
  - If you do not want to maintain access to these VDisks, proceed to step 2.
  - If you are deleting the last node in the I/O group and some or all of these VDisks contain data that you want to continue to access, you must migrate the VDisk to a different (online) I/O group.
- 2. Unless this is the last node in the cluster, turn the power off to the node that you are removing using the Shut Down a Node option on the SAN Volume Controller Console. This step ensures that the multipathing device driver does not rediscover the paths that are manually removed before you issue the delete node request.

#### Attention:

- When you remove the configuration node, it moves to a different node within the cluster. This process may take a short time, typically less than a minute. The cluster IP address remains unchanged, but any SSH client attached to the configuration node might need to reestablish a connection. The SAN Volume Controller Console reattaches to the new configuration node transparently.
- If you turn the power on to the node that has been removed and it is still connected to the same fabric or zone, it attempts to rejoin the cluster. At this point, the cluster tells the node to remove itself from the cluster and the node becomes a candidate for addition to this cluster or another cluster.
- If you are adding this node into the cluster, ensure that you add it to the same I/O group that it was previously a member of. Failure to do so can result in data corruption.
- 3. Before you delete the node, it is essential to update the multipathing device driver configuration on the host to remove all device identifiers that are

presented by the VDisk that you intend to remove. If you are using the subsystem device driver (SDD), the device identifiers are referred to as virtual paths (vpaths). Subsystem device driver (SDD)

Attention: Failure to perform this step can result in data corruption.

See the *IBM System Storage Multipath Subsystem Device Driver User's Guide* for details about how to dynamically reconfigure SDD for the given host operating system.

4. Click **Work with Nodes** → **Nodes** in the portfolio. The Viewing Nodes panel is displayed.

| Viewing Nodes                                                                                                    |      |          |          |              |             |              |     |                  |             |   |
|----------------------------------------------------------------------------------------------------|------|----------|----------|--------------|-------------|--------------|-----|------------------|-------------|---|
| Click on a node to view its details, or select a node and an action from the list and click Go. Add a node to the cluster by selecting that action from the list and clicking Go. |      |          |          |              |             |              |     |                  |             |   |
| Refresh Last Refresh : Apr 25, 2006 7:28:34 AM                                                                                                    |      |          |          |              |             |              |     |                  |             |   |
| ***                                                                                                    | 2    | <b>?</b> | 🕐   S    | Select Actio | on 💌 G      | 0            |     |                  |             |   |
| Select ^                                                                                                    | ID ^ | Name ^   | Status ^ | World Wid    | de Node Na  | me (WWNN)    | ^   | I/O Group Name ^ | Config Node | ^ |
| 0                                                                                                    | 1    | node1    | Online   |              | 5           | 005076801000 | 18C | io_grp0          | Yes         |   |
| 0                                                                                                    | 2    | node2    | Online   |              | ł           | 005076801000 | 173 | io_grp0          | No          |   |
| Page 1                                                                                                    | of 1 |          |          | Total: 2     | Filtered: 2 | Displayed: 2 | S   | elected: 0       |             |   |
|                                                                                                    |      |          |          |              |             |              |     |                  |             |   |

- 5. Select the node to delete and select **Delete a Node** from the task list. Click **Go**. The Deleting Node from Cluster panel is displayed.
- 6. Click **Yes** to delete the node.

## Deleting a node from a cluster using the CLI

|

You can use the command-line interface (CLI) to remove a node from a cluster.

After the node is deleted, the other node in the I/O group enters write-through mode until another node is added back into the I/O group.

| <br> <br> <br> | By default, the <b>rmnode</b> command flushes the cache on the specified node before taking the node offline. In some circumstances, such as when the system is already degraded (for example, when both nodes in the I/O group are online and the virtual disks within the I/O group are degraded), the system ensures that data loss does not occur as a result of deleting the only node with the cache data. |
|----------------|----------------------------------------------------------------------------------------------------|
| <br> <br>      | To take the specified node offline immediately without flushing the cache or ensuring data loss does not occur, run the <b>rmnode</b> command with the <b>-force</b> parameter using the SAN Volume Controller CLI.                                                                                                    |

#### Attention:

1

T

Т

Т

Т

1

Т

1

T

T

T

- If you are removing a single node and the remaining node in the I/O group is online, the data can be exposed to a single point of failure if the remaining node fails.
- If both nodes in the I/O group are online and the VDisks are already degraded prior to deleting the node, redundancy to the VDisks is already degraded and loss of access to data and loss of data might occur if the **-force** option is used.
- Removing the last node in the cluster destroys the cluster. Before you delete the last node in the cluster, ensure that you want to destroy the cluster.
- The **-force** option should be used with caution. For more information, see the *IBM System Storage SAN Volume Controller Command-Line Interface User's Guide*.

Perform the following steps to delete a node:

- 1. Determine the VDisks that are still assigned to this I/O group:
  - a. Issue the following CLI command to request a filtered view of the VDisks: svcinfo lsvdisk -filtervalue I0 group name=name

Where *name* is the name of the I/O group.

b. Issue the following CLI command to list the hosts that this VDisk is mapped to:

svcinfo lsvdiskhostmap vdiskname/id

Where vdiskname/id is the name or ID of the VDisk.

- If VDisks are assigned to this I/O group that contain data that you want to continue to access, back up the data or migrate the VDisks to a different (online) I/O group.
- 2. If this is *not* the last node in the cluster, turn the power off to the node that you intend to remove. This step ensures that the multipathing device driver, such as the subsystem device driver (SDD), does not rediscover the paths that are manually removed before you issue the delete node request.

#### Attention:

- a. If you are removing the configuration node, the **rmnode** command causes the configuration node to move to a different node within the cluster. This process may take a short time, typically less than a minute. The cluster IP address remains unchanged, but any SSH client attached to the configuration node might need to reestablish a connection. The SAN Volume Controller Console reattaches to the new configuration node transparently.
- b. If you turn on the power to the node that has been removed and it is still connected to the same fabric or zone, it attempts to rejoin the cluster. At this point, the cluster causes the node to remove itself from the cluster and the node becomes a candidate for addition to this cluster or another cluster.
- c. If you are adding this node into the cluster, ensure that you add it to the same I/O group that it was previously a member of. Failure to do so can result in data corruption.
- 3. Before you delete the node, update the multipathing device driver configuration on the host to remove all device identifiers that are presented by the VDisk that you intend to remove. If you are using the subsystem device driver (SDD), the device identifiers are referred to as virtual paths (vpaths).

Attention: Failure to perform this step can result in data corruption.

See the *IBM System Storage Multipath Subsystem Device Driver User's Guide* for details about how to dynamically reconfigure SDD for the given host operating system.

4. Issue the following CLI command to delete a node from the cluster:

svctask rmnode node\_name\_or\_id

Where *node\_name\_or\_id* is the name or ID of the node.

#### Related tasks

"Adding a node to the cluster using the CLI" on page 76 You can use the command-line interface (CLI) to add a node that has either been removed or rejected by a cluster, into the cluster.

#### Adding a node to a cluster

L

|

You might have to add a node into the cluster if it has been removed or rejected by a cluster.

**Attention:** Before you add a new node to a cluster, make sure that you configure the switch zoning so that the node you are adding is in the same zone as all other nodes in the cluster. If you are replacing a node and the switch is zoned by worldwide port name (WWPN) rather than by switch port, you must follow the service instructions carefully to continue to use the same WWPNs.

This task assumes that you have already launched the SAN Volume Controller Console.

Perform the following steps to add a node into a cluster:

- Click Work with Nodes → Nodes in the portfolio. The Viewing Nodes panel is displayed.
- 2. Select **Add a node** from the task list and click **Go**. The Adding a Node to a Cluster panel is displayed.

| Burger Stress Run Maintenance                                                                                                    | Procedures Nodes                                                                                                    |                                                                                                    | *         |           | ÷i | ? |
|----------------------------------------------------------------------------------------------------|----------------------------------------------------------------------------------------------------|----------------------------------------------------------------------------------------------------|-----------|-----------|----|---|
| My Work 💽 🛨                                                                                                    |                                                                                                    | Nodes                                                                                                    |           |           |    | × |
| Welcome         ▶ Manage Cluster         ♥ Work with Nodes         VO Groups         Nodes         ▶ Work with Virtual Disks         ▶ Manage Copy Services         ♥ Service and Maintenance         Upgrade Software         Run Maintenance Procedures         Set Error Notification         Analyze Error Log         View Feature Log         Dump Configuration         List Dumps | Adding a Node to a<br>From the Node list, sele<br>group to contain the nod<br>Available Candidate N<br>000004 ✓<br>VO Groups<br>io_grp0 ✓<br>Node Name<br>node3<br>OK Cancel | a Cluster<br>ct the node that you want to add to the cluster. From the I/O Group Name I<br>e. Click OK If you do not specify a name, a default name is assigned.<br>odes | ist, sele | ect the L | 70 |   |
| Recent Tasks                                                                                                    |                                                                                                    |                                                                                                    |           |           |    |   |
| <u>Welcome</u><br>Run Maintenance Procedures<br><u>Nodes</u>                                                                                                    |                                                                                                    |                                                                                                    |           |           |    |   |

- 3. Select the node that you want to add to the cluster from the **Available Candidate Nodes** list.
- 4. Select the I/O group that you noted when the previous node was deleted.

**Attention:** If more than one candidate node exists, you must ensure that the node that you add into an I/O group is the same node that was deleted from that I/O group. Failure to add the correct node can result in data corruption. If you are uncertain which candidate node belongs to the I/O group, shut down all host systems that access this cluster before you proceed. Add all the nodes back into the cluster, and then reboot each system.

For further details, see the *IBM System Storage SAN Volume Controller Command-Line Interface User's Guide*.

## Adding a node to the cluster using the CLI

You can use the command-line interface (CLI) to add a node that has either been removed or rejected by a cluster, into the cluster.

**Attention:** Before you add a new node to a cluster, make sure that you configure the switch zoning so that the node you are adding is in the same zone as all other nodes in the cluster. If you are replacing a node and the switch is zoned by worldwide port name (WWPN) rather than by switch port, you must follow the service instructions carefully to continue to use the same WWPNs.

Perform the following steps to add a node to a cluster:

1. Issue the following CLI command to list the node candidates:

svcinfo lsnodecandidate

The following output is an example of what you might see after you issue the svcinfo lsnodecandidate command:

2. Issue the following CLI command to add the node:

svcservicetask addnode -panelname panel\_name -name new\_name\_arg -iogrp
iogroup\_name

where *panel\_name* is the name that is noted in step 1 (in this example, the panel name is 000279). This is the number that is printed on the front panel of the node that you are adding back into the cluster; *new\_name\_arg* is optional to specify a name for the new node; *iogroup\_name* is the I/O group that was noted when the previous node was deleted from the cluster.

The following example shows the command that you might issue:

svcservicetask addnode -panelname 000279 -name 3 -iogrp io\_grp1

The following output is an example of what you might see:

(Node, id [3], successfully added

**Attention:** If more than one candidate node exists, ensure that the node that you add into an I/O group is the same node that was deleted from that I/O group. Failure to do so might result in data corruption. If you are uncertain about which candidate node belongs to the I/O group, shut down all host systems that access this cluster before you proceed. Reboot each system when you have added all the nodes back into the cluster.

3. Issue the following CLI command to ensure that the node was added successfully:

svcinfo lsnode

The following output is an example of what you might see when you issue the svcinfo lsnode command:

| 1 | /  |       |                   |                  |        |             |                          |             |                  |  |
|---|----|-------|-------------------|------------------|--------|-------------|--------------------------|-------------|------------------|--|
| ( | id | name  | UPS_serial_number | WWNN             | status | IO_group_id | <pre>I0_group_name</pre> | config_node | UPS_unique_id    |  |
|   | 1  | node1 | 10L3ANP           | 50050768010000F6 | online | 0           | io_grp0                  | yes         | 202378101C0D17A0 |  |
|   | 2  | node2 | 10L3BNZ           | 5005076801000184 | online | 0           | io_grp0                  | no          | 202378101C0D27AA |  |
|   | 3  | node3 | 10L3BNZ           | 5005076801000101 | online | 1           | io_grp1                  | no          | 202378101C0D27AA |  |
|   | 4  | node4 | 10L3ANP           | 5005076801000147 | online | 1           | io_grp1                  | no          | 202378101C0D17A0 |  |
|   | 5  | node5 | 10L3CNP           | 50050776020000F8 | online | 2           | io_grp2                  | no          | 202278101C0D17AB |  |
|   | 6  | node6 | 10L3CNZ           | 5005076801000197 | online | 2           | io_grp2                  | no          | 202378202C0D27AA |  |
|   | 7  | node7 | 10L3DNZ           | 5005076801000458 | online | 3           | io_grp3                  | no          | 202379011C0D27AA |  |
| l | 8  | node8 | 10L3DNP           | 5005076801000258 | online | 3           | io_grp3                  | no          | 202378101C0D16A0 |  |
| ` |    |       |                   |                  |        |             |                          |             |                  |  |

All nodes are now online.

#### **Related tasks**

"Deleting a node from a cluster using the CLI" on page 73 You can use the command-line interface (CLI) to remove a node from a cluster.

## Shutting down a node

You can shut down a SAN Volume Controller node from the Shutting Down Node panel.

If you are shutting down the last SAN Volume Controller node in an I/O group, quiesce all I/O operations that are destined for this SAN Volume Controller node. Failure to do so can result in failed I/O operations being reported to your host operating systems.

This task assumes that you have already launched the SAN Volume Controller Console.

When input power is restored, you must press the power button on the uninterruptible power supply units before you press the power button on the SAN Volume Controller node.

Perform the following steps to use the shutdown command to shut down a SAN Volume Controller node:

- Click Work with Nodes → Nodes in the portfolio. The Viewing Nodes panel is displayed.
- 2. Select the node to shut down.
- 3. Select **Shut Down a Node** from the task list and click **Go**. The Shutting Down Node panel is displayed.
- 4. Click Yes.

#### Shutting down the cluster

If all input power to a SAN Volume Controller cluster must be removed, you must shut down the cluster before the power is removed. If you do not shut down the cluster before turning off input power to the uninterruptible power supply, the SAN Volume Controller detects the loss of power and continues to run on battery power until all data held in memory is saved to the internal disk drive. This increases the time that is required to make the cluster operational when input power is restored and severely increases the time that is required to recover from an unexpected loss of power that might occur before the uninterruptible power supply batteries can fully recharge.

Shut down a cluster by using either the SAN Volume Controller Console or the CLI.

When input power is restored, you must press the power button on the uninterruptible power supply units before you press the power buttons on the SAN Volume Controller.

#### **Related tasks**

"MAP 5350: Powering off a SAN Volume Controller node" on page 376 MAP 5350: Powering off a SAN Volume Controller node helps you power off a single SAN Volume Controller node to perform a service action without disrupting the host's access to disks.

#### Shutting down a cluster

You can shut down a SAN Volume Controller cluster from the Shutting Down cluster panel.

If you want to remove all input power to a cluster (for example, the machine room power must be shutdown for maintenance), you must shut down the cluster before the power is removed. If you do not shut down the cluster before turning off input power to the uninterruptible power supply units, the SAN Volume Controller nodes detect the loss of power and continue to run on battery power until all data that is held in memory is saved to the internal disk drive. This increases the time that is required to make the cluster operational when input power is restored and severely increases the time that is required to recover from an unexpected loss of power that might occur before the uninterruptible power supply batteries have fully recharged.

When input power is restored to the uninterruptible power supply units, they start to recharge. However, the SAN Volume Controller nodes do not permit any I/O activity to be performed to the virtual disks (VDisks) until the uninterruptible power supply is charged enough to enable all the data on the SAN Volume Controller nodes to be saved in the event of an unexpected power loss. This might take as long as two hours. Shutting down the cluster prior to removing input power to the uninterruptible power supply units prevents the battery power from being drained and makes it possible for I/O activity to resume as soon as input power is restored.

Before shutting down a cluster, quiesce all I/O operations that are destined for this cluster. Failure to do so can result in failed I/O operations being reported to your host operating systems.

**Attention:** If you are shutting down the entire cluster, you lose access to all VDisks that are provided by this cluster. Shutting down the cluster also shuts down all SAN Volume Controller nodes. This shutdown causes the hardened data to be dumped to the internal hard drive.

Begin the following process of quiescing all I/O to the cluster by stopping the applications on your hosts that are using the VDisks that are provided by the cluster.

- 1. Determine which hosts are using the VDisks that are provided by the cluster.
- 2. Repeat the previous step for all VDisks.

When input power is restored, you must press the power button on the uninterruptible power supply units before you press the power buttons on the SAN Volume Controller nodes.

Perform the following steps to shut down a cluster:

- 1. Click **Manage Clusters** → **Shut down Cluster** in the portfolio. The Shutting Down cluster panel is displayed.
- 2. Click Yes.

## Shutting down a cluster using the CLI

L

L

L

You can use the command-line interface (CLI) to shut down a cluster.

If you want to remove all input power to a cluster (for example, the machine room power must be shutdown for maintenance), you must shut down the cluster before the power is removed. If you do not shut down the cluster before turning off input power to the uninterruptible power supply, the SAN Volume Controller nodes detect the loss of power and continue to run on battery power until all data that is held in memory is saved to the internal disk drive. This increases the time that is required to make the cluster operational when input power is restored and severely increases the time that is required to recover from an unexpected loss of power that might occur before the uninterruptible power supply batteries have fully recharged.

When input power is restored to the uninterruptible power supply units, they start to recharge. However, the SAN Volume Controller nodes do not permit any I/O activity to be performed to the virtual disks (VDisks) until the uninterruptible power supply is charged enough to enable all the data on the SAN Volume Controller nodes to be saved in the event of an unexpected power loss. This might take as long as two hours. Shutting down the cluster prior to removing input power to the uninterruptible power supply units prevents the battery power from being drained and makes it possible for I/O activity to resume as soon as input power is restored.

Before shutting down a cluster, quiesce all I/O operations that are destined for this cluster. Failure to do so can result in failed I/O operations being reported to your host operating systems.

**Attention:** If you are shutting down the entire cluster, you lose access to all VDisks that are provided by this cluster. Shutting down the cluster also shuts down all SAN Volume Controller nodes. This shutdown causes the hardened data to be dumped to the internal hard drive.

Begin the following process of quiescing all I/O to the cluster by stopping the applications on your hosts that are using the VDisks that are provided by the cluster.

- 1. Determine which hosts are using the VDisks that are provided by the cluster.
- 2. Repeat the previous step for all VDisks.

When input power is restored, you must press the power button on the uninterruptible power supply units before you press the power buttons on the SAN Volume Controller nodes.

Perform the following steps to shut down a cluster:

 Issue the following command to shut down a cluster: svctask stopcluster The following output is displayed:

Are you sure that you want to continue with the shut down?

2. Type y to shut down the entire cluster.

## Viewing the VDisk status

You must view the status of virtual disks (VDisks) as part of the repair verification procedures.

When all SAN Volume Controller repairs are complete, all VDisks are shown as online. Any VDisks that remain offline, degraded, or excluded might contain errors or are not recognized because of a problem with the SAN environment. If problems still exist on VDisks after the repair actions on the SAN Volume Controller are complete, resolve the disk drive or SAN problems and then perform repair verification for the SAN Volume Controller to verify that no other problems exist.

Perform the following steps to view the status of VDisks:

- 1. Click **Work with Virtual Disks** → **Virtual Disks**. The Viewing Virtual Disks panel is displayed.
- 2. Ensure that all VDisks are online.

#### Notes:

- 1. To repair offline VDisks, see the *IBM System Storage SAN Volume Controller Software Installation and Configuration Guide.*
- 2. If you have a degraded VDisk and all of the associated nodes and MDisks are online, call the IBM Support Center for assistance.

# Verifying and repairing mirrored VDisk copies

The virtual disk (VDisk) copy verification process checks if data on mirrored VDisk copies match. You can choose repair options if differences are found during the verification process.

Attention: Proceed with this task only if all VDisk copies are synchronized.

Use the Verifying VDisk Copies panel to start the VDisk copy verification process for a selected VDisk. If differences are found during verification, you can choose one of the following actions.

- Stop the process when the first difference is found. Select this option if you only want to verify that the mirrored VDisk copies are identical. You can run this option, starting at a different logical block address (LBA) each time to count the number of differences on a VDisk.
- Automatically repair the copy by overwriting sectors with data from the primary VDisk copy. Select the resync option if you are sure that either the primary VDisk copy data is correct or that your host applications can handle incorrect data.
- Create a virtual medium error at the VDisk level. Select this option if you are unsure what the correct data is and you do not want an incorrect version of the data to be used.

When differences are not found, the verification process automatically repairs the VDisk copy if a medium error is encountered on one of the copies.

T

This task assumes that you have already launched the SAN Volume Controller Console.

Perform the following steps to verify mirrored VDisk copies:

- 1. Click **Work with Virtual Disks** → **Virtual Disks** in the portfolio. The Viewing Virtual Disks panel is displayed.
- Select the VDisk to verify and then select Verify VDisk Copies from the task list. Click Go. The Verifying VDisk Copies panel is displayed.
- Select the repair action if errors are found and click OK. You can also specify an LBA from which to start the verification. Start at different LBAs to count the number of differences on a VDisk.

## Viewing the progress of mirror copy verification

You can view the progress of verification of one or more mirror copies for a virtual disk (VDisk) from the Viewing Mirror Copy Verification Progress panel.

This task assumes that you have already launched the SAN Volume Controller Console.

Perform the following steps to view the progress of mirror copy verification:

- 1. Click Manage Progress → View Progress. The View Progress panel is displayed.
- Click the VDisk Copy Verification link. The Viewing Mirror Copy Verification Progress panel is displayed.
- 3. Click **Close** to close the panel.

# Validating and repairing mirrored VDisk copies using the CLI

You can use the **repairvdiskcopy** command from the command-line interface (CLI) to validate and repair mirrored VDisk copies.

**Attention:** Run the **repairvdiskcopy** command only if all VDisk copies are synchronized.

When you issue the **repairvdiskcopy** command, you must use only one of the **-validate**, **-medium**, or **-resync** parameters. You must also specify the name or ID of the VDisk to be validated and repaired as the last entry on the command line. After you issue the command, no output is displayed.

#### -validate

Use this parameter if you only want to verify that the mirrored VDisk copies are identical. If any difference is found, the command stops and logs an error that includes the logical block address (LBA) and the length of the first difference. You can use this parameter, starting at a different LBA each time to count the number of differences on a VDisk.

#### -medium

Use this parameter to convert sectors on all VDisk copies that contain different contents into virtual medium errors. Upon completion, the command logs an event, which indicates the number of differences that were found, the number that were converted into medium errors, and the number that were not converted. Use this option if you are unsure what the correct data is, and you do not want an incorrect version of the data to be used.

#### -resync

Use this parameter to overwrite contents from the specified primary VDisk copy to the other VDisk copy. The command corrects any differing sectors by copying the sectors from the primary copy to the copies being compared. Upon completion, the command process logs an event, which indicates the number of differences that were corrected. Use this action if you are sure that either the primary VDisk copy data is correct or that your host applications can handle incorrect data.

#### -startlba lba

Optionally, use this parameter to specify the starting Logical Block Address (LBA) from which to start the validation and repair. If you previously used the **validate** parameter, an error was logged with the LBA where the first difference, if any, was found. Reissue repairvdiskcopy with that LBA to avoid reprocessing the initial sectors that compared identically. Continue to reissue repairvdiskcopy using this parameter to list all the differences.

Issue the following command to validate and, if necessary, automatically repair mirrored copies of the specified VDisk:

svctask repairvdiskcopy -resync -startlba 20 vdisk8

#### Notes:

- 1. Only one repairvdiskcopy command can run on a VDisk at a time.
- 2. Once you start the **repairvdiskcopy** command, you cannot use the command to stop processing.
- 3. The primary copy of a mirrored VDisk cannot be changed while the **repairvdiskcopy -resync** command is running.
- 4. If there is only one mirrored copy, the command returns immediately with an error.
- 5. If a copy being compared goes offline, the command is halted with an error. The command is not automatically resumed when the copy is brought back online.
- 6. In the case where one copy is readable but the other copy has a medium error, the command process automatically attempts to fix the medium error by writing the read data from the other copy.
- 7. If no differing sectors are found during **repairvdiskcopy** processing, an informational error is logged at the end of the process.

# Checking the progress of validation and repair of VDisk copies using the CLI

Use the Isrepairvdiskcopyprogress command to display the progress of mirrored VDisk validation and repairs. You can specify a VDisk copy using the **-copy** *id* parameter. To display the VDisks that have two or more copies with an active task, specify the command with no parameters; it is not possible to have only one VDisk copy with an active task.

To check the progress of validation and repair of mirrored VDisks, issue the following command:

svcinfo lsrepairvdiskcopyprogress -delim :

The following example shows how the command output is displayed:

## **Repairing offline space-efficient VDisks**

When a space-efficient virtual disk (VDisk) is taken offline because its metadata is corrupted, you can use the Repairing Space-Efficient VDisk panel to repair the metadata. The repair operation automatically detects corrupted metadata and performs any necessary repair actions.

This task assumes that you have already launched the SAN Volume Controller Console.

Use the Repairing Space-Efficient VDisk panel when directed through maintenance procedures. When the repair operation completes successfully, the error is automatically marked as fixed and the volume is brought back online. If the repair operation fails, an error is logged (error ID 060003) and the volume remains offline.

Once started, the VDisk remains offline for the duration of the repair, but you can move the VDisk to another I/O group.

**Attention:** You can only use this panel to repair a space-efficient VDisk that has reported corrupt metadata.

Perform the following steps to repair the offline space-efficient VDisk:

- 1. Click **Work with Virtual Disks** → **Virtual Disks** in the portfolio. The Viewing Virtual Disks panel is displayed.
- 2. Select the VDisk to repair and then select **Repair Space-efficient VDisk** from the task list. Click **Go**. The Repairing Space-Efficient VDisks panel is displayed.
- 3. Select the VDisk copy to repair and click **OK**.

## Viewing the progress of space-efficient VDisk copy repair

You can view the progress of space-efficient virtual disk (VDisk) copy repair from the Viewing Space-Efficient Copy Repair Progress panel.

The time that is needed to complete a space-efficient VDisk copy repair depends on the amount of data that is currently on the copy. The repair process might complete very quickly.

This task assumes that you have already launched the SAN Volume Controller Console.

Perform the following steps to view the progress of space-efficient VDisk copy repair:

- 1. Click Manage Progress → View Progress. The View Progress panel is displayed.
- Click the Space-Efficient Copy Repair link. The Viewing Space-Efficient Copy Repair Progress panel is displayed.
- 3. Click **Close** to close the panel.

## Repairing a space-efficient VDisk using the CLI

You can use the **repairsevdiskcopy** command from the command-line interface to repair the metadata on a space-efficient virtual disk (VDisk).

The **repairsevdiskcopy** command automatically detects and repairs corrupted metadata. The command holds the VDisk offline during the repair, but does not prevent the disk from being moved between I/O groups.

If a repair operation completes successfully and the volume was previously offline because of corrupted metadata, the command brings the volume back online. The only limit on the number of concurrent repair operations is the number of virtual disk copies in the configuration.

When you issue the **repairsevdiskcopy** command, you must specify the name or ID of the VDisk to be repaired as the last entry on the command line. Once started, a repair operation cannot be paused or cancelled; the repair can only be terminated by deleting the copy.

**Attention:** Use this command only to repair a space-efficient VDisk that has reported corrupt metadata.

Issue the following command to repair the metadata on a space-efficient VDisk: svctask repairsevdiskcopy *vdisk8* 

After you issue the command, no output is displayed.

#### Notes:

- 1. Because the volume is offline to the host, any I/O that is submitted to the volume while it is being repaired fails.
- 2. When the repair operation completes successfully, the corrupted metadata error is marked as fixed.
- 3. If the repair operation fails, the volume is held offline and an error is logged.

# Checking the progress of the repair of a space-efficient VDisk using the CLI

Issue the Isrepairsevdiskcopyprogress command to list the repair progress for space-efficient VDisk copies of the specified VDisk. If you do not specify a VDisk, the command lists the repair progress for all space-efficient copies in the cluster.

**Note:** Only run this command after you run the svctask repairsevdiskcopy command, which you must only run as required by the Directed Maintenance Procedures or by IBM support.

## **Recovering from offline VDisks**

You can use the SAN Volume Controller Console to recover from an offline virtual disk (VDisk) after a node or an I/O group has failed.

If you have lost both nodes in an I/O group and have, therefore, lost access to all the VDisks that are associated with the I/O group, you must perform one of the

following procedures to regain access to your VDisks. Depending on the failure type, you might have lost data that was cached for these VDisks and the VDisks are now offline.

#### Data loss scenario 1

One node in an I/O group has failed and failover has started on the second node. During the failover process, the second node in the I/O group fails before the data in the write cache is written to hard disk. The first node is successfully repaired but its hardened data is not the most recent version that is committed to the data store; therefore, it cannot be used. The second node is repaired or replaced and has lost its hardened data, therefore, the node has no way of recognizing that it is part of the cluster.

Perform the following steps to recover from an offline VDisk when one node has earlier-level hardened data and the other node has lost hardened data:

- 1. Recover the node and add it back into the cluster.
- 2. Delete all FlashCopy, Metro Mirror, and Global Mirror mappings and relationships that use the offline VDisks.
- 3. Run the **recovervdisk**, **recovervdiskbyiogrp** or **recovervdiskbycluster** command.
- 4. Recreate all FlashCopy, Metro Mirror, and Global Mirror mappings and relationships that use the VDisks.

#### Data loss scenario 2

L

L

L

|

I

Т

I

I

|

I

I

Both nodes in the I/O group have failed and have been repaired. The nodes have lost their hardened data, therefore, the nodes have no way of recognizing that they are part of the cluster.

Perform the following steps to recover from an offline VDisk when both nodes have lost their hardened data and cannot be recognized by the cluster:

- 1. Delete all FlashCopy, Metro Mirror, and Global Mirror mappings and relationships that use the offline VDisks.
- 2. Run the **recovervdisk**, **recovervdiskbyiogrp** or **recovervdiskbycluster** command.
- 3. Recreate all FlashCopy, Metro Mirror, and Global Mirror mappings and relationships that use the VDisks.

## Recovering from offline VDisks using the CLI

If a node or an I/O group fails, you can use the command-line interface (CLI) to recover offline virtual disks (VDisks).

If you have lost both nodes in an I/O group and have, therefore, lost access to all the VDisks that are associated with the I/O group, you must perform one of the following procedures to regain access to your VDisks. Depending on the failure type, you might have lost data that was cached for these VDisks and the VDisks are now offline.

#### Data loss scenario 1

One node in an I/O group has failed and failover has started on the second node. During the failover process, the second node in the I/O group fails before the data

in the write cache is written to hard disk. The first node is successfully repaired but its hardened data is not the most recent version that is committed to the data store; therefore, it cannot be used. The second node is repaired or replaced and has lost its hardened data, therefore, the node has no way of recognizing that it is part of the cluster.

Perform the following steps to recover from an offline VDisk when one node has down-level hardened data and the other node has lost hardened data:

- 1. Recover the node and add it back into the cluster.
- 2. Delete all FlashCopy, Metro Mirror, and Global Mirror mappings and relationships that use the offline VDisks.
- 3. Run the **recovervdisk**, **recovervdiskbyiogrp** or **recovervdiskbycluster** command.
- 4. Recreate all FlashCopy, Metro Mirror, and Global Mirror mappings and relationships that use the VDisks.

#### Data loss scenario 2

1

Т

Т

Т

T

1

I

I

Both nodes in the I/O group have failed and have been repaired. The nodes have lost their hardened data, therefore, the nodes have no way of recognizing that they are part of the cluster.

Perform the following steps to recover from an offline VDisk when both nodes have lost their hardened data and cannot be recognized by the cluster:

- 1. Delete all FlashCopy, Metro Mirror, and Global Mirror mappings and relationships that use the offline VDisks.
- 2. Run the **recovervdisk**, **recovervdiskbyiogrp** or **recovervdiskbycluster** command.
- 3. Recreate all FlashCopy, Metro Mirror, and Global Mirror mappings and relationships that use the VDisks.

## Recovering a node and returning it to the cluster using the CLI

After a node or an I/O group fails, you can use the command-line interface (CLI) to recover a node and return it to the cluster.

Perform the following steps to recover a node and return it to the cluster:

- Issue the following command to verify that the node is offline: svcinfo lsnode
- 2. Issue the following command to remove the old instance of the offline node from the cluster:

svctask rmnode nodename/id

Where *nodename/id* is the name or ID of the node.

 Issue the following command to verify that the node can be seen on the fabric: svcinfo lsnodecandidate

**Note:** Remember the worldwide node names (WWNNs) for each node because you will need them in the following step.

4. If the nodes are repaired by replacing the front panel module or a node is repaired by replacing it with another node, then the WWNN for the node will change. In this case, the following additional steps are required:

- a. At the end of the recovery process, you must discover the new paths and check that each device identifier presents the correct number of paths. For example, if you are using the system device driver (SDD), the device identifier is referred to as the virtual path (vpath) number. See the *IBM System Storage Multipath Subsystem Device Driver User's Guide* or the documentation that is provided with your multipathing driver for details about how to dynamically reconfigure and add device identifiers for the given host operating system.
- b. You might also need to modify the configuration of your disk controllers. If your controller uses a mapping technique to present its RAID arrays or partitions to the cluster, you must modify the port groups that belong to the cluster because the WWNN or WWPNs of the node have changed.

**Attention:** If more than one I/O group is affected, ensure that you are adding the node to the same I/O group from which it was removed. Failure to do this can result in data corruption. Use the information that was recorded when the node was originally added to the cluster. This can avoid a possible data corruption exposure if the node must be removed from and re-added to the cluster. If you do not have access to this information, call the IBM Support Center to add the node back into the cluster without corrupting the data. If you are adding the node into the cluster for the first time, you must record the following information:

- Node serial number
- WWNN
- All WWPNs
- I/O group that contains the node
- 5. Issue the following command to add the node back into the cluster:

svctask addnode -wwnodename WWNN -iogrp
IOGRPNAME/ID [-name NODENAME]

Where *WWNN* is the worldwide node name, *IOGRPNAME/ID* is the I/O group name or ID and *NODENAME* is the name of the node.

 Issue the following command to verify that the node is online: svcinfo lsnode

## **Recovering VDisks**

Virtual disks (VDisks) or VDisk copies are corrupted if they have lost cached data or space-efficient metadata, usually as a result of hardware failure. A Fast Write State of Corrupt indicates this data loss.

You can recover one or more corrupted VDisks and VDisk copies. This task assumes that you have already launched the SAN Volume Controller Console.

Perform the following steps to recover VDisks and VDisk copies:

- 1. Click **Work with Virtual Disks** → **Virtual Disks** in the portfolio. The Viewing Virtual Disks panel is displayed.
- Select the offline VDisks and select **Recover VDisk** from the task list and click Go. The Recovering VDisks panel is displayed.
- 3. Verify that the VDisks and VDisk copies have completed recovery by monitoring the VDisk Recovery Results panel.

# **Recovering offline VDisks using the CLI**

I

L

You can recover offline virtual disks (VDisks) using the command-line interface (CLI).

Perform the following steps to recover offline VDisks:

| <br>      | 1.                            | Issue the following CLI command to list all VDisks that are offline and belong to an I/O group, enter:                                                                          |
|-----------|-------------------------------|----------------------------------------------------------------------------------------------------|
| <br>      |                               | <pre>svcinfo lsvdisk -filtervalue IO_group_name= IOGRPNAME/ID:status=offline</pre>                                                                                              |
| I         |                               | where IOGRPNAME/ID is the name of the I/O group that failed.                                                                                                    |
| <br>      | 2.                            | To acknowledge data loss for a VDisk with a <i>fast_write_state</i> of <b>corrupt</b> and bring the VDisk back online, enter:                                                   |
| I         |                               | svctask recovervdisk vdisk_id   vdisk_name                                                                                                    |
| Ι         |                               | where vdisk_id / vdisk_name is the name or ID of the VDisk.                                                                                                    |
| I         |                               | Notelist:                                                                                                    |
| <br> <br> |                               | <ul> <li>If the specified VDisk is space-efficient or has space-efficient<br/>copies, the <b>recovervdisk</b> command starts the space-efficient repair<br/>process.</li> </ul> |
| <br>      |                               | <ul> <li>If the specified VDisk is mirrored, the recovervdisk command<br/>starts the resynchronization process.</li> </ul>                                                      |
| <br>      | 3.                            | To acknowledge data loss for all virtual disks in an I/O group with a<br>fast_write_state of <b>corrupt</b> and bring them back online, enter:                                  |
| I         |                               | svctask recovervdiskbyiogrp                                                                                                    |
| Ι         |                               | where io_group_id I io_group_name is the name or ID of the I/O group.                                                                                                    |
| Ι         |                               | Notelist:                                                                                                    |
| <br> <br> |                               | <ul> <li>If any VDisk is space-efficient or has space-efficient copies, the<br/>recovervdiskbyiogrp command starts the space-efficient repair<br/>process.</li> </ul>           |
| <br>      |                               | <ul> <li>If any VDisk is mirrored, the recovervdiskbyiogrp command starts<br/>the resynchronization process.</li> </ul>                                                         |
| <br> <br> | 4.                            | To acknowledge data loss for all VDisks in the cluster with a <i>fast_write_state</i> of <b>corrupt</b> and bring them back online, enter:<br>svctask recovervdiskbycluster     |
| I         |                               | Notelist:                                                                                                    |
| ·         |                               | If any VDisk is space-efficient or has space-efficient copies, the                                                                                                    |
| <br>      |                               | recovervdiskbycluster command starts the space-efficient repair                                                                                                    |
|           |                               | <ul> <li>If any VDisk is mirrored, the recovervdiskbycluster command<br/>starts the resynchronization process.</li> </ul>                                                       |
| I         | Moving offline VI<br>Yo<br>co | <b>Disks to their original I/O group using the CLI</b><br>u can move offline virtual disks (VDisks) to their original I/O group using the<br>mmand-line interface (CLI).        |
| 1         | Ве                            | ainning with SAN Volume Controller 4.3.1. the recovery I/O group is no longer                                                                                                   |

Beginning with SAN Volume Controller 4.3.1, the recovery I/O group is no longer used for VDisk recovery, but it is possible that VDisks were moved to the I/O group before the upgrade.

After a node or an I/O group fails, you can use the following procedure to move offline VDisks to their original I/O group.

**Attention:** Do not move VDisks to an offline I/O group. Ensure that the I/O group is online before you move the VDisks back to avoid any further data loss.

Perform the following steps to move offline VDisks to their original I/O group:

 Issue the following command to move the VDisk back into the original I/O group:

```
svctask chvdisk -iogrp IOGRPNAME/ID -force
vdiskname/ID
```

where *IOGRPNAME/ID* is the name or ID of the original I/O group and *vdiskname/ID* is the name or ID of the offline VDisk.

2. Issue the following command to verify that the VDisks are now online:

svcinfo lsvdisk -filtervalue I0\_group\_name=
 IOGRPNAME/ID

where *IOGRPNAME/ID* is the name or ID of the original I/O group.

## Creating MDisk groups

You can create a new managed disk (MDisk) group using the Create a Managed Disk Group wizard.

If you intend to keep the virtual disk (VDisk) allocation within one disk controller system, ensure that the MDisk group that corresponds with a single disk controller system is presented by that disk controller system. This also enables nondisruptive migration of data from one disk controller system to another disk controller system and simplifies the decommissioning process if you want to decommission a disk controller system at a later time.

Ensure all MDisks that are allocated to a single MDisk group are of the same RAID-type. Using the same RAID-type ensures that a single failure of a physical disk in the disk controller system does not take the entire group offline. For example, if you have three RAID-5 arrays in one group and add a non-RAID disk to this group, you lose access to all the data that is striped across the group if the non-RAID disk fails. Similarly, for performance reasons, you should not mix RAID types.

This task assumes that you have already launched the SAN Volume Controller Console.

Perform the following steps to create a new MDisk group:

- 1. Click **Work with Managed Disks** → **Managed Disk Groups** in the portfolio. The Viewing Managed Disk Groups panel is displayed.
- 2. Select **Create an MDisk Group** from the task list and click **Go**. The Create a Managed Disk Group wizard begins.
- 3. Complete the Create a Managed Disk Group wizard.

#### Adding MDisks to MDisk groups

You can add managed disks (MDisks) to an MDisk group from the Adding Managed Disks to Managed Disk Group panel.

This task assumes that you have already launched the SAN Volume Controller Console.

Perform the following steps to add MDisks to an MDisk group:

- 1. Click **Work with Managed Disks** → **Managed Disk Groups** in the portfolio. The Viewing Managed Disk Groups panel is displayed.
- Select the MDisk group to add MDisks to and select Add MDisks from the list. Click Go. The Adding Managed Disks to Managed Disk Group panel is displayed.
- 3. Select the MDisks to add and click OK.

### Viewing the MDisk status

You must view the status of managed disks (MDisks) as part of the repair verification procedures.

When all SAN Volume Controller repairs are complete, all MDisks are shown as online. Any MDisks that remain offline, degraded, or excluded might contain errors or are not recognized because of a problem with the SAN environment. If problems still exist on MDisks after the repair actions on the SAN Volume Controller are complete, resolve the disk drive or SAN problems and then perform repair verification for the SAN Volume Controller to verify that no other problems exist.

Perform the following steps to view the status of MDisks:

- 1. Click **Work with Managed Disks** → **Managed Disks** from the portfolio. The Viewing Managed Disks panel is displayed.
- 2. Ensure that all MDisks are online.

## **Discovering MDisks**

You can have the cluster rescan the fibre-channel network. The rescan discovers any new managed disks (MDisks) that might have been added to the cluster and rebalances MDisk access across the available controller device ports.

This task assumes that you have already launched the SAN Volume Controller Console.

Perform the following steps to discover MDisks:

- Click Work with Managed Disks → Managed Disks in the portfolio. The Viewing Managed Disks panel is displayed.
- 2. Select **Discover MDisks** from the task list and click **Go**. The Discovering Managed Disks panel is displayed. The newly discovered MDisks are displayed in a table on the Discovering Managed Disks panel.
- 3. Click **Close** to return to the Viewing Managed Disks panel.

#### **Related tasks**

"Discovering MDisks using the CLI" on page 95 You can use the command-line interface (CLI) to discover managed disks (MDisks).

#### Viewing discovery status

You can view the status of a managed disk (MDisk) discovery from the Viewing Discovery Status panel.

This task assumes that you have already launched the SAN Volume Controller Console.

Perform the following steps to view status of an MDisk discovery:
- 1. Click **Work with Managed Disks** → **Discovery Status**. The Viewing Discovery Status panel is displayed.
- 2. Click Close to close this panel.

# Creating MDisk groups using the CLI

You can use the command-line interface (CLI) to create a managed disk (MDisk) group.

**Attention:** If you add an MDisk to an MDisk group as an MDisk, any data on the MDisk is lost. If you want to keep the data on an MDisk (for example, because you want to import storage that was previously not managed by a SAN Volume Controller), you must create image mode virtual disks (VDisks) instead.

Assume that the cluster has been set up and that a back-end controller has been configured to present new storage to the SAN Volume Controller.

Consider the following factors as you decide how many MDisk groups to create:

- A VDisk can only be created using the storage from one MDisk group. Therefore, if you create small MDisk groups, you might lose the benefits that are provided by virtualization, namely more efficient management of free space and a more evenly distributed workload for better performance.
- If any MDisk in an MDisk group goes offline, all the VDisks in the MDisk group go offline. Therefore you might want to consider using different MDisk groups for different back-end controllers or for different applications.
- If you anticipate regularly adding and removing back-end controllers or storage, this task is made simpler by grouping all the MDisks that are presented by a back-end controller into one MDisk group.
- All the MDisks in an MDisk group should have similar levels of performance or reliability, or both. If an MDisk group contains MDisks with different levels of performance, the performance of the VDisks in this group is limited by the performance of the slowest MDisk. If an MDisk group contains MDisks with different levels of reliability, the reliability of the VDisks in this group is that of the least reliable MDisk in the group.

Even with the best planning, circumstances can change and you must reconfigure your MDisk groups after they have been created. The data migration facilities that are provided by the SAN Volume Controller enable you to move data without disrupting I/O.

#### Choosing an MDisk group extent size

Consider the following factors as you decide the extent size of each new MDisk group:

- You must specify the extent size when you create a new MDisk group.
- You cannot change the extent size later; it must remain constant throughout the lifetime of the MDisk group.
- MDisk groups can have different extent sizes; however, this places restrictions on the use of data migration.
- The choice of extent size affects the total amount of storage that a SAN Volume Controller cluster can manage.

Table 9 on page 92 shows the maximum amount of storage that can be managed by a cluster for each extent size. Because the SAN Volume Controller allocates a

whole number of extents to each VDisk that is created, using a larger extent size might increase the amount of storage that is wasted at the end of each VDisk. Larger extent sizes also reduces the ability of the SAN Volume Controller to distribute sequential I/O workloads across many MDisks and therefore can reduce the performance benefits of virtualization.

| Extent Size | Maximum storage capacity of cluster |
|-------------|-------------------------------------|
| 16 MB       | 64 TB                               |
| 32 MB       | 128 TB                              |
| 64 MB       | 256 TB                              |
| 128 MB      | 512 TB                              |
| 256 MB      | 1 PB                                |
| 512 MB      | 2 PB                                |
| 1024 MB     | 4 PB                                |
| 2048 MB     | 8 PB                                |

Table 9. Extent size

Important: You can specify different extent sizes for different MDisk groups; however, you cannot migrate VDisks between MDisk groups with different extent sizes. If possible, create all your MDisk groups with the same extent size.

Perform the following steps to create an MDisk group:

Issue the **svctask mkmdiskgrp** CLI command to create an MDisk group. The following is an example of the CLI command you can issue to create an MDisk group:

```
svctask mkmdiskgrp -name maindiskgroup -ext 32
-mdisk mdsk0:mdsk1:mdsk2:mdsk3
```

Where *maindiskgroup* is the name of the MDisk group that you want to create, *32* MB is the size of the extent you want to use, and *mdsk0, mdsk1, mdsk2, mdsk3* are the names of the four MDisks that you want to add to the group.

You created and added MDisks to an MDisk group.

The following example provides a scenario where you want to create an MDisk group, but you do not have any MDisks available to add to the group. You plan to add the MDisks at a later time.

1. Issue svctask mkmdiskgrp -name bkpmdiskgroup -ext 32.

Where *bkpmdiskgroup* is the name of the MDisk group that you want to create and *32* MB is the size of the extent you want to use.

- 2. You find four MDisks that you want to add to the MDisk group.
- 3. Issue svctask addmdisk -mdisk mdsk4:mdsk5:mdsk6:mdsk7 bkpdiskgroup. Where *mdsk4*, *mdsk5*, *mdsk6*, *mdsk7* are the names of the MDisks that you want to add to the MDisk group and *bkpdiskgroup* is the name of the MDisk group for which you want to add MDisks.

You used the **svctask mkmdiskgrp** CLI command to create the MDisk group *bkpmdiskgroup* and later used the **svctask addmdisk** CLI command to add *mdsk4, mdsk5, mdsk6, mdsk7* to the MDisk group.

### Adding MDisks to MDisk groups using the CLI

You can use the command-line interface (CLI) to add managed disks (MDisks) to MDisk groups.

The MDisks must be in unmanaged mode. Disks that already belong to an MDisk group cannot be added to another MDisk group until they have been deleted from their current MDisk group. You can delete an MDisk from an MDisk group under the following circumstances:

- · If the MDisk does not contain any extents in use by a virtual disk (VDisk)
- · If you can first migrate the extents in use onto other free extents within the group
- **Important:** Do not add the MDisk using this procedure if you want to make an image mode VDisk with it.
- Note: When you are adding MDisks to an MDisk group using the svctask addmdisk command or when you are creating an MDisk group using the svctask mkmdiskgrp -mdisk command, the SAN Volume Controller performs tests on the MDisks in the list before the MDisks are allowed to become part of an MDisk group. These tests include checks of the MDisk identity, capacity, status, and the ability to perform both read and write operations. If these tests fail or exceed the time allowed, the MDisks are not added to the group. However, with the svctask mkmdiskgrp -mdisk command, the MDisk group is still created even if the tests fail, but it does not contain any MDisks. If tests fail, confirm that the MDisks are in the correct state and that they have been correctly discovered.

The following reasons contribute to a typical MDisk test failure:

- The MDisk is not visible to all SAN Volume Controller nodes in the cluster.
- The MDisk identity has changed from a previous discovery operation.
- The MDisk cannot perform read or write operations.
- The status of the MDisk is degraded, excluded, or offline.
- The MDisk does not exist.

The following reasons contribute to a typical MDisk test timeout:

- The disk controller system on which the MDisk resides is failing.
- A SAN fabric or cable fault condition exists that is preventing reliable communication with the MDisk.

Perform the following steps to add MDisks to MDisk groups:

1. Issue the svcinfo Ismdiskgrp CLI command to list the existing MDisk groups.

The following is an example of the CLI command you can issue to list the existing MDisk groups:

svcinfo lsmdiskgrp -delim :

The following is an example of the output that is displayed:

```
id:name:status:mdisk_count:vdisk_count:
capacity:extent_size:free_capacity:virtual_capacity:
used_capacity:real_capacity:overallocation:warning
0:mdiskgrp0:online:3:4:33.3GB:16:32.8GB:64.00MB:64.00MB:64.00MB:0:0
1:mdiskgrp1:online:2:1:26.5GB:16:26.2GB:16.00MB:16.00MB:16.00MB:0:0
2:mdiskgrp2:online:2:0:33.4GB:16:33.4GB:0.00MB:0.00MB:0.00MB:0:0
```

2. Issue the svctask addmdisk CLI command to add MDisks to the MDisk group.

The following is an example of the CLI command you can issue to add MDisks to an MDisk group:

svctask addmdisk -mdisk mdisk4:mdisk5:mdisk6:mdisk7 bkpmdiskgroup

Where *mdisk4:mdisk5:mdisk6:mdisk7* are the names of the MDisks that you want to add to the MDisk group and *bkpmdiskgroup* is the name of the MDisk group for which you want to add the MDisks.

### Listing MDisks using the CLI

You can use the command-line interface (CLI) to list the managed disks (MDisks).

Perform the following steps to list the name, status, and mode of an MDisk:

1. Issue the following CLI command:

svcinfo lsmdisk -delim :

The following output is an example of what you might see when you issue the svcinfo lsmdisk -delim : command:

- View the status column to determine the status of the MDisk. In this example, all the MDisks have a status of online. The following list shows the possible status of an MDisk:
  - Online
  - Offline
  - Excluded
  - Degraded
- 3. View the mode column to determine the mode of the disk. In this example, the mode is unmanaged. The following list shows possible modes for an MDisk:
  - Managed
  - Unmanaged
  - Image
- 4. You can also list more detailed information about an MDisk. For example, issue the svcinfolsmdisk -delim: 3 command to see detailed information about the MDisk with an ID of 3. The following output is an example of what you might see:

| 1 |                                                                       |
|---|-----------------------------------------------------------------------|
| I | 10:3                                                                  |
| l | name:mdisk3                                                           |
| l | status:online                                                         |
|   | mode:managed mdisk grp id:0                                           |
|   | mdisk grp name mdiskgrp0                                              |
|   |                                                                       |
| l |                                                                       |
|   | quorum_index:                                                         |
| l | block_size:512                                                        |
|   | controller_name:controller3                                           |
|   | ctrl type:4                                                           |
|   | ctr]_WWNN:20000004CF1FD7A0                                            |
|   | controller id:3                                                       |
|   | path count-1 may path count-1                                         |
| l |                                                                       |
| I |                                                                       |
| ļ | UID:600a0b80000f6432000000043ef6b4ff000000000000000000000000000000000 |
|   |                                                                       |

### **Discovering MDisks using the CLI**

You can use the command-line interface (CLI) to discover managed disks (MDisks).

When back-end controllers are added to the fibre-channel SAN and are included in the same switch zone as a SAN Volume Controller cluster, the cluster automatically discovers the back-end controller and integrates the controller to determine the storage that is presented to the SAN Volume Controller nodes. The SCSI logical units (LUs) that are presented by the back-end controller are displayed as unmanaged MDisks. However, if the configuration of the back-end controller is modified after this has occurred, the SAN Volume Controller cluster might be unaware of these configuration changes. You can request that the SAN Volume Controller cluster rescans the fibre-channel SAN to update the list of unmanaged MDisks.

**Note:** The automatic discovery that is performed by SAN Volume Controller cluster does not write anything to an unmanaged MDisk. You must instruct the SAN Volume Controller cluster to add an MDisk to an MDisk group or use an MDisk to create an image mode virtual disk (VDisk).

Perform the following steps to discover and then view a list of MDisks:

1. Issue the **svctask detectmdisk** CLI command to manually scan the fibre-channel network. The scan discovers any new MDisks that might have been added to the cluster and rebalances MDisk access across the available controller device ports.

#### Notes:

1

- a. Only issue the **svctask detectmdisk** command when you are sure that all of the disk controller ports are working and correctly configured in the controller and the SAN zoning. Failure to do this can result in errors that are not reported.
- b. Although it might appear that the **detectmdisk** command has completed, extra time might be required for it to run. The **detectmdisk** is asynchronous and returns a prompt while the command continues to run in the background. You can use the **Isdiscoverystatus** command to view the discovery status.
- 2. When the detection is complete, issue the **svcinfo Ismdiskcandidate** CLI command to show the unmanaged MDisks. These MDisks have not been assigned to an MDisk group.
- 3. Issue the svcinfo Ismdisk CLI command to view all of the MDisks.

You have now seen that the back-end controllers and switches have been set up correctly and that the SAN Volume Controller cluster recognizes the storage that is presented by the back-end controller.

The following example describes a scenario where a single back-end controller is presenting eight SCSI LUs to the SAN Volume Controller cluster:

- 1. Issue svctask detectmdisk.
- 2. Issue svcinfo lsmdiskcandidate.

The following output is displayed:

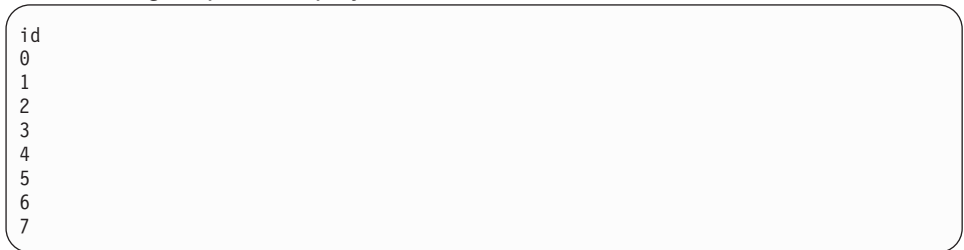

3. Issue svcinfo lsmdisk -delim : -filtervalue mode=unmanaged

The following output is displayed:

#### **Related tasks**

"Discovering MDisks" on page 90

You can have the cluster rescan the fibre-channel network. The rescan discovers any new managed disks (MDisks) that might have been added to the cluster and rebalances MDisk access across the available controller device ports.

"Accessing the SAN Volume Controller CLI" on page 66

If you must enter and run command-line instructions, you can access the SAN Volume Controller command-line interface (CLI) from the server where the SAN Volume Controller Console is installed.

#### Including MDisks using the CLI

You can use the command-line interface (CLI) to include an excluded or degraded managed disk (MDisk).

 Issue the following CLI command to determine which MDisk has been excluded: svcinfo lsmdisk -nohdr -delim :

The following output is an example of what you might see:

0:mdisk0:online:managed:0:Group0:67.8GB:00000000000000000:controller0\* 1:mdisk1:excluded:managed:0:Group0:205.0GB:0000000000000000:controller1<sup>+</sup> 2:mdisk2:online:managed:0:Group0:273.3GB:0000000000000000:controller1<sup>#</sup> 3:mdisk3:online:managed:0:Group0:546.6GB:0000000000000000:controller1<sup>§</sup>

| * 0080e52122fa800000000000000000000000000000000000                              | is | appended | to | this | line. |
|---------------------------------------------------------------------------------|----|----------|----|------|-------|
| <sup>+</sup> 600a0b80000c5ae400000093eca105c0000000000000000000000000000000000  | is | appended | to | this | line. |
| <sup>#</sup> 600a0b80000f6432000000043ef6b4ff0000000000000000000000000000000000 | is | appended | to | this | line. |
| $^{\rm s}$ 600a0b80000f4c92000000b3ef6c3d000000000000000000000000000000000000   | is | appended | to | this | line. |

Line number two shows the number of the excluded disk.

2. Issue the following CLI command to include the excluded or degraded MDisk:

svcservicetask includemdisk mdisk\_number

where *mdisk\_number* is the number of the MDisk to include.

**Note:** If you are using a software version lower than 2.1.0, issue the following command:

svctask includemdisk mdisk\_number

#### Checking MDisk group status using the CLI

You can use the command-line interface (CLI) to check the status of a managed disk (MDisk) group.

Issue the following CLI command to display the status of MDisk groups: svcinfo lsmdiskgrp -nohdr -delim :

The following output is an example of what you might see:

0:Group0:online:4:4:2.1GB:16:1.9GB

The characteristics for each MDisk group is listed one line per group. The status of the MDisk group is shown by the third item. In the previous example, Group0 status is online. MDisk group status can be offline, online, or degraded.

# Viewing the fibre-channel fabric connections

Failures of the SAN Volume Controller hardware, fibre-channel cables, fibre-channel switches, fibre-channel hardware in host systems, or disk controllers can cause fibre-channel connectivity problems.

**Note:** The term *fibre-channel fabric* describes all of the interconnections between the ports on a fibre-channel network.

Other SAN Volume Controller procedures isolate the hardware errors that cause storage area network (SAN) connectivity problems. You were sent to this topic because it is suspected that a problem exists elsewhere on the SAN. The resolution of problems on the fibre-channel fabric is outside of the scope of current documentation. The procedures here describe how to use the fibre-channel fabric viewing tool to help you understand the SAN Volume Controller view of the SAN. When you work with support personnel or with the customer to isolate SAN failures, this is valuable information.

Perform the following steps to start the fabric-viewing tool:

- 1. Log on to the SAN Volume Controller Console.
- 2. Click Clusters. The Viewing Clusters panel is displayed.
- 3. Select the cluster for which you want to view fabric information, and select Launch the SAN Volume Controller Console from the task list.
- 4. Click Go.
- 5. Click **Work with Hosts** → **Fabrics**. The **Viewing Fabrics** panel is displayed. See the example in Figure 46.

| Ð                                               | + Fabrics                                                                 |          |            |           |        |           |                  |              |                  |                    |
|-------------------------------------------------|---------------------------------------------------------------------------|----------|------------|-----------|--------|-----------|------------------|--------------|------------------|--------------------|
| /iewing Fa                                      | iewing Fabrics                                                            |          |            |           |        |           |                  |              |                  |                    |
| Refresh Last Refresh : Mar 15, 2006 12:47:06 PM |                                                                           |          |            |           |        |           |                  |              |                  |                    |
| <u>++++</u> + <u>+</u>                          |                                                                           | P   -    | Select A   | Action 💌  | Go     |           |                  |              |                  |                    |
| Select ^                                        | Name 🔺                                                                    | State ^  | Type ^     | Node ID ^ | Node ^ | Cluster ^ | Local WWPN ^     | Local Port ^ | Local NPort ID ^ | Remote WWPN        |
| 0                                               | cimhwid12806598                                                           | inactive | host       | 1         | node1  | -         | 500507680120018C | 4            | 0A1900           | 5005076801400173   |
| 0                                               | cimhwid12806598                                                           | inactive | host       | 1         | node1  | -         | 500507680130018C | 2            | 091900           | 5005076801400173   |
| 0                                               | controller0                                                               | inactive | controller | 1         | node1  | -         | 5005076801400117 | 1            | 091300           | 200500A0B80F35D1   |
| 0                                               | controller0                                                               | inactive | controller | 2         | node2  | -         | 5005076801300183 | 2            | 0A1400           | 200500A0B80F35D1   |
| 0                                               | controller0                                                               | inactive | controller | 2         | node2  | -         | 5005076801400183 | 1            | 091400           | 200400A0B80F35D1   |
| 0                                               | controller0                                                               | inactive | controller | 2         | node2  | -         | 5005076801100183 | 3            | 0B1400           | 200500A0B80F35D1   |
| 0                                               | controller0                                                               | inactive | controller | 2         | node2  | -         | 5005076801200183 | 4            | 0C1400           | 200500A0B80F35D1   |
| 0                                               | controller0                                                               | inactive | controller | 2         | node2  | -         | 5005076801100183 | 3            | 0B1400           | 200400A0B80F35D1   |
| 0                                               | controller0                                                               | inactive | controller | 1         | node1  | -         | 5005076801200117 | 4            | 0C1300           | 200400A0B80F35D1   |
| 0                                               | controller0                                                               | inactive | controller | 1         | node1  | -         | 5005076801300117 | 2            | 0A1300           | 200400A0B80F35D1 2 |
| Page 2                                          | Page 2 of 29      2 Go Total: 288 Filtered: 288 Displayed: 10 Selected: 0 |          |            |           |        |           |                  |              |                  |                    |

Figure 46. Viewing Fabric panel

The contents of each displayed field is described in Table 10.

Table 10. Fibre-channel viewing definitions

| Fields          | Description                                                                                                    |
|-----------------|----------------------------------------------------------------------------------------------------|
| Name            | This is the name of the device whose worldwide port name (WWPN) is listed in the remote WWPN field.                                                                                                    |
| State           | Indicates whether the device listed in the Name field is active or inactive.                                                                                                    |
| Туре            | The type of the device that is listed in the Name field. The expected types are "controller" (storage controller), "node" (SAN Volume Controller), or "host" (system that is using this SAN Volume Controller). If the type of device cannot be determined, "unknown" is displayed. |
| Node ID         | The ID of the node that is listed in the Node field.                                                                                                    |
| Node            | This is the node name (as displayed on the front panel of the SAN Volume Controller).                                                                                                    |
| Cluster         | When the Type field lists a "node," the cluster field displays the name of the cluster to which that node belongs.                                                                                                    |
| Local WWPN      | The WWPN of the SAN Volume Controller port that has a connection to the device listed in the Name field, using the WWPN that is listed in the Remote WWPN field.                                                                                                    |
| Local Port      | This is the physical port number on the back of the "node" listed in the Node field.                                                                                                    |
| Local NPort ID  | The NPort number of the Local Port listed in the Local Port field.                                                                                                    |
| Remote WWPN     | The WWPN of the device listed in the Name field.                                                                                                    |
| Remote NPort ID | The NPort number of the device listed in the Name field.                                                                                                    |

The first line of Figure 46 on page 98 shows the following connection:

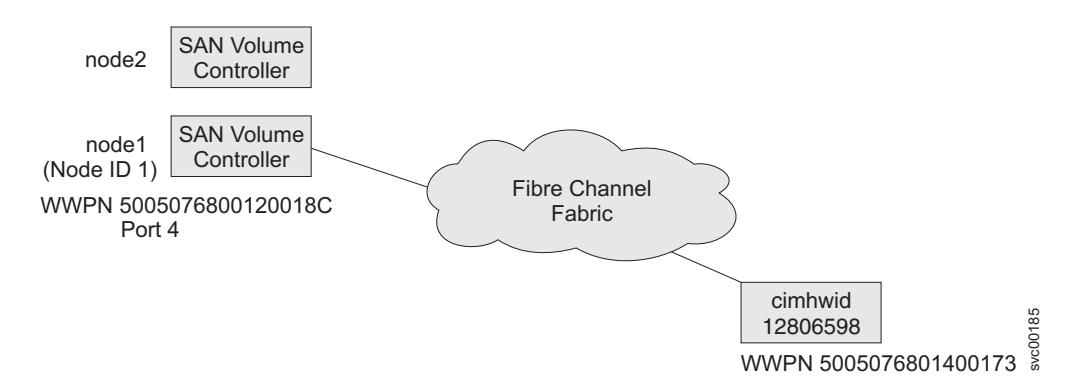

The fabric viewer provides comprehensive tools to let you display only the information that you need, and format the output in the most convenient form.

**Note:** The following examples show methods of displaying fabric connections. Not all scenarios are represented, and the examples only show two potential methods of finding the information that you seek.

# Displaying all controllers logged into a node

Perform the following steps to display all of the controllers that are logged into a node called "node1":

1. Under the **Name** heading, click the **Filter** link. In the Text field, type controller, and then click **OK**.

| ¢  | U Welco                                        | ome 🗆 Fabrics   |               |               |               |               |               |  |  |  |  |  |
|----|------------------------------------------------|-----------------|---------------|---------------|---------------|---------------|---------------|--|--|--|--|--|
|    |                                                |                 |               |               |               |               |               |  |  |  |  |  |
| Vi | Viewing Fabrics                                |                 |               |               |               |               |               |  |  |  |  |  |
|    | Refresh Last Refresh : Mar 14, 2006 1:27:25 PM |                 |               |               |               |               |               |  |  |  |  |  |
|    |                                                | ) 🖉 🖉 🔳         |               | - Select A    | Action 💌      | Go            |               |  |  |  |  |  |
|    | Select ^                                       | Name            | State ^       | Type ^        | Node ID ^     | Node ^        | Cluster ^     |  |  |  |  |  |
|    | <u>Filter</u>                                  | ]               | <u>Filter</u> | <u>Filter</u> | <u>Filter</u> | <u>Filter</u> | <u>Filter</u> |  |  |  |  |  |
|    | Conditio                                       | on Te           | xt            |               |               |               |               |  |  |  |  |  |
|    | Contains Controller                            |                 |               |               |               |               |               |  |  |  |  |  |
|    | OK Cancel                                      |                 |               |               |               |               |               |  |  |  |  |  |
|    |                                                |                 |               |               | 1             |               |               |  |  |  |  |  |
|    | 0                                              | cimhwid12806598 | inactive      | host          | 1             | node1         | -             |  |  |  |  |  |
|    | 0                                              | cimhwid12806598 | inactive      | host          | 1             | node1         | -             |  |  |  |  |  |

2. Under the **Node** heading, click the **Filter** link. In the Text field, type node1 and then click **OK**.

The example display (in Figure 47) shows all controllers that are logged in to node1.

| <b>→</b>                     |                  |                |            |               |         |               | Fabrics          |               |                  |                      |
|------------------------------|------------------|----------------|------------|---------------|---------|---------------|------------------|---------------|------------------|----------------------|
| Viewing Fabrics              |                  |                |            |               |         |               |                  |               |                  |                      |
|                              |                  |                |            |               |         |               |                  |               |                  |                      |
| Refresh L                    | ast Refresh : Ma | ar 15, 2006 12 | ::47:06 PM |               |         |               |                  |               |                  |                      |
| 🛒 🗐 🖉 🔝 💣 Select Action 💌 Go |                  |                |            |               |         |               |                  |               |                  |                      |
| Select ^                     | Name 🔺           | State ^        | Type ^     | Node ID ^     | Node ^  | Cluster ^     | Local WWPN ^     | Local Port ^  | Local NPort ID ^ | Remote WWPN          |
| <u>Filter</u>                | ✓ controller     | <u>Filter</u>  | Filter     | <u>Filter</u> | ✓ node1 | <u>Filter</u> | <u>Filter</u>    | <u>Filter</u> | <u>Filter</u>    | <u>Filter</u>        |
| 0                            | controller0      | active         | controller | 1             | node1   | -             | 500507680110018C | 3             | 0A1A00           | 200500A0B80F35D      |
| 0                            | controller0      | inactive       | controller | 1             | node1   | -             | 500507680140018C | 1             | 091A00           | 200500A0B80F35D      |
| 0                            | controller0      | inactive       | controller | 1             | node1   | -             | 500507680110018C | 3             | 0A1A00           | 200400A0B80F35D      |
| 0                            | controller0      | inactive       | controller | 1             | node1   | -             | 500507680120018C | 4             | 0A1900           | 200500A0B80F35D      |
| 0                            | controller0      | inactive       | controller | 1             | node1   | -             | 500507680140018C | 1             | 091A00           | 200400A0B80F35D      |
| 0                            | controller0      | inactive       | controller | 1             | node1   | -             | 500507680130018C | 2             | 091900           | 200500A0B80F35D      |
| 0                            | controller1      | inactive       | controller | 1             | node1   | -             | 5005076801201D42 | 4             | 0C1100           | 200400A0B80F35D      |
| 0                            | controller1      | inactive       | controller | 1             | node1   | -             | 5005076801301D42 | 2             | 0A1100           | 200400A0B80F35D      |
| 0                            | controller1      | inactive       | controller | 1             | node1   | -             | 5005076801401D42 | 1             | 091100           | 200500A0B80F35D      |
| 0                            | a antrollar1     | inactivo       | controllor | 1             | nodo1   |               | 5005076901101D42 | 2             | 081100           | 20050000000000000000 |

Figure 47. Example display of controllers logged in to node1

3. To restore the original display, select **Clear All Filters** from the **Select Action** drop-down menu and click **Go**.

# **Displaying all active devices**

Perform the following steps to display all active devices that are logged in to port 2 of "node2":

- 1. Under the State heading, click the Filter link. In the Text field, type active.
- From the Condition menu, select Matches, as shown in Figure 48, and then click OK.

| Viewing Eabrica                   |                         |          |                            |                  |                     |       |
|-----------------------------------|-------------------------|----------|----------------------------|------------------|---------------------|-------|
| viewing Fabrics                   |                         |          |                            |                  |                     | -     |
| Refresh Last Refre                | esh : Mar 15, 2006 12:4 | 17:06 PM |                            |                  |                     |       |
| *** ***                           | <i>P</i> • •            | Sele     | ct Action                  | ✔ Go             |                     |       |
| Select ^ Name                     | e ▲ State               | Type ^   | Node ID ^<br><u>Filter</u> | Node ^<br>Filter | Cluster ^<br>Filter |       |
| Condition<br>Matches<br>OK Cancel | Text                    |          | DM                         | latch case       |                     | 00100 |

Figure 48. Displaying all active devices

- 3. Under the **Node** heading, click the **Filter** link. In the Text field, type node2 and then click **OK**.
- 4. Under the Local Port heading, click the Filter link. In the Text field, type 2 in the text box and then click **OK**.

The example display (in Figure 49 on page 101) shows all devices that are logged in to port 2 on node2.

| Viewing Fal   | Fabrics         |                 |            |              |         |               |                  |              |                  |                    |
|---------------|-----------------|-----------------|------------|--------------|---------|---------------|------------------|--------------|------------------|--------------------|
|               |                 |                 |            |              |         |               |                  |              |                  |                    |
| Refresh       | ast Refresh : M | lar 15, 2006 12 | 2:47:06 PM |              |         |               |                  |              |                  |                    |
|               | 22              |                 | Se         | elect Action | - 🕶 Go  |               |                  |              |                  |                    |
| Select ^      | Name 🛥          | State ^         | Type ^     | Node ID ^    | Node ^  | Cluster ^     | Local WWPN ^     | Local Port ^ | Local NPort ID ^ | Remote WWPN        |
| <u>Filter</u> | <u>Filter</u>   | ✓ active        | Filter     | Filter       | ✓ node2 | <u>Filter</u> | <u>Filter</u>    | <u>✓ 2</u>   | Filter           | Filter             |
| 0             | node1           | active          | node       | 2            | node2   | GreenC2       | 5005076801300173 | 2            | 0C1A00           | 500507680120018C   |
| 0             | node1           | active          | node       | 2            | node2   | GreenC2       | 5005076801300173 | 2            | 0C1A00           | 500507680130018C   |
| 0             | node1           | active          | node       | 2            | node2   | GreenC4       | 5005076801300173 | 2            | 0C1A00           | 5005076801400117 g |
| 0             | node1           | active          | node       | 2            | node2   | GreenC4       | 5005076801300173 | 2            | 0C1A00           | 5005076801100117   |
| 0             | node1           | active          | node       | 2            | node2   | GreenC4       | 5005076801300173 | 2            | 0C1A00           | 5005076801300117   |

Figure 49. Example display of all active devices logged into port 2 of node2

# Changing the fibre-channel network speed

I

L

|

T

L

L

You can change the speed of the fibre-channel ports on a SAN Volume Controller through the front panel on the SAN Volume Controller node or by a command sent to a SAN Volume Controller cluster using the Ethernet interface.

If you use SAN Volume Controller model 2145-8F4, 2145-8G4, or 2145-8A4, the speed of the fibre-channel ports is governed by the maximum speed of the fibre-channel switch to which the ports are connected, up to a maximum of 4 Gbps. The ports operate at the highest speed at which a reliable connection can be established. Different ports and nodes on the SAN Volume Controller might operate at different speeds.

**Note:** Although you can change the speed of the fibre-channel ports on a SAN Volume Controller model 2145-8F4, 2145-8G4, or 2145-8A4 through the front panel or by a command, any speed changes that are selected through the front panel or by command have no affect on the node.

All SAN Volume Controller 2145-4F2 and SAN Volume Controller 2145-8F2 fibre-channel ports and nodes on a SAN Volume Controller must operate at the same speed. The default for the port speed is 2 Gbps. If the fibre-channel fabric is using fibre-channel switches that are unable to operate at 2 Gbps, set the SAN Volume Controller fibre-channel port speed to 1 Gbps during the installation procedure. If you must replace a 2 Gbps fibre-channel switch with a 1 Gbps fibre-channel switch, you must manually switch the SAN Volume Controller fibre-channel port speed before you can use the SAN Volume Controller at 1 Gbps.

If a new SAN Volume Controller node is added to an existing SAN Volume Controller configuration, you must change the speed setting if the switch is only capable of running at 1 Gbps. If the SAN Volume Controller internal disk drive fails, the fibre-channel speed setting is lost, but the Node Rescue Procedure that you use to restore the SAN Volume Controller software automatically selects the correct speed. If a 1 Gbps fibre-channel switch is being replaced by a 2 Gbps fibre-channel switch, the existing SAN Volume Controller clusters operate at 1 Gbps. You can switch to 2 Gbps any time using the command-line interface.

### Determining the fibre-channel port speed

You must determine the fibre-channel port speed for several actions. You can determine the fibre-channel port speed using the SAN Volume Controller Console, the CLI, or from the front panel.

# Viewing the fibre-channel port speed from the SAN Volume Controller Console

You can view the fabric speed for the cluster from the View Cluster Properties panel.

This task assumes that you have already launched the SAN Volume Controller Console.

Perform the following steps to view the fibre-channel port speed:

- 1. Click **Manage Cluster** → **View Cluster Properties** in the portfolio. The Viewing General Properties panel is displayed.
- 2. Click the General tab to display the general properties, including the port speed.
- 3. Click **Close** to close the panel.

### Determining the fibre-channel port speed from the CLI

If the node is in a cluster that is operational, you can determine the fibre-channel port speed from the cluster vital product data.

To view the fibre-channel port speed of a cluster, issue the following command:

svcinfo lscluster -delim : cluster1

The following output is an example of what you might see. The fibre-channel port speed is shown in bold.

id:cluster1 name:rc-cluster-20 location:local partnership: bandwidth: cluster IP address:9.71.50.32 cluster service IP address:9.71.50.183 total mdisk capacity:2976.9GB space\_in\_mdisk\_grps::2976.9GB space\_allocated to vdisks:147.2GB
total\_free\_space:2828.7GB statistics\_status:on statistics\_frequency:15 required\_memory:8192 cluster locale:en US SNMP\_setting:none SNMP community: SNMP\_server\_IP\_address:[0.0.0.0]:23 subnet\_mask:255.255.254.0 default gateway:9.71.50.1 time\_zone:522 UTC email setting:none email id: code\_level:4.1.0.12 (build 5.13.0610240000) FC\_port\_speed:2Gb console\_IP:9.71.49.176:9080 id alias:cluster1 gm\_link\_tolerance:300 gm\_inter\_cluster\_delay\_simulation:0 gm\_intra\_cluster\_delay\_simulation:0 email server:8.53.26.131 email server port:25 email\_reply:manager@mycompany.com email\_contact:manager email\_contact\_primary:01202 123456 email contact alternate:44-212-786543-4455 email contact location:city email\_state:running email user count:2 inventory\_mail\_interval:0 cluster IP address 6: cluster service IP address 6: prefix\_6: default gateway 6: total\_vdiskcopy\_capacity:40.00GB total\_used\_capacity:22.50GB total overallocation:67 total\_vdisk\_capacity:30.00GB

### Determining the fibre-channel port speed from the front panel

Perform the following steps from the front panel to determine the fibre-channel port speed:

- 1. Select any fibre-channel port from the front panel.
- 2. Press and hold **Down**.
- 3. Press and release Select.
- 4. Release **Down**.

I

5. Press **Select** again to cancel the text display or wait 60 seconds and the text display cancels itself.

### Changing the fibre-channel port speed for a node not in a cluster

You must occasionally change the fibre-channel port speed for a node that is not in a cluster.

Perform the following steps to change the fibre-channel port speed for a node that is not in a cluster:

- 1. From the front panel, select any fibre channel port.
- 2. Press and hold **Down**.
- 3. Press and release Select.
- 4. Release Down.
- 5. Press **Up** or **Down** until the required speed is displayed.
- 6. Press Select to activate the new speed.

### Changing the fibre-channel port speed for a node in a cluster

The fibre channel port speed of all SAN Volume Controller 2145-8F2 and SAN Volume Controller 2145-4F2 nodes in the cluster can be changed by issuing the svctask chcluster command.

This is a customer task that is only available to users who are logged on using the admin ID and password.

**Note:** Changing the fibre-channel port speed causes all nodes in the cluster to simultaneously perform a warmstart. This causes any I/O activity through the cluster to fail and consequently might cause applications running on hosts to fail. The SAN Volume Controller Console processing also stops until the cluster connection is re-established.

### Checking disk controller status using the CLI

You can use the command-line interface (CLI) to check the status of the disk controllers.

Issue the svcinfolscontroller -delim : command to display the example output:

```
id:controller_name:ctrl_s/n:vendor_id:product_id_low:product_id_high
7:controller7:3EK0J5Y8:SEAGATE :ST373405:FC
8:controller9:3EK0J4CR:SEAGATE :ST373405:FC
9:controller9:3EK0J4YN:SEAGATE :ST373405:FC
10:controller10:3EK0GKGH:SEAGATE :ST373405:FC
11:controller11:3EK0J85C:SEAGATE :ST373405:FC
12:controller12:3EK0JBR2:SEAGATE :ST373405:FC
13:controller13:3EKYNJF8:SEAGATE :ST373405:FC
14:controller14:3EK0HVTM:SEAGATE :ST373405:FC
```

You can also check the status of a specific disk controller. Issue the following command to check the status of a specific disk controller:

svcinfo lscontroller -delim = controller\_id

where *controller\_id* is the ID of the controller whose status you want to check.

| / |                             |
|---|-----------------------------|
| ( | id=7                        |
|   | controller_name=controller7 |
|   | WWNN=20000004CF2412AC       |
|   | mdisk link count=1          |
|   | max mdisk link count=1      |
|   | degraded=no                 |
|   | vendor id=SEAGATE           |
|   | product_id_low=ST373405     |
|   | product_id_high=FC          |
|   | product_revision=0003       |
|   | ctrl_s/n=3EK0J5Y8           |
|   | WWPN=22000004CF2412AC       |
|   | path_count=1                |
|   | max_path_count=1            |
|   | WWPN=21000004CF2412AC       |
|   | path_count=0                |
|   | max_path_count=0            |

You can see the status of a specific disk controller (id=7) in the sixth line of the previous example. The value of degraded is defined below:

- no Specifies that the status is good
- yes Specifies that the status is undesirable

### Determining the failing enclosure or disk controller using the CLI

You can use the command-line interface (CLI) to determine the failing enclosure or disk controller.

Issue the following command to list all the managed disks (MDisks): svcinfo lsmdisk -nohdr -delim :

The following output is an example of what you might see after you issue the svcinfo lsmdisk -nohdr -delim : command:

0:mdisk0:online:managed:0:mdiskgrp0:273.3GB:000000000000001:controller0:\* 1:mdisk1:excluded:managed:0:mdiskgrp0:546.6GB:000000000000002:controller0:\*

The MDisks are listed in the object ID order. The first item is the object ID, the third item is the status, and the ninth item is the disk or controller name. In the previous example, mdisk1 has an object ID of 1, is failing with the status excluded, and is part of a disk controller named controller0.

Issue the following command to obtain the detailed data for the named enclosure or disk controller:

svcinfo lscontroller -delim : name

where *name* is the enclosure disk controller name.

The following output is an example of what you might see after you issue the svcinfo lscontroller -delim : *name* command:

```
id:0
controller name:controller0
WWNN:200200A0B80F5E2C
mdisk link count:30
max_mdisk_link_count:30
degraded:no
vendor id:IBM
product_id_low:1722-600
product_id_high:
product_revision:0520
ctrl_s/n:
WWPN:200200A0B80F5E2D
path count:30
max path count:30
WWPN:200300A0B80F5E2D
path count:30
max_path_count:30
```

# Replacing a faulty node with a spare node

You can use the SAN Volume Controller Console and the SAN Volume Controller front panel to replace a faulty node in a cluster.

Before you attempt to replace a faulty node with a spare node you must ensure that you meet the following requirements:

- SAN Volume Controller version 3.1.0 or higher is installed on the cluster and on the spare node.
- You know the name of the cluster that contains the faulty node.
- A spare node is installed in the same rack as the cluster that contains the faulty node.
- You make a record of the last five characters of the original worldwide node name (WWNN) of the spare node. You will need this information, if and when, you want to stop using this node as a spare node.

If a node fails, the cluster continues to operate with degraded performance, until the faulty node is repaired. If the repair operation takes an unacceptable amount of time, it is useful to replace the faulty node with a spare node. However, the appropriate procedures must be followed and precautions must be taken so you do *not* interrupt I/O operations and compromise the integrity of your data.

The following table describes the changes that are made to your configuration when you replace a faulty node in the cluster:

| Node attributes | Description                                                                                                    |
|-----------------|----------------------------------------------------------------------------------------------------|
| Front panel ID  | This is the number that is printed on the front of the node and is used to select the node that is added to a cluster.                                                                                                    |
| Node ID         | This is the ID that is assigned to the node. A new node ID is<br>assigned each time a node is added to a cluster; the node name<br>remains the same following service activity on the cluster. You can<br>use the node ID or the node name to perform management tasks<br>on the cluster. However, if you are using scripts to perform those<br>tasks, use the node name rather than the node ID. This ID will<br>change during this procedure. |

| Node attributes      | Description                                                                                                    |  |  |  |  |  |
|----------------------|----------------------------------------------------------------------------------------------------|--|--|--|--|--|
| Node name            | This is the name that is assigned to the node. If you do not<br>specify a name, the SAN Volume Controller assigns a default<br>name. The SAN Volume Controller creates a new default name<br>each time a node is added to a cluster. If you choose to assign<br>your own names, you must type the node name on the Adding a<br>node to a cluster panel. You cannot manually assign a name that<br>matches the naming convention used for names assigned<br>automatically by SAN Volume Controller. If you are using scripts to<br>perform management tasks on the cluster and those scripts use<br>the node name, you can avoid the need to make changes to the<br>scripts by assigning the original name of the node to a spare<br>node. This name might change during this procedure. |  |  |  |  |  |
| Worldwide node name  | This is the WWNN that is assigned to the node. The WWNN is<br>used to uniquely identify the node and the fibre-channel ports.<br>During this procedure, the WWNN of the spare node is changed<br>to that of the faulty node. The node replacement procedures must<br>be followed exactly to avoid any duplication of WWNNs. This<br>name does not change during this procedure.                                                                                                    |  |  |  |  |  |
| Worldwide port names | These are the WWPNs that are assigned to the node. WWPNs<br>are derived from the WWNN that is written to the spare node as<br>part of this procedure. For example, if the WWNN for a node is<br>50050768010000F6, the four WWPNs for this node are derived as<br>follows:WWNN50050768010000F6<br>WWNN displayed on front panel<br>50050768014000F6<br>WWPN Port 1WWNN50050768014000F6<br>50050768013000F6<br>WWPN Port 2WWNN Port 250050768013000F6<br>50050768012000F6WWPN Port 350050768012000F6WWPN Port 450050768012000F6                                                                                                    |  |  |  |  |  |
|                      | These names do not change during this procedure.                                                                                                    |  |  |  |  |  |

This task assumes that you have already launched the SAN Volume Controller Console.

Perform the following steps to replace a faulty node in the cluster:

1. Verify the name and ID of the node that you want to replace.

Perform the following steps to verify the name and ID:

- a. Make sure that the SAN Volume Controller Console application is running on the cluster that contains the faulty node.
- b. Click **Work with Nodes** → **Nodes** in the portfolio. The Viewing Nodes panel is displayed. If the node is faulty, it is shown as offline.
- c. Ensure the partner node in the I/O group is online.
- If the other node in the I/O group is offline, start the Directed Maintenance Procedures (DMPs) to determine the fault.
- If you have been directed here by the DMPs, and subsequently the partner node in the I/O group has failed, recover the offline VDisks.
- If you are replacing the node for other reasons, determine the node that you want to replace and ensure that the partner node in the I/O group is online.
- If the partner node is offline, you will lose access to the VDisks that belong to this I/O group. Start the DMPs and fix the other node before proceeding to the next step.

- 2. Click the name of the faulty (offline) node. The Viewing General Details panel is displayed.
- 3. Click the **General, Ports** and **Vital Product Data** tabs and record the following information:
  - Node serial number
  - · Worldwide node name
  - All of the worldwide port names
  - Name or ID of the I/O group that contains the node
  - Front panel ID

T

T

- Uninterruptible power supply serial number
- 4. Ensure that the faulty node has been powered off.
- 5. Use the SAN Volume Controller Console to delete the faulty node from the cluster.

**Remember:** You must record the following information to avoid data corruption when this node is re-added to the cluster:

- Node serial number
- WWNN
- All WWPNs
- I/O group that contains the node
- 6. Disconnect all four fibre-channel cables from the node.

**Important:** Do not plug the fibre-channel cables into the spare node until the spare node is configured with the WWNN of the faulty node.

- 7. Connect the power and signal cables from the spare node to the uninterruptible power supply that has the serial number you recorded in step 3.
  - **Note:** For 2145 UPS units, you can plug the signal cable into any vacant position on the top row of serial connectors on the 2145 UPS. If no spare serial connectors are available on the 2145 UPS, disconnect the cables from the faulty node. For 2145 UPS-1U units, you must disconnect the cables from the faulty node.
- 8. Power on the spare node.
- 9. You must change the WWNN of the spare node to that of the faulty node. The procedure for doing this depends on the SAN Volume Controller version that is installed on the spare node. Press and release the down button until the Node: panel displays. Then press and release the right button until the WWNN: panel displays. If repeated pressing of the right button returns you to the Node: panel, without displaying a WWNN: panel, go to step 11 on page 109; otherwise, continue with step 10.
- 10. Change the WWNN of the spare node (with SAN Volume Controller V4.3 and above installed) to match the WWNN of the faulty node by performing the following steps:
  - a. With the Node WWNN: panel displayed, press and hold the down button, press and release the select button, and then release the down button. The display switches into edit mode. Edit WWNN is displayed on line 1. Line 2 of the display contains the last five numbers of the WWNN.
  - b. Change the WWNN that is displayed to match the last five numbers of the WWNN that you recorded in step 3. To edit the highlighted number, use the

up and down buttons to increase or decrease the numbers. The numbers wrap F to 0 or 0 to F. Use the left and right buttons to move between the numbers.

- c. When the five numbers match the last five numbers of the WWNN that you recorded in step 3 on page 108, press the select button to accept the numbers.
- 11. Change the WWNN of the spare node (with SAN Volume Controller versions prior to V4.3 installed) to match the WWNN of the faulty node by performing the following steps:
  - a. Press and release the right button until the Status: panel is displayed.
  - b. With the node status displayed on the front panel, press and hold the down button; press and release the select button; release the down button.
     WWNN is displayed on line 1 of the display. Line 2 of the display contains the last five numbers of the WWNN.
  - c. With the WWNN displayed on the front panel; press and hold the down button; press and release the select button; release the down button. The display switches into edit mode.
  - d. Change the WWNN that is displayed to match the last five numbers of the WWNN that you recorded in step 3 on page 108. To edit the highlighted number, use the up and down buttons to increase or decrease the numbers. The numbers wrap F to 0 or 0 to F. Use the left and right buttons to move between the numbers.
  - e. When the five numbers match the last five numbers of the WWNN that you recorded in step 3 on page 108, press the select button to accept the numbers.
  - f. Press the select button to retain the numbers that you have updated and return to the WWNN panel.
- 12. Connect the four fibre-channel cables that you disconnected from the faulty node and connect them to the spare node.

If an Ethernet cable has not been connected to the spare node, disconnect the Ethernet cable from the faulty node and connect it to the spare node.

- 13. Use the SAN Volume Controller Console to add the spare node to the cluster. If possible, use the same node name that was used for the faulty node. If necessary, the spare node is updated to the same SAN Volume Controller version as the cluster. This update can take up to 20 minutes.
- 14. Use the tools that are provided with your multipathing device driver on the host systems to verify that all paths are now online. See the documentation that is provided with your multipathing device driver for more information. For example, if you are using the subsystem device driver (SDD), see the *IBM System Storage Multipath Subsystem Device Driver User's Guide* for instructions on how to use the SDD management tool on host systems. It might take up to 30 minutes for the paths to come online.
- 15. Repair the faulty node.

**Attention:** When the faulty node is repaired, do not connect the fibre-channel cables to it. Connecting the cables might cause data corruption because the spare node is using the same WWNN as the faulty node. If you want to use the repaired node as a spare node, perform the following steps.

#### For SAN Volume Controller V4.3 and above:

a. With the Node WWNN: panel displayed, press and hold the down button, press and release the select button, and then release the down button. The

display switches into edit mode. Edit WWNN is displayed on line 1. Line 2 of the display contains the last five numbers of the WWNN.

- b. Change the displayed number to 00000. To edit the highlighted number, use the up and down buttons to increase or decrease the numbers. The numbers wrap F to 0 or 0 to F. Use the left and right buttons to move between the numbers.
- c. Press the select button to accept the numbers.

This node can now be used as a spare node.

#### For SAN Volume Controller versions prior to V4.3:

- a. Press and release the right button until the Status: panel is displayed.
- b. With the node status displayed on the front panel, press and hold the down button; press and release the select button; release the down button. WWNN is displayed on line 1 of the display. Line 2 of the display contains the last five numbers of the WWNN.
- c. With the WWNN displayed on the front panel; press and hold the down button; press and release the select button; release the down button. The display switches into edit mode.
- d. Change the displayed number to 00000. To edit the highlighted number, use the up and down buttons to increase or decrease the numbers. The numbers wrap F to 0 or 0 to F. Use the left and right buttons to move between the numbers.
- e. Press the select button to accept the numbers.
- f. Press the select button to retain the numbers that you have updated and return to the WWNN panel.

This node can now be used as a spare node.

**Attention:** Never connect a node with a WWNN of 00000 to the cluster. If this node is no longer required as a spare and is to be used for normal attachment to a cluster, you must change the WWNN to the number you recorded when a spare was created. Using any other number might cause data corruption.

#### **Related concepts**

"SAN Volume Controller menu options" on page 140 During normal operations, menu options are available on the front panel display of the SAN Volume Controller node.

### Replacing a faulty node in the cluster using the CLI

You can use the command-line interface (CLI) to replace a faulty node in the cluster.

Before you attempt to replace a faulty node with a spare node you must ensure that you meet the following requirements:

- SAN Volume Controller version 3.1.0 or higher is installed on the cluster and on the spare node.
- You know the name of the cluster that contains the faulty node.
- A spare node is installed in the same rack as the cluster that contains the faulty node.
- You must make a record of the last five characters of the original worldwide node name (WWNN) of the spare node. You will need this information, if and when, you want to stop using this node as a spare node.

If a node fails, the cluster continues to operate with degraded performance until the faulty node is repaired. If the repair operation takes an unacceptable amount of time, it is useful to replace the faulty node with a spare node. However, the appropriate procedures must be followed and precautions must be taken so you do *not* interrupt I/O operations and compromise the integrity of your data.

| Node attributes      | Description                                                                                                    |  |  |
|----------------------|----------------------------------------------------------------------------------------------------|--|--|
| Front panel ID       | This is the number that is printed on the front of the node and is used to select the node that is added to a cluster.                                                                                                    |  |  |
| Node ID              | This is the ID that is assigned to the node. A new node ID is<br>assigned each time a node is added to a cluster; the node name<br>remains the same following service activity on the cluster. You can<br>use the node ID or the node name to perform management tasks<br>on the cluster. However, if you are using scripts to perform those<br>tasks, use the node name rather than the node ID. This ID will<br>change during this procedure.                                                                                                    |  |  |
| Node name            | This is the name that is assigned to the node. If you do not<br>specify a name, the SAN Volume Controller assigns a default<br>name. The SAN Volume Controller creates a new default name<br>each time a node is added to a cluster. If you choose to assign<br>your own names, you must type the node name on the Adding a<br>node to a cluster panel. You cannot manually assign a name that<br>matches the naming convention used for names assigned<br>automatically by SAN Volume Controller. If you are using scripts to<br>perform management tasks on the cluster and those scripts use<br>the node name, you can avoid the need to make changes to the<br>scripts by assigning the original name of the node to a spare<br>node. This pame might change during this procedure |  |  |
| Worldwide node name  | This is the WWNN that is assigned to the node. The WWNN is<br>used to uniquely identify the node and the fibre-channel ports.<br>During this procedure, the WWNN of the spare node changes to<br>that of the faulty node. The node replacement procedures must be<br>followed exactly to avoid any duplication of WWNNs. This name<br>does not change during this procedure.                                                                                                    |  |  |
| Worldwide port names | These are the WWPNs that are assigned to the node. WWPNs<br>are derived from the WWNN that is written to the spare node as<br>part of this procedure. For example, if the WWNN for a node is<br>50050768010000F6, the four WWPNs for this node are derived as<br>follows:WWNN50050768010000F6<br>WWNN displayed on front panel<br>000F6<br>WWPN Port 1WWNN50050768014000F6<br>50050768013000F6<br>WWPN Port 2WWNN50050768013000F6<br>50050768013000F6<br>WWPN Port 4These pames do not obspace during this procedure.                                                                                                    |  |  |
|                      | I hese names do not change during this procedure.                                                                                                    |  |  |

The following table describes the changes that are made to your configuration when you replace a faulty node in the cluster:

Perform the following steps to replace a faulty node in the cluster:

- 1. Verify the name and ID of the node that you want to replace.
  - Perform the following step to verify the name and ID:
  - a. Issue the **svcinfo Isnode** CLI command to ensure that the partner node in the I/O group is online.

- If the other node in the I/O group is offline, start Directed Maintenance Procedures (DMPs) to determine the fault.
- If you have been directed here by the DMPs, and subsequently the partner node in the I/O group has failed, see the procedure for recovering from offline VDisks after a node or an I/O group failed.
- If you are replacing the node for other reasons, determine the node you want to replace and ensure that the partner node in the I/O group is online.
- If the partner node is offline, you will lose access to the VDisks that belong to this I/O group. Start the DMPs and fix the other node before proceeding to the next step.
- 2. Find and record the following information about the faulty node:
  - Node serial number
  - Worldwide node name
  - · All of the worldwide port names
  - Name or ID of the I/O group that contains the node
  - Front panel ID
  - · Uninterruptible power supply serial number
  - a. Issue the **svcinfo Isnode** CLI command to find and record the node name and I/O group name. The faulty node will be offline.
  - b. Record the following information about the faulty node:
    - Node name
    - I/O group name
  - c. Issue the following CLI command:
    - svcinfo lsnodevpd *nodename* Where *nodename* is the name that you recorded in step 1 on page 111.
  - d. Find the WWNN field in the output.
  - e. Record the last five characters of the WWNN.
  - f. Find the front\_panel\_id field in the output.
  - g. Record the front panel ID.
  - h. Find the UPS\_serial\_number field in the output.
  - i. Record the uninterruptible power supply serial number.
- 3. Ensure that the faulty node has been powered off.
- 4. Issue the following CLI command to remove the faulty node from the cluster: svctask rmnode *nodename/id*

Where *nodename/id* is the name or ID of the faulty node.

*Remember* to record the following information to avoid data corruption when this node is re-added to the cluster:

- Node serial number
- WWNN
- All WWPNs
- I/O group that contains the node
- 5. Disconnect all four fibre-channel cables from the node.

**Important:** Do not plug the fibre-channel cables into the spare node until the spare node is configured with the WWNN of the faulty node.

 Connect the power and signal cables from the spare node to the uninterruptible power supply that has the serial number you recorded in step 2i.

1

- **Note:** For 2145 UPS units, you can plug the signal cable into any vacant position on the top row of serial connectors on the 2145 UPS. If no spare serial connectors are available on the 2145 UPS, disconnect the cables from the faulty node. For 2145 UPS-1U units, you must disconnect the cables from the faulty node.
- 7. Power on the spare node.
- 8. Display the node status on the front-panel display.
- 9. You must change the WWNN of the spare node (with SAN Volume Controller V4.3 and above installed) to that of the faulty node. The procedure for doing this depends on the SAN Volume Controller version that is installed on the spare node. Press and release the down button until the Node: panel displays. Then press and release the right button until the WWNN: panel displays. If repeated pressing of the right button returns you to the Node: panel, without displaying a WWNN: panel, go to step 11; otherwise, continue with step 10.
- 10. Change the WWNN of the spare node (with SAN Volume Controller V4.3 and above installed) to match the WWNN of the faulty node by performing the following steps:
  - a. With the Node WWNN: panel displayed, press and hold the down button, press and release the select button, and then release the down button. The display switches into edit mode. Edit WWNN is displayed on line 1. Line 2 of the display contains the last five numbers of the WWNN.
  - b. Change the WWNN that is displayed to match the last five numbers of the WWNN that you recorded in step 2e on page 112. To edit the highlighted number, use the up and down buttons to increase or decrease the numbers. The numbers wrap F to 0 or 0 to F. Use the left and right buttons to move between the numbers.
  - c. When the five numbers match the last five numbers of the WWNN that you recorded in step 2e on page 112, press the select button to accept the numbers.
- 11. Change the WWNN of the spare node (with SAN Volume Controller versions prior to V4.3 installed) to match the WWNN of the faulty node by performing the following steps:
  - a. Press and release the right button until the Status: panel is displayed.
  - b. With the node status displayed on the front panel, press and hold the down button; press and release the select button; release the down button. WWNN is displayed on line 1 of the display. Line 2 of the display contains the last five numbers of the WWNN.
  - c. With the WWNN displayed on the front panel; press and hold the down button; press and release the select button; release the down button. The display switches into edit mode.
  - d. Change the WWNN that is displayed to match the last five numbers of the WWNN that you recorded in step 2e on page 112. To edit the highlighted number, use the up and down buttons to increase or decrease the numbers. The numbers wrap F to 0 or 0 to F. Use the left and right buttons to move between the numbers.
  - e. When the five numbers match the last five numbers of the WWNN that you recorded in step 2e on page 112, press the select button to retain the numbers that you have updated and return to the WWNN panel.
  - f. Press the select button to apply the numbers as the new WWNN for the node.

12. Connect the four fibre-channel cables that you disconnected from the faulty node and connect them to the spare node.

If an Ethernet cable has not been connected to the spare node, disconnect the Ethernet cable from the faulty node and connect it to the spare node.

13. Issue the following command to add the spare node to the cluster:

svctask addnode -wwnodename WWNN -iogrp *iogroupname/id* -name *nodename* where WWNN is the WWNN of the node, *iogroupname/id* is the name or ID of the I/O group and *nodename* is the name of the node. If possible, use the same node name that was used for the faulty node. If necessary, the spare node is updated to the same SAN Volume Controller version as the cluster. This update can take up to 20 minutes.

- 14. Use the tools that are provided with your multipathing device driver on the host systems to verify that all paths are now online. See the documentation that is provided with your multipathing device driver for more information. For example, if you are using the subsystem device driver (SDD), see the *IBM System Storage Multipath Subsystem Device Driver User's Guide* for instructions on how to use the SDD management tool on host systems. It might take up to 30 minutes for the paths to come online.
- 15. Repair the faulty node.

**Attention:** When the faulty node is repaired, do not connect the fibre-channel cables to it. Connecting the cables might cause data corruption because the spare node is using the same WWNN as the faulty node.

If you want to use the repaired node as a spare node, perform the following steps.

#### For SAN Volume Controller V4.3 and above:

- a. With the Node WWNN: panel displayed, press and hold the down button, press and release the select button, and then release the down button.
- b. The display switches into edit mode. Edit WWNN is displayed on line 1. Line 2 of the display contains the last five numbers of the WWNN.
- c. Change the displayed number to 00000. To edit the highlighted number, use the up and down buttons to increase or decrease the numbers. The numbers wrap F to 0 or 0 to F. Use the left and right buttons to move between the numbers.
- d. Press the select button to accept the numbers.

This node can now be used as a spare node.

#### For SAN Volume Controller versions prior to V4.3:

- a. Press and release the right button until the Status: panel is displayed.
- b. With the node status displayed on the front panel, press and hold the down button; press and release the select button; release the down button. WWNN is displayed on line 1 of the display. Line 2 of the display contains the last five numbers of the WWNN.
- c. With the WWNN displayed on the front panel; press and hold the down button; press and release the select button; release the down button. The display switches into edit mode.
- d. Change the displayed number to 00000. To edit the highlighted number, use the up and down buttons to increase or decrease the numbers. The numbers wrap F to 0 or 0 to F. Use the left and right buttons to move between the numbers.
- e. Press the select button to accept the numbers.
- f. Press the select button to retain the numbers that you have updated and return to the WWNN panel.

This node can now be used as a spare node.

**Attention:** Never connect a node with a WWNN of 00000 to the cluster. If this node is no longer required as a spare and is to be used for normal attachment to a cluster, you must change the WWNN to the number you recorded when a spare was created. Using any other number might cause data corruption.

#### **Related concepts**

"SAN Volume Controller menu options" on page 140 During normal operations, menu options are available on the front panel display of the SAN Volume Controller node.

# Viewing and updating license settings

I

I

1

1

L

 You can use the SAN Volume Controller Console to view and update your license settings.

This task assumes that you have already launched the SAN Volume Controller Console.

Perform the following steps to view and update the license settings:

- In the portfolio, click Service and Maintenance → License Settings. The License Settings panel is displayed.
  - 2. Choose Capacity Licensing or Physical Disk Licensing and click Go.
  - 3. Enter your license settings and click **Update License Settings**.
  - 4. The updated license information is displayed. To confirm that the settings match your license agreement, click **I Agree**.

### Viewing and updating license settings using the CLI

| You can use the command-line interface (CLI) to view and update your license settings.                                                                                                    |
|----------------------------------------------------------------------------------------------------|
| SAN Volume Controller 4.3.1 provides two license options: Physical Disk Licensing and Capacity Licensing. Perform the following steps to view and update your SAN Volume Controller license settings: |
| 1. Issue the <b>svcinfo Islicense</b> CLI command to view the current license settings for the cluster.                                                                                               |
| 2. Issue the <b>svctask chlicense</b> CLI command to change the licensed settings of the cluster.                                                                                                    |
| Attention:                                                                                                    |
| • License settings are entered when the cluster is first created; do not update the settings unless you have changed your license.                                                                    |
| <ul> <li>To select Physical Disk Licensing, run the svctask chlicense command with<br/>one or more of the physical_disks, physical_flash, and physical_remote<br/>parameters.</li> </ul>              |
| <ul> <li>To select Capacity Licensing, run the svctask chlicense command with one<br/>or more of the -flash, -remote, and -virtualization parameters.</li> </ul>                                      |
| For detailed license command usage information, see the <i>IBM System Storage</i> SAN Volume Controller Command-Line Interface User's Guide.                                                          |
|                                                                                                    |

## Displaying and saving log and dump files

You can save the log and dump files for nodes.

You can save dump data for any node in the cluster. When you use this procedure to display dump data only, the dump files for the configuration node are displayed. An option on the dumps menu allows you to display data from other nodes. If you choose to display or save data from another node, that data is first copied to the configuration node.

The software dump files contain dumps of the SAN Volume Controller memory. Your IBM service representative might ask for these dumps to debug problems. The software dumps are large files (approximately 300 MB). Consider copying these files to your host using secure copy methods.

The List dumps option supports the following file types:

- Error logs
- I/O statistic logs
- I/O trace logs
- Feature logs
- · Software dumps
- Audit logs

Τ

T

CIMOM logs

Perform the following steps to display log and dump files:

This task assumes that you have already launched the SAN Volume Controller Console.

1. Click **Service and Maintenance** → **List Dumps** in the portfolio. The List Dumps panel is displayed.

The List dumps (other nodes) continued panel displays the number of log files or dumps of a particular type that are available on the cluster. If there is more than one node in the cluster, the **Check other nodes** button is displayed. If you click this button, the log files and dumps for all nodes that are part of the cluster are displayed. Dumps and logs on all nodes in the cluster can be deleted on or copied to the configuration node.

If you click on one of the file types, all the files of that type are listed in a table.

- **Note:** For error logs and software dumps, the file names include the node name and time and date as part of the file name.
- Copy the files to your local workstation by right-clicking on the filename and using the Save Link As... (Netscape) or Save Target As... (Internet Explorer) option from the Web browser.

# Viewing the license settings log

You can view the license settings log for the cluster from the License Settings panel.

This task assumes that you have already launched the SAN Volume Controller Console.

| I    | Perform the following step to view the license settings log for the cluster:                                                       |
|------|----------------------------------------------------------------------------------------------------|
| <br> | Click <b>Service and Maintenance</b> → <b>View License Settings Log</b> in the portfolio. The License Settings panel is displayed. |

# Viewing the feature log using the CLI

You can use the command-line interface (CLI) to view the feature log.

Perform the following steps to view the feature log:

- 1. Issue the **svcinfo Isfeaturedumps** command to return a list of dumps in the /dumps/feature destination directory. The feature log is maintained by the cluster. The feature log records events that are generated when license parameters are entered or when the current license settings have been breached.
- 2. Issue the **svcservicemodeinfo Isfeaturedumps** command to return a list of the files that exist of the type specified on the given node.

### Analyzing the error log

You can analyze the error log from the Analyze Error Log panel.

This task assumes that you have already launched the SAN Volume Controller Console.

**Note:** Log files that are copied to the configuration node are *not* automatically deleted by the SAN Volume Controller.

Perform the following steps to analyze the error log:

1. Click **Service and Maintenance** → **Analyze Error Log** in the portfolio. The Error log analysis panel is displayed.

The Error log analysis panel lets you analyze the cluster error log. You can display the whole log or filter the log so that only errors, events, or unfixed errors are displayed. In addition, you can request that the table is sorted by either error priority or time. For error priority, the most serious errors are the lowest-numbered errors. Therefore, they are displayed first in the table.

Either the oldest or the latest entry can be displayed first in the table. You can also select how many error log entries are displayed on each page of the table. The default is set to 10 and the maximum number of error logs that can be displayed on each page is 99.

2. After selecting the options, click **Process** to display the filtered error log in the table. The Analyze error log continued panel is displayed.

Forward and backward scroll buttons are displayed, depending on the existing page number and the total number of pages that are in the table. If the table contains more than two pages of entries, a **Go to** input area is displayed in the table footer. This input area enables you to skip to a particular page number.

If you click on the sequence number of a table record, more information about that error log entry is displayed. If the record is an error (instead of an event), you can change the fixed or unfixed status of the record; that is, you can mark an unfixed error as fixed or a fixed error as unfixed.

3. Click **Clear log** to erase the entire cluster error log.

Note: Clicking Clear log does not fix the existing errors.

# Analyzing the error log using the CLI

You can use the command-line interface (CLI) to analyze the error log.

Perform the following steps to analyze the error log:

Issue any of the following CLI commands to list error log files:

- svcinfo lserrlogbymdisk
- svcinfo lserrlogbymdiskgroup
- svcinfo lserrlogbyvdisk
- svcinfo lserrlogbyhost
- svcinfo lserrlogbynode
- svcinfo lserrlogbyiogrp
- svcinfo lserrlogbyfcconsistgrp
- svcinfo lserrlogbyfcmap
- svcinfo lserrlogbyrcconsistgrp
- svcinfo lserrlogbyrcrelationship

These CLI commands list the error log by type and return a list of dumps in the appropriate directory. For example, the **svcinfo lserrlogbymdisk** CLI command displays the error log by managed disks (MDisks).

You can display the whole log or filter the log so that only errors, events, or unfixed errors are displayed. You can also request that the output is sorted either by error priority or by time. For error priority, the most serious errors are the lowest-numbered errors. Therefore, the most serious errors are displayed first in the table. For time, either the older or the latest entry can be displayed first in the output.

### Marking errors as fixed

You can use the SAN Volume Controller Console to mark errors as fixed for the cluster error log. This action is only necessary if you fix an error without using the online maintenance procedures. The online procedures automatically mark an error as fixed after a successful repair.

This task assumes that you have already launched the SAN Volume Controller Console. Perform the following steps to mark errors as fixed:

- 1. Select a cluster and launch the SAN Volume Controller Console.
- 2. Click Service and Maintenance -> Analyze Error Log in the portfolio.
- 3. Select the analysis option from the list of options:
  - · Show all errors and events
  - Show all errors
  - · Show all events
  - Show all unfixed errors
  - · Show all errors or events matching code
- 4. Select the display option:
  - Sort by error priority
  - · Sort by date with the newest first
  - · Sort by date with the oldest first

- Number of entries to display (per page)
- 5. Click **Process**
- 6. Click on the sequence number of the error that you have just fixed to display the error log in more detail.
- 7. Click Mark Error As Fixed.

The error log entry for this error is now marked as fixed and it will not be used as part of future error log analysis.

### Running the cluster maintenance procedure

You can use the SAN Volume Controller Console to run the cluster maintenance procedure.

This task assumes that you have already launched the SAN Volume Controller Console.

Perform the following steps to run the cluster maintenance procedure:

- 1. Click **Service and Maintenance** → **Run Maintenance Procedures** in the portfolio. The Maintenance Procedures panel is displayed.
- 2. Click **Start Analysis** to analyze the cluster error log. The Maintenance panel is displayed.

If you click the error code of a error log entry, you are guided through a series of actions that help you estimate the state of the cluster and determine if the error was an isolated event or a component failure. If a component has failed, it might be necessary to exchange that component. Where necessary, images of the failing component are displayed. If a repair is performed successfully, the state of an error record in the error log changes from an unfixed error to a fixed error.

# Using directed maintenance procedures

You can use directed maintenance procedures (DMP) to diagnose and resolve problems with the SAN Volume Controller.

For example, to repair a SAN Volume Controller cluster, you might perform the following tasks:

- Analyze the error log
- · Replace failed components
- · Verify the status of a repaired device
- Restore a device to an operational state in the cluster
- · Mark the error as fixed in the error log

Directed maintenance simplifies these procedures by automating as many of the tasks as possible.

The following procedures and panels show examples of what you might see when you use the DMPs. The specific DMPs and panels that you see depend on the procedure that you select.

**Note:** The following procedures and graphics are examples of what you might see when you use the DMPs. The DMPs and graphics that you see depend on the procedure that you select. This task assumes that you have already launched the SAN Volume Controller Console. Our example uses the SAN Volume Controller Console to repair a SAN Volume Controller cluster. Perform the following steps to start the DMP:

1. Click Start Analysis from the Run Maintenance Procedures panel.

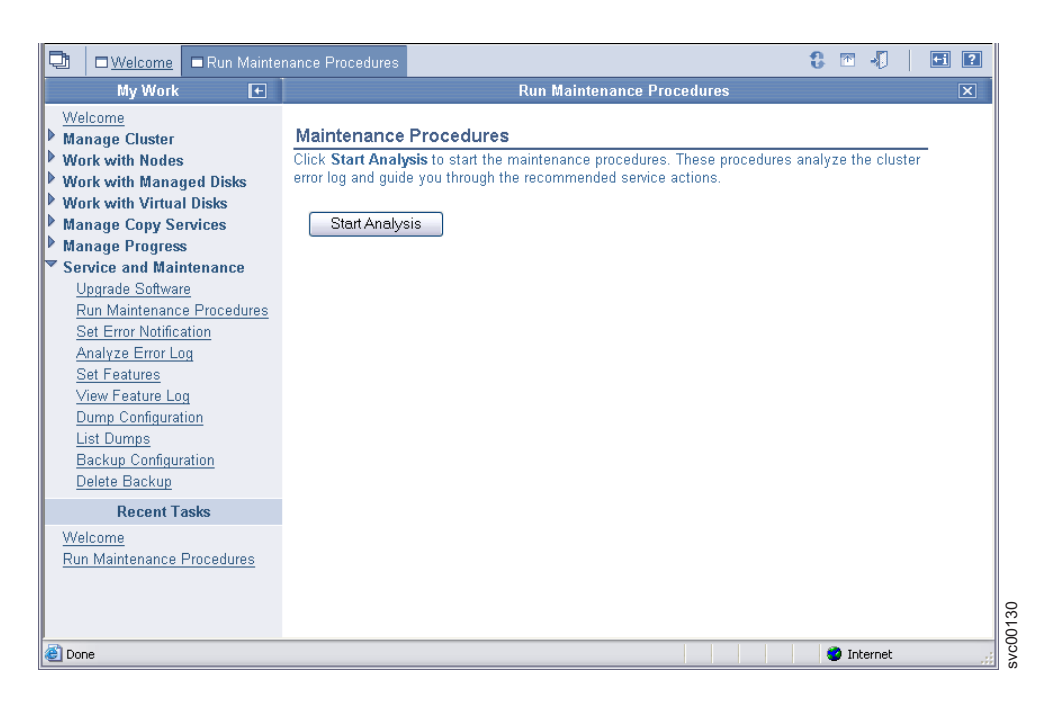

The list might contain any number of errors that must be repaired. If there is more than one error on the list, the error at the top of the list has the highest priority and must always be fixed first. If you do not fix the higher priority errors first, you might not be able to fix the lower priority errors.

2. Click on the number for the error code.

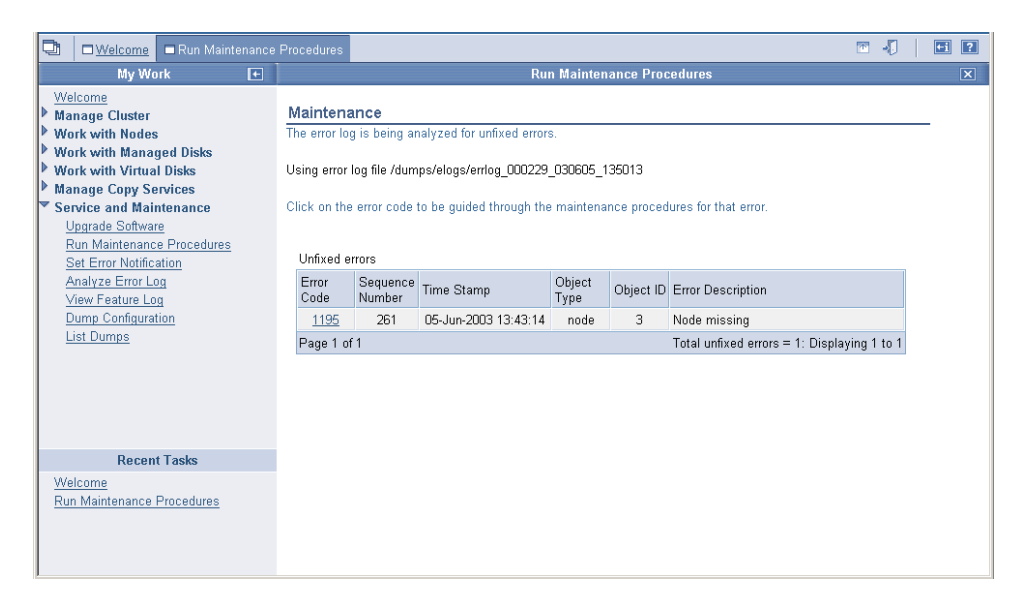

The panel displays the error code and provides a description of the error condition.

3. Click OK.

| 🔁 🗆 Welcome 🗖 Run Maintenance                                                                                                    | Procedures                                                                                                    | <b>™</b> √ | ] [ | +i ? |
|----------------------------------------------------------------------------------------------------|----------------------------------------------------------------------------------------------------|------------|-----|------|
| My Work 🛛 🛨                                                                                                    | Run Maintenance Procedures                                                                                                    |            |     | X    |
| Welcome         Manage Cluster         Work with Nades         Work with Managed Disks         Work with Virtual Disks         Manage Copy Services         Service and Maintenance         Upgrade Software         Run Maintenance Procedures         Set Error Notification         Analyze Error Log         View Feature Log         Dump Configuration         List Dumps | Maintenance         Performing maintenance procedures         Using error log file /dumps/elogs/errlog_000229_030605_135013         Error Code: 1195         The node is missing from the cluster.         Node 3 has been rejected because the cluster could not detect it.         OK       Cancel |            |     | _    |
| Recent Tasks                                                                                                    |                                                                                                    |            |     |      |
| Welcome<br>Run Maintenance Procedures                                                                                                    |                                                                                                    |            |     |      |

4. One or more panels might be displayed with instructions for you to replace parts or perform other repair activity. If you are not able to complete the actions at this time, click **Cancel**. When you return to the DMPs, the repair can be restarted from step 1 on page 120. When the actions that you are instructed to perform are complete, click **OK**. When the last repair action is completed, the DMPs might attempt to restore failed devices to the cluster.

| 🕞 🗆 Welcome 🗖 Run Maintenance                                                                                                    | Procedures 💌 🎝                                                                                                    | +i ? |
|----------------------------------------------------------------------------------------------------|----------------------------------------------------------------------------------------------------|------|
| My Work 🛨                                                                                                    | Run Maintenance Procedures                                                                                                    | ×    |
| Welcome         Manage Cluster         Work with Managed Disks         Work with Minaged Disks         Work with Managed Disks         Work with Minaged Disks         Work with Minaged Disks         Work Facture Log         Dump Configuration         List Dumps | Maintenance         Performing maintenance procedures         The node with WWNN 500507680100000F6 is not part of the cluster.         Use the problem determination procedures in the <i>IBM TotalStorage(TM)</i> SAN Suite: SAN Volume Controller Service Guide to repair the node.         Click OK after the repair is complete and power has been restored to the node, or click Cancel to quit.         OK       Cancel | _    |
| Recent Tasks                                                                                                    |                                                                                                    |      |
| Welcome<br>Run Maintenance Procedures                                                                                                    |                                                                                                    |      |

5. Click **OK** to mark the error as fixed in the error log, to prevent this instance of the error from being listed again.

| 🔁 🗆 Welcome 🗖 Run Maintenance                                                                                                    | Procedures                                                                                                    | <b>41</b> ? |
|----------------------------------------------------------------------------------------------------|----------------------------------------------------------------------------------------------------|-------------|
| My Work 🛨                                                                                                    | Run Maintenance Procedures                                                                                                    | X           |
| Welcome         Manage Cluster         Work with Managed Disks         Work with Virtual Disks         Manage Copy Services         Service and Maintenance         Upgrade Software         Run Maintenance Procedures         Set Error Notification         Analyze Error Log         Ump Configuration         List Dumps | Maintenance         Performing maintenance procedures         Node 4 is now part of the cluster.         Click OK to mark the error as fixed, or Cancel to exit.         OK       Cancel | _           |
| Recent Tasks                                                                                                    |                                                                                                    |             |
| Welcome<br>Run Maintenance Procedures<br>Nodes                                                                                                    |                                                                                                    |             |

6. Click **Exit**. If other errors need to be fixed, those errors are displayed and the DMPs continue.

| Welcome Run Maintenance                                                                                                    | Procedures                                                                                                    | ti ? |
|----------------------------------------------------------------------------------------------------|----------------------------------------------------------------------------------------------------|------|
| My Work 🔹                                                                                                    | Run Maintenance Procedures                                                                                               | X    |
| Welcome         Manage Cluster         Work with Nanaged Disks         Work with Managed Disks         Manage Copy Services         Service and Maintenance         Upgrade Software         Run Maintenance Procedures         Set Error Notification         Analyze Error Log         Yew Feature Log         Dump Configuration         List Dumps | Maintenance<br>Performing maintenance procedures<br>Error 1195 has been fixed.<br>The repair has been completed.<br>Exit |      |
| Recent Tasks                                                                                                    |                                                                                                    |      |
| Welcome<br>Run Maintenance Procedures<br>Nodes                                                                                                    |                                                                                                    |      |

If no errors remain, the following panel is displayed:

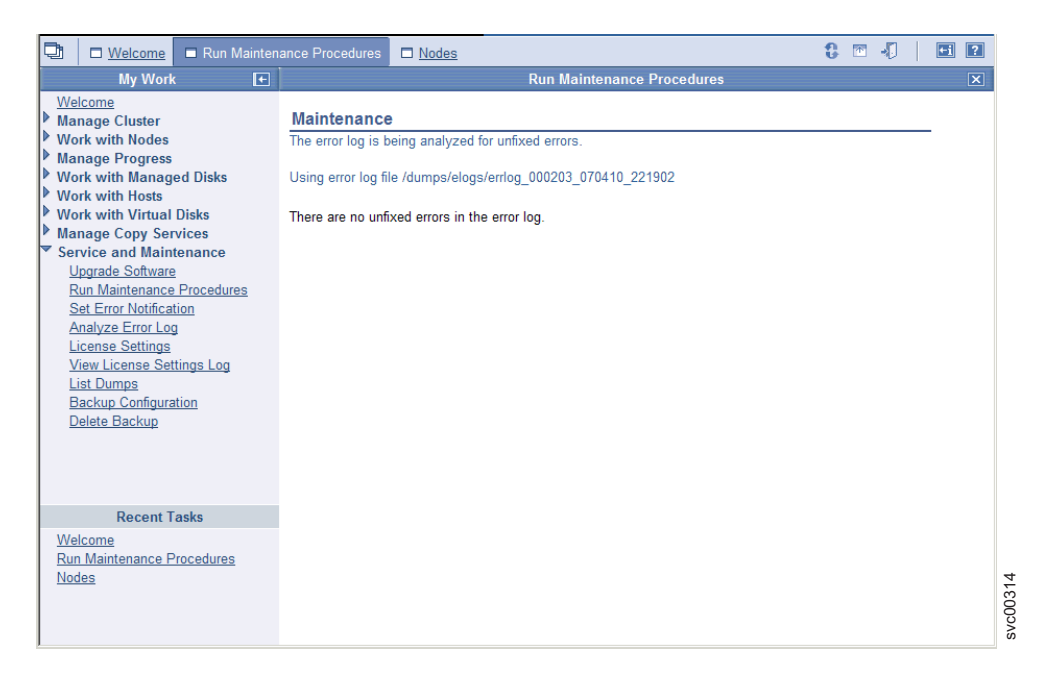

This panel indicates that no further repair procedures are necessary. Verify the repair using the repair verification MAP.

#### **Related tasks**

"MAP 5000: Start" on page 341 MAP 5000: Start is an entry point to the maintenance analysis procedures (MAPs) for the SAN Volume Controller.

"MAP 5700: Repair verification" on page 395

MAP 5700: Repair verification helps you to verify that field replaceable units (FRUs) that you have exchanged for new FRUs, or repair actions that have been done have solved all the problems on the SAN Volume Controller.

# Chapter 4. Viewing the vital product data

Vital product data (VPD) is information that uniquely defines each element in the SAN Volume Controller.

#### **Prerequisites**

The VPD for the SAN Volume Controller is maintained at the cluster level. For each SAN Volume Controller node, the VPD includes the following items:

- · Installed software version
- · Details of the hardware configuration
- · Levels of the hardware
- · FRU part numbers
- FRU microcode levels
- · Firmware and software component levels
- · VPD for the uninterruptible power supply that is powering the node
- · Committed software level
- Details of the cluster configuration

You can view the VPD through the SAN Volume Controller graphical user interface or command-line interface. VPD is updated when a cluster is initialized (powered on), a new node is added to the cluster, or a missing node is reconfigured into the cluster.

#### **Related reference**

"Understanding the fields for the node VPD" on page 128 The node vital product data (VPD) provides information about the system board, processor, processor cache, fans, memory module, fibre-channel adapter card, SCSI and IDE devices, software, front panel assembly, and the uninterruptible power supply.

"Understanding the fields for the cluster VPD" on page 131 The cluster vital product data (VPD) provides various information about the cluster, including its ID, name, location, IP address, email contact, code level, total free space, and required memory.

# Viewing the vital product data

You can view the vital product data for a node from the Viewing Vital Product Data panel.

Perform the following steps to view the vital product data for a node:

- 1. Click Work With Nodes in the portfolio.
- 2. Click Nodes in the portfolio. The Nodes panel is displayed.
- 3. Click on the node whose details you want to view.
- 4. Click Vital Product Data to view the data.
- 5. Click **Close** to return to the Viewing Vital Product Data panel.

### **Viewing cluster properties**

You can use the SAN Volume Controller Console to view the properties for a cluster.

This task assumes that you have already launched the SAN Volume Controller Console.

Perform the following steps to view the properties of a cluster:

- 1. Click **Manage Cluster** → **View Cluster Properties** in the portfolio. The Viewing General Properties panel is displayed.
- 2. Click the following tabs:
  - a. General to display the general properties.
  - b. IP Addresses to view the IP addresses that are used by the cluster.
  - c. **Space** to view the space and capacity for managed disks (MDisks), MDisk groups and virtual disks (VDisks).
  - d. SNMP to view the SNMP details.
  - e. Statistics to view the cluster statistics details.
  - f. **Metro Mirror and Global Mirror** to view the Metro Mirror or Global Mirror properties of the cluster.
- 3. Click **Close** to close the panel.

# Displaying the vital product data using the CLI

You can use the command-line interface (CLI) to display the SAN Volume Controller cluster or node vital product data (VPD).

Issue the following CLI commands to display the VPD: svcinfo lsnodevpd *nodename* svcinfo lscluster *clustername* 

**Note:** For the SAN Volume Controller 2145-8A4, 2145-8G4, and 2145-8F4 nodes, the svcinfolsnodevpd nodename command displays the device serial number of the fibre-channel card as "N/A."

For more information about the commands, see the *IBM System Storage SAN Volume Controller Command-Line Interface User's Guide*.

#### **Related tasks**

1

Т

"Viewing the node status" on page 69 You can view the properties for a node from the Viewing General Details panel.

### Displaying node properties using the CLI

You can use the command-line interface (CLI) to display node properties.

Perform the following steps to display the node properties:

1. Issue the **svcinfo Isnode** CLI command to display a concise list of nodes in the cluster.

The following is an example of the CLI command you can issue to list the nodes in the cluster:

svcinfo lsnode -delim :

The following is an example of the output that is displayed:
I0\_group\_name:config\_node:UPS\_unique\_id:hardware

1:group1node1:10L3ASH:500507680100002C:online:0:io\_grp0:yes:202378101C0D18D8:8G4

2:group1node2:10L3ANF:5005076801000009:online:0:io\_grp0:no:202378101C0D1796:8G4

3:group2node1:10L3ASH:5005076801000001:online:1:io\_grp1:no:202378101C0D18D8:8G4 4:group2node2:10L3ANF:50050768010000F4:online:1:io\_grp1:no:202378101C0D1796:8G4

4.9100p2100e2.10E3A01.3003070001000014.011111e.1.10\_91p1.10.2023781010001730.00

 Issue the svcinfo Isnode CLI command and specify the node ID or name of the node that you want to receive detailed output.

The following is an example of the CLI command you can issue to list detailed output for a node in the cluster:

svcinfo lsnode -delim : group1 node1

Where *group1\_node1* is the name of the node for which you want to view detailed output.

The following is an example of the output that is displayed:

id:1 name:group1node1 UPS serial number:10L3ASH WWNN:500507680100002C status:online I0\_group\_id:0 I0\_group\_name:io\_grp0 partner node id:2 partner\_node\_name:group1node2 config node:yes UPS unique id:202378101C0D18D8 port\_id:500507680110002C port status:active port\_speed:2GB port id:500507680120002C port\_status:active port speed:2GB port id:500507680130002C port\_status:active port speed:2GB port\_id:500507680140003C port\_status:active port speed:2GB hardware:8G4

## Displaying cluster properties using the CLI

You can use the command-line interface (CLI) to display the properties for a cluster.

Perform the following step to display cluster properties:

Issue the **svcinfo Iscluster** command to display the properties for a cluster. The following is an example of the command you can issue: svcinfo lscluster -delim : *ITSOSVC42A* 

where ITSOSVC42A is the name of the cluster.

IBM 2145:ITSOSVC42A:admin>svcinfo lscluster -delim : ITSOSVC42A id:0000020060806FB8 name:ITSOSVC42A location:local partnership: bandwidth: cluster\_IP\_address:9.71.50.32 cluster\_service\_IP\_address:9.71.50.183 total mdisk capacity:59.8GB space\_in\_mdisk\_grps::2976.9GB space\_allocated to vdisks:147.2GB total\_free\_space:2828.7GB statistics\_status:on statistics\_frequency:15 required\_memory:8192 cluster locale:en US SNMP setting:none SNMP\_community: SNMP\_server\_IP\_address:[0.0.0.0]:23 subnet\_mask:255.255.254.0 default\_gateway:9.71.50.1 time\_zone:522 UTC email\_setting:none
email\_id: code\_level:4.1.0.12 (build 5.13.0610240000) FC port speed:2Gb console IP:9.71.49.176:9080 id\_alias:0000020064C05308 gm\_link\_tolerance:300 gm\_inter\_cluster\_delay\_simulation:0 gm intra cluster delay simulation:0 email\_server:8.53.26.131 email\_server\_port:25 email reply:manager@mycompany.com email contact:manager email\_contact\_primary:01202 123456 email\_contact\_alternate:44-212-786543-4455 email contact location:city email\_state:running email user count:2 inventory mail interval:0 cluster\_IP\_address\_6: cluster\_service\_IP\_address\_6: prefix  $\overline{6}$ : default\_gateway\_6: total\_vdiskcopy\_capacity:40.00GB total\_used\_capacity:22.50GB total\_overallocation:67 total\_vdisk\_capacity:30.00GB

## Understanding the fields for the node VPD

The node vital product data (VPD) provides information about the system board, processor, processor cache, fans, memory module, fibre-channel adapter card, SCSI and IDE devices, software, front panel assembly, and the uninterruptible power supply.

T

Τ

Table 11 shows the fields you see for the system board.

Table 11. Fields for the system board

| Item         | Field name                                                                        |
|--------------|-----------------------------------------------------------------------------------|
| System board | Part number                                                                       |
|              | System serial number                                                              |
|              | Number of processors                                                              |
|              | Number of memory slots                                                            |
|              | Number of fans                                                                    |
|              | Number of fibre-channel cards                                                     |
|              | Number of SCSI or IDE devices<br><b>Note:</b> The service controller is a device. |
|              | BIOS manufacturer                                                                 |
|              | BIOS version                                                                      |
|              | BIOS release date                                                                 |
|              | System manufacturer                                                               |
|              | System product                                                                    |
|              | Planar manufacturer                                                               |
|              | Power supply part number                                                          |
|              | CMOS battery part number                                                          |
|              | Power cable assembly part number                                                  |
|              | Service processor FW                                                              |

Table 12 shows the fields you see for each processor that is installed.

Table 12. Fields for the processors

| Item      | Field name         |
|-----------|--------------------|
| Processor | Part number        |
|           | Processor location |
|           | Number of caches   |
|           | Manufacturer       |
|           | Version            |
|           | Speed              |
|           | Status             |

Table 13 shows the fields that are repeated for each cache installed on each processor.

Table 13. Fields that are repeated for cache installed on each processor

| Item            | Field name         |
|-----------------|--------------------|
| Processor cache | Type of cache      |
|                 | Size of cache (KB) |

Table 14 shows the fields that you see for each fan that is installed.

Table 14. Fields for the fans

| Item | Field name  |
|------|-------------|
| Fan  | Part number |
|      | Location    |

Table 15 shows the fields that are repeated for each installed memory module.

Table 15. Fields that are repeated for each installed memory module

| Item          | Field name      |
|---------------|-----------------|
| Memory module | Part number     |
|               | Device location |
|               | Bank location   |
|               | Size (MB)       |

Table 16 shows the fields that are repeated for each installed fibre-channel adapter card.

Table 16. Fields that are repeated for each fibre-channel adapter card that is installed

| Item               | Field name           |
|--------------------|----------------------|
| Fibre-adapter card | Part number          |
|                    | Port numbers         |
|                    | Device serial number |
|                    | Manufacturer         |
|                    | Device               |

Table 17 shows the fields that are repeated for each SCSI and IDE device that is installed.

Table 17. Fields that are repeated for each SCSI and IDE device that is installed

| Item   | Field name                                                             |
|--------|------------------------------------------------------------------------|
| Device | Part number                                                            |
|        | Bus                                                                    |
|        | Device                                                                 |
|        | Device vendor<br><b>Note:</b> Not provided for the service controller. |
|        | Model                                                                  |
|        | Revision                                                               |
|        | Serial number                                                          |
|        | Approximate capacity                                                   |

Table 18 shows the fields that are specific to the node software.

Table 18. Fields that are specific to the node software

| Item     | Field name          |
|----------|---------------------|
| Software | Code level          |
|          | Node name           |
|          | Ethernet status     |
|          | Worldwide Node Name |
|          | ID                  |
|          | MAC address         |

Table 19 shows the fields that are provided for the front panel.

Table 19. Fields that are provided for the front panel

| Item        | Field name         |
|-------------|--------------------|
| Front panel | Part number        |
|             | Front panel ID     |
|             | Front panel locale |

Table 20 shows the fields that are provided for the uninterruptible power supply assembly that is powering the node.

Table 20. Fields that are provided for the uninterruptible power supply assembly that is powering the node

| Item                         | Field name                       |
|------------------------------|----------------------------------|
| Uninterruptible power supply | Electronics assembly part number |
|                              | Battery part number              |
|                              | UPS assembly part number         |
|                              | Input power cable part number    |
|                              | UPS serial number                |
|                              | UPS type                         |
|                              | UPS internal part number         |
|                              | UPS unique ID                    |
|                              | UPS main firmware                |
|                              | UPS communications firmware      |

#### **Related reference**

"Understanding the fields for the cluster VPD"

The cluster vital product data (VPD) provides various information about the cluster, including its ID, name, location, IP address, email contact, code level, total free space, and required memory.

## Understanding the fields for the cluster VPD

The cluster vital product data (VPD) provides various information about the cluster, including its ID, name, location, IP address, email contact, code level, total free space, and required memory.

Table 21 shows the fields that are provided for the cluster.

Table 21. Fields that are provided for the cluster

| Item    | Field name                                                                                                    |
|---------|----------------------------------------------------------------------------------------------------|
| Cluster | ID<br>Note: This is the unique identifier for the cluster.                                                                                                    |
|         | Name                                                                                                    |
|         | Location                                                                                                    |
|         | Partnership                                                                                                    |
|         | Bandwidth                                                                                                    |
|         | Cluster IP address                                                                                                    |
|         | Cluster service IP address                                                                                                    |
|         | Total mdisk capacity                                                                                                    |
|         | Space in mdisk_grps                                                                                                    |
|         | Space allocated to VDisks                                                                                                    |
|         | Total free space                                                                                                    |
|         | Statistics status                                                                                                    |
|         | Statistics frequency                                                                                                    |
|         | Required memory                                                                                                    |
|         | Cluster locale                                                                                                    |
|         | SNMP setting                                                                                                    |
|         | SNMP community                                                                                                    |
|         | SNMP service IP address                                                                                                    |
|         | Subnet mask                                                                                                    |
|         | Default gateway                                                                                                    |
|         | Time zone                                                                                                    |
|         | Email Setting                                                                                                    |
|         | Note: This field is no longer used and will always be blank.                                                                                                    |
|         | Email ID                                                                                                    |
|         | <b>Note:</b> This field is no longer used and will always be blank.                                                                                                    |
|         | Code level                                                                                                    |
|         | Fibre-channel port speed                                                                                                    |
|         | <b>Note:</b> This field represents the speed at which nodes in the cluster that are not capable of speed negotiation will run. A SAN Volume Controller 2145-8F4, SAN Volume Controller 2145-8G4, or SAN Volume Controller 2145-8A4 node that is capable of speed negotiation will not necessarily run at the speed value that is indicated in this field. |
|         | Console IP                                                                                                    |
|         | ID Alias                                                                                                    |
|         | Global Mirror link tolerance                                                                                                    |
|         | Global Mirror intercluster delay simulation                                                                                                    |
|         | Global Mirror intracluster delay simulation                                                                                                    |
|         | Email server                                                                                                    |

| | |

Ì

| Item | Field name                   |
|------|------------------------------|
|      | Email server port            |
|      | Email reply                  |
|      | Email contact                |
|      | Email contact primary        |
|      | Email contact alternate      |
|      | Email contact location       |
|      | Email state                  |
|      | Email user count             |
|      | Inventory mail interval      |
|      | Cluster IP address 6         |
|      | Cluster service IP address 6 |
|      | Prefix 6                     |
|      | Default gateway 6            |

Table 21. Fields that are provided for the cluster (continued)

#### **Related reference**

"Understanding the fields for the node VPD" on page 128 The node vital product data (VPD) provides information about the system board, processor, processor cache, fans, memory module, fibre-channel adapter card, SCSI and IDE devices, software, front panel assembly, and the uninterruptible power supply.

## Chapter 5. Using the front panel of the SAN Volume Controller

The front panel of the SAN Volume Controller has a display, various LEDs, navigation buttons, and a select button that are used when servicing your SAN Volume Controller node.

Figure 50 shows where the front panel display **1** is located on the SAN Volume Controller 2145-8G4 node.

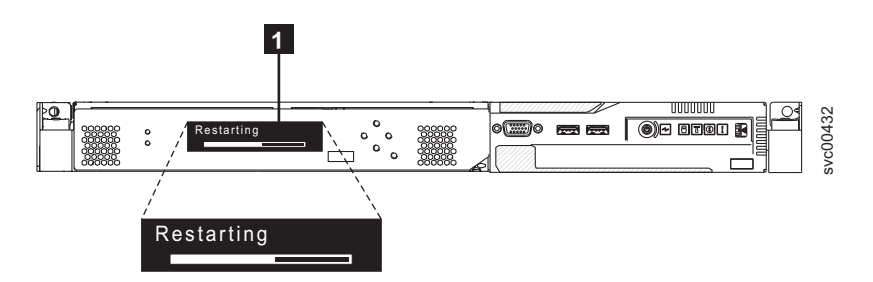

Figure 50. SAN Volume Controller 2145-8G4 front panel display

#### **Related reference**

"Front-panel display" on page 10 The front-panel display shows service, configuration, and navigation information.

## **Boot progress indicator**

Boot progress is displayed on the front panel of the SAN Volume Controller.

The Boot progress display on the front panel shows that the node is starting.

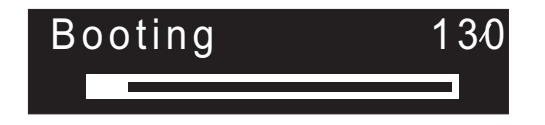

Figure 51. Example of a boot progress display

During the boot operation, boot progress codes are displayed and the progress bar moves to the right while the boot operation proceeds.

## Boot failed

If the boot operation fails, a boot code is displayed.

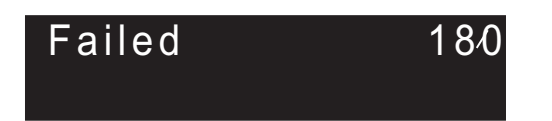

See the topic that contains the boot codes in the *IBM System Storage SAN Volume Controller Service Guide* where you can find a description of the failure and the appropriate steps that you must perform to correct the failure.

#### **Related information**

"Understanding the boot codes" on page 190 The boot codes are displayed on the screen when a node is booting.

## Charging

The front panel indicates that the uninterruptible power supply battery is charging.

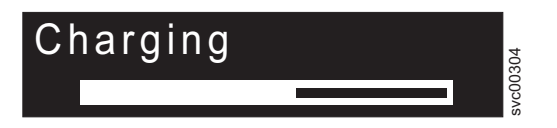

A node will not start and join a cluster if there is insufficient power in the uninterruptible power supply battery to manage with a power failure. Charging is displayed until it is safe to start the node. This might take up to two hours.

## **Error codes**

Error codes are displayed on the front panel display.

Figure 52 and Figure 53 show how error codes are displayed on the front panel.

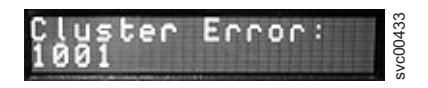

Figure 52. Example of a cluster error code

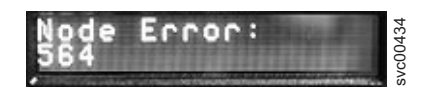

Figure 53. Example of a node error code

For descriptions of the error codes that are displayed on the front panel display, see the various error code topics for a full description of the failure and the actions that you must perform to correct the failure.

#### **Related reference**

"Understanding the cluster recovery codes" on page 225 Cluster recovery codes indicate that a critical software error has occurred that might corrupt your cluster.

#### **Related information**

"Understanding the node error codes" on page 212 Node error codes are displayed on the display screen by node software.

"Understanding the create cluster error codes" on page 224

Cluster Create error codes are displayed on the menu screen when you are using the front panel to create a new cluster, but the create operation fails.

"Understanding cluster error codes" on page 225

Every cluster error code includes an error code number, a description, action, and possible field replaceable units (FRUs).

## Hardware boot

The hardware boot display shows system data when power is first applied to the node as the node searches for a disk drive to boot.

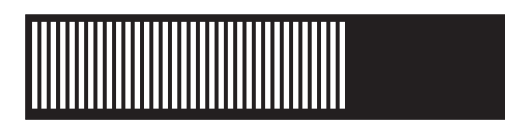

If this display remains active for longer than 3 minutes, there might be a problem. The cause might be a hardware failure or the software on the hard disk drive might be missing or damaged.

#### Related tasks

"Determining a hardware boot failure" on page 189

If you see that the hardware boot display stays on the front panel for more than three minutes, the node cannot boot. The cause might be a hardware failure or the software on the hard disk drive is missing or damaged.

#### Node rescue request

If software is lost, you can use the node rescue process to copy all software from another node.

The node-rescue-request display, which is shown in Figure 54 on page 138, indicates that a request has been made to replace the software on this node. The SAN Volume Controller software is preinstalled on all SAN Volume Controller nodes. This software includes the operating system, the application software, and the SAN Volume Controller publications. It is normally not necessary to replace the software on a node, but if the software is lost for some reason (for example, the hard disk drive in the node fails), it is possible to copy all the software from another node that is connected to the same fibre-channel fabric. This process is known as *node rescue*.

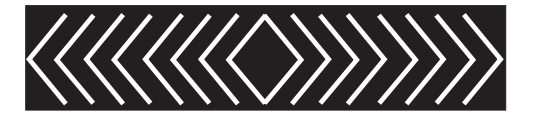

Figure 54. Node rescue display

## **Power failure**

The SAN Volume Controller node uses battery power from the uninterruptible power supply to shut itself down.

The Power failure display shows that the SAN Volume Controller is running on battery power because main power has been lost. All I/O operations have stopped. The node is saving cluster metadata and node cache data to the internal disk drive. When the progress bar reaches zero, the node powers off.

**Note:** When input power is restored to the uninterruptible power supply, the SAN Volume Controller turns on without the front panel power button being pressed.

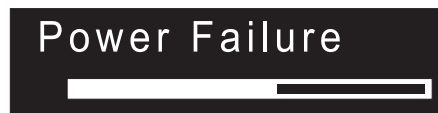

## **Powering off**

The progress bar on the display shows the progress of the power-off operation.

Powering Off is displayed after the power button has been pressed and while the node is powering off. Powering off might take several minutes.

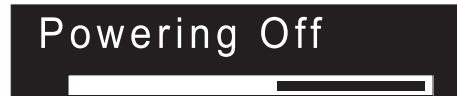

The progress bar moves to the left when the power is removed.

## Recovering

The front panel indicates that the uninterruptible power supply battery is not fully charged.

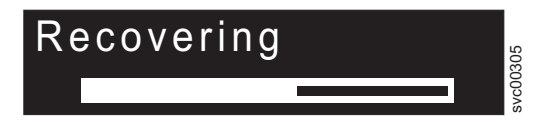

When a node is active in a cluster but the uninterruptible power supply battery is not fully charged, Recovering is displayed. If the power fails while this message is displayed, the node does not restart until the uninterruptible power supply has charged to a level where it can sustain a second power failure.

## Restarting

The front panel indicates when the software on a node is restarting.

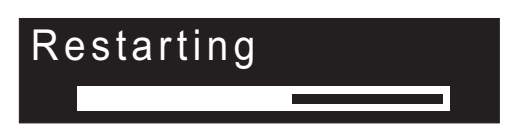

The software is restarting for one of the following reasons:

- · An internal error was detected.
- · The power button was pressed again while the node was powering off.

If you press the power button while powering off, the panel display changes to indicate that the button press was detected; however, the power off continues until the node finishes saving its data. After the data is saved, the node powers off and then automatically restarts. The progress bar moves to the right while the node is restarting.

## Shutting down

The front panel indicator tracks shutdown operations.

The Shutting down display is shown when you issue a shutdown command to a SAN Volume Controller cluster or a SAN Volume Controller node. The progress bar continues to move to the left until it is safe to be powered off.

When the shutdown operation is complete, all power is removed from the node. When power is removed from the last node that is connected to a 2145 UPS, the 2145 UPS also shuts down. When a node that is connected to a 2145 UPS-1U is shut down, the 2145 UPS-1U remains in the normal mode.

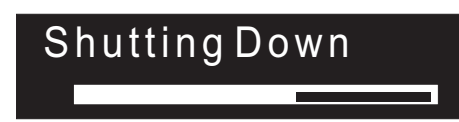

## Validate WWNN?

The front panel prompts you to validate the WWNN when the worldwide node name (WWNN) that is stored in the service controller (the panel WWNN) does not match the WWNN that is backed up on the SAN Volume Controller disk (the disk WWNN).

Typically, this panel is displayed when the service controller has been replaced. The SAN Volume Controller uses the WWNN that is stored on the service controller. Usually, when the service controller is replaced, you modify the WWNN that is stored on it to match the WWNN on the service controller that it replaced. By doing this, the node maintains its WWNN address, and you do not need to modify the

SAN zoning or host configurations. The WWNN that is stored on disk is the same that was stored on the old service controller.

After it is in this mode, the front panel display will not revert to its normal displays, such as node or cluster options or operational status, until the WWNN is validated. Navigate the Validate WWNN option (shown in Figure 55) to choose which WWNN that you want to use.

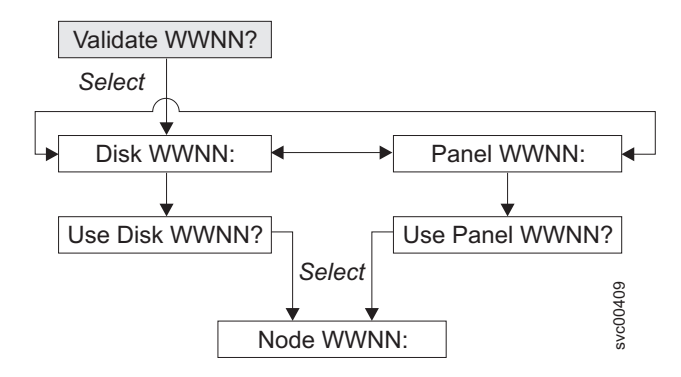

Figure 55. Validate WWNN? navigation

To choose which stored WWNN that you want this node to use, perform the following steps:

- 1. From the Validate WWNN? panel, press and release the select button. The Disk WWNN: panel is displayed and shows the last five digits of the WWNN that is stored on the disk.
- 2. To view the WWNN that is stored on the service controller, press and release the right button. The Panel WWNN: panel is displayed and shows the last five numbers of the WWNN that is stored on the service controller.
- 3. Determine which WWNN that you want to use.
  - a. To use the WWNN that is stored on the disk, perform the following steps:
    - 1) From the Disk WWNN: panel, press and release the down button. The Use Disk WWNN? panel is displayed.
    - 2) Press and release the select button.
  - b. To use the WWNN that is stored on the service controller, perform the following steps:
    - 1) From the Panel WWNN: panel, press and release the down button. The Use Panel WWNN? panel is displayed.
    - 2) Press and release the select button.

The node is now using the selected WWNN. The Node WWNN: panel is displayed and shows the last five numbers of the WWNN that you selected.

If neither WWNN that is stored on the service controller panel or on the disk is suitable, select either WWNN choice and then use the edit WWNN option that is available from the Node WWNN: panel to change the WWNN to the correct value.

## SAN Volume Controller menu options

During normal operations, menu options are available on the front panel display of the SAN Volume Controller node.

Menu options enable you to review the operational status of the cluster, node, and external interfaces. They also provide access to the tools that you need to install and to service the node.

Figure 56 shows the sequence of the menu options. Only one option at a time is displayed on the front panel display. For some options, additional data is displayed on line 2. The first option that is displayed is the cluster option.

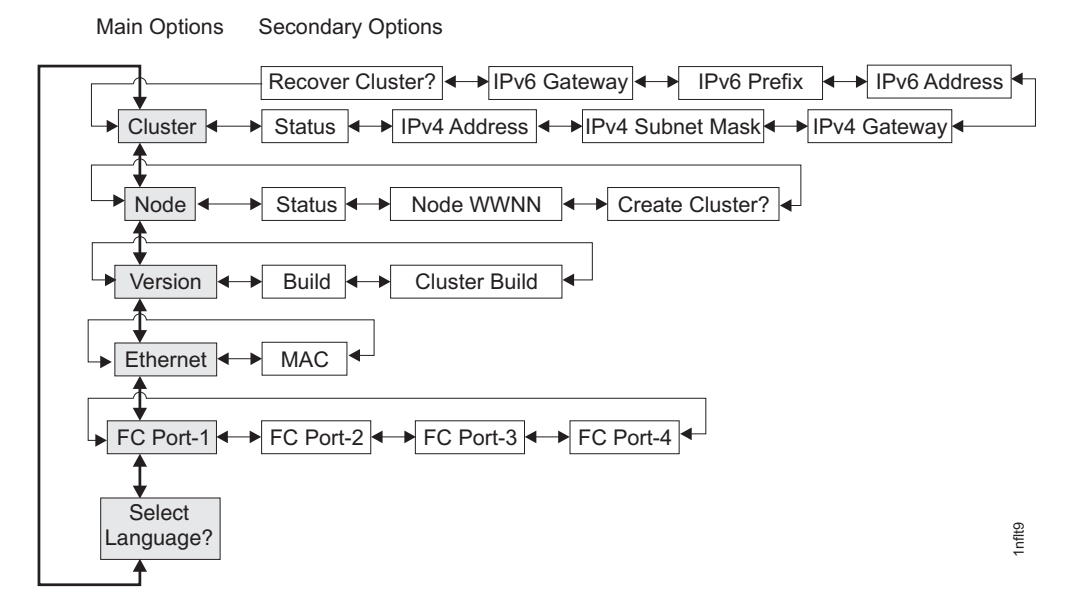

Figure 56. SAN Volume Controller options on the front-panel display

Use the left and right buttons to navigate through the secondary fields that are associated with some of the main fields.

**Note:** Messages might not display fully on the screen. You might see a right angle bracket (>) on the right-hand side of the display screen. If you see a right angle bracket, press the right button to scroll through the display. When there is no more text to display, you can move to the next item in the menu by pressing the right button.

Similarly, you might see a left angle bracket (<) on the left-hand side of the display screen. If you see a left angle bracket, press the left button to scroll through the display. When there is no more text to display, you can move to the previous item in the menu by pressing the left button.

The following main options are available:

- Cluster
- Node
- Version
- Ethernet
- FC port: 1 4
- · Select language?

#### **Related concepts**

"Cluster options"

The main cluster option from the menu can display the cluster name or can be blank.

"Node options" on page 146

The node option displays the identification number or name of the SAN Volume Controller node.

"Ethernet option" on page 154

The Ethernet option displays the operational states of the Ethernet port and its media access control (MAC) address.

"Fibre-channel port-1 through 4 option" on page 154

The fibre-channel port-1 through 4 options display the operational status of the fibre-channel ports.

#### **Related tasks**

"Select language? option" on page 155 You can change the language that displays on the front panel.

#### **Related reference**

"Create Cluster?" on page 148

You can create a cluster from the Create Cluster? menu. You also have the option to delete the node from the cluster if the node that is selected is in a cluster.

### **Cluster options**

The main cluster option from the menu can display the cluster name or can be blank.

The main cluster option displays the cluster name that the user has assigned. If a cluster is in the process of being created on the node, and no cluster name has been assigned, a temporary name that is based on the IP address of the cluster is displayed. If this SAN Volume Controller node is not assigned to a cluster, the field is blank.

#### **Related concepts**

"Displaying and editing an IPv6 address" on page 144

After you have set the IPv6 address, you can display the IPv6 address and the IPv6 gateway address. You can also set the IPv6 address for a cluster that you are going to create.

#### **Related reference**

"Recover cluster navigation" on page 145 The Recover cluster? option is useful if the administrator password has been lost or forgotten.

#### Status

Status is indicated on the front panel.

This field is blank if this SAN Volume Controller node is not a member of a cluster. If this SAN Volume Controller node is a member of a cluster, the field indicates the operational status of the cluster, as follows:

#### Active

Indicates that this SAN Volume Controller node is an active member of the cluster.

#### Inactive

Indicates that the SAN Volume Controller node is a member of a cluster, but is not now operational. It is not operational because the other SAN Volume Controller nodes that are in the cluster cannot be accessed or because this SAN Volume Controller node was excluded from the cluster.

#### Degraded

Indicates that the cluster is operational, but one or more of the member SAN Volume Controller nodes are missing or have failed.

#### IPv4 Address

A cluster must have either an IPv4 or an IPv6 address that is assigned, or it can have both. If it is assigned, you can use the IPv4 address to access the cluster from the command-line tools or the SAN Volume Controller Console.

This field contains the existing IPv4 address of the cluster. If this SAN Volume Controller node is not a member of a cluster or an IPv4 address has not been assigned, this field is blank.

#### IPv4 Subnet

The IPv4 subnet mask address is set when an IPv4 address is assigned to the cluster.

The IPv4 subnet option displays the subnet mask address when the cluster has an IPv4 address. If this SAN Volume Controller node is not a member of a cluster or if an IPv4 addresss has not been assigned, this field is blank.

#### **Related concepts**

"IPv4 Gateway" The IPv4 gateway address is set when the cluster is created.

#### IPv4 Gateway

The IPv4 gateway address is set when the cluster is created.

The IPv4 gateway option displays the gateway address for the cluster. If this SAN Volume Controller node is not a member of a cluster, or if an IPv4 address has not been assigned, this field is blank.

#### **Related concepts**

"IPv4 Subnet"

The IPv4 subnet mask address is set when an IPv4 address is assigned to the cluster.

#### **IPv6 Address**

You can use the IPv6 address to access the cluster from the command line tools or the SAN Volume Controller Console.

This option displays the existing IPv6 address of the cluster. If this SAN Volume Controller node is not a member of a cluster, or if an IPv6 address has not been assigned, this field is blank.

#### **Related concepts**

"Displaying and editing an IPv6 address" on page 144 After you have set the IPv6 address, you can display the IPv6 address and the IPv6

gateway address. You can also set the IPv6 address for a cluster that you are going to create.

#### **IPv6 Prefix**

The IPv6 prefix is set when a cluster is created.

The IPv6 prefix option displays the network prefix of the cluster and the service IPv6 addresses. The prefix has a value of 0 - 127. If this SAN Volume Controller node is not a member of a cluster, or if an IPv6 address has not been assigned, a blank line displays.

#### **IPv6 Gateway**

The IPv6 gateway address is set when the cluster is created.

This option displays the IPv6 gateway address for the cluster. If this SAN Volume Controller node is not a member of a cluster, or if an IPv6 address has not been assigned, a blank line displays.

#### **Related concepts**

"Displaying and editing an IPv6 address"

After you have set the IPv6 address, you can display the IPv6 address and the IPv6 gateway address. You can also set the IPv6 address for a cluster that you are going to create.

#### **Displaying and editing an IPv6 address**

After you have set the IPv6 address, you can display the IPv6 address and the IPv6 gateway address. You can also set the IPv6 address for a cluster that you are going to create.

The IPv6 address and the IPv6 gateway address each consist of eight (4-digit) hexadecimal values that are shown across four panels, as shown in Figure 57. Each panel displays two 4-digit values that are separated by a colon, the address field position (such as 2/4) within the total address, and scroll indicators. Move between the address panels by using the left button or right button.

## IPv6 Address: IPv6 Address: IPv6 Address: IPv6 Address: IPv6 Address: IPv6 Address: IPv6 Address: IPv6 IPv6 Address: IPv6 IPv6 Address: IPv6 IPv6</t

#### Figure 57. Viewing the IPv6 address on the front-panel display

You can display or edit the cluster IPv6 Address or IPv6 Gateway address when you are creating a cluster from the Create Cluster? menu. You can also display or edit the service mode IPv6 address within service mode.

Perform the following steps to edit an IPv6 address:

- 1. When the panel is in edit mode, the full address is still shown across four panels as eight (4-digit) hexadecimal values. You edit each digit of the hexadecimal values independently. The current digit is highlighted.
- 2. Press the up button if you want to increase the value that is highlighted; press the down button if you want to decrease that value.
- 3. Press the right button or left button to move to the number field that you want to set.
- 4. Repeat steps 3 and 4 for each number field that you want to set.
- Press the select button to complete the change or press the right button to display the next secondary option or press the left button to display the previous options.

#### **Related concepts**

"IPv6 Address" on page 143 You can use the IPv6 address to access the cluster from the command line tools or the SAN Volume Controller Console.

"IPv6 Gateway" on page 144

The IPv6 gateway address is set when the cluster is created.

#### **Related reference**

"Create Cluster?" on page 148

You can create a cluster from the Create Cluster? menu. You also have the option to delete the node from the cluster if the node that is selected is in a cluster.

#### **Recover cluster navigation**

The Recover cluster? option is useful if the administrator password has been lost or forgotten.

Use the recover cluster option (shown in Figure 58) if the user has lost the administrator password or if the user is unable to access the cluster. If it is permitted by the user's password security policy, use this selection to reset the administrator password. Alternatively, use this selection to enter the node into service mode. This makes the node available through the service IP address.

Navigate to the Service Access? menu by pressing the select button after you access the Recover Cluster? menu.

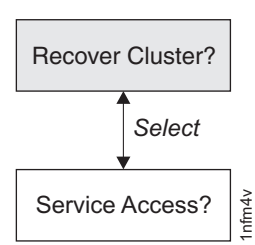

I

L

Figure 58. Recover Cluster? navigation

#### Resetting the password

To reset the administrator password on the cluster, complete the following steps from the Service Access? menu:

- 1. Press and hold the up button.
- 2. Press and release the select button.
- 3. Release the up button.

If your password security policy permits password recovery and if the node is currently a member of a cluster, the administrator password is reset and a new password is displayed for 60 seconds. If your password security policy does not permit password recovery or the node is not a member of a cluster, completing these steps has no effect.

#### Entering service mode

Enter service mode only if directed to do so by the IBM Support Center.

This function is capable of degrading the operation of a working cluster. Use it only to recover from a problem that is making the cluster inaccessible.

**Important:** Your cluster can use a fixed address for its service mode IP address. If you do use a fixed address for your service mode IP address, only one node at a time can be in service mode.

To enter service mode, complete the following steps from the Service Access? menu:

- 1. Press and hold the down button.
- 2. Press and release the select button.
- 3. Release the down button.

The node restarts and service mode is enabled. SERVICE MODE is displayed on screen. The left or right buttons can be used to display the current service IP address. The node can be accessed using this address. The SERVICE MODE menu continues to be displayed on the front panel until service mode is reset by a command sent to the service IP address, or until the node is turned off and back on.

**Note:** If you are using the service mode, you need only do this on one node at a time. Be sure to disable service mode before continuing on to other nodes.

#### **Related tasks**

Chapter 3, "Using the SAN Volume Controller Console and CLI," on page 63 The SAN Volume Controller Console is a Web-browser based GUI that is used to manage the cluster. The SAN Volume Controller command-line interface (CLI) is a collection of commands that you can use to manage SAN Volume Controller clusters.

#### **Related reference**

"Service mode" on page 156

While in service mode, you can use the front panel to view or change a service IPv4 or an IPv6 address. You can also view the version and build level of the SAN Volume Controller software that is installed and active on the node.

## Node options

T

T

The node option displays the identification number or name of the SAN Volume Controller node.

The main node option displays the identification number of the SAN Volume Controller or the name of the SAN Volume Controller node if the user has assigned a name.

#### **Related concepts**

"Hardware boot" on page 137 The hardware boot display shows system data when power is first applied to the node as the node searches for a disk drive to boot.

#### **Related reference**

"Node identification label" on page 15

The node identification label on the front panel displays a six-digit node identification number. Sometimes this number is called the panel name or front panel ID.

"Cluster addressing" on page 2

Each SAN Volume Controller cluster has an IP address. You can use this address to access the cluster either through the SAN Volume Controller graphical user interface or the command-line interface.

#### Status

The node status is indicated on the front panel. The status can be one of the following states:

Active The SAN Volume Controller node is operational and assigned to a cluster. It has access to the fibre-channel fabric.

#### Inactive

The SAN Volume Controller node is operational and assigned to a cluster. It has no access to the fibre-channel fabric.

**Free** The SAN Volume Controller node is operational, but has not been assigned to any cluster. It has access to the fibre-channel fabric.

#### Disconnected

The SAN Volume Controller node is operational, but has not been assigned to any cluster. It has no access to the fibre-channel fabric.

**Failed** The SAN Volume Controller node is not operational. A hardware fault is preventing the SAN Volume Controller from being part of a cluster.

#### Node WWNN

The node WWNN (worldwide node name) option displays the last five hexadecimal digits of the WWNN that is being used by the SAN Volume Controller node. Only the last five digits of a WWNN vary on a SAN Volume Controller node. The first 11 digits are always 50050768010.

To edit the WWNN, complete the following steps:

- **Important:** Only change the WWNN when you are instructed to do so by a service procedure. Nodes must always have a unique WWNN. If you change the WWNN, you might have to reconfigure hosts and the SAN zoning.
- Press and hold the down button, press and release the select button, and then release the down button. The display switches into edit mode. Edit WWNN is displayed on line 1. Line 2 of the display shows the last five numbers of the WWNN that is currently set. The first number is highlighted.
- Edit the highlighted number to match the number that is required. Use the up and down buttons to increase or decrease the numbers. The numbers wrap F to 0 or 0 to F. Use the left and right buttons to move between the numbers.
- 3. When the highlighted value matches the required number, press and release the select button to activate the change. The Node WWNN: panel displays and the second line shows the last five characters of the changed WWNN.

#### **Create Cluster?**

You can create a cluster from the Create Cluster? menu. You also have the option to delete the node from the cluster if the node that is selected is in a cluster.

The Create Cluster? option allows you to create a new SAN Volume Controller cluster. Press the select button on the Create cluster? menu to start creating a cluster. Figure 59 shows the sequence of the create cluster menu options.

You can set either the IPv4 or the IPv6 address from the front panel when you create the cluster, but you can only set one. If required, you can set the other address from the SAN Volume Controller Console or the CLI.

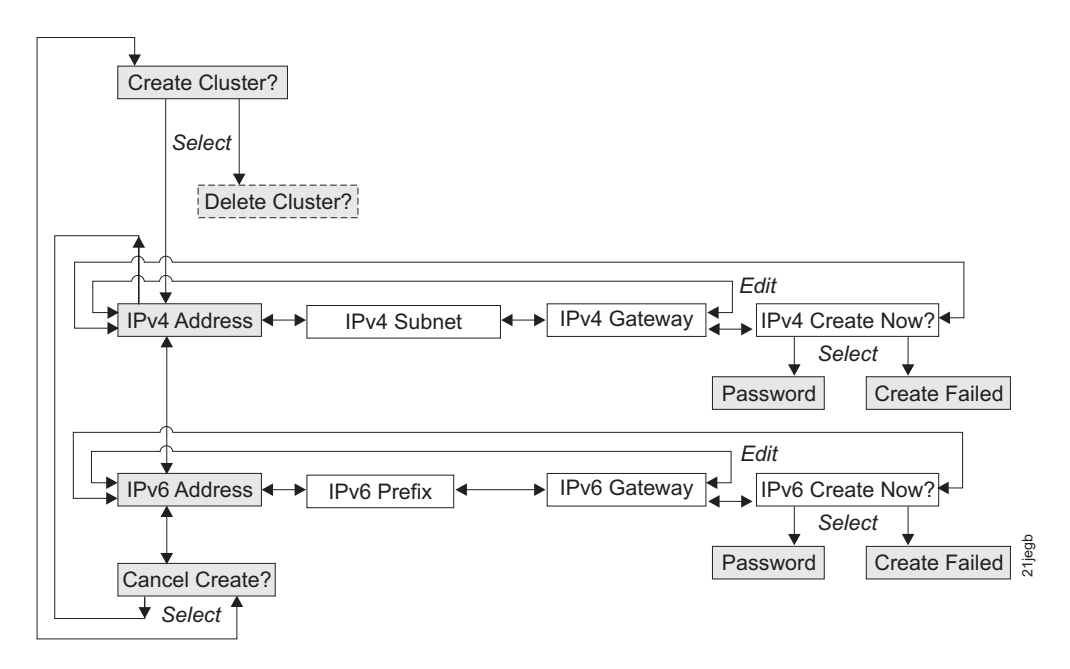

Figure 59. Create Cluster? navigation

Press the up and down buttons to navigate through the secondary options that are associated with the Create Cluster? option. When you have navigated to the desired option, press the select button.

The secondary options that are available include:

- IPv4 Address
- IPv6 Address
- · Cancel Create?

If you are creating the cluster with an IPv4 address, complete the following steps:

- 1. Press and release the up or down button until Node: is displayed
- 2. Press and release the left or right button until Create Cluster? is displayed.
- 3. Press and release the select button. The IPv4 Address panel is displayed.
- 4. Put the panel into edit mode by pressing and releasing the select button.
- 5. Edit the IPv4 address, the IPv4 subnet, and the IPv4 gateway.
- 6. Press and release the select button to put the data in view rather than edit mode.

- 7. Use the right button to navigate to the IPv4 Create Now? panel.
- 8. Press and release the select button to confirm.

If you are creating the cluster with an IPv6 address, complete the following steps:

- 1. Press and release the up or down button until Node: is displayed
- 2. Press and release the left or right button until Create Cluster? is displayed.
- 3. Press and release the select button and then press the down button. The IPv6 Address panel is displayed.
- 4. Put the panel into edit mode by pressing and releasing the select button.
- 5. Edit the IPv6 address, the IPv6 prefix, and the IPv6 gateway.
- 6. Press and release the select button to put the data in view rather than edit mode.
- 7. Use the right button to navigate to the IPv6 Create Now? panel.
- 8. Press and release the select button to confirm.

#### **IPv4 Address**

The IPv4 address lets you set the IP address for the cluster that you are going to create. The cluster can have either an IPv4 or an IPv6 address, or both at the same time. You can set either the IPv4 or IPv6 address from the front panel when you are creating the cluster. If required, you can set the other IP address (IPv4 or IPv6) from the command line interface. Be sure to verify the correct IP address with the customer before you create a cluster.

**Attention:** If you set the IPv4 address, ensure that you type the correct address. Otherwise, you cannot access the cluster using the command-line tools or a Web browser.

Perform the following steps to set the IPv4 address:

- 1. Navigate to the IPv4 Address panel.
- 2. Press the select button. The first IP address number is highlighted.
- 3. Press the up button if you want to increase the value that is highlighted; press the down button if you want to decrease that value. If you want to quickly increase the highlighted value, hold the up button. If you want to quickly decrease the highlighted value, hold the down button.
  - **Note:** If you want to disable the fast increase/decrease function, press and hold the down button, press and release the select button, and then release the down button. The disabling of the fast increase/decrease function lasts until cluster creation is completed or until the feature is again enabled. If the up button or down button is pressed and held while the function is disabled, the value increases or decreases once every two seconds. To again enable the fast increase/decrease function, press and hold the up button, press and release the select button, and then release the up button.
- 4. Press the right button or left button to move to the number field that you want to set.
- 5. Repeat steps 3 and 4 for each number field that you want to set.
- 6. Press the select button to confirm the settings. Otherwise, press the right button to display the next secondary option or press the left button to display the previous options.

Press the right button to display the next secondary option or press the left button to display the previous options.

#### IPv4 Subnet

This option lets you set the IPv4 subnet mask.

**Attention:** If you set the IPv4 subnet mask address, ensure that you type the correct address. Otherwise, you cannot access the cluster using the command line tools or a Web browser.

Perform the following steps to set the subnet mask:

- 1. Navigate to the IPv4 Subnet panel.
- 2. Press the select button. The first subnet mask number is highlighted.
- 3. Press the up button if you want to increase the value that is highlighted; press the down button if you want to decrease that value. If you want to quickly increase the highlighted value, hold the up button. If you want to quickly decrease the highlighted value, hold the down button.
  - **Note:** If you want to disable the fast increase/decrease function, press and hold the down button, press and release the select button, and then release the down button. The disabling of the fast increase/decrease function lasts until cluster creation is completed or until the feature is again enabled. If the up button or down button is pressed and held while the function is disabled, the value increases or decreases once every two seconds. To again enable the fast increase/decrease function, press and hold the up button, press and release the select button, and then release the up button.
- 4. Press the right button or left button to move to the number field that you want to set.
- 5. Repeat steps 3 and 4 for each number field that you want to set.
- 6. Press the select button to confirm the settings. Otherwise, press the right button to display the next secondary option or press the left button to display the previous options.

#### **IPv4 Gateway**

This option lets you set the IPv4 gateway address.

**Attention:** If you set the IPv4 gateway address, ensure that you type the correct address. Otherwise, you cannot access the cluster from the Web interface or from a command line.

Perform the following steps to set the IPv4 gateway address:

- 1. Navigate to the IPv4 Gateway panel.
- 2. Press the select button. The first gateway address number field is highlighted.
- 3. Press the up button if you want to increase the value that is highlighted; press the down button if you want to decrease that value. If you want to quickly increase the highlighted value, hold the up button. If you want to quickly decrease the highlighted value, hold the down button.
  - **Note:** If you want to disable the fast increase/decrease function, press and hold the down button, press and release the select button, and then release the down button. The disabling of the fast increase/decrease function

lasts until cluster creation is completed or until the feature is again enabled. If the up button or down button is pressed and held while the function is disabled, the value increases or decreases once every two seconds. To again enable the fast increase/decrease function, press and hold the up button, press and release the select button, and then release the up button.

- 4. Press the right button or left button to move to the number field that you want to set.
- 5. Repeat steps 3 and 4 for each number field that you want to set.
- 6. Press the select button to confirm the settings. Otherwise, press the right button to display the next secondary option or press the left button to display the previous options.

#### **IPv4 Create Now?**

This option lets you start an operation to create a cluster with an IPv4 address.

- 1. Navigate to the IPv4Create Now? panel.
- 2. Press the select button to start the operation.

If the create operation is successful, Password is displayed on line 1. The password that you can use to access the cluster is displayed on line 2. Be sure to immediately record the password; it is required on the first attempt to manage the cluster from the SAN Volume Controller Console.

**Attention:** The password displays for only 60 seconds, or until a front panel button is pressed. The cluster is created only after the password display is cleared.

If the create operation fails, Create Failed: is displayed on line 1 of the front-panel display screen. Line 2 displays one of two possible error codes that you can use to isolate the cause of the failure.

#### **IPv6 Address**

This option lets you set the IPv6 address for the cluster that you are going to create. The cluster can have either an IPv4 or an IPv6 address, or both at the same time. You can set either the IPv4 or IPv6 address from the front panel when you are creating the cluster. If required, you can set the other IP address (IPv4 or IPv6) from the command line interface. Be sure to verify the correct IPv6 address with the customer before you create a cluster.

**Attention:** If you set the IPv6 address, ensure that you type the correct address. Otherwise, you cannot access the cluster using the command-line tools or the SAN Volume Controller Console.

Perform the following steps to set the IPv6 address:

- 1. From the Create Cluster? option, press the select button, and then press the down button. The IPv6 Address option is displayed.
- 2. Press the select button again. The first IPv6 address number is highlighted. .
- 3. Move between the address panels by using the left button or right button. The IPv6 address and the IPv6 gateway address each consist of eight (4-digit) hexadecimal values that are shown across four panels
- 4. You can change each number in the address independently. Press the up button if you want to increase the value that is highlighted; press the down button if you want to decrease that value.

- 5. Press the right button or left button to move to the number field that you want to set.
- 6. Repeat steps 3 and 4 for each number field that you want to set.
- 7. Press the select button to confirm the settings. Otherwise, press the right button to display the next secondary option or press the left button to display the previous options.

#### **IPv6 Prefix**

This option lets you set the IPv6 prefix.

**Attention:** If you set the IPv6 prefix, ensure that you type the correct network prefix. Otherwise, you cannot access the cluster from the Web interface or from a command line.

Perform the following steps to set the IPv6 prefix:

Note: This option is restricted to a value between 0 and 127.

- 1. Navigate to the IPv6 Prefix panel.
- 2. Press the select button. The first prefix number field is highlighted.
- 3. Press the up button if you want to increase the value that is highlighted; press the down button if you want to decrease that value. If you want to quickly increase the highlighted value, hold the up button. If you want to quickly decrease the highlighted value, hold the down button.
  - **Note:** If you want to disable the fast increase/decrease function, press and hold the down button, press and release the select button, and then release the down button. The disabling of the fast increase/decrease function lasts until cluster creation is completed or until the feature is again enabled. If the up button or down button is pressed and held while the function is disabled, the value increases or decreases once every two seconds. To again enable the fast increase/decrease function, press and hold the up button, press and release the select button, and then release the up button.
- 4. Press the select button to confirm the settings. Otherwise, press the right button to display the next secondary option or press the left button to display the previous options.

#### **IPv6 Gateway**

This option lets you set the IPv6 gateway.

**Attention:** If you set the IPv6 gateway address, ensure that you type the correct address. Otherwise, you cannot access the cluster from the Web interface or from a command line.

Perform the following steps to set the IPv6 gateway address:

- 1. Navigate to the IPv6 Gateway panel.
- 2. Press the select button. The first gateway address number is highlighted. The IPv6 address and the IPv6 gateway address each consist of eight (4-digit) hexadecimal values that are shown across four panels.
- 3. You can change each number in the address independently. Press the up button if you want to increase the value that is highlighted; press the down button if you want to decrease that value.

- 4. Press the right button or left button to move to the number field that you want to set.
- 5. Repeat steps 3 on page 152 and 4 for each number field that you want to set.
- 6. Press the select button to confirm the settings. Otherwise, press the right button to display the next secondary option or press the left button to display the previous options.

#### **IPv6 Create Now?**

This option lets you start an operation to create a cluster with an IPv6 address.

- 1. Navigate to the IPv6 Create Now? panel.
- 2. Press the select button to start the operation.

If the create operation is successful, Password is displayed on line 1. The password that you can use to access the cluster is displayed on line 2. Be sure to immediately record the password; it is required on the first attempt to manage the cluster from the SAN Volume Controller Console.

**Attention:** The password displays for only 60 seconds, or until a front panel button is pressed. The cluster is created only after the password display is cleared.

If the create operation fails, Create Failed: is displayed on line 1 of the front-panel display screen. Line 2 displays one of two possible error codes that you can use to isolate the cause of the failure.

#### **Delete Cluster?**

The Delete Cluster? option lets you delete the node from the cluster. This option is displayed only if you select the Create Cluster? option on a SAN Volume Controller node that is already a member of a cluster.

Usually, you can use the command-line interface (CLI) or the graphical user interface (GUI) to remove a node from a cluster. However, if you cannot use the CLI or GUI, you can use the Delete Cluster? option to force the deletion of a node from a cluster.

From the Delete Cluster? panel, perform the following steps to delete a node from the cluster:

- 1. Press and hold the up button.
- 2. Press and release the select button.
- 3. Release the up button.

The SAN Volume Controller node is deleted from the cluster and the node is restarted. The display then returns to the default menu.

Use the up button to return to the Create Cluster? option.

#### **Related concepts**

"Displaying and editing an IPv6 address" on page 144 After you have set the IPv6 address, you can display the IPv6 address and the IPv6 gateway address. You can also set the IPv6 address for a cluster that you are going to create.

#### **Related information**

"Understanding the create cluster error codes" on page 224 Cluster Create error codes are displayed on the menu screen when you are using the front panel to create a new cluster, but the create operation fails.

#### Version option

The version option displays the version of the SAN Volume Controller software that is active on the node. The version consists of four fields that are separated by full stops. The fields are the version, release, modification, and fix level; for example, 4.3.2.1.

#### Build

The Build: panel displays the build level of the SAN Volume Controller software that is currently active on the cluster this node is operating in.

#### **Cluster Build**

The Cluster Build: panel displays the build level of the SAN Volume Controller cluster software that is currently active on this node.

## **Ethernet option**

The Ethernet option displays the operational states of the Ethernet port and its media access control (MAC) address.

When a cluster is created, only the Ethernet port of one node becomes active for cluster configuration. If the node that has the active port fails, another node in the cluster opens its Ethernet port and gains configuration access to that cluster.

Active The cluster is accessible through this port.

#### Inactive

The port is operational, but it cannot be used to access the cluster. This port can be used to access the cluster if the cluster's active port fails.

Failed The port is not operational.

Press the right button to display the MAC address of the Ethernet port.

## Fibre-channel port-1 through 4 option

The fibre-channel port-1 through 4 options display the operational status of the fibre-channel ports.

Active The port is operational and can access the fibre-channel fabric.

#### Inactive

The port is operational but cannot access the fibre-channel fabric. One of the following conditions caused this result:

- The fibre-channel cable has failed
- The fibre-channel cable is not installed
- · The device that is at the other end of the cable has failed

**Failed** The port is not operational because of a hardware failure.

#### Not installed

This port is not installed.

To display the current fibre-channel port speed, press and hold the down button, press and release the select button, and release the down button. For the SAN Volume Controller 2145-8F2 or the SAN Volume Controller 2145-4F2, this action also allows you to change the fibre-channel port speed of a node that is not participating in a cluster, by pressing the up or down buttons.

### Select language? option

You can change the language that displays on the front panel.

The Select language? option allows you to change the language that is displayed on the menu. Figure 60 shows the Select language? option sequence.

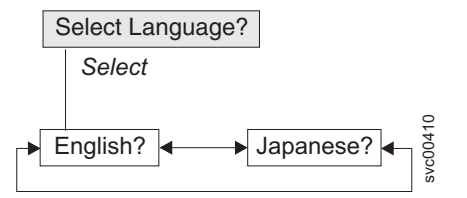

Figure 60. Select Language? navigation

The following languages are available:

- English
- Japanese

To select the language that you want to be used on the front panel, perform the following steps:

- 1. Navigate to the Select language? panel.
- 2. Press and release the select button.
- 3. Use the left and right buttons to move to the desired language. The translated language names are displayed in their own character set. If you do not understand the language that is displayed, wait for at least 60 seconds for the menu to reset to the default option.
- 4. Press and release the select button to select the language that is displayed.

If the selected language uses the Latin alphabet, the front panel display shows two lines. The panel text is displayed on the first line and additional data is displayed on the second line.

If the selected language does not use the Latin alphabet, the display shows only one line at a time to clearly display the character font. For those languages, you can switch between the panel text and the additional data by pressing and releasing the select button.

Additional data is not available when the front panel displays a menu option, which ends with a question mark (?). In this case, press and release the select button to choose the menu option.

**Note:** You cannot select another language when the node is displaying a boot error.

## Service mode

While in service mode, you can use the front panel to view or change a service IPv4 or an IPv6 address. You can also view the version and build level of the SAN Volume Controller software that is installed and active on the node.

Enter service mode only if directed to do so by the IBM Support Center.

By default, all nodes in a cluster are configured to use the same service address. This means that you can place only one node in service mode at a time. However, you can either change the fixed IP address of a node or configure the nodes for DHCP; thus, making it possible to have more than one node in service mode at any one time.

To access a node that is in service mode, point your Web browser to the following Web address, where *serviceipaddress* is the IPv4 or IPv6 address that is shown on the front panel display:

#### https://serviceipaddress

The service mode panel is displayed when you enter service mode. You can navigate to the IPv4 Address, IPv6 Address, or the Version panels, as shown in Figure 61.

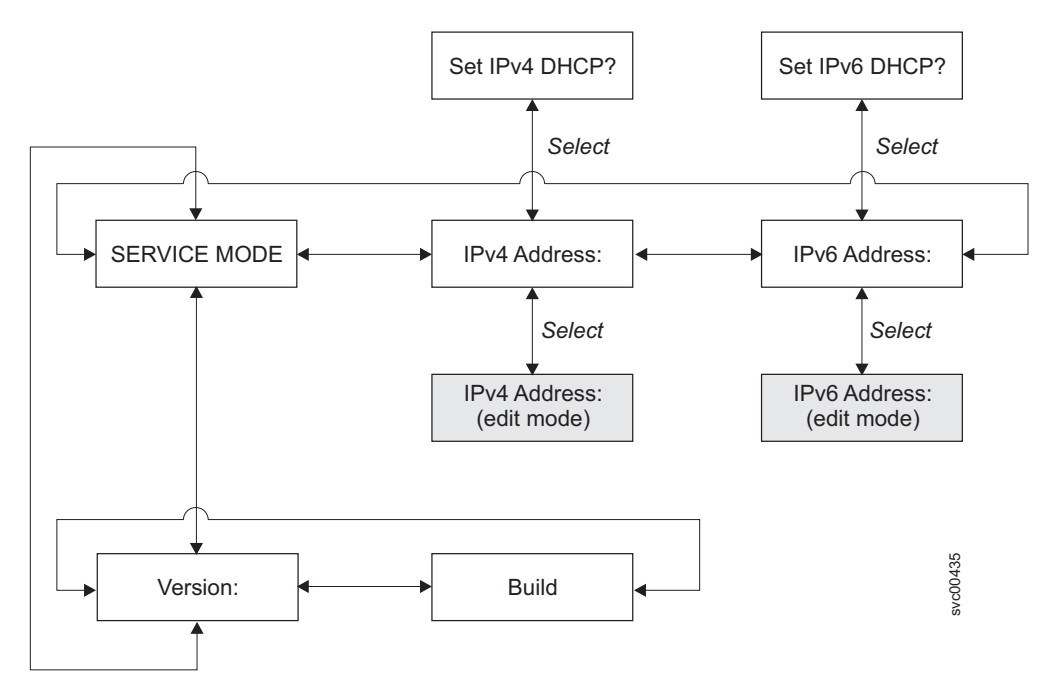

Figure 61. Service mode navigation

You can exit service mode through the Web browser or by turning the node off and then on.

#### **IPv4 Address**

The IPv4 Address panel shows one of the following:

- The active service mode address if the cluster has an IPv4 address. This can be either a configured or fixed address, or it can be an address obtained through DHCP.
- DHCP Failed if the IPv4 service address is configured for DHCP but the node was unable to obtain an IP address.
- DHCP Configuring if the IPv4 service address is configured for DHCP while the node attempts to obtain an IP address. This will change to the IPv4 address automatically if a DHCP address is allocated and activated.
- A blank line if the cluster does not have an IPv4 address.

If the service IPv4 address was not set correctly or a DHCP address was not allocated, you have the option of correcting the IPv4 address from this panel. Note that the service IP address must be in the same subnet as the cluster IP address.

To set a fixed service IPv4 address from the IPv4 Address: panel, perform the following steps:

- 1. Press and release the select button to put the panel in edit mode.
- 2. Press the right button or left button to move to the number field that you want to set.
- 3. Press the up button if you want to increase the value that is highlighted; press the down button if you want to decrease that value. If you want to quickly increase the highlighted value, hold the up button. If you want to quickly decrease the highlighted value, hold the down button.
  - **Note:** If you want to disable the fast increase/decrease function, press and hold the down button, press and release the select button, and then release the down button. The disabling of the fast increase/decrease function lasts until cluster creation is completed or until the feature is again enabled. If the up button or down button is pressed and held while the function is disabled, the value increases or decreases once every two seconds. To again enable the fast increase/decrease function, press and hold the up button, press and release the select button, and then release the up button.
- 4. When all the fields are set as required, press and release the select button to activate the new IPv4 address.

The IPv4 Address: panel is displayed. The new service IPv4 address is not displayed until it has become active. If the new address has not been displayed after two minutes, check that the selected address is valid on the subnetwork and that the Ethernet switch is working correctly.

To set the service IPv4 address to use DHCP, perform the following steps:

- 1. Navigate to the IPv4 Address: panel.
- 2. Press and release the down button. Set IPv4 DHCP? is displayed on the front panel.
- 3. Press and release the select button to activate DHCP, or you can press and release the up button to keep the existing address.
- 4. If you activate DHCP, DHCP Configuring is displayed while the node attempts to obtain a DHCP address. It changes automatically to show the allocated address if a DHCP address is allocated and activated, or it changes to DHCP Failed if a DHCP address is not allocated.

You can exit service mode through the CLI, or by turning the node off and then on.

## **IPv6 Address**

The IPv6 Address panel shows one of the following:

- The active service mode address if the cluster has an IPv6 address. This can be either a configured or fixed address, or it can be an address obtained through DHCP.
- DHCP Failed if the IPv6 service address is configured for DHCP but the node was unable to obtain an IP address.
- DHCP Configuring if the IPv6 service address is configured for DHCP while the node attempts to obtain an IP address. This changes to the IPv6 address automatically if a DHCP address is allocated and activated.
- A blank line if the cluster does not have an IPv6 address.

If the service IPv6 address was not set correctly or a DHCP address was not allocated, you have the option of correcting the IPv6 address from this panel. Note that the service IP address must be in the same subnet as the cluster IP address.

To set a fixed service IPv6 address from the IPv6 Address: panel, perform the following steps:

- Press and release the select button to put the panel in edit mode. When the panel is in edit mode, the full address is still shown across four panels as eight (4-digit) hexadecimal values. You edit each digit of the hexadecimal values independently. The current digit is highlighted.
- Press the right button or left button to move to the number field that you want to set.
- 3. Press the up button if you want to increase the value that is highlighted; press the down button if you want to decrease that value.
- 4. When all the fields are set as required, press and release the select button to activate the new IPv6 address.

The IPv6 Address: panel is displayed. The new service IPv6 address is not displayed until it has become active. If the new address has not been displayed after two minutes, check that the selected address is valid on the subnetwork and that the Ethernet switch is working correctly.

To set the service IPv6 address to use DHCP, perform the following steps:

- 1. Navigate to the IPv6 Address: panel.
- 2. Press and release the down button. Set IPv6 DHCP? is displayed on the front panel.
- 3. Press and release the select button to activate DHCP, or you can press and release the up button to keep the existing address.
- 4. If you activate DHCP, DHCP Configuring is displayed while the node attempts to obtain a DHCP address. It changes automatically to show the allocated address if a DHCP address is allocated and activated, or it changes to DHCP Failed if a DHCP address is not allocated.
  - **Note:** If an IPv6 router is present on the local network, SAN Volume Controller does not differentiate between an autoconfigured address and a DHCP address. Therefore, SAN Volume Controller uses the first address that is detected.

#### Version

The version option displays the version of the SAN Volume Controller software that is active on the node. The version consists of four fields that are separated by full stops. The fields are the version, release, modification, and fix level; for example, 4.3.2.1.

#### Build

The Build: panel displays the build level of the SAN Volume Controller software that is currently active on the cluster this node is operating in.

#### **Related concepts**

"Displaying and editing an IPv6 address" on page 144

After you have set the IPv6 address, you can display the IPv6 address and the IPv6 gateway address. You can also set the IPv6 address for a cluster that you are going to create.

#### **Related reference**

"Service mode overview" on page 6 The service mode allows you to access vital product data (VPD), logs, and dump data on the node. It also provides you with a method of forcing the installation of a different version of software.

## Using the power control for the SAN Volume Controller node

SAN Volume Controller nodes are powered by an uninterruptible power supply that is located in the same rack as the SAN Volume Controller nodes.

The power state of the SAN Volume Controller is displayed by a power indicator on the front panel. If the uninterruptible power supply battery is not sufficiently charged to enable the SAN Volume Controller to become fully operational, its charge state is displayed on the front panel display of the SAN Volume Controller node.

The power to a SAN Volume Controller is controlled by the power button on the front panel of the SAN Volume Controller node or by commands sent by the Ethernet interface. *Never* turn off the SAN Volume Controller node by removing the power cable. You might lose data. For more information about how to power off the SAN Volume Controller node, see "MAP 5350: Powering off a SAN Volume Controller node" on page 376.

If the SAN Volume Controller software is running and you request it to power off from the SAN Volume Controller Console, CLI, or power button, the SAN Volume Controller node starts its power off processing. During this time, the SAN Volume Controller node indicates the progress of the power-off operation on the front panel display. After the power-off processing is complete, the front panel becomes blank and the front panel power light flashes. It is safe for you to remove the power cable from the rear of the SAN Volume Controller node. If the power button on the front panel is pressed during power-off processing, the front panel display changes to indicate that the SAN Volume Controller node is being restarted, but the power-off process completes before the restart is performed.

If the SAN Volume Controller software is not running when the front panel power button is pressed, the SAN Volume Controller node immediately powers off.

If the SAN Volume Controller 2145-4F2 node is powered off and it is the only SAN Volume Controller 2145-4F2 node that is connected to the 2145 UPS, the 2145

UPS powers off within five minutes. You must press the power-on button on the 2145 UPS before the SAN Volume Controller 2145-4F2 node can be powered on.

**Note:** The 2145 UPS-1U does not power off when the SAN Volume Controller node is shut down from the power button.

If you turn off a SAN Volume Controller node using the power button or by a command, the SAN Volume Controller node is put into a power-off state. The SAN Volume Controller remains in this state until the power cable is connected to the rear of the SAN Volume Controller node and the power button is pressed.

During the SAN Volume Controller startup sequence, the SAN Volume Controller tries to detect the status of the uninterruptible power supply through the uninterruptible power supply signal cable. If an uninterruptible power supply is not detected, the SAN Volume Controller node pauses and an error is shown on the front panel display. If the uninterruptible power supply is detected, the software monitors the operational state of the uninterruptible power supply. If no uninterruptible power supply errors are reported and the uninterruptible power supply battery is sufficiently charged, the SAN Volume Controller becomes operational. If the uninterruptible power supply battery is not sufficiently charged by a progress bar on the front panel display. When an uninterruptible power supply is first turned on, it might take up to two hours before the battery is sufficiently charged for the SAN Volume Controller node to become operational.

If input power to the uninterruptible power supply is lost, the SAN Volume Controller node immediately stops all I/O operations and saves the contents of its dynamic random access memory (DRAM) to the internal disk drive. While data is being saved to the disk drive, a Power Failure message is shown on the front panel and is accompanied by a descending progress bar that indicates the quantity of data that remains to be saved. After all the data is saved, the SAN Volume Controller node is turned off and the power light on the front panel turns off.

**Note:** The SAN Volume Controller node is now in standby state. If the input power to the uninterruptible power supply unit is restored, the SAN Volume Controller node restarts. If the uninterruptible power supply battery was fully discharged, Charging is displayed and the boot process waits for the battery to charge. When the battery is sufficiently charged, Booting is displayed, the node is tested, and the software is loaded. When the boot process is complete, Recovering is displayed while the uninterruptible power supply finalizes its charge. While Recovering is displayed, the cluster can function normally. However, when the power is restored after a second power failure, there is a delay (with Charging displayed) before the node can complete its boot process.

#### **Related concepts**

"Powering off" on page 138 The progress bar on the display shows the progress of the power-off operation.

## **Chapter 6. Diagnosing problems**

|

L

T

Т

I

T

|

L

You can diagnose problems with SAN Volume Controller, the uninterruptible power supply, and the IBM System Storage Productivity Center, or the master console server using either the command-line interface (CLI) or the SAN Volume Controller Console. The diagnostic LEDs on the SAN Volume Controller nodes and uninterruptible power supply units also help you diagnose hardware problems.

## **Error logs**

By understanding the error log, you can do the following:

- Manage the error log
- View the error log
- · Describe the fields in the error log

#### **Error codes**

The following topics provide information to help you understand and process the error codes:

- · Error reporting
- Understanding the error log
- · Understanding the error codes
- · Understanding the cluster error codes
- · Determining a hardware boot failure
- · Understanding the boot error codes
- Performing the node rescue
- Understanding the node rescue error codes
- · Understanding the create cluster error codes
- · Marking errors as fixed
- Checking the status of a node

If the node is showing a boot message, failure message, or node error message, and you determined that the problem was caused by a software or firmware failure, you can restart the SAN Volume Controller node to see if that might resolve the problem. Perform the following steps to properly shut down and restart the node:
1. Follow the instructions in "MAP 5350: Powering off a SAN Volume Controller node" on page 376.

- 2. Restart only one node at a time.
- 3. Do not shut down the second node in an I/O group for at least 30 minutes after you shut down and restart the first node.

#### **Related tasks**

"MAP 5000: Start" on page 341 MAP 5000: Start is an entry point to the maintenance analysis procedures (MAPs) for the SAN Volume Controller.

#### **Related information**

"Websphere and CIM Logging" on page 338 You can obtain log files for the Websphere Application Server and the Common Information Model (CIM). Instructions are supplied in the following topics.

## Error reporting

Errors detected by the SAN Volume Controller are saved in an error log. As soon as an entry is made in this error log, the error condition is analyzed. If any service activity is required, the user is notified of the error.

#### Error reporting process

The following methods are used to notify the user and the IBM Support Center of a new error:

- The most serious cluster code is displayed on the front panel of each node in the cluster.
- If you enabled simple network management protocol (SNMP), a SNMP trap is sent to an SNMP manager that is configured by the customer.

The SNMP manager might be IBM Director, if it is installed, or another SNMP manager.

- If enabled, errors and other event notifications can be sent to the user through Call Home e-mail.
- If you enabled Call Home, critical faults are reported directly to the IBM Support Center by e-mail..

#### **Related tasks**

"Using directed maintenance procedures" on page 119 You can use directed maintenance procedures (DMP) to diagnose and resolve problems with the SAN Volume Controller.

#### **Related information**

"Understanding cluster error codes" on page 225 Every cluster error code includes an error code number, a description, action, and possible field replaceable units (FRUs).

#### **Power-on self-test**

When you turn on the SAN Volume Controller, the system board performs self-tests. During the initial tests, the hardware boot symbol is displayed.

# SAN Volume Controller model 2145-8A4, 2145-8G4, 2145-8F4, or 2145-8F2

The SAN Volume Controller 2145-8G4, SAN Volume Controller 2145-8F4, or the SAN Volume Controller 2145-8F2 performs a series of tests to check the operation of components and some of the options that have been installed when the units are first turned on. This series of tests is called the power-on self-test (POST).
If a critical failure is detected during the POST, the SAN Volume Controller software is not loaded and the system error LED on the operator information panel is illuminated. If this occurs, use "MAP 5000: Start" on page 341 to help isolate the cause of the failure.

When the SAN Volume Controller software is loaded, additional testing takes place, which ensures that all of the required hardware and software components are installed and functioning correctly. During the additional testing, the word Booting is displayed on the front panel along with a boot progress code and a progress bar.

If a test failure occurs, the word Failed is displayed on the front panel along with a boot progress code. Some parts of the boot process take several minutes to complete. If the progress bar fails to move and the boot code number does not change for several minutes, see the boot progress code section to understand the situation.

The service controller performs internal checks and is vital to the operation of the SAN Volume Controller. If the error (check) LED is illuminated on the service controller front panel, the front-panel display might not be functioning correctly and you can ignore any message displayed.

The uninterruptible power supply also performs internal tests. If the uninterruptible power supply is capable of reporting the failure condition, the SAN Volume Controller displays critical failure information on the front-panel display or sends noncritical failure information to the cluster error log. If the SAN Volume Controller cannot communicate with the uninterruptible power supply, it displays a boot failure error message on the front-panel display. Further problem determination information might also be displayed on the front panel of the uninterruptible power supply.

#### SAN Volume Controller 2145-4F2

L

L

L

If a critical failure is detected during the tests, the SAN Volume Controller 2145-4F2 software is not loaded and no additional fault information is provided. When the SAN Volume Controller 2145-4F2 software is loaded, additional testing is performed. This testing ensures that all the required hardware and software components are installed and functioning correctly. During this portion of the testing, the word Booting displays on the front panel along with a boot progress code and a progress bar.

If a test fails, the word Failed displays on the front panel. You can use the progress code to isolate the cause of the problem. If the booting progress bar fails to move to the right for two minutes, the test process is hung. Use the boot progress code to isolate the failure.

The service controller performs internal checks and is vital to the operation of the SAN Volume Controller 2145-4F2. When an internal check fails, the SAN Volume Controller 2145-4F2 does not operate. Ignore other front-panel indicators when you see that the check LED is illuminated.

The uninterruptible power supply also performs internal tests. If the uninterruptible power supply is capable of reporting the failure condition, the SAN Volume Controller displays critical failure information on the front-panel display or sends noncritical failure information to the cluster error log. If the node cannot communicate with the uninterruptible power supply, it displays a boot failure error message on the front-panel display. Additional problem determination information might also be displayed on the front panel of the uninterruptible power supply.

#### Data and event notifications

The SAN Volume Controller can use Simple Network Management Protocol (SNMP) traps, Call Home e-mail, and Inventory Information e-mail to provide necessary data and event notifications to you and to the IBM Support Center.

The following types of information are sent from the SAN Volume Controller:

- SNMP traps
- Call Home e-mail
- Inventory information

#### **SNMP** traps

SNMP is the standard protocol for managing networks and exchanging messages. SNMP enables the SAN Volume Controller to send external messages that notify personnel about an event. You can use an SNMP manager to view the messages that the SNMP agent sends. You can use the SAN Volume Controller Console or the SAN Volume Controller command-line interface to configure and modify your SNMP settings. SNMP traps and Call Home e-mail can be sent simultaneously.

#### Call Home e-mail

The Call Home feature transmits operational and error-related data to you and IBM through a Simple Mail Transfer Protocol (SMTP) server connection in the form of an event notification e-mail. When configured, this function alerts IBM service personnel about hardware failures and potentially serious configuration or environmental issues.

You must configure an SMTP server to be able to send e-mail outside of your local area network. The SMTP server must allow the relaying of e-mail from the SAN Volume Controller cluster IP address. You can then use the SAN Volume Controller Console or the SAN Volume Controller command-line interface to configure the e-mail settings, including contact information and e-mail recipients. Set the reply address to a valid e-mail address. Send a test e-mail to check that all connections and infrastructure are set up correctly. You can disable the Call Home function at any time using the SAN Volume Controller Console or the SAN Volume Controller command-line interface.

#### Inventory information e-mail

Inventory information e-mail is a type of Call Home notification. Inventory information can be sent to IBM to assist IBM service personnel in evaluating your SAN Volume Controller system. Because inventory information is sent using the Call Home e-mail function, you must meet the Call Home function requirements and enable the Call Home e-mail function before you can attempt to send inventory information e-mail. You can adjust the contact information, adjust the frequency of inventory e-mail, or manually send an inventory e-mail using the SAN Volume Controller Console or the SAN Volume Controller command-line interface. Inventory information is automatically reported to IBM when you activate error reporting.

#### Call Home and inventory e-mail information

The SAN Volume Controller can use Call Home e-mail and Inventory Information e-mail to provide necessary data and event notifications to you and to the IBM Support Center.

#### Call Home e-mail

Call Home support is initiated for the following reasons or types of data:

- Problem or event notification: Data is sent when there is a problem or an informational event.
- Communication tests: You can test for the successful installation and communication infrastructure.
- Inventory information: A notification is sent to provide the necessary status and hardware information to IBM service personnel.

To send data and notifications to IBM service personnel, use one of the following e-mail addresses:

- For SAN Volume Controller nodes located in North America, Latin America, South America or the Caribbean Islands, use callhome1@de.ibm.com
- For SAN Volume Controller nodes located anywhere else in the world, use callhome00de.ibm.com

Call Home e-mail can contain any combination of the following types of information:

- · Contact name
- Contact phone number
- Offshift phone number
- Contact e-mail
- Machine location
- · Record type
- Machine type
- · Machine serial number
- Error ID

I

- Error code
- · Software version
- · FRU part number
- · Cluster name
- Node ID
- Error sequence number
- Time stamp
- Object type
- Object ID
- · Problem data

#### Inventory information e-mail

Inventory information e-mail is a type of Call Home notification. Inventory information can be sent to IBM to assist IBM service personnel in evaluating your SAN Volume Controller system. Because inventory information is sent using the Call Home e-mail function, you must meet the Call Home function requirements and enable the Call Home e-mail function before you can attempt to send inventory information e-mail. You can adjust the contact information, adjust the frequency of inventory e-mail, or manually send an inventory e-mail using the SAN Volume Controller Console or the SAN Volume Controller command-line interface. Inventory information is automatically reported to IBM when you activate error reporting.

Inventory information that is sent to IBM can include the following information about the cluster on which the Call Home function is enabled:

- Time stamp
- Contact information, including name and phone number. This is initially set to the contact information that was set for the Call Home e-mail function. However, you can change the contact information specifically for inventory e-mail using the SAN Volume Controller Console or the **mkemailuser** or **chemailuser** CLI commands.
- Machine location. This is the machine location that is set for the Call Home e-mail function.
- Software level
- License information. This is the same information that it output from the svcinfo Islicense command.
- Cluster vital product data (VPD). The cluster VPD is the same information that is output from the svcinfo lscluster command, including the following items:
  - Cluster name and IDs
  - Cluster location
  - Bandwidth
  - IP addresses
  - Memory capacities
  - SNMP settings
  - Time zone setting
  - E-mail settings
  - Microcode level
  - Fibre-channel port speed
- Node VPD for each node in the cluster. The node VPD is the same information that is output from the svcinfo lsnodevpd command, including the following items:
  - System part number
  - Number of various hardware parts, such as fans, processors, memory slots, fibre-channel cards, and SCSI/IDE devices
  - Part numbers of the various hardware parts
  - BIOS information
  - System manufacturing information, such as system product and manufacturer
  - Firmware level for the service processor
- Software VPD, including the following items:
  - Code level
  - Node name
  - Ethernet status
  - Worldwide node name (WWNN)
  - MAC address
- · Processor information, including the following items for each processor:
  - Location of processor
  - Type of cache
  - Size of cache
  - Manufacturer
  - Version

- Speed
- Status (enabled or disabled)
- · Memory information, including the following items:
  - Part number
  - Device location
  - Bank location
  - Size
- Fibre-channel card information, including the following items:
  - Part number
  - Port number
  - Device serial number
  - Manufacturer
- SCSI/IDE device information, including the following items:
  - Part number
  - Bus ID
  - Device ID
  - Model
  - Revision level
  - Serial number
  - Approximate capacity
- · Front panel assembly information, including the following items:
  - Part number
  - ID
  - Location
- Uninterruptible power supply information, including the following items:
  - Electronics part number
  - Battery part number
  - Uninterruptible power supply assembly part number
  - Input power cable part number
  - Uninterruptible power supply serial number
  - Uninterruptible power supply type
  - Uninterruptible power supply internal part number
  - ID
  - Firmware levels

#### Understanding the error log

The SAN Volume Controller error log contains both error and event data.

#### **Error data**

Error data is logged when a failure condition is detected. When error data is logged, an error log analysis is performed to determine if the user should be notified of the condition.

#### Event data

Event data is logged when a configuration event has occurred.

#### Managing the error log

The error log has a limited size. After it is full, newer entries replace the oldest entries. If the old entry has not been fixed, it is not replaced by newer entries.

To avoid the possibility of an error condition causing the log to be flooded by a single error, some errors of the same type are recorded in the same space in the error log. When error log entries are coalesced in this way, the time stamp of the first occurrence and the last occurrence of the problem is saved in the log entry. A count of the number of times the error condition has occurred is also saved in the log entry. If a new entry is the same as one made more than 25 hours after the first entry, a new error record is opened.

#### Related tasks

"MAP 5000: Start" on page 341

MAP 5000: Start is an entry point to the maintenance analysis procedures (MAPs) for the SAN Volume Controller.

#### Viewing the error log

T

You can view the error log by using the SAN Volume Controller command-line interface (CLI) or the SAN Volume Controller Console.

Perform the following steps to view the full contents of each error log entry using the CLI:

- 1. Issue the svctask dumperrlog command to create a dump file that contains the current error log data.
- 2. Issue the svcinfolserrlogdumps command to determine the name of the dump file that you have just created.
- 3. Issue the secure copy command to copy the dump file to the IBM System Storage Productivity Center or master console server.

You can then view the file with a text viewer.

Figure 62 on page 169 shows an example of an error log entry that might be displayed:

| Error Log Entry 21         |                                                     |  |  |  |  |  |  |
|----------------------------|-----------------------------------------------------|--|--|--|--|--|--|
| Node Identifier            | • node3                                             |  |  |  |  |  |  |
| Object Type                | · adaptor                                           |  |  |  |  |  |  |
| Object ID                  | • 1                                                 |  |  |  |  |  |  |
| Sequence Number            | • 17/                                               |  |  |  |  |  |  |
| Root Sequence Number       | • 174                                               |  |  |  |  |  |  |
| First Error Timestamn      | • 1/4<br>• Tuo Aug 23 16•02•18 2005                 |  |  |  |  |  |  |
|                            | : Fnoch + 1051027338                                |  |  |  |  |  |  |
| last Error Timestamp       | : Tue Aug 23 16:02:18 2005                          |  |  |  |  |  |  |
|                            | : Epoch + 1051027338                                |  |  |  |  |  |  |
| Error Count                | : 1                                                 |  |  |  |  |  |  |
| Error ID                   | : 73003 : More/Less fibre channel ports operational |  |  |  |  |  |  |
| Error Code                 | : 1060 : Fibre Channel ports not operational        |  |  |  |  |  |  |
| Status Flag                | : UNFIXED                                           |  |  |  |  |  |  |
| Type Flag                  | : ERROR CAT 1                                       |  |  |  |  |  |  |
|                            |                                                     |  |  |  |  |  |  |
| 02 02 00 00 00 00 00 00    | 00 00 00 00 00 00 00 00 00                          |  |  |  |  |  |  |
| 00 00 00 00 00 00 00 00    | $00 \ 00 \ 00 \ 00 \ 00 \ 00 \ 00 \ 00$             |  |  |  |  |  |  |
| 00 00 00 00 00 00 00 00    | $00 \ 00 \ 00 \ 00 \ 00 \ 00 \ 00 \ 00$             |  |  |  |  |  |  |
| 00 00 00 00 00 00 00 00    | $00 \ 00 \ 00 \ 00 \ 00 \ 00 \ 00$                  |  |  |  |  |  |  |
| 00 00 00 00 00 00 00 00 00 | $00 \ 00 \ 00 \ 00 \ 00 \ 00 \ 00$                  |  |  |  |  |  |  |
| 00 00 00 00 00 00 00 00 00 | 00 00 00 00 00 00 00 00                             |  |  |  |  |  |  |
| 00 00 00 00 00 00 00 00    | 00 00 00 00 00 00 00 00                             |  |  |  |  |  |  |
| 00 00 00 00 00 00 00 00 00 | 00 00 00 00 00 00 00 00                             |  |  |  |  |  |  |

Figure 62. Example of an error log entry

You can also view the error log using the SAN Volume Controller Console. The error log contains a large number of entries, but by using this method of viewing the log you can select only the type of information that you need. For example, if you are repairing a fault, you might only want to select **Show unfixed errors**.

Figure 63 on page 170 shows an example of an error log summary that is displayed when you select the type of information that you want.

| Melcome Analyze Error Log                                                  |                                                                                                    |                |              |                    |                      |            |         |                                                       |  |
|----------------------------------------------------------------------------|----------------------------------------------------------------------------------------------------|----------------|--------------|--------------------|----------------------|------------|---------|-------------------------------------------------------|--|
| My Work 💽 💽                                                                | Analyze Error Log                                                                                                    |                |              |                    |                      |            |         |                                                       |  |
| Welcome<br>Manage Cluster<br>Work with Nodes                               | Analyzing Error Log<br>Click on a sequence number to display the error record in more detail, or to change the status of an error from fixed to unfixed or |                |              |                    |                      |            |         | d or                                                  |  |
| Work with Managed Disks<br>Work with Virtual Disks<br>Manage Copy Services | from unfixed to fixed.<br>Using error log file /dumps/elogs/errlog 000229 030703 120223                                                                    |                |              |                    |                      |            |         |                                                       |  |
| Service and Maintenance                                                    | Whole error                                                                                                    | log (cortor    | l hy orror   | priority)          |                      |            |         |                                                       |  |
| Run Maintenance Procedures<br>Maintain SSH Keys                            | Node<br>Identifier                                                                                                    | Object<br>Type | Object<br>ID | Sequence<br>Number | Time Stamp           | Error Code | Туре    | Message                                               |  |
| Set Error Notification<br>Analyze Error Log<br>Set Features                | Node2                                                                                                    | adaptor        | 1            | <u>661</u>         | 03-Jul-2003 11:48:50 | 1060       | 🔗 error | Fibre Channel<br>ports not<br>operational             |  |
| View Feature Log<br>Dump Configuration                                     | Node2                                                                                                    | device         | 1            | <u>659</u>         | 03-Jul-2003 11:48:05 | 1630       | 😢 error | Number of device<br>logins reduced                    |  |
| List Dumps                                                                 | Node2                                                                                                    | cluster        | 0            | <u>667</u>         | 03-Jul-2003 11:53:50 | 981001     | info    | Cluster Fabric<br>View updated by<br>fabric discovery |  |
|                                                                            | Node2                                                                                                    | cluster        | 0            | <u>666</u>         | 03-Jul-2003 11:53:43 | 981001     | info 🔝  | Cluster Fabric<br>View updated by<br>fabric discovery |  |
|                                                                            | Node1                                                                                                    | cluster        | 0            | <u>665</u>         | 03-Jul-2003 11:52:35 | 981001     | 🚹 info  | Cluster Fabric<br>View updated by<br>fabric discovery |  |
|                                                                            | Node2                                                                                                    | cluster        | 0            | <u>664</u>         | 03-Jul-2003 11:52:23 | 981001     | info    | Cluster Fabric<br>View updated by<br>fabric discovery |  |
|                                                                            | Node2                                                                                                    | cluster        | 0            | <u>663</u>         | 03-Jul-2003 11:50:35 | 981001     | info 👔  | Cluster Fabric<br>View updated by<br>fabric discovery |  |
| Recent Tasks                                                               | Node1                                                                                                    | cluster        | 0            | <u>662</u>         | 03-Jul-2003 11:50:35 | 981001     | 🚺 info  | Cluster Fabric<br>View updated by<br>fabric discovery |  |
| <u>Welcome</u><br><u>Analyze Error Log</u>                                 | Node2                                                                                                    | cluster        | 0            | <u>660</u>         | 03-Jul-2003 11:48:05 | 981001     | 🚺 info  | Cluster Fabric<br>View updated by<br>fabric discovery |  |
|                                                                            | Node2                                                                                                    | cluster        | 0            | <u>658</u>         | 03-Jul-2003 11:47:50 | 981001     | info    | Cluster Fabric<br>View updated by<br>fabric discovery |  |

Figure 63. Example of an Error Log Summary

Details of each listed error can be displayed by clicking on the sequence number of any record. The Type field contains an icon and a text message to indicate the cause of the log entry. Table 22 describes the meaning of the information in the type field.

Table 22. Descriptions of Log Entry Icons

| Icon | Description                                                                                                    |  |  |  |
|------|----------------------------------------------------------------------------------------------------|--|--|--|
| 8    | The Error icon indicates that this log entry<br>requires service activity. Select Run<br>Maintenance Procedures from the Service and<br>Maintenance menu to start the repair activity.                                                                         |  |  |  |
|      | The Fixed icon indicates that a problem<br>existed but has now been resolved. It might<br>have been resolved as a result of service<br>activity or it might have been resolved as a<br>result of some other action, for example<br>powering on a missing node. |  |  |  |

Table 22. Descriptions of Log Entry Icons (continued)

| lcon     | Description                                                                                                    |
|----------|----------------------------------------------------------------------------------------------------|
| <u>/</u> | The Warn icon indicates that some condition<br>has occurred that might have been caused by<br>a temporary problem or by a problem that is<br>external to the SAN Volume Controller, such as<br>an error in a RAID controller. If a specified<br>number of these events occurs in 25 hours,<br>the warning converts to an error. No service<br>action is required on the SAN Volume<br>Controller for this log entry. |
| 1        | The Info icon indicates that the log entry<br>provides information about a configuration<br>change or the state of a command. In some<br>cases, the SAN Volume Controller user might<br>need to take some action based on this<br>information.                                                                                                    |

#### Describing the fields in the error log

The error log includes fields with information you can use to diagnose problems.

Table 23 describes the fields you see when you use the command-line interface to produce an error log.

Table 23. Description of data fields for the error log

| Data field               | Description                                                                                                    |  |
|--------------------------|----------------------------------------------------------------------------------------------------|--|
| Node identifier          | The name of the node that created the error report.                                                                                  |  |
| Object type              | The object type to which the error log relates. See Table 24 on page 172.                                                            |  |
| Object ID                | A number that uniquely identifies the object on this node.                                                                           |  |
| Sequence number          | A sequentially assigned number that can be used to provide a cross reference to sense data returned to host systems.                 |  |
| Root sequence<br>number  | The sequence number of another log entry that enables all errors that have a single source to be marked as fixed by a single action. |  |
| First error<br>timestamp | The time when the first instance of this error code was reported by this object type in the last 25 hours.                           |  |
| Last error<br>timestamp  | The time when the last instance of this error code was reported by this object type in the last 25 hours.                            |  |
| Error count              | The number of times that this error code has been reported by this object in the last 25 hours.                                      |  |
| Error ID                 | This number is a unique identifier for the error or event.                                                                           |  |
| Error code               | This number is used as the starting point for service procedures.                                                                    |  |
| Status flag              | For details of the status flag. See Table 25 on page 172.                                                                            |  |
| Type flag                | For details of the type flag. See Table 27 on page 173.                                                                              |  |

Table 23. Description of data fields for the error log (continued)

| Data field               | Description                                                                                                    |
|--------------------------|----------------------------------------------------------------------------------------------------|
| Additional sense<br>data | Data specific to this error or event code. This is a binary data record.<br>When the error log is viewed using the command line tools, this data<br>is shown in hex. When the data is viewed using the Web interface,<br>this data is translated to ASCII characters on the right side of the<br>page. You are not normally required to interpret this data as part of<br>the service procedures. However, any procedures that do refer to the<br>data describe the ASCII format. |
|                          |                                                                                                    |

Table 24 describes the types of error log objects.

Table 24. Description of object types and object IDs for the error log

| Object type | Object ID                             |
|-------------|---------------------------------------|
| Node        | Node ID                               |
| Fcgrp       | Flash Copy consistency group number   |
| Rcgrp       | Metro Mirror consistency group number |
| Fcmap       | Flash Copy MAP number                 |
| Rcmap       | Metro Mirror MAP number               |
| Cluster     | Cluster name (shown in decimal)       |
| Device      | Device number                         |
| Mdisk       | Managed disk number                   |
| Mdiskgrp    | Managed disk group number             |
| Vdisk       | Virtual disk                          |
| Vdisk copy  | Space-efficient virtual disk copy     |
|             |                                       |

Table 25 shows the types of error log flags.

**Note:** Configuration Events have nothing in the flag field. Information Events only have the SNMP trap-raised flag on when configured to do so.

Table 25. Description of flags for the error log

| Flag             | Description                                                                                                    |
|------------------|----------------------------------------------------------------------------------------------------|
| Unfixed          | This log entry requires a service action.                                                                                                    |
| Fixed            | This entry is marked as fixed. It remains in the error log until it becomes the oldest record in the log, at which point it is overwritten by the next log entry. |
| Expired          | The error log entry is over 25 hours old. Any new log entries of this error/event code for this object type produce a new log entry.                              |
| SNMP trap raised | An SNMP trap has been raised. SNMP traps are raised for unfixed errors and for information events.                                                                |

Table 26 shows the various combinations of flags that might be logged and the resulting status that is reported by the user interfaces.

**Note:** SNMP\_TRAP\_RAISED is independent of the other flags.

| UNFIXED | ERROR_FIXED | ERROR_EXPIRED | Reported Status |
|---------|-------------|---------------|-----------------|
| 0       | 0           | 0             | BELOW_THRESHOLD |
| 0       | 0           | 1             | EXPIRED         |
| 0       | 1           | 0             | FIXED           |
| 0       | 1           | 1             | not possible    |
| 1       | 0           | 0             | UNFIXED         |
| 1       | 0           | 1             | not possible    |
| 1       | 1           | 0             | FIXED           |
| 1       | 1           | 1             | not possible    |

Table 26. Reported status for combinations of error-log status flags

Table 27 shows the types of error log flags.

Table 27. Description of types of error log flags

| Flag                | Description                                                                                                    |  |
|---------------------|----------------------------------------------------------------------------------------------------|--|
| Unknown error       | This flag should never be seen. This flag can only result from a software defect.                                                                                                    |  |
| Error Cat 1         | These errors require a service action. A FRU or list of FRUs are included with the trap data sent with the error record.                                                                                                    |  |
| Error Cat 2         | These errors require a service action but more analysis is required before the service action or FRU can be identified.                                                                                                    |  |
| Related error       | These are errors that have a root cause that has been reported in<br>another log entry. Marking the source error as fixed also marks this<br>error as fixed.                                                                                                    |  |
| Transient error     | Errors flagged as transient have been recovered by an error recovery procedure.                                                                                                    |  |
| Configuration event | This entry is from the Configuration Event log. This flag is useful<br>when displaying both logs in a seamless display as an aid to relating<br>logged error conditions to configuration events.                                                                                                    |  |
| Information         | This entry indicates that the log entry is an Information Event.<br>Information events can be used to warn the user about an<br>unexpected configuration result or prompt a user to initiate further<br>configuration actions. This type of log entry causes an SNMP trap to<br>be raised if requested by the user. |  |

#### **Related tasks**

"Viewing the error log" on page 168 You can view the error log by using the SAN Volume Controller command-line interface (CLI) or the SAN Volume Controller Console.

#### Understanding the error codes

Error codes are generated for the SAN Volume Controller by the system error-log analysis and system configuration code.

Error codes help you to identify the cause of a problem, the failing field-replaceable units (FRUs), and the service actions that might be needed to solve the problem.

**Note:** If more than one error occurs during an operation, the highest priority error code displays on the front panel. The lower the number for the error code, the higher the priority. For example, cluster error code 1020 has a higher priority than cluster error code 1370.

#### Using the error code tables

The error code tables list the various error codes and describe the actions that you may take.

Perform the following steps to use the error code tables:

- 1. Locate the error code in one of the tables. If you cannot find a particular code in any table, call IBM Support Center for assistance.
- 2. Read about the action you must perform to correct the problem. Do not exchange field replaceable units (FRUs) unless you are instructed to do so.
- 3. Normally, exchange only one FRU at a time, starting from the top of the FRU list for that error code.

#### **Related tasks**

"MAP 5000: Start" on page 341

MAP 5000: Start is an entry point to the maintenance analysis procedures (MAPs) for the SAN Volume Controller.

"MAP 5700: Repair verification" on page 395

MAP 5700: Repair verification helps you to verify that field replaceable units (FRUs) that you have exchanged for new FRUs, or repair actions that have been done have solved all the problems on the SAN Volume Controller.

#### **Event codes**

The system generates information and configuration event codes.

There are two different types of event codes:

- Information event codes
- Configuration event codes

Information event codes provide information on the status of an operation. Information event codes are recorded in the error log and an SNMP trap is raised.

Configuration event codes are generated when configuration parameters are set. Configuration event codes are recorded in a separate log and do not raise SNMP traps. Their error fixed flags are ignored.

#### Information event codes

The information event codes provide information on the status of an operation.

Information event codes are recorded in the error log and, if configured, an SNMP trap is raised and an e-mail is sent.

Information event codes can be either SNMP trap type I (information) or type W (warning). You can use the SNMP trap type that is included in the e-mail to determine if the information event was caused by an expected or unexpected condition. An information event report of type (W) might require user attention. Table 28 provides a list of information event codes, the SNMP type, and the meaning of the event code.

| Event code | SNMP<br>Type | Description                                                                                                    |  |
|------------|--------------|----------------------------------------------------------------------------------------------------|--|
| 980221     | I            | The error log is cleared.                                                                                                    |  |
| 980310     | I            | A degraded or offline managed disk group is now online.                                                                                                    |  |
| 980435     | W            | Failed to obtain directory listing from remote node.                                                                                                    |  |
| 980440     | W            | Failed to transfer file from remote node.                                                                                                    |  |
| 980446     | I            | The secure delete is complete.                                                                                                    |  |
| 980501     | W            | The virtualization amount is close to the limit that is licensed.                                                                                                    |  |
| 980502     | W            | The FlashCopy feature is close to the limit that is licensed.                                                                                                    |  |
| 980503     | W            | The Metro Mirror or Global Mirror feature is close to the limit that is licensed.                                                                                                    |  |
| 981001     | W            | The cluster fabric view has been updated by a multiphase discovery.                                                                                                    |  |
| 981007     | W            | The managed disk is not on the preferred path.                                                                                                    |  |
| 981014     | W            | The LUN discovery has failed. The cluster has a connection to a device through this node but this node cannot discover the unmanaged or managed disk that is associated with this LUN. |  |
| 981015     | W            | The LUN capacity equals or exceeds the maximum. Only the first 2 TB of the disk can be accessed.                                                                                       |  |
| 981020     | W            | The managed disk error count warning threshold has been met.                                                                                                    |  |
| 981022     | I            | Managed disk view smoothing start                                                                                                    |  |
| 982003     | W            | Insufficient virtual extents.                                                                                                    |  |
| 982004     | W            | The migration suspended because of insufficient virtual extents or too many media errors on the source manage disk.                                                                    |  |
| 982007     | W            | Migration has stopped.                                                                                                    |  |
| 982009     | I            | Migration is complete.                                                                                                    |  |
| 982010     | W            | Copied disk I/O medium error.                                                                                                    |  |
| 983001     | 1            | The FlashCopy is prepared.                                                                                                    |  |
| 983002     | 1            | The FlashCopy is complete.                                                                                                    |  |
| 983003     | W            | The FlashCopy has stopped.                                                                                                    |  |

Table 28. Information event codes

| Table 28. | Information | event codes | (continued) |
|-----------|-------------|-------------|-------------|
|-----------|-------------|-------------|-------------|

| Event code | SNMP<br>Type | Description                                                                                                    |  |
|------------|--------------|----------------------------------------------------------------------------------------------------|--|
| 984001     | W            | First customer data being pinned in a virtual disk working set.                                                                                                    |  |
| 984002     | 1            | All customer data in a virtual disk working set is now unpinned.                                                                                                    |  |
| 984003     | W            | The virtual disk working set cache mode is in the process<br>of changing to synchronous destage because the virtual<br>disk working set has too much pinned data.                            |  |
| 984004     | 1            | Virtual disk working set cache mode now allows<br>asynchronous destage because enough customer data<br>has now been unpinned for theat virtual disk working set.                             |  |
| 985001     | I            | The Metro Mirror or Global Mirror background copy is complete.                                                                                                    |  |
| 985002     | I            | The Metro Mirror or Global Mirror is ready to restart.                                                                                                    |  |
| 985003     | W            | Unable to find path to disk in the remote cluster within the timeout period.                                                                                                    |  |
| 986001     | W            | The space-efficient virtual disk copy data in a node is pinned.                                                                                                    |  |
| 986002     | I            | All space-efficient virtual disk copy data in a node is unpinned.                                                                                                    |  |
| 986010     | 1            | The space-efficient virtual disk (VDisk) copy import has failed and the new VDisk is offline; either upgrade the SAN Volume Controller software to the required version or delete the VDisk. |  |
| 986011     | I            | The space-efficient virtual disk copy import is successful.                                                                                                    |  |
| 986020     | W            | A space-efficient virtual disk copy space warning has occurred.                                                                                                    |  |
| 986030     | I            | A space-efficient virtual disk copy repair has started.                                                                                                    |  |
| 986031     | I            | A space-efficient virtual disk copy repair is successful.                                                                                                    |  |
| 986032     | I            | A space-efficient virtual disk copy validation is started.                                                                                                    |  |
| 986033     | I            | A space-efficient virtual disk copy validation is successful.                                                                                                    |  |
| 986201     | I            | A medium error has been repaired for the mirrored copy.                                                                                                    |  |
| 986203     | W            | A mirror copy repair, using the validate option cannot complete.                                                                                                    |  |
| 986204     | I            | A mirror disk repair is complete and no differences are found.                                                                                                    |  |
| 986205     | I            | A mirror disk repair is complete and the differences are resolved.                                                                                                    |  |
| 986206     | W            | A mirror disk repair is complete and the differences are set to medium errors.                                                                                                    |  |
| 986207     | I            | The mirror disk repair has been started.                                                                                                    |  |
| 986208     | W            | A mirror copy repair, using the set medium error option, cannot complete.                                                                                                    |  |
| 986209     | W            | A mirror copy repair, using the resync option, cannot complete.                                                                                                    |  |
| 987102     | W            | A node power-off has been requested from the power switch.                                                                                                    |  |

| | |

Table 28. Information event codes (continued)

| Event code | SNMP<br>Type | Description                                                                                                    |
|------------|--------------|----------------------------------------------------------------------------------------------------|
| 987103     | W            | Coldstart.                                                                                                    |
| 987301     | W            | The connection to a configured remote cluster has been lost.                                                                                                    |
| 987400     | W            | The node unexpectedly lost power but has now been restored to the cluster.                                                                                                    |
| 988100     | W            | An overnight maintenance procedure has failed to<br>complete. Resolve any hardware and configuration<br>problems that you are experiencing on the SAN Volume<br>Controller cluster. If the problem persists, contact your<br>IBM service representative for assistance. |
| 989001     | W            | A managed disk group space warning has occurred.                                                                                                    |

#### **Configuration event codes**

Configuration event codes are generated when configuration parameters are set.

Configuration event codes are recorded in a separate log. They do not raise SNMP traps or send e-mails. Their error fixed flags are ignored. Table 29 provides a list of the configuration event codes and their meanings.

Table 29. Configuration event codes

| Event code | Description                                                                                               |
|------------|----------------------------------------------------------------------------------------------------|
| 990101     | Modify cluster (attributes in the svctask chcluster command)                                              |
| 990102     | The e-mail test completed successfully                                                                    |
| 990103     | The e-mail test failed                                                                                    |
| 990105     | Delete node from cluster (attributes in the <b>svctask rmnode</b> command)                                |
| 990106     | Create host (attributes in the svctask mkhost command)                                                    |
| 990112     | Cluster configuration dumped to file (attributes from the <b>svcluster</b> - <b>x</b> dumpconfig command) |
| 990117     | Create cluster (attributes in the svctask mkcluster command)                                              |
| 990118     | Modify node (attributes in the svctask chnode command)                                                    |
| 990119     | Configure set controller name                                                                             |
| 990120     | Shut down node (attributes in the svctask stopcluster command)                                            |
| 990128     | Modify host (attributes in the svctask chhost command)                                                    |
| 990129     | Delete node (attributes in the svctask rmnode command)                                                    |
| 990138     | Virtual disk modify (attributes in the svctask chvdisk command)                                           |
| 990140     | Virtual disk delete (attributes in the svctask rmvdisk command)                                           |
| 990144     | Modify managed disk group (attributes in the <b>svctask chmdiskgrp</b> command)                           |
| 990145     | Delete managed disk group (attributes in the <b>svctask rmdiskgrp</b> command)                            |
| 990148     | Create managed disk group (attributes in the <b>svctask mkmdiskgrp</b> command)                           |
| 990149     | Modify managed disk (attributes in the <b>svctask chmdisk</b> command)                                    |

| Event code | Description                                                                                           |
|------------|----------------------------------------------------------------------------------------------------|
| 990150     | Modify managed disk                                                                                   |
| 990158     | Managed disk included                                                                                 |
| 990159     | Quorum created                                                                                        |
| 990160     | Quorum destroy                                                                                        |
| 990168     | Modify the I/O group a virtual disk is assigned to                                                    |
| 990169     | Create a new virtual disk (attributes in the <b>svctask mkvdisk</b> command)                          |
| 990173     | Add a managed disk to managed disk group (attributes in the svctask addmdisk command)                 |
| 990174     | Delete a managed disk from managed disk group (attributes in the <b>svctask rmmdisk</b> command)      |
| 990178     | Add a port to a Host (attributes in the <b>svctask addhostport</b> command)                           |
| 990179     | Delete a port from a Host (attributes in the <b>svctask rmhostport</b> command)                       |
| 990182     | Create a virtual disk to Host SCSI mapping (attributes in the <b>svctask mkvdiskhostmap</b> command)  |
| 990183     | Delete an virtual disk to Host SCSI mapping (attributes in the <b>svctask rmdiskhostmap</b> command)  |
| 990184     | Create a FlashCopy mapping (attributes in the <b>svctask mkfcmap</b> command)                         |
| 990185     | Modify a FlashCopy mapping (attributes in the <b>svctask chfcmap</b> command)                         |
| 990186     | Delete a FlashCopy mapping (attributes in the <b>svctask rmfcmap</b> command)                         |
| 990187     | Prepare a FlashCopy mapping (attributes in the <b>svctask prestartfcmap</b> command)                  |
| 990188     | Prepare a FlashCopy consistency group (attributes in the <b>svctask prestartfcconsistgrp</b> command) |
| 990189     | Trigger a FlashCopy mapping (attributes in the <b>svctask startfcmap</b> command)                     |
| 990190     | Trigger a FlashCopy consistency group (attributes in the <b>svctask startfcconsistgrp</b> command)    |
| 990191     | Stop a FlashCopy mapping (attributes in the <b>svctask stopfcmap</b> command)                         |
| 990192     | Stop a FlashCopy consistency group (attributes in the <b>svctask stopfcconsistgrp</b> command)        |
| 990193     | FlashCopy set name                                                                                    |
| 990194     | Delete a list of ports from a Host (attributes in the <b>svctask rmhostport</b> command)              |
| 990196     | Shrink a virtual disk.                                                                                |
| 990197     | Expand a virtual disk (attributes in the <b>svctask expandvdisksize</b> command)                      |
| 990198     | Expand single extent a virtual disk                                                                   |
| 990199     | Modify the I/O governing rate for a virtual disk                                                      |

Table 29. Configuration event codes (continued)

Ι

Ι

I

Table 29. Configuration event codes (continued)

| Event code | Description                                                                                                    |
|------------|----------------------------------------------------------------------------------------------------|
| 990203     | Initiate manual managed disk discovery (attributes in the svctask detectmdisk command)                                           |
| 990204     | Create FlashCopy consistency group (attributes in the svctask mkfcconsistgrp command)                                            |
| 990205     | Modify FlashCopy consistency group (attributes in the <b>svctask chfcconsistgrp</b> command)                                     |
| 990206     | Delete FlashCopy consistency group (attributes in the <b>svctask rmfcconsistgrp</b> command)                                     |
| 990207     | Delete a list of Hosts (attributes in the svctask rmhost command)                                                                |
| 990213     | Change the I/O group a node belongs to (attributes in the <b>svctask chiogrp</b> command)                                        |
| 990216     | Apply software upgrade (attributes in the <b>svcservicetask</b><br><b>applysoftware</b> command)                                 |
| 990219     | Analyze error log (attributes in the svctask finderr command)                                                                    |
| 990220     | Dump error log (attributes in the svctask dumperrlog command)                                                                    |
| 990222     | Fix error log entry (attributes in the svctask cherrstate command)                                                               |
| 990223     | Migrate a single extent (attributes in the <b>svctask migrateexts</b> command)                                                   |
| 990224     | Migrate a number of extents                                                                                                    |
| 990225     | Create a Metro Mirror or Global Mirror or Global Mirror relationship (attributes in the <b>svctask mkrcrelationship</b> command) |
| 990226     | Modify a Metro Mirror or Global Mirror relationship (attributes in the <b>svctask chrcrelationship</b> command)                  |
| 990227     | Delete a Metro Mirror or Global Mirror relationship (attributes in the <b>svctask rmrcrelationship</b> command)                  |
| 990229     | Start a Metro Mirror or Global Mirror relationship (attributes in the <b>svctask startrcrelationship</b> command)                |
| 990230     | Stop a Metro Mirror or Global Mirror relationship (attributes in the <b>svctask stoprcrelationship</b> command)                  |
| 990231     | Switch a Metro Mirror or Global Mirror relationship (attributes in the <b>svctask switchrcrelationship</b> command)              |
| 990232     | Start a Metro Mirror or Global Mirror consistency group (attributes in the svctask startrcconsistgrp command)                    |
| 990233     | Stop a Metro Mirror or Global Mirror consistency group (attributes in the svctask stoprcconsistgrp command)                      |
| 990234     | Switch a Metro Mirror or Global Mirror consistency group (attributes in the svctask switchrcconsistgrp command)                  |
| 990235     | Managed disk migrated to a managed disk group                                                                                    |
| 990236     | Virtual disk migrated to a new managed disk                                                                                      |
| 990237     | Create partnership with remote cluster (attributes in the <b>svctask mkpartnership</b> command)                                  |
| 990238     | Modify partnership with remote cluster (attributes in the <b>svctask chpartnership</b> command)                                  |
| 990239     | Delete partnership with remote cluster (attributes in the <b>svctask rmpartnership</b> command)                                  |

| Event code | Description                                                                                                    |
|------------|----------------------------------------------------------------------------------------------------|
| 990240     | Create a Metro Mirror or Global Mirror consistency group (attributes in the <b>svctask mkrcconsistgrp</b> command) |
| 990241     | Modify a Metro Mirror or Global Mirror consistency group (attributes in svctask chrcconsistgrp)                    |
| 990242     | Delete a Metro Mirror or Global Mirror consistency group (attributes in the <b>svctask rmrcconsistgrp</b> command) |
| 990245     | Node pend                                                                                                    |
| 990246     | Node remove                                                                                                    |
| 990247     | Node unpend                                                                                                    |
| 990380     | Time zone changed (attributes in the <b>svctask settimezone</b> command)                                           |
| 990383     | Change cluster time (attributes in the <b>svctask setclustertime</b> command)                                      |
| 990385     | System time changed                                                                                                |
| 990386     | SSH key added (attributes in the svctask addsshkey command)                                                        |
| 990387     | SSH key removed (attributes in the svctask rmsshkey command)                                                       |
| 990388     | All SSH keys removed (attributes in the <b>svctask rmallsshkeys</b> command)                                       |
| 990390     | Add node to the cluster                                                                                            |
| 990395     | Shutdown or reset node                                                                                             |
| 990410     | The software installation has started.                                                                             |
| 990415     | The software installation has completed.                                                                           |
| 990420     | The software installation has failed.                                                                              |
| 990423     | The software installation has stalled.                                                                             |
| 990425     | The software installation has stopped.                                                                             |
| 990430     | The Planar Serial Number has changed.                                                                              |
| 990501     | The licensed feature has changed. See the license settings log for details.                                        |
| 990510     | The configuration limits have been changed.                                                                        |
| 991024     | I/O tracing has finished and the managed disk has been triggered.                                                  |
| 991025     | The autoexpand setting of the VDisk has been modified.                                                             |
| 991026     | The primary copy of the VDisk has been modified.                                                                   |
| 991027     | The VDisk synchronization rate has been modified.                                                                  |
| 991028     | The space-efficient VDisk warning capacity has been modified.                                                      |
| 991029     | A mirrored copy has been added to a VDisk.                                                                         |
| 991030     | A repair of mirrored VDisk copies has started.                                                                     |
| 991031     | A VDisk copy has been split from a mirrored VDisk.                                                                 |
| 991032     | A VDisk copy has been removed from a mirrored VDisk.                                                               |

### **Error Codes**

| |

Error codes provide a unique entry to service procedures. Each error code has an error ID that uniquely identifies the condition that caused the error.

Error IDs are recorded in the error log. When the number of error IDs of a specific type for a specific resource exceeds a predetermined threshold, an SNMP trap might be raised and an e-mail might be sent, depending on the cluster configuration. Different SNMP traps are signaled, depending on the severity of the error event. The SNMP type is used by the Call Home e-mail service to determine the recipients, the title, and the contents of the e-mail. The following SNMP types are possible:

**Error** This type identifies unexpected conditions that might be the result of a system failure. If configured, this type causes an SNMP trap to be sent to the monitoring application. An e-mail can also be sent to the IBM Support Center and the system administrator.

#### Warning

L

L

L

T

L

| | | This type identifies unexpected conditions that might be experienced during user operations. These conditions can result from device errors or incorrect user actions. If configured, this type causes an SNMP trap to be sent to the monitoring application. An e-mail can also be sent to the system administrator.

#### Information

This type identifies conditions where a user might want to be notified of the completion of an operation. If configured, this type causes an SNMP trap to be sent to the monitoring application. An e-mail can also be sent to the system administrator.

Table 30 lists the error codes and corresponding error IDs.

| Error ID | SNMP<br>Type | Condition                                                                          | Error<br>Code |
|----------|--------------|------------------------------------------------------------------------------------|---------------|
| 009177   | W            | A physical disk FlashCopy feature license is required.                             | 3035          |
| 009178   | W            | A physical disk Metro Mirror and Global Mirror feature license is required.        | 3036          |
| 009179   | W            | A virtualization feature license is required.                                      | 3025          |
| 009020   | E            | An automatic cluster recovery has started. All configuration commands are blocked. | 1001          |
| 009040   | E            | The error log is full.                                                             | 1002          |
| 009052   | E            | The following causes are possible:                                                 | 1195          |
|          |              | The node is missing                                                                |               |
|          |              | The node is no longer a functional member of the cluster                           |               |
|          |              | One or more nodes are not available                                                |               |
| 009100   | W            | The software install process has failed.                                           | 2010          |
| 009101   | W            | The software upgrade package delivery has failed.                                  | 2010          |
| 009150   | W            | Unable to connect to the SMTP (e-mail) server                                      | 2600          |
| 009151   | W            | Unable to send mail through the SMTP (e-mail) server                               | 2601          |
| 009170   | W            | The Metro Mirror or Global Mirror feature capacity is not set.                     | 3030          |
| 009171   | W            | The FlashCopy feature capacity is not set.                                         | 3031          |
| 009172   | W            | The Virtualization feature has exceeded the amount that is licensed.               | 3032          |
| 009173   | W            | The FlashCopy feature has exceeded the amount that is licensed.                    | 3032          |

Table 30. Error codes (continued)

| Error ID | SNMP<br>Type | Condition                                                                                                    | Error<br>Code |
|----------|--------------|----------------------------------------------------------------------------------------------------|---------------|
| 009174   | W            | The Metro Mirror or Global Mirror feature has exceeded the amount that is licensed.                                                                                                    | 3032          |
| 009176   | W            | The value set for the virtualization feature capacity is not valid.                                                                                                    | 3029          |
| 010002   | E            | The node ran out of base event sources. As a result, the node has stopped and exited the cluster.                                                                                           | 2030          |
| 010003   | W            | The number of device logins has reduced.                                                                                                    | 1630          |
| 010006   | E            | A software error has occurred.                                                                                                    | 2030          |
| 010008   | E            | The block size is invalid, the capacity or LUN identity has changed during the managed disk initialization.                                                                                 | 1660          |
| 010010   | E            | The managed disk is excluded because of excessive errors.                                                                                                    | 1310          |
| 010011   | E            | The remote port is excluded for a managed disk and node.                                                                                                    | 1220          |
| 010012   | E            | The local port is excluded.                                                                                                    | 1210          |
| 010013   | E            | The login is excluded.                                                                                                    | 1230          |
| 010017   | E            | A timeout has occurred as a result of excessive processing time.                                                                                                    | 1340          |
| 010018   | E            | An error recovery procedure has occurred.                                                                                                    | 1370          |
| 010019   | E            | A managed disk I/O error has occurred.                                                                                                    | 1310          |
| 010020   | E            | The managed disk error count threshold has exceeded.                                                                                                    | 1310          |
| 010021   | E            | There are too many devices presented to the cluster.                                                                                                    | 1200          |
| 010022   | E            | There are too many managed disks presented to the cluster.                                                                                                    | 1200          |
| 010023   | E            | The are too many LUNs presented to a node.                                                                                                    | 1200          |
| 010025   | W            | A disk I/O medium error has occurred.                                                                                                    | 1320          |
| 010026   | E            | There are no managed disks that can be used as a quorum disk.                                                                                                    | 1330          |
| 010027   | E            | The quorum disk is not available.                                                                                                    | 1335          |
| 010028   | W            | A controller configuration is not supported.                                                                                                    | 1625          |
| 010029   | E            | A login transport fault has occurred.                                                                                                    | 1360          |
| 010030   | E            | <ul> <li>A managed disk error recovery procedure (ERP) has occurred. The node or controller reported the following:</li> <li>Sense</li> <li>Key</li> <li>Code</li> <li>Qualifier</li> </ul> | 1370          |
| 010035   | W            | A quorum disk is configured on the controller that is set to not allow quorum.                                                                                                    | 1570          |
| 010031   | E            | One or more MDisks on a controller are degraded.                                                                                                    | 1623          |
| 010032   | W            | The controller configuration limits failover.                                                                                                    | 1625          |
| 010033   | E            | The controller configuration uses the RDAC mode; this is not supported.                                                                                                    | 1624          |
| 010034   | E            | Persistent unsupported controller configuration.                                                                                                    | 1695          |
| 010040   | E            | The controller system device is only connected to the node through a single initiator port.                                                                                                 | 1627          |

|

Table 30. Error codes (continued)

| Error ID | SNMP<br>Type | Condition                                                                                                    | Error<br>Code |
|----------|--------------|----------------------------------------------------------------------------------------------------|---------------|
| 010041   | E            | The controller system device is only connected to the node through a single target port.                                                                                         | 1627          |
| 010042   | E            | The controller system device is only connected to the cluster nodes through a single target port.                                                                                | 1627          |
| 010043   | E            | The controller system device is only connected to the cluster nodes through half of the expected target ports.                                                                   | 1627          |
| 010044   | E            | The controller system device has disconnected all target ports to the cluster nodes.                                                                                             | 1627          |
| 020001   | E            | There are too many medium errors on the managed disk.                                                                                                    | 1610          |
| 020002   | E            | A managed disk group is offline.                                                                                                    | 1620          |
| 020003   | W            | There are insufficient virtual extents.                                                                                                    | 2030          |
| 030000   | W            | The trigger prepare command has failed because of a cache flush failure.                                                                                                    | 1900          |
| 030010   | W            | The mapping is stopped because of the error that is indicated in the data.                                                                                                    | 1910          |
| 030020   | W            | The mapping is stopped because of a cluster or complete I/O group failure, and the current state of the relationship could not be recovered.                                     | 1895          |
| 050001   | W            | The relationship is stopped because of a cluster or complete I/O group failure, and the current state of the mapping could not be recovered.                                     | 1700          |
| 050002   | W            | A Metro Mirror or Global Mirror relationship or consistency group exists within a cluster, but its partnership has been deleted.                                                 | 3080          |
| 050010   | W            | A Metro Mirror or Global Mirror relationship has stopped because of a persistent I/O error.                                                                                      | 1920          |
| 050020   | W            | A Metro Mirror or Global Mirror relationship has stopped because of an error that is not a persistent I/O error.                                                                 | 1720          |
| 060001   | W            | The space-efficient virtual disk copy is offline because there is insufficient space.                                                                                            | 1865          |
| 060002   | W            | The space-efficient virtual disk copy is offline because the metadata is corrupt.                                                                                                | 1862          |
| 060003   | W            | The space-efficient virtual disk copy is offline because the repair has failed.                                                                                                  | 1860          |
| 062001   | W            | Unable to mirror medium error during VDisk copy synchronization                                                                                                    | 1950          |
| 062002   | W            | The mirrored VDisk is offline because the data cannot be synchronized.                                                                                                    | 1870          |
| 062003   | W            | The repair process for the mirrored disk has stopped because there is a difference between the copies.                                                                           | 1600          |
| 072001   | E            | A system board hardware failure has occurred. This error applies to only the SAN Volume Controller 2145-4F2 model.                                                               | 1020          |
| 072004   | E            | A CMOS battery failure has occurred. This error applies to the SAN Volume Controller 2145-4F2, the SAN Volume Controller 2145-8F2 and the SAN Volume Controller 2145-8F4 models. | 1670          |
| 072005   | E            | A CMOS battery failure has occurred. This error applies to only the SAN Volume Controller 2145-8G4 model.                                                                        | 1670          |

Table 30. Error codes (continued)

| |

|

| Error ID | SNMP<br>Type | Condition                                                                                                    | Error<br>Code |
|----------|--------------|----------------------------------------------------------------------------------------------------|---------------|
| 072006   | E            | A CMOS battery failure has occurred. This error applies to only the SAN Volume Controller 2145-8A4 model.                                                             | 1670          |
| 072101   | E            | The processor is missing. This error applies to both the SAN Volume Controller 2145-8F2 and the SAN Volume Controller 2145-8F4 models.                                | 1025          |
| 072102   | E            | The processor is missing. This error applies to only the SAN Volume Controller 2145-8G4 model.                                                                        | 1025          |
| 073001   | E            | The fibre-channel adapter card has detected an incorrect<br>number of fibre-channel adapters. This error applies to only<br>the SAN Volume Controller 2145-4F2 model. | 1010          |
| 073002   | E            | The fibre-channel adapter has failed. This error applies to only the SAN Volume Controller 2145-4F2 model.                                                            | 1050          |
| 073003   | E            | The fibre-channel ports are not operational.                                                                                                    | 1060          |
| 073004   | E            | The fibre-channel adapter has detected a PCI bus error. This error applies to only the SAN Volume Controller 2145-4F2 model.                                          | 1012          |
| 073005   | E            | A cluster path failure has occurred.                                                                                                    | 1550          |
| 073006   | W            | The SAN is not correctly zoned. As a result, more than 512 ports on the SAN have logged into one SAN Volume Controller port.                                          | 1800          |
| 073101   | E            | The 2-port fibre-channel adapter card in slot 1 is missing. This error applies to only the SAN Volume Controller 2145-8F2 model.                                      | 1014          |
| 073102   | E            | The 2-port fibre-channel adapter in slot 1 has failed. This error applies to only the SAN Volume Controller 2145-8F2 model.                                           | 1054          |
| 073104   | E            | The 2-port fibre-channel adapter in slot 1 has detected a PCI bus error. This error applies to only the SAN Volume Controller 2145-8F2 model.                         | 1017          |
| 073201   | E            | The 2-port fibre-channel adapter in slot 2 is missing. This error applies to only the SAN Volume Controller 2145-8F2 model.                                           | 1015          |
| 073202   | E            | The 2-port fibre-channel adapter in slot 2 has failed. This error applies to only the SAN Volume Controller 2145-8F2 model.                                           | 1056          |
| 073204   | E            | The 2-port fibre-channel adapter in slot 2 has detected a PCI bus error. This error applies to only the SAN Volume Controller 2145-8F2 model.                         | 1018          |
| 073251   | E            | The 4-port fibre-channel adapter in slot 1 is missing. This error applies to only the SAN Volume Controller 2145-8G4 model.                                           | 1011          |
| 073252   | E            | The 4-port fibre-channel adapter in slot 1 has failed. This error applies to only the SAN Volume Controller 2145-8G4 model.                                           | 1055          |
| 073258   | E            | The 4-port fibre-channel adapter in slot 1 has detected a PCI bus error. This error applies to only the SAN Volume Controller 2145-8G4 model.                         | 1013          |
| 073261   | E            | The 4-port fibre-channel adapter in slot 1 has detected a PCI bus error. This error applies to only the SAN Volume Controller 2145-8A4 model.                         | 1011          |

Table 30. Error codes (continued)

| | |

> | | | | |

| Error ID | SNMP<br>Type | Condition                                                                                                    | Error<br>Code |
|----------|--------------|----------------------------------------------------------------------------------------------------|---------------|
| 073262   | E            | The 4-port fibre-channel adapter in slot 1 has detected a PCI bus error. This error applies to only the SAN Volume Controller 2145-8A4 model.                                                                                                    | 1055          |
| 073268   | E            | The 4-port fibre-channel adapter in slot 1 has detected a PCI bus error. This error applies to only the SAN Volume Controller 2145-8A4 model.                                                                                                    | 1013          |
| 073301   | E            | The 4-port fibre-channel adapter in slot 2 is missing. This error applies to only the SAN Volume Controller 2145-8F4 model.                                                                                                    | 1016          |
| 073302   | E            | The 4-port fibre-channel adapter in slot 2 has failed. This error applies to only the SAN Volume Controller 2145-8F4 model.                                                                                                    | 1057          |
| 073304   | E            | The 4-port fibre-channel adapter in slot 2 has detected a PCI bus error. This error applies to only the SAN Volume Controller 2145-8F4 model.                                                                                                    | 1019          |
| 073305   | E            | One or more fibre-channel ports are running at a speed that is<br>lower than the last saved speed. This error applies to the<br>SAN Volume Controller 2145-8F4, SAN Volume Controller<br>2145-8G4, and the SAN Volume Controller 2145-8A4 models.                          | 1065          |
| 073310   | E            | A duplicate fibre-channel frame has been detected, which<br>indicates that there is an issue with the fibre-channel fabric.<br>Other fibre-channel errors might also be generated.                                                                                         | 1203          |
| 074001   | W            | Unable to determine the vital product data (VPD) for an FRU.<br>This is probably because a new FRU has been installed and<br>the software does not recognize that FRU. The cluster<br>continues to operate; however, you must upgrade the<br>software to fix this warning. | 2040          |
| 074002   | E            | The node warm started after a software error.                                                                                                    | 2030          |
| 075001   | E            | The flash boot device has failed. This error applies to the SAN Volume Controller 2145-4F2, the SAN Volume Controller 2145-8F2, and the SAN Volume Controller 2145-8F4 models.                                                                                             | 1040          |
| 075002   | E            | The flash boot device has recovered. This error applies to the SAN Volume Controller 2145-4F2, the SAN Volume Controller 2145-8F2, and the SAN Volume Controller 2145-8F4 models.                                                                                          | 1040          |
| 075005   | E            | A service controller read failure has occurred. This error<br>applies to the SAN Volume Controller 2145-4F2, the SAN<br>Volume Controller 2145-8F2, and the SAN Volume Controller<br>2145-8F4 models.                                                                      | 1044          |
| 075011   | E            | The flash boot device has failed. This error applies to only the SAN Volume Controller 2145-8G4 model.                                                                                                    | 1040          |
| 075012   | E            | The flash boot device has recovered. This error applies to only the SAN Volume Controller 2145-8G4 model.                                                                                                    | 1040          |
| 075015   | E            | A service controller read failure has occurred. This error applies to only theSAN Volume Controller 2145-8G4 model.                                                                                                    | 1044          |
| 075021   | E            | The flash boot device has failed. This error applies to only the SAN Volume Controller 2145-8A4 model.                                                                                                    | 1040          |
| 075022   | E            | The flash boot device has recovered. This error applies to only the SAN Volume Controller 2145-8A4 model.                                                                                                    | 1040          |
| 075025   | E            | A service controller read failure has occurred. This error applies to only the SAN Volume Controller 2145-8A4 model.                                                                                                    | 1044          |

Table 30. Error codes (continued)

| Error ID | SNMP<br>Type | Condition                                                                                                    | Error<br>Code |
|----------|--------------|----------------------------------------------------------------------------------------------------|---------------|
| 076001   | E            | The internal disk for a node has failed.                                                                                                    | 1030          |
| 076002   | E            | The hard disk is full and cannot capture any more output.                                                                                                    | 2030          |
| 077001   | E            | The system board service processor shows that fan 1 has failed. This error applies to only the SAN Volume Controller 2145-4F2 model.                                                      | 1070          |
| 077002   | E            | The system board service processor shows that fan 2 has failed. This error applies to only the SAN Volume Controller 2145-4F2 model.                                                      | 1070          |
| 077003   | E            | The system board service processor shows that fan 3 has failed. This error applies to only the SAN Volume Controller 2145-4F2 model.                                                      | 1070          |
| 077004   | E            | The system board service processor shows that fan 4 has failed. This error applies to only the SAN Volume Controller 2145-4F2 model.                                                      | 1070          |
| 077005   | E            | The system board service processor shows that fan 5 has failed. This error applies to only the SAN Volume Controller 2145-4F2 model.                                                      | 1071          |
| 077011   | E            | The system board service processor shows that the ambient temperature threshold has exceeded. This error applies to only the SAN Volume Controller 2145-4F2 model.                        | 1075          |
| 077012   | E            | The system board service processor shows that temperature warning threshold has exceeded. This error applies to only the SAN Volume Controller 2145-4F2 model.                            | 1076          |
| 077013   | E            | The system board service processor shows that the soft or<br>hard shutdown temperature threshold has exceeded. This<br>error applies to only the SAN Volume Controller 2145-4F2<br>model. | 1077          |
| 077021   | E            | The system board service processor shows that Voltage 1, (12 volt) is outside the set thresholds. This error applies to only the SAN Volume Controller 2145-4F2 model.                    | 1080          |
| 077022   | E            | The system board service processor shows that Voltage 2, (5 volt) is outside the set thresholds. This error applies to only the SAN Volume Controller 2145-4F2 model.                     | 1080          |
| 077023   | E            | The system board service processor shows that Voltage 3, (3.3 volt) is outside the set thresholds. This error applies to only the SAN Volume Controller 2145-4F2 model.                   | 1080          |
| 077024   | E            | The system board service processor shows that Voltage 4, (2.5 volt) is outside the set thresholds. This error applies to only the SAN Volume Controller 2145-4F2 model.                   | 1081          |
| 077025   | E            | The system board service processor shows that Voltage 5, (1.5 volt) is outside the set thresholds. This error applies to only the SAN Volume Controller 2145-4F2 model.                   | 1081          |
| 077026   | E            | The system board service processor shows that Voltage 6, (1.25 volt) is outside the set thresholds. This error applies to only the SAN Volume Controller 2145-4F2 model.                  | 1081          |
| 077027   | E            | The system board service processor shows that Voltage 7, (CPU volts) is outside the set thresholds. This error applies to only the SAN Volume Controller 2145-4F2 model.                  | 1081          |

Table 30. Error codes (continued)

| |

| Error ID | SNMP<br>Type | Condition                                                                                                    | Error<br>Code |
|----------|--------------|----------------------------------------------------------------------------------------------------|---------------|
| 077101   | E            | The service processor shows a fan 40×40×28 failure. This error applies to both the SAN Volume Controller 2145-8F2 and the SAN Volume Controller 2145-8F4 models.                     | 1090          |
| 077102   | E            | The service processor shows a fan 40×40×56 failure. This error applies to both the SAN Volume Controller 2145-8F2 and the SAN Volume Controller 2145-8F4 models.                     | 1091          |
| 077105   | E            | The service processor shows a fan failure. This error applies to only the SAN Volume Controller 2145-8G4 model.                                                                      | 1089          |
| 077106   | E            | The service processor shows a fan failure. This error applies to only the SAN Volume Controller 2145-8A4 model.                                                                      | 1089          |
| 077111   | E            | The node ambient temperature threshold has exceeded. This error applies to both the SAN Volume Controller 2145-8F2 and the SAN Volume Controller 2145-8F4 models.                    | 1094          |
| 077112   | E            | The node processor warning temperature threshold has exceeded. This error applies to both the SAN Volume Controller 2145-8F2 and the SAN Volume Controller 2145-8F4 models.          | 1093          |
| 077113   | E            | The node processor or ambient critical threshold has<br>exceeded. This error applies to both the SAN Volume<br>Controller 2145-8F2 and the SAN Volume Controller<br>2145-8F4 models. | 1092          |
| 077121   | E            | System board - any voltage high. This error applies to both the SAN Volume Controller 2145-8F2 and the SAN Volume Controller 2145-8F4 models.                                        | 1100          |
| 077124   | E            | System board - any voltage low. This error applies to both the SAN Volume Controller 2145-8F2 and the SAN Volume Controller 2145-8F4 models.                                         | 1105          |
| 077128   | E            | A power management board voltage failure has occurred. This error applies to both the SAN Volume Controller 2145-8F2 and the SAN Volume Controller 2145-8F4 models.                  | 1110          |
| 077161   | E            | The node ambient temperature threshold has exceeded. This error applies to only the SAN Volume Controller 2145-8G4 model.                                                            | 1094          |
| 077162   | E            | The node processor warning temperature threshold has exceeded. This error applies to only the SAN Volume Controller 2145-8G4 model.                                                  | 1093          |
| 077163   | E            | The node processor or ambient critical threshold has exceeded. This error applies to only the SAN Volume Controller 2145-8G4 model.                                                  | 1092          |
| 077165   | E            | The node ambient temperature threshold has exceeded. This error applies to only the SAN Volume Controller 2145-8A4 model.                                                            | 1094          |
| 077166   | E            | The node processor warning temperature threshold has exceeded. This error applies to only the SAN Volume Controller 2145-8A4 model.                                                  | 1093          |
| 077167   | E            | The node processor or ambient critical threshold has exceeded. This error applies to only the SAN Volume Controller 2145-8A4 model.                                                  | 1092          |

Table 30. Error codes (continued)

| |

|

| |

| Error ID | SNMP<br>Type | Condition                                                                                                    | Error<br>Code |
|----------|--------------|----------------------------------------------------------------------------------------------------|---------------|
| 077171   | E            | System board - any voltage high. This error applies to only the SAN Volume Controller 2145-8G4 model.                                                                                                    | 1101          |
| 077172   | E            | System board - any voltage high. This error applies to only the SAN Volume Controller 2145-8A4 model.                                                                                                    | 1101          |
| 077174   | E            | System board - any voltage low. This error applies to only the SAN Volume Controller 2145-8G4 model.                                                                                                    | 1106          |
| 077175   | E            | System board - any voltage low. This error applies to only the SAN Volume Controller 2145-8A4 model.                                                                                                    | 1106          |
| 077178   | E            | A power management board voltage failure has occurred. This error applies to only the SAN Volume Controller 2145-8G4 model.                                                                                       | 1110          |
| 078001   | E            | A power domain error has occurred. Both nodes in a pair are powered by the same uninterruptible power supply.                                                                                                    | 1155          |
| 079000   | W            | Data has not been recovered on virtual disks (VDisks).                                                                                                    | 1850          |
| 079500   | W            | The limit on the number of cluster secure shell (SSH) sessions has been reached.                                                                                                    | 2500          |
| 079501   | W            | Unable to access the Network Time Protocol (NTP) network time server.                                                                                                    | 2700          |
| 081001   | E            | An Ethernet port failure has occurred.                                                                                                    | 1400          |
| 082001   | E            | A server error has occurred.                                                                                                    | 2100          |
| 083001   | E            | An uninterruptible power supply communications failure has<br>occurred. The RS232 connection between a node and its<br>uninterruptible power supply is faulty. This error applies to<br>only the 2145 UPS model.  | 1145          |
| 083002   | E            | The uninterruptible power supply output is unexpectedly high.<br>The uninterruptible power supply is probably connected to a<br>non-SAN Volume Controller load. This error applies to only<br>the 2145 UPS model. | 1165          |
| 083003   | E            | The uninterruptible power supply battery has reached end of life. This error applies to only the 2145 UPS model.                                                                                                  | 1190          |
| 083004   | E            | An uninterruptible power supply battery failure has occurred.<br>This error applies to only the 2145 UPS model.                                                                                                   | 1180          |
| 083005   | E            | An uninterruptible power supply electronics failure has occurred. This error applies to only the 2145 UPS model.                                                                                                  | 1170          |
| 083006   | E            | Uninterruptible power supply frame fault                                                                                                    | 1175          |
| 083007   | E            | Uninterruptible power supply frame fault overcurrent. This error applies to only the 2145 UPS model.                                                                                                    | 1160          |
| 083008   | E            | An uninterruptible power supply failure has occurred. This error applies to only the 2145 UPS model.                                                                                                    | 1185          |
| 083009   | E            | Uninterruptible power supply ac input power fault. This error applies to only the 2145 UPS model.                                                                                                    | 1140          |
| 083010   | E            | An uninterruptible power supply configuration error has occurred. This error applies to only the 2145 UPS model.                                                                                                  | 1150          |
| 083011   | E            | Uninterruptible power supply ambient over temperature. This error applies to only the 2145 UPS model.                                                                                                    | 1135          |
| 083012   | E            | Uninterruptible power supply over temperature warning. This error applies to only the 2145 UPS model.                                                                                                    | 3000          |

Table 30. Error codes (continued)

| Error ID | SNMP<br>Type | Condition                                                                                                    | Error<br>Code |
|----------|--------------|----------------------------------------------------------------------------------------------------|---------------|
| 083013   | E            | The cross cable test was bypassed because of an internal<br>uninterruptible power supply software error. This error applies<br>to only the 2145 UPS model.                                                           | 3010          |
| 083101   | E            | An uninterruptible power supply communications failure has<br>occurred. The RS232 connection between a node and its<br>uninterruptible power supply is faulty. This error applies to<br>only the 2145 UPS-1U model.  | 1146          |
| 083102   | E            | The uninterruptible power supply output is unexpectedly high.<br>The uninterruptible power supply is probably connected to a<br>non-SAN Volume Controller load. This error applies to only<br>the 2145 UPS-1U model. | 1166          |
| 083103   | E            | The uninterruptible power supply battery has reached end of life. This error applies to only the 2145 UPS-1U model.                                                                                                  | 1191          |
| 083104   | E            | An uninterruptible power supply battery failure has occurred.<br>This error applies to only the 2145 UPS-1U model.                                                                                                   | 1181          |
| 083105   | E            | An uninterruptible power supply electronics failure has occurred. This error applies to only the 2145 UPS-1U model.                                                                                                  | 1171          |
| 083107   | E            | Uninterruptible power supply overcurrent. This error applies to only the 2145 UPS-1U model.                                                                                                    | 1161          |
| 083108   | E            | An uninterruptible power supply failure has occurred. This error applies to only the 2145 UPS-1U model.                                                                                                    | 1186          |
| 083109   | E            | Uninterruptible power supply ac input power fault. This error applies to only the 2145 UPS-1U model.                                                                                                    | 1141          |
| 083110   | E            | An uninterruptible power supply configuration error has occurred. This error applies to only the 2145 UPS-1U model.                                                                                                  | 1151          |
| 083111   | E            | Uninterruptible power supply ambient over temperature. This error applies to only the 2145 UPS-1U model.                                                                                                    | 1136          |
| 083112   | E            | Uninterruptible power supply over temperature warning. This error applies to only the 2145 UPS-1U model.                                                                                                    | 3001          |
| 083113   | E            | An uninterruptible power supply software error has occurred.<br>This error applies to only the 2145 UPS-1U model.                                                                                                    | 3011          |
| 010012   | E            | A local port on the 4-port fibre-channel adapter has been<br>excluded. This error applies to only the SAN Volume<br>Controller 2145-8A4 model.                                                                       | 1210          |
| 081001   | E            | An Ethernet connection error has occurred. This error applies to only the SAN Volume Controller 2145-8A4 model.                                                                                                    | 1400          |

#### Determining a hardware boot failure

| | | | |

Ι

Ι

If you see that the hardware boot display stays on the front panel for more than three minutes, the node cannot boot. The cause might be a hardware failure or the software on the hard disk drive is missing or damaged.

The following figure shows an example of a hardware boot display.

Chapter 6. Diagnosing problems 189

# Failed 180

#### Figure 64. Example of a boot error code

Perform the following steps to determine a hardware boot failure:

- 1. Attempt to restore the software by using the node rescue procedure.
- 2. If node rescue fails, perform the actions that are described for any failing node rescue code or procedure.

#### **Related concepts**

"Hardware boot" on page 137

The hardware boot display shows system data when power is first applied to the node as the node searches for a disk drive to boot.

#### Related tasks

"Performing the node rescue" on page 61

If it is necessary to replace the hard disk drive or if the software on the hard disk drive is corrupted, you can use the node rescue procedure to reinstall the SAN Volume Controller software.

#### Understanding the boot codes

1

The boot codes are displayed on the screen when a node is booting.

The codes indicate the progress of the boot operation or the condition that has caused the node to fail to boot. The codes can isolate failures when the boot hangs or when the boot detects an unrecoverable error. Line 1 of the front panel displays the message Booting that is followed by the boot code. Line 2 of the display shows a boot progress indicator. If the boot hangs, the progress bar stops and you can use the code to isolate the fault. If the boot code detects a hardware error, Failed is displayed and you can use the error code to isolate the failure. In some cases, the same code that displays with the Booting message is also displayed as the Failed error code. Figure 65 provides a view of the boot progress display and Figure 66 provides a view of the boot failed display.

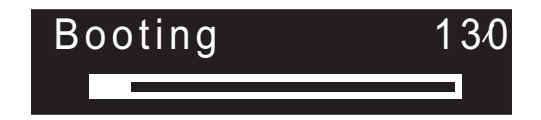

Figure 65. Example of a boot progress display

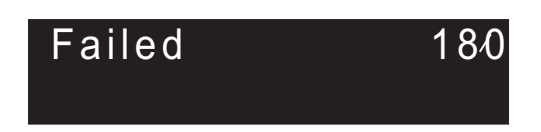

Figure 66. Example of a boot error code

#### **Related concepts**

"Boot progress indicator" on page 135 Boot progress is displayed on the front panel of the SAN Volume Controller.

### 100 Boot is running. Explanation

If the progress bar does not advance for two minutes, the boot process is hung.

#### Action

Go to the hardware boot MAP to resolve the problem.

Possible Cause-FRUs or other:

2145-8G4 or 2145-8A4

- Service controller (95%)
- System board (5%)

#### 2145-8F2 or 2145-8F4

- Service controller (95%)
- Frame assembly (5%)

#### 2145-4F2

- Service controller (95%)
- System board (5%)

#### **Related tasks**

"MAP 5900: Hardware boot" on page 408 MAP 5900: Hardware boot helps you solve problems that are preventing the node from starting its boot sequence.

### **110** The 2145 is loading kernel code. Explanation

The progress bar has stopped.

#### Action

If the progress bar has been stopped for two minutes, power off the node and then power on the node. If the boot process stops again at this point, run the node rescue procedure.

Possible Cause-FRUs or other:

None.

#### **Related tasks**

"Performing the node rescue" on page 61 If it is necessary to replace the hard disk drive or if the software on the hard disk drive is corrupted, you can use the node rescue procedure to reinstall the SAN Volume Controller software.

### 120 A disk drive hardware error has occurred. Explanation

A disk drive hardware error has occurred.

#### Action

Exchange the FRU for a new FRU. (See "Possible Cause-FRUs or other.")

Possible Cause-FRUs or other:

#### 2145-8G4 or 2145-8A4

- Disk drive assembly (95%)
- Disk cable assembly (4%)
- System board (1%)

#### 2145-8F2 or 2145-8F4

- Disk drive assembly (98%)
- Frame assembly (2%)

#### 2145-4F2

- Disk drive assembly (95%)
- Disk drive cables (5%)

### **130** The 2145 is checking the file systems. Explanation

The progress bar is stopped.

#### Action

If the progress bar has been stopped for at least five minutes, power off the node and then power on the node. If the boot process stops again at this point, run the node rescue procedure.

Possible Cause-FRUs or other:

None.

#### **Related tasks**

"Performing the node rescue" on page 61

If it is necessary to replace the hard disk drive or if the software on the hard disk drive is corrupted, you can use the node rescue procedure to reinstall the SAN Volume Controller software.

### **132** The 2145 is updating the node's BIOS CMOS settings. Explanation

When the update completes, the node reboots.

#### Action

If the progress bar has stopped for more than ten minutes, or if the display has shown codes 100 and 132 three times or more, go to MAP 5900: Hardware boot to resolve the problem.

#### **Related tasks**

"MAP 5900: Hardware boot" on page 408 MAP 5900: Hardware boot helps you solve problems that are preventing the node from starting its boot sequence.

### 135 The 2145 is verifying the software. Explanation

The 2145 is verifying the software.

#### Action

If the progress bar has stopped for at least 90 minutes, power off the node and then power on the node. If the boot process stops again at this point, run the node rescue procedure.

Possible Cause-FRUs or other:

• None.

### **137** Updating the system board service processor firmware. Explanation

The process of updating the system board service processor firmware might take up to 90 minutes.

#### Action

If the progress bar has been stopped for more than 90 minutes, power off and reboot the node. If the boot progress bar stops again on this code, replace the system board assembly.

Possible Cause-FRUs or other:

- Communications problem (95%)
- System board assembly (5%)

#### **Related tasks**

"Performing the node rescue" on page 61 If it is necessary to replace the hard disk drive or if the software on the hard disk drive is corrupted, you can use the node rescue procedure to reinstall the SAN Volume Controller software.

### 140 The 2145 software is damaged. Explanation

The 2145 software is damaged.

#### Action

Power off the node and then power on the node. If the boot process stops again at this point, run the node rescue procedure.

Possible Cause-FRUs or other:

• None.

#### **Related tasks**

"Performing the node rescue" on page 61

If it is necessary to replace the hard disk drive or if the software on the hard disk drive is corrupted, you can use the node rescue procedure to reinstall the SAN Volume Controller software.

### **145** Unable to detect fibre-channel adapter Explanation

The 2145 cannot detect any fibre-channel adapter cards.

#### Action

Ensure that a fibre-channel adapter card has been installed. Ensure that the fibre-channel card is seated correctly in the riser card. Ensure that the riser card is seated correctly on the system board. If the problem persists, exchange FRUs for new FRUs in the order shown.

Possible Cause-FRUs or other:

#### 2145-8G4 or 2145-8A4

- 4-port fibre-channel host bus adapter (80%)
- Riser card (19%)
- System board (1%)

#### 2145-8F4

- 4-port fibre-channel host bus adapter (99%)
- Frame assembly (1%)

#### 2145-8F2

- fibre-channel host bus adapter (full height) (40%)
- fibre-channel host bus adapter (low profile) (40%)
- Riser card, PCI (full height) (9%)
- Riser card, PCI (low profile) (9%)
- Frame assembly (2%)

#### 2145-4F2

- fibre-channel adapter assembly (98%)
- System board (2%)

## **150** The 2145 is loading the cluster code. Explanation

The 2145 is loading the cluster code.

#### Action

If the progress bar has been stopped for at least 90 seconds, power off the node and then power on the node. If the boot process stops again at this point, run the node rescue procedure. Possible Cause-FRUs or other:

None.

#### **Related tasks**

"Performing the node rescue" on page 61

If it is necessary to replace the hard disk drive or if the software on the hard disk drive is corrupted, you can use the node rescue procedure to reinstall the SAN Volume Controller software.

### **155** The 2145 is loading the cluster data. Explanation

The 2145 is loading the cluster data.

#### Action

If the progress bar has been stopped for at least 90 seconds, power off the node and then power on the node. If the boot process stops again at this point, run the node rescue procedure.

Possible Cause-FRUs or other:

None.

#### **Related tasks**

"Performing the node rescue" on page 61

If it is necessary to replace the hard disk drive or if the software on the hard disk drive is corrupted, you can use the node rescue procedure to reinstall the SAN Volume Controller software.

### 160 The 2145 is recovering flash disk. Explanation

The flash disk recovery operation will take more time when a node rescue is occurring than when a node rescue is not occurring.

#### Action

When a node rescue is occurring, if the progress bar has been stopped for at least thirty minutes, exchange the FRU for a new FRU. When a node rescue is not occurring, if the progress bar has been stopped for at least fifteen minutes, exchange the FRU for a new FRU. See "Possible Cause-FRUs or other" at the end of this section.

Possible Cause-FRUs or other:

• Service Controller (100%)

### 170 A flash module hardware error has occurred. Explanation

A flash module hardware error has occurred.

#### Action

Exchange the FRU for a new FRU. (See "Possible Cause-FRUs or other.")

Possible Cause-FRUs or other:

• Service controller (100%)

## 174 The service processor on the system board has failed. Explanation

The service processor on the system board has failed.

#### Action

Exchange the FRU for a new FRU. (See "Possible Cause-FRUs or other.")

Possible Cause-FRUs or other:

#### 2145-8G4 or 2145-8A4

• System board (100%)

#### 2145-8F2 or 2145-8F4

• Frame assembly (100%)

#### 2145-4F2

• System board assembly (100%)

### 175 The service processor has indicated an overheating. Explanation

The ambient temperature of the node is too high.

The node pauses in this condition. When the ambient temperature returns to being within the acceptable range, the start sequence continues.

If the temperature continues to rise, the node might exceed a critical temperature threshold. If the threshold is exceeded, the node will power off.

#### Action

- 1. Ensure that the air temperature within the rack meets requirements.
- Clear the vents in the rack and both the front and the back of the node. Remove any heat sources from around the node. Ensure that the airflow around the node is not restricted.
- 3. Go to the light path diagnostic MAP and perform the light path diagnostic procedures.
- 4. If the temperature around the node is within range but the error is still reported, assume that the sensor has failed and replace the system board or frame assembly depending on the model.

Possible Cause-FRUs or other:

#### 2145-8G4 or 2145-8A4

- Light path diagnostic FRU (5%)
- System board (5%)

#### 2145-8F2 or 2145-8F4

- Light path diagnostic FRU (5%)
- Frame assembly (5%)

#### 2145-4F2

System board assembly (10%)

Other:

• System environment (90%)

#### **Related tasks**

"Performing the node rescue" on page 61

If it is necessary to replace the hard disk drive or if the software on the hard disk drive is corrupted, you can use the node rescue procedure to reinstall the SAN Volume Controller software.

"MAP 5800: Light path" on page 397

MAP 5800: Light path helps you to solve hardware problems on the SAN Volume Controller model 2145-8A4, 2145-8G4, 2145-8F4, or 2145-8F2 that are preventing the node from booting.

"MAP 5900: Hardware boot" on page 408 MAP 5900: Hardware boot helps you solve problems that are preventing the node from starting its boot sequence.

#### **Related reference**

"SAN Volume Controller 2145-8G4 environment requirements" on page 32 Before the SAN Volume Controller 2145-8G4 is installed, the physical environment must meet certain requirements. This includes verifying that adequate space is available and that requirements for power and environmental conditions are met.

## 180 There is a fault in the communications cable, the serial interface in the uninterruptible power supply 2145 UPS, or the 2145.

#### Explanation

There is a fault in the communications cable, the serial interface in the uninterruptible power supply 2145 UPS, or 2145.

#### Action

Check that the communications cable is correctly plugged in to the 2145 and the 2145 UPS. If the cable is plugged in correctly, replace the FRUs in the order shown.

Possible Cause-FRUs or other:

#### 2145-4F2

- 2145 power cable assembly (40%)
- 2145 UPS electronics assembly (30%)
- 2145 system board assembly (25%)
- 2145 disk drive assembly (5%)

### 181 There is a fault in the communications cable, the serial interface in the uninterruptible power supply 2145 UPS-1U, or the 2145. Explanation

There is a fault in the communications cable, the serial interface in the uninterruptible power supply 2145 UPS-1U, or 2145.

#### Action

Check that the communications cable is correctly plugged in to the 2145 and the 2145 UPS-1U. If the cable is plugged in correctly, replace the FRUs in the order shown.

Possible Cause-FRUs or other:

#### 2145-8G4 or 2145-8A4

- 2145 power cable assembly (40%)
- 2145 UPS-1U assembly (30%)
- 2145 system board (30%)

#### 2145-8F2 or 2145-8F4

- 2145 power cable assembly (40%)
- 2145 UPS-1U assembly (30%)
- 2145 frame assembly (30%)

#### 2145-4F2

- 2145 power cable assembly (40%)
- 2145 UPS-1U assembly (30%)
- 2145 system board assembly (25%)
- 2145 disk drive assembly (5%)

## 185 The uninterruptible power supply battery has reached its end of life. Explanation

The maximum available capacity can no longer support four 2145s.

#### Action

Exchange the FRU for a new FRU. (See "Possible Cause-FRUs or other.")

Possible Cause-FRUs or other:

2145 UPS battery assembly (100%)

## 186 The uninterruptible power supply battery has reached its end of life. Explanation

The maximum available capacity can no longer support one 2145.

#### Action

Exchange the FRU for a new FRU. (See "Possible Cause-FRUs or other.") After replacing the battery assembly, if the 2145 UPS-1U service indicator is on, press and hold the 2145 UPS-1U Test button for three seconds to start the self-test and verify the repair.

Possible Cause-FRUs or other:

• 2145 UPS-1U battery assembly (100%)
## 190 A problem has occurred with the uninterruptible power supply battery. Explanation

A problem has occurred with the 2145 UPS battery.

#### Action

Exchange the FRU for a new FRU. (See "Possible Cause-FRUs or other.")

Possible Cause-FRUs or other:

• 2145 UPS battery assembly (100%)

## 191 A problem has occurred with the uninterruptible power supply battery. Explanation

A problem has occurred with the uninterruptible power supply 2145 UPS-1U battery.

#### Action

Exchange the FRU for a new FRU. (See "Possible Cause-FRUs or other.") After replacing the battery assembly, if the 2145 UPS-1U service indicator is on, press and hold the 2145 UPS-1U Test button for three seconds to start the self-test and verify the repair.

Possible Cause-FRUs or other:

- 2145 UPS-1U battery assembly
- 2145 UPS-1U assembly

## **195** A problem has occurred with the uninterruptible power supply electronics. Explanation

A problem has occurred with the 2145 UPS electronics.

#### Action

Exchange the FRU for a new FRU. (See "Possible Cause-FRUs or other.")

Possible Cause-FRUs or other:

• 2145 UPS electronics assembly (100%)

## **196** A problem has occurred with the uninterruptible power supply electronics. Explanation

A problem has occurred with the 2145 UPS-1U electronics.

#### Action

Exchange the FRU for a new FRU. (See "Possible Cause-FRUs or other.")

Possible Cause-FRUs or other:

• 2145 UPS-1U assembly

## 200 A problem has occurred with the uninterruptible power supply. Explanation

A problem has occurred with the 2145 UPS.

#### Action

Exchange the FRU for a new FRU. (See "Possible Cause-FRUs or other.")

Possible Cause-FRUs or other:

• 2145 UPS (100%)

## 205 A problem with output overload was reported by the uninterruptible power supply. Explanation

A problem with output overload has been reported by the uninterruptible power supply 2145 UPS. The Mode Indicator on the 2145 UPS front panel is illuminated red.

#### Action

Ensure that only one or two 2145s are receiving power from the 2145 UPS. Also ensure that no other devices are connected to the 2145 UPS.

Disconnect the 2145-4F2s from the 2145 UPS. If the Mode Indicator is now green on the disconnected 2145 UPS, reconnect the 2145-4F2s one at a time to determine which one causes the overload. Then, on the 2145-4F2 which caused the problem, in the sequence shown, exchange the FRUs for new FRUs. See "Possible Cause-FRUs or other" after the last action in this section.

If the Mode Indicator is still red with all outputs disconnected, replace the 2145 UPS electronics assembly. If the Mode Indicator is still red, replace the 2145 UPS assembly.

Possible Cause-FRUs or other:

- 2145-4F2 power cable assembly (45%)
- 2145-4F2 power supply assembly (45%)
- 2145 UPS electronics assembly (9%)
- 2145 UPS assembly (1%)

# 206 A problem with output overload has been reported by the uninterruptible power supply. The Overload Indicator on the 2145 UPS-1U front panel is illuminated red. Explanation

A problem with output overload has been reported by the uninterruptible power supply 2145 UPS-1U. The Overload Indicator on the 2145 UPS-1U front panel is illuminated red.

#### Action

Ensure that only one 2145 is receiving power from the 2145 UPS-1U. Also ensure that no other devices are connected to the 2145 UPS-1U.

Disconnect the 2145 from the 2145 UPS-1U. If the Overload Indicator is now off, on the disconnected 2145, in the sequence shown, exchange the FRUs for new FRUs. See "Possible Cause-FRUs or other" after the last action in this section.

If the Overload Indicator is still illuminated with all outputs disconnected, replace the 2145 UPS-1U.

Possible Cause-FRUs or other:

- 2145 power cable assembly (45%)
- 2145 power supply assembly (45%)
- 2145 UPS-1U (10%)

## 210 A problem has occurred in the uninterruptible power supply. Explanation

No specific FRU has been identified.

#### Action

In the sequence shown, exchange the FRUs for new FRUs. See "Possible Cause-FRUs or other."

Possible Cause-FRUs or other:

- 2145 UPS electronics assembly (40%)
- 2145 UPS battery assembly (40%)
- 2145 UPS (20%)

Other:

None.

### **211** A problem has occurred in the uninterruptible power supply. Explanation

A problem has occurred in the 2145 UPS-1U.

#### Action

In the sequence shown, exchange the FRUs for new FRUs. See "Possible Cause-FRUs or other."

Possible Cause-FRUs or other:

• 2145 UPS-1U assembly (100%)

Other:

None.

## 215 A problem has occurred with the uninterruptible power supply load. Explanation

The 2145 detected that the current of the 2145 UPS exceeds the current that four 2145s require.

- 1. Ensure also that only 2145s are receiving power from the 2145 UPS; that is, no switches or disk controllers are connected to the 2145 UPS.
- 2. If only one 2145 is connected to the 2145 UPS, exchange the FRU for a new FRU. See "Possible Cause-FRU or other." If more than one 2145 is connected to the 2145 UPS, disconnect the 2145s from the 2145 UPS and reconnect them one-at-a-time. While the problem persists, the nodes fail to start with boot error code 215 displayed on the 2145 front panel. When the first failure occurs, exchange the FRU for a new FRU. See "Possible Cause-FRU or other."

Possible Cause-FRUs or other:

- 2145 UPS electronics assembly (40%)
- 2145 power supply assembly (10%)
- Other: Configuration error (50%)

## 216 A problem has occurred with the uninterruptible power supply load. Explanation

The 2145 has detected that the 2145 UPS-1U current exceeds the current that one 2145 requires.

#### Action

Ensure that only one 2145 is receiving power from the 2145 UPS-1U; that is, no other devices are connected to the 2145 UPS-1U.

Possible Cause-FRUs or other:

• None.

## 220 The uninterruptible power supply is receiving input power that might be unstable or in low voltage conditions. Explanation

The 2145 UPS is receiving input power that might be unstable or in low voltage conditions.

#### Action

Ask the customer to check the site power to the 2145 UPS providing power to this 2145. Check the connection, voltage and frequency. If the input power is sufficient, exchange the FRUs for new FRUs. (See "Possible Cause-FRUs or other.")

Possible Cause-FRUs or other:

- 2145 UPS input power cable (10%)
- 2145 UPS electronics assembly (10%)

Other:

• AC input power (80%)

# 221 The uninterruptible power supply is receiving input power that might be unstable in low or high voltage conditions. Explanation

The 2145 UPS-1U is receiving input power that might be unstable in low or high voltage conditions.

#### Action

Ask the customer to check the site power to the 2145 UPS-1U providing power to this 2145. Check the connection, voltage, and frequency. If the input power is sufficient, exchange the FRUs for new FRUs. (See "Possible Cause-FRUs or other.")

Possible Cause-FRUs or other:

- 2145 UPS-1U input power cable (10%)
- 2145 UPS-1U assembly (10%)

Other:

• AC input power (80%)

## 225 An incorrect type of uninterruptible power supply was installed. Explanation

The 2145 UPS installed is not compatible. If it is connected to a 2145 4F2, the incorrect model type is installed. The 2145 UPS cannot be used with other 2145 model types.

#### Action

Exchange the 2145 UPS for one of the correct type, or replace the 2145 UPS with a 2145 UPS-1U.

Possible Cause-FRUs or other:

• 2145 UPS (100%)

## 226 An incorrect type of uninterruptible power supply was installed. Explanation

An incorrect type of 2145 UPS-1U was installed.

#### Action

Exchange the 2145 UPS-1U for one of the correct type.

Possible Cause-FRUs or other:

• 2145 UPS-1U (100%)

## 230 An uninterruptible power supply is not configured correctly. Explanation

The signal cable or the 2145 power cables are probably not connected correctly. The power cable and signal cable might be connected to different 2145 UPS assemblies.

#### Action

Connect the cables correctly.

Possible Cause-FRUs or other:

None.

Other:

• Cabling error (100%)

## 231 An uninterruptible power supply is not configured correctly. Explanation

The signal cable or the 2145 power cables are probably not connected correctly. The power cable and signal cable might be connected to different 2145 UPS-1U assemblies.

#### Action

Connect the cables correctly.

Possible Cause-FRUs or other:

None.

Other:

• Cabling error (100%)

235 A 2145 is powered on, but the uninterruptible power supply has been instructed by another 2145 to power off because a loss of AC input power has occurred. Explanation

Although the AC input power has now returned, the 2145 still powers off. It then powers on again.

#### Action

Wait for the 2145 to power off.

Possible Cause-FRUs or other:

• None.

#### 236 A 2145 is powered on, but the uninterruptible power supply has been instructed by the 2145 to power off because a loss of AC input power has occurred. Explanation

Although the AC input power has now returned, the 2145 still powers off. It then powers on again.

#### Action

Wait for the 2145 to power off.

Possible Cause-FRUs or other:

None.

## 240 The ambient temperature threshold for the uninterruptible power supply has been exceeded. Explanation

The 2145 UPS shows a red warning light, and an alarm sounds. The 2145 UPS switches to bypass mode to lower the temperature.

#### Action

- 1. Turn off the 2145 UPS and unplug it from the power source.
- 2. Clear the vents and remove any heat sources.
- 3. Ensure that the air flow around the 2145 UPS is not restricted.
- 4. Wait at least five minutes, and then restart the 2145 UPS.
- 5. If the problem remains, exchange, in the sequence shown, the FRUs for new FRUs. (See "Possible Cause-FRUs or other.")

Possible Cause-FRUs or other:

- 2145 UPS electronics assembly (60%)
- 2145 UPS battery assembly (20%)
- 2145 UPS (20%)

## 241 The ambient temperature threshold for the uninterruptible power supply has been exceeded. Explanation

The ambient temperature threshold for the 2145 UPS-1U has been exceeded.

#### Action

- 1. Turn off the 2145 UPS-1U and unplug it from the power source.
- 2. Clear the vents and remove any heat sources.
- 3. Ensure that the air flow around the 2145 UPS-1U is not restricted.
- 4. Wait at least five minutes, and then restart the 2145 UPS-1U.
- 5. If the problem remains, exchange, in the sequence shown, the FRUs for new FRUs. (See "Possible Cause-FRUs or other.")

Possible Cause-FRUs or other:

• 2145 UPS-1U assembly (100%)

## 245 Repetitive node restarts due to uninterruptible power supply errors. Explanation

Multiple node restarts have occurred due to 2145 UPS errors.

#### Action

The uninterruptible power supply has been repeatedly restarted because 2145 UPS errors are being detected. Verify that the room temperature is within specified limits and that the input power is stable. Verify that the 2145 UPS signal cable is fastened securely at both ends.

The condition will be reset by powering off the node from the node front panel. If a reset does not fix the problem, replace FRUs in the order shown.

Possible Cause-FRUs or other:

- 2145 UPS electronics assembly (85%)
- 2145 UPS battery assembly (5%)
- 2145 UPS frame assembly (5%)
- Power/signal cable (5%)

## 246 Repetitive node restarts due to uninterruptible power supply errors. Explanation

Multiple node restarts have occurred due to 2145 UPS-1U errors.

#### Action

The uninterruptible power supply has been repeatedly restarted because 2145 UPS-1U errors are being detected. Verify that the room temperature is within specified limits and that the input power is stable. Verify that the 2145 UPS-1U signal cable is fastened securely at both ends.

The condition will be reset by powering off the node from the node front panel.

Possible Cause-FRUs or other:

- 2145 UPS-1U assembly (95%)
- Power/signal cable (5%)

#### Related tasks

"MAP 5900: Hardware boot" on page 408 MAP 5900: Hardware boot helps you solve problems that are preventing the node from starting its boot sequence.

### **250** The Ethernet ports did not start correctly. Explanation

The Ethernet ports on the node did not start correctly. This is a transient error that only occurs during node start up. It does not indicate a hardware error.

Perform the following actions in order:

- 1. Power off the node using the front panel power control button.
- 2. Wait 30 seconds, then press the front power control button again to restart the node.
- This error might occur again. If the error recurs, repeat the sequence up to four times. If this error still occurs after four repetitions of the step 1 and step 2 sequence, contact your Service Support Center.

Possible Cause-FRUs or other:

None.

#### Performing the node rescue

If it is necessary to replace the hard disk drive or if the software on the hard disk drive is corrupted, you can use the node rescue procedure to reinstall the SAN Volume Controller software.

Similarly, if you have replaced the service controller, you should use the node rescue procedure to ensure that the service controller has the correct software.

**Attention:** If you recently replaced both the service controller and the disk drive as part of the same repair operation, node rescue fails.

To provide an alternate boot device, a minimal operating system is also available in nonvolatile memory on the service controller. If it is necessary to replace the hard disk drive or the software on the hard disk drive has become corrupted, the node cannot boot and the hardware boot indicator remains on the front panel display or the boot operation does not progress. If this occurs, use the node rescue procedure to reinstall the SAN Volume Controller software.

Node rescue works by booting the operating system from the service controller and running a program that copies all the SAN Volume Controller software from any other node that can be found on the fibre-channel fabric.

**Attention:** When running node rescue operations, only run one node rescue operation on the same SAN, at any one time. Wait for one node rescue operation to complete before starting another.

Perform the following steps to complete the node rescue:

- 1. Ensure that the fibre-channel cables are connected.
- 2. Ensure that at least one other node is connected to the fibre-channel fabric.
- 3. Ensure that the SAN zoning allows a connection between at least one port of this node and one port of another node. It is better if multiple ports can connect. This is particularly important if the zoning is by worldwide port name (WWPN) and you are using a new service controller. In this case, you might need to use SAN monitoring tools to determine the WWPNs of the node. If you need to change the zoning, remember to set it back when the service procedure is complete.
- 4. Turn off the node.
- 5. Press and hold the left and right buttons on the front panel.
- 6. Press the power button.

7. Continue to hold the left and right buttons until the node-rescue-request symbol is displayed on the front panel (Figure 45 on page 61).

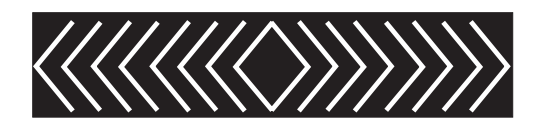

Figure 67. Node rescue display

The node rescue request symbol displays on the front panel display until the node starts to boot from the service controller. If the node rescue request symbol displays for more than two minutes, go to the hardware boot MAP to resolve the problem. When the node rescue starts, the service display shows the progress or failure of the node rescue operation.

**Note:** If the recovered node was part of a cluster, the node is now offline. Delete the offline node from the cluster and then add the node back into the cluster. If node recovery was used to recover a node that failed during a software upgrade process, it is not possible to add the node back into the cluster until the upgrade or downgrade process has completed. This can take up to four hours for an eight-node cluster.

#### **Related tasks**

1

"Deleting a node from a cluster" on page 71

You might have to remove a node from a cluster if the node has failed and is being replaced with a new node or if the repair that has been performed has caused that node to be unrecognizable by the cluster.

"Adding a node to a cluster" on page 75

You might have to add a node into the cluster if it has been removed or rejected by a cluster.

#### Understanding the node rescue codes

The node rescue codes are displayed on the menu screen during node rescue.

Start node rescue if the boot image on the hard disk is missing or corrupted. Corrupted code is indicated during the boot process either by the display of an error code or by a hang condition.

To start node rescue, press and hold the **left** and **right** buttons on the front panel during a power-on cycle. The menu screen displays the Node rescue request. See the node rescue request topic. The hard disk is formatted and, if the format completes without error, the software image is downloaded from any available node. During node recovery, Line 1 of the menu screen displays the message Booting followed by one of the node rescue codes. Line 2 of the menu screen displays a **boot progress indicator**. Figure 68 shows an example of a displayed node rescue code.

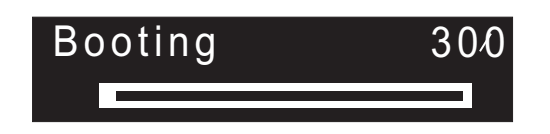

Figure 68. Example of a node-rescue error code

The three-digit code that is shown in Figure 68 on page 208 represents a node rescue code.

**Attention:** If the 2145 UPS is only connected to this SAN Volume Controller, the 2145 UPS turns off within five minutes of a node-rescue process failure. For example, if a donor node cannot be found. When the problem that is preventing node rescue has been resolved, the 2145 UPS must be turned on before turning on the SAN Volume Controller.

Note: The 2145 UPS-1U will not power off following a node rescue failure.

#### **Related concepts**

"Node rescue request" on page 137 If software is lost, you can use the node rescue process to copy all software from another node.

## **300** The 2145 is running node rescue. Explanation

The 2145 is running node rescue.

#### Action

If the progress bar has been stopped for at least two minutes, exchange the FRU for a new FRU. See "Possible Cause-FRUs or other".

Possible Cause-FRUs or other:

• Service controller (100%)

### **310** The 2145 is running a format operation. Explanation

The 2145 is running a format operation.

#### Action

If the progress bar has been stopped for two minutes, exchange the FRU for a new FRU. See "Possible Cause-FRUs or other".

Possible Cause-FRUs or other:

2145-8G4 or 2145-8A4

- Disk drive assembly (90%)
- Disk cable assembly (10%)

2145-8F2 or 2145-8F4

• Disk drive assembly (100%)

#### 2145-4F2

- Disk drive assembly (95%)
- Disk drive cables (5%)

## **320** A 2145 format operation has failed. Explanation

A 2145 format operation has failed.

#### Action

Exchange the FRU for a new FRU. See "Possible Cause-FRUs or other".

Possible Cause-FRUs or other:

#### 2145-8G4 or 2145-8A4

- Disk drive assembly (90%)
- Disk cable assembly (10%)

#### 2145-8F2 or 2145-8F4

- Disk drive assembly (95%)
- Frame assembly (5%)

#### 2145-4F2

- Disk drive assembly (95%)
- Disk drive cables (5%)

### **330** The 2145 is partitioning its disk drive. Explanation

The 2145 is partitioning its disk drive.

#### Action

If the progress bar has been stopped for two minutes, exchange the FRU for a new FRU.

Possible Cause-FRUs or other:

#### 2145-8G4 or 2145-8A4

- Disk drive assembly (90%)
- Disk cable assembly (10%)

#### 2145-8F2 or 2145-8F4

- Disk drive assembly (95%)
- Frame assembly (5%)

#### 2145-4F2

- Disk drive assembly (95%)
- Disk drive cables (5%)

#### Other:

- Configuration problem
- Software error

## **340** The 2145 is searching for donor node. Explanation

The 2145 is searching for donor node.

#### Action

If the progress bar has been stopped for more than two minutes, exchange the FRU for a new FRU. See "Possible Cause-FRUs or other".

Possible Cause-FRUs or other:

• Fibre-channel adapter (100%)

### **345** The 2145 is searching for a donor node from which to copy the software. Explanation

The node is searching at 1 Gb/s for a donor node.

#### Action

If the progress bar has stopped for more than two minutes, exchange the FRU for a new FRU. See "Possible Cause-FRUs or other".

Possible Cause-FRUs or other:

• Fibre-channel adapter (100%)

### **350** The 2145 cannot find a donor node. Explanation

The 2145 cannot find a donor node.

#### Action

If the progress bar has stopped for more than two minutes, perform the following steps:

- 1. Ensure that all of the fibre-channel cables are connected correctly and securely to the cluster.
- 2. Ensure that at least one other node is operational, is connected to the same fibre-channel network, and is a donor node candidate. A node is a donor node candidate if the version of software that is installed on that node supports the model type of the node that is being rescued.
- 3. Ensure that the fibre-channel zoning allows a connection between the node that is being rescued and the donor node candidate.
- 4. Perform the problem determination procedures for the network.

Possible Cause-FRUs or other:

None

#### Other:

· Fibre-channel network problem

#### **Related tasks**

"MAP 5600: Fibre-channel" on page 389 MAP 5600: Fibre-channel helps you to solve problems that have occurred on the SAN Volume Controller fibre-channel ports.

### **360** The 2145 is loading software from the donor. Explanation

The 2145 is loading software from the donor.

#### Action

If the progress bar has been stopped for at least two minutes, restart the node rescue procedure.

Possible Cause-FRUs or other:

None

### **370** The 2145 is installing software. Explanation

The 2145 is installing software.

#### Action

- 1. If this code is displayed and the progress bar has been stopped for at least ten minutes, the software install process has failed with an unexpected software error.
- 2. Power off the 2145 and wait for 60 seconds.
- 3. Power on the 2145. The software upgrade operation continues.
- 4. Report this problem immediately to your Software Support Center.

Possible Cause-FRUs or other:

None

#### Understanding the node error codes

Node error codes are displayed on the display screen by node software.

Each code indicates that a critical error was detected that prevents the node from becoming a member of a cluster. Line 1 of the menu screen contains the message Node Error.

Line 2 contains either the error code or the error code and additional data. Figure 69 provides an example of a node error code. This data might exceed the maximum width of the menu screen. You can press the Right navigation to scroll the display.

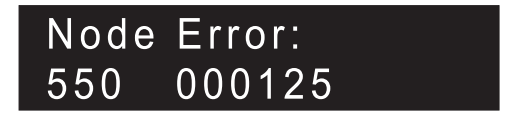

Figure 69. Example of a displayed node error code

The additional data is unique for any error code. It provides necessary information that enables you to isolate the problem in an offline environment. Examples of additional data are disk serial numbers and field replaceable unit (FRU) location codes. When these codes are displayed, you can do additional fault isolation by navigating the default menu to determine the node and fibre-channel port status.

## **510** The detected memory size for this 2145 does not match the expected memory size for the cluster. Explanation

The detected memory size, in MB, is the first number following the error code. The expected memory size for the cluster is the second number following the error code. This problem might have occurred because a memory module has failed or because failing memory modules were exchanged and the wrong size modules were installed.

#### Action

Check the memory size of another 2145 that is in the same cluster. For the 2145-4F2, exchange the memory modules in this 2145-4F2 for modules of the correct size. For the 2145-8F2, 2145-8F4, 2145-8G4 and 2145-8A4, if you have just replaced a memory module, check that the module that you have installed is the correct size, then go to the light path MAP to isolate any possible failed memory modules.

Possible Cause-FRUs or other:

• Memory module (100%)

#### **Related tasks**

"MAP 5800: Light path" on page 397 MAP 5800: Light path helps you to solve hardware problems on the SAN Volume Controller model 2145-8A4, 2145-8G4, 2145-8F4, or 2145-8F2 that are preventing the node from booting.

### 511 Memory bank 1 of the 2145 is failing. Explanation

Memory bank 1 of the 2145 is failing.

#### Action

For the 2145-8F2, 2145-8F4, 2145-8G4 and 2145-8A4, go to the light path MAP to resolve this problem.

For the 2145-4F2, exchange both memory modules of bank 1 for new modules.

Possible Cause-FRUs or other:

• Memory module (100%)

#### **Related tasks**

"MAP 5800: Light path" on page 397 MAP 5800: Light path helps you to solve hardware problems on the SAN Volume Controller model 2145-8A4, 2145-8G4, 2145-8F4, or 2145-8F2 that are preventing the node from booting.

### **513** Memory bank 2 of the 2145 is failing. Explanation

Memory bank 2 of the 2145 is failing.

#### Action

For the 2145-8F2, 2145-8F4, 2145-8G4 and 2145-8A4, go to the light path MAP to resolve this problem.

For the 2145-4F2, exchange both memory modules of bank 2 for new modules.

Possible Cause-FRUs or other:

• Memory module (100%)

#### **Related tasks**

"MAP 5800: Light path" on page 397

MAP 5800: Light path helps you to solve hardware problems on the SAN Volume Controller model 2145-8A4, 2145-8G4, 2145-8F4, or 2145-8F2 that are preventing the node from booting.

### 514 Memory bank 3 of the 2145 is failing. Explanation

This cannot occur on the 2145-4F2.

#### Action

For the 2145-8F2, 2145-8F4, 2145-8G4 and 2145-8A4, go to the light path MAP to resolve this problem.

Possible Cause-FRUs or other:

• Memory module (100%)

#### **Related tasks**

"MAP 5800: Light path" on page 397 MAP 5800: Light path helps you to solve hardware problems on the SAN Volume Controller model 2145-8A4, 2145-8G4, 2145-8F4, or 2145-8F2 that are preventing the node from booting.

### 515 Memory bank 4 of the 2145 is failing. Explanation

This cannot occur on the 2145-4F2.

#### Action

For the 2145-8F2, 2145-8F4, 2145-8G4 and 2145-8A4, go to the light path MAP to resolve this problem.

Possible Cause-FRUs or other:

• Memory module (100%)

#### **Related tasks**

"MAP 5800: Light path" on page 397 MAP 5800: Light path helps you to solve hardware problems on the SAN Volume Controller model 2145-8A4, 2145-8G4, 2145-8F4, or 2145-8F2 that are preventing the node from booting.

## 520 A fibre-channel adapter is failing. Explanation

A failure has been detected on a fibre-channel adapter.

If the failure has been isolated to one or more fibre-channel ports, the first failing fibre-channel adapter port is shown by the additional data for the displayed error code, for example 520 2.

For the 2145-4F2 and 2145-8F2, port number 1 or 2 indicates adapter one and port number 3 or 4 indicates adapter two. For the 2145-8F4 and 2145-8G4 there is only one adapter.

For the 2145-8F4 and 2145-8G4, if the failure has not been isolated to a port, no port number is shown after the error code.

#### Action

- 1. If the node has more than one fibre-channel adapter, determine which adapter is failing.
- 2. Ensure that the adapter is correctly seated in its socket.
- 3. Exchange the failing FRU for a new FRU.

Possible Cause-FRUs or other:

• Fibre-channel adapter assembly (100%)

Note: Although this error might be reported on a single port, the fibre-channel Small Form-factor Pluggable (SFP) connector is not a suitable replacement part.

## 540 An Ethernet port has failed on the 2145. Explanation

An Ethernet port has failed on the 2145.

#### Action

Go to Ethernet MAP.

Possible Cause-FRUs or other:

#### 2145-8A4

- Ethernet cable (60%)
- System board (5%)

#### 2145-8G4

• Ethernet cable (60%)

• System board (5%)

2145-8F2 or 2145-8F4

- Ethernet cable (60%)
- Frame assembly (5%)

#### 2145-4F2

- Ethernet cable (60%)
- System board assembly (5%)

#### Other:

- The Ethernet cable is disconnected (30%)
- Ethernet hub (5%)

#### **Related tasks**

"MAP 5500: Ethernet" on page 385

MAP 5500: Ethernet helps you solve problems that have occurred on the SAN Volume Controller Ethernet.

## 550 Cannot form a cluster due to a lack of cluster resources. Explanation

#### Action

- 1. Ensure that the other 2145s in the cluster are powered on and operational.
- 2. From the front panel, display the fibre-channel port status. If any port is not active, perform the fibre-channel port problem determination procedures.
- 3. Ensure that fibre-channel network zoning changes have not restricted communication between nodes, or between the nodes and the quorum disk.
- 4. Do the problem determination procedures for the network.
- 5. The quorum disk failed or cannot be accessed. Perform the problem determination procedures for the disk controller.

Possible Cause-FRUs or other:

None

## 555 Power Domain error. Explanation

Both 2145s in an I/O group are being powered by the same uninterruptible power supply. The other 2145's ID is displayed with the node error code on the front panel.

#### Action

Ensure that the configuration is correct and that each 2145 is in an I/O group is connected from a separate uninterruptible power supply.

Possible Cause-FRUs or other:

None

Other:

• Configuration problem.

### 556 Duplicate WWNN detected. Explanation

The node has detected another device on the fibre-channel network with the same World Wide Node Name (WWNN) as itself. The last five digits of the node's WWNN are shown as the additional data for the error.

The node is not an active member of a cluster. It has disabled its fibre-channel ports to prevent disrupting the operation of the fibre-channel network.

Either just one node, or both nodes, with the same WWNN will show the error.

Due to the way WWNNs are allocated, the device with a duplicate WWNN should be another SAN Volume Controller node.

Only the last five digits of the WWNN are shown on the front panel displays. A WWNN is 16 hexadecimal digits long. For a SAN Volume Controller the first 11 digits are always 50050768010.

#### Action

- 1. Find the SAN Volume Controller node with the same WWNN as the node reporting the error. The WWNN for a SAN Volume Controller node can be found from the node Vital Product Data (VPD) or from the Node menu on the front panel. The node with the duplicate WWNN need not be part of the same cluster as the node reporting the error; it could be remote from the node reporting the error on a part of the fabric connected through an inter-switch link. The node's WWNN is stored with the service controller, so the duplication is most likely caused by a node that has recently had its service controller replaced and/or its WWNN changed.
- 2. If a SAN Volume Controller node with a duplicate WWNN is found, determine whether it, or the node reporting the error, has the incorrect WWNN. Normally it is the node that has had its service controller replaced, and/or its WWNN changed, that is incorrect. Also consider how the SAN is zoned when making your decision.
- 3. If both nodes with the same WWNN reported the error, the node with the correct WWNN can be restarted using the front panel power control button.
- 4. Determine the correct WWNN for the node with the incorrect WWNN. If the complete node or the service controller has been replaced as part of a service action, the WWNN for the node should have been written down. If the correct WWNN cannot be determined contact your support center for assistance.
- 5. Use the front panel menus to modify the incorrect WWNN. If it is the node showing the error that should be modified, this can safely be done immediately. If it is an active node that should be modified, use caution because the node will restart when the WWNN is changed. If this node is the only operational node in an I/O group, access to the VDisks that it is managing will be lost. You should ensure that the host systems are in the correct state before you change the WWNN.

- 6. If the node showing the error had the correct WWNN, it can be restarted, using the front panel power control button, after the node with the duplicate WWNN is updated.
- 7. If you are unable to find a SAN Volume Controller node with the same WWNN as the node showing the error, use the SAN monitoring tools to determine if there is another device on the SAN with the same WWNN. This device should not be using a WWNN assigned to a SAN Volume Controller, so you should follow the service procedures for the device to change its WWNN.

Possible Cause-FRUs or other:

• None.

#### Related concepts

"Node WWNN" on page 147

The node WWNN (worldwide node name) option displays the last five hexadecimal digits of the WWNN that is being used by the SAN Volume Controller node. Only the last five digits of a WWNN vary on a SAN Volume Controller node. The first 11 digits are always 50050768010.

"Validate WWNN?" on page 139

The front panel prompts you to validate the WWNN when the worldwide node name (WWNN) that is stored in the service controller (the panel WWNN) does not match the WWNN that is backed up on the SAN Volume Controller disk (the disk WWNN).

# 558 The 2145 cannot see the fibre-channel fabric or the fibre-channel card port speed might be set to a different speed than the fibre channel fabric. Explanation

The 2145 cannot see the fibre-channel fabric or the fibre-channel card port speed might be set to a different speed than the fibre channel fabric.

#### Action

Ensure that:

- 1. The fibre-channel network fabric switch is powered-on.
- 2. At least one fibre-channel cable connects the 2145 to the fibre-channel network fabric.
- 3. The fibre-channel card port speed is equal to the fibre-channel fabric.
- 4. At least one fibre-channel adapter is installed in the 2145.
- 5. Go to the Fibre-channel MAP.

Possible Cause-FRUs or other:

None

#### **Related tasks**

"MAP 5600: Fibre-channel" on page 389 MAP 5600: Fibre-channel helps you to solve problems that have occurred on the SAN Volume Controller fibre-channel ports.

#### **Related reference**

"Changing the fibre-channel network speed" on page 101 You can change the speed of the fibre-channel ports on a SAN Volume Controller through the front panel on the SAN Volume Controller node or by a command sent to a SAN Volume Controller cluster using the Ethernet interface.

## 560 The fibre-channel network fabric is too big. Explanation

The configuration is not valid.

#### Action

- 1. Ensure that all the fibre-channel connections are correct.
- 2. Restart the 2145.

Possible Cause-FRUs or other:

• None

Other:

• See your product's configuration guide

## 562 The hardware configuration is not valid. Explanation

This error has probably been caused by a service action error when replacing FRUs.

#### Action

- 1. Ensure that the 2145 hardware is correct.
- 2. Restart the 2145.

Possible Cause-FRUs or other:

None

## 564 This 2145 node is repeatedly crashing because of a software failure. Explanation

Software dump data is available in the Dumps directory.

#### Action

• Call your software support center for assistance.

Possible Cause-FRUs or other:

• None

#### Other:

• Software error.

#### **Related tasks**

"Deleting a node from a cluster" on page 71

You might have to remove a node from a cluster if the node has failed and is being replaced with a new node or if the repair that has been performed has caused that node to be unrecognizable by the cluster.

"Adding a node to a cluster" on page 75

You might have to add a node into the cluster if it has been removed or rejected by a cluster.

### 565 The node's internal disk is failing. Explanation

An excessive number of errors has been reported by the node's internal disk drive. It is no longer safe to rely on the integrity of the disk drive.

The node has removed itself from the cluster.

#### Action

Perform the following actions in order:

- 1. Replace the node's disk drive assembly.
- 2. Restart the node using the node rescue procedure.
- 3. Delete the node from the cluster, then add the node back into the cluster.
- 4. This error will not recur immediately when the node is restarted. If the error has occurred previously on this node and the disk drive has been replaced, replace FRUs in the order shown.

FRU list:

2145-8G4 or 2145-8A4

- Disk drive assembly (95%)
- Disk drive cables (5%)

2145-8F2 or 2145-8F4

• Disk drive assembly (100%)

#### 2145-4F2

- Disk drive assembly (95%)
- SCSI signal cable (5%)

### 570 The 2145 data is readable, but damaged. Explanation

The 2145 has been rejected by the cluster.

#### Action

If more than one node has this problem or if you cannot access the data on the virtual disks, call your support center for assistance. If this is the only node with this problem and if you can still access the data on the virtual disks (VDisks), perform the following actions.

If you believe that the power off sequence was interrupted, for example, if you pressed the power button on the uninterruptible power supply assembly or if you removed the power cables before a power-off sequence had completed, then delete and re-add the node to the cluster.

If the probable cause of the problem is unknown, delete and re-add the node, then contact your support center for assistance. The support center might want you to recover the dump and trace data records to help analyze the root cause of the problem. If the problem persists, exchange the FRUs for new FRUs in the sequence shown.

Possible Cause-FRUs or other:

#### 2145-8A4

- Disk drive assembly (6%)
- Disk cable assembly (3%)
- System board (1%)

#### 2145-8G4

- Disk drive assembly (6%)
- Disk drive cables (3%)
- System board (1%)

#### 2145-8F2 or 2145-8F4

- Disk drive assembly (9%)
- Frame assembly (1%)

#### 2145-4F2

- Disk drive assembly (6%)
- Disk drive cables (3%)
- System board assembly (1%)

#### Other:

- Incorrect power off (80%)
- Software problem (10%)

#### **Related tasks**

"Performing the node rescue" on page 61 If it is necessary to replace the hard disk drive or if the software on the hard disk drive is corrupted, you can use the node rescue procedure to reinstall the SAN Volume Controller software.

## 572 The 2145 cannot determine the VPD for a FRU. Explanation

A FRU in the 2145 has been changed, and the VPD is unreadable or unrecognized.

#### Action

- 1. Update the 2145 software to the latest level.
- 2. Exchange the most-recently replaced FRU for a new FRU.

Possible Cause-FRUs or other:

None

Other:

· Software problem.

### 574 The 2145 software on this node is damaged. Explanation

The 2145 software on this node is damaged. Recovery is required.

If this is the only node with this problem and if you can still access the data on the virtual disks (VDisks), perform the following actions. If more than one node has this problem or if you cannot access the data on the virtual disks, call your support center for assistance.

#### Action

1. Perform the node rescue procedure.

Possible Cause-FRUs or other:

None

Other:

· Software problem.

#### **Related tasks**

"Performing the node rescue" on page 61

If it is necessary to replace the hard disk drive or if the software on the hard disk drive is corrupted, you can use the node rescue procedure to reinstall the SAN Volume Controller software.

### 576 The 2145 data cannot be read. Explanation

The 2145 has been rejected from the cluster.

#### Action

In the sequence shown, exchange the FRUs for new FRUs.

Possible Cause-FRUs or other:

#### 2145-8A4

- Disk drive assembly (80%)
- Disk cable assembly (15%)
- System board (5%)

#### 2145-8G4

- Disk drive assembly (80%)
- Disk drive cables (10%)
- System board (10%)

#### 2145-8F2 or 2145-8F4

- Disk drive assembly (90%)
- Frame assembly (10%)

2145-4F2

- Disk drive assembly (45%)
- System board assembly (50%)
- Disk drive cables (5%)

## 578 This node has lost power without saving its current state data to its internal disk. Explanation

The node has shut down without saving its current state to its internal disk. The node has restarted but it is not able to participate in the cluster.

The usual cause of this error is a user action that has removed power from the node in a manner that does not allow the node to save its state data to its internal disk. Actions that might cause this error include:

- Removing the node power cable from the node or uninterruptible power supply.
- Pressing the power button on the node for more than four seconds. This action causes an immediate power off.
- Powering off the uninterruptible power supply while the node is active or while the node is in the process of shutting down.

A software error or hardware error might also cause the node to power off without saving the state data. If the cause is a hardware error, the hardware problem is intermittent because the node has restarted. In this case, the node message and trace files might indicate the cause of the power off and your support center might request these files for analysis.

#### Action

- 1. If the node is offline to the cluster, delete the offline node from the cluster and then add the node back into the cluster to reintroduce the node to the cluster.
- Determine whether this error has occurred because power was removed from this node in a manner that does not allow the node to save its state data to its internal disk. If the cause of the error has been determined, continue with MAP 5700: Repair verification.
- 3. If you cannot identify an action or event that has caused a temporary loss of power to the node, ensure that the input power cable is securely connected to both the node and to the uninterruptible power supply.
- 4. If you still cannot determine the cause of the temporary loss of power to the node, call your support center for assistance.

Possible Cause-FRUs or other:

Your support center might indicate a FRU based on their problem analysis (2%)

Other:

• User action (98%)

## 580 The 2145 cannot read the unique ID from the service controller, so the fibre-channel adapters cannot be started. Explanation

The 2145 cannot read the unique ID from the service controller, so the fibre-channel adapters cannot be started.

In the sequence shown, exchange the following FRUs for new FRUs. See "Possible Cause-FRUs or other".

Possible Cause-FRUs or other:

2145-8F2 or 2145-8F4 or 2145-8G4 or 2145-8A4

Service controller (100%)

#### 2145-4F2

- Front panel assembly (50%)
- Service controller (50%)

Other:

1

None

#### Understanding the create cluster error codes

Cluster Create error codes are displayed on the menu screen when you are using the front panel to create a new cluster, but the create operation fails.

Figure 70 provides an example of a create-cluster error code.

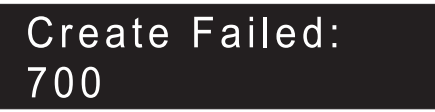

Figure 70. Example of a create-cluster error code

Line 1 of the menu screen contains the message Create Failed. Line 2 shows the error code and, where necessary, additional data.

#### **Related reference**

"Create Cluster?" on page 148

You can create a cluster from the Create Cluster? menu. You also have the option to delete the node from the cluster if the node that is selected is in a cluster.

### 700 All the available unique identifications have been used. Explanation

Each time a node creates a new cluster a unique ID is generated by the node's Service Controller. Once 255 clusters have been created the Service Controller must be replaced.

#### Action

Use a different node to create the cluster.

Possible Cause-FRUs or other:

• Service controller (100%)

### 710 The service controller cannot increase the cluster ID counter. Explanation

When a new cluster ID is requested from the service controller, the service controller is told to increase the ID counter. The new ID is read back for verification. If the ID counter has not been increased, this error code is displayed. This error has occurred because the service controller failed.

#### Action

Exchange the FRU for a new FRU.

Possible Cause-FRUs or other:

Service controller (100%)

#### Understanding the cluster recovery codes

Cluster recovery codes indicate that a critical software error has occurred that might corrupt your cluster.

You must perform software problem analysis before you can perform further cluster operations to avoid the possibility of corrupting your cluster configuration.

Figure 71 provides an example of a cluster-recovery error code.

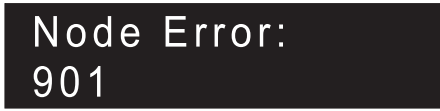

Figure 71. Example of a cluster-recovery error code

#### 9xx Explanation

A cluster recovery action is required.

#### Action

1

|

Contact the support center for assistance in performing the software problem analysis.

Possible Cause-FRUs or other:

None

### Understanding cluster error codes

Every cluster error code includes an error code number, a description, action, and possible field replaceable units (FRUs).

Figure 72 on page 226 provides an example of a cluster error code.

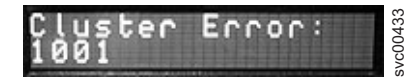

Figure 72. Example of a cluster error code

## **1001** Automatic cluster recovery has run. Explanation

All cluster configuration commands are blocked.

#### Action

Т

Call your software support center.

Caution:

You can unblock the configuration commands by issuing the svctask enablecli command, but you must first consult with your software support to avoid corrupting your cluster configuration.

Possible Cause-FRUs or other:

None

#### 1002 Error log full. Explanation

Error log full.

#### Action

To fix the errors in the error log, go to the start MAP.

Possible Cause-FRUs or other:

• Unfixed errors in the log.

#### **Related tasks**

"MAP 5000: Start" on page 341 MAP 5000: Start is an entry point to the maintenance analysis procedures (MAPs) for the SAN Volume Controller.

## **1010** A fibre-channel adapter was reported missing. Explanation

A fibre-channel adapter was reported missing.

#### Action

- 1. In the sequence shown, exchange the FRUs for new FRUs. See "Possible Cause-FRUs or other" after the last action in this section.
- 2. Check node status. If all nodes show a status of "online," mark the error that you have just repaired "fixed." If any nodes do not show a status of "online," go to start MAP. If you return to this step, contact your support center to resolve the problem with the 2145.
- 3. Go to repair verification MAP.

Possible Cause-FRUs or other:

2145-8F2 or 2145-8F4 or 2145-8G4

N/A

2145-4F2

- Fibre-channel adapter assembly (90%)
- System board assembly (10%)

#### **Related tasks**

"Marking errors as fixed" on page 118

You can use the SAN Volume Controller Console to mark errors as fixed for the cluster error log. This action is only necessary if you fix an error without using the online maintenance procedures. The online procedures automatically mark an error as fixed after a successful repair.

"Viewing the node status" on page 69

You can view the properties for a node from the Viewing General Details panel.

"MAP 5000: Start" on page 341

MAP 5000: Start is an entry point to the maintenance analysis procedures (MAPs) for the SAN Volume Controller.

"MAP 5700: Repair verification" on page 395

MAP 5700: Repair verification helps you to verify that field replaceable units (FRUs) that you have exchanged for new FRUs, or repair actions that have been done have solved all the problems on the SAN Volume Controller.

#### **Related reference**

"Checking the status of the node using the CLI" on page 69

You can use the command-line interface (CLI) to check the status of the node.

"Checking the status of the node ports using the CLI" on page 70 You can use the command-line interface (CLI) to check the status of the node ports.

## **1011** Fibre-channel adapter (4 port) in slot 1 is missing. Explanation

Fibre-channel adapter (4 port) in slot 1 is missing.

#### Action

- 1. In the sequence shown, exchange the FRUs for new FRUs. See "Possible Cause-FRUs or other" after the last action in this section.
- 2. Check node status. If all nodes show a status of "online", mark the error that you have just repaired as "fixed". If any nodes do not show a status of "online", go to start MAP. If you return to this step, contact your support center to resolve the problem with the 2145.
- 3. Go to repair verification MAP.

Possible Cause-FRUs or other:

2145-8G4 or 2145-8A4

- 4-port fibre-channel host bus adapter (90%)
- PCI Express riser card (8%)
- System board (2%)

N/A

2145-8F2

N/A

2145-4F2

N/A

### **1012** A fibre-channel adapter reported PCI bus errors. Explanation

A fibre-channel adapter reported PCI bus errors.

#### Action

- 1. In the sequence shown, exchange the FRUs for new FRUs. See "Possible Cause-FRUs or other" after the last action in this section.
- 2. Check node status. If all nodes show a status of "online", mark the error that you have just repaired "fixed". If any nodes do not show a status of "online", go to start MAP. If you return to this step, contact your support center to resolve the problem with the 2145.
- 3. Go to repair verification MAP.

Possible Cause-FRUs or other:

2145-8F2 or 2145-8F4 or 2145-8G4

N/A

2145-4F2

- Fibre-channel adapter assembly (90%)
- System board assembly (10%)

#### **Related tasks**

"Marking errors as fixed" on page 118

You can use the SAN Volume Controller Console to mark errors as fixed for the cluster error log. This action is only necessary if you fix an error without using the online maintenance procedures. The online procedures automatically mark an error as fixed after a successful repair.

"Viewing the node status" on page 69

You can view the properties for a node from the Viewing General Details panel.

"MAP 5000: Start" on page 341

MAP 5000: Start is an entry point to the maintenance analysis procedures (MAPs) for the SAN Volume Controller.

"MAP 5700: Repair verification" on page 395

MAP 5700: Repair verification helps you to verify that field replaceable units (FRUs) that you have exchanged for new FRUs, or repair actions that have been done have solved all the problems on the SAN Volume Controller.

#### **Related reference**

"Checking the status of the node using the CLI" on page 69 You can use the command-line interface (CLI) to check the status of the node.

"Checking the status of the node ports using the CLI" on page 70 You can use the command-line interface (CLI) to check the status of the node ports.

## **1013** Fibre-channel adapter (4-port) in slot 1 PCI fault. Explanation

Fibre-channel adapter (4-port) in slot 1 PCI fault.

#### Action

- 1. In the sequence shown, exchange the FRUs for new FRUs. See "Possible Cause-FRUs or other" after the last action in this section.
- 2. Check node status. If all nodes show a status of "online", mark the error that you have just repaired as "fixed". If any nodes do not show a status of "online", go to start MAP. If you return to this step, contact your support center to resolve the problem with the 2145.
- 3. Go to repair verification MAP.

Possible Cause-FRUs or other:

2145-8G4 or 2145-8A4

- 4-port fibre-channel host bus adapter (80%)
- PCI Express riser card (10%)
- System board (10%)

2145-8F4

N/A

2145-8F2

N/A

2145-4F2

N/A

## **1014** Fibre-channel adapter in slot 1 is missing. Explanation

Fibre-channel adapter in slot 1 is missing.

#### Action

- 1. In the sequence shown, exchange the FRUs for new FRUs. See "Possible Cause-FRUs or other" after the last action in this section.
- 2. Check node status. If all nodes show a status of "online", mark the error that you have just repaired "fixed". If any nodes do not show a status of "online", go to start MAP. If you return to this step, contact your support center to resolve the problem with the 2145.
- 3. Go to repair verification MAP.

Possible Cause-FRUs or other:

#### 2145-8F2

- Dual port fibre-channel HBA low profile (90%)
- PCI riser card low profile (8%)
- Frame assembly (2%)

2145-8G4

N/A

2145-8F4

N/A

2145-4F2

N/A

#### **Related tasks**

"Viewing the node status" on page 69 You can view the properties for a node from the Viewing General Details panel.

"MAP 5000: Start" on page 341

MAP 5000: Start is an entry point to the maintenance analysis procedures (MAPs) for the SAN Volume Controller.

"MAP 5700: Repair verification" on page 395

MAP 5700: Repair verification helps you to verify that field replaceable units (FRUs) that you have exchanged for new FRUs, or repair actions that have been done have solved all the problems on the SAN Volume Controller.

#### **Related reference**

"Checking the status of the node using the CLI" on page 69 You can use the command-line interface (CLI) to check the status of the node.

"Checking the status of the node ports using the CLI" on page 70 You can use the command-line interface (CLI) to check the status of the node ports.

### 1015 Fibre-channel adapter in slot 2 is missing. Explanation

Fibre-channel adapter in slot 2 is missing.

- 1. In the sequence shown, exchange the FRUs for new FRUs. See "Possible Cause-FRUs or other" after the last action in this section.
- 2. Check node status. If all nodes show a status of "online", mark the error that you have just repaired "fixed". If any nodes do not show a status of "online", go to start MAP. If you return to this step, contact your support center to resolve the problem with the 2145.
- 3. Go to repair verification MAP.

Possible Cause-FRUs or other:

#### 2145-8F2

- Dual port fibre-channel host bus adapter full height (90%)
- PCI riser card (8%)
- Frame assembly (2%)

2145-8G4

N/A

2145-8F4

N/A

2145-4F2

N/A

#### **Related tasks**

"Viewing the node status" on page 69

You can view the properties for a node from the Viewing General Details panel.

"Marking errors as fixed" on page 118

You can use the SAN Volume Controller Console to mark errors as fixed for the cluster error log. This action is only necessary if you fix an error without using the online maintenance procedures. The online procedures automatically mark an error as fixed after a successful repair.

"MAP 5000: Start" on page 341

MAP 5000: Start is an entry point to the maintenance analysis procedures (MAPs) for the SAN Volume Controller.

"MAP 5700: Repair verification" on page 395

MAP 5700: Repair verification helps you to verify that field replaceable units (FRUs) that you have exchanged for new FRUs, or repair actions that have been done have solved all the problems on the SAN Volume Controller.

#### **Related reference**

"Checking the status of the node using the CLI" on page 69 You can use the command-line interface (CLI) to check the status of the node.

"Checking the status of the node ports using the CLI" on page 70 You can use the command-line interface (CLI) to check the status of the node ports.

## 1016 Fibre-channel adapter (4 port) in slot 2 is missing. Explanation

Fibre-channel adapter (4 port) in slot 2 is missing.

- 1. In the sequence shown, exchange the FRUs for new FRUs. See "Possible Cause-FRUs or other" after the last action in this section.
- 2. Check node status. If all nodes show a status of "online", mark the error that you have just repaired "fixed". If any nodes do not show a status of "online", go to start MAP. If you return to this step, contact your support center to resolve the problem with the 2145.
- 3. Go to repair verification MAP.

Possible Cause-FRUs or other:

#### 2145-8F4

- 4-port fibre-channel host bus adapter (90%)
- PCI Express riser card (8%)
- Frame assembly (2%)

2145-8G4

N/A

2145-8F2

N/A

2145-4F2

#### N/A

#### **Related tasks**

"Marking errors as fixed" on page 118

You can use the SAN Volume Controller Console to mark errors as fixed for the cluster error log. This action is only necessary if you fix an error without using the online maintenance procedures. The online procedures automatically mark an error as fixed after a successful repair.

"Viewing the node status" on page 69

You can view the properties for a node from the Viewing General Details panel.

"MAP 5000: Start" on page 341

MAP 5000: Start is an entry point to the maintenance analysis procedures (MAPs) for the SAN Volume Controller.

"MAP 5700: Repair verification" on page 395

MAP 5700: Repair verification helps you to verify that field replaceable units (FRUs) that you have exchanged for new FRUs, or repair actions that have been done have solved all the problems on the SAN Volume Controller.

#### **Related reference**

"Checking the status of the node using the CLI" on page 69 You can use the command-line interface (CLI) to check the status of the node.

"Checking the status of the node ports using the CLI" on page 70 You can use the command-line interface (CLI) to check the status of the node ports.

## 1017 Fibre-channel adapter in slot 1 PCI bus error. Explanation

Fibre-channel adapter in slot 1 PCI bus error.

- 1. In the sequence shown, exchange the FRUs for new FRUs. See "Possible Cause-FRUs or other" after the last action in this section.
- 2. Check node status. If all nodes show a status of "online", mark the error that you have just repaired "fixed". If any nodes do not show a status of "online", go to start MAP. If you return to this step, contact your support center to resolve the problem with the 2145.
- 3. Go to repair verification MAP.

Possible Cause-FRUs or other:

#### 2145-8F2

- Dual port fibre-channel host bus adapter low profile (80%)
- PCI riser card (10%)
- Frame assembly (10%)

2145-8G4

N/A

2145-8F4

N/A

2145-4F2

N/A

#### **Related tasks**

"Marking errors as fixed" on page 118

You can use the SAN Volume Controller Console to mark errors as fixed for the cluster error log. This action is only necessary if you fix an error without using the online maintenance procedures. The online procedures automatically mark an error as fixed after a successful repair.

"Viewing the node status" on page 69

You can view the properties for a node from the Viewing General Details panel.

"MAP 5000: Start" on page 341

MAP 5000: Start is an entry point to the maintenance analysis procedures (MAPs) for the SAN Volume Controller.

"MAP 5700: Repair verification" on page 395

MAP 5700: Repair verification helps you to verify that field replaceable units (FRUs) that you have exchanged for new FRUs, or repair actions that have been done have solved all the problems on the SAN Volume Controller.

#### **Related reference**

"Checking the status of the node using the CLI" on page 69 You can use the command-line interface (CLI) to check the status of the node.

"Checking the status of the node ports using the CLI" on page 70 You can use the command-line interface (CLI) to check the status of the node ports.

### 1018 Fibre-channel adapter in slot 2 PCI fault. Explanation

Fibre-channel adapter in slot 2 PCI fault.

- 1. In the sequence shown, exchange the FRUs for new FRUs. See "Possible Cause-FRUs or other" after the last action in this section.
- 2. Check node status. If all nodes show a status of "online", mark the error that you have just repaired "fixed". If any nodes do not show a status of "online", go to start MAP. If you return to this step, contact your support center to resolve the problem with the 2145.
- 3. Go to repair verification MAP.

Possible Cause-FRUs or other:

2145-8F2

- Dual port fibre-channel host bus adapter full height (80%)
- PCI riser card (10%)
- Frame assembly (10%)

2145-8G4

N/A

2145-8F4

N/A

2145-4F2

N/A

#### **Related tasks**

"Marking errors as fixed" on page 118

You can use the SAN Volume Controller Console to mark errors as fixed for the cluster error log. This action is only necessary if you fix an error without using the online maintenance procedures. The online procedures automatically mark an error as fixed after a successful repair.

"Viewing the node status" on page 69

You can view the properties for a node from the Viewing General Details panel.

"MAP 5000: Start" on page 341

MAP 5000: Start is an entry point to the maintenance analysis procedures (MAPs) for the SAN Volume Controller.

"MAP 5700: Repair verification" on page 395

MAP 5700: Repair verification helps you to verify that field replaceable units (FRUs) that you have exchanged for new FRUs, or repair actions that have been done have solved all the problems on the SAN Volume Controller.

#### **Related reference**

"Checking the status of the node using the CLI" on page 69 You can use the command-line interface (CLI) to check the status of the node.

"Checking the status of the node ports using the CLI" on page 70 You can use the command-line interface (CLI) to check the status of the node ports.

#### 1019 Fibre-channel adapter (4-port) in slot 2 PCI fault. Explanation

Fibre-channel adapter (4-port) in slot 2 PCI fault.
#### Action

- 1. In the sequence shown, exchange the FRUs for new FRUs. See "Possible Cause-FRUs or other" after the last action in this section.
- 2. Check node status. If all nodes show a status of "online", mark the error that you have just repaired "fixed". If any nodes do not show a status of "online", go to start MAP. If you return to this step, contact your support center to resolve the problem with the 2145.
- 3. Go to repair verification MAP.

Possible Cause-FRUs or other:

#### 2145-8F4

- 4-port fibre-channel host bus adapter (80%)
- PCI Express riser card (10%)
- Frame assembly (10%)

2145-8G4

N/A

2145-8F2

N/A

2145-4F2

N/A

#### **Related tasks**

"Marking errors as fixed" on page 118

You can use the SAN Volume Controller Console to mark errors as fixed for the cluster error log. This action is only necessary if you fix an error without using the online maintenance procedures. The online procedures automatically mark an error as fixed after a successful repair.

"Viewing the node status" on page 69

You can view the properties for a node from the Viewing General Details panel.

"MAP 5000: Start" on page 341

MAP 5000: Start is an entry point to the maintenance analysis procedures (MAPs) for the SAN Volume Controller.

"MAP 5700: Repair verification" on page 395

MAP 5700: Repair verification helps you to verify that field replaceable units (FRUs) that you have exchanged for new FRUs, or repair actions that have been done have solved all the problems on the SAN Volume Controller.

#### **Related reference**

"Checking the status of the node using the CLI" on page 69 You can use the command-line interface (CLI) to check the status of the node.

"Checking the status of the node ports using the CLI" on page 70 You can use the command-line interface (CLI) to check the status of the node ports.

### **1020** The 2145 system board is failing. Explanation

The 2145 system board is failing.

#### Action

- 1. Replace the system board assembly.
- 2. Check node status. If all nodes show a status of "online", mark the error that you have just repaired "fixed". If any nodes do not show a status of "online", go to start MAP. If you return to this step, contact your support center to resolve the problem with the 2145.
- 3. Go to repair verification MAP.

Possible Cause-FRUs or other:

2145-8F2 or 2145-8F4 or 2145-8G4 or 2145-8A4

N/A

2145-4F2

System board assembly (100%)

#### **Related tasks**

"Marking errors as fixed" on page 118

You can use the SAN Volume Controller Console to mark errors as fixed for the cluster error log. This action is only necessary if you fix an error without using the online maintenance procedures. The online procedures automatically mark an error as fixed after a successful repair.

"Viewing the node status" on page 69 You can view the properties for a node from the Viewing General Details panel.

"MAP 5000: Start" on page 341

MAP 5000: Start is an entry point to the maintenance analysis procedures (MAPs) for the SAN Volume Controller.

"MAP 5700: Repair verification" on page 395

MAP 5700: Repair verification helps you to verify that field replaceable units (FRUs) that you have exchanged for new FRUs, or repair actions that have been done have solved all the problems on the SAN Volume Controller.

#### **Related reference**

"Checking the status of the node using the CLI" on page 69 You can use the command-line interface (CLI) to check the status of the node.

"Checking the status of the node ports using the CLI" on page 70 You can use the command-line interface (CLI) to check the status of the node ports.

1025 The 2145 system assembly is failing. Explanation

The 2145 system assembly is failing.

#### Action

- 1. Go to the light path diagnostic MAP and perform the light path diagnostic procedures.
- 2. If the light path diagnostic procedure isolates the FRU, mark this error as "fixed" and go to the repair verification MAP. If you have just replaced a FRU but it has not corrected the problem, ensure that the FRU is installed correctly and go to the next step.
- 3. Replace the frame assembly.

- 4. Check node status. If all nodes show a status of "online", mark the error that you have just repaired as "fixed". If any nodes do not show a status of "online", go to the start MAP. If you return to this step, contact your support center to resolve the problem with the 2145.
- 5. Go to the repair verification MAP.

Possible Cause-FRUs or other:

#### 2145-8G4

- The FRUs that are indicated by the Light path diagnostics (98%)
- System board (2%)

#### 2145-8F2 or 2145-8F4

- The FRUs that are indicated by the Light path diagnostics (98%)
- Frame assembly (2%)

#### 2145-4F2

#### N/A

#### **Related tasks**

"Marking errors as fixed" on page 118

You can use the SAN Volume Controller Console to mark errors as fixed for the cluster error log. This action is only necessary if you fix an error without using the online maintenance procedures. The online procedures automatically mark an error as fixed after a successful repair.

"Viewing the node status" on page 69

You can view the properties for a node from the Viewing General Details panel.

"MAP 5000: Start" on page 341

MAP 5000: Start is an entry point to the maintenance analysis procedures (MAPs) for the SAN Volume Controller.

"MAP 5700: Repair verification" on page 395

MAP 5700: Repair verification helps you to verify that field replaceable units (FRUs) that you have exchanged for new FRUs, or repair actions that have been done have solved all the problems on the SAN Volume Controller.

"MAP 5800: Light path" on page 397

MAP 5800: Light path helps you to solve hardware problems on the SAN Volume Controller model 2145-8A4, 2145-8G4, 2145-8F4, or 2145-8F2 that are preventing the node from booting.

#### **Related reference**

"Checking the status of the node using the CLI" on page 69

You can use the command-line interface (CLI) to check the status of the node.

"Checking the status of the node ports using the CLI" on page 70 You can use the command-line interface (CLI) to check the status of the node ports.

### **1030** A node's internal disk has failed. Explanation

An error has occurred while attempting to read or write data to the internal disk of one of the nodes in the cluster. The disk has failed.

#### Action

Determine which node's internal disk has failed using the node information in the error. Replace the FRUs in the order shown. Mark the error as fixed.

Possible Cause-FRUs or other:

2145-8A4

- disk drive (90%)
- disk cable assembly (10%)

#### 2145-8G4

- disk drive assembly (90%)
- disk drive cables (10%)

#### 2145-8F4 or 2145-8F2

• disk drive assembly (100%)

#### 2145-4F2

- disk drive assembly (90%)
- disk drive cables (10%)

#### **Related tasks**

"Marking errors as fixed" on page 118

You can use the SAN Volume Controller Console to mark errors as fixed for the cluster error log. This action is only necessary if you fix an error without using the online maintenance procedures. The online procedures automatically mark an error as fixed after a successful repair.

## 1040 A flash module error has occurred after a successful start of a 2145. Explanation

Note: The node containing the flash module has not been rejected by the cluster.

#### Action

- 1. Replace the service controller assembly.
- 2. Check node status. If all nodes show a status of "online", mark the error that you have just repaired "fixed". If any nodes do not show a status of "online", go to start MAP. If you return to this step, contact your support center to resolve the problem with the 2145.
- 3. Go to repair verification MAP.

Possible Cause-FRUs or other:

2145-8F2 or 2145-8F4 or 2145-8G4 or 2145-8A4

Service controller (100%)

2145-4F2

Service controller (100%)

"Marking errors as fixed" on page 118

You can use the SAN Volume Controller Console to mark errors as fixed for the cluster error log. This action is only necessary if you fix an error without using the online maintenance procedures. The online procedures automatically mark an error as fixed after a successful repair.

"Viewing the node status" on page 69

You can view the properties for a node from the Viewing General Details panel.

"MAP 5000: Start" on page 341

MAP 5000: Start is an entry point to the maintenance analysis procedures (MAPs) for the SAN Volume Controller.

"MAP 5700: Repair verification" on page 395

MAP 5700: Repair verification helps you to verify that field replaceable units (FRUs) that you have exchanged for new FRUs, or repair actions that have been done have solved all the problems on the SAN Volume Controller.

#### **Related reference**

"Checking the status of the node using the CLI" on page 69 You can use the command-line interface (CLI) to check the status of the node.

"Checking the status of the node ports using the CLI" on page 70 You can use the command-line interface (CLI) to check the status of the node ports.

### 1044 A service controller read failure occurred. Explanation

A service controller read failure occurred.

#### Action

- 1. Replace the service controller.
- 2. Check node status. If all nodes show a status of "online", mark the error that you have just repaired "fixed". If any nodes do not show a status of "online", go to start MAP. If you return to this step, contact your support center to resolve the problem with the 2145.
- 3. Go to repair verification MAP.

Possible Cause-FRUs or other:

2145-8F2 or 2145-8F4 or 2145-8G4 or 2145-8A4

Service controller (100%)

2145-4F2

Service controller (100%)

"Marking errors as fixed" on page 118

You can use the SAN Volume Controller Console to mark errors as fixed for the cluster error log. This action is only necessary if you fix an error without using the online maintenance procedures. The online procedures automatically mark an error as fixed after a successful repair.

"Viewing the node status" on page 69

You can view the properties for a node from the Viewing General Details panel.

"MAP 5000: Start" on page 341

MAP 5000: Start is an entry point to the maintenance analysis procedures (MAPs) for the SAN Volume Controller.

"MAP 5700: Repair verification" on page 395

MAP 5700: Repair verification helps you to verify that field replaceable units (FRUs) that you have exchanged for new FRUs, or repair actions that have been done have solved all the problems on the SAN Volume Controller.

#### **Related reference**

"Checking the status of the node using the CLI" on page 69 You can use the command-line interface (CLI) to check the status of the node.

"Checking the status of the node ports using the CLI" on page 70 You can use the command-line interface (CLI) to check the status of the node ports.

#### 1050 A 2145 fibre-channel adapter has failed a loop back, or similar, test. Explanation

A 2145 fibre-channel adapter has failed a loop back, or similar, test.

#### Action

- 1. In the sequence shown, exchange the FRUs for new FRUs. See "Possible Cause-FRUs or other" after the last action in this section.
- 2. Check node status. If all nodes show a status of "online", mark the error that you have just repaired "fixed". If any nodes do not show a status of "online", go to start MAP. If you return to this step, contact your support center to resolve the problem with the 2145.
- 3. Go to repair verification MAP.

Possible Cause-FRUs or other:

2145-8F2 or 2145-8F4 or 2145-8G4

N/A

2145-4F2

- Fibre-channel adapter assembly (90%)
- System board assembly (10%)

"Marking errors as fixed" on page 118

You can use the SAN Volume Controller Console to mark errors as fixed for the cluster error log. This action is only necessary if you fix an error without using the online maintenance procedures. The online procedures automatically mark an error as fixed after a successful repair.

"Viewing the node status" on page 69

You can view the properties for a node from the Viewing General Details panel.

"MAP 5000: Start" on page 341

MAP 5000: Start is an entry point to the maintenance analysis procedures (MAPs) for the SAN Volume Controller.

"MAP 5700: Repair verification" on page 395

MAP 5700: Repair verification helps you to verify that field replaceable units (FRUs) that you have exchanged for new FRUs, or repair actions that have been done have solved all the problems on the SAN Volume Controller.

#### **Related reference**

"Checking the status of the node using the CLI" on page 69 You can use the command-line interface (CLI) to check the status of the node.

"Checking the status of the node ports using the CLI" on page 70 You can use the command-line interface (CLI) to check the status of the node ports.

### 1054 Fibre-channel adapter in slot 1 adapter present but failed.

#### Explanation

Fibre-channel adapter in slot 1 adapter present but failed.

#### Action

- 1. Replace the fibre-channel adapter.
- 2. Check node status. If all nodes show a status of "online", mark the error that you have just repaired "fixed". If any nodes do not show a status of "online", go to start MAP. If you return to this step, contact your support center to resolve the problem with the 2145.
- 3. Go to repair verification MAP.

Possible Cause-FRUs or other:

2145-8F2

Dual port fibre-channel host bus adapter - low profile (100%)

2145-8G4

N/A

2145-8F4

N/A

2145-4F2

"Marking errors as fixed" on page 118

You can use the SAN Volume Controller Console to mark errors as fixed for the cluster error log. This action is only necessary if you fix an error without using the online maintenance procedures. The online procedures automatically mark an error as fixed after a successful repair.

"Viewing the node status" on page 69

You can view the properties for a node from the Viewing General Details panel.

"MAP 5000: Start" on page 341

MAP 5000: Start is an entry point to the maintenance analysis procedures (MAPs) for the SAN Volume Controller.

"MAP 5700: Repair verification" on page 395

MAP 5700: Repair verification helps you to verify that field replaceable units (FRUs) that you have exchanged for new FRUs, or repair actions that have been done have solved all the problems on the SAN Volume Controller.

#### **Related reference**

"Checking the status of the node using the CLI" on page 69 You can use the command-line interface (CLI) to check the status of the node.

"Checking the status of the node ports using the CLI" on page 70 You can use the command-line interface (CLI) to check the status of the node ports.

#### 1055 Fibre-channel adapter (4 port) in slot 1 adapter present but failed. Explanation

Fibre-channel adapter (4 port) in slot 1 adapter present but failed.

#### Action

- 1. Exchange the FRU for new FRU. See "Possible Cause-FRUs or other" after the last action in this section.
- Check node status. If all nodes show a status of "online", mark the error that you have just repaired "fixed". If any nodes do not show a status of "online", go to start MAP. If you return to this step, contact your support center to resolve the problem with the 2145.
- 3. Go to repair verification MAP.

Possible Cause-FRUs or other:

#### 2145-8G4 or 2145-8A4

• 4-port fibre-channel host bus adapter (100%)

2145-8F4

N/A

2145-8F2

N/A

2145-4F2

### 1056 Fibre-channel adapter in slot 2 adapter present but failed. Explanation

Fibre-channel adapter in slot 2 adapter present but failed.

#### Action

- 1. Replace the fibre-channel adapter.
- 2. Check node status. If all nodes show a status of "online", mark the error that you have just repaired "fixed". If any nodes do not show a status of "online", go to start MAP. If you return to this step, contact your support center to resolve the problem with the 2145.
- 3. Go to repair verification MAP.

Possible Cause-FRUs or other:

2145-8F2

Dual port fibre-channel host bus adapter - full height (100%)

2145-8G4

N/A

2145-8F4

N/A

2145-4F2

"Marking errors as fixed" on page 118

You can use the SAN Volume Controller Console to mark errors as fixed for the cluster error log. This action is only necessary if you fix an error without using the online maintenance procedures. The online procedures automatically mark an error as fixed after a successful repair.

"Viewing the node status" on page 69

You can view the properties for a node from the Viewing General Details panel.

"MAP 5000: Start" on page 341

MAP 5000: Start is an entry point to the maintenance analysis procedures (MAPs) for the SAN Volume Controller.

"MAP 5700: Repair verification" on page 395

MAP 5700: Repair verification helps you to verify that field replaceable units (FRUs) that you have exchanged for new FRUs, or repair actions that have been done have solved all the problems on the SAN Volume Controller.

#### **Related reference**

"Checking the status of the node using the CLI" on page 69 You can use the command-line interface (CLI) to check the status of the node.

"Checking the status of the node ports using the CLI" on page 70 You can use the command-line interface (CLI) to check the status of the node ports.

#### 1057 Fibre-channel adapter (4 port) in slot 2 adapter present but failed. Explanation

Fibre-channel adapter (4 port) in slot 2 adapter present but failed.

#### Action

- 1. Exchange the FRU for new FRU. See "Possible Cause-FRUs or other" after the last action in this section.
- Check node status. If all nodes show a status of "online", mark the error that you have just repaired "fixed". If any nodes do not show a status of "online", go to start MAP. If you return to this step, contact your support center to resolve the problem with the 2145.
- 3. Go to repair verification MAP.

Possible Cause-FRUs or other:

#### 2145-8F4

• 4-port fibre-channel host bus adapter (100%)

2145-8G4

N/A

2145-8F2

N/A

2145-4F2

"Marking errors as fixed" on page 118

You can use the SAN Volume Controller Console to mark errors as fixed for the cluster error log. This action is only necessary if you fix an error without using the online maintenance procedures. The online procedures automatically mark an error as fixed after a successful repair.

"Viewing the node status" on page 69

You can view the properties for a node from the Viewing General Details panel.

"MAP 5000: Start" on page 341

MAP 5000: Start is an entry point to the maintenance analysis procedures (MAPs) for the SAN Volume Controller.

"MAP 5700: Repair verification" on page 395

MAP 5700: Repair verification helps you to verify that field replaceable units (FRUs) that you have exchanged for new FRUs, or repair actions that have been done have solved all the problems on the SAN Volume Controller.

#### **Related reference**

"Checking the status of the node using the CLI" on page 69 You can use the command-line interface (CLI) to check the status of the node.

"Checking the status of the node ports using the CLI" on page 70 You can use the command-line interface (CLI) to check the status of the node ports.

## 1060 One or more fibre-channel ports on the 2145 are not operational. Explanation

One or more fibre-channel ports on the 2145 are not operational.

#### Action

- 1. Go to MAP 5600: Fibre-channel to isolate and repair the problem.
- 2. Go to the repair verification MAP.

Possible Cause-FRUs or other:

2145-8F4 or 2145-8G4

- Fibre-channel cable (80%)
- Small Form-factor Pluggable (SFP) connector (5%)
- 4-port fibre-channel host bus adapter (5%)

#### 2145-8F2

- Fibre-channel cable (80%)
- Small Form-factor Pluggable (SFP) connector (5%)
- Dual port fibre-channel host bus adapter (fibre-channel MAP isolates to the correct type) (5%)

#### 2145-4F2

- Fibre-channel cable (80%)
- Small Form-factor Pluggable (SFP) connector (5%)
- Fibre-channel adapter port (5%)

#### Other:

• Fibre-channel network fabric (10%)

"MAP 5600: Fibre-channel" on page 389 MAP 5600: Fibre-channel helps you to solve problems that have occurred on the SAN Volume Controller fibre-channel ports.

"MAP 5700: Repair verification" on page 395

MAP 5700: Repair verification helps you to verify that field replaceable units (FRUs) that you have exchanged for new FRUs, or repair actions that have been done have solved all the problems on the SAN Volume Controller.

#### 1065 One or more fibre channel ports are running at lower than the previously saved speed. Explanation

The fibre channel ports will normally operate at the highest speed permitted by the fibre-channel switch, but this speed might be reduced if the signal quality on the fibre-channel connection is poor. The fibre-channel switch could have been set to operate at a lower speed by the user, or the quality of the fibre-channel signal has deteriorated.

#### Action

• Go to MAP 5600: Fibre Channel to resolve the problem.

Possible Cause-FRUs or other:

2145-8F4 or 2145-8G4 or 2145-8A4

- Fibre-channel cable (50%)
- Small Form-factor Pluggable (SFP) connector (20%)
- 4-port fibre-channel host bus adapter (5%)

#### Other:

• Fibre-channel switch, SFP or GBIC (25%)

#### **Related tasks**

"MAP 5600: Fibre-channel" on page 389 MAP 5600: Fibre-channel helps you to solve problems that have occurred on the SAN Volume Controller fibre-channel ports.

"MAP 5700: Repair verification" on page 395

MAP 5700: Repair verification helps you to verify that field replaceable units (FRUs) that you have exchanged for new FRUs, or repair actions that have been done have solved all the problems on the SAN Volume Controller.

#### 1070 One of the four fan assemblies that cool the processors has returned a status of Failed status through the service processor.

#### Explanation

One of the four fan assemblies that cool the processors has returned a status of Failed status through the service processor.

#### Action

- 1. Check the error log and verify which fan failed.
- 2. In the sequence shown, exchange the FRUs for new FRUs. See "Possible Cause-FRUs or other" after the last action in this section.

- 3. Check node status. If all nodes show a status of "online", mark the error that you have just repaired "fixed". If any nodes do not show a status of "online", go to start MAP. If you return to this step, contact your support center to resolve the problem with the 2145.
- 4. Go to repair verification MAP.

Possible Cause-FRUs or other:

2145-8F2 or 2145-8F4 or 2145-8G4

N/A

2145-4F2

- Microprocessor fan (90%)
- System board assembly (10%)

#### **Related tasks**

"Marking errors as fixed" on page 118

You can use the SAN Volume Controller Console to mark errors as fixed for the cluster error log. This action is only necessary if you fix an error without using the online maintenance procedures. The online procedures automatically mark an error as fixed after a successful repair.

"Viewing the node status" on page 69

You can view the properties for a node from the Viewing General Details panel.

"MAP 5000: Start" on page 341

MAP 5000: Start is an entry point to the maintenance analysis procedures (MAPs) for the SAN Volume Controller.

"MAP 5700: Repair verification" on page 395

MAP 5700: Repair verification helps you to verify that field replaceable units (FRUs) that you have exchanged for new FRUs, or repair actions that have been done have solved all the problems on the SAN Volume Controller.

#### **Related reference**

"Checking the status of the node using the CLI" on page 69 You can use the command-line interface (CLI) to check the status of the node.

"Checking the status of the node ports using the CLI" on page 70 You can use the command-line interface (CLI) to check the status of the node ports.

## 1071 The fan assembly that cools the disk drive assembly has returned a Failed status using the service processor. Explanation

The fan assembly that cools the disk drive assembly has returned a Failed status using the service processor.

#### Action

- 1. In the sequence shown, exchange the FRUs for new FRUs. See "Possible Cause-FRUs or other" after the last action in this section.
- 2. Check node status. If all nodes show a status of "online", mark the error that you have just repaired "fixed". If any nodes do not show a status of "online", go to start MAP. If you return to this step, contact your support center to resolve the problem with the 2145.
- 3. Go to repair verification MAP.

Possible Cause-FRUs or other:

#### 2145-8F2 or 2145-8F4 or 2145-8G4

N/A

2145-4F2

- Disk drive fan (90%)
- System board assembly (10%)

#### **Related tasks**

"Marking errors as fixed" on page 118

You can use the SAN Volume Controller Console to mark errors as fixed for the cluster error log. This action is only necessary if you fix an error without using the online maintenance procedures. The online procedures automatically mark an error as fixed after a successful repair.

"Viewing the node status" on page 69

You can view the properties for a node from the Viewing General Details panel.

"MAP 5000: Start" on page 341

MAP 5000: Start is an entry point to the maintenance analysis procedures (MAPs) for the SAN Volume Controller.

"MAP 5700: Repair verification" on page 395

MAP 5700: Repair verification helps you to verify that field replaceable units (FRUs) that you have exchanged for new FRUs, or repair actions that have been done have solved all the problems on the SAN Volume Controller.

#### **Related reference**

"Checking the status of the node using the CLI" on page 69 You can use the command-line interface (CLI) to check the status of the node.

"Checking the status of the node ports using the CLI" on page 70 You can use the command-line interface (CLI) to check the status of the node ports.

#### 1075 The ambient temperature threshold of the node was exceeded.

**Explanation** 

The ambient temperature threshold of the node was exceeded.

#### Action

- 1. Check that the room temperature is within the limits allowed.
- 2. Check for obstructions in the air flow.
- 3. Mark the error that you have just repaired, "fixed".
- 4. Go to repair verification MAP.

Possible Cause-FRUs or other:

None

Other:

System environment (100%)

#### "Marking errors as fixed" on page 118

You can use the SAN Volume Controller Console to mark errors as fixed for the cluster error log. This action is only necessary if you fix an error without using the online maintenance procedures. The online procedures automatically mark an error as fixed after a successful repair.

#### "MAP 5700: Repair verification" on page 395

MAP 5700: Repair verification helps you to verify that field replaceable units (FRUs) that you have exchanged for new FRUs, or repair actions that have been done have solved all the problems on the SAN Volume Controller.

#### **Related reference**

"SAN Volume Controller 2145-8G4 environment requirements" on page 32 Before the SAN Volume Controller 2145-8G4 is installed, the physical environment must meet certain requirements. This includes verifying that adequate space is available and that requirements for power and environmental conditions are met.

## 1076 The internal temperature sensor of the 2145 has reported that the temperature warning threshold has been exceeded. Explanation

The internal temperature sensor of the 2145 has reported that the temperature warning threshold has been exceeded.

#### Action

- 1. Check whether the internal airflow of the 2145 has been obstructed. Clear any obstructions. If you cannot find an obstruction, exchange the FRU for a new FRU. See "Possible Cause-FRUs or other" after the last action in this section.
- 2. Check node status. If all nodes show a status of "online", mark the error that you have just repaired "fixed". If any nodes do not show a status of "online", go to start MAP. If you return to this step, contact your support center to resolve the problem with the 2145.
- 3. Go to repair verification MAP.

Possible Cause-FRUs or other:

2145-8F2 or 2145-8F4 or 2145-8G4

N/A

2145-4F2

System board assembly (100%)

"Marking errors as fixed" on page 118

You can use the SAN Volume Controller Console to mark errors as fixed for the cluster error log. This action is only necessary if you fix an error without using the online maintenance procedures. The online procedures automatically mark an error as fixed after a successful repair.

"Viewing the node status" on page 69

You can view the properties for a node from the Viewing General Details panel.

"MAP 5000: Start" on page 341

MAP 5000: Start is an entry point to the maintenance analysis procedures (MAPs) for the SAN Volume Controller.

"MAP 5700: Repair verification" on page 395

MAP 5700: Repair verification helps you to verify that field replaceable units (FRUs) that you have exchanged for new FRUs, or repair actions that have been done have solved all the problems on the SAN Volume Controller.

#### **Related reference**

"Checking the status of the node using the CLI" on page 69 You can use the command-line interface (CLI) to check the status of the node.

"Checking the status of the node ports using the CLI" on page 70 You can use the command-line interface (CLI) to check the status of the node ports.

## 1077 The temperature soft or hard shutdown threshold of the 2145 has been exceeded. Explanation

The 2145 has powered off automatically.

#### Action

- 1. In the sequence shown, exchange the FRU for a new FRU. See "Possible Cause-FRUs or other" after the last action in this section.
- 2. Check node status. If all nodes show a status of "online", mark the error that you have just repaired "fixed". If any nodes do not show a status of "online", go to start MAP. If you return to this step, contact your support center to resolve the problem with the 2145.
- 3. Go to repair verification MAP.

Possible Cause-FRUs or other:

2145-8F2 or 2145-8F4 or 2145-8G4

N/A

2145-4F2

System board assembly (100%)

"Marking errors as fixed" on page 118

You can use the SAN Volume Controller Console to mark errors as fixed for the cluster error log. This action is only necessary if you fix an error without using the online maintenance procedures. The online procedures automatically mark an error as fixed after a successful repair.

"Viewing the node status" on page 69

You can view the properties for a node from the Viewing General Details panel.

"MAP 5000: Start" on page 341

MAP 5000: Start is an entry point to the maintenance analysis procedures (MAPs) for the SAN Volume Controller.

"MAP 5700: Repair verification" on page 395

MAP 5700: Repair verification helps you to verify that field replaceable units (FRUs) that you have exchanged for new FRUs, or repair actions that have been done have solved all the problems on the SAN Volume Controller.

#### **Related reference**

"Checking the status of the node using the CLI" on page 69 You can use the command-line interface (CLI) to check the status of the node.

"Checking the status of the node ports using the CLI" on page 70 You can use the command-line interface (CLI) to check the status of the node ports.

## 1080 One of the voltages that is monitored on the system board, but generated elsewhere, is outside the set thresholds. Explanation

One of the voltages that is monitored on the system board, but generated elsewhere, is outside the set thresholds.

#### Action

- 1. In the sequence shown, exchange the FRU for a new FRU. See "Possible Cause-FRUs or other" after the last action in this section.
- Check node status. If all nodes show a status of "online", mark the error that you have just repaired "fixed". If any nodes do not show a status of "online", go to start MAP. If you return to this step, contact your support center to resolve the problem with the 2145.
- 3. Go to repair verification MAP.

Possible Cause-FRUs or other:

2145-8F2 or 2145-8F4 or 2145-8G4

N/A

2145-4F2

- Power supply unit (98%)
- System board assembly (2%)

"Marking errors as fixed" on page 118

You can use the SAN Volume Controller Console to mark errors as fixed for the cluster error log. This action is only necessary if you fix an error without using the online maintenance procedures. The online procedures automatically mark an error as fixed after a successful repair.

"Viewing the node status" on page 69

You can view the properties for a node from the Viewing General Details panel.

"MAP 5000: Start" on page 341

MAP 5000: Start is an entry point to the maintenance analysis procedures (MAPs) for the SAN Volume Controller.

"MAP 5700: Repair verification" on page 395

MAP 5700: Repair verification helps you to verify that field replaceable units (FRUs) that you have exchanged for new FRUs, or repair actions that have been done have solved all the problems on the SAN Volume Controller.

#### **Related reference**

"Checking the status of the node using the CLI" on page 69 You can use the command-line interface (CLI) to check the status of the node.

"Checking the status of the node ports using the CLI" on page 70 You can use the command-line interface (CLI) to check the status of the node ports.

#### 1081 One of the voltages that is generated and monitored on the system board is outside the set thresholds. Explanation

One of the voltages that is generated and monitored on the system board is outside the set thresholds.

#### Action

- 1. Exchange the FRU for a new FRU. See "Possible Cause-FRUs or other" after the last action in this section.
- 2. Check node status. If all nodes show a status of "online", mark the error that you have just repaired "fixed". If any nodes do not show a status of "online", go to start MAP. If you return to this step, contact your support center to resolve the problem with the 2145.
- 3. Go to repair verification MAP.

Possible Cause-FRUs or other:

2145-8F2 or 2145-8F4 or 2145-8G4

N/A

2145-4F2

System board assembly (100%)

"Marking errors as fixed" on page 118

You can use the SAN Volume Controller Console to mark errors as fixed for the cluster error log. This action is only necessary if you fix an error without using the online maintenance procedures. The online procedures automatically mark an error as fixed after a successful repair.

"Viewing the node status" on page 69

You can view the properties for a node from the Viewing General Details panel.

"MAP 5000: Start" on page 341

MAP 5000: Start is an entry point to the maintenance analysis procedures (MAPs) for the SAN Volume Controller.

"MAP 5700: Repair verification" on page 395

MAP 5700: Repair verification helps you to verify that field replaceable units (FRUs) that you have exchanged for new FRUs, or repair actions that have been done have solved all the problems on the SAN Volume Controller.

#### **Related reference**

"Checking the status of the node using the CLI" on page 69 You can use the command-line interface (CLI) to check the status of the node.

"Checking the status of the node ports using the CLI" on page 70 You can use the command-line interface (CLI) to check the status of the node ports.

### 1089 One or more fans are failing. Explanation

One or more fans are failing.

#### Action

- 1. Determine the failing fan(s) from the fan indicator on the system board or from the text of the error data in the log. The reported fan for the 2145-8A4 matches the fan assembly position. For the 2145-8G4, if you have determined the failing fan number from the error data in the log, use the following table to determine the position of the fan assembly to replace. Each fan assembly contains two fans.
- 2. Exchange the FRU for a new FRU. See "Possible Cause-FRUs or other" after the last action in this section.
- 3. Go to repair verification MAP.
- Fan number: Fan assembly position
- 1 or 2 :1
- 3 or 4 :2
- 5 or 6 :3
- 7 or 8 :4
- 9 or 10:5
- 11 or 12:6

Possible Cause-FRUs or other:

2145-8G4 or 2145-8A4

• Fan assembly (100%)

2145-4F2 or 2145-4F2 or 2145-8F4

### 1090 One or more fans (40×40×28) are failing. Explanation

One or more fans (40×40×28) are failing.

#### Action

- 1. Determine the failing fan(s) from the fan indicator on the system board or from the text of the error data in the log.
- 2. If all fans on the fan backplane are failing or if no fan fault lights are illuminated, verify that the cable between the fan backplane and the system board is connected.
- 3. Exchange the FRU for a new FRU. See "Possible Cause-FRUs or other" after the last action in this section.
- 4. Go to repair verification MAP.

Possible Cause-FRUs or other:

2145-8F2 or 2145-8F4

- Fan 40×40×28 (98%)
- Fan power cable assembly (2%)

2145-4F2 or 2145-8G4

#### N/A

#### **Related tasks**

"MAP 5700: Repair verification" on page 395

MAP 5700: Repair verification helps you to verify that field replaceable units (FRUs) that you have exchanged for new FRUs, or repair actions that have been done have solved all the problems on the SAN Volume Controller.

### 1091 One or more fans ( $40 \times 40 \times 56$ ) are failing. Explanation

One or more fans (40×40×56) are failing.

#### Action

- 1. Determine the failing fan(s) from the fan indicator on the system board or from the text of the error data in the log.
- 2. If all fans on the fan backplane are failing or if no fan fault lights are illuminated, verify that the cable between the fan backplane and the system board is connected.
- 3. Exchange the FRU for a new FRU. See "Possible Cause-FRUs or other" after the last action in this section.
- 4. Go to repair verification MAP.

Possible Cause-FRUs or other:

#### 2145-8F2 or 2145-8F4

- Fan 40×40×56 (98%)
- Fan power cable assembly (2%)

2145-4F2 or 2145-8G4

N/A

#### **Related tasks**

"MAP 5700: Repair verification" on page 395

MAP 5700: Repair verification helps you to verify that field replaceable units (FRUs) that you have exchanged for new FRUs, or repair actions that have been done have solved all the problems on the SAN Volume Controller.

## 1092 The temperature soft or hard shutdown threshold of the 2145 has been exceeded. The 2145 has automatically powered off. Explanation

The temperature soft or hard shutdown threshold of the 2145 has been exceeded. The 2145 has automatically powered off.

#### Action

- 1. Ensure that the operating environment meets specifications.
- 2. Ensure that the airflow is not obstructed.
- 3. Ensure that the fans are operational.
- 4. Go to the light path diagnostic MAP and perform the light path diagnostic procedures.
- 5. Check node status. If all nodes show a status of "online", mark the error that you have just repaired as "fixed". If any nodes do not show a status of "online", go to the start MAP. If you return to this step, contact your support center to resolve the problem with the 2145.
- 6. Go to the repair verification MAP.

Possible Cause-FRUs or other:

#### 2145-8G4 or 2145-8A4

- The FRU that is indicated by the Light path diagnostics (25%)
- System board (5%)

2145-8F2 or 2145-8F4

- The FRU that is indicated by the Light path diagnostics (25%)
- Frame assembly (5%)

2145-4F2

N/A

Other:

System environment or airflow blockage (70%)

"Viewing the node status" on page 69 You can view the properties for a node from the Viewing General Details panel.

"MAP 5000: Start" on page 341 MAP 5000: Start is an entry point to the maintenance analysis procedures (MAPs) for the SAN Volume Controller.

"MAP 5700: Repair verification" on page 395

MAP 5700: Repair verification helps you to verify that field replaceable units (FRUs) that you have exchanged for new FRUs, or repair actions that have been done have solved all the problems on the SAN Volume Controller.

#### **Related reference**

"Checking the status of the node using the CLI" on page 69 You can use the command-line interface (CLI) to check the status of the node.

## 1093 The internal temperature sensor of the 2145 has reported that the temperature warning threshold has been exceeded. Explanation

The internal temperature sensor of the 2145 has reported that the temperature warning threshold has been exceeded.

#### Action

- 1. Ensure that the internal airflow of the node has not been obstructed.
- Check node status. If all nodes show a status of "online", mark the error that you have just repaired "fixed". If any nodes do not show a status of "online", go to the start MAP. If you return to this step, contact your support center to resolve the problem with the 2145.
- 3. Go to repair verification MAP.

Possible Cause-FRUs or other:

2145-8G4 or 2145-8A4

- Fan assembly (25%)
- System board (5%)

2145-8F2 or 2145-8F4

- Fan assembly (25%)
- Frame assembly (5%)

2145-4F2

N/A

Other:

Airflow blockage (70%)

"Viewing the node status" on page 69 You can view the properties for a node from the Viewing General Details panel. "MAP 5000: Start" on page 341

MAP 5000: Start is an entry point to the maintenance analysis procedures (MAPs) for the SAN Volume Controller.

"MAP 5700: Repair verification" on page 395

MAP 5700: Repair verification helps you to verify that field replaceable units (FRUs) that you have exchanged for new FRUs, or repair actions that have been done have solved all the problems on the SAN Volume Controller.

#### **Related reference**

"Checking the status of the node using the CLI" on page 69 You can use the command-line interface (CLI) to check the status of the node.

### 1094 The ambient temperature threshold has been exceeded. Explanation

The ambient temperature threshold has been exceeded.

#### Action

- 1. Check that the room temperature is within the limits allowed.
- 2. Check for obstructions in the air flow.
- 3. Mark the errors as fixed.
- 4. Go to repair verification MAP.

Possible Cause-FRUs or other:

None

Other:

System environment (100%)

#### Related tasks

"MAP 5700: Repair verification" on page 395

MAP 5700: Repair verification helps you to verify that field replaceable units (FRUs) that you have exchanged for new FRUs, or repair actions that have been done have solved all the problems on the SAN Volume Controller.

#### 1100 One of the voltages that is monitored on the system board is over the set threshold. Explanation

One of the voltages that is monitored on the system board is over the set threshold.

#### Action

- 1. See the light path diagnostic MAP.
- 2. If the light path diagnostic MAP does not resolve the issue, exchange the frame assembly.
- 3. Check node status. If all nodes show a status of "online", mark the error that you have just repaired as "fixed". If any nodes do not show a status of "online", go to start MAP. If you return to this step, contact your support center to resolve the problem with the 2145.

4. Go to repair verification MAP.

Possible Cause-FRUs or other:

#### 2145-8F2 or 2145-8F4

- Light path diagnostic MAP FRUs (98%)
- Frame assembly (2%)

2145-4F2

N/A

#### **Related tasks**

"Viewing the node status" on page 69

You can view the properties for a node from the Viewing General Details panel. "MAP 5000: Start" on page 341

MAP 5000: Start is an entry point to the maintenance analysis procedures (MAPs) for the SAN Volume Controller.

"MAP 5700: Repair verification" on page 395

MAP 5700: Repair verification helps you to verify that field replaceable units (FRUs) that you have exchanged for new FRUs, or repair actions that have been done have solved all the problems on the SAN Volume Controller.

"MAP 5800: Light path" on page 397

MAP 5800: Light path helps you to solve hardware problems on the SAN Volume Controller model 2145-8A4, 2145-8G4, 2145-8F4, or 2145-8F2 that are preventing the node from booting.

#### **Related reference**

"Checking the status of the node using the CLI" on page 69 You can use the command-line interface (CLI) to check the status of the node.

#### 1101 One of the voltages that is monitored on the system board is over the set threshold. Explanation

One of the voltages that is monitored on the system board is over the set threshold.

#### Action

- 1. See the light path diagnostic MAP.
- 2. If the light path diagnostic MAP does not resolve the issue, exchange the system board assembly.
- 3. Check node status. If all nodes show a status of "online", mark the error that you have just repaired as "fixed". If any nodes do not show a status of "online", go to start MAP. If you return to this step, contact your support center to resolve the problem with the 2145.
- 4. Go to repair verification MAP.

Possible Cause-FRUs or other:

2145-8G4 or 2145-8A4

- Light path diagnostic MAP FRUs (98%)
- System board (2%)

"Viewing the node status" on page 69 You can view the properties for a node from the Viewing General Details panel. "MAP 5000: Start" on page 341

MAP 5000: Start is an entry point to the maintenance analysis procedures (MAPs) for the SAN Volume Controller.

"MAP 5700: Repair verification" on page 395

MAP 5700: Repair verification helps you to verify that field replaceable units (FRUs) that you have exchanged for new FRUs, or repair actions that have been done have solved all the problems on the SAN Volume Controller.

"MAP 5800: Light path" on page 397

MAP 5800: Light path helps you to solve hardware problems on the SAN Volume Controller model 2145-8A4, 2145-8G4, 2145-8F4, or 2145-8F2 that are preventing the node from booting.

#### **Related reference**

"Checking the status of the node using the CLI" on page 69 You can use the command-line interface (CLI) to check the status of the node.

## 1105 One of the voltages that is monitored on the system board is under the set threshold. Explanation

One of the voltages that is monitored on the system board is under the set threshold.

#### Action

- 1. Check the cable connections.
- 2. See the light path diagnostic MAP.
- 3. If the light path diagnostic MAP does not resolve the issue, exchange the frame assembly.
- 4. Check node status. If all nodes show a status of "online", mark the error that you have just repaired as "fixed". If any nodes do not show a status of "online", go to start MAP. If you return to this step, contact your support center to resolve the problem with the 2145.
- 5. Go to repair verification MAP.

Possible Cause-FRUs or other:

2145-8F2 or 2145-8F4

- Light path diagnostic MAP FRUs (98%)
- Frame assembly (2%)

2145-4F2

"Viewing the node status" on page 69 You can view the properties for a node from the Viewing General Details panel.

"MAP 5000: Start" on page 341

MAP 5000: Start is an entry point to the maintenance analysis procedures (MAPs) for the SAN Volume Controller.

"MAP 5700: Repair verification" on page 395

MAP 5700: Repair verification helps you to verify that field replaceable units (FRUs) that you have exchanged for new FRUs, or repair actions that have been done have solved all the problems on the SAN Volume Controller.

"MAP 5800: Light path" on page 397

MAP 5800: Light path helps you to solve hardware problems on the SAN Volume Controller model 2145-8A4, 2145-8G4, 2145-8F4, or 2145-8F2 that are preventing the node from booting.

#### **Related reference**

"Checking the status of the node using the CLI" on page 69 You can use the command-line interface (CLI) to check the status of the node.

#### 1106 One of the voltages that is monitored on the system board is under the set threshold. Explanation

One of the voltages that is monitored on the system board is under the set threshold.

#### Action

- 1. Check the cable connections.
- 2. See the light path diagnostic MAP.
- 3. If the light path diagnostic MAP does not resolve the issue, exchange the system board assembly.
- 4. Check node status. If all nodes show a status of "online", mark the error that you have just repaired as "fixed". If any nodes do not show a status of "online", go to start MAP. If you return to this step, contact your support center to resolve the problem with the 2145.
- 5. Go to repair verification MAP.

Possible Cause-FRUs or other:

#### 2145-8G4 or 2145-8A4

- Light path diagnostic MAP FRUs (98%)
- System board (2%)

"Viewing the node status" on page 69 You can view the properties for a node from the Viewing General Details panel. "MAP 5000: Start" on page 341

MAP 5000: Start is an entry point to the maintenance analysis procedures (MAPs) for the SAN Volume Controller.

"MAP 5700: Repair verification" on page 395

MAP 5700: Repair verification helps you to verify that field replaceable units (FRUs) that you have exchanged for new FRUs, or repair actions that have been done have solved all the problems on the SAN Volume Controller.

"MAP 5800: Light path" on page 397

MAP 5800: Light path helps you to solve hardware problems on the SAN Volume Controller model 2145-8A4, 2145-8G4, 2145-8F4, or 2145-8F2 that are preventing the node from booting.

#### **Related reference**

"Checking the status of the node using the CLI" on page 69 You can use the command-line interface (CLI) to check the status of the node.

## 1110 The power management board detected a voltage that is outside of the set thresholds. Explanation

The power management board detected a voltage that is outside of the set thresholds.

#### Action

- 1. In the sequence shown, exchange the FRUs for new FRUs. See "Possible Cause-FRUs or other".
- 2. Check node status. If all nodes show a status of "online", mark the error that you have just repaired as "fixed". If any nodes do not show a status of "online", go to start MAP. If you return to this step, contact your support center to resolve the problem with the 2145.
- 3. Go to repair verification MAP.

Possible Cause-FRUs or other:

2145-8G4

- Power backplane (90%)
- Power supply assembly (5%)
- System board (5%)

2145-8F2 or 2145-8F4

- Power backplane (90%)
- Power supply assembly (5%)
- Frame assembly (5%)

2145-4F2

"Viewing the node status" on page 69 You can view the properties for a node from the Viewing General Details panel.

"MAP 5000: Start" on page 341 MAP 5000: Start is an entry point to the maintenance analysis procedures (MAPs) for the SAN Volume Controller.

"MAP 5700: Repair verification" on page 395

MAP 5700: Repair verification helps you to verify that field replaceable units (FRUs) that you have exchanged for new FRUs, or repair actions that have been done have solved all the problems on the SAN Volume Controller.

#### **Related reference**

"Checking the status of the node using the CLI" on page 69 You can use the command-line interface (CLI) to check the status of the node.

### **1135** The 2145 UPS has reported an ambient over temperature. Explanation

The 2145 UPS has reported an ambient over temperature. The uninterruptible power supply switches to Bypass mode to allow the 2145 UPS to cool.

#### Action

- 1. Power off the nodes attached to the 2145 UPS.
- 2. Turn off the 2145 UPS, and then unplug the 2145 UPS from the main power source.
- 3. Ensure that the air vents of the 2145 UPS are not obstructed.
- 4. Ensure that the air flow around the 2145 UPS is not restricted.
- 5. Wait for at least five minutes, and then restart the 2145 UPS. If the problem remains, check the ambient temperature. Correct the problem. Otherwise, exchange the FRU for a new FRU. See "Possible Cause-FRUs or other" after the last action in this section.
- 6. Check node status. If all nodes show a status of "online", mark the error that you have just repaired "fixed". If any nodes do not show a status of "online", go to start MAP. If you return to this step, contact your support center to resolve the problem with the uninterruptible power supply.
- 7. Go to repair verification MAP.

Possible Cause-FRUs or other:

2145 UPS electronics unit (50%)

Other:

The system ambient temperature is outside the specification (50%)

"Marking errors as fixed" on page 118

You can use the SAN Volume Controller Console to mark errors as fixed for the cluster error log. This action is only necessary if you fix an error without using the online maintenance procedures. The online procedures automatically mark an error as fixed after a successful repair.

"Viewing the node status" on page 69

You can view the properties for a node from the Viewing General Details panel.

"MAP 5000: Start" on page 341

MAP 5000: Start is an entry point to the maintenance analysis procedures (MAPs) for the SAN Volume Controller.

"MAP 5700: Repair verification" on page 395

MAP 5700: Repair verification helps you to verify that field replaceable units (FRUs) that you have exchanged for new FRUs, or repair actions that have been done have solved all the problems on the SAN Volume Controller.

#### **Related reference**

"Checking the status of the node using the CLI" on page 69 You can use the command-line interface (CLI) to check the status of the node.

"Checking the status of the node ports using the CLI" on page 70 You can use the command-line interface (CLI) to check the status of the node ports.

"Uninterruptible power-supply environment requirements" on page 53 An uninterruptible power-supply environment requires that certain specifications for the physical site of the SAN Volume Controller must be met.

### **1136** The 2145 UPS-1U has reported an ambient over temperature. Explanation

The 2145 UPS-1U has reported an ambient over temperature.

#### Action

- 1. Power off the node attached to the 2145 UPS-1U.
- 2. Turn off the 2145 UPS-1U, and then unplug the 2145 UPS-1U from the main power source.
- 3. Ensure that the air vents of the 2145 UPS-1U are not obstructed.
- 4. Ensure that the air flow around the 2145 UPS-1U is not restricted.
- 5. Wait for at least five minutes, and then restart the 2145 UPS-1U. If the problem remains, check the ambient temperature. Correct the problem. Otherwise, exchange the FRU for a new FRU. See "Possible Cause-FRUs or other" after the last action in this section.
- 6. Check node status. If all nodes show a status of "online", mark the error that you have just repaired "fixed". If any nodes do not show a status of "online", go to start MAP. If you return to this step, contact your support center to resolve the problem with the uninterruptible power supply.
- 7. Go to repair verification MAP.

Possible Cause-FRUs or other:

2145 UPS-1U assembly (50%)

Other:

The system ambient temperature is outside the specification (50%)

"Marking errors as fixed" on page 118

You can use the SAN Volume Controller Console to mark errors as fixed for the cluster error log. This action is only necessary if you fix an error without using the online maintenance procedures. The online procedures automatically mark an error as fixed after a successful repair.

"Viewing the node status" on page 69

You can view the properties for a node from the Viewing General Details panel.

"MAP 5000: Start" on page 341

MAP 5000: Start is an entry point to the maintenance analysis procedures (MAPs) for the SAN Volume Controller.

"MAP 5700: Repair verification" on page 395

MAP 5700: Repair verification helps you to verify that field replaceable units (FRUs) that you have exchanged for new FRUs, or repair actions that have been done have solved all the problems on the SAN Volume Controller.

#### **Related reference**

"Checking the status of the node using the CLI" on page 69 You can use the command-line interface (CLI) to check the status of the node.

"Checking the status of the node ports using the CLI" on page 70 You can use the command-line interface (CLI) to check the status of the node ports.

#### 1140 The 2145 UPS has reported that it has a problem with the input AC power. Explanation

The 2145 UPS has reported that it has a problem with the input AC power.

#### Action

- Check the input AC power, whether it is missing or out of specification. Correct if necessary. Otherwise, exchange the FRU for a new FRU. See "Possible Cause-FRUs or other" after the last action in this section.
- 2. Check node status. If all nodes show a status of "online", mark the error that you have just repaired "fixed". If any nodes do not show a status of "online", go to start MAP. If you return to this step, contact your support center to resolve the problem with the uninterruptible power supply.
- 3. Go to repair verification MAP.

Possible Cause-FRUs or other:

- 2145 UPS input power cable (10%)
- Electronics assembly (10%)

#### Other:

- The input AC power is missing (40%)
- The input AC power is not in specification (40%)

"Marking errors as fixed" on page 118

You can use the SAN Volume Controller Console to mark errors as fixed for the cluster error log. This action is only necessary if you fix an error without using the online maintenance procedures. The online procedures automatically mark an error as fixed after a successful repair.

"Viewing the node status" on page 69

You can view the properties for a node from the Viewing General Details panel.

"MAP 5000: Start" on page 341

MAP 5000: Start is an entry point to the maintenance analysis procedures (MAPs) for the SAN Volume Controller.

"MAP 5700: Repair verification" on page 395

MAP 5700: Repair verification helps you to verify that field replaceable units (FRUs) that you have exchanged for new FRUs, or repair actions that have been done have solved all the problems on the SAN Volume Controller.

#### **Related reference**

"Checking the status of the node using the CLI" on page 69 You can use the command-line interface (CLI) to check the status of the node.

"Checking the status of the node ports using the CLI" on page 70 You can use the command-line interface (CLI) to check the status of the node ports.

## 1141 The 2145 UPS-1U has reported that it has a problem with the input AC power. Explanation

The 2145 UPS-1U has reported that it has a problem with the input AC power.

#### Action

- 1. Check the input AC power, whether it is missing or out of specification. Correct if necessary. Otherwise, exchange the FRU for a new FRU. See "Possible Cause-FRUs or other" after the last action in this section.
- 2. Check node status. If all nodes show a status of "online", mark the error that you have just repaired "fixed". If any nodes do not show a status of "online", go to start MAP. If you return to this step, contact your support center to resolve the problem with the uninterruptible power supply.
- 3. Go to repair verification MAP.

Possible Cause-FRUs or other:

- 2145 UPS-1U input power cable (10%)
- 2145 UPS-1U assembly (10%)

#### Other:

- The input AC power is missing (40%)
- The input AC power is not in specification (40%)

"Marking errors as fixed" on page 118

You can use the SAN Volume Controller Console to mark errors as fixed for the cluster error log. This action is only necessary if you fix an error without using the online maintenance procedures. The online procedures automatically mark an error as fixed after a successful repair.

"Viewing the node status" on page 69

You can view the properties for a node from the Viewing General Details panel.

#### "MAP 5000: Start" on page 341

MAP 5000: Start is an entry point to the maintenance analysis procedures (MAPs) for the SAN Volume Controller.

"MAP 5700: Repair verification" on page 395

MAP 5700: Repair verification helps you to verify that field replaceable units (FRUs) that you have exchanged for new FRUs, or repair actions that have been done have solved all the problems on the SAN Volume Controller.

#### **Related reference**

"Checking the status of the node using the CLI" on page 69 You can use the command-line interface (CLI) to check the status of the node.

"Checking the status of the node ports using the CLI" on page 70 You can use the command-line interface (CLI) to check the status of the node ports.

## 1145 The signal connection between a 2145 and its 2145 UPS is failing.

#### Explanation

The signal connection between a 2145 and its 2145 UPS is failing.

#### Action

- 1. If other 2145s that are using this uninterruptible power supply are reporting this error, exchange the 2145 UPS electronics unit for a new one.
- If only this 2145 is reporting the problem, check that the signal cable, exchange the FRUs for new FRUs in the sequence shown. See "Possible Cause-FRUs or other" after the last action in this section.
- 3. Check node status. If all nodes show a status of "online", mark the error that you have just repaired "fixed". If any nodes do not show a status of "online", go to start MAP. If you return to this step, contact your support center to resolve the problem with the uninterruptible power supply.
- 4. Go to repair verification MAP.

Possible Cause-FRUs or other:

2145-8F2 or 2145-8F4 or 2145-8G4

N/A

#### 2145-4F2

- Power cable assembly (40%)
- 2145 UPS electronics assembly (30%)
- System board assembly (25%)
- 2145 disk drive assembly (5%)

"Marking errors as fixed" on page 118

You can use the SAN Volume Controller Console to mark errors as fixed for the cluster error log. This action is only necessary if you fix an error without using the online maintenance procedures. The online procedures automatically mark an error as fixed after a successful repair.

"Viewing the node status" on page 69

You can view the properties for a node from the Viewing General Details panel.

"MAP 5000: Start" on page 341

MAP 5000: Start is an entry point to the maintenance analysis procedures (MAPs) for the SAN Volume Controller.

"MAP 5700: Repair verification" on page 395

MAP 5700: Repair verification helps you to verify that field replaceable units (FRUs) that you have exchanged for new FRUs, or repair actions that have been done have solved all the problems on the SAN Volume Controller.

#### **Related reference**

"Checking the status of the node using the CLI" on page 69 You can use the command-line interface (CLI) to check the status of the node.

"Checking the status of the node ports using the CLI" on page 70 You can use the command-line interface (CLI) to check the status of the node ports.

#### **1146** The signal connection between a 2145 and its 2145 UPS-1U is failing. Explanation

The signal connection between a 2145 and its 2145 UPS-1U is failing.

#### Action

- 1. Exchange the FRUs for new FRUs in the sequence shown. See "Possible Cause-FRU or other" after the last action in this section.
- 2. Check node status. If all nodes show a status of "online", mark the error that you have just repaired as "fixed". If any nodes do not show a status of "online", go to start MAP. If you return to this step, contact your support center to resolve the problem with the uninterruptible power supply.
- 3. Go to repair verification MAP.

Possible Cause-FRUs or other:

#### 2145-8G4

- Power cable assembly (40%)
- 2145 UPS-1U assembly (30%)
- System board (30%)

2145-8F2 or 2145-8F4

- Power cable assembly (40%)
- 2145 UPS-1U assembly (30%)
- Frame assembly (30%)

#### 2145-4F2

- Power cable assembly (40%)
- 2145 UPS-1U assembly (30%)

- System board assembly (25%)
- 2145 disk drive assembly (5%)

"Marking errors as fixed" on page 118

You can use the SAN Volume Controller Console to mark errors as fixed for the cluster error log. This action is only necessary if you fix an error without using the online maintenance procedures. The online procedures automatically mark an error as fixed after a successful repair.

"Viewing the node status" on page 69

You can view the properties for a node from the Viewing General Details panel.

"MAP 5000: Start" on page 341

MAP 5000: Start is an entry point to the maintenance analysis procedures (MAPs) for the SAN Volume Controller.

"MAP 5700: Repair verification" on page 395

MAP 5700: Repair verification helps you to verify that field replaceable units (FRUs) that you have exchanged for new FRUs, or repair actions that have been done have solved all the problems on the SAN Volume Controller.

#### **Related reference**

"Checking the status of the node using the CLI" on page 69 You can use the command-line interface (CLI) to check the status of the node.

"Checking the status of the node ports using the CLI" on page 70 You can use the command-line interface (CLI) to check the status of the node ports.

### 1150 Data that the 2145 has received from the 2145 UPS suggests the 2145 UPS power cable, the signal cable, or both, are not connected correctly. Explanation

Data that the 2145 has received from the 2145 UPS suggests the 2145 UPS power cable, the signal cable, or both, are not connected correctly.

#### Action

- 1. Connect the cables correctly. See your product's installation guide.
- 2. Check node status. If all nodes show a status of "online", mark the error that you have just repaired "fixed". If any nodes do not show a status of "online", go to start MAP. If you return to this step, contact your support center to resolve the problem with the uninterruptible power supply.
- 3. Go to repair verification MAP.

Possible Cause-FRUs or other:

None

Other:

Configuration error

"Marking errors as fixed" on page 118

You can use the SAN Volume Controller Console to mark errors as fixed for the cluster error log. This action is only necessary if you fix an error without using the online maintenance procedures. The online procedures automatically mark an error as fixed after a successful repair.

"Viewing the node status" on page 69

You can view the properties for a node from the Viewing General Details panel.

"MAP 5000: Start" on page 341

MAP 5000: Start is an entry point to the maintenance analysis procedures (MAPs) for the SAN Volume Controller.

"MAP 5700: Repair verification" on page 395

MAP 5700: Repair verification helps you to verify that field replaceable units (FRUs) that you have exchanged for new FRUs, or repair actions that have been done have solved all the problems on the SAN Volume Controller.

#### **Related reference**

"Checking the status of the node using the CLI" on page 69 You can use the command-line interface (CLI) to check the status of the node.

"Checking the status of the node ports using the CLI" on page 70 You can use the command-line interface (CLI) to check the status of the node ports.

# 1151 Data that the 2145 has received from the 2145 UPS-1U suggests the 2145 UPS-1U power cable, the signal cable, or both, are not connected correctly. Explanation

Data that the 2145 has received from the 2145 UPS-1U suggests the 2145 UPS-1U power cable, the signal cable, or both, are not connected correctly.

#### Action

- 1. Connect the cables correctly. See your product's installation guide.
- 2. Check node status. If all nodes show a status of "online", mark the error that you have just repaired "fixed". If any nodes do not show a status of "online", go to start MAP. If you return to this step, contact your support center to resolve the problem with the uninterruptible power supply.
- 3. Go to repair verification MAP.

Possible Cause-FRUs or other:

None

Other:

Configuration error

"Marking errors as fixed" on page 118

You can use the SAN Volume Controller Console to mark errors as fixed for the cluster error log. This action is only necessary if you fix an error without using the online maintenance procedures. The online procedures automatically mark an error as fixed after a successful repair.

"Viewing the node status" on page 69

You can view the properties for a node from the Viewing General Details panel.

"MAP 5000: Start" on page 341

MAP 5000: Start is an entry point to the maintenance analysis procedures (MAPs) for the SAN Volume Controller.

"MAP 5700: Repair verification" on page 395

MAP 5700: Repair verification helps you to verify that field replaceable units (FRUs) that you have exchanged for new FRUs, or repair actions that have been done have solved all the problems on the SAN Volume Controller.

#### **Related reference**

"Checking the status of the node using the CLI" on page 69 You can use the command-line interface (CLI) to check the status of the node.

"Checking the status of the node ports using the CLI" on page 70 You can use the command-line interface (CLI) to check the status of the node ports.

### **1155** A power domain error has occurred. Explanation

Both 2145s of a pair are powered by the same uninterruptible power supply.

#### Action

- 1. List the cluster's 2145s and check that 2145s in the same I/O group are connected to a different uninterruptible power supply.
- 2. Connect one of the 2145s as identified in step 1 to a different uninterruptible power supply.
- 3. Mark the error that you have just repaired, "fixed".
- 4. Go to repair verification MAP.

Possible Cause-FRUs or other:

None

#### Other:

Configuration error
"Viewing the vital product data" on page 125 You can view the vital product data for a node from the Viewing Vital Product Data panel.

"Marking errors as fixed" on page 118

You can use the SAN Volume Controller Console to mark errors as fixed for the cluster error log. This action is only necessary if you fix an error without using the online maintenance procedures. The online procedures automatically mark an error as fixed after a successful repair.

"MAP 5700: Repair verification" on page 395

MAP 5700: Repair verification helps you to verify that field replaceable units (FRUs) that you have exchanged for new FRUs, or repair actions that have been done have solved all the problems on the SAN Volume Controller.

### **Related reference**

"Checking the status of the node using the CLI" on page 69 You can use the command-line interface (CLI) to check the status of the node.

## 1160 The output load on the 2145 UPS exceeds the specification. Explanation

The 2145 UPS is reporting that too much power is being drawn from it. The power overload warning LED, which is above the load level indicators, on the 2145 UPS will be on.

### Action

- 1. Determine the 2145 UPS that is reporting the error from the error event data. Perform the following steps on just this uninterruptible power supply.
- 2. Check that the 2145 UPS is still reporting the error. If the power overload warning LED is no longer on, go to step 6.
- 3. Ensure that only 2145s are receiving power from the uninterruptible power supply. Ensure that there are no switches or disk controllers that are connected to the 2145 UPS.
- 4. Remove each connected 2145 input power in turn, until the output overload is removed.
- 5. Exchange the FRUs for new FRUs in the sequence shown, on the overcurrent 2145. See "Possible Cause-FRU or other" after the last action in this section.
- 6. Check node status. If all nodes show a status of "online", mark the error that you have just repaired "fixed". If any nodes do not show a status of "online", go to start MAP. If you return to this step, contact your support center to resolve the problem with the 2145 UPS.
- 7. Go to repair verification MAP.

Possible Cause-FRUs or other:

- Power cable assembly (50%)
- Power supply assembly (40%)
- 2145 UPS electronics assembly (10%)

"Marking errors as fixed" on page 118

You can use the SAN Volume Controller Console to mark errors as fixed for the cluster error log. This action is only necessary if you fix an error without using the online maintenance procedures. The online procedures automatically mark an error as fixed after a successful repair.

"Viewing the node status" on page 69

You can view the properties for a node from the Viewing General Details panel.

"MAP 5000: Start" on page 341

MAP 5000: Start is an entry point to the maintenance analysis procedures (MAPs) for the SAN Volume Controller.

"MAP 5700: Repair verification" on page 395

MAP 5700: Repair verification helps you to verify that field replaceable units (FRUs) that you have exchanged for new FRUs, or repair actions that have been done have solved all the problems on the SAN Volume Controller.

#### **Related reference**

"Checking the status of the node using the CLI" on page 69 You can use the command-line interface (CLI) to check the status of the node.

"Checking the status of the node ports using the CLI" on page 70 You can use the command-line interface (CLI) to check the status of the node ports.

# 1161 The output load on the 2145 UPS-1U exceeds the specifications (reported by 2145 UPS-1U alarm bits). Explanation

The output load on the 2145 UPS-1U exceeds the specifications (reported by 2145 UPS-1U alarm bits).

### Action

- 1. Ensure that only 2145s are receiving power from the uninterruptible power supply. Also, ensure that no other devices are connected to the 2145 UPS-1U.
- Exchange, in the sequence shown, the FRUs for new FRUs. See "Possible Cause-FRUs or other" after the last action in this section. If the Overload Indicator is still illuminated with all outputs disconnected, replace the 2145 UPS-1U.
- 3. Check node status. If all nodes show a status of "online", mark the error that you have just repaired "fixed". If any nodes do not show a status of "online", go to start MAP. If you return to this step, contact your support center to resolve the problem with the 2145 UPS-1U.
- 4. Go to repair verification MAP.

Possible Cause-FRUs or other:

- Power cable assembly (50%)
- Power supply assembly (40%)
- 2145 UPS-1U assembly (10%)

"Marking errors as fixed" on page 118

You can use the SAN Volume Controller Console to mark errors as fixed for the cluster error log. This action is only necessary if you fix an error without using the online maintenance procedures. The online procedures automatically mark an error as fixed after a successful repair.

"Viewing the node status" on page 69

You can view the properties for a node from the Viewing General Details panel.

"MAP 5000: Start" on page 341

MAP 5000: Start is an entry point to the maintenance analysis procedures (MAPs) for the SAN Volume Controller.

"MAP 5700: Repair verification" on page 395

MAP 5700: Repair verification helps you to verify that field replaceable units (FRUs) that you have exchanged for new FRUs, or repair actions that have been done have solved all the problems on the SAN Volume Controller.

### **Related reference**

"Checking the status of the node using the CLI" on page 69 You can use the command-line interface (CLI) to check the status of the node.

"Checking the status of the node ports using the CLI" on page 70 You can use the command-line interface (CLI) to check the status of the node ports.

## 1165 The 2145 UPS output load is unexpectedly high. The 2145 UPS output is possibly connected to an extra non-2145 load. Explanation

The 2145 UPS output load is unexpectedly high. The 2145 UPS output is possibly connected to an extra non-2145 load.

### Action

- 1. Ensure that only 2145s are receiving power from the uninterruptible power supply. Ensure that there are no switches or disk controllers that are connected to the 2145 UPS.
- 2. Check node status. If all nodes show a status of "online", the problem no longer exists. Mark the error that you have just repaired "fixed" and go to the repair verification MAP.
- 3. Go to repair verification MAP.

Possible Cause-FRUs or other:

None

Other:

Configuration error

"Marking errors as fixed" on page 118

You can use the SAN Volume Controller Console to mark errors as fixed for the cluster error log. This action is only necessary if you fix an error without using the online maintenance procedures. The online procedures automatically mark an error as fixed after a successful repair.

"Viewing the node status" on page 69

You can view the properties for a node from the Viewing General Details panel.

"MAP 5000: Start" on page 341

MAP 5000: Start is an entry point to the maintenance analysis procedures (MAPs) for the SAN Volume Controller.

"MAP 5700: Repair verification" on page 395

MAP 5700: Repair verification helps you to verify that field replaceable units (FRUs) that you have exchanged for new FRUs, or repair actions that have been done have solved all the problems on the SAN Volume Controller.

### **Related reference**

"Checking the status of the node using the CLI" on page 69 You can use the command-line interface (CLI) to check the status of the node.

"Checking the status of the node ports using the CLI" on page 70 You can use the command-line interface (CLI) to check the status of the node ports.

### **1166** The 2145 UPS-1U output load is unexpectedly high. Explanation

The uninterruptible power supply output is possibly connected to an extra non-2145 load.

### Action

- 1. Ensure that there are no other devices that are connected to the 2145 UPS-1U.
- Check node status. If all nodes show a status of "online", mark the error that you have just repaired "fixed". If any nodes do not show a status of "online", go to start MAP. If you return to this step, contact your support center to resolve the problem with the 2145 UPS-1U.
- 3. Go to repair verification MAP.

Possible Cause-FRUs or other:

• 2145 UPS-1U assembly (5%)

Other:

• Configuration error (95%)

"Marking errors as fixed" on page 118

You can use the SAN Volume Controller Console to mark errors as fixed for the cluster error log. This action is only necessary if you fix an error without using the online maintenance procedures. The online procedures automatically mark an error as fixed after a successful repair.

"Viewing the node status" on page 69

You can view the properties for a node from the Viewing General Details panel.

"MAP 5000: Start" on page 341

MAP 5000: Start is an entry point to the maintenance analysis procedures (MAPs) for the SAN Volume Controller.

"MAP 5700: Repair verification" on page 395

MAP 5700: Repair verification helps you to verify that field replaceable units (FRUs) that you have exchanged for new FRUs, or repair actions that have been done have solved all the problems on the SAN Volume Controller.

### **Related reference**

"Checking the status of the node using the CLI" on page 69 You can use the command-line interface (CLI) to check the status of the node.

"Checking the status of the node ports using the CLI" on page 70 You can use the command-line interface (CLI) to check the status of the node ports.

### 1170 2145 UPS electronics fault (reported by the 2145 UPS alarm bits). Explanation

2145 UPS electronics fault (reported by the 2145 UPS alarm bits).

### Action

- 1. Replace the uninterruptible power supply electronics assembly.
- 2. Check node status. If all nodes show a status of "online", mark the error that you have just repaired "fixed". If any nodes do not show a status of "online", go to start MAP. If you return to this step, contact your support center to resolve the problem with the UPS.
- 3. Go to repair verification MAP.

Possible Cause-FRUs or other:

2145 UPS electronics assembly (100%)

"Marking errors as fixed" on page 118

You can use the SAN Volume Controller Console to mark errors as fixed for the cluster error log. This action is only necessary if you fix an error without using the online maintenance procedures. The online procedures automatically mark an error as fixed after a successful repair.

"Viewing the node status" on page 69

You can view the properties for a node from the Viewing General Details panel.

"MAP 5000: Start" on page 341

MAP 5000: Start is an entry point to the maintenance analysis procedures (MAPs) for the SAN Volume Controller.

"MAP 5700: Repair verification" on page 395

MAP 5700: Repair verification helps you to verify that field replaceable units (FRUs) that you have exchanged for new FRUs, or repair actions that have been done have solved all the problems on the SAN Volume Controller.

### **Related reference**

"Checking the status of the node using the CLI" on page 69 You can use the command-line interface (CLI) to check the status of the node.

"Checking the status of the node ports using the CLI" on page 70 You can use the command-line interface (CLI) to check the status of the node ports.

### 1171 2145 UPS-1U electronics fault (reported by the 2145 UPS-1U alarm bits). Explanation

2145 UPS-1U electronics fault (reported by the 2145 UPS-1U alarm bits).

### Action

- 1. Replace the uninterruptible power supply assembly.
- 2. Check node status. If all nodes show a status of "online", mark the error that you have just repaired "fixed". If any nodes do not show a status of "online", go to start MAP. If you return to this step, contact your support center to resolve the problem with the 2145 UPS-1U.
- 3. Go to repair verification MAP.

Possible Cause-FRUs or other:

2145 UPS-1U assembly (100%)

"Marking errors as fixed" on page 118

You can use the SAN Volume Controller Console to mark errors as fixed for the cluster error log. This action is only necessary if you fix an error without using the online maintenance procedures. The online procedures automatically mark an error as fixed after a successful repair.

"Viewing the node status" on page 69

You can view the properties for a node from the Viewing General Details panel.

"MAP 5000: Start" on page 341

MAP 5000: Start is an entry point to the maintenance analysis procedures (MAPs) for the SAN Volume Controller.

"MAP 5700: Repair verification" on page 395

MAP 5700: Repair verification helps you to verify that field replaceable units (FRUs) that you have exchanged for new FRUs, or repair actions that have been done have solved all the problems on the SAN Volume Controller.

### **Related reference**

"Checking the status of the node using the CLI" on page 69 You can use the command-line interface (CLI) to check the status of the node.

"Checking the status of the node ports using the CLI" on page 70 You can use the command-line interface (CLI) to check the status of the node ports.

### 1175 A problem has occurred with the uninterruptible power supply frame fault (reported by uninterruptible power supply alarm bits). Explanation

A problem has occurred with the uninterruptible power supply frame fault (reported by the uninterruptible power supply alarm bits).

### Action

- 1. Replace the uninterruptible power supply assembly.
- 2. Check node status. If all nodes show a status of "online", mark the error that you have just repaired "fixed". If any nodes do not show a status of "online", go to start MAP. If you return to this step, contact your support center to resolve the problem with the uninterruptible power supply.
- 3. Go to repair verification MAP.

Possible Cause-FRUs or other:

Uninterruptible power supply assembly (100%)

"Marking errors as fixed" on page 118

You can use the SAN Volume Controller Console to mark errors as fixed for the cluster error log. This action is only necessary if you fix an error without using the online maintenance procedures. The online procedures automatically mark an error as fixed after a successful repair.

"Viewing the node status" on page 69

You can view the properties for a node from the Viewing General Details panel.

"MAP 5000: Start" on page 341

MAP 5000: Start is an entry point to the maintenance analysis procedures (MAPs) for the SAN Volume Controller.

"MAP 5700: Repair verification" on page 395

MAP 5700: Repair verification helps you to verify that field replaceable units (FRUs) that you have exchanged for new FRUs, or repair actions that have been done have solved all the problems on the SAN Volume Controller.

### **Related reference**

"Checking the status of the node using the CLI" on page 69 You can use the command-line interface (CLI) to check the status of the node.

"Checking the status of the node ports using the CLI" on page 70 You can use the command-line interface (CLI) to check the status of the node ports.

### **1180** 2145 UPS battery fault (reported by 2145 UPS alarm bits). Explanation

2145 UPS battery fault (reported by 2145 UPS alarm bits).

### Action

- 1. Replace the 2145 UPS battery assembly.
- 2. Check node status. If all nodes show a status of "online", mark the error that you have just repaired "fixed". If any nodes do not show a status of "online", go to start MAP. If you return to this step, contact your support center to resolve the problem with the uninterruptible power supply.
- 3. Go to repair verification MAP.

Possible Cause-FRUs or other:

2145 UPS battery assembly (100%)

"Marking errors as fixed" on page 118

You can use the SAN Volume Controller Console to mark errors as fixed for the cluster error log. This action is only necessary if you fix an error without using the online maintenance procedures. The online procedures automatically mark an error as fixed after a successful repair.

"Viewing the node status" on page 69

You can view the properties for a node from the Viewing General Details panel.

"MAP 5000: Start" on page 341

MAP 5000: Start is an entry point to the maintenance analysis procedures (MAPs) for the SAN Volume Controller.

"MAP 5700: Repair verification" on page 395

MAP 5700: Repair verification helps you to verify that field replaceable units (FRUs) that you have exchanged for new FRUs, or repair actions that have been done have solved all the problems on the SAN Volume Controller.

### **Related reference**

"Checking the status of the node using the CLI" on page 69 You can use the command-line interface (CLI) to check the status of the node.

"Checking the status of the node ports using the CLI" on page 70 You can use the command-line interface (CLI) to check the status of the node ports.

## 1181 2145 UPS-1U battery fault (reported by 2145 UPS-1U alarm bits).

### Explanation

2145 UPS-1U battery fault (reported by 2145 UPS-1U alarm bits).

### Action

- 1. Replace the 2145 UPS-1U battery assembly.
- 2. Check node status. If all nodes show a status of "online", mark the error that you have just repaired "fixed". If any nodes do not show a status of "online", go to start MAP. If you return to this step, contact your support center to resolve the problem with the uninterruptible power supply.
- 3. Go to repair verification MAP.

Possible Cause-FRUs or other:

2145 UPS-1U battery assembly (100%)

"Marking errors as fixed" on page 118

You can use the SAN Volume Controller Console to mark errors as fixed for the cluster error log. This action is only necessary if you fix an error without using the online maintenance procedures. The online procedures automatically mark an error as fixed after a successful repair.

"Viewing the node status" on page 69

You can view the properties for a node from the Viewing General Details panel.

"MAP 5000: Start" on page 341

MAP 5000: Start is an entry point to the maintenance analysis procedures (MAPs) for the SAN Volume Controller.

"MAP 5700: Repair verification" on page 395

MAP 5700: Repair verification helps you to verify that field replaceable units (FRUs) that you have exchanged for new FRUs, or repair actions that have been done have solved all the problems on the SAN Volume Controller.

#### **Related reference**

"Checking the status of the node using the CLI" on page 69 You can use the command-line interface (CLI) to check the status of the node.

"Checking the status of the node ports using the CLI" on page 70 You can use the command-line interface (CLI) to check the status of the node ports.

## 1185 2145 UPS fault, with no specific FRU identified (reported by uninterruptible power supply alarm bits). Explanation

2145 UPS fault, with no specific FRU identified (reported by 2145 UPS alarm bits).

### Action

- 1. In the sequence shown, exchange the FRU for a new FRU. See "Possible Cause-FRUs or other" after the last action in this section.
- Check node status. If all nodes show a status of "online", mark the error that you have just repaired "fixed". If any nodes do not show a status of "online", go to start MAP. If you return to this step, contact your support center to resolve the problem with the 2145 UPS.
- 3. Go to repair verification MAP.

Possible Cause-FRUs or other:

- 2145 UPS electronics assembly (60%)
- 2145 UPS battery assembly (20%)
- 2145 UPS assembly (20%)

"Marking errors as fixed" on page 118

You can use the SAN Volume Controller Console to mark errors as fixed for the cluster error log. This action is only necessary if you fix an error without using the online maintenance procedures. The online procedures automatically mark an error as fixed after a successful repair.

"Viewing the node status" on page 69

You can view the properties for a node from the Viewing General Details panel.

"MAP 5000: Start" on page 341

MAP 5000: Start is an entry point to the maintenance analysis procedures (MAPs) for the SAN Volume Controller.

"MAP 5700: Repair verification" on page 395

MAP 5700: Repair verification helps you to verify that field replaceable units (FRUs) that you have exchanged for new FRUs, or repair actions that have been done have solved all the problems on the SAN Volume Controller.

### **Related reference**

"Checking the status of the node using the CLI" on page 69 You can use the command-line interface (CLI) to check the status of the node.

"Checking the status of the node ports using the CLI" on page 70 You can use the command-line interface (CLI) to check the status of the node ports.

# 1186 A problem has occurred in the 2145 UPS-1U, with no specific FRU identified (reported by 2145 UPS-1U alarm bits). Explanation

A problem has occurred in the 2145 UPS-1U, with no specific FRU identified (reported by 2145 UPS-1U alarm bits).

### Action

- 1. In the sequence shown, exchange the FRU for a new FRU. See "Possible Cause-FRUs or other" after the last action in this section.
- 2. Check node status. If all nodes show a status of "online", mark the error that you have just repaired "fixed". If any nodes do not show a status of "online", go to start MAP. If you return to this step, contact your support center to resolve the problem with the uninterruptible power supply.
- 3. Go to repair verification MAP.

Possible Cause-FRUs or other:

2145 UPS-1U assembly (100%)

"Marking errors as fixed" on page 118

You can use the SAN Volume Controller Console to mark errors as fixed for the cluster error log. This action is only necessary if you fix an error without using the online maintenance procedures. The online procedures automatically mark an error as fixed after a successful repair.

"Viewing the node status" on page 69

You can view the properties for a node from the Viewing General Details panel.

"MAP 5000: Start" on page 341

MAP 5000: Start is an entry point to the maintenance analysis procedures (MAPs) for the SAN Volume Controller.

"MAP 5700: Repair verification" on page 395

MAP 5700: Repair verification helps you to verify that field replaceable units (FRUs) that you have exchanged for new FRUs, or repair actions that have been done have solved all the problems on the SAN Volume Controller.

### **Related reference**

"Checking the status of the node using the CLI" on page 69 You can use the command-line interface (CLI) to check the status of the node.

"Checking the status of the node ports using the CLI" on page 70 You can use the command-line interface (CLI) to check the status of the node ports.

### **1190** The 2145 UPS battery has reached its end of life. Explanation

The 2145 UPS battery has reached its end of life.

### Action

- 1. Replace the 2145 UPS battery assembly.
- 2. Check node status. If all nodes show a status of "online", mark the error that you have just repaired "fixed". If any nodes do not show a status of "online", go to start MAP. If you return to this step, contact your support center to resolve the problem with the uninterruptible power supply.
- 3. Go to repair verification MAP.

Possible Cause-FRUs or other:

2145 UPS battery assembly (100%)

"Marking errors as fixed" on page 118

You can use the SAN Volume Controller Console to mark errors as fixed for the cluster error log. This action is only necessary if you fix an error without using the online maintenance procedures. The online procedures automatically mark an error as fixed after a successful repair.

"Viewing the node status" on page 69

You can view the properties for a node from the Viewing General Details panel.

"MAP 5000: Start" on page 341

MAP 5000: Start is an entry point to the maintenance analysis procedures (MAPs) for the SAN Volume Controller.

"MAP 5700: Repair verification" on page 395

MAP 5700: Repair verification helps you to verify that field replaceable units (FRUs) that you have exchanged for new FRUs, or repair actions that have been done have solved all the problems on the SAN Volume Controller.

### **Related reference**

"Checking the status of the node using the CLI" on page 69 You can use the command-line interface (CLI) to check the status of the node.

"Checking the status of the node ports using the CLI" on page 70 You can use the command-line interface (CLI) to check the status of the node ports.

### **1191** The 2145 UPS-1U battery has reached its end of life. Explanation

The 2145 UPS-1U battery has reached its end of life.

### Action

- 1. Replace the 2145 UPS-1U battery assembly.
- 2. Check node status. If all nodes show a status of "online", mark the error that you have just repaired "fixed". If any nodes do not show a status of "online", go to start MAP. If you return to this step, contact your support center to resolve the problem with the uninterruptible power supply.
- 3. Go to repair verification MAP.

Possible Cause-FRUs or other:

2145 UPS-1U battery assembly (100%)

"Marking errors as fixed" on page 118

You can use the SAN Volume Controller Console to mark errors as fixed for the cluster error log. This action is only necessary if you fix an error without using the online maintenance procedures. The online procedures automatically mark an error as fixed after a successful repair.

"Viewing the node status" on page 69

You can view the properties for a node from the Viewing General Details panel.

"MAP 5000: Start" on page 341

MAP 5000: Start is an entry point to the maintenance analysis procedures (MAPs) for the SAN Volume Controller.

"MAP 5700: Repair verification" on page 395

MAP 5700: Repair verification helps you to verify that field replaceable units (FRUs) that you have exchanged for new FRUs, or repair actions that have been done have solved all the problems on the SAN Volume Controller.

#### **Related reference**

"Checking the status of the node using the CLI" on page 69 You can use the command-line interface (CLI) to check the status of the node.

"Checking the status of the node ports using the CLI" on page 70 You can use the command-line interface (CLI) to check the status of the node ports.

### **1195** A 2145 is missing from the cluster. Explanation

You can resolve this problem by repairing the failure on the missing 2145.

### Action

- 1. If it is not obvious which node in the cluster has failed, check the status of the nodes and find the 2145 with a status of offline.
- 2. Go to the Start MAP and perform the repair on the failing node.
- 3. When the repair has been completed, this error is automatically marked as fixed.
- 4. Check node status. If all nodes show a status of "online", but the error in the log has not been marked as fixed, manually mark the error that you have just repaired "fixed". If any nodes do not show a status of "online", go to start MAP. If you return to this step, contact your support center to resolve the problem with the 2145.
- 5. Go to repair verification MAP.

Possible Cause-FRUs or other:

None

"Marking errors as fixed" on page 118

You can use the SAN Volume Controller Console to mark errors as fixed for the cluster error log. This action is only necessary if you fix an error without using the online maintenance procedures. The online procedures automatically mark an error as fixed after a successful repair.

"Viewing the node status" on page 69

You can view the properties for a node from the Viewing General Details panel.

"MAP 5000: Start" on page 341

MAP 5000: Start is an entry point to the maintenance analysis procedures (MAPs) for the SAN Volume Controller.

"MAP 5700: Repair verification" on page 395

MAP 5700: Repair verification helps you to verify that field replaceable units (FRUs) that you have exchanged for new FRUs, or repair actions that have been done have solved all the problems on the SAN Volume Controller.

### **Related reference**

"Checking the status of the node using the CLI" on page 69 You can use the command-line interface (CLI) to check the status of the node.

"Checking the status of the node ports using the CLI" on page 70 You can use the command-line interface (CLI) to check the status of the node ports.

## 1200 The configuration is not valid. Too many devices have been presented to the cluster or 2145. Explanation

The configuration is not valid. Too many devices have been presented to the cluster or 2145.

### Action

- 1. Remove unwanted devices from the fibre-channel network fabric.
- 2. Start a cluster discovery operation to find devices/disks by rescanning the fibre-channel network.
- 3. List all connected managed disks. Check with the customer that the configuration is as expected. Mark the error that you have just repaired fixed.
- 4. Go to repair verification MAP.

Possible Cause-FRUs or other:

None

Other:

Fibre-channel network fabric fault (100%)

"Marking errors as fixed" on page 118

You can use the SAN Volume Controller Console to mark errors as fixed for the cluster error log. This action is only necessary if you fix an error without using the online maintenance procedures. The online procedures automatically mark an error as fixed after a successful repair.

"Listing MDisks using the CLI" on page 94

You can use the command-line interface (CLI) to list the managed disks (MDisks).

"Discovering MDisks" on page 90

You can have the cluster rescan the fibre-channel network. The rescan discovers any new managed disks (MDisks) that might have been added to the cluster and rebalances MDisk access across the available controller device ports.

"Discovering MDisks using the CLI" on page 95

You can use the command-line interface (CLI) to discover managed disks (MDisks). "MAP 5700: Repair verification" on page 395

MAP 5700: Repair verification helps you to verify that field replaceable units (FRUs) that you have exchanged for new FRUs, or repair actions that have been done have solved all the problems on the SAN Volume Controller.

### **1203** A duplicate fibre channel frame has been received. Explanation

A duplicate fibre channel frame should never be detected. Receiving a duplicate fibre channel frame indicates that there is a problem with the fibre channel fabric. other errors related to the fibre channel fabric might be generated.

### Action

- Use the transmitting and receiving WWPNs indicated in the error data to determine the section of the fibre channel fabric that has generated the duplicate frame. Search for the cause of the problem by using fabric monitoring tools. The duplicate frame might be caused by a design error in the topology of the fabric, by a configuration error, or by a software or hardware fault in one of the components of the fibre channel fabric.
- 2. When you are satisfied that the problem has been corrected, mark the error that you have just repaired "fixed".
- 3. Go to MAP 5700: Repair verification.

Possible Cause-FRUs or other:

- Fibre-channel cable assembly (1%)
- Fibre-channel adapter (1%)

### Other:

• Fibre-channel network fabric fault (98%)

### 1210 A local fibre-channel port has been excluded. Explanation

A local fibre-channel port has been excluded.

- 1. Repair faults in the order shown.
- 2. Check the status of the disk controllers. If all disk controllers show a "good" status, mark the error that you just repaired as "fixed".

3. Go to repair verification MAP.

Possible Cause-FRUs or other:

- Fibre-channel cable assembly (75%)
- Small Form-factor Pluggable (SFP) connector (10%)
- Fibre-channel adapter (5%)

Other:

• Fibre-channel network fabric fault (10%)

### Related tasks

"Marking errors as fixed" on page 118

You can use the SAN Volume Controller Console to mark errors as fixed for the cluster error log. This action is only necessary if you fix an error without using the online maintenance procedures. The online procedures automatically mark an error as fixed after a successful repair.

"MAP 5600: Fibre-channel" on page 389

MAP 5600: Fibre-channel helps you to solve problems that have occurred on the SAN Volume Controller fibre-channel ports.

"MAP 5700: Repair verification" on page 395

MAP 5700: Repair verification helps you to verify that field replaceable units (FRUs) that you have exchanged for new FRUs, or repair actions that have been done have solved all the problems on the SAN Volume Controller.

"Fibre-channel link failures" on page 330

When a failure occurs on a single fibre channel link, the small form-factor pluggable (SFP) connector might need to be replaced.

### **1220** A remote fibre-channel port has been excluded. Explanation

A remote fibre-channel port has been excluded.

### Action

- 1. View the error log. Note the MDisk ID associated with the error code.
- 2. From the MDisk, determine the failing disk controller ID.
- 3. Refer to the service documentation for the disk controller and the fibre-channel network to resolve the reported problem.
- 4. After the disk drive is repaired, start a cluster discovery operation to recover the excluded fibre-channel port by rescanning the fibre-channel network.
- 5. To restore MDisk online status, include the managed disk that you noted in step 1.
- 6. Check the status of the disk controller. If all disk controllers show a "good" status, mark the error that you have just repaired, "fixed".
- 7. If all disk controllers do not show a good status, contact your support center to resolve the problem with the disk controller.
- 8. Go to repair verification MAP.

Possible Cause-FRUs or other:

None

Other:

• Enclosure/controller fault (50%)

• Fibre-channel network fabric (50%)

### **Related tasks**

"Marking errors as fixed" on page 118

You can use the SAN Volume Controller Console to mark errors as fixed for the cluster error log. This action is only necessary if you fix an error without using the online maintenance procedures. The online procedures automatically mark an error as fixed after a successful repair.

"Listing MDisks using the CLI" on page 94

You can use the command-line interface (CLI) to list the managed disks (MDisks).

"Discovering MDisks" on page 90

You can have the cluster rescan the fibre-channel network. The rescan discovers any new managed disks (MDisks) that might have been added to the cluster and rebalances MDisk access across the available controller device ports.

"Discovering MDisks using the CLI" on page 95

You can use the command-line interface (CLI) to discover managed disks (MDisks).

"Viewing the error log" on page 168

You can view the error log by using the SAN Volume Controller command-line interface (CLI) or the SAN Volume Controller Console.

"MAP 5700: Repair verification" on page 395

MAP 5700: Repair verification helps you to verify that field replaceable units (FRUs) that you have exchanged for new FRUs, or repair actions that have been done have solved all the problems on the SAN Volume Controller.

### **Related reference**

"Checking disk controller status using the CLI" on page 104 You can use the command-line interface (CLI) to check the status of the disk controllers.

"Determining the failing enclosure or disk controller using the CLI" on page 105 You can use the command-line interface (CLI) to determine the failing enclosure or disk controller.

### **1230** A login has been excluded. Explanation

A port to port fabric connection, or login, between the SAN Volume Controller node and either a controller or another SAN Volume Controller cluster has had excessive errors. The login has therefore been excluded, and will not be used for I/O operations.

### Action

Determine the remote system, which might be either a controller or a SAN Volume Controller cluster. Check the error log for other 1230 errors. Ensure that all higher priority errors are fixed.

This error event is usually caused by a fabric problem. If possible, use the fabric switch or other fabric diagnostic tools to determine which link or port is reporting the errors. If there are error events for links from this node to a number of different controllers or clusters, then it is probably the node to switch link that is causing the errors. Unless there are other contrary indications, first replace the cable between the switch and the remote system.

- 1. From the fabric analysis, determine the FRU that is most likely causing the error. If this FRU has recently been replaced while resolving a 1230 error, choose the next most likely FRU that has not been replaced recently. Exchange the FRU for a new FRU.
- 2. Mark the error as fixed. If the FRU replacement has not fixed the problem, the error will be logged again; however, depending on the severity of the problem, the error might not be logged again immediately.
- 3. Start a cluster discovery operation to recover the login by re-scanning the fibre-channel network.
- 4. Check the status of the disk controller or remote cluster. If the status is not "good", go to the Start MAP.
- 5. Go to repair verification MAP.

Possible Cause-FRUs or other:

- Fibre-channel cable, switch to remote port, (30%)
- Switch or remote device SFP or adapter, (30%)
- Fibre-channel cable, local port to switch, (30%)
- SAN Volume controller SFP, (9%)
- SAN Volume controller fibre channel adapter, (1%)

Note: The first two FRUs are not SAN Volume Controller FRUs.

### **Related tasks**

"Marking errors as fixed" on page 118

You can use the SAN Volume Controller Console to mark errors as fixed for the cluster error log. This action is only necessary if you fix an error without using the online maintenance procedures. The online procedures automatically mark an error as fixed after a successful repair.

"Discovering MDisks" on page 90

You can have the cluster rescan the fibre-channel network. The rescan discovers any new managed disks (MDisks) that might have been added to the cluster and rebalances MDisk access across the available controller device ports.

"Discovering MDisks using the CLI" on page 95

You can use the command-line interface (CLI) to discover managed disks (MDisks).

"MAP 5000: Start" on page 341

MAP 5000: Start is an entry point to the maintenance analysis procedures (MAPs) for the SAN Volume Controller.

"MAP 5700: Repair verification" on page 395

MAP 5700: Repair verification helps you to verify that field replaceable units (FRUs) that you have exchanged for new FRUs, or repair actions that have been done have solved all the problems on the SAN Volume Controller.

### **Related reference**

"Checking disk controller status using the CLI" on page 104 You can use the command-line interface (CLI) to check the status of the disk controllers.

### **1310** A managed disk is reporting excessive errors. Explanation

A managed disk is reporting excessive errors.

### Action

1. Repair the enclosure/controller fault.

- Check the managed disk status. If all managed disks show a status of "online", mark the error that you have just repaired as "fixed". If any managed disks show a status of "excluded", include the excluded managed disks and then mark the error as "fixed".
- 3. Go to repair verification MAP.

Possible Cause-FRUs or other:

None

Other:

Enclosure/controller fault (100%)

### Related tasks

"Marking errors as fixed" on page 118

You can use the SAN Volume Controller Console to mark errors as fixed for the cluster error log. This action is only necessary if you fix an error without using the online maintenance procedures. The online procedures automatically mark an error as fixed after a successful repair.

"Listing MDisks using the CLI" on page 94

You can use the command-line interface (CLI) to list the managed disks (MDisks).

"MAP 5700: Repair verification" on page 395

MAP 5700: Repair verification helps you to verify that field replaceable units (FRUs) that you have exchanged for new FRUs, or repair actions that have been done have solved all the problems on the SAN Volume Controller.

### **1320** A disk I/O medium error has occurred. Explanation

A disk I/O medium error has occurred.

- Check whether the VDisk the error is reported against is mirrored. If it is, check if there is a "1870 Mirrored VDisk offline because a hardware read error has occurred" error relating to this VDisk in the error log. Also check if one of the mirror copies is synchronizing. If all these tests are true then you must delete the VDisk Copy that is not synchronized from the VDisk. Check that the VDisk is online before continuing with the following actions. Wait until the medium error is corrected until trying to recreate the VDisk mirror.
- 2. If the medium error was detected by a read from a host, ask the customer to rewrite the incorrect data to the block logical block address (LBA) that is reported in the host systems SCSI sense data. If an individual block cannot be recovered it will be necessary to restore the VDisk from backup. (If this error has occurred during a migration, the host system does not notice the error until the target device is accessed.)
- 3. If the medium error was detected during a mirrored VDisk synchronization, the block might not be being used for host data. The medium error must still be corrected before the mirror can be established. It may be possible to fix the block that is in error using the disk controller or host tools. Otherwise, it will be necessary to use the host tools to copy the VDisk content that is being used to a new VDisk. Depending on the circumstances, this new VDisk can be kept and mirrored, or the original VDisk can be repaired and the data copied back again.
- 4. Check managed disk status. If all managed disks show a status of "online", mark the error that you have just repaired as "fixed". If any managed disks do

not show a status of "online", go to start MAP. If you return to this step, contact your support center to resolve the problem with the disk controller.

5. Go to repair verification MAP.

Possible Cause-FRUs or other:

None

Other:

Enclosure/controller fault (100%)

#### **Related tasks**

"Marking errors as fixed" on page 118

You can use the SAN Volume Controller Console to mark errors as fixed for the cluster error log. This action is only necessary if you fix an error without using the online maintenance procedures. The online procedures automatically mark an error as fixed after a successful repair.

"Listing MDisks using the CLI" on page 94

You can use the command-line interface (CLI) to list the managed disks (MDisks).

"MAP 5000: Start" on page 341

MAP 5000: Start is an entry point to the maintenance analysis procedures (MAPs) for the SAN Volume Controller.

"MAP 5700: Repair verification" on page 395

MAP 5700: Repair verification helps you to verify that field replaceable units (FRUs) that you have exchanged for new FRUs, or repair actions that have been done have solved all the problems on the SAN Volume Controller.

### 1330 A suitable Managed Disk (MDisk) for use as a quorum disk was not found. Explanation

A quorum disk is needed to enable a tie-break when some cluster members are missing. Three quorum disks are usually defined. By default, the SAN Volume Controller automatically allocates quorum disks when managed disks are created; however, the option exists to manually assign quorum disks. This error is reported when there are managed disks or image mode disks but no quorum disks.

To become a quorum disk:

- The MDisk must be accessible by all nodes in the cluster.
- The MDisk must be managed; that is, it must be a member of an MDisk group.
- The MDisk must have free extents.
- The MDisk must be associated with a controller that is enabled for quorum support. If the controller has multiple WWNNs, all of the controller components must be enabled for quorum support.

A quorum disk might not be available because of a fibre-channel network failure or because of a fibre-channel switch zoning problem.

- 1. Resolve any known fibre-channel network problems.
- 2. Ask the customer to confirm that MDisks have been added to MDisk groups and that those MDisks have free extents and are on a controller that is enabled for use as a provider of quorum disks. Ensure that any controller with multiple WWNNs has all of its components enabled to provide quorum disks. Either

create a suitable MDisk or if possible enable quorum support on controllers with which existing MDisks are associated. If at least one managed disk shows a mode of managed and has a non-zero quorum index, mark the error that you have just repaired as "fixed".

- 3. If the customer is unable to make the appropriate changes, ask your software support center for assistance.
- 4. Go to repair verification MAP.

Possible Cause-FRUs or other:

None

Other:

Configuration error (100%)

### **Related tasks**

"Marking errors as fixed" on page 118

You can use the SAN Volume Controller Console to mark errors as fixed for the cluster error log. This action is only necessary if you fix an error without using the online maintenance procedures. The online procedures automatically mark an error as fixed after a successful repair.

"Listing MDisks using the CLI" on page 94

You can use the command-line interface (CLI) to list the managed disks (MDisks).

"SAN problem determination" on page 330

The procedures to service the SAN Volume Controller that are provided here help you solve problems on the SAN Volume Controller and its connection to the storage area network (SAN).

"MAP 5700: Repair verification" on page 395

MAP 5700: Repair verification helps you to verify that field replaceable units (FRUs) that you have exchanged for new FRUs, or repair actions that have been done have solved all the problems on the SAN Volume Controller.

### 1335 Quorum disk not available. Explanation

Quorum disk not available.

### Action

- 1. View the error log entry to identify the managed disk (MDisk) being used as a quorum disk, that is no longer available.
- 2. Perform the disk controller problem determination and repair procedures for the MDisk identified in step 1.
- 3. Include the MDisks into the cluster.
- 4. Check the managed disk status. If the managed disk identified in step 1 shows a status of "online", mark the error that you have just repaired as "fixed". If the managed disk does not show a status of "online", go to start MAP. If you return to this step, contact your support center to resolve the problem with the disk controller.
- 5. Go to repair verification MAP.

Possible Cause-FRUs or other:

None

### Enclosure/controller fault (100%)

### **Related tasks**

"Marking errors as fixed" on page 118

You can use the SAN Volume Controller Console to mark errors as fixed for the cluster error log. This action is only necessary if you fix an error without using the online maintenance procedures. The online procedures automatically mark an error as fixed after a successful repair.

"Listing MDisks using the CLI" on page 94

You can use the command-line interface (CLI) to list the managed disks (MDisks).

"MAP 5000: Start" on page 341

MAP 5000: Start is an entry point to the maintenance analysis procedures (MAPs) for the SAN Volume Controller.

"MAP 5700: Repair verification" on page 395 MAP 5700: Repair verification helps you to verify that field replaceable units (FRUs) that you have exchanged for new FRUs, or repair actions that have been done have solved all the problems on the SAN Volume Controller.

### **Related reference**

"Determining the failing enclosure or disk controller using the CLI" on page 105 You can use the command-line interface (CLI) to determine the failing enclosure or disk controller.

### **1340** A managed disk has timed out. Explanation

This error was reported because a large number of disk timeout conditions have been detected. The problem is probably caused by a failure of some other component on the SAN.

### Action

- 1. Repair problems on all enclosures/controllers and switches on the same SAN as this 2145 cluster.
- 2. If problems are found, mark this error as "fixed".
- 3. If no switch or disk controller failures can be found, take an error log dump and call your hardware support center.
- 4. Go to repair verification MAP.

Possible Cause-FRUs or other:

• None

- Enclosure/controller fault
- · Fibre-channel switch

"Marking errors as fixed" on page 118

You can use the SAN Volume Controller Console to mark errors as fixed for the cluster error log. This action is only necessary if you fix an error without using the online maintenance procedures. The online procedures automatically mark an error as fixed after a successful repair.

"MAP 5700: Repair verification" on page 395

MAP 5700: Repair verification helps you to verify that field replaceable units (FRUs) that you have exchanged for new FRUs, or repair actions that have been done have solved all the problems on the SAN Volume Controller.

### **1360** A SAN transport error occurred. Explanation

This error has been reported because the 2145 performed error recovery procedures in response to SAN component associated transport errors. The problem is probably caused by a failure of a component of the SAN.

### Action

- 1. View the error log entry to determine the node that logged the problem. Determine the 2145 node or controller that the problem was logged against.
- 2. Perform fibre-channel switch problem determination and repair procedures for the switches connected to the 2145 node or controller.
- 3. Perform fibre-channel cabling problem determination and repair procedures for the cables connected to the 2145 node or controller.
- 4. If any problems are found and resolved in step 2 and 3, mark this error as "fixed".
- 5. If no switch or cable failures were found in steps 2 and 3, take an error log dump. Call your hardware support center.
- 6. Go to repair verification MAP.

Possible Cause-FRUs or other:

None

- Fibre-channel switch
- Fibre-channel cabling

### "Marking errors as fixed" on page 118

You can use the SAN Volume Controller Console to mark errors as fixed for the cluster error log. This action is only necessary if you fix an error without using the online maintenance procedures. The online procedures automatically mark an error as fixed after a successful repair.

"MAP 5700: Repair verification" on page 395

MAP 5700: Repair verification helps you to verify that field replaceable units (FRUs) that you have exchanged for new FRUs, or repair actions that have been done have solved all the problems on the SAN Volume Controller.

### 1370 A managed disk error recovery procedure (ERP) has occurred. Explanation

This error was reported because a large number of disk error recovery procedures have been performed by the disk controller. The problem is probably caused by a failure of some other component on the SAN.

### Action

- 1. View the error log entry and determine the managed disk that was being accessed when the problem was detected.
- 2. Perform the disk controller problem determination and repair procedures for the MDisk determined in step 1.
- 3. Perform problem determination and repair procedures for the fibre channel switches connected to the 2145 and any other fibre-channel network components.
- 4. If any problems are found and resolved in steps 2 and 3, mark this error as "fixed".
- 5. If no switch or disk controller failures were found in steps 2 and 3, take an error log dump. Call your hardware support center.
- 6. Go to repair verification MAP.

Possible Cause-FRUs or other:

None

- Enclosure/controller fault
- · Fibre-channel switch

"Marking errors as fixed" on page 118

You can use the SAN Volume Controller Console to mark errors as fixed for the cluster error log. This action is only necessary if you fix an error without using the online maintenance procedures. The online procedures automatically mark an error as fixed after a successful repair.

"MAP 5700: Repair verification" on page 395

MAP 5700: Repair verification helps you to verify that field replaceable units (FRUs) that you have exchanged for new FRUs, or repair actions that have been done have solved all the problems on the SAN Volume Controller.

### **1400** The 2145 cannot detect the Ethernet connection. Explanation

The 2145 cannot detect the Ethernet connection.

### Action

- 1. Go to the Ethernet MAP.
- 2. Go to the repair verification MAP.

Possible Cause-FRUs or other:

#### 2145-8G4

- Ethernet cable (25%)
- System board (25%)

2145-8F2 or 2145-8F4

- Ethernet cable (25%)
- Frame assembly (25%)

#### 2145-4F2

- Ethernet cable (25%)
- System board assembly (25%)

#### Other:

- Ethernet cable is disconnected or damaged (25%)
- Ethernet hub fault (25%)

### **Related tasks**

"MAP 5500: Ethernet" on page 385 MAP 5500: Ethernet helps you solve problems that have occurred on the SAN Volume Controller Ethernet.

### 1550 A cluster path has failed. Explanation

One of the 2145 fibre-channel ports is unable to communicate with all the other 2145s in the cluster.

- 1. Check for incorrect switch zoning.
- 2. Repair the fault in the fibre-channel network fabric.

- 3. Check the status of the node ports. If the status of the node ports shows as active, mark the error that you have just repaired as "fixed". If any node ports do not show a status of active, go to start MAP. If you return to this step contact your support center to resolve the problem with the 2145.
- 4. Go to repair verification MAP.

Possible Cause-FRUs or other:

None

Other:

Fibre-channel network fabric fault (100%)

### **Related tasks**

"Marking errors as fixed" on page 118

You can use the SAN Volume Controller Console to mark errors as fixed for the cluster error log. This action is only necessary if you fix an error without using the online maintenance procedures. The online procedures automatically mark an error as fixed after a successful repair.

"MAP 5000: Start" on page 341

MAP 5000: Start is an entry point to the maintenance analysis procedures (MAPs) for the SAN Volume Controller.

"MAP 5700: Repair verification" on page 395

MAP 5700: Repair verification helps you to verify that field replaceable units (FRUs) that you have exchanged for new FRUs, or repair actions that have been done have solved all the problems on the SAN Volume Controller.

### **Related reference**

"Checking the status of the node ports using the CLI" on page 70 You can use the command-line interface (CLI) to check the status of the node ports.

## 1570 Quorum disk configured on controller that has quorum disabled

### Explanation

This error can occur with a storage controller that can be accessed through multiple WWNNs and have a default setting of not allowing quorum disks. When these controllers are detected by a SAN Volume Controller, although multiple component controller definitions are created, the SAN Volume Controller recognizes that all of the component controllers belong to the same storage system. To enable the creation of a quorum disk on this storage system, all of the controller components must be configured to allow quorum.

A configuration change to the SAN, or to a storage system with multiple WWNNs, might result in the SAN Volume Controller discovering new component controllers for the storage system. These components will take the default setting for allowing quorum. This error is reported if there is a quorum disk associated with the controller and the default setting is not to allow quorum.

- Determine if there should be a quorum disk on this storage system.
- If a quorum disk is required on this storage system, allow quorum on the controller component that is reported in the error. If the quorum disk should not be on this storage system, move it elsewhere.
- Mark the error as "fixed".

Possible Cause-FRUs or other:

None

Other:

Fibre-channel network fabric fault (100%)

### **1600** Mirrored disk repair halted because of difference. Explanation

During the repair of a mirrored VDisk two copy disks were found to contain different data for the same logical block address (LBA). The validate option was used, so the repair process has halted.

Read operations to the LBAs that differ might return either VDisk Copy's data. Therefore it is important not to use the VDisk unless you are sure that the host applications will not read the LBAs that differ or can manage the different data that potentially can be returned.

### Action

Perform one of the following actions:

- Continue the repair starting with the next LBA after the difference to see how many differences there are for the whole mirrored VDisk. This can help you decide which of the following actions to take.
- · Choose a primary disk and run repair resynchronizing differences.
- Run a repair and create medium errors for differences.
- Restore all or part of the VDisk from a backup.
- Decide which disk has correct data, then delete the copy that is different and recreate it allowing it to be synchronized.

Then mark the error as "fixed".

Possible Cause-FRUs or other:

None

### **1610** There are too many copied media errors on a managed disk. Explanation

The SAN Volume Controller maintains a virtual medium error table for each MDisk. This table is a list of logical block addresses on the managed disk that contain data that is not valid and cannot be read. The virtual medium error table has a fixed length. This error event indicates that the system has attempted to add an entry to the table, but the attempt has failed because the table is already full.

There are two circumstances that will cause an entry to be added to the virtual medium error table:

- 1. FlashCopy, data migration and mirrored VDisk synchronization operations copy data from one managed disk extent to another. If the source extent contains either a virtual medium error or the RAID controller reports a real medium error, the system creates a matching virtual medium error on the target extent.
- 2. The mirrored VDisk validate and repair process has the option to create virtual medium errors on sectors that do not match on all VDisk copies. Normally zero,

or very few, differences are expected; however, if the copies have been marked as synchronized inappropriately, then a large number of virtual medium errors could be created.

### Action

Ensure that all higher priority errors are fixed before you attempt to resolve this error.

Determine whether the excessive number of virtual medium errors occurred due to a mirrored disk validate and repair operation that created errors for differences, or whether the errors were created due to a copy operation. Follow the corresponding option shown below.

- 1. If the virtual medium errors occurred due to a mirrored disk validate and repair operation that created medium errors for differences, then also ensure that the VDisk copies had been fully synchronized prior to starting the operation. If the copies had been synchronized, there should be only a few virtual medium errors created by the validate and repair operation. In this case, it might be possible to rewrite only the data that was not consistent on the copies using the local data recovery process. If the copies had not been synchronized, it is likely that there are now a large number of medium errors on all of the VDisk copies. Even if the virtual medium errors are expected to be only for blocks that have never been written, it is important to clear the virtual medium errors to avoid inhibition of other operations. To recover the data for all of these virual medium errors it is likely that the VDisk will have to be recovered from a backup using a process that rewrites all of the VDisk's sectors.
- 2. If the virtual medium errors have been created by a copy operation, it is best practice to correct any medium errors on the source VDisk and to not propagate the medium errors to copies of the VDisk. Fixing higher priority errors in the error log would have corrected the medium error on the source VDisk. Once the medium errors have been fixed, you must run the copy operation again to clear the virtual medium errors from the target VDisk. It might be necessary to repeat a sequence of copy operations if copies have been made of already copied medium errors.

An alternative that does not address the root cause is to delete VDisks on the target managed disk that have the virtual medium errors. This VDisk deletion reduces the number of virtual medium error entries in the MDisk table. Migrating the VDisk to a different managed disk will also delete entries in the MDisk table, but will create more entries on the MDisk table of the MDisk to which the VDisk is migrated.

Possible Cause-FRUs or other:

None

"Marking errors as fixed" on page 118

You can use the SAN Volume Controller Console to mark errors as fixed for the cluster error log. This action is only necessary if you fix an error without using the online maintenance procedures. The online procedures automatically mark an error as fixed after a successful repair.

"Listing MDisks using the CLI" on page 94

You can use the command-line interface (CLI) to list the managed disks (MDisks).

"MAP 5000: Start" on page 341

MAP 5000: Start is an entry point to the maintenance analysis procedures (MAPs) for the SAN Volume Controller.

"MAP 5700: Repair verification" on page 395

MAP 5700: Repair verification helps you to verify that field replaceable units (FRUs) that you have exchanged for new FRUs, or repair actions that have been done have solved all the problems on the SAN Volume Controller.

### **Related reference**

"Determining the failing enclosure or disk controller using the CLI" on page 105 You can use the command-line interface (CLI) to determine the failing enclosure or disk controller.

### 1620 An Mdisk group is offline. Explanation

An Mdisk group is offline.

### Action

- 1. Repair the faults in the order shown.
- 2. Start a cluster discovery operation by rescanning the fibre-channel network.
- 3. Check managed disk (MDisk) status. If all MDisks show a status of "online", mark the error that you have just repaired as "fixed". If any MDisks do not show a status of "online", go to start MAP. If you return to this step, contact your support center to resolve the problem with the disk controller.
- 4. Go to repair verification MAP.

Possible Cause-FRUs or other:

None

- Fibre-channel network fabric fault (50%)
- Enclosure/controller fault (50%)

"Marking errors as fixed" on page 118

You can use the SAN Volume Controller Console to mark errors as fixed for the cluster error log. This action is only necessary if you fix an error without using the online maintenance procedures. The online procedures automatically mark an error as fixed after a successful repair.

"Listing MDisks using the CLI" on page 94

You can use the command-line interface (CLI) to list the managed disks (MDisks).

"Discovering MDisks" on page 90

You can have the cluster rescan the fibre-channel network. The rescan discovers any new managed disks (MDisks) that might have been added to the cluster and rebalances MDisk access across the available controller device ports.

"Discovering MDisks using the CLI" on page 95

You can use the command-line interface (CLI) to discover managed disks (MDisks). "MAP 5000: Start" on page 341

MAP 5000: Start is an entry point to the maintenance analysis procedures (MAPs) for the SAN Volume Controller.

"MAP 5700: Repair verification" on page 395

MAP 5700: Repair verification helps you to verify that field replaceable units (FRUs) that you have exchanged for new FRUs, or repair actions that have been done have solved all the problems on the SAN Volume Controller.

### **Related reference**

"Determining the failing enclosure or disk controller using the CLI" on page 105 You can use the command-line interface (CLI) to determine the failing enclosure or disk controller.

### 1623 One or more MDisks on a controller are degraded. Explanation

At least one MDisk on a controller is degraded because the MDisk is not available through one or more nodes. The MDisk is available through at least one node. Access to data might be lost if another failure occurs.

In a correctly configured system, each node accesses all of the MDisks on a controller through all of the controller's ports.

This error is only logged once per controller. There might be more than one MDisk on this controller that has been configured incorrectly, but the error is only logged for one MDisk.

To prevent this error from being logged because of short-term fabric maintenance activities, this error condition must have existed for one hour before the error is logged.

- 1. Determine which MDisks are degraded. Look for MDisks with a path count lower than the number of nodes. Do not use only the MDisk status, since other errors can also cause degraded MDisks.
- 2. Ensure that the controller is zoned correctly with all of the nodes.
- 3. Ensure that the logical unit is mapped to all of the nodes.
- 4. Ensure that the logical unit is mapped to all of the nodes using the same LUN.
- 5. Run the console or CLI command to discover MDisks and ensure that the command completes.

- 6. Mark the error that you have just repaired as "fixed". When you mark the error as "fixed", the controller's MDisk availability is tested and the error will be logged again immediately if the error persists for any MDisks. It is possible that the new error will report a different MDisk.
- 7. Go to repair verification MAP.

Possible Cause-FRUs or other:

None

Other:

- Fibre-channel network fabric fault (50%)
- Enclosure/controller fault (50%)

### 1624 Controller configuration has unsupported RDAC mode. Explanation

SAN Volume Controller has detected that an IBM DS series disk controller's configuration is not supported by SAN Volume Controller. The disk controller is operating in RDAC mode. The disk controller might appear to be operating with SAN Volume Controller; however, the configuration is unsupported because it is known to not work with SAN Volume Controller.

### Action

- Using the IBM DS series console, ensure that the host type is set to 'IBM TS SAN VCE' and that the AVT option is enabled. (The AVT and RDAC options are mutually exclusive).
- 2. Mark the error that you have just repaired as "fixed". If the problem has not been fixed it will be logged again; this could take a few minutes.
- 3. Go to repair verification MAP.

Possible Cause-FRUs or other:

None

Other:

Enclosure/controller fault

### **1625** Incorrect disk controller configuration. Explanation

While running an MDisk discovery, the SAN Volume Controller has detected that a disk contoller's configuration is not supported by SAN Volume Controller. The disk controller might appear to be operating with SAN Volume Controller; however, the configuration detected can potentially cause issues and should not be used. The unsupported configuration is shown in the event data.

- 1. Use the event data to determine changes required on the disk controller and reconfigure the disk controller to use a supported configuration.
- 2. Mark the error that you have just repaired as "fixed". If the problem has not been fixed it will be logged again by the managed disk discovery that automatically runs at this time; this could take a few minutes.
- 3. Go to repair verification MAP.

Possible Cause-FRUs or other:

None

Other:

Enclosure/controller fault

### **Related tasks**

"Marking errors as fixed" on page 118

You can use the SAN Volume Controller Console to mark errors as fixed for the cluster error log. This action is only necessary if you fix an error without using the online maintenance procedures. The online procedures automatically mark an error as fixed after a successful repair.

"Discovering MDisks" on page 90

You can have the cluster rescan the fibre-channel network. The rescan discovers any new managed disks (MDisks) that might have been added to the cluster and rebalances MDisk access across the available controller device ports.

"Discovering MDisks using the CLI" on page 95

You can use the command-line interface (CLI) to discover managed disks (MDisks).

"MAP 5700: Repair verification" on page 395

MAP 5700: Repair verification helps you to verify that field replaceable units (FRUs) that you have exchanged for new FRUs, or repair actions that have been done have solved all the problems on the SAN Volume Controller.

## 1627 The cluster has insufficient redundancy in its controller connectivity. Explanation

The cluster has detected that it does not have sufficient redundancy in its connections to the disk controllers. This means that another failure in the SAN could result in loss of access to the application data. The cluster SAN environment should have redundant connections to every disk controller. This redundancy allows for continued operation when there is a failure in one of the SAN components.

To provide recommended redundancy, a cluster should be configured so that:

- each node can access each disk controller through two or more different initiator ports on the node.
- each node can access each disk controller through two or more different controller target ports. Note: Some disk controllers only provide a single target port.
- each node can access each disk controller target port through at least one initiator port on the node.

If there are no higher-priority errors being reported, this error usually indicates a problem with the SAN design, a problem with the SAN zoning or a problem with the disk controller.

If there are unfixed higher-priority errors that relate to the SAN or to disk controllers, those errors should be fixed before resolving this error because they might indicate the reason for the lack of redundancy. Error codes that must be fixed first are:

- 1210 Local FC port excluded
- 1230 Login has been excluded

Note: This error can be reported if the required action, to rescan the fibre-channel network for new MDisks, has not been performed after a deliberate reconfiguration of a disk controller or after SAN rezoning.

The 1627 error code is reported for a number of different error IDs. The error ID indicates the area where there is a lack of redundancy. The data reported in an error log entry indicates where the condition was found.

The meaning of the error IDs is shown below. For each error ID the most likely reason for the condition is given. If the problem is not found in the suggested areas, check the configuration and state of all of the SAN components (switches, controllers, disks, cables and cluster) to determine where there is a single point of failure.

010040 A disk controller is only accessible from a single node port.

- A node has detected that it only has a connection to the disk controller through exactly one initiator port, and more than one initiator port is operational.
- The error data indicates the device WWNN and the WWPN of the connected port.
- A zoning issue or a fibre-channel connection hardware fault might cause this condition.

010041 A disk controller is only accessible from a single port on the controller.

- A node has detected that it is only connected to exactly one target port on a disk controller, and more than one target port connection is expected.
- The error data indicates the WWPN of the disk controller port that is connected.
- A zoning issue or a fibre-channel connection hardware fault might cause this condition.

010042 Only a single port on a disk controller is accessible from every node in the cluster.

- Only a single port on a disk controller is accessible to every node when there are multiple ports on the controller that could be connected.
- The error data indicates the WWPN of the disk controller port that is connected.
- A zoning issue or a fibre-channel connection hardware fault might cause this condition.

010043 A disk controller is accessible through only half, or less, of the previously configured controller ports.

- Although there might still be multiple ports that are accessible on the disk controller, a hardware component of the controller might have failed or one of the SAN fabrics has failed such that the operational system configuration has been reduced to a single point of failure.
- The error data indicates a port on the disk controller that is still connected, and also lists controller ports that are expected but that are not connected.
- A disk controller issue, switch hardware issue, zoning issue or cable fault might cause this condition.

010044 A disk controller is not accessible from a node.

 A node has detected that it has no access to a disk controller. The controller is still accessible from the partner node in the I/O group, so its data is still accessible to the host applications.

- The error data indicates the WWPN of the missing disk controller.
- A zoning issue or a cabling error might cause this condition.

### Action

- 1. Check the error ID and data for a more detailed description of the error.
- 2. Determine if there has been an intentional change to the SAN zoning or to a disk controller configuration that reduces the cluster's access to the indicated disk controller. If either action has occurred, continue with step 8.
- 3. Use the GUI or the CLI command svcinfo lsfabric to ensure that all disk controller WWPNs are reported as expected.
- 4. Ensure that all disk controller WWPNs are zoned appropriately for use by the cluster.
- 5. Check for any unfixed errors on the disk controllers.
- 6. Ensure that all of the fibre-channel cables are connected to the correct ports at each end.
- 7. Check for failures in the fibre-channel cables and connectors.
- 8. When you have resolved the issues, use the GUI or the CLI command svctask detectmdisk to rescan the fibre-channel network for changes to the MDisks. NOTE: Do not attempt to detect MDisks unless you are sure that all problems have been fixed. Detecting MDisks prematurely might mask an issue.
- 9. Mark the error that you have just repaired as fixed. The cluster will revalidate the redundancy and will report another error if there is still not sufficient redundancy.
- 10. Go to MAP 5700: Repair verification.

Possible Cause-FRUs or other:

None

### **1630** The number of device logins was reduced. Explanation

The number of port to port fabric connections, or logins, between the SAN Volume Controller node and a storage controller has decreased. This might be caused by a problem on the SAN or by a deliberate reconfiguration of the SAN.

- 1. Check the error in the cluster error log to identify the object ID associated with the error.
- Check the availability of the failing device using the following command line: svcinfo lscontroller object\_ID. If the command fails with the message "CMMVC6014E The command failed because the requested object is either unavailable or does not exist," ask the customer if this device was removed from the system.
  - If "yes", mark the error as fixed in the cluster error log and continue with the repair verification MAP.
  - If "no" or if the command lists details of the failing controller, continue with the next step.
- 3. Check whether the device has regained connectivity. If it has not, check the cable connection to the remote-device port.
- 4. If all attempts to log in to a remote-device port have failed and you cannot solve the problem by changing cables, check the condition of the remote-device port and the condition of the remote device.

- 5. Start a cluster discovery operation by rescanning the fibre-channel network.
- 6. Check the status of the disk controller. If all disk controllers show a "good" status, mark the error that you have just repaired as "fixed". If any disk controllers do not show "good" status, go to start MAP. If you return to this step, contact the support center to resolve the problem with the disk controller.
- 7. Go to repair verification MAP.

Possible Cause-FRUs or other:

None

Other:

- Fibre-channel network fabric fault (50%)
- Enclosure/controller fault (50%)

### Related tasks

"Marking errors as fixed" on page 118

You can use the SAN Volume Controller Console to mark errors as fixed for the cluster error log. This action is only necessary if you fix an error without using the online maintenance procedures. The online procedures automatically mark an error as fixed after a successful repair.

"Discovering MDisks" on page 90

You can have the cluster rescan the fibre-channel network. The rescan discovers any new managed disks (MDisks) that might have been added to the cluster and rebalances MDisk access across the available controller device ports.

"Discovering MDisks using the CLI" on page 95

You can use the command-line interface (CLI) to discover managed disks (MDisks).

"MAP 5000: Start" on page 341

MAP 5000: Start is an entry point to the maintenance analysis procedures (MAPs) for the SAN Volume Controller.

"MAP 5700: Repair verification" on page 395

MAP 5700: Repair verification helps you to verify that field replaceable units (FRUs) that you have exchanged for new FRUs, or repair actions that have been done have solved all the problems on the SAN Volume Controller.

#### **Related reference**

"Checking disk controller status using the CLI" on page 104 You can use the command-line interface (CLI) to check the status of the disk controllers.

### 1660 The initialization of the managed disk has failed. Explanation

The initialization of the managed disk has failed.

- 1. View the error log entry to identify the managed disk (MDisk) that was being accessed when the problem was detected.
- 2. Perform the disk controller problem determination and repair procedures for the MDisk identified in step 1.
- 3. Include the MDisk into the cluster.
- 4. Check the managed disk status. If all managed disks show a status of "online", mark the error that you have just repaired as "fixed". If any managed disks do not show a status of "online", go to the start MAP. If you return to this step, contact your support center to resolve the problem with the disk controller.
5. Go to repair verification MAP.

Possible Cause-FRUs or other:

None

Other:

Enclosure/controller fault (100%)

#### **Related tasks**

"Marking errors as fixed" on page 118

You can use the SAN Volume Controller Console to mark errors as fixed for the cluster error log. This action is only necessary if you fix an error without using the online maintenance procedures. The online procedures automatically mark an error as fixed after a successful repair.

"Listing MDisks using the CLI" on page 94

You can use the command-line interface (CLI) to list the managed disks (MDisks). "Discovering MDisks" on page 90

You can have the cluster rescan the fibre-channel network. The rescan discovers any new managed disks (MDisks) that might have been added to the cluster and rebalances MDisk access across the available controller device ports.

"Discovering MDisks using the CLI" on page 95

You can use the command-line interface (CLI) to discover managed disks (MDisks).

"MAP 5000: Start" on page 341

MAP 5000: Start is an entry point to the maintenance analysis procedures (MAPs) for the SAN Volume Controller.

"MAP 5700: Repair verification" on page 395

MAP 5700: Repair verification helps you to verify that field replaceable units (FRUs) that you have exchanged for new FRUs, or repair actions that have been done have solved all the problems on the SAN Volume Controller.

#### **Related reference**

"Determining the failing enclosure or disk controller using the CLI" on page 105 You can use the command-line interface (CLI) to determine the failing enclosure or disk controller.

# **1670** The CMOS battery on the 2145 system board failed. Explanation

The CMOS battery on the 2145 system board failed.

#### Action

- 1. Replace the CMOS battery.
- 2. Mark the error that you have just repaired as "fixed".
- 3. Go to repair verification MAP.

Possible Cause-FRUs or other:

CMOS battery (100%)

"Marking errors as fixed" on page 118

You can use the SAN Volume Controller Console to mark errors as fixed for the cluster error log. This action is only necessary if you fix an error without using the online maintenance procedures. The online procedures automatically mark an error as fixed after a successful repair.

"MAP 5700: Repair verification" on page 395

MAP 5700: Repair verification helps you to verify that field replaceable units (FRUs) that you have exchanged for new FRUs, or repair actions that have been done have solved all the problems on the SAN Volume Controller.

# 1695 Persistent unsupported disk controller configuration. Explanation

A disk controller configuration that might prevent failover for SAN Volume Controller has persisted for more than four hours. The problem was originally logged through a 010032 event, service error code 1625.

#### Action

- 1. Fix any higher priority error. In particular, follow the service actions to fix the 1625 error indicated by this error's root event. This error will be marked as "fixed" when the root event is marked as "fixed".
- 2. If the root event cannot be found, or is marked as "fixed", perform an MDisk discovery and mark this error as "fixed".
- 3. Go to repair verification MAP.

Possible Cause-FRUs or other:

None

Other:

• Enclosure/controller fault

# **1700** Unrecovered Metro Mirror or Global Mirror relationship Explanation

This error might be reported after the recovery action for a cluster failure or a complete I/O group failure. The error is reported because some Metro Mirror or Global Mirror relationships, whose control data is stored by the I/O group, were active at the time of the failure and the current state of the relationship could not be recovered.

#### Action

To fix this error it is necessary to delete all of the relationships that could not be recovered and then recreate the relationships.

- 1. Note the I/O group index against which the error is logged.
- 2. List all of the Metro Mirror and Global Mirror relationships that have either a master or an auxiliary VDisk in this I/O group. Use the VDisk view to determine which VDisks in the I/O group you noted have a relationship defined.
- 3. Note the details of the Metro Mirror and Global Mirror relationships that are listed so that they can be recreated.

- 4. Delete all of the Metro Mirror and Global Mirror relationships that are listed. Note: The error will automatically be marked as "fixed" once the last relationship on the I/O group is deleted. New relationships should not be created until the error is fixed.
- 5. Using the details noted in step 3, recreate all of the Metro Mirror and Global Mirror relationships that you just deleted. Note: You are able to delete a Metro Mirror or Global Mirror relationship from either the master or auxiliary cluster; however, you must recreate the relationship on the master cluster. Therefore, it might be necessary to go to another cluster to complete this service action.

Possible Cause-FRUs or other:

None

# 1720 In a Metro Mirror or Global Mirror operation, the relationship has stopped and lost synchronization, for a reason other than a persistent I/O error. Explanation

In a Metro Mirror or Global Mirror operation, the relationship has stopped and lost synchronization, for a reason other than a persistent I/O error.

#### Action

- 1. Restart the relationship after fixing errors of higher priority.
- 2. Mark the error that you have just repaired as "fixed".
- 3. Go to repair verification MAP.

Possible Cause-FRUs or other:

None

#### **Related tasks**

"Marking errors as fixed" on page 118

You can use the SAN Volume Controller Console to mark errors as fixed for the cluster error log. This action is only necessary if you fix an error without using the online maintenance procedures. The online procedures automatically mark an error as fixed after a successful repair.

"MAP 5700: Repair verification" on page 395

MAP 5700: Repair verification helps you to verify that field replaceable units (FRUs) that you have exchanged for new FRUs, or repair actions that have been done have solved all the problems on the SAN Volume Controller.

# **1800** The SAN has been zoned incorrectly. Explanation

This has resulted in more than 512 other ports on the SAN logging into one port of a 2145 node.

#### Action

- 1. Ask the user to reconfigure the SAN.
- 2. Mark the error as "fixed".
- 3. Go to repair verification MAP.

Possible Cause-FRUs or other:

None

Other:

- Fibre-channel switch configuration error
- Fibre-channel switch

#### **Related tasks**

"Marking errors as fixed" on page 118

You can use the SAN Volume Controller Console to mark errors as fixed for the cluster error log. This action is only necessary if you fix an error without using the online maintenance procedures. The online procedures automatically mark an error as fixed after a successful repair.

"Listing MDisks using the CLI" on page 94

You can use the command-line interface (CLI) to list the managed disks (MDisks).

"Discovering MDisks" on page 90

You can have the cluster rescan the fibre-channel network. The rescan discovers any new managed disks (MDisks) that might have been added to the cluster and rebalances MDisk access across the available controller device ports.

"Discovering MDisks using the CLI" on page 95

You can use the command-line interface (CLI) to discover managed disks (MDisks). "MAP 5000: Start" on page 341

MAP 5000: Start is an entry point to the maintenance analysis procedures (MAPs) for the SAN Volume Controller.

"MAP 5700: Repair verification" on page 395

MAP 5700: Repair verification helps you to verify that field replaceable units (FRUs) that you have exchanged for new FRUs, or repair actions that have been done have solved all the problems on the SAN Volume Controller.

#### **Related reference**

"Determining the failing enclosure or disk controller using the CLI" on page 105 You can use the command-line interface (CLI) to determine the failing enclosure or disk controller.

#### 1850 A cluster recovery operation was performed but data on one or more VDisks has not been recovered. Explanation

A cluster recovery operation was performed but data on one or more VDisks has not been recovered.

#### Action

- 1. The support center will direct the user to restore the data on the affected virtual disks (VDisks).
- 2. When the VDisk data has been restored or the user has chosen not to restore the data, mark the error as "fixed".
- 3. Go to repair verification MAP.

Possible Cause-FRUs or other:

None

"Marking errors as fixed" on page 118

You can use the SAN Volume Controller Console to mark errors as fixed for the cluster error log. This action is only necessary if you fix an error without using the online maintenance procedures. The online procedures automatically mark an error as fixed after a successful repair.

"Listing MDisks using the CLI" on page 94

You can use the command-line interface (CLI) to list the managed disks (MDisks).

"Discovering MDisks" on page 90

You can have the cluster rescan the fibre-channel network. The rescan discovers any new managed disks (MDisks) that might have been added to the cluster and rebalances MDisk access across the available controller device ports.

"Discovering MDisks using the CLI" on page 95

You can use the command-line interface (CLI) to discover managed disks (MDisks). "MAP 5000: Start" on page 341

MAP 5000: Start is an entry point to the maintenance analysis procedures (MAPs) for the SAN Volume Controller.

"MAP 5700: Repair verification" on page 395

MAP 5700: Repair verification helps you to verify that field replaceable units (FRUs) that you have exchanged for new FRUs, or repair actions that have been done have solved all the problems on the SAN Volume Controller.

#### **Related reference**

"Determining the failing enclosure or disk controller using the CLI" on page 105 You can use the command-line interface (CLI) to determine the failing enclosure or disk controller.

# **1860** Space-efficient VDisk Copy offline due to failed repair. Explanation

The attempt to repair a space-efficient volume's metadata that describes the disk contents has failed due to problems with the automatically maintained backup copy of this data. The error event data describes the problem.

#### Action

Delete the space-efficient VDisk and reconstruct a new one from a backup or mirror copy. Mark the error as "fixed". Also mark the original 1862 error as "fixed".

Possible Cause-FRUs or other:

None

#### 1862 Space-efficient VDisk Copy offline due to corrupt metadata. Explanation

A space-efficient VDisk has been taken offline because there is an inconsistency in the SAN Volume Controller metadata that describes the disk contents. This might occur because of corruption of data on the physical disk (e.g., medium error or data miscompare), the loss of cached metadata (because of a T3 recovery) or because of a software error. The event data gives information on the reason.

The SAN Volume Controller maintains backup copies of the metadata and it might be possible to repair the space-efficient VDisk using this data.

#### Action

SAN Volume Controller is able to repair the inconsistency in some circumstances. Run the repair VDisk option to start the repair process. This repair process, however, can take some time. In some situations it might be more appropriate to delete the space-efficient VDisk and reconstruct a new one from a backup or mirror copy.

If you run the repair procedure and it completes, this error is automatically marked as "fixed"; otherwise, another error event (error code 1860) is logged to indicate that the repair action has failed.

Possible Cause-FRUs or other:

None

#### **Related tasks**

"Repairing offline space-efficient VDisks" on page 83 When a space-efficient virtual disk (VDisk) is taken offline because its metadata is corrupted, you can use the Repairing Space-Efficient VDisk panel to repair the metadata. The repair operation automatically detects corrupted metadata and performs any necessary repair actions.

#### **Related reference**

"Repairing a space-efficient VDisk using the CLI" on page 84 You can use the **repairsevdiskcopy** command from the command-line interface to repair the metadata on a space-efficient virtual disk (VDisk).

# 1865 Space-efficient VDisk Copy offline due to insufficient space.

#### Explanation

A space-efficient VDisk has been taken offline because there is insufficient allocated real capacity available on the VDisk for the used space to increase further. If the space-efficient VDisk is auto-expand enabled, then the managed disk group it is in also has no free space.

#### Action

The service action differs depending on whether the space-efficient VDisk Copy is auto-expand enabled or not. Whether the disk is auto-expand enabled or not is indicated in the error event data.

If the VDisk Copy is auto-expand enabled, perform one or more of the following actions. When you have performed all of the actions that you intend to perform, mark the error as "fixed"; the VDisk Copy will then return online.

- Determine why the managed disk group free space has been depleted. Any of the space-efficient VDisk Copies, with auto-expand enabled, in this managed disk group might have expanded at an unexpected rate; this could indicate an application error. New VDisk Copies might have been created in, or migrated to, the managed disk group.
- Increase the capacity of the managed disk group that is associated with the space-efficient VDisk Copy by adding more MDisks to the group.
- Provide some free capacity in the managed disk group by reducing the used space. VDisk Copies that are no longer required can be deleted, the size of VDisk Copies can be reduced or VDisk Copies can be migrated to a different managed disk group.

- Migrate the space-efficient VDisk Copy to a managed disk group that has sufficient unused capacity.
- Consider reducing the value of the managed disk group warning threshold to give more time to allocate extra space.

If the VDisk Copy is not auto-expand enabled, perform one or more of the following actions. In this case the error will automatically be marked as "fixed", and the VDisk Copy will return online when space is available.

- Determine why the space-efficient VDisk Copy used space has grown at the rate that it has. There might be an application error.
- · Increase the real capacity of the VDisk Copy.
- Enable auto-expand for the space-efficient VDisk Copy.
- Consider reducing the value of the space-efficient VDisk Copy warning threshold to give more time to allocate more real space.

Possible Cause-FRUs or other:

None

#### 1870 Mirrored VDisk offline because a hardware read error has occurred. Explanation

While attempting to maintain the VDisk mirror, a hardware read error occurred on all of the synchronized Virtualized Disk copies.

The Virtual Disk Copies might be inconsistent, so the VDisk is now offline.

#### Action

- Fix all higher priority errors. In particular, fix any read errors that are listed in the sense data. This error event will automatically be fixed when the root event is marked as "fixed".
- If you cannot fix the root error, but the read errors on some of the Virtual Disk Copies have been fixed, mark this error as "fixed" to run without the mirror. You can then delete the Virtual Disk Copy that cannot read data and recreate it on different MDisks.

Possible Cause-FRUs or other:

None

# **1895** Unrecovered FlashCopy mappings Explanation

This error might be reported after the recovery action for a cluster failure or a complete I/O group failure. The error is reported because some FlashCopies, whose control data is stored by the I/O group, were active at the time of the failure and the current state of the mapping could not be recovered.

#### Action

To fix this error it is necessary to delete all of the FlashCopy mappings on the I/O group that failed.

1. Note the I/O group index against which the error is logged.

- List all of the FlashCopy mappings that are using this I/O group for their bitmaps. You should get the detailed view of every possible FlashCopy ID. Note the IDs of the mappings whose IO\_group\_id matches the ID of the I/O group against which this error is logged.
- 3. Note the details of the FlashCopy mappings that are listed so that they can be recreated.
- 4. Delete all of the FlashCopy mappings that are listed. Note: The error will automatically be marked as "fixed" once the last mapping on the I/O group is deleted. New mappings cannot be created until the error is fixed.
- 5. Using the details noted in step 3, recreate all of the FlashCopy mappings that you just deleted.

Possible Cause-FRUs or other:

None

#### 1900 A FlashCopy, Trigger Prepare command has failed because a cache flush has failed. Explanation

A FlashCopy, Trigger Prepare command has failed because a cache flush has failed.

#### Action

- 1. Correct higher priority errors, and then try the Trigger Prepare command again.
- 2. Mark the error that you have just repaired as "fixed".
- 3. Go to repair verification MAP.

Possible Cause-FRUs or other:

None

Other:

Cache flush error (100%)

# **1910** A FlashCopy mapping task was stopped because of the error that is indicated in the sense data. Explanation

A stopped FlashCopy might affect the status of other VDisks in the same I/O group. Preparing the stopped FlashCopy operations as soon as possible is advised.

#### Action

- 1. Correct higher priority errors, and then prepare and start the FlashCopy task again.
- 2. Mark the error that you have just repaired as "fixed".
- 3. Go to repair verification MAP.

Possible Cause-FRUs or other:

None

Other:

Data error (100%)

#### "Marking errors as fixed" on page 118

You can use the SAN Volume Controller Console to mark errors as fixed for the cluster error log. This action is only necessary if you fix an error without using the online maintenance procedures. The online procedures automatically mark an error as fixed after a successful repair.

"MAP 5700: Repair verification" on page 395

MAP 5700: Repair verification helps you to verify that field replaceable units (FRUs) that you have exchanged for new FRUs, or repair actions that have been done have solved all the problems on the SAN Volume Controller.

# **1920** Global and Metro Mirror persistent error. Explanation

This error might be caused by a problem on the primary cluster, a problem on the secondary cluster, or a problem on the inter-cluster link. The problem might be a failure of a component, a component becoming unavailable or having reduced performance due to a service action or it might be that the performance of a component has dropped to a level where the Metro Mirror or Global Mirror relationship cannot be maintained. Alternatively the error might be caused by a change in the performance requirements of the applications using Metro Mirror or Global Mirror.

This error is reported on the primary cluster when the copy relationship has not progressed sufficiently over a period of time. Therefore, if the relationship is restarted before all of the problems are fixed, the error might be reported again when the time period next expires (the default period is five minutes).

This error might also be reported because the primary cluster has encountered read errors.

You might need to refer to the Copy Services features chapter of the "IBM System Storage SAN Volume Controller Software Installation and Configuration Guide" while diagnosing this error.

- 1. If the 1920 error has occurred previously on Metro Mirror or Global Mirror between the same clusters and all the following actions have been attempted, contact your product support center to resolve the problem.
- 2. On the primary cluster reporting the error, correct any higher priority errors.
- 3. On the secondary cluster, review the maintenance logs to determine if the cluster was operating with reduced capability at the time the error was reported. The reduced capability might be due to a software upgrade, hardware maintenance to a 2145 node, maintenance to a backend disk system or maintenance to the SAN.
- 4. On the secondary 2145 cluster, correct any errors that are not fixed.
- 5. On the intercluster link, review the logs of each link component for any incidents that would cause reduced capability at the time of the error. Ensure the problems are fixed.
- 6. If a reason for the error has been found and corrected, go to Action 10.
- On the primary cluster reporting the error, examine the 2145 statistics using a SAN productivity monitoring tool and confirm that all the Metro Mirror and Global Mirror requirements described in the "IBM System Storage SAN Volume

Controller Planning Guide" are met. Ensure that any changes to the applications using Metro Mirror or Global Mirror have been taken into account. Resolve any issues.

- 8. On the secondary cluster, examine the 2145 statistics using a SAN productivity monitoring tool and confirm that all the Metro Mirror and Global Mirror requirements described in the "IBM System Storage SAN Volume Controller Software Installation and Configuration Guide" document are met. Resolve any issues.
- 9. On the intercluster link, examine the performance of each component using an appropriate SAN productivity monitoring tool to ensure that they are operating as expected. Resolve any issues.
- 10. Mark the error as "fixed" and restart the Metro Mirror or Global Mirror relationship.

When you restart the Metro Mirror or Global Mirror relationship there will be an initial period during which Metro Mirror or Global Mirror performs a background copy to resynchronize the VDisk data on the primary and secondary clusters. During this period the data on the Metro Mirror or Global Mirror auxiliary VDisks on the secondary cluster is inconsistent and the VDisks could not be used as backup disks by your applications.

Note: To ensure the system has the capacity to handle the background copy load you may want to delay restarting the Metro Mirror or Global Mirror relationship until there is a quiet period when the secondary cluster and the SAN fabric (including the intercluster link) have the required capacity. If the required capacity is not available you might experience another 1920 error and the Metro Mirror or Global Mirror relationship will stop in an inconsistent state.

Note: If the Metro Mirror or Global Mirror relationship has stopped in a consistent state ("consistent-stopped") it is possible to use the data on the Metro Mirror or Global Mirror auxiliary VDisks on the secondary cluster as backup disks by your applications. You might therefore want to start a Flash Copy of your Metro Mirror or Global Mirror auxiliary disks on the secondary system before restarting the Metro Mirror or Global Mirror or Global Mirror relationship. This means you maintain the current, consistent, image until the time when the Metro Mirror or Global Mirror relationship is again synchronized and in a consistent state.

Possible Cause-FRUs or other:

None

Other:

- Primary 2145 cluster or SAN fabric problem (10%)
- Primary 2145 cluster or SAN fabric configuration (10%)
- Secondary 2145 cluster or SAN fabric problem (15%)
- Secondary 2145 cluster or SAN fabric configuration (25%)
- Intercluster link problem (15%)
- Intercluster link configuration (25%)

#### "Marking errors as fixed" on page 118

You can use the SAN Volume Controller Console to mark errors as fixed for the cluster error log. This action is only necessary if you fix an error without using the online maintenance procedures. The online procedures automatically mark an error as fixed after a successful repair.

#### "MAP 5700: Repair verification" on page 395

MAP 5700: Repair verification helps you to verify that field replaceable units (FRUs) that you have exchanged for new FRUs, or repair actions that have been done have solved all the problems on the SAN Volume Controller.

# **1930** Migration suspended. Explanation

Migration suspended.

#### Action

- 1. Ensure that all error codes of a higher priority have already been fixed.
- 2. Ask the customer to ensure that all MDisk groups that are the destination of suspended migrate operations have available free extents.
- 3. Mark this error as "fixed". This causes the migrate operation to be restarted. If the restart fails, a new error is logged.
- 4. Go to repair verification MAP.

Possible Cause-FRUs or other:

None

#### **Related tasks**

"Marking errors as fixed" on page 118

You can use the SAN Volume Controller Console to mark errors as fixed for the cluster error log. This action is only necessary if you fix an error without using the online maintenance procedures. The online procedures automatically mark an error as fixed after a successful repair.

"MAP 5700: Repair verification" on page 395

MAP 5700: Repair verification helps you to verify that field replaceable units (FRUs) that you have exchanged for new FRUs, or repair actions that have been done have solved all the problems on the SAN Volume Controller.

# **1950** Unable to mirror medium error. Explanation

During the synchronization of a mirrored Virtual Disk Copy it was necessary to duplicate the record of a medium error onto the Virtual Disk Copy, creating a virtual medium error. Each managed disk has a table of virtual medium errors. The virtual medium error could not be created because the table is full. The Virtual Disk Copy is in an inconsistent state and has been taken offline.

#### Action

Three different approaches can be taken to resolving this problem: a) the source Virtual Disk Copy can be fixed so that it does not contain medium errors, b) the number of virtual medium errors on the target managed disk can be reduced or c) the target Virtual Disk Copy can be moved to a managed disk with more free virtual medium error entries. The managed disk with a full medium error table can be determined from the data of the root event.

Case a) - This is the preferred procedure because it restores the source Virtual Disk Copy to a state where all of the data can be read. Use the normal service procedures for fixing a medium error (rewrite block or volume from backup or regenerate the data using local procedures).

Case b) - This method can be used if the majority of the virtual medium errors on the target managed disk do not relate to the Virtual Disk Copy. Determine where the virtual medium errors are using the error log events and re-write the block or volume from backup.

Case c) - Delete the offline Virtual Disk Copy and create a new one either forcing the use of different MDisks in the managed disk group or using a completely different managed disk group.

a. Follow your selection option(s) and then mark the error as "fixed".

Possible Cause-FRUs or other:

None

# 2010 A software upgrade has failed. Explanation

This might be caused by a hardware error or it might be from a failure in the new version of the software. When the upgrade operation is stopped, an automatic software downgrade is performed to restore the 2145s to their previous software version. If the downgrade operation fails to downgrade a 2145 (for example, because it is offline), the download operation stops and waits for the offline 2145 to be repaired or deleted from the cluster. When the downgrade operation is in progress, configuration commands sent to the cluster fail with a message indicating that a software upgrade operation is still in progress. The downgrade operation might take up to four hours for an eight-node cluster.

#### Action

- 1. Display the status of the nodes on the cluster.
- 2. If any node is offline, delete the offline node from the cluster. See the cluster diagnostic and service-aid commands in your product's command-line interface user's guide for detailed information about deleting a node from a cluster. If the delete operation fails with a message indicating that a software upgrade is in progress, the downgrade process is still active. Wait for this operation to either complete or stop on the offline node and then try the delete operation again. If the downgrade operation had stopped, it can now continue.
- 3. Solve all logged hardware problems.
- 4. Ask the user to try the software install again.
- 5. If the installation fails again, report the problem to your software support center.
- 6. Mark the error that you have just repaired as "fixed".
- 7. Go to repair verification MAP.

Possible Cause-FRUs or other:

None

Other:

#### 2145 software (100%)

#### **Related tasks**

"Marking errors as fixed" on page 118

You can use the SAN Volume Controller Console to mark errors as fixed for the cluster error log. This action is only necessary if you fix an error without using the online maintenance procedures. The online procedures automatically mark an error as fixed after a successful repair.

"Viewing the node status" on page 69

You can view the properties for a node from the Viewing General Details panel.

"MAP 5700: Repair verification" on page 395

MAP 5700: Repair verification helps you to verify that field replaceable units (FRUs) that you have exchanged for new FRUs, or repair actions that have been done have solved all the problems on the SAN Volume Controller.

#### **Related reference**

"Checking the status of the node using the CLI" on page 69 You can use the command-line interface (CLI) to check the status of the node.

# 2030 Software error. Explanation

The 2145 software has restarted due to a problem in the cluster, on a disk system or on the fibre-channel fabric.

#### Action

- 1. Collect the software dump file(s) generated at the time the error was logged on the cluster.
- 2. Contact your product support center to investigate and resolve the problem.
- 3. Ensure that the software is at the latest level on the cluster and on the disk systems.
- 4. Use the available SAN monitoring tools to check for any problems on the fabric.
- 5. Mark the error that you have just repaired as "fixed".
- 6. Go to repair verification Map.

Possible Cause-FRUs or other:

• Your support center might indicate a FRU based on their problem analysis (2%)

#### Other:

- 2145 software (48%)
- Enclosure/controller software (25%)
- Fibre-channel switch or switch configuration (25%)

"Marking errors as fixed" on page 118

You can use the SAN Volume Controller Console to mark errors as fixed for the cluster error log. This action is only necessary if you fix an error without using the online maintenance procedures. The online procedures automatically mark an error as fixed after a successful repair.

"MAP 5700: Repair verification" on page 395

MAP 5700: Repair verification helps you to verify that field replaceable units (FRUs) that you have exchanged for new FRUs, or repair actions that have been done have solved all the problems on the SAN Volume Controller.

# **2040** A software upgrade is required. Explanation

The software cannot determine the VPD for a FRU. Probably, a new FRU has been installed and the software does not recognize that FRU.

#### Action

- 1. If a FRU has been replaced, ensure that the correct replacement part was used. The node VPD indicates which part is not recognized.
- 2. Ensure that the cluster software is at the latest level.
- 3. Save dump data with configuration dump and logged data dump.
- 4. Contact your product support center to resolve the problem.
- 5. Mark the error that you have just repaired as "fixed".
- 6. Go to repair verification MAP.

Possible Cause-FRUs or other:

None

Other:

2145 software (100%)

#### **Related tasks**

"Marking errors as fixed" on page 118

You can use the SAN Volume Controller Console to mark errors as fixed for the cluster error log. This action is only necessary if you fix an error without using the online maintenance procedures. The online procedures automatically mark an error as fixed after a successful repair.

"MAP 5700: Repair verification" on page 395

MAP 5700: Repair verification helps you to verify that field replaceable units (FRUs) that you have exchanged for new FRUs, or repair actions that have been done have solved all the problems on the SAN Volume Controller.

# **2100** A software error has occurred. Explanation

One of the 2145 server software components (sshd, crond, or httpd) has failed and reported an error.

- 1. Ensure that the software is at the latest level on the cluster.
- 2. Save dump data with configuration dump and logged data dump.

- 3. Contact your product support center to resolve the problem.
- 4. Mark the error that you have just repaired as "fixed".
- 5. Go to repair verification MAP.

Possible Cause-FRUs or other:

None

Other:

2145 software (100%)

#### **Related tasks**

"Marking errors as fixed" on page 118

You can use the SAN Volume Controller Console to mark errors as fixed for the cluster error log. This action is only necessary if you fix an error without using the online maintenance procedures. The online procedures automatically mark an error as fixed after a successful repair.

"MAP 5000: Start" on page 341 MAP 5000: Start is an entry point to the maintenance analysis procedures (MAPs) for the SAN Volume Controller.

"MAP 5700: Repair verification" on page 395

MAP 5700: Repair verification helps you to verify that field replaceable units (FRUs) that you have exchanged for new FRUs, or repair actions that have been done have solved all the problems on the SAN Volume Controller.

# **2500** A secure shell (SSH) session limit for the cluster has been reached. Explanation

# Secure Shell (SSH) sessions are used by applications that manage the cluster. An example of such an application is the command-line interface (CLI). An application must initially log in to the cluster to create an SSH session. The cluster imposes a limit on the number of SSH sessions that can be open at one time. This error indicates that the limit on the number of SSH sessions has been reached and that no more logins can be accepted until a current session logs out.

The limit on the number of SSH sessions is usually reached because multiple users have opened an SSH session but have forgotten to close the SSH session when they are no longer using the application.

A separate SSH session limit allocation is maintained for each user type. Examples of user type are "admin" and "service".

- Because this error indicates a problem with the number of sessions that are attempting external access to the cluster, determine the reason that so many SSH sessions have been opened.
- Select Launch Maintenance Procedures for the cluster on the Viewing Clusters panel of the IBM System Storage SAN Volume Controller Console.
- Select List the current sessions.
- Either use the maintenance procedures option to terminate all sessions, or close individual sessions that are no longer required. Identify sessions based on the host system and application using the session.

- If you are unable to resolve the error using one of the above options, stop and restart the configuration node to terminate all SSH sessions.
- Mark the error as "fixed".

1

Chapter 3, "Using the SAN Volume Controller Console and CLI," on page 63 The SAN Volume Controller Console is a Web-browser based GUI that is used to manage the cluster. The SAN Volume Controller command-line interface (CLI) is a collection of commands that you can use to manage SAN Volume Controller clusters.

"Marking errors as fixed" on page 118

You can use the SAN Volume Controller Console to mark errors as fixed for the cluster error log. This action is only necessary if you fix an error without using the online maintenance procedures. The online procedures automatically mark an error as fixed after a successful repair.

# 2600 The cluster was unable to send an e-mail. Explanation

The cluster has attempted to send an e-mail in response to an event, but there was no acknowledgement that it was successfully received by the SMTP mail server. It might have failed because the cluster was unable to connect to the configured SMTP server, the e-mail might have been rejected by the server, or a timeout might have occurred. The SMTP server might not be running or might not be correctly configured, or the cluster might not be correctly configured. This error is not logged by the test e-mail function because it responds immediately with a result code.

#### Action

- Ensure that the SMTP e-mail server is active.
- Ensure that the SMTP server TCP/IP address and port are correctly configured in the cluster e-mail configuration.
- · Send a test e-mail and validate that the change has corrected the issue.
- · Mark the error that you have just repaired as fixed.
- Go to MAP 5700: Repair verification.

Possible Cause-FRUs or other:

None

## **2601** Error detected while sending an e-mail. Explanation

An error has occured while the cluster was attempting to send an e-mail in response to an event. The cluster is unable to determine if the e-mail has been sent and will attempt to resend it. The problem might be with the SMTP server or with the cluster e-mail configuration. The problem might also be caused by a failover of the configuration node. This error is not logged by the test e-mail function because it responds immediately with a result code.

- If there are higher-priority unfixed errors in the log, fix those errors first.
- Ensure that the SMTP e-mail server is active.
- Ensure that the SMTP server TCP/IP address and port are correctly configured in the cluster e-mail configuration.
- · Send a test e-mail and validate that the change has corrected the issue.

- Mark the error that you have just repaired as fixed.
- Go to MAP 5700: Repair verification.

Possible Cause-FRUs or other:

None

# **2700** Unable to access NTP network time server Explanation

Cluster time cannot be synchronized with the NTP network time server that is configured.

#### Action

There are three main causes to examine:

- The SVC NTP network time server configuration is incorrect. Ensure that the configured IP address matches that of the NTP network time server.
- The NTP network time server is not operational. Check the status of the NTP network time server.
- The TCP/IP network is not configured correctly. Check the configuration of the routers, gateways and firewalls. Ensure that the SAN Volume Controller cluster can access the NTP network time server and that the NTP protocol is permitted.

The error will automatically fix when the SAN Volume Controller is able to synchronize its time with the NTP network time server.

Possible Cause-FRUs or other:

None

# **3000** The 2145 UPS temperature is close to its upper limit. If the temperature continues to rise the 2145 UPS will power off. Explanation

The temperature sensor in the 2145 UPS is reporting a temperature that is close to the operational limit of the unit. If the temperature continues to rise the 2145 UPS will power off for safety reasons. The sensor is probably reporting an excessively high temperature because the environment in which the 2145 UPS is operating is too hot.

- 1. Ensure that the room ambient temperature is within the permitted limits.
- 2. Ensure that the air vents at the front and back of the 2145 UPS are not obstructed.
- 3. Ensure that other devices in the same rack are not overheating.
- 4. When you are satisfied that the cause of the overheating has been resolved, mark the error "fixed".

"Marking errors as fixed" on page 118

You can use the SAN Volume Controller Console to mark errors as fixed for the cluster error log. This action is only necessary if you fix an error without using the online maintenance procedures. The online procedures automatically mark an error as fixed after a successful repair.

# **3001** The 2145 UPS-1U temperature is close to its upper limit. If the temperature continues to rise the 2145 UPS-1U will power off.

#### Explanation

The temperature sensor in the 2145 UPS-1U is reporting a temperature that is close to the operational limit of the unit. If the temperature continues to rise the 2145 UPS-1U will power off for safety reasons. The sensor is probably reporting an excessively high temperature because the environment in which the 2145 UPS-1U is operating is too hot.

#### Action

- 1. Ensure that the room ambient temperature is within the permitted limits.
- 2. Ensure that the air vents at the front and back of the 2145 UPS-1U are not obstructed.
- 3. Ensure that other devices in the same rack are not overheating.
- 4. When you are satisfied that the cause of the overheating has been resolved, mark the error "fixed".

#### **Related tasks**

"Marking errors as fixed" on page 118

You can use the SAN Volume Controller Console to mark errors as fixed for the cluster error log. This action is only necessary if you fix an error without using the online maintenance procedures. The online procedures automatically mark an error as fixed after a successful repair.

# 3010 Internal uninterruptible power supply software error detected. Explanation

#### Some of the tests that are performed during node startup did not complete because some of the data reported by the uninterruptible power supply during node startup is inconsistent because of a software error in the uninterruptible power supply. The node has determined that the uninterruptible power supply is functioning sufficiently for the node to continue operations. The operation of the cluster is not affected by this error. This error is usually resolved by power cycling the uninterruptible power supply.

#### Action

1. Power cycle the uninterruptible power supply at a convenient time. The one or two nodes attached to the uninterruptible power supply should be powered off before powering off the uninterruptible power supply. Once the nodes have powered down, wait 5 minutes for the uninterruptible power supply to go into standby mode (flashing green AC LED). If this does not happen automatically then check the cabling to confirm that all nodes powered by this uninterruptible power supply have been powered off. Remove the power input cable from the uninterruptible power supply and wait at least 2 minutes for the uninterruptible power supply to clear its internal state. Reconnect the uninterruptible power

supply power input cable. Press the uninterruptible power supply ON button. Power on the nodes connected to this uninterruptible power supply.

2. If the error is reported again after the nodes are restarted replace the 2145 UPS electronics assembly.

Possible Cause-FRUs or other:

• 2145 UPS electronics assembly (5%)

#### Other:

• Transient 2145 UPS error (95%)

#### **Related tasks**

"MAP 5350: Powering off a SAN Volume Controller node" on page 376 MAP 5350: Powering off a SAN Volume Controller node helps you power off a single SAN Volume Controller node to perform a service action without disrupting the host's access to disks.

### **3025** Virtualization feature license required Explanation

The SAN Volume Controller has no virtualization feature license registered. You should have either a SAN Volume Controller Entry Edition Physical Disk virtualization feature license or a SAN Volume Controller Capacity virtualization feature license that covers the cluster.

The SAN Volume Controller will continue to operate, but it might be violating the license conditions.

#### Action

- Determine the SAN Volume Controller product that you have purchased for the cluster.
- If you purchased SAN Volume Controller 5639-VC4, the license specifies a Capacity virtualization feature. You might be sharing this capacity across a number of clusters. If you have a virtualization feature license for this cluster, register the license on the cluster.
- If you purchased SAN Volume Controller Entry Edition 5639-VW1, the license specifies the maximum number of disk drives that you may virtualize. If this number of disk drives is sufficient for your cluster, register the license on the cluster.
- If you do not have a virtualization feature license that is valid for this cluster, contact your IBM sales representative, arrange a license and change the license settings for the cluster to register the license.
- The error will automatically fix when the situation is resolved.

Possible Cause-FRUs or other:

None

# **3029** Virtualization feature capacity is not valid. Explanation

The setting for the amount of space that can be virtualized is not valid. The value must be an integer number of terabytes.

This error event is created when a SAN Volume Controller cluster is upgraded from a version prior to 4.3.0 to version 4.3.0 or later. Prior to version 4.3.0 the virtualization feature capacity value was in gigabytes and therefore could be set to a fraction of a terabyte. With version 4.3.0 and later the licensed capacity for the virtualization feature must be an integer number of terabytes.

#### Action

- Review the license conditions for the virtualization feature. If you have one cluster, change the license settings for the cluster to match the capacity that is licensed. If your license covers more than one cluster, apportion an integer number of terabytes to each cluster. You might have to change the virtualization capacity that is set on the other clusters to ensure that the sum of the capacities for all of the clusters does not exceed the licensed capacity.
- You can view the event data or the feature log to ensure that the licensed capacity is sufficient for the space that is actually being used. Contact your IBM sales representative if you want to change the capacity of the license.
- This error will automatically be fixed when a valid configuration is entered.

Possible Cause-FRUs or other:

• None

# **3030** Global and Metro Mirror feature capacity not set. Explanation

The Global and Metro Mirror feature is set to On for the cluster, but the capacity has not been set.

This error event is created when a SAN Volume Controller cluster is upgraded from a version prior to 4.3.0 to version 4.3.0 or later. Prior to version 4.3.0 the feature can only be set to On or Off; with version 4.3.0 and later the licensed capacity for the feature must also be set.

#### Action

Perform one of the following actions:

- Change the Global and Metro Mirror license settings for the cluster either to the licensed Global and Metro Mirror capacity, or if the license applies to more than one cluster, to the portion of the license allocated to this cluster. Set the licensed Global and Metro Mirror capacity to zero if it is no longer being used.
- View the event data or the feature log to ensure that the licensed Global and Metro Mirror capacity is sufficient for the space actually being used. Contact your IBM sales representative if you want to change the licensed Global and Metro Mirror capacity.
- The error will automatically be fixed when a valid configuration is entered.

Possible Cause-FRUs or other:

None

# **3031** FlashCopy feature capacity not set. Explanation

The FlashCopy feature is set to On for the cluster, but the capacity has not been set.

This error event is created when a SAN Volume Controller cluster is upgraded from a version prior to 4.3.0 to version 4.3.0 or later. Prior to version 4.3.0 the feature can only be set to On or Off; with version 4.3.0 and later the licensed capacity for the feature must also be set.

#### Action

Perform one of the following actions:

- Change the FlashCopy license settings for the cluster either to the licensed FlashCopy capacity, or if the license applies to more than one cluster, to the portion of the license allocated to this cluster. Set the licensed FlashCopy capacity to zero if it is no longer being used.
- View the event data or the feature log to ensure that the licensed FlashCopy capacity is sufficient for the space actually being used. Contact your IBM sales representative if you want to change the licensed FlashCopy capacity.
- The error will automatically be fixed when a valid configuration is entered.

Possible Cause-FRUs or other:

• None

# **3032** Feature license limit exceeded. Explanation

The amount of space that is licensed for a SAN Volume Controller feature is being exceeded.

The feature that is being exceeded might be:

- Virtualization feature event identifier 009172
- FlashCopy feature event identifier 009173
- · Global and Metro Mirror feature event identifier 009174

The SAN Volume Controller will continue to operate, but it might be violating the license conditions.

- Determine which feature license limit has been exceeded. This might be:
- Virtualization feature event identifier 009172
- FlashCopy feature event identifier 009173
- Global and Metro Mirror feature event identifier 009174
- Ensure that the feature capacity that is reported by the cluster has been set to match either the licensed size, or if the license applies to more than one cluster, to the portion of the license that is allocated to this cluster.
- Decide whether to increase the feature capacity or to reduce the space that is being used by this feature.
- To increase the feature capacity, contact your IBM sales representative and arrange an increased license capacity. Change the license settings for the cluster to set the new licensed capacity. Alternatively, if the license applies to more than one cluster modify how the licensed capacity is apportioned between the clusters. Update every cluster so that the sum of the license capacity for all of the clusters does not exceed the licensed capacity for the location.

- To reduce the amount of disk space that is virtualized, delete some of the managed disks or image mode VDisks. The used virtualization size is the sum of the capacities of all of the managed disks and image mode disks.
- To reduce the FlashCopy capacity delete some FlashCopy mappings. The used FlashCopy size is the sum of all of the VDisks that are the source VDisk of a FlashCopy mapping.
- To reduce Global and Metro Mirror capacity delete some Global Mirror or Metro Mirror relationships. The used Global and Metro Mirror size is the sum of the capacities of all of the VDisks that are in a Metro Mirror or Global Mirror relationship; both master and auxiliary VDisks are counted.
- The error will automatically be fixed when the licensed capacity is greater than the capacity that is being used.

Possible Cause-FRUs or other:

None

# **3035** Physical Disk FlashCopy feature license required Explanation

The SAN Volume Controller Entry Edition cluster has some FlashCopy mappings defined. There is, however, no SAN Volume Controller Physical Disk FlashCopy license registered on the cluster. The SAN Volume Controller will continue to operate, but it might be violating the license conditions.

#### Action

- Check if you have a SAN Volume Controller Entry Edition Physical Disk FlashCopy license for this cluster that you have not registered on the cluster. Update the cluster license configuration if you have a license.
- · Decide whether you want to continue to use the FlashCopy feature or not.
- If you want to use the FlashCopy feature contact your IBM sales representative, arrange a license and change the license settings for the cluster to register the license.
- If you do not want to use the FlashCopy feature, you must delete all of the FlashCopy mappings.
- The error will automatically fix when the situation is resolved.

Possible Cause-FRUs or other:

None

# 3036 Physical Disk Global and Metro Mirror feature license required Explanation

The SAN Volume Controller Entry Edition cluster has some Global Mirror or Metro Mirror relationships defined. There is, however, no SAN Volume Controller Physical Disk Global and Metro Mirror license registered on the cluster. The SAN Volume Controller will continue to operate, but it might be violating the license conditions.

#### Action

• Check if you have a SAN Volume Controller Entry Edition Physical Disk Global and Metro Mirror license for this cluster that you have not registered on the cluster. Update the cluster license configuration if you have a license.

- Decide whether you want to continue to use the Global Mirror or Metro Mirror features or not.
- If you want to use either the Global Mirror or Metro Mirror feature contact your IBM sales representative, arrange a license and change the license settings for the cluster to register the license.
- If you do not want to use both the Global Mirror and Metro Mirror features, you must delete all of the Global Mirror and Metro Mirror relationships.
- The error will automatically fix when the situation is resolved.

Possible Cause-FRUs or other:

None

#### 3080 Global or Metro Mirror relationship or consistency group with deleted partnership Explanation

A Global Mirror or Metro Mirror relationship or consistency group exists with a SAN Volume Controller cluster whose partnership is deleted.

Beginning with SAN Volume Controller version 4.3.1 this configuration is not supported and should be resolved. This condition can occur as a result of an upgrade to SAN Volume Controller version 4.3.1 or later.

#### Action

The issue can be resolved either by deleting all of the Global Mirror or Metro Mirror relationships or consistency groups that exist with a SAN Volume Controller cluster whose partnership is deleted, or by recreating all of the partnerships that they were using.

The error will automatically fix when the situation is resolved.

- List all of the Global Mirror and Metro Mirror relationships and note those where the master cluster name or the auxiliary cluster name is blank. For each of these relationships, also note the cluster ID of the remote cluster.
- List all of the Global Mirror and Metro Mirror consistency groups and note those where the master cluster name or the auxiliary cluster name is blank. For each of these consistency groups, also note the cluster ID of the remote cluster.
- Determine how many unique remote cluster IDs there are among all of the Global Mirror and Metro Mirror relationships and consistency groups that you have identified in the first two steps. For each of these remote clusters, decide if you want to re-establish the partnership with that cluster. Ensure that the total number of partnerships that you want to have with remote clusters does not exceed the SAN Volume Controller limit. In version 4.3.1 this limit is 1. If you re-establish a partnership, you will not have to delete the Global Mirror and Metro Mirror relationships and consistency groups that use the partnership.
- Re-establish any selected partnerships.
- Delete all of the Global Mirror and Metro Mirror relationships and consistency groups that you listed in either of the first two steps whose remote cluster partnership has not been re-established.
- Check that the error has been marked as fixed by the system. If it has not, return to the first step and determine which Global Mirror or Metro Mirror relationships or consistency groups are still causing the issue.

Possible Cause-FRUs or other:

None

#### SAN problem determination

The procedures to service the SAN Volume Controller that are provided here help you solve problems on the SAN Volume Controller and its connection to the storage area network (SAN).

SAN failures might cause the SAN Volume Controller cluster to be unable to form or they might cause SAN Volume Controller disks to be inaccessible to host systems. Failures can be caused by SAN configuration changes or by hardware failures in SAN components.

The following list identifies some of the hardware that might cause failures:

- · Power, fan, or cooling switch
- · Application-specific integrated circuits
- · Installed small form-factor pluggable (SFP) connector
- Fiber-optic cables

Perform the following steps if you were sent here from either the Maintenance Analysis Procedures or the error codes:

- 1. If the customer has changed the SAN configuration by changing the fibre-channel cable connections or switch zoning, ask the customer to verify that the changes were correct and, if necessary, reverse those changes.
- Verify that the power is turned on to all switches and redundant array of independent disk (RAID) controllers that the SAN Volume Controller uses and that they are not reporting any hardware failures. If problems are found, resolve those problems before proceeding further.
- 3. Verify that the fibre-channel cables that connect the SAN Volume Controllers to the switches are securely connected.
- 4. If the customer is running a SAN management tool that you are familiar with and that you have access to, you can use that tool to view the SAN topology and isolate the failing component. You can also review "Viewing the fibre-channel fabric connections" on page 97 to understand the SAN Volume Controller view of the SAN.

#### **Related tasks**

"MAP 5000: Start" on page 341 MAP 5000: Start is an entry point to the maintenance analysis procedures (MAPs) for the SAN Volume Controller.

"Viewing the fibre-channel fabric connections" on page 97 Failures of the SAN Volume Controller hardware, fibre-channel cables, fibre-channel switches, fibre-channel hardware in host systems, or disk controllers can cause fibre-channel connectivity problems.

#### **Fibre-channel link failures**

When a failure occurs on a single fibre channel link, the small form-factor pluggable (SFP) connector might need to be replaced.

The following items can indicate that a single fibre-channel link has failed:

- The customer's SAN monitoring tools
- The fibre-channel port status on the front panel of the SAN Volume Controller node

- The fibre-channel status LEDs at the rear of the SAN Volume Controller node
- A SAN Volume Controller cluster, node, or boot error that indicates a single port
  has failed

Attempt each of the following actions, in the following order, until the failure is fixed:

- 1. Ensure that the fibre channel cable is securely connected at each end.
- 2. Replace the fibre channel cable.
- 3. Replace the SFP connector for the failing port on the SAN Volume Controller node.
- 4. Have the customer perform the fibre-channel switch service procedures for a failing fibre channel link. This might involve replacing the SFP connector at the switch.
- 5. Replace the fibre-channel adapter on the SAN Volume Controller node.

#### Servicing storage systems

Storage systems that are supported for attachment to the SAN Volume Controller are designed with redundant components and access paths to enable concurrent maintenance. Hosts have continuous access to their data during component failure and replacement.

The following guidelines apply to all storage systems that are attached to the SAN Volume Controller:

- Always follow the service instructions that are provided in the documentation for your storage system.
- Ensure that there are no unfixed errors in the SAN Volume Controller error log before you perform any maintenance procedures.
- After you perform a maintenance procedure, check the SAN Volume Controller error log and fix any errors. Expect to see the following types of errors:
  - MDisk error recovery procedures (ERPs)
  - Reduced paths

The following categories represent the types of service actions for storage systems:

- Controller code upgrade
- Field replaceable unit (FRU) replacement

#### Controller code upgrade

Ensure that you are familiar with the following guidelines for upgrading controller code:

- Check to see if the SAN Volume Controller supports concurrent maintenance for your storage system.
- · Allow the storage system to coordinate the entire upgrade process.
- If it is not possible to allow the storage system to coordinate the entire upgrade process, perform the following steps:
  - 1. Reduce the storage system workload by 50%.
  - 2. Use the configuration tools for the storage system to manually failover all logical units (LUs) from the controller that you want to upgrade.
  - 3. Upgrade the controller code.
  - 4. Restart the controller.
  - 5. Manually failback the LUs to their original controller.

6. Repeat for all controllers.

#### **FRU** replacement

Ensure that you are familiar with the following guidelines for replacing FRUs:

- If the component that you want to replace is directly in the host-side data path (for example, cable, fibre-channel port, or controller), disable the external data paths to prepare for upgrade. To disable external data paths, disconnect or disable the appropriate ports on the fabric switch. The SAN Volume Controller ERPs reroute access over the alternate path.
- If the component that you want to replace is in the internal data path (for example, cache, or disk drive) and did not completely fail, ensure that the data is backed up before you attempt to replace the component.
- If the component that you want to replace is not in the data path, (for example, uninterruptible power supply units, fans, or batteries) the component is generally dual-redundant and can be replaced without additional steps.

#### **Troubleshooting the SAN Volume Controller Console**

These topics provide information that can help you troubleshoot and resolve problems with the SAN Volume Controller Console, which is installed on the IBM System Storage Productivity Center (SSPC) or, in previous releases, on the master console server.

In addition to troubleshooting on your own, you can also request an Assist On-site session with an IBM service representative.

Use the following topics to resolve problems with the SAN Volume Controller Console.

#### **Updating SSL certificates**

1

Т

Т

1

1

T

During installation, the Secure Sockets Layer (SSL) certificate is configured automatically. Beginning with SAN Volume Controller version 4.3.1, Secure Sockets Layer (SSL) certificates are managed from the SAN Volume Controller Console that is installed on the IBM System Storage Productivity Center (SSPC) server.

For SAN Volume Controller version 4.3.0 and earlier versions or whenever the SAN Volume Controller Console is installed on the master console server, you can verify that an SSL certificate is valid. You can also regenerate an SSL certificate that is expired or not valid.

Certificates that are not valid and expired certificates are considered valid when they are loaded by the CIM service; however, a warning message is logged if the certificate is expired or is not valid. Note that other non-IBM client applications might require a valid SSL key.

To verify that the currently configured SSL key is valid, complete the following steps:

- 1. From a command prompt window, go to the installation svcconsole\cimom\bin directory.
- Issue the command chkcertificate *certname*. The following lines are displayed:

C:\Program Files\IBM\svcconsole\cimom\bin>mkcertificate ssl C:\Program Files\IBM\svcconsole\cimom\bin>chkcertificate ssl notBefore=Mar 28 01:56:05 2008 GMT notAfter=Mar 28 01:56:05 2009 GMT

To regenerate a certificate, complete the following steps:

- 1. From a command prompt window, go to the C:\Program Files\IBM\svcconsole\ cimom directory.
- 2. Issue the command mkcertificate.bat ssl. This creates an ssl.cert file in the certificate directory.
- 3. Stop the CIM agent server.
- 4. Issue the command cimconfig -s slCertificateFilePath=C:\"Program Files"\IBM\svcconsole\cimom\certificate\ssl.cert -p.
- 5. Issue the command cimconfig -s sslKeyFilePath=C:\"Program Files"\IBM\svcconsole\cimom\certificate\ssl.key -p.
- 6. Copy the files to the following subdirectories:
  - **Note:** Each directory begins with C:\Program Files\IBM\svcconsole\console\ embeddedWAS.

C:\...\config\cells\DefaultNode\applications\ ICAConsole.ear\deployments\ICAConsole\ICAConsole.war\ WEB-INF

C:\...\config\cells\DefaultNode\applications\ SVCConsole.ear\deployments\SVCConsole\SVCConsole.war\ WEB-INF

C:\...\config\installedApps\DefaultNode\ ICAConsole.ear\ICAConsole.war\WEB-INF

C:\...\config\installedApps\DefaultNode\ SVCConsole.ear\SVCConsole.war\WEB-INF

- 7. Stop and then restart the following applications:
  - IBM System Storage SAN Volume Controller Pegasus Server.

This service is located in Start -> Programs -> IBM System Storage SAN Volume Controller -> Stop CIMOM Service and Start CIMOM Service.

• IBM WebSphere<sup>®</sup> Application Server V6 - SVC.

Go to Start -> Settings -> Control Panel -> Administrative Tools -> Component Services.

To stop and then restart the services, right-click on the application and select **Stop**, and then **Start**.

- **Note:** If the stop command times-out in the IBM WebSphere application, you can restart the SSPC or master console because this restarts the application, as well.
- 8. Ensure that both applications are running again. Launch the SAN Volume Controller Console and log on.

#### Replacing the SSH key pair

You can use the SAN Volume Controller Console to replace the Secure Shell (SSH) key pair.

#### Scenarios where you must replace the SSH key pair

The following scenarios require you to replace the SSH key pair:

- If you change the SSH keys that are used by the IBM System Storage Productivity Center or the master console to communicate with the SAN Volume Controller Console, you must store the client SSH private key in the SAN Volume Controller Console software and then store the client SSH public key on the SAN Volume Controller cluster.
- If you change the IP address of your SAN Volume Controller cluster after you have added the cluster to SAN Volume Controller Console, the SAN Volume Controller Console is not aware of the existence of the cluster.

# Replacing the client SSH private key known to the SAN Volume Controller software

You can replace the client SSH private key that is known to the SAN Volume Controller software.

**Attention:** If you have successfully contacted other SAN Volume Controller clusters, you will break that connectivity if you replace the client SSH private key that is known to the SAN Volume Controller software.

Perform the following steps to replace the client SSH private key:

- 1. Sign off the SAN Volume Controller Console.
- 2. Stop the CIM Agent service. Go to Start → Programs → IBM System Storage → SAN Volume Controller → Stop CIMOM Service.
- 3. Perform the following steps to copy the client SSH private key into the appropriate SAN Volume Controller Console directory:
  - a. Open a command prompt window.
  - b. Issue the following command:

copy filename C:\Program Files\IBM\svcconsole\cimom\icat.ppk

Where *filename* is the path and file name of the client SSH private key.

- 4. Restart the CIM Agent service. Go to Start → Programs → IBM System Storage → SAN Volume Controller → Start CIMOM Service.
- 5. Log on to the SAN Volume Controller Console.
- 6. Click **Clusters** in the portfolio.
- 7. Check the status of the cluster.

# Replacing the public SSH key for a SAN Volume Controller cluster

There are times when you must replace the SSH public key used by the SAN Volume Controller cluster. For example, if you change the SSH keys that are used by the IBM System Storage Productivity Center or the master console to communicate with the SAN Volume Controller Console or if you change the IP address of your SAN Volume Controller cluster, you must replace the cluster's SSH public key.

Perform the following steps to replace the public key used by the cluster:

 Start the SAN Volume Controller Console by clicking on the desktop icon or by using your Web browser to go to http://IP\_address:9080/ica, where IP\_address is the IP address of the IBM System Storage Productivity Center or the master console. The Signon window is displayed. This might take a few moments to open.

- 2. Enter the user ID superuser and the password passw0rd. The Welcome window is displayed.
- 3. Click Clusters from the portfolio.
- 4. Check the Select box for the cluster for which you wish to replace the key.
- 5. Click **Maintain SSH Keys** from the task list and click **Go**. The SSH Public Key Maintenance panel is displayed.
- 6. Type your user name and password.
- 7. Click the **Maintain SSH Keys** option. The window opens to enable you to enter the client SSH public key information that is to be stored on the cluster.
- 8. Add the SSH client key by performing one of the following actions:
  - If you are adding the SSH client key for the IBM System Storage Productivity Center or the master console, click **Browse** and locate the public key you generated earlier.
  - If you are adding an SSH client key for another system, either click **Browse** and locate the public key or cut and paste the public key into the direct input field.
- 9. Click Administrator.
- 10. Type a name of your choice in the **ID** field that uniquely identifies the key to the cluster.
- 11. Click Add Key.
- 12. Click Maintain SSH Keys.
- 13. Click **Show IDs** to see all key IDs that are loaded on the SAN Volume Controller.

#### Checking connections to the cluster when the status is No Contact

If the Availability Status on the Viewing Clusters page is No Contact, the cluster either does not exist or is offline, or there is a network problem.

Also, node error 540 might be displayed on the front panel on the SAN Volume Controller node.

Perform the following actions to make the cluster available:

Note: Click Refresh after each step.

- 1. Restart the IBM System Storage Productivity Center (SSPC) or master console server.
- 2. If the Availability status is still No Contact, open a command prompt from the SSPC or master console server and ping the IP address of the cluster. You can view the IP address either from the SAN Volume Controller Console screens or the front panel of the SAN Volume Controller node.
- If you can successfully ping the SSPC or master console server, run the CLI command to check the cluster status. Otherwise, see "MAP 5500: Ethernet". If those procedures do not solve the problem, contact the IBM Support Center for assistance.
- 4. If the Ethernet connection is good and you can access the cluster through PuTTY, the SSH keys might have been corrupted. Recreate the SSH keys to enable communication between the SAN Volume Controller node and the SSPC or master console server. "Replacing the SSH key pair" on page 333 describes how to replace the SSH keys.

5. If the Availability status is still No Contact, the connection between the SAN Volume Controller Console and the cluster might have been corrupted. Contact the IBM Support Center.

#### Cannot access the SAN Volume Controller Console login screen

When you cannot access the SAN Volume Controller Console login screen, but you can access the cluster through PuTTY, a default IP address might be set in the hosts file.

Perform the following actions to access the SAN Volume Controller Console login screen:

- From the IBM System Storage Productivity Center (SSPC) or master console server, go to Computer management → Manage → Services and applications → Services. To access Computer management, right click on My computer.
- 2. Check the status of Tivoli NetView services. Ensure that this service has a status of Stopped and is configured for Manual Startup. If the service was started, the host file on the SSPC or master console server might have a default IP address.
- 3. Check the hosts file to ensure that the SSPC or master console IP address has not changed to a default IP address.
- 4. Edit the hosts file if it lists a default IP address. The hosts file is located in the Microsoft Windows \system32\drivers\etc directory.
- 5. Open a new browser from the SAN Volume Controller Console and try to access the login screen again.

#### Cannot access the cluster from the SAN Volume Controller Console

When you cannot access the SAN Volume Controller cluster from the SAN Volume Controller Console, but you can access the cluster through PuTTY, some of the required services on the IBM System Storage Productivity Center (SSPC) or master console server might be stopped.

Check the messages that begin with the CMMU prefix in the SAN Volume Controller Information Center. These messages might provide additional information and solutions for this problem.

Perform the following actions to access the cluster from the SAN Volume Controller Console:

- 1. From the SSPC or master console server, right-click **My Computer** on your desktop.
- 2. Click Computer management → Manage → Services and applications → Services.
- 3. Ensure that the following services are configured for Automatic Startup with a status of Started:
  - Service Location Protocol
  - IBM System Storage SAN Volume Controller Pegasus Server
  - IBM WebSphere Application Server V6 SVC
  - **Note:** If the status for any of these services changes from Starting to Stopped, contact the IBM Support Center for assistance.

# Troubleshooting unexpected shutdowns of the SAN Volume Controller Console

If you are working with the SAN Volume Controller Console and you receive a You have signed off message before the SAN Volume Controller Console closes unexpectedly, use these instructions to help you troubleshoot the problem.

You can perform any of the following actions to troubleshoot an unexpected shutdown of the SAN Volume Controller Console:

- Open a new browser window and try to reconnect to the SAN Volume Controller Console. The logoff message is typically caused when an open session times out. This often happens if the browser window was left open from a previous session.
- Check Windows Task Manager to ensure that the cimserver.exe process is running.
- Ensure that the Websphere Application Server (WAS) service is still running in the Windows Service Manager.
- Ensure that the disk on the server is not full.
- Ensure that the server is not pegged.
- Determine if the IP address of the server where the SAN Volume Controller Console is running has changed since the last time that the server was restarted. If it has changed, restart the server to correct the problem.

#### WebSphere Application Server service keeps stopping

The IBM WebSphere Application Server V6 - SVC service might stop shortly after it is started if a conflict is detected because another application that is running on the IBM System Storage Productivity Center or master console server is using the same port.

To determine if another application is also using port 9100, issue the following command from a Windows command prompt:

netstat -an | find "9100"

If any output is returned, another application is using the default WebSphere Application Server (WAS) port.

To resolve the problem, complete the following steps:

- 1. Identify the application that is conflicting with WAS.
- 2. Either shut down the conflicting application or change the port that the WAS service uses.
- 3. Complete the following steps f you decide to change the WAS configuration and use a different port:
  - a. Change to the \Program Files\IBM\svcconsole\console\embeddedWAS\ profiles\SVCProfile directory.
  - b. Replace all entries that have 9100 with an alternate port number in the following files:\config\cells\SVCCell\node\SVCNode\serverindex.xml \config\templates\servertypes\APPLICATION\_SERVER\serverindex.xml \properties\portdef.props
  - c. Save your changes and then restart the WAS service:
    - 1) Right-click on **My Computer** and then click **Manage**. The Computer Management window is displayed.

- 2) Expand **Services and Applications** and then click **Services**. The list of services is displayed.
- 3) Right-click on **IBM WebSphere Application Server V6 SVC** and then click **Stop**. After it stops, right-click on the service again and click **Start**.

#### Websphere and CIM Logging

You can obtain log files for the Websphere Application Server and the Common Information Model (CIM). Instructions are supplied in the following topics.

#### Websphere Application Server logging

The Websphere Application Server (WAS) produces log files from the IBM System Storage Productivity Center or master console that can help with problem determination.

The WAS collects trace data and writes the information to log files that are stored in the svcconsole\console\embeddedWAS\profiles\SVCProfile\logs\server1 directory. The default installation directory is Program Files\IBM\svcconsole.

#### **Enabling Websphere Application Server logging**

You can enable WAS logging and create the trace.log file by performing the following steps:

- 1. Open the command-line application.
- 2. Issue the following command:
  - enableConsoleTrace

You can run the enableConsoleTrace command from any directory as long as *svcconsole*\*console*\*embeddedWAS*\bin is in your path.

A successfully enabled logging session is indicated by an entry in the trace.log file that is similar to the following:

[5/21/03 14:31:13:874 PDT] 2ff3581b ManagerAdmin I TRAS0018I: The trace state has changed. The new trace state is ConsoleTrace=all=enabled.

#### **Disabling Websphere Application Server logging**

You can disable the WAS logging by following these steps:

- 1. Open the command-line application and change to the WAS bin directory: cd *svcconsole*\*console*\*embeddedWAS*\bin
- 2. Issue either one of the following commands:
  - disableConsoleTrace.bat
  - wsadmin -connType NONE -c "\$AdminControl setAttribute [\$AdminControl completeObjectName type=TraceService,process=server1,\*] traceSpecification ConsoleTrace=event=disabled:ConsoleTrace=debug=disabled"

A successfully disabled logging session is indicated with an entry in the SystemOut.log file similar to the following:

[5/21/03 14:38:57:400 PDT] 2ff3581b ManagerAdmin I TRAS0018I: The trace state has changed. The new trace state is \*=all=disabled

**Note:** Logging has minimal impact on the performance of the graphical user interface application.

#### Common information model provider logging

The Common Information Model (CIM) can produce log files that can help with problem determination.

#### Collecting CIM log files:

When the CIMOM is running on an IBM System Storage Productivity Center (SSPC) server or on a master console server, the SAN Volume Controller CIM agent command-line utility supports the collection of CIM agent logging information for maintenance and diagnostic reporting to the IBM Support Center.

The svcutil utility runs on the SSPC for the SSPC-resident CIM agent. If you collect logs from the CIMOM that resides on the cluster, normal cluster log collection is used. Log levels can be set using the SAN Volume Controller Console.

**Note:** The command-line utility recognizes the authority from the superuser user name and the initial default password that was configured for superuser. If you changed the password for superuser from the initial default password (passw0rd), enter the current superuser password when you invoke the svcutil commands as in the following example:

svcutil setloglevel info CimomUser=superuser CimomPassword=current superuser password

To collect your debug log files, follow these steps:

- 1. Increase the tracing levels by running the following commands:
  - a. svcutil setloglevel info
  - b. svcutil settracecomponents all
  - c. svcutil settracecategories all
- 2. Increase the SAN Volume Controller Console tracing levels by running the following command:

svcconsole/console/embeddedWAS/profiles/SVCProfile/bin/enableConsoleTrace.bat

- 3. Reproduce the error.
- 4. Enter the svcutil collectlogs command to collect the logs. This gathers all the required trace logs and puts them into a ZIP file in the current directory. Use this ZIP file and other defect information to report the problem.
- 5. After you collect the information you need, run the following commands to decrease the tracing levels and return the server to its normal performance:
  - a. svcutil setloglevel error
  - b. svcutil settracecomponents cim
  - c. svcutil settracecategories entryexit

Table 31 describes the commands that are used to log and trace CIM agent activity.

Table 31. Commands for logging and tracing CIM agent

| Command                         | Description                              |
|---------------------------------|------------------------------------------|
| collectlogs                     | Collects the SVC CIM Agent logs          |
| Isloglevel - [-allValid]        | Lists the current/valid logging level    |
| setloglevel                     | Sets the current logging level           |
| Istracecomponents [-allValid]   | Lists the current/valid trace components |
| Istracecategories - [-allValid] | Lists the current/valid trace categories |
| settracecomponents []           | Sets the current trace components        |

Table 31. Commands for logging and tracing CIM agent (continued)

| Command        | Description                                                                                           |
|----------------|----------------------------------------------------------------------------------------------------|
| setslpregip [] | Sets the preferred Service Location Protocol<br>(SLP) registered IPs for multinetwork<br>environments |

#### Chapter 7. Using the maintenance analysis procedures

The maintenance analysis procedures (MAPs) inform you how to analyze a failure that occurs with a SAN Volume Controller node.

SAN Volume Controller nodes must be configured in pairs so you can perform concurrent maintenance.

When you service one SAN Volume Controller node, the other node keeps the storage area network (SAN) operational. With concurrent maintenance, you can remove, replace, and test all field replaceable units (FRUs) on one SAN Volume Controller node while the SAN and host systems are powered on and doing productive work.

- **Note:** Unless you have a particular reason, do not remove the power from both SAN Volume Controller nodes unless instructed to do so. When you need to remove power, see "MAP 5350: Powering off a SAN Volume Controller node" on page 376.
- To isolate the FRUs in the failing SAN Volume Controller node, complete the actions and answer the questions given in these maintenance analysis procedures (MAPs).
- When instructed to exchange two or more FRUs in sequence:
  - 1. Exchange the first FRU in the list for a new one.
  - 2. Verify that the problem is solved.
  - 3. If the problem remains:
    - a. Reinstall the original FRU.
    - b. Exchange the next FRU in the list for a new one.
  - 4. Repeat steps 2 and 3 until either the problem is solved, or all the related FRUs have been exchanged.
  - 5. Complete the next action indicated by the MAP.
  - 6. If you are using one or more MAPs because of a cluster error code, mark the error as fixed in the cluster error log after the repair, but before you verify the repair.
- **Note:** Start all problem determination procedures and repair procedures with "MAP 5000: Start."

#### **Related tasks**

"MAP 5700: Repair verification" on page 395

MAP 5700: Repair verification helps you to verify that field replaceable units (FRUs) that you have exchanged for new FRUs, or repair actions that have been done have solved all the problems on the SAN Volume Controller.

#### "MAP 5800: Light path" on page 397

MAP 5800: Light path helps you to solve hardware problems on the SAN Volume Controller model 2145-8A4, 2145-8G4, 2145-8F4, or 2145-8F2 that are preventing the node from booting.

#### MAP 5000: Start

MAP 5000: Start is an entry point to the maintenance analysis procedures (MAPs) for the SAN Volume Controller.

If you are not familiar with these maintenance analysis procedures (MAPs), first read Chapter 7, "Using the maintenance analysis procedures," on page 341.

This MAP applies to all SAN Volume Controller models. Be sure that you know which model you are using before you start this procedure. To determine which model you are working with, look for the label that identifies the model type on the front of the node.

You might have been sent here for one of the following reasons:

- The web-based Directed Maintenance procedure sent you here
- A problem occurred during the installation of a SAN Volume Controller
- · Another MAP sent you here
- · A user observed a problem that was not detected by the system

SAN Volume Controller nodes are configured in pairs. While you service one SAN Volume Controller node, you can access all the storage managed by the pair from the other node. With concurrent maintenance, you can remove, replace, and test all FRUs on one SAN Volume Controller while the SAN and host systems are powered on and doing productive work.

#### Notes:

I

T

Т

1

Т

Т

- Unless you have a particular reason, do not remove the power from both SAN Volume Controller nodes unless instructed to do so.
- If a recommended action in these procedures involves removing or replacing a part, use the applicable procedure in the *IBM System Storage SAN Volume Controller Hardware Maintenance Guide.*
- If the problem persists after performing the recommended actions in this procedure, return to step 1 of the MAP to try again to fix the problem.

Perform the following steps:

- 1. Were you sent here from a Directed Maintenance procedure?
  - NO Go to step 2
  - **YES** Go to step 8 on page 343
- 2. (from step 1)

Find the IBM System Storage Productivity Center (SSPC) or master console server that is close to and is set up to manage the SAN Volume Controller cluster. This is normally the SAN Volume Controller Console that is installed on the SSPC or master console server and is located in the same rack as the SAN Volume Controller cluster.

3. (from step 2)

Log in to the SSPC or master console server using the user ID and password that is provided by the user.

4. (from step 3)

Log into the SAN Volume Controller Console using the user ID and password that is provided by the user and launch the SAN Volume Controller Console for the cluster that you are repairing.

5. (from step 4)

#### Does the SAN Volume Controller Console start?

- **NO** Go to step 8 on page 343.
- YES Go to step 6 on page 343.
6. (from step 5 on page 342)

When the SAN Volume Controller cluster that you want to service is selected, is the Welcome panel displayed?

NO Go to step 8.

**YES** Go to step 7.

7. (from step 6)

I

L

I

T

T

1

1

I

I

I

Т

I

Start the Directed Maintenance Procedures.

Did the maintenance procedures find an error that needs to be fixed?

NO Go to step 8.

- **YES** Follow the Directed Maintenance procedures.
- 8. (from steps 1 on page 342, 5 on page 342, 6, and 7)

Is the power indicator on any SAN Volume Controller front panel off? On the SAN Volume Controller models 2145-8A4, 2145-8G4, 2145-8F4, and

2145-8F2 check to see if the power LED **1** on the operator-information panel is off; on the SAN Volume Controller 2145-4F2, check to see if the power

light **2** on the front panel is off.

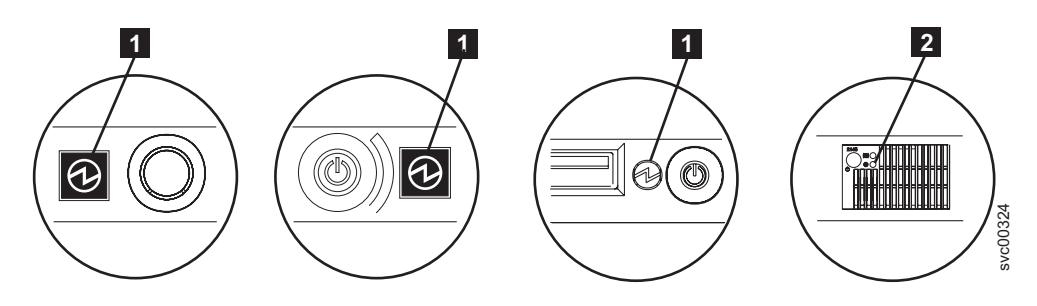

Figure 73. Power LED on the SAN Volume Controller models 2145-8A4, 2145-8G4, and 2145-8F4 or 2145-8F2 operator-information panel and the power light on the SAN Volume Controller 2145-4F2 front panel

**1** SAN Volume Controller models 2145-8A4, 2145-8G4, 2145-8F4, and 2145-8F2 Power LED

- 2 SAN Volume Controller 2145-4F2 power light
- NO Go to step 9.
- **YES** Try to turn on the SAN Volume Controller nodes. See "Using the power control for the SAN Volume Controller node" on page 159.
  - **Note:** The uninterruptible power supply unit that supplies power to the SAN Volume Controller node might also be turned off. This must be turned on before the SAN Volume Controller node is turned on.

If the SAN Volume Controller nodes are turned on, go to step 9; otherwise, go to the appropriate Power MAP: "MAP 5060: Power 2145-8A4" on page 354, "MAP 5050: Power 2145-8G4, 2145-8F4, and 2145-8F2" on page 349, or "MAP 5100: Power 2145-4F2" on page 358.

9. (from step 8)

**Does the front panel of any SAN Volume Controller node show a hardware error?** There is a hardware error if any of the following conditions are true for the node:

- None of the LEDs on the front panel are on and the front-panel display is blank.
- The node is a SAN Volume Controller 2145-4F2 and the check LED, which is the top LED on the front panel, is on.
- The node is a SAN Volume Controller model 2145-8A4, 2145-8G4, 2145-8F4, or 2145-8F2 and the error LED, which is the bottom LED on the front panel, is on.

Figure 74 shows the location of the service controller check or error light.

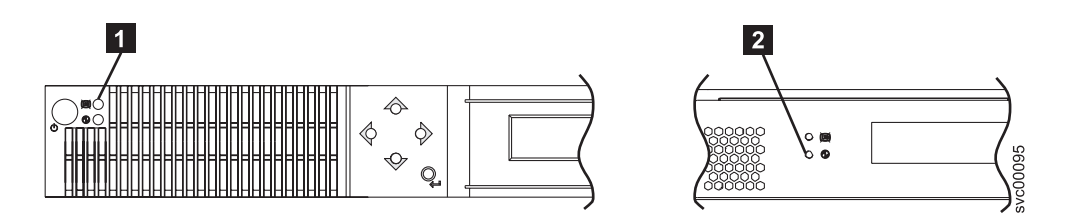

Figure 74. SAN Volume Controller service controller check or error light

SAN Volume Controller 2145-4F2 service controller check light (the top LED)

**2** SAN Volume Controller models 2145-8A4, 2145-8G4, 2145-8F4, and 2145-8F2 service controller error light (the bottom LED)

NO Go to step 10.

|

1

1

T

- **YES** The service controller for the SAN Volume Controller has failed.
  - a. Check that the service controller that is indicating an error is correctly installed. If it is, replace the service controller.
  - b. Go to "MAP 5700: Repair verification" on page 395.
- 10. Are you working on the SAN Volume Controller 2145-4F2?
  - NO Go to step 11.
  - YES Go to step 12 on page 345.
- 11. (from step 10)

Is the operator-information panel error LED **1** that you see in Figure 75 illuminated or flashing?

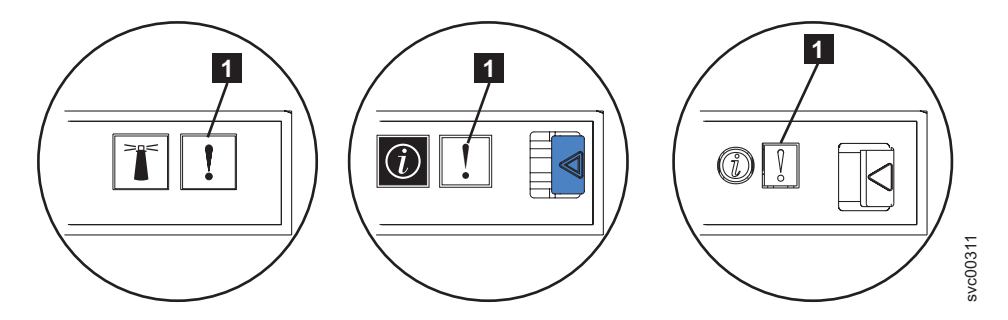

Figure 75. Error LED on the SAN Volume Controller models 2145-8A4, 2145-8G4, and 2145-8F4 or 2145-8F2 operator-information panel

- NO Go to step 12 on page 345.
- **YES** Go to "MAP 5800: Light path" on page 397.

12. (from step 10 on page 344 and step 11 on page 344)

Is the hardware boot display that you see in Figure 76 displayed on any of the SAN Volume Controller nodes?

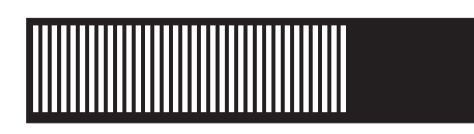

Figure 76. Hardware boot display

NO Go to step 14.

YES Go to step 13.

13. (from step 12)

Has the hardware boot display that you see in Figure 76 displayed for more than three minutes?

**NO** Go to step 14.

**YES** Perform the following:

- a. Go to "MAP 5900: Hardware boot" on page 408.
- b. Go to "MAP 5700: Repair verification" on page 395.
- 14. (from steps 12 and 13)

Is Failed displayed on the top line of the front-panel display of any SAN Volume Controller node?

- NO Go to step 15.
- **YES** Perform the following:
  - a. Note the failure code and go to boot code "Understanding the boot codes" on page 190 to perform the repair actions.
  - b. Go to "MAP 5700: Repair verification" on page 395.
- 15. (from step 14)

# Is Booting displayed on the top line of the front-panel display of any SAN Volume Controller node?

**NO** Go to step 17.

YES Go to step 16.

16. (from step 15)

A progress bar and a boot code are displayed. If the progress bar does not advance for more than three minutes, it has stalled.

#### Has the progress bar stalled?

- NO Go to step 17.
- **YES** Perform the following:
  - a. Note the failure code and go to boot code "Understanding the boot codes" on page 190 to perform the repair actions.
  - b. Go to "MAP 5700: Repair verification" on page 395.
- 17. (from steps 15 and step 16)

If you pressed any of the navigation buttons on the front panel, wait for 60 seconds to ensure that the display has switched to its default display.

Is Node Error displayed on the top line of the front-panel display of any SAN Volume Controller node?

- NO Go to step 18.
- **YES** Perform the following steps:
  - a. Note the failure code and go to node error code "Understanding the node error codes" on page 212 to perform the repair actions.
  - b. Go to "MAP 5700: Repair verification" on page 395.
- 18. (from step 17 on page 345)

Is Cluster Error displayed on the top line of the front-panel display of any SAN Volume Controller node?

- NO Go to step 19.
- **YES** A cluster error was detected. This error code is displayed on all the operational nodes in the cluster. This type of error is normally repaired using the Directed Maintenance procedures. Perform the following steps:
  - a. Go to step 2 on page 342 to perform the Directed Maintenance procedure. If you return here, go to cluster error code
     "Understanding cluster error codes" on page 225 to perform the repair actions.
  - b. Go to "MAP 5700: Repair verification" on page 395.
- 19. (from step 18)

# Is Powering Off, Restarting, Shutting Down, or Power Failure displayed in the top line of the front-panel display?

- NO Go to step 21 on page 347.
- **YES** The progress bar moves every few seconds. Wait for the operation to complete and then return to step 1 on page 342 in this MAP. If the progress bar does not move for three minutes, press the power button and go to step 20.
- 20. (from step 19)

#### Did the SAN Volume Controller node power off?

- **NO** Perform the following steps:
  - a. Remove the power cord from the rear of the box.
  - b. Wait 60 seconds.
  - c. Replace the power cord.
  - d. If the node does not power on, press the power button to power-on the SAN Volume Controller node and then return to step 1 on page 342 in this MAP.
- **YES** Perform the following steps:
  - a. Wait 60 seconds.
  - b. Click the power button to turn on the SAN Volume Controller node and then return to step 1 on page 342 in this MAP.
  - **Note:** If the SAN Volume Controller 2145-4F2 is turned off and it is the only SAN Volume Controller 2145-4F2 node that is connected to the 2145 UPS, the 2145 UPS also turns off within five minutes. Before you turn on the SAN Volume Controller 2145-4F2, you must press the power-on button on the 2145 UPS. The 2145 UPS-1U turns off only when its power button is

pressed, input power has been lost for more than five minutes, or the SAN Volume Controller node has shut it down following a reported loss of input power.

21. (from step 20 on page 346)

# Is Charging or Recovering displayed in the top line of the front-panel display of any SAN Volume Controller node?

NO Go to step 22.

YES

- If Charging is displayed, the uninterruptible power supply battery is not yet charged sufficiently to support the SAN Volume Controller node. If Charging is displayed for more than two hours, go to the MAP for your uninterruptible power supply: "MAP 5150: 2145 UPS-1U" on page 361 or "MAP 5200: 2145 UPS" on page 366.
- If Recovering is displayed, the uninterruptible power supply battery is not yet charged sufficiently to be able to support the SAN Volume Controller node immediately following a power supply failure. However, if Recovering is displayed, the SAN Volume Controller node can be used normally.
- If Recovering is displayed for more than two hours, go to the MAP for your specific uninterruptible power supply: "MAP 5150: 2145 UPS-1U" on page 361 or "MAP 5200: 2145 UPS" on page 366.
- 22. (from step 21)

# Is Validate WWNN? displayed on the front-panel display of any SAN Volume Controller node?

- NO Go to step 23 on page 348.
- **YES** The node is indicating that its WWNN might need changing. It enters this mode when the node service controller or disk has been changed but the required service procedures have not been followed.
  - **Note:** Do not validate the WWNN until you read the following information to ensure that you choose the correct value. If you choose an incorrect value, you might find that the SAN zoning for the node is also not correct and more than one node is using the same WWNN. Therefore, it is important to establish the correct WWNN before you continue.
  - a. Determine which WWNN that you want to use.
    - If the service controller has been replaced, the correct value is probably the WWNN that is stored on disk (the disk WWNN).
    - If the disk has been replaced, perhaps as part of a frame replacement procedure, but has not been re-initialized, the correct value is probably the WWNN that is stored on the service controller (the panel WWNN).
  - b. Select the stored WWNN that you want this node to use:
    - To use the WWNN that is stored on the disk, perform the following steps:
      - From the Validate WWNN? panel, press and release the select button. The Disk WWNN: panel is displayed and shows the last five digits of the WWNN that is stored on the disk.

- 2) From the Disk WWNN: panel, press and release the down button. The Use Disk WWNN? panel is displayed.
- 3) Press and release the select button.
- To use the WWNN that is stored on the service controller, perform the following steps:
  - 1) From the Validate WWNN? panel, press and release the select button. The Disk WWNN: panel is displayed.
  - 2) From the Disk WWNN: panel, press and release the right button. The Panel WWNN: panel is displayed and shows the last five numbers of the WWNN that is stored on the service controller.
  - 3) From the Panel WWNN: panel, press and release the down button. The Use Panel WWNN? panel is displayed.
  - 4) Press and release the select button.
- c. After you set the WWNN, check the front-panel display:
  - If the Node WWNN: panel is displayed on the front panel, the node is now using the selected WWNN. The Node WWNN: panel shows the last five numbers of the WWNN that you selected.
  - If the front panel shows Cluster: but does not show a cluster name, you must use the console application to delete the node from the cluster and add the node back into the cluster.
- 23. (from step 22 on page 347)

**Is there a node that is not a member of a cluster?** You can tell if a node is not a member of a cluster by checking the front panel cluster menu. If Cluster: is displayed but no cluster name is shown, the node is not a member of a cluster. (The cluster name is on the second line of the front-panel display if the current language font allows a two-line display. Otherwise, you can press the select button to display the cluster name.)

- NO Go to step 24.
- **YES** The node is not a member of a cluster. The node might have been deleted from the cluster during a maintenance procedure and has not been added back into the cluster. Make sure that each I/O group in the cluster contains two nodes. If an I/O group in the cluster has only one node, add the node back into that cluster and ensure that the node is restored to the same I/O group that it was deleted from.
- 24. (from step 23)

#### Is the front-panel display unreadable?

- NO Go to step 25.
- **YES** Perform the following steps:
  - a. Check the language. The display might be set to another language.
  - b. If the language is set correctly, go to "MAP 5400: Front panel" on page 382.
- 25. (from step 24)

No errors were detected by the SAN Volume Controller. If you suspect that the problem that is reported by the customer is a hardware problem, perform the following tasks:

a. Perform Problem Determination procedures on your host systems, disk controllers, and fibre-channel switches.

b. Ask your hardware support center for assistance.

If you suspect that the problem is a software problem, see "Upgrading the SAN Volume Controller software" in the *IBM System Storage SAN Volume Controller Software Installation and Configuration Guide*.

If the problem is still not fixed, collect diagnostic information and contact the IBM support center.

#### **Related concepts**

|

I

I

L

|

"Validate WWNN?" on page 139

The front panel prompts you to validate the WWNN when the worldwide node name (WWNN) that is stored in the service controller (the panel WWNN) does not match the WWNN that is backed up on the SAN Volume Controller disk (the disk WWNN).

#### **Related tasks**

"Using directed maintenance procedures" on page 119 You can use directed maintenance procedures (DMP) to diagnose and resolve problems with the SAN Volume Controller.

"Select language? option" on page 155

You can change the language that displays on the front panel.

"Determining a hardware boot failure" on page 189

If you see that the hardware boot display stays on the front panel for more than three minutes, the node cannot boot. The cause might be a hardware failure or the software on the hard disk drive is missing or damaged.

"Fibre-channel link failures" on page 330

When a failure occurs on a single fibre channel link, the small form-factor pluggable (SFP) connector might need to be replaced.

Chapter 7, "Using the maintenance analysis procedures," on page 341 The maintenance analysis procedures (MAPs) inform you how to analyze a failure that occurs with a SAN Volume Controller node.

"Viewing the vital product data" on page 125

You can view the vital product data for a node from the Viewing Vital Product Data panel.

#### **Related reference**

"Displaying the vital product data using the CLI" on page 126 You can use the command-line interface (CLI) to display the SAN Volume Controller cluster or node vital product data (VPD).

## MAP 5050: Power 2145-8G4, 2145-8F4, and 2145-8F2

MAP 5050: Power 2145-8G4, 2145-8F4, and 2145-8F2 helps you to solve power problems that have occurred on SAN Volume Controller models 2145-8G4, 2145-8F4, and 2145-8F2. If you are using a SAN Volume Controller 2145-8A4 or SAN Volume Controller 2145-4F2 node, see the Power MAP for that SAN Volume Controller model.

If you are not familiar with these maintenance analysis procedures (MAPs), first read Chapter 7, "Using the maintenance analysis procedures," on page 341.

You might have been sent here for one of the following reasons:

- A problem occurred during the installation of a SAN Volume Controller 2145-8G4, 2145-8F4, or 2145-8F2 node.
- The power switch failed to turn the node on

- · The power switch failed to turn the node off
- Another MAP sent you here

Perform the following steps:

- 1. Are you here because the node is not powered on?
  - NO Go to step 8 on page 352.
  - YES Go to step 2.
- 2. (from step 1)

#### Is the power LED on the operator-information panel continuously

**illuminated?** Figure 77 shows the location of the power LED **1** on the operator-information panel.

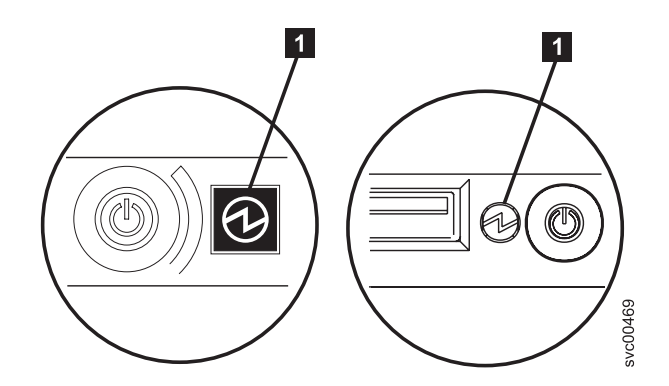

Figure 77. Power LED on the SAN Volume Controller models 2145-8G4 and 2145-8F4 or 2145-8F2 operator-information panel

- NO Go to step 3.
- **YES** The node is powered on correctly. Reassess the symptoms and return to "MAP 5000: Start" on page 341 or go to "MAP 5700: Repair verification" on page 395 to verify the correct operation.
- 3. (from step 2)

#### Is the power LED on the operator-information panel flashing?

- NO Go to step 5 on page 351.
- **YES** The node is in standby mode. Input power is present. Go to step 4.
- 4. (from step 3)

Press the power-on button on the operator-information panel panel of the node.

## Is the Power LED on the operator-information panel illuminated a solid green?

**NO** Verify that the operator-information panel cable is correctly seated at both ends.

If you are working on a SAN Volume Controller 2145-8G4, verify that the operator-information panel cable is correctly seated on the system board. If the node still fails to power on, replace parts in the following sequence:

- a. Operator-information panel assembly
- b. System board

Т

T

If the SAN Volume Controller 2145-8F4 or SAN Volume Controller 2145-8F2 node still fails to power on, replace parts in the following sequence:

- a. Operator-information panel
- b. Cable, signal, front panel
- c. Frame assembly

Verify the repair by continuing with "MAP 5700: Repair verification" on page 395.

- **YES** The power-on indicator on the operator-information panel panel shows that the node has successfully powered on. Continue with "MAP 5700: Repair verification" on page 395 to verify the correct operation.
- 5. (from step 3 on page 350)

|

T

**Is the rear panel power LED on or flashing?** Figure 78 shows the location of the power LED **1** on the rear panel.

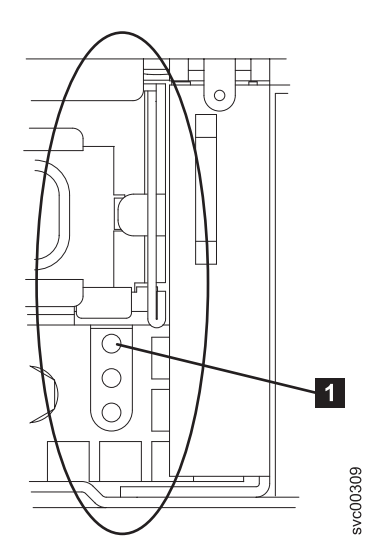

Figure 78. Power LED on the SAN Volume Controller models 2145-8G4, 2145-8F4, and 2145-8F2 rear panel

- **NO** Go to step 6 on page 352.
- **YES** The operator-information panel is failing.

If you are working on a SAN Volume Controller 2145-8G4, verify that the operator-information panel cable is correctly seated on the system board. If the SAN Volume Controller 2145-8G4 still fails to power on, replace parts in the following sequence:

- a. Operator-information panel assembly
- b. System board

If you are working on a SAN Volume Controller 2145-8F4 or SAN Volume Controller 2145-8F2, verify that the operator-information panel cable is correctly seated at both ends. If the cable is correctly seated and the operator-information panel power light is still not on or blinking, replace the parts in the following sequence:

- a. Operator-information panel
- b. Cable, signal, front panel
- c. Frame assembly

6. (from step 5 on page 351)

Locate the 2145 UPS-1U (2145 UPS-1U) that is connected to this node.

Does the 2145 UPS-1U that is powering this node have its power on and is its load segment 2 indicator a solid green?

- **NO** Go to "MAP 5150: 2145 UPS-1U" on page 361.
- **YES** Go to step 7.
- 7. (from step 6)

## Is the ac LED indicator on the rear of the power supply assembly

illuminated? Figure 79 shows the location of the ac LED 1 and the dc LEDon the rear of the power supply assembly that is on the rear panel.

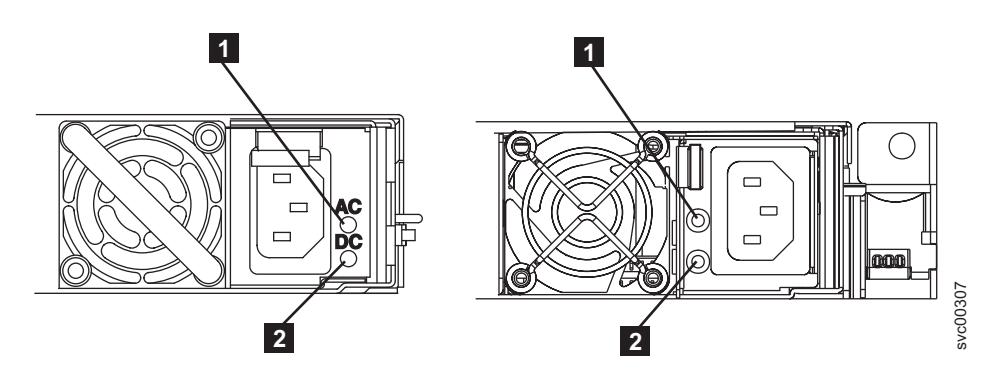

Figure 79. SAN Volume Controller models 2145-8G4 and 2145-8F4 or 2145-8F2 ac and dc LED indicators on the rear panel

**NO** Verify that the input power cable is securely connected at both ends and shows no sign of damage; otherwise, if the cable is faulty or damaged, replace it. If the node still fails to power on, replace the specified parts based on the SAN Volume Controller model type.

Replace the SAN Volume Controller 2145-8G4 parts in the following sequence:

- a. Power supply 670W
- b. Power backplane

Replace the SAN Volume Controller 2145-8F4 or SAN Volume Controller 2145-8F2 parts in the following sequence:

- a. Power supply, 585 watt
- b. Power backplane

Verify the repair by continuing with "MAP 5700: Repair verification" on page 395.

- YES Go to step 8.
- 8. (from step 7)

# Is the dc LED indicator on the rear of the power supply assembly illuminated?

- **NO** Replace the SAN Volume Controller 2145-8G4 parts in the following sequence:
  - a. Power backplane
  - b. Power supply 670W

c. System board

I

Replace the SAN Volume Controller 2145-8F4 or SAN Volume Controller 2145-8F2 parts in the following sequence:

- a. Power backplane
- b. Power supply, 585 watt
- c. Frame assembly

Verify the repair by continuing with "MAP 5700: Repair verification" on page 395.

- **YES** Verify that the operator-information panel cable is correctly seated at both ends. If the node still fails to power on, replace parts in the following sequence:
  - a. Operator-information panel
  - b. Cable, signal, front panel
  - c. System board (if the node is a SAN Volume Controller 2145-8G4)
  - d. Frame assembly (if the node is a SAN Volume Controller 2145-8F4 or SAN Volume Controller 2145-8F2)

Verify the repair by continuing with "MAP 5700: Repair verification" on page 395.

9. (from step 1 on page 350)

The node will not power off when the power button is pressed. When the node is fully booted, power-off is performed under the control of the SAN Volume Controller software. The power-off operation can take up to five minutes to complete.

#### Is Powering Off displayed on the front panel?

- **NO** Go to step 10.
- **YES** Wait for the node to power off. If the node fails to power off after 5 minutes, go to step 10.
- 10. (from step 9)

**Attention:** Turning off the node by any means other than using the SAN Volume Controller Console might cause a loss of data in the node cache. If you are performing concurrent maintenance, this node must be deleted from the cluster before you proceed. Ask the customer to delete the node from the cluster now. If they are unable to delete the node, call your support center for assistance before you proceed.

The node cannot be turned off either because of a software fault or a hardware failure. Press and hold the power button. The node should turn off within five seconds.

#### Did the node turn off?

**NO** Turn off the 2145 UPS-1U that is connected to this node.

**Attention:** Be sure that you are turning off the correct 2145 UPS-1U. If necessary, trace the cables back to the 2145 UPS-1U assembly. Turning off the wrong 2145 UPS-1U might cause customer data loss.

Go to step 11.

- YES Go to step 11.
- 11. (from step 10)

If necessary, turn on the 2145 UPS-1U that is connected to this node and then press the power button to turn the node on.

#### Did the node turn on and boot correctly?

- NO Go to "MAP 5000: Start" on page 341 to resolve the problem.
- YES Go to step 12.
- 12. (from step 11 on page 353)

The node has probably suffered a software failure. Dump data might have been captured that will help resolve the problem. Call your support center for assistance.

#### **Related tasks**

Chapter 7, "Using the maintenance analysis procedures," on page 341 The maintenance analysis procedures (MAPs) inform you how to analyze a failure that occurs with a SAN Volume Controller node.

"MAP 5150: 2145 UPS-1U" on page 361

MAP 5150: 2145 UPS-1U helps you solve problems that have occurred in the 2145 UPS-1U systems that are used on a SAN Volume Controller.

"MAP 5250: 2145 UPS-1U repair verification" on page 370

MAP 5250: 2145 UPS-1U repair verification helps you to verify that field replaceable units (FRUs) that you have exchanged for new FRUs, or repair actions that were done, have solved all the problems on the SAN Volume Controller 2145 UPS-1U.

#### **Related reference**

"SAN Volume Controller front panel controls and indicators" on page 7 The controls and indicators are used for power and navigation and to indicate information, such as system activity, service and configuration options, service controller failures, and node identification.

"Understanding the fields for the node VPD" on page 128

The node vital product data (VPD) provides information about the system board, processor, processor cache, fans, memory module, fibre-channel adapter card, SCSI and IDE devices, software, front panel assembly, and the uninterruptible power supply.

## MAP 5060: Power 2145-8A4

T

| MAP 5060: Power 2145-8A4 helps you to solve power problems that have occurred<br>on the SAN Volume Controller 2145-8A4 node. If you are using any other SAN<br>Volume Controller model, see the Power MAP for that SAN Volume Controller<br>model. |  |  |  |  |  |  |  |
|----------------------------------------------------------------------------------------------------|--|--|--|--|--|--|--|
| If you are not familiar with these maintenance analysis procedures (MAPs), first read Chapter 7, "Using the maintenance analysis procedures," on page 341.                                                                                         |  |  |  |  |  |  |  |
| You might have been sent here for one of the following reasons:                                                                                                    |  |  |  |  |  |  |  |
| A problem occurred during the installation of a 2145 8A4 node                                                                                                    |  |  |  |  |  |  |  |
| • A problem occurred during the installation of a 2145-0A4 houe.                                                                                                    |  |  |  |  |  |  |  |
| <ul> <li>The power switch failed to turn the node on.</li> </ul>                                                                                                    |  |  |  |  |  |  |  |
| <ul> <li>The power switch failed to turn the node off.</li> </ul>                                                                                                    |  |  |  |  |  |  |  |
| Another MAP sent you here.                                                                                                    |  |  |  |  |  |  |  |
| Perform the following steps:                                                                                                    |  |  |  |  |  |  |  |
| 1. Are you here because the node is not turned on?                                                                                                    |  |  |  |  |  |  |  |
| NO Go to step 9 on page 357.                                                                                                    |  |  |  |  |  |  |  |
| YES Go to step 2.                                                                                                    |  |  |  |  |  |  |  |
| 2. (from step 1)                                                                                                    |  |  |  |  |  |  |  |
|                                                                                                    |  |  |  |  |  |  |  |

#### Is the power LED on the operator-information panel continuously

**illuminated?** Figure 80 shows the location of the power LED **1** on the operator-information panel.

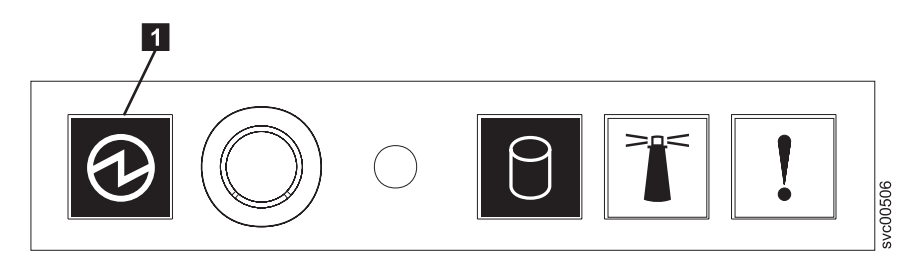

Figure 80. Power LED on the SAN Volume Controller 2145-8A4 operator-information panel

NO Go to step 3.

YES The node turned on correctly. Reassess the symptoms and return to "MAP 5000: Start" on page 341 or go to "MAP 5700: Repair verification" on page 395 to verify the correct operation.

3. (from step 2 on page 354)

#### Is the power LED on the operator-information panel flashing?

- NO Go to step 5.
- **YES** The node is in standby mode. Input power is present. Go to step 4.
- 4. (from step 3)

T

I

1

I

I

I

1

1

1

I

1

T

1

1

1

T

I

I

I

I

I

|

Press the power-on button on the operator-information panel of the node.

# Is the Power LED on the operator-information panel illuminated a solid green?

- **NO** Verify that the operator-information panel cable is correctly seated at both ends. If the node still fails to turn on, replace parts in the following sequence:
  - a. Operator-information panel
  - b. Operator-information panel cable
  - c. System board

Verify the repair by continuing with "MAP 5700: Repair verification" on page 395.

- **YES** The power-on indicator on the operator-information panel shows that the node has successfully turned on. Continue with "MAP 5700: Repair verification" on page 395 to verify the correct operation.
- 5. (from step 3)

Locate the 2145 UPS-1U that is connected to this node.

# Does the 2145 UPS-1U that is powering this node have its power on and is its load segment 2 indicator a solid green?

- **NO** Go to "MAP 5150: 2145 UPS-1U" on page 361.
- **YES** Verify that the input-power cable is securely connected at both ends and shows no sign of damage; otherwise, if the cable is faulty or damaged, replace it. If the node still fails to turn on, go to step 6. If the node turns on, continue with "MAP 5700: Repair verification" on page 395.
- 6. (from step 5)

Remove the node from the rack and remove the top cover. Reconnect the power cable, which is still connected to the 2145 UPS-1U, to the node. **Is the standby power LED that is on the system board illuminated?** Figure 81 shows where the diagnostics LEDs are located on the system board.

NO Go to step 7 on page 357.

Т

Т

1

- **YES** Replace the SAN Volume Controller 2145-8A4 parts in the following sequence:
  - a. Operator-information panel
  - b. Operator-information panel cable

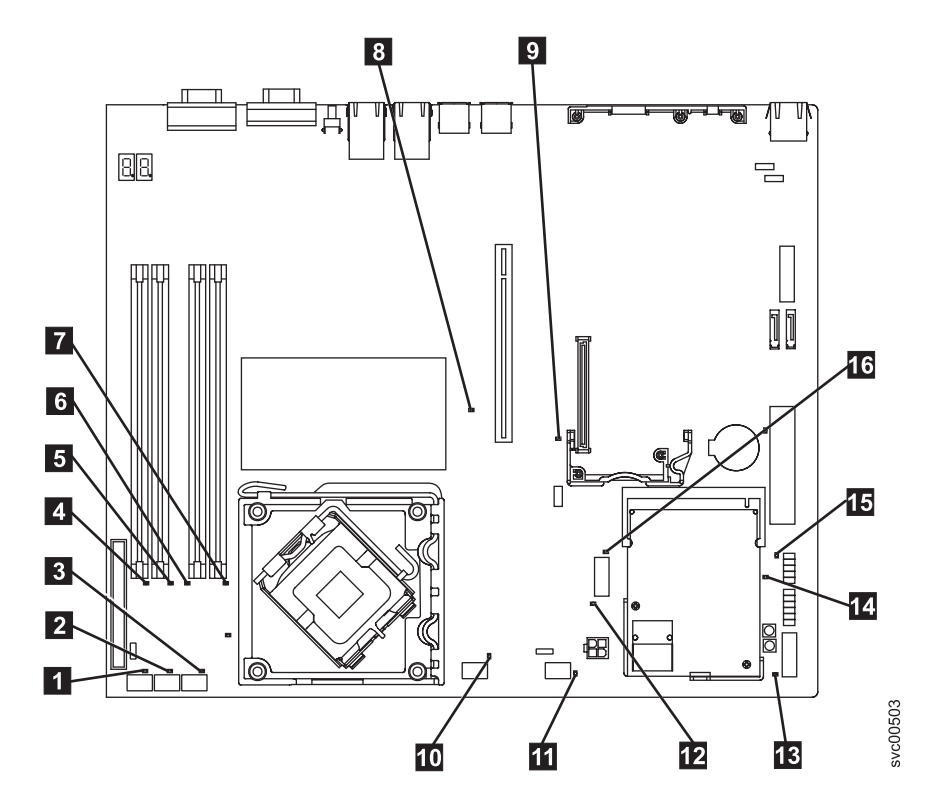

Figure 81. SAN Volume Controller 2145-8A4 system board LEDs

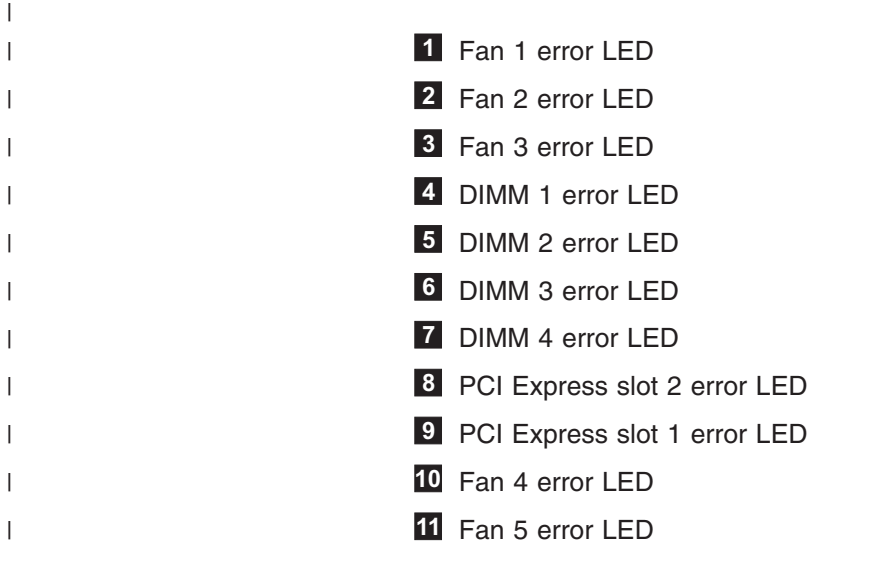

|     | 12                                                                                     | Voltage regulator error LED                                                                                                    |
|-----|----------------------------------------------------------------------------------------|----------------------------------------------------------------------------------------------------|
|     | 13                                                                                     | Standby power LED                                                                                                    |
|     | 14                                                                                     | Power good LED                                                                                                    |
|     | 15                                                                                     | Baseboard management controller heartbeat LED                                                                                                    |
|     | 16                                                                                     | SAS/SATA controller error LED                                                                                                    |
| 7   | (from s                                                                                | tep 6 on page 355)                                                                                                    |
|     | Is the                                                                                 | voltage regulator LED that is on the system board illuminated?                                                                                                    |
|     | NO                                                                                     | Go to step 8.                                                                                                    |
|     | YES                                                                                    | Replace the system board.                                                                                                    |
| 8.  | (from s                                                                                | step 7)                                                                                                    |
|     | Replac                                                                                 | e the SAN Volume Controller 2145-8A4 parts in the following sequence:                                                                                                    |
|     | a. Inp<br>pov                                                                          | ut-power cable (or the 2145 UPS-1U to SAN Volume Controller node ver cable)                                                                                                    |
|     | b. Pov                                                                                 | wer supply                                                                                                    |
|     | Are yo                                                                                 | u now able to turn on the node?                                                                                                    |
|     | NO                                                                                     | Contact your IBM service representative for assistance.                                                                                                    |
|     | YES                                                                                    | The power-on indicator on the front panel shows that the node has successfully turned on. Continue with "MAP 5700: Repair verification" on page 395 to verify the correct operation.                                                                                                    |
| 9.  | (from s                                                                                | tep 1 on page 354)                                                                                                    |
|     | The no<br>is fully<br>Control<br>comple                                                | de does not turn off when the power button is pressed. When the node<br>booted, power-off is performed under the control of the SAN Volume<br>ller software. The power-off operation can take up to five minutes to<br>ete.                                                                                                    |
|     | Is Powe                                                                                | ring 0ff displayed on the front panel?                                                                                                    |
|     | NO                                                                                     | Go to step 10.                                                                                                    |
|     | YES                                                                                    | Wait for the node to turn off. If the node fails to turn off after 5 minutes, go to step 10.                                                                                                    |
| 10. | (from s                                                                                | tep 9)                                                                                                    |
|     | Attenti<br>Volume<br>you are<br>the cluster<br>represe<br>The no<br>hardwa<br>within f | <b>ion:</b> Turning off the node by any means other than using the SAN<br>e Controller Console might cause a loss of data in the node cache. If<br>a performing concurrent maintenance, this node must be deleted from<br>ster before you proceed. Ask the customer to delete the node from the<br>now. If they are unable to delete the node, contact your IBM service<br>entative for assistance before you proceed.<br>Inde cannot be turned off either because of a software fault or a<br>are failure. Press and hold the power button. The node should turn off<br>tive seconds. |
|     | Did the                                                                                | e node turn off?                                                                                                    |
|     | NO                                                                                     | Turn off the 2145 UPS-1U that is connected to this node.                                                                                                    |
|     |                                                                                        | <b>Attention:</b> Be sure that you are turning off the correct 2145 UPS-1U. If necessary, trace the cables back to the 2145 UPS-1U assembly. Turning off the wrong 2145 UPS-1U might cause customer data loss.                                                                                                    |
|     |                                                                                        | Go to step 11 on page 358.                                                                                                    |
|     | YES                                                                                    | Go to step 11 on page 358.                                                                                                    |

I Ι Ι I L I I L L I I L L I I I I I I I L Ι I L I L L L L I I I I I I I I

| I | 11. | (from s  | tep 8 on page 357)                                                     |
|---|-----|----------|------------------------------------------------------------------------|
|   |     | If neces | ssary, turn on the 2145 UPS-1U that is connected to this node and then |
|   |     | press t  | ne power button to turn on the node.                                   |
| I |     | Did the  | e node turn on and boot correctly?                                     |
| I |     | NO       | Go to "MAP 5000: Start" on page 341 to resolve the problem.            |
| I |     | YES      | Go to step 12.                                                         |
| I | 12. | (from s  | tep 11)                                                                |
|   |     | The no   | de has probably suffered a software failure. Dump data might have      |
|   |     | been c   | aptured that will help resolve the problem. Contact your IBM service   |
| 1 |     | represe  | entative for assistance.                                               |

## MAP 5100: Power 2145-4F2

MAP 5100: Power 2145-4F2 helps you to solve problems that have occurred with the SAN Volume Controller 2145-4F2 power. If you are using another SAN Volume Controller model type, see the Power MAP for the SAN Volume Controller models 2145-8A4, 2145-8G4, 2145-8F4, and 2145-8F2 node.

If you are not familiar with these maintenance analysis procedures (MAPs), first read Chapter 7, "Using the maintenance analysis procedures," on page 341.

You might have been sent here for one of the following reasons:

- A problem occurred during the installation of a SAN Volume Controller 2145-4F2
- The power-on switch failed to turn the node on
- Another MAP sent you here

Perform the following steps:

- Press the power-on switch on the SAN Volume Controller 2145-4F2 front panel. Is the power-on indicator on the SAN Volume Controller 2145-4F2 front panel illuminated a solid green?
  - NO Go to step 2.
  - YES The power-on indicator on the front panel shows that the SAN Volume Controller 2145-4F2 has successfully powered on. Continue with "MAP 5700: Repair verification" on page 395 to verify the correct operation.
- 2. Is the system board power LED indicator on the SAN Volume Controller 2145-4F2 rear panel flashing green?
  - NO Go to step 3.
  - **YES** The system board power LED indicator on the node rear panel shows that power is present at the power supply but the power-on switch failed to turn the node on.
    - Replace the parts in the following sequence:
      - Power supply unit
      - Service controller
      - Front panel assembly
      - System board assembly
    - Verify the repair by continuing with "MAP 5700: Repair verification" on page 395.
- 3. Is the system board power LED indicator on the SAN Volume Controller 2145-4F2 rear panel illuminated a solid green?

- NO Go to step 4.
- **YES** The System board power LED indicator on the node rear panel shows that the power-on switch on the SAN Volume Controller 2145-4F2 is on, but is not being displayed on the front panel power-on indicator.
  - · Replace the parts in the following sequence:
    - Service controller
    - Front panel assembly
    - System board assembly
  - Verify the repair by continuing with "MAP 5700: Repair verification" on page 395.
- 4. Determine the type of uninterruptible power supply that you are using.

You can find out which uninterruptible power supply you are using by one of the following methods:

- Do a physical check of the uninterruptible power supply. The 2145 UPS is 2U high (3.5 in), while the 2145 UPS-1U is 1U high (1.75 in).
- Through the user interface, look at the node vital product data (VPD). See "Viewing the vital product data" on page 125 for more information.
- Through the command-line interface, look at the node VPD by issuing the following command:

svcinfo lsnodevpd nodeID

#### If your uninterruptible power supply is a 2145 UPS:

Go to step 5

#### If your uninterruptible power supply is a 2145 UPS-1U:

Go to step 9 on page 360.

5. (from step 4)

# Does the 2145 UPS powering this SAN Volume Controller 2145-4F2 node have its mode indicator a solid green?

- **NO** Refer to "MAP 5200: 2145 UPS" on page 366.
- YES Go to step 6.
- 6. (from step 5)

# Does the 2145 UPS powering this SAN Volume Controller 2145-4F2 node have all of its circuit breakers on?

- NO Go to step 7.
- **YES** The input power to the SAN Volume Controller 2145-4F2 node is missing. Verify that the power cord assembly is correctly plugged in to the SAN Volume Controller 2145-4F2 and the 2145 UPS.
  - Replace the parts in the following sequence:
    - Power supply assembly
    - Power cord assembly
    - Verify the repair by continuing with "MAP 5700: Repair verification" on page 395
- 7. (from step 6)

One of the circuit breakers on the 2145 UPS has tripped. Reset the tripped circuit breaker to on.

#### Does the circuit breakers on the 2145 UPS remain on?

NO Go to step 8 on page 360.

- **YES** Verify the repair by continuing with "MAP 5700: Repair verification" on page 395.
- 8. (from step 7 on page 359)

One of the 2145 UPS's output loads caused a circuit breaker to trip. Remove each of up to eight SAN Volume Controller 2145-4F2 node power cables in turn and try to reset the circuit breakers to on.

Does the removal of any SAN Volume Controller 2145-4F2 node power cables enable the circuit breaker to remain on?

- **NO** 2145 UPS output circuit breaker is faulty.
  - a. Replace the 2145 UPS assembly.
  - b. Go to "MAP 5300: 2145 UPS repair verification" on page 371.
- **YES** The input power current to the SAN Volume Controller 2145-4F2 node is too high.
  - a. Replace the parts in the following sequence
    - 1) Power supply assembly
    - 2) Power cord assembly
  - b. Verify the repair by continuing with "MAP 5700: Repair verification" on page 395.
- 9. (from step 4 on page 359)

Does the 2145 UPS-1U that is powering this SAN Volume Controller 2145-4F2 node have its power-on and load segment 2 indicators a solid green, with service, on-battery, and overload indicators off?

- **NO** Refer to "MAP 5250: 2145 UPS-1U repair verification" on page 370.
- **YES** The input power to the SAN Volume Controller 2145-4F2 node is missing. Verify that the power cord assembly is correctly plugged in to the SAN Volume Controller 2145-4F2 and the 2145 UPS-1U.

#### **Related tasks**

Chapter 7, "Using the maintenance analysis procedures," on page 341 The maintenance analysis procedures (MAPs) inform you how to analyze a failure that occurs with a SAN Volume Controller node.

"MAP 5150: 2145 UPS-1U"

MAP 5150: 2145 UPS-1U helps you solve problems that have occurred in the 2145 UPS-1U systems that are used on a SAN Volume Controller.

"MAP 5200: 2145 UPS" on page 366

MAP 5200: 2145 UPS helps you solve problems that have occurred in the 2145 UPS systems used on a SAN Volume Controller 2145-4F2.

"MAP 5700: Repair verification" on page 395

MAP 5700: Repair verification helps you to verify that field replaceable units (FRUs) that you have exchanged for new FRUs, or repair actions that have been done have solved all the problems on the SAN Volume Controller.

"MAP 5300: 2145 UPS repair verification" on page 371

MAP 5300: 2145 UPS repair verification helps you to verify that field replaceable units (FRUs) that you have exchanged for new FRUs or repair actions that have been done have solved all the problems on the SAN Volume Controller 2145 UPS.

"MAP 5250: 2145 UPS-1U repair verification" on page 370

MAP 5250: 2145 UPS-1U repair verification helps you to verify that field replaceable units (FRUs) that you have exchanged for new FRUs, or repair actions that were done, have solved all the problems on the SAN Volume Controller 2145 UPS-1U.

#### **Related reference**

"Understanding the fields for the node VPD" on page 128 The node vital product data (VPD) provides information about the system board, processor, processor cache, fans, memory module, fibre-channel adapter card, SCSI and IDE devices, software, front panel assembly, and the uninterruptible power supply.

## MAP 5150: 2145 UPS-1U

MAP 5150: 2145 UPS-1U helps you solve problems that have occurred in the 2145 UPS-1U systems that are used on a SAN Volume Controller.

If you are not familiar with these maintenance analysis procedures (MAPs), first read Chapter 7, "Using the maintenance analysis procedures," on page 341.

You may have been sent here for one of the following reasons:

- · The system problem determination procedures sent you here
- · A problem occurred during the installation of a SAN Volume Controller
- · Another MAP sent you here
- A customer observed a problem that was not detected by the system problem determination procedures

Figure 82 on page 362 shows an illustration of the front of the panel for the 2145 UPS-1U.

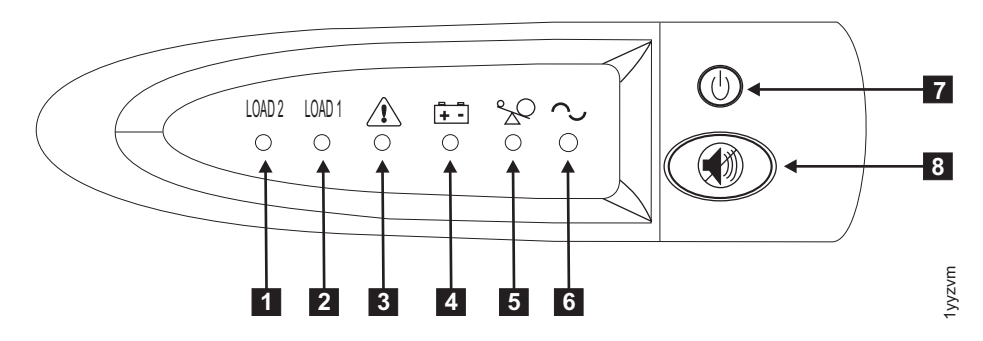

Figure 82. 2145 UPS-1U front-panel assembly

1 Load segment 2 indicator

2 Load segment 1 indicator

3 Alarm

4 On-battery indicator

5 Overload indicator

6 Power-on indicator

- 7 On/off button
- 8 Test and alarm reset button

Table 32 identifies which status and error LEDs that display on the 2145 UPS-1U front-panel assembly relate to the specified error conditions. It also lists the uninterruptible power supply alert-buzzer behavior.

| Table 32. 2145 UF | S-1U error | indicators |
|-------------------|------------|------------|
|-------------------|------------|------------|

| [1] Load2             | [2] Load1             | [3] Alarm       | [4] Battery       | [5]<br>Overload | [6]<br>Power-on   | Buzzer                                           | Error condition                                                                                                 |
|-----------------------|-----------------------|-----------------|-------------------|-----------------|-------------------|--------------------------------------------------|----------------------------------------------------------------------------------------------------|
| Green (see<br>Note 1) |                       |                 |                   |                 | Green             | (see Note<br>3)                                  | No errors; the 2145<br>UPS-1U was<br>configured by the SAN<br>Volume Controller                                 |
| Green                 | Amber (see<br>Note 2) |                 |                   |                 | Green             |                                                  | No errors; the 2145<br>UPS-1U is not yet<br>configured by the SAN<br>Volume Controller                          |
| Green                 | Either on or<br>off   |                 | Amber             |                 | Green             | Beeps for<br>two<br>seconds<br>and then<br>stops | The ac power is over<br>or under limit. The<br>uninterruptible power<br>supply has switched to<br>battery mode. |
|                       |                       | Flashing<br>red | Flashing<br>amber | Flashing<br>red | Flashing<br>green | Three<br>beeps<br>every ten<br>seconds           | Battery undervoltage                                                                                            |
| Green                 | Either on or off      | Flashing<br>red |                   |                 | Flashing<br>green | Solid on                                         | Battery overvoltage                                                                                             |
|                       |                       | Flashing<br>red | Flashing<br>amber |                 | Flashing<br>green | Solid on                                         | Output wave is<br>abnormal when the<br>charger is open, on<br>battery mode                                      |

| Table 32. 21 | 45 UPS-1U | error indicators | (continued) |
|--------------|-----------|------------------|-------------|
|--------------|-----------|------------------|-------------|

| [1] Load2           | [2] Load1           | [3] Alarm       | [4] Battery       | [5]<br>Overload | [6]<br>Power-on | Buzzer                                            | Error condition                                                                          |
|---------------------|---------------------|-----------------|-------------------|-----------------|-----------------|---------------------------------------------------|------------------------------------------------------------------------------------------|
|                     |                     | Flashing<br>red | Flashing<br>amber |                 |                 | Solid on                                          | The ac-power output<br>wave is under low limit<br>or above high limit on<br>battery mode |
| Green               | Either on or<br>off |                 | Amber             |                 |                 | Beeps for<br>four<br>seconds<br>and then<br>stops | On battery (no ac<br>power)                                                              |
| Green               | Either on or<br>off |                 | Flashing<br>amber |                 |                 | Beeps for<br>two<br>seconds<br>and then<br>stops  | Low battery (no ac<br>power)                                                             |
| Green               | Either on or<br>off |                 |                   | Red             | Green           | Beeps for<br>one second<br>and then<br>stops      | Overload while on line                                                                   |
|                     |                     |                 | Amber             | Red             |                 | Beeps for<br>one second<br>and then<br>stops      | Overload while on battery                                                                |
| Either on or<br>off | Either on or off    | Flashing<br>red |                   |                 | Green           | Solid on                                          | Fan failure                                                                              |
| Either on or<br>off | Either on or<br>off | Flashing<br>red | Amber             |                 |                 | Solid on                                          | Battery test fail                                                                        |
|                     |                     | Flashing<br>red |                   | Red             |                 | Solid on                                          | Overload timeout                                                                         |
|                     |                     | Flashing<br>red | Amber             |                 | Green           | Solid on                                          | Over temperature                                                                         |
|                     |                     | Flashing red    | Amber             | Red             | Green           |                                                   | Output short circuit                                                                     |

#### Notes:

1. The green Load2 LED ([1]) indicates that power is being supplied to the right pair of ac-power outlets as seen from the rear of the 2145 UPS-1U.

 The amber Load1 LED ([2]) indicates that power is being supplied to the left pair of ac-power outlets as seen from the rear of the 2145 UPS-1U. These outlets are not used by the SAN Volume Controller.
 This LED might be illuminated during power on sequences, but it is tunically extinguished by the SAN Volume

This LED might be illuminated during power-on sequences, but it is typically extinguished by the SAN Volume Controller node that is attached to the 2145 UPS-1U.

3. A blank cell indicates that the light or buzzer is off.

1. Is the power-on indicator for the 2145 UPS-1U that is connected to the failing SAN Volume Controller off?

- NO Go to step 3 on page 364.
- YES Go to step 2.
- 2. (from step 1)

#### Are other 2145 UPS-1U units showing the power-on indicator as off?

NO The 2145 UPS-1U might be in standby mode. This can be because the

on/off button on this 2145 UPS-1U was pressed, input power has been missing for more than five minutes, or because the SAN Volume Controller shut it down following a reported loss of input power. Press and hold the on/off button until the 2145 UPS-1U power-on indicator is illuminated (approximately five seconds). On some versions of the 2145 UPS-1U, you need a pointed device, such as a screwdriver, to press the on/off button.

Go to step 3.

- **YES** Either main power is missing from the installation or a redundant ac-power switch has failed. If the 2145 UPS-1U units are connected to a redundant ac-power switch, go to "MAP 5320: Redundant ac power" on page 373. Otherwise, complete these steps:
  - a. Restore main power to installation.
  - b. Verify the repair by continuing with "MAP 5250: 2145 UPS-1U repair verification" on page 370.
- 3. (from step 1 on page 363 and step 2 on page 363)

Are the power-on and load segment 2 indicators for the 2145 UPS-1U illuminated solid green, with service, on-battery, and overload indicators off?

- NO Go to step 4.
- **YES** The 2145 UPS-1U is no longer showing a fault. Verify the repair by continuing with "MAP 5250: 2145 UPS-1U repair verification" on page 370.
- 4. (from step 3)

# Is the 2145 UPS-1U on-battery indicator illuminated yellow (solid or flashing), with service and overload indicators off?

- **NO** Go to step 5 on page 365.
- YES The input power supply to this 2145 UPS-1U is not working or is not correctly connected, or the 2145 UPS-1U is receiving input power that might be unstable or outside the specified voltage or frequency range. (The voltage should be between 200V and 240V and the frequency should be either 50 Hz or 60 Hz.) The SAN Volume Controller automatically adjusts the 2145 UPS-1U voltage range. If the input voltage has recently changed, the alarm condition might be present until the SAN Volume Controller that is connected to the 2145 UPS-1U. If the SAN Volume Controller starts the on-battery indicator should go off within five minutes. If the SAN Volume Controller powers off again or if the condition persists for at least five minutes, do the following:
  - a. Check the input circuit protector on the 2145 UPS-1U rear panel, and press it, if it is open.
  - b. If redundant ac power is used for the 2145 UPS-1U, check the voltage and frequency at the redundant ac-power switch output receptable connected to this 2145 UPS-1U. If there is no power, go to "MAP 5340: Redundant ac power verification" on page 374. If the power is not within specification, ask the customer to resolve the issue. If redundant ac power is not used for this uninterruptible power supply, check the site power outlet for the 2145 UPS-1U providing power to this SAN Volume Controller. Check the connection, voltage, and frequency. If the power is not within specification, ask the customer to resolve the issue.

- c. If the input power is within specification and the input circuit protector is stable, replace the field replaceable units (FRUs) in the following sequence:
  - 1) 2145 UPS-1U power cord
  - 2) 2145 UPS-1U
- d. Verify the repair by continuing with "MAP 5250: 2145 UPS-1U repair verification" on page 370.
- 5. (from step 4 on page 364)

#### Is the 2145 UPS-1U overload indicator illuminated solid red?

- NO Go to step 6.
- **YES** The 2145 UPS-1U output power requirement has exceeded the 2145 UPS-1U capacity.
  - a. Check that only one SAN Volume Controller node is connected to the 2145 UPS-1U.
  - b. Check that no other loads are connected to the 2145 UPS-1U.
  - c. After ensuring that the output loading is correct, turn off and unplug the input power from the 2145 UPS-1U. Wait at least five seconds until all LEDs are off and restart the 2145 UPS-1U by reconnecting it to input power and pressing the on/off button until the 2145 UPS-1U power-on indicator is illuminated (approximately five seconds). On some versions of the 2145 UPS-1U, you need a pointed device, such as a screwdriver, to press the on/off button.
  - d. If the condition persists, replace the 2145 UPS-1U.

**Note:** If the condition recurs, replace the power supply in the node.

- e. Verify the repair by continuing with "MAP 5250: 2145 UPS-1U repair verification" on page 370.
- 6. (from step 5)

L

Is the 2145 UPS-1U service indicator illuminated flashing red and the on-battery indicator illuminated solid yellow, with the power-on and overload indicators off?

- NO Go to step 7.
- YES The 2145 UPS-1U battery might be fully discharged or faulty.
  - a. Check that the 2145 UPS-1U has been connected to a power outlet for at least two hours to charge the battery. After charging the battery, press and hold the test/alarm reset button for three seconds; and then check the service indicator.
  - b. If the service indicator is still flashing, replace the 2145 UPS-1U.
  - c. Verify the repair by continuing with "MAP 5250: 2145 UPS-1U repair verification" on page 370.
- 7. (from step 6)

# Is the 2145 UPS-1U service indicator illuminated flashing red, the on-battery indicator illuminated solid yellow, and the power-on illuminated solid green, with the overload indicator off?

- **NO** Go to step 8 on page 366.
- **YES** The 2145 UPS-1U internal temperature is too high.

- a. Turn off and unplug the 2145 UPS-1U. Clear vents at the front and rear of the 2145 UPS-1U. Remove any heat sources. Ensure the airflow around the 2145 UPS-1U is not restricted.
- b. Wait at least five minutes and restart the 2145 UPS-1U by reconnecting to input power and pressing the on/off button until the 2145 UPS-1U power-on indicator is illuminated (approximately five seconds).
- c. If the condition persists, replace the 2145 UPS-1U.
- d. Verify the repair by continuing with "MAP 5250: 2145 UPS-1U repair verification" on page 370.
- 8. (from step 7 on page 365)

Is the 2145 UPS-1U, service, on-battery, overload, and power-on indicators illuminated and flashing?

- **NO** The 2145 UPS-1U has an internal fault.
  - a. Replace the 2145 UPS-1U.
  - b. Verify the repair by continuing with "MAP 5250: 2145 UPS-1U repair verification" on page 370.
- YES The 2145 UPS-1U battery might be fully discharged or faulty.
  - a. Check that the 2145 UPS-1U has been connected to a power outlet for at least two hours to charge the battery. After charging the battery, press and hold the test/alarm reset button for three seconds and then check the service indicator.
  - b. If the service indicator is still flashing, replace the 2145 UPS-1U.
  - c. Verify the repair by continuing with "MAP 5250: 2145 UPS-1U repair verification" on page 370.

#### **Related tasks**

Chapter 7, "Using the maintenance analysis procedures," on page 341 The maintenance analysis procedures (MAPs) inform you how to analyze a failure that occurs with a SAN Volume Controller node.

"MAP 5250: 2145 UPS-1U repair verification" on page 370 MAP 5250: 2145 UPS-1U repair verification helps you to verify that field replaceable units (FRUs) that you have exchanged for new FRUs, or repair actions that were done, have solved all the problems on the SAN Volume Controller 2145 UPS-1U.

## MAP 5200: 2145 UPS

MAP 5200: 2145 UPS helps you solve problems that have occurred in the 2145 UPS systems used on a SAN Volume Controller 2145-4F2.

If you are not familiar with these maintenance analysis procedures (MAPs), first read Chapter 7, "Using the maintenance analysis procedures," on page 341.

You might have been sent here for one of the following reasons:

- The system problem determination procedures sent you here
- A problem occurred during the installation of a SAN Volume Controller 2145-4F2
- Another MAP sent you here
- A customer observed a problem that was not detected by the system problem determination procedures

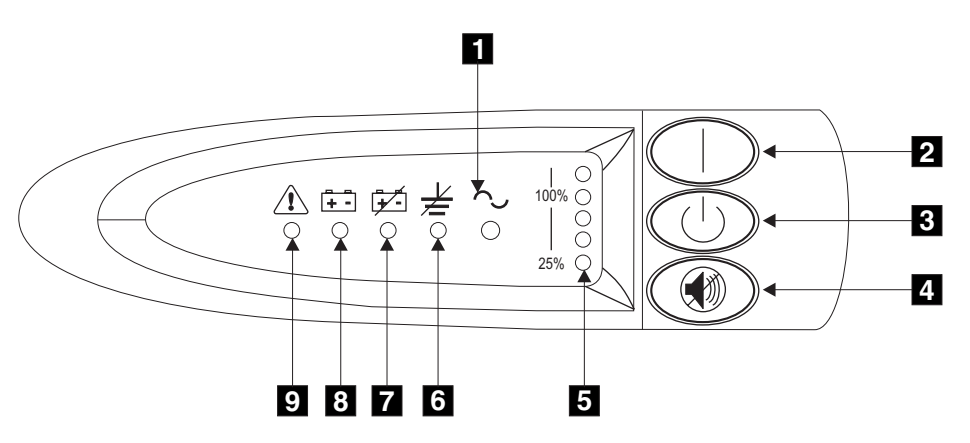

Figure 83 shows an illustration of the front of the panel for the 2145 UPS.

Figure 83. 2145 UPS front-panel assembly

- 1 Mode indicator
- 2 On button
- 3 Off button
- 4 Test and alarm reset button
- 5 Load-level indicator
- 6 Site wiring fault indicator
- 7 Battery service indicator
- 8 Battery mode indicator
- 9 General alarm indicator
- 1. Is the mode indicator for the 2145 UPS that is connected to the failing SAN Volume Controller 2145-4F2 off?
  - **NO** Go to step 3 on page 368.
  - YES Go to step 2.
- 2. (from step 1)

#### Are other 2145 UPS units showing the mode indicator off?

- **NO** The power supply to this 2145 UPS is faulty or not connected correctly.
  - a. Ask the customer to check the site power connection to this 2145 UPS.
  - b. If the input power connection is stable, replace the field replaceable units (FRUs) in the following sequence:
    - 1) 2145 UPS power cord
    - 2) 2145 UPS electronics assembly
    - 3) 2145 UPS assembly
  - c. Verify the repair by continuing with "MAP 5300: 2145 UPS repair verification" on page 371.
- YES Main power is missing from installation.
  - a. Restore main power to installation.
  - b. Verify the repair by continuing with "MAP 5300: 2145 UPS repair verification" on page 371.

3. (from step 1 on page 367)

#### Is the 2145 UPS mode indicator illuminated and flashing green?

- NO Go to step 4.
- **YES** The 2145 UPS is in standby mode. This can be because the SAN Volume Controller 2145-4F2 nodes powered by this 2145 UPS have been turned off for more than five minutes, or the off button on this 2145 UPS was pressed.
  - a. Press and hold the on button until you hear the 2145 UPS beep (approximately one second) and the power-on indicator shows solid green. If the mode indicator does not change to solid green, replace the 2145 UPS electronics assembly.
  - b. Verify the repair by continuing with "MAP 5300: 2145 UPS repair verification" on page 371.
- 4. (from step 3)

#### Is the mode indicator illuminated solid red?

- NO Go to step 8 on page 369.
- YES The 2145 UPS is in bypass mode. Go to step 5
- 5. (from step 4)

#### Is the 2145 UPS overload load level indicator illuminated red?

- NO Go to step 6.
- **YES** The 2145 UPS output power requirement exceeded the 2145 UPS capacity.
  - a. Check that no more than four SAN Volume Controller 2145-4F2 nodes are connected to the 2145 UPS.
  - b. Check that only SAN Volume Controller 2145-4F2 nodes are connected to the 2145 UPS.
  - c. After ensuring output loading is correct, turn off and unplug the input power from the 2145 UPS. Wait at least five seconds until all LEDs are off and restart the 2145 UPS by reconnecting to input power and pressing the on button until you hear the 2145 UPS beep (approximately one second).
  - d. If the condition persists, call the IBM Support Center.
  - e. Verify the repair by continuing with "MAP 5300: 2145 UPS repair verification" on page 371.
- 6. (from step 5)

# Is the 2145 UPS general alarm indicator illuminated and flashing red (causing a continuous audible alarm)?

- NO Go to step 7 on page 369.
- **YES** The 2145 UPS internal temperature is too high.
  - a. Turn off and unplug the 2145 UPS. Clear the vents at the front and rear of the 2145 UPS. Remove any heat sources. Ensure the airflow around the 2145 UPS is not restricted.
  - b. Wait at least five minutes and restart the 2145 UPS by reconnecting to input power and pressing the on button until you hear the 2145 UPS beep (approximately one second).
  - c. If the condition persists, replace the 2145 UPS electronics assembly.

- d. Verify the repair by continuing with "MAP 5300: 2145 UPS repair verification" on page 371.
- 7. (from step 6 on page 368)
  - Is the 2145 UPS Battery Mode indicator illuminated and flashing red (causing an audible beep every five seconds)?
  - **NO** The 2145 UPS is in bypass mode because of an internal 2145 UPS fault.
    - a. Replace the following assemblies in turn:
      - 2145 UPS electronics assembly
      - 2145 UPS battery assembly
      - 2145 UPS assembly
    - b. Verify the repair by continuing with "MAP 5300: 2145 UPS repair verification" on page 371.
  - **YES** The 2145 UPS battery might be fully discharged or not connected correctly.
    - a. Check that the 2145 UPS battery assembly is installed correctly.
    - b. Check that the 2145 UPS has been connected to a power outlet for at least two hours to charge the battery. After charging the battery, press and hold the test/alarm reset button for three seconds; and then check the battery mode indicator.
    - c. If the battery mode indicator is still on, replace the 2145 UPS battery assembly.
    - d. Verify the repair by continuing with "MAP 5300: 2145 UPS repair verification" on page 371.
- 8. (from step 4 on page 368

# Is the 2145 UPS wiring fault indicator illuminated and flashing red (causing an audible beep every five seconds)?

- NO Go to step 9.
- **YES** The 2145 UPS ground wire connection does not exist or the power input line and neutral wires are reversed.
  - a. Check the grounding of the 2145 UPS.
  - b. Ask the customer to check the 2145 UPS input power connection.
  - c. Verify the repair by continuing with "MAP 5300: 2145 UPS repair verification" on page 371.
- 9. (from step 8)

# Is the 2145 UPS mode indicator flashing red (causing an audible beep every five seconds)?

- NO Go to step 10 on page 370.
- **YES** The 2145 UPS is receiving input power that might be unstable or outside the specified voltage or frequency range. The SAN Volume Controller 2145-4F2 automatically adjusts the 2145 UPS voltage range. If the input voltage has recently changed, the alarm condition might be present until the SAN Volume Controller 2145-4F2 has adjusted the alarm setting. Ensure that an operational SAN Volume Controller 2145-4F2 is connected to the 2145 UPS. If the condition persists for at least five minutes, do the following:

- a. Ask the customer to check the site power for the 2145 UPS that is providing power to this SAN Volume Controller 2145-4F2. Check the connection, voltage, and frequency.
- b. If input power is available, replace the 2145 UPS electronics assembly.
- c. Verify the repair by continuing with "MAP 5300: 2145 UPS repair verification" on page 371.
- 10. (from step 9 on page 369)

Are the 2145 UPS general alarm, battery power, battery mode, wiring fault, and mode indicators illuminated and flashing red (causing a continuous audible alarm)?

- **NO** The 2145 UPS is no longer showing a fault. Verify the repair by continuing with "MAP 5300: 2145 UPS repair verification" on page 371.
- **YES** The 2145 UPS is reporting a fault condition.
  - a. Replace the following assemblies in turn:
    - 2145 UPS electronics assembly
    - · 2145 UPS battery assembly
    - · 2145 UPS assembly
  - b. Verify the repair by continuing with "MAP 5300: 2145 UPS repair verification" on page 3712145 UPS.

#### **Related tasks**

Chapter 7, "Using the maintenance analysis procedures," on page 341 The maintenance analysis procedures (MAPs) inform you how to analyze a failure that occurs with a SAN Volume Controller node.

"MAP 5300: 2145 UPS repair verification" on page 371

MAP 5300: 2145 UPS repair verification helps you to verify that field replaceable units (FRUs) that you have exchanged for new FRUs or repair actions that have been done have solved all the problems on the SAN Volume Controller 2145 UPS.

## MAP 5250: 2145 UPS-1U repair verification

MAP 5250: 2145 UPS-1U repair verification helps you to verify that field replaceable units (FRUs) that you have exchanged for new FRUs, or repair actions that were done, have solved all the problems on the SAN Volume Controller 2145 UPS-1U.

If you are not familiar with these maintenance analysis procedures (MAPs), first read Chapter 7, "Using the maintenance analysis procedures," on page 341.

You may have been sent here because you have performed a repair and want to confirm that no other problems exist on the machine.

Perform the following steps:

- 1. Are the power-on and load segment 2 indicators for the repaired 2145 UPS-1U illuminated solid green, with service, on-battery, and overload indicators off?
  - **NO** Continue with "MAP 5000: Start" on page 341.

YES Go to step 2.

2. (from step 1)

Is the SAN Volume Controller node powered by this 2145 UPS-1U powered on?

- **NO** Press power-on on the SAN Volume Controller node that is connected to this 2145 UPS-1U and is powered off. Go to step 3.
- YES Go to step 3.
- 3. (from step 2 on page 370)

Is the node that is connected to this 2145 UPS-1U still not powered on or showing error codes in the front panel display?

- NO Go to step 4.
- YES Continue with "MAP 5000: Start" on page 341.
- 4. (from step 3)

## Does the SAN Volume Controller node that is connected to this 2145 UPS-1U show "Charging" on the front panel display?

- NO Go to step 5.
- **YES** Wait for the "Charging" display to finish (this might take up to two hours). Go to step 5.
- 5. (from step 4)

Press and hold the test/alarm reset button on the repaired 2145 UPS-1U for three seconds to initiate a self-test. During the test, individual indicators illuminate as various parts of the 2145 UPS-1U are checked.

#### Does the 2145 UPS-1U service, on-battery, or overload indicator stay on?

- **NO** 2145 UPS-1U repair verification has completed successfully. Continue with "MAP 5700: Repair verification" on page 395.
- YES Continue with "MAP 5000: Start" on page 341.

#### **Related tasks**

Chapter 7, "Using the maintenance analysis procedures," on page 341 The maintenance analysis procedures (MAPs) inform you how to analyze a failure that occurs with a SAN Volume Controller node.

"MAP 5000: Start" on page 341

MAP 5000: Start is an entry point to the maintenance analysis procedures (MAPs) for the SAN Volume Controller.

"MAP 5700: Repair verification" on page 395

MAP 5700: Repair verification helps you to verify that field replaceable units (FRUs) that you have exchanged for new FRUs, or repair actions that have been done have solved all the problems on the SAN Volume Controller.

## MAP 5300: 2145 UPS repair verification

MAP 5300: 2145 UPS repair verification helps you to verify that field replaceable units (FRUs) that you have exchanged for new FRUs or repair actions that have been done have solved all the problems on the SAN Volume Controller 2145 UPS.

If you are not familiar with these maintenance analysis procedures (MAPs), first read Chapter 7, "Using the maintenance analysis procedures," on page 341.

You might have been sent here because you have performed a repair and want to confirm that no other problems exist on the machine.

**Attention:** If a SAN Volume Controller 2145-4F2 is turned off for more than five minutes and it is the only SAN Volume Controller 2145-4F2 that is connected to this 2145 UPS, the 2145 UPS also powers off. To turn on the 2145 UPS, press and hold the on button until you hear the 2145 UPS beep (approximately one second) and the mode indicator shows solid green.

Perform the following steps to verify your repair to the 2145 UPS:

- 1. Is the mode indicator for the repaired 2145 UPS illuminated solid green and the Load level indicators showing an output load level between 25% and 100%?
  - **NO** Continue with "MAP 5000: Start" on page 341.
  - YES Go to step 2.
- 2. (from step 1)

Are all SAN Volume Controller 2145-4F2 nodes powered by repaired 2145 UPS powered on?

- **NO** Turn on the power to all the SAN Volume Controller 2145-4F2 nodes that are turned off. Go to step 3.
- YES Go to step 3.
- 3. (from step 2)

## Are any nodes still not turned on or showing error codes on the front-panel display?

**NO** Go to step 4.

YES Continue with "MAP 5000: Start" on page 341.

4. (from step 3)

## Do SAN Volume Controller 2145-4F2 nodes show "charging" on the front panel display?

- NO Go to step 5.
- **YES** Wait for the charging display to finish. (This might take up to two hours). Go to step 5.
- 5. (from step 4)

Press and hold the test/alarm reset button on the repaired 2145 UPS for three seconds to initiate a self-test. During the test, individual indicators illuminate as various parts of the 2145 UPS are checked.

#### Does the alarm beep or a 2145 UPS alarm indicator stay on?

- **NO** 2145 UPS repair verification has been successfully completed. Continue with "MAP 5700: Repair verification" on page 395.
- **YES** Continue with "MAP 5000: Start" on page 341.

#### **Related tasks**

Chapter 7, "Using the maintenance analysis procedures," on page 341 The maintenance analysis procedures (MAPs) inform you how to analyze a failure that occurs with a SAN Volume Controller node.

"MAP 5000: Start" on page 341

MAP 5000: Start is an entry point to the maintenance analysis procedures (MAPs) for the SAN Volume Controller.

"MAP 5700: Repair verification" on page 395

MAP 5700: Repair verification helps you to verify that field replaceable units (FRUs) that you have exchanged for new FRUs, or repair actions that have been done have solved all the problems on the SAN Volume Controller.

### MAP 5320: Redundant ac power

MAP 5320: Redundant ac power helps you solve problems that have occurred in the redundant ac-power switches used on a SAN Volume Controller. Use this MAP when a 2145 UPS-1U that is connected to a redundant ac-power switch does not appear to have input power.

If you are not familiar with these maintenance analysis procedures (MAPs), first read Chapter 7, "Using the maintenance analysis procedures," on page 341.

You might have been sent here for one of the following reasons:

- · A problem occurred during the installation of a SAN Volume Controller.
- "MAP 5150: 2145 UPS-1U" on page 361 sent you here.

Perform the following steps to solve problems that have occurred in the redundant ac-power switches:

- 1. One or two 2145 UPS-1Us might be connected to the redundant ac-power switch. Is the power-on indicator on any of the connected 2145 UPS-1Us on?
  - NO Go to step 3 on page 374.

**YES** The redundant ac-power switch is powered. Go to step 2.

2. (from step 1)

Measure the voltage at the redundant ac-power switch output socket connected to the 2145 UPS-1U that is not showing power-on.

#### **CAUTION:**

Ensure that you do not remove the power cable of any powered uninterruptible power supply units

#### Is there power at the output socket?

**NO** One redundant ac-power switch output is working while the other is not. Replace the redundant ac-power switch.

#### CAUTION:

You might need to power-off an operational node to replace the redundant ac-power switch assembly. If this is the case, consult with the customer to determine a suitable time to perform the replacement. See "MAP 5350: Powering off a SAN Volume Controller node" on page 376. After you replace the redundant ac-power switch, continue with "MAP 5340: Redundant ac power verification" on page 374.

- **YES** The redundant ac-power switch is working. There is a problem with the 2145 UPS-1U power cord or the 2145 UPS-1U. Return to the procedure that called this MAP and continue from where you were within that procedure. It will help you analyze the problem with the 2145 UPS-1U power cord or the 2145 UPS-1U.
- 3. (from step 1 on page 373)

None of the used redundant ac-power switch outputs appears to have power.

Are the two input power cables for the redundant ac-power switches correctly connected to the redundant ac-power switch and to different mains circuits?

- **NO** Correctly connect the cables. Go to "MAP 5340: Redundant ac power verification."
- **YES** Verify that there is main power at both the site's power distribution units that are providing power to this redundant ac-power switch. Go to step 4.
- 4. (from step 3)

Is power available at one or more of the site's power distribution units that are providing power to this redundant ac-power switch?

- **NO** Have the customer fix the mains circuits. Return to the procedure that called this MAP and continue from where you were within that procedure.
- **YES** The redundant ac-power switch should operate in this situation. Replace the redundant ac-power switch assembly. After you replace the redundant ac-power switch, continue with "MAP 5340: Redundant ac power verification."

## MAP 5340: Redundant ac power verification

MAP 5340: Redundant ac power verification helps you verify that a redundant ac-power switch is functioning correctly.

If you are not familiar with these maintenance analysis procedures (MAPs), first read Chapter 7, "Using the maintenance analysis procedures," on page 341.

You might have been sent here because you have replaced a redundant ac-power switch or corrected the cabling of a redundant ac-power switch. You can also use this MAP if you think a redundant ac-power switch might not be working correctly, because it is connected to nodes that have lost power when only one ac power circuit lost power.

In this MAP, you will be asked to confirm that power is available at the redundant ac-power switch output sockets 1 and 2. If the redundant ac-power switch is connected to nodes that are not powered on, use a voltage meter to confirm that power is available.

If the redundant ac-power switch is powering nodes that are powered on (so the nodes are operational), take some precautions before continuing with these tests. Although you do not have to power off the nodes to conduct the test, the nodes will power off if the redundant ac-power switch is not functioning correctly.

For each of the powered-on nodes connected to this redundant ac-power switch, perform the following steps:

- 1. Use the graphical user interface (GUI) or the command-line interface (CLI) to confirm that the other node in the same I/O group as this node is online.
- 2. Use the GUI or the CLI to confirm that all virtual disks connected to this I/O group are online.
- Check the redundant ac-power switch output cables to confirm that the redundant ac-power switch is not connected to two nodes in the same I/O group.

If any of these tests fail, correct any failures before continuing with this MAP. If you are performing the verification using powered-on nodes, understand that power is no longer available if the following is true:

- The on-battery indicator on the 2145 UPS-1U that connects the redundant ac-power switch to the node lights for more than five seconds.
- The SAN Volume Controller node display shows Power Failure.

When the instructions say "remove power," you can switch the power off if the sitepower distribution unit has outputs that are individually switched; otherwise, remove the specified redundant ac-power switch power cable from the site power distribution unit's outlet.

Perform the following steps:

- 1. Are the two site power distribution units providing power to this redundant ac-power switch connected to different power circuits?
  - **NO** Correct the problem and then return to this MAP.

YES Go to step 2.

2. (from step 1)

Are both of the site power distribution units providing power to this redundant ac-power switch powered?

- **NO** Correct the problem and then return to the start of this MAP.
- YES Go to step 3.
- 3. (from step 2)

Are the two cables that are connecting the site power distribution units to the redundant ac-power switch connected?

**NO** Correct the problem and then return to the start of this MAP.

YES Go to step 4.

4. (from step 3)

Is there power at the redundant ac-power switch output socket 2?

- NO Go to step 8 on page 376.
- YES Go to step 5.
- 5. (from step 4)

Is there power at the redundant ac-power switch output socket 1?

NO Go to step 8 on page 376.

YES Go to step 6.

6. (from step 5)

Remove power from the Main power cable to the redundant ac-power switch. Is there power at the redundant ac-power switch output socket 1?

NO Go to step 8 on page 376.

YES Go to step 7.

7. (from step 6 on page 375)

Reconnect the Main power cable. Remove power from the Backup power cable to the redundant ac-power switch. Is there power at the redundant ac-power switch output socket 1?

NO Go to step 8.

- YES Reconnect the Backup power cable. The redundant ac power verification has been successfully completed. Continue with "MAP 5700: Repair verification" on page 395.
- (from steps 4 on page 375, 5 on page 375, 6 on page 375, and 7)
   The redundant ac-power switch has not functioned as expected. Replace the redundant ac-power switch assembly. Return to the start of this MAP.

## MAP 5350: Powering off a SAN Volume Controller node

MAP 5350: Powering off a SAN Volume Controller node helps you power off a single SAN Volume Controller node to perform a service action without disrupting the host's access to disks.

Powering off a single node will not normally disrupt the operation of a SAN Volume Controller cluster. This is because, within a SAN Volume Controller cluster, nodes operate in pairs called an I/O group. An I/O group will continue to handle I/O to the disks it manages with only a single node powered on. There will, however, be degraded performance and reduced resilience to error.

Care must be taken when powering off a node to ensure the cluster is not impacted more than it need be. If the procedures outlined here are not followed, it is possible your application hosts will lose access to their data or, in the worst case, data will be lost.

You can use the following preferred methods to power off a node that is a member of a cluster and not offline:

- 1. Use the Shut Down a Node option on the SAN Volume Controller Console
- 2. Use the CLI command svctask stopcluster -node name

It is preferable to use either the SAN Volume Controller Console or the command-line interface (CLI) to power off a node, as these methods provide a controlled handover to the partner node and provide better resilience to other faults in the system.

If a node is offline or not a member of a cluster, it must be powered off using the power button.

To provide the least disruption when powering off a node, the following should all apply:

- The other node in the I/O group should be powered on and active in the cluster.
- The other node in the I/O group should have SAN fibre channel connections to all the hosts and disk controllers managed by the I/O group.
- All the virtual disks handled by this I/O group should be online.
- The host multipathing is online to the other node in the I/O group.

In some circumstances, the reason you are powering off the node might make meeting these conditions impossible; for instance, if you are replacing a broken fibre channel card, the virtual disks will not be showing an online status. You should use your judgment to decide when it is safe to proceed when a condition has not been met. Always check with the system administrator before proceeding with a power off that you know will disrupt I/O access, as they might prefer to either wait until a more suitable time or suspend the host applications

To ensure a smooth restart, a node must save the date structures it cannot recreate to its local, internal, disk drive. The amount of data it saves to local disk can be high, so this operation might take several minutes. Do not attempt to interrupt the controlled power off.

**Attention:** The following actions do not allow the node to save data to its local disk. Therefore, you should NOT power off a node using these methods:

- Removing the power cable between the node and the uninterruptible power supply. Normally the uninterruptible power supply provides sufficient power to allow the write to local disk in the event of a power failure, but obviously it is unable to provide power in this case.
- Holding down the node's power button. When the power button is pressed and released, the SAN Volume Controller indicates this to the software and the node can write its data to local disk before it powers off. If the power button is held down, the SAN Volume Controller hardware interprets this as an emergency power off and shuts down immediately without giving you the opportunity to save the data to a local disk. The emergency power off occurs approximately four seconds after the power button is pressed and held down.
- Pressing the reset button on the light path diagnostics panel.

The following topics describe the methods for powering off a node:

- "Using the SAN Volume Controller Console to power off a node"
- "Using the SAN Volume Controller CLI to power off a node" on page 380
- "Using the SAN Volume Controller Power control button" on page 381

## Using the SAN Volume Controller Console to power off a node

This topic describes how to power off a node using the SAN Volume Controller Console.

Perform the following steps to use the SAN Volume Controller Console to power off a node:

- 1. Sign on to the IBM System Storage Productivity Center or master console as an administrator and then launch the SAN Volume Controller Console for the cluster that you are servicing.
- Click Work with Nodes → Nodes in the My Work pane and click on the submenu that opens. The Viewing Nodes panel is displayed. Find the node that you are about to shut down and write down the name of the I/O group it belongs to. Confirm that the other node in the I/O group is 0n1ine.

| My Work IE                         |                                         |                                                                                                    |            | Nodes                                         |             |                |         |  |  |  |
|------------------------------------|-----------------------------------------|----------------------------------------------------------------------------------------------------|------------|-----------------------------------------------|-------------|----------------|---------|--|--|--|
| Velcame                            | Manuface Madee                          |                                                                                                    |            | nvusa                                         |             |                | -       |  |  |  |
| lanage Cluster                     | Viewing Nodes                           | S 1 - 2                                                                                                    |            |                                               |             |                |         |  |  |  |
| Work with Nodes                    | click on a node to view<br>clicking Go. | Click on a node to view its details, or select a node and an action from the list and click Go. Add a node to the cluster by selecting that action from the list and<br>clicking Go. |            |                                               |             |                |         |  |  |  |
| I/O Groups                         | chicking der                            |                                                                                                    |            |                                               |             |                |         |  |  |  |
| Nodes Manage Progress Manage Disks | Refresh Last Refr                       | esh : 01-Mar-200                                                                                                    | 7 10:41:33 |                                               |             |                |         |  |  |  |
|                                    |                                         |                                                                                                    |            |                                               |             |                |         |  |  |  |
| fork with Hosts                    | * * *                                   | 2                                                                                                    | ····       | Select Action 💽 Go                            |             |                |         |  |  |  |
| /ork with Virtual Disks            | Select ^ ID ^                           | Name ^                                                                                                    | Status ~   | World Wide Node Name (WWNN) ^ I/O Group Name  | Config Node | Hardware Model | UPS     |  |  |  |
| lanage Copy Services               | O 10                                    | node10                                                                                                    | Online     | 5005076801000121 io_grp0                      | Yes         | 4F2            | 10L3BI0 |  |  |  |
| ervice and maintenance             | 0 3                                     | node3                                                                                                    | Online     | 5005076801000171 io_arp1                      | No          | 4F2            | 10L3BI0 |  |  |  |
|                                    | C 8                                     | node8                                                                                                    | Online     | 500507680100010 io_grp1                       | No          | 4F2            | 10L3BN  |  |  |  |
|                                    | O 9                                     | node9                                                                                                    | Online     | 5005076801000115 io_grp0                      | No          | 4F2            | 10L3BN  |  |  |  |
|                                    | Page 1 of 1                             |                                                                                                    |            | Total: 4 Filtered: 4 Displayed: 4 Selected: 0 |             |                |         |  |  |  |
|                                    |                                         |                                                                                                    |            |                                               |             |                |         |  |  |  |
|                                    |                                         |                                                                                                    |            |                                               |             |                |         |  |  |  |
|                                    |                                         |                                                                                                    |            |                                               |             |                |         |  |  |  |
| Recent Tasks                       |                                         |                                                                                                    |            |                                               |             |                |         |  |  |  |
| Velcome                            |                                         |                                                                                                    |            |                                               |             |                |         |  |  |  |
| odes                               |                                         |                                                                                                    |            |                                               |             |                |         |  |  |  |
|                                    |                                         |                                                                                                    |            |                                               |             |                |         |  |  |  |
|                                    |                                         |                                                                                                    |            |                                               |             |                |         |  |  |  |

If the node that you want to power off is shown as Offline, then the node is not participating in the cluster and is not processing I/O requests. In these circumstances, you must use the power button on the node to power off the node.

If the node that you want to power off is shown as 0n1 ine but the other node in the I/O group is not online, powering off the node impacts all the hosts that are submitting I/O requests to the VDisks that are managed by the I/O group. Ensure that the other node in the I/O group is online before you continue.

3. Click **Work with Virtual Disks** → **Virtual Disks** in the My Work pane and then click in the submenu that opens. The filtering virtual disks panel is displayed.

| Uirtual Disks                                                                                                    | € ®                                                                                                    |               |
|----------------------------------------------------------------------------------------------------|----------------------------------------------------------------------------------------------------|---------------|
| Weicome     MyWork     MyWork     MyWork     Manage Cluster     Work with Nodes     LiO Groups     Nanage Porgress     Work with Nanaged Disks     Work with Nanaged Disks     Service and Maintenance | Urtual Disks           Filtering Virtual Disks           Click Bypass Filter           Bypass Filter           Virtual Disk Virtual Disk Virtual Workship           Bypass Filter           Virtual Disk Virtual Disk Virtual Workship           Bypass Filter           Virtual Disk Virtual Disk Virtual Bisk Virtual Bisk Virtual Disk Virtual Disk Vir | v j i i i i i |
| Recent Tasks<br>Welcome<br>Hodea<br>Virtual Diska                                                                                                    | OK Cancel                                                                                                    |               |

4. Open the **I/O Group** drop-down menu and select the I/O group that you wrote down in step 2 on page 377 for the node. Then click **OK**. The list of virtual disks in the I/O group is displayed. Make sure that the status of each virtual disk in the I/O group is 0nline. You might need to view more than one page.
| Welcome      Nodes     Virtual Disks                           |                                                                     |                        |                |             |                                   |                        |            |               | C = -0                 |                               |
|----------------------------------------------------------------|---------------------------------------------------------------------|------------------------|----------------|-------------|-----------------------------------|------------------------|------------|---------------|------------------------|-------------------------------|
| My Work 💽                                                      |                                                                     |                        |                |             | Virtual Disks                     |                        |            |               |                        |                               |
| Welcome                                                        | Viewing Virtual                                                     | Disks                  |                |             |                                   |                        |            |               |                        |                               |
| Manage Cluster                                                 | Click on a virtual dis                                              | k (VDisk) to view its  | details, or s  | elect a VDi | sk and an action from the list, a | and click Go. Create a | VDisk by s | electing that | t action from the list | -                             |
| VOR with Nodes                                                 | and clicking Go.                                                    | and clicking Go.       |                |             |                                   |                        |            |               |                        |                               |
| Nodes                                                          |                                                                     |                        |                |             |                                   |                        |            |               |                        |                               |
| Manage Progress                                                | Refresh Last Refresh : 01-Mar-2007 10:58/28                         |                        |                |             |                                   |                        |            |               |                        |                               |
| Work with Managed Disks                                        |                                                                     | + + + -                |                | Cal         | a at A ation                      |                        |            |               |                        |                               |
| Work with Hosts                                                |                                                                     |                        |                | Sei         | ect Action                        | <u> </u>               |            |               |                        |                               |
| Virtual Dieke                                                  | Select ^ Na                                                         | me 🔺 I/O Group         | Name 7         | Status      | MDisk Group Name A                | Capacity (MB) ^        | Type ^     | Hosts ^       | FC Pair Name           | <ul> <li>Mirror Na</li> </ul> |
| Virtual Disk-to-Host Mappings                                  | vdis                                                                | k0 io_grp0             |                | Online      | mdiskgrp0                         | 102400.0               | Striped    | Mapped        | -                      |                               |
| Manage Copy Services                                           | vdis                                                                | <u>k1</u> io_grp0      |                | Online      | mdiskgrp0                         | 102400.0               | Striped    | Mapped        | -                      | -                             |
| Service and Maintenance                                        | vdis                                                                | k10 io_grp0            |                | Online      | mdiskgrp1                         | 51200.0                | Striped    | Mapped        | -                      | -                             |
|                                                                | vdis                                                                | k11 io_grp0            |                | Online      | mdiskgrp0                         | 1034.0                 | Striped    | Mapped        |                        |                               |
|                                                                | vdis                                                                | k12 io_grp0            |                | Online      | mdiskgrp0                         | 1034.0                 | Striped    | Mapped        |                        |                               |
|                                                                | <u>vdis</u>                                                         | <u>k13</u> io_grp0     |                | Online      | mdiskgrp0                         | 10.0                   | Striped    | -             | -                      | rcrel0                        |
|                                                                | □ <u>vdis</u>                                                       | k14 io_grp0            |                | Online      | mdiskgrp0                         | 10.0                   | Striped    |               | -                      | rcrel0                        |
|                                                                | vdis                                                                | k15 io_grp0            | 1              | Online      | mdiskgrp0                         | 10.0                   | Striped    |               | -                      | rcrel3                        |
| Recent Tasks                                                   | vdis                                                                | k16 io_grp0            | 1              | Offline     | mdiskgrp0                         | 10.0                   | Striped    |               |                        | rcrel3                        |
| Welcome                                                        | vdis                                                                | k1Z io_grp0            |                | Online      | mdiskgrp0                         | 10.0                   | Striped    |               | -                      |                               |
| Nodes<br>Virtual Dicke                                         | Page 1 of 2 b 1 Go Total: 18 Filtered: 18 Displayed: 10 Selected: 0 |                        |                |             |                                   |                        |            |               |                        |                               |
| THISS STORY                                                    |                                                                     | U                      |                |             |                                   |                        |            |               |                        |                               |
|                                                                | 4                                                                   |                        |                |             |                                   |                        |            |               |                        |                               |
| bite //wenden and hurden ibm com/0020/euc/Application/action/2 | VCI Exande   leastD = 6 (Edit                                       | 46: 110E4: 1006: 76:08 | Cancela lagiaT | shan -6     |                                   |                        |            |               | in Internet            |                               |

If any VDisks are shown as degraded, only one node in the I/O is processing I/O requests for that VDisk. If that node is powered off, it impacts all the hosts that are submitting I/O requests to the degraded VDisks.

If any virtual disks are degraded and you believe this might be because the partner node in the I/O group has been powered off recently, wait until a refresh of the screen shows all the virtual disks online. All the virtual disks should be online within thirty minutes of the partner node being powered off.

**Note:** If, after waiting 30 minutes, you have a degraded VDisk and all of the associated nodes and MDisks are online, contact the IBM Support Center for assistance.

Ensure that all VDisks that are being used by hosts are online before you continue.

5. If possible, check that all the hosts that access VDisks that are managed by this I/O group are able to fail over to use paths that are provided by the other node in the group.

Perform this check using the host system's multipathing device driver software. The commands to use differ, depending on the multipathing device driver being used. If you are using the System Storage Multipath Subsystem Device Driver (SDD), the command to query paths is datapath query device. It can take some time for the multipathing device drivers to rediscover paths after a node is powered on. If you are unable to check on the host that all paths to both nodes in the I/O group are available, do not power off a node within 30 minutes of the partner node being powered on or you might lose access to VDisks.

6. If you have decided it is okay to continue and power off the node, click Work with Nodes → Nodes in the My Work pane. The list of nodes in the cluster is displayed. Select the node that you are connecting to the redundant ac-power switch, and select Shut Down a Node from the drop-down menu.

| My Work     Nodes       Welcome     Viewing Nodes       Warage Cluster     Viewing Nodes       Manage Cluster     Viewing Nodes       Ware Cluster Properties     Manage Cluster       Maintain Passwords     Refresh     1.sal Refresh       Stat Statistics Collection     Refresh     1.sal Refresh       Shut Down Cluster     Select A (ID A) Name A (Statu)     Select A ction       Work with Nodes     Image Progress       Work with Hods     Image Disks     Image Disks       Work with Hods     Image Disks     Image Disks       Work with Hods     Image Disks     Image Disks       Work with Hods     Image Disks     Image Disks       Work with Hods     Image Disks     Image Disks       Work with Hods     Image Disks     Image Disks       Work with Rotes     Image Disks     Image Disks       Work with Rotes     Image Disks     Image Disks       Work with Rotes     Image Disks     Image Disks       Work with Rotes     Image Disks     Image Disks       Work with Rotes     Image Disks     Image Disks       Work with Rotes     Image Disks     Image Disks       Work with Rotes     Image Disks     Image Disks       Work with Rotes     Image Disks     Image Disks <t< th=""><th>Welcome Nodes View C</th><th>ster Properties</th><th></th></t<>                                                                                                    | Welcome Nodes View C                                                                                                    | ster Properties                                                                                                    |                                              |
|----------------------------------------------------------------------------------------------------|----------------------------------------------------------------------------------------------------|----------------------------------------------------------------------------------------------------|----------------------------------------------|
| Weikoms       Viewing Nodes         Manage Cluster       Clust on a node to view its details, or select a node and an action from the list and click Go. Add a node to the cluster by selecting that action from the list and click Go. Add a node to the cluster by selecting that action from the list and click Go. Add a node to the cluster by selecting that action from the list and click Go. Add a node to the cluster by selecting that action from the list and click Go. Add a node to the cluster by selecting that action from the list and click Go. Add a node to the cluster by selecting that action from the list and click Go. Add a node to the cluster by selecting that action from the list and click Go. Add a node to the cluster by selecting that action from the list and click Go. Add a node to the cluster by selecting that action from the list and click Go. Add a node to the cluster by selecting that action from the list and click Go. Add a node to the cluster by selecting from the list and click Go. Add a node to the cluster by selecting from the list and click Go. Add a node to the cluster by selecting from the list and click Go. Add a node to the cluster by selecting from the list and click Go. Add a node to the cluster by selecting from the list and click Go. Add a node to the cluster by selecting from the list and click Go.         Work with Nodes       Image: Graph of the selecting from the list and click Go. Add a node to the cluster by selecting from the list and click Go.         Work with Nodes       Image: Graph of the selecting from the list and click Go.         Work with Notes       Image: Graph of the selecting from the list and click Go.         Work with Notes       Image: Graph of the selecting from the list and click Go.         Work with Notes       Im | My Work 💽                                                                                                    | Nodes                                                                                                    | ×                                            |
| Bardinge Copy Services     Page 1 of 1     Clear All Filters     Edit Sort     Clear All Sorts     Collarce Table     The service and Maintenance                                                                                                    | Welcome Welcome Welcome Manage Cluster Jaev Cluster Properties Maintain Passwords Modify IP Addresses Set Cluster Time Start Statistics Collection Stop, Statistics Collection Stop, Statistics Collection Work with Nodes Manage Progress Work with Hotsts Work with Hotsts Work with Hotsts Work with Hotsts Work with Hotsts Service and Maintenance | Nodes         Viewing Nodes         Click on a node to view its details, or select a node and an action from the list and clicking Go.         Refresh Last Refresh : 30-Jan-2007 15:33:30         Select A Clion | ame ^ Config Node ^<br>No<br>Yes<br>No<br>No |

During the shut down, the node saves its data structures to its local disk and destages all the write data held in cache to the SAN disks; this processing can take several minutes.

At the end of this process, the node powers off.

# Using the SAN Volume Controller CLI to power off a node

This topic describes how to power off a node using the SAN Volume Controller CLI.

1. Issue the **svcinfo Isnode** CLI command to display a list of nodes in the cluster and their properties. Find the node that you are about to shut down and write down the name of the I/O group it belongs to. Confirm that the other node in the I/O group is online.

svcinfo lsnode -delim :

id:name:UPS\_serial\_number:WWNN:status:I0\_group\_id: I0\_group\_name:config\_node: UPS\_unique\_id

1:groupinode1:10L3ASH:500507680100002C:online:0:io\_grp0:yes:202378101C0D18D8 2:group1node2:10L3ANF:5005076801000009:online:0:io\_grp0:no:202378101C0D1796 3:group2node1:10L3ASH:5005076801000001:online:1:io\_grp1:no:202378101C0D18D8 4:group2node2:10L3ANF:50050768010000F4:online:1:io\_grp1:no:202378101C0D1796

If the node that you want to power off is shown as Offline, the node is not participating in the cluster and is not processing I/O requests. In these circumstances, you must use the power button on the node to power off the node.

If the node that you want to power off is shown as 0n1 ine but the other node in the I/O group is not online, powering off the node impacts all the hosts that are submitting I/O requests to the VDisks that are managed by the I/O group. Ensure that the other node in the I/O group is online before you continue.

2. Issue the **svcinfo lsvdisk** CLI command to list the Vdisks managed by the I/O Group that you wrote down for the node in step 1.

svcinfo lsvdisk -filtervalue IO\_group\_name=io\_grp0 -delim :

0:mainvdisk1:0:io\_grp0:online:0:mainmdiskgroup: 512.0GB:striped:::: 1:bkpvdisk1:1:io\_grp0:online:1:bkpmdiskgroup: 512.0GB:striped::::

The list of virtual disks in the I/O group is displayed. Ensure that the status of each virtual disk in the I/O group is online.

If the node you want to power off is shown as Offline, the node is not participating in the cluster and is not processing I/O requests. In these circumstances, you must use the power button on the node to power off the node.

If the node you want to power off is shown as Online, but the other node in the I/O group is not Online, powering off the node impacts all the hosts that are submitting I/O requests to the VDisks that are managed by the I/O group.

If any VDisks are shown as degraded, only one node in the I/O is processing I/O requests for that VDisk. If that node is powered off, it affects all the hosts that are submitting I/O requests to the degraded VDisks.

If any virtual disks are degraded and you believe this might be because the partner node in the I/O group has recently been powered off, wait until a refresh of the screen shows all the virtual disks online. All the virtual disks should be online within 30 minutes of the partner node being powered on.

Ensure that all VDisks that are being used by hosts are online before you continue.

 If possible, check that all the hosts that access VDisks that are managed by this I/O group are able to fail over to use paths that are provided by the other node in the group.

Perform this check using the host system's multipathing device driver software. The commands to use differ, depending on the multipathing device driver being used. If you are using the System Storage Multipath Subsystem Device Driver (SDD), the command to query paths is datapath query device. It can take some time for the multipathing device drivers to rediscover paths after a node is powered on. If you are unable to check on the host that all paths to both nodes in the I/O group are available, do not power off a node within 30 minutes of the partner node being powered on or you might lose access to VDisks.

4. If you have decided that it is okay to continue and that you can power off the node, issue the svctask stopcluster –node <name> CLI command to power off the node. Ensure that you use the –node parameter, because you do not want to power off the whole cluster:

svctask stopcluster -node grouplnode2 Are you sure that you want to continue with the shut down? yes During the shut down, the node saves its data structures to its local disk and destages all the write data held in the cache to the SAN disks; this process can take several minutes.

At the end of this process, the node powers off.

### Using the SAN Volume Controller Power control button

Do not use the power control button to power off a node unless it is an emergency.

With this method, you cannot check the cluster status from the front panel, so you cannot tell if the power off is liable to cause excessive disruption to the cluster. Instead, use the SAN Volume Controller Console or the CLI commands, described in the previous topics, to power off an active node.

If you must use this method, notice in Figure 84 on page 382 that each SAN Volume Controller model type has a power control button **1** on the front.

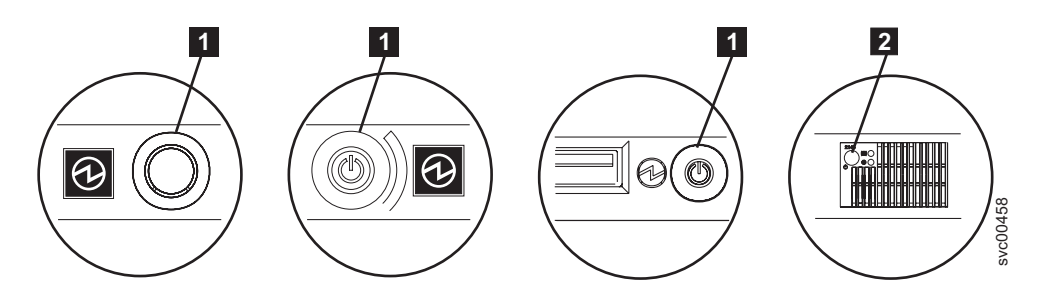

Figure 84. SAN Volume Controller models 2145-8A4, 2145-8G4, and 2145-8F4 or 2145-8F2 power control button and the SAN Volume Controller 2145-4F2 power switch

When you have determined it is safe to do so, press and immediately release the power button. The front panel display changes to display Powering Off, and a progress bar is displayed.

If you press the power button for too long, the node cannot write all the data to its local disk. An extended service procedure is required to restart the node, which involves deleting the node from the cluster and adding it back into the cluster.

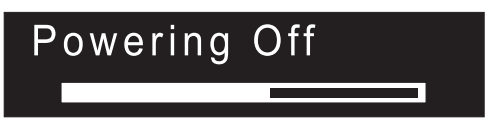

The node saves its data structures to disk while powering off. The power off process can take up to five minutes.

When a node is powered off by using the power button (or because of a power failure), the partner node in its I/O group immediately stops using its cache for new write data and destages any write data already in its cache to the SAN attached disks. The time taken by this destage depends on the speed and utilization of the disk controllers; it should complete in less than 15 minutes, but it could be longer, and it cannot complete if there is data waiting to be written to a disk that is offline.

If a node powers off and restarts while its partner node continues to process I/O, it might not be able to become an active member of the I/O group immediately. It has to wait until the partner node completes its destage of the cache. If the partner node is powered off during this period, access to the SAN storage that is managed by this I/O group is lost. During the period when a 2145 node is destaging its cache data, the VDisks managed by the I/O group have a status of Degraded.

## MAP 5400: Front panel

Т

I

MAP 5400: Front panel helps you to solve problems that have occurred on the SAN Volume Controller front panel.

If you are not familiar with these maintenance analysis procedures (MAPs), first read Chapter 7, "Using the maintenance analysis procedures," on page 341.

This MAP applies to all SAN Volume Controller models. Be sure that you know which model you are using before you start this procedure. To determine which model you are working with, look for the label that identifies the model type on the front of the node.

You might have been sent here because:

- A problem occurred during the installation of a SAN Volume Controller system, the front panel display test failed, or the correct node number failed to be displayed
- Another MAP sent you here

Perform the following steps:

- 1. For a SAN Volume Controller 2145-4F2, is the power-on indicator on the front panel illuminated and showing a solid green LED or, for other models, is the power LED on the operator-information panel illuminated and showing a solid green?
  - **NO** Continue with the power MAP.
  - YES Go to step 2.
- 2. (from step 1)

I

I

I

I

1

1

Is the service controller check indicator that you see in Figure 85 illuminated and showing a solid amber?

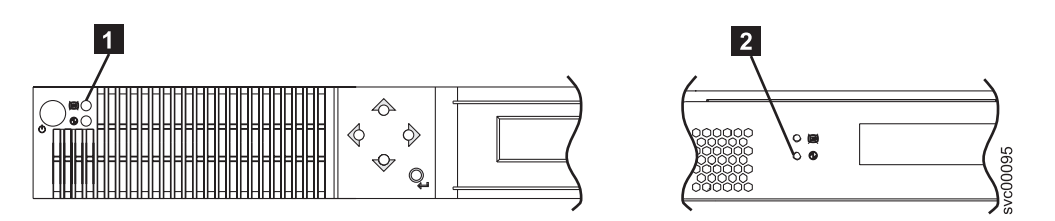

Figure 85. SAN Volume Controller service controller check or error light

**1** SAN Volume Controller 2145-4F2 service controller check light

**2** SAN Volume Controller models 2145-8A4, 2145-8G4, 2145-8F4, and 2145-8F2 service controller error light

**NO** Start the front panel tests by pressing and holding the select button for five seconds. Go to step 3.

**Attention:** Do not start this test until the node is powered on for at least two minutes. You might receive unexpected results.

**YES** The SAN Volume Controller service controller has failed. Replace the parts in the following sequence:

| SAN Volume Controller models 2145-8A4, 2145-8G4, 2145-8F4, and 2145-8F2 | Service controller      |
|-------------------------------------------------------------------------|-------------------------|
| SAN Volume Controller 2145-4F2                                          | 1. Service controller   |
|                                                                         | 2. Front panel assembly |

Verify the repair by continuing with "MAP 5700: Repair verification" on page 395.

3. (from step 2)

The front panel check light illuminates and the display test of all display bits turns on for 3 seconds and then turns off for 3 seconds, then a vertical line travels from left to right, followed by a horizontal line travelling from top to bottom. The test completes with the switch test display of a single rectangle in the center of the display.

#### Did the front panel lights and display operate as described?

- **NO** SAN Volume Controller front panel has failed its display test.
  - Replace the parts in the following sequence:

| SAN Volume Controller models 2145-8A4, 2145-8G4, 2145-8F4, and 2145-8F2 | Service controller      |
|-------------------------------------------------------------------------|-------------------------|
|                                                                         |                         |
| SAN Volume Controller 2145-4F2                                          | 1. Service controller   |
|                                                                         | 2. Front panel assembly |

 Verify the repair by continuing with "MAP 5700: Repair verification" on page 395.

#### YES Go to step 4.

1

1

4. (from step 3 on page 383)

Figure 86 provides four examples of what the front panel display shows before you press any button and then when you press the up button, the left and right buttons, and the select button. To perform the front panel switch test, press any button in any sequence or any combination. The display indicates which buttons you pressed.

|   | No button pressed (border only) |        |
|---|---------------------------------|--------|
|   | Up button pressed               |        |
|   | Left and right button pressed   |        |
| • | Select button pressed           | 23njij |

Figure 86. Front-panel display when push buttons are pressed

Check each switch in turn. Did the service panel switches and display operate as described in Figure 86?

- **NO** The SAN Volume Controller front panel has failed its switch test.
  - Replace the parts in the following sequence:

| SAN Volume Controller models 2145-8A4, 2145-8G4, 2145-8F4, and 2145-8F2 | Service controller                                                   |
|-------------------------------------------------------------------------|----------------------------------------------------------------------|
| SAN Volume Controller 2145-4F2                                          | <ol> <li>Front panel assembly</li> <li>Service controller</li> </ol> |

- Verify the repair by continuing with "MAP 5700: Repair verification" on page 395.
- **YES** Press and hold the select button for five seconds to exit the test. Go to step 5.
- 5. (from step 4 on page 372)

Is front panel display showing: Charging, Cluster Error, or Node Error?

NO Go to step 6.

YES Press down. Go to step 6.

- 6. Is front panel display now showing Cluster:?
  - NO Continue with "MAP 5000: Start" on page 341.
  - **YES** Keep pressing and releasing the down button until Node is displayed in line 1 of the menu screen. Go to step 7.
- 7. (from step 6)

#### Is this MAP being used as part of the installation of a new node?

- **NO** Front panel tests have completed with no fault found. Verify the repair by continuing with "MAP 5700: Repair verification" on page 395.
- YES Go to step 8.
- 8. (from step 7)

Is the node number that is displayed in line 2 of the menu screen the same as the node number that is printed on the front panel of the node?

**NO** Node number stored in front panel electronics is not the same as that printed on the front panel.

| SAN Volume Controller models 2145-8A4, 2145-8G4, 2145-8F4, and 2145-8F2 | Service controller   |
|-------------------------------------------------------------------------|----------------------|
| SAN Volume Controller 2145-4F2                                          | Front panel assembly |
|                                                                         |                      |

**YES** Front panel tests have completed with no fault found. Verify the repair by continuing with "MAP 5700: Repair verification" on page 395.

#### **Related concepts**

"SAN Volume Controller menu options" on page 140

During normal operations, menu options are available on the front panel display of the SAN Volume Controller node.

#### **Related tasks**

Chapter 7, "Using the maintenance analysis procedures," on page 341 The maintenance analysis procedures (MAPs) inform you how to analyze a failure that occurs with a SAN Volume Controller node.

"MAP 5000: Start" on page 341

MAP 5000: Start is an entry point to the maintenance analysis procedures (MAPs) for the SAN Volume Controller.

"MAP 5100: Power 2145-4F2" on page 358

MAP 5100: Power 2145-4F2 helps you to solve problems that have occurred with the SAN Volume Controller 2145-4F2 power. If you are using another SAN Volume Controller model type, see the Power MAP for the SAN Volume Controller models 2145-8A4, 2145-8G4, 2145-8F4, and 2145-8F2 node.

"MAP 5700: Repair verification" on page 395

MAP 5700: Repair verification helps you to verify that field replaceable units (FRUs) that you have exchanged for new FRUs, or repair actions that have been done have solved all the problems on the SAN Volume Controller.

### MAP 5500: Ethernet

MAP 5500: Ethernet helps you solve problems that have occurred on the SAN Volume Controller Ethernet.

If you are not familiar with these maintenance analysis procedures (MAPs), first read Chapter 7, "Using the maintenance analysis procedures," on page 341.

This MAP applies to all SAN Volume Controller models. Be sure that you know which model you are using before you start this procedure. To determine which model you are working with, look for the label that identifies the model type on the front of the node.

You might have been sent here for one of the following reasons:

- A problem occurred during the installation of a SAN Volume Controller system and the Ethernet checks failed
- Another MAP sent you here

Perform the following steps:

- **Note:** If the Ethernet connection to the configuration node has failed, the cluster is unable to report failure conditions and the SAN Volume Controller Console is unable to access the cluster to perform administrative or service tasks. If this is the case and the customer needs immediate access to the cluster, you can make the cluster use an alternate configuration node. If only one node is displaying Node Error 540 on the front panel, perform the following steps:
  - 1. Press and release the power button on the node that is displaying Node Error 540.
  - 2. When Powering off is displayed on the front panel display, press the power button again.

Restarting is displayed. The cluster will select a new configuration node. The SAN Volume Controller Console is able to access the cluster again.

1. Is the front panel of any node in the cluster displaying Node Error with error code 540?

NO Go to step 2.

YES Go to step 4.

2. (from step 1)

#### Is the front panel displaying Cluster Error with error code 1400?

NO Go to step 3.

**YES** Go to step 6 on page 388.

3. (from step 2)

Using the front panel, display the Ethernet port status. Check the Ethernet status on every node in the cluster.

#### Is the display showing an Ethernet port status of Failed?

**NO** Go to step 6 on page 388.

YES Go to step 4.

4. (from steps 1 and 3)

On the node showing the error, move the Ethernet cable to Ethernet Port 2. For SAN Volume Controller 2145-8G4 nodes, press the blue tab downward to remove the Ethernet cable.

**Note:** This Ethernet port is not functional for normal operations. It is being moved to this location to test the cable. It must be returned to Port 1 when the problem is resolved.

**Is the green LED on the Ethernet port assembly illuminated?** Figure 87 shows the location of the port 2 Ethernet link LED.

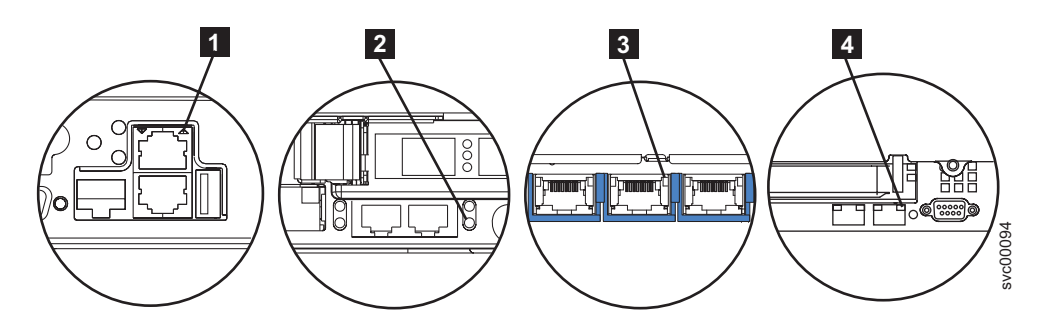

Figure 87. Port 2 Ethernet link LED on the SAN Volume Controller rear panel

**1** SAN Volume Controller 2145-4F2 port 2 (upper) Ethernet link LED

**2** SAN Volume Controller 2145-8F2 or SAN Volume Controller 2145-8F4 port 2 (lower right) Ethernet link LED

3 SAN Volume Controller 2145-8G4 port 2 (center) Ethernet link LED

SAN Volume Controller 2145-8A4 port 2 (upper right) Ethernet link LED

NO Go to step 5.

I

1

|

YES Ethernet interfaces on the system board are not working correctly.

Perform the following tasks:

- For the SAN Volume Controller 2145-8A4 or SAN Volume Controller 2145-8G4 nodes, replace the system board.
- For the SAN Volume Controller 2145-8F4 or SAN Volume Controller 2145-8F2 nodes, replace the frame assembly.
- For the SAN Volume Controller 2145-4F2 node, replace the system board assembly.
- Verify the repair by continuing with "MAP 5700: Repair verification" on page 395.
- 5. (from step 4 on page 386)

Move the Ethernet cable to Ethernet Port 2 on any other node. For SAN Volume Controller 2145-8G4 nodes, press the blue tab downward to remove the Ethernet cable.

**Note:** This Ethernet port is not functional for normal operations. It is being moved to this location to test the cable. It must be returned to Port 1 when the problem is resolved.

**Is the green link LED on port 2 Ethernet illuminated?** Figure 87 shows the location of the link LED.

- **NO** The Ethernet connection between the SAN Volume Controller and the Ethernet network is faulty.
  - Perform the following tasks:
    - Replace the Ethernet cable with a new cable.
    - If the port 2 link LED is not illuminated, perform the following steps:
      - a. Use the problem determination procedures for your Ethernet hub to resolve an Ethernet network connection problem.

- b. When a working Ethernet port is detected, the port 2 link LED is illuminated.
- c. Restore the Ethernet cable to its original Port 1 location.
- d. Verify the repair by continuing with "MAP 5700: Repair verification" on page 395.
- YES Ethernet interfaces on the system board are not working correctly.

Perform the following tasks:

· Replace the following part:

| SAN Volume Controller 2145-8A4 or SAN<br>Volume Controller 2145-8G4 | System board          |
|---------------------------------------------------------------------|-----------------------|
| SAN Volume Controller 2145-8F4 or SAN Volume Controller 2145-8F2    | Frame assembly        |
| SAN Volume Controller 2145-4F2                                      | System board assembly |

- Verify the repair by continuing with "MAP 5700: Repair verification" on page 395.
- 6. (from steps 2 on page 386 and 3 on page 386)

A previously reported fault with the Ethernet interface is no longer present. A problem with the Ethernet might have been fixed, or there might be an intermittent problem. Check with the customer to determine that the Ethernet interface has not been intentionally disconnected. Also check that there is no recent history of fixed Ethernet problems with other components of the Ethernet network.

#### Is the Ethernet failure explained by the previous checks?

- **NO** There might be an intermittent Ethernet error. Perform these steps in the following sequence until the problem is resolved:
  - Use the Ethernet hub problem determination procedure to check for and resolve an Ethernet network connection problem. If you resolve a problem continue with "MAP 5700: Repair verification" on page 395.
  - b. Determine if similar Ethernet connection problems have occurred recently on this node. If they have, replace the following part:

| SAN Volume Controller 2145-8A4 or SAN<br>Volume Controller 2145-8G4  | System board          |
|----------------------------------------------------------------------|-----------------------|
| SAN Volume Controller 2145-8F4 or the SAN Volume Controller 2145-8F2 | Frame assembly        |
| SAN Volume Controller 2145-4F2                                       | System board assembly |

- c. Verify the repair by continuing with "MAP 5700: Repair verification" on page 395.
- **YES** Verify the repair by continuing with "MAP 5700: Repair verification" on page 395.

1

1

#### **Related tasks**

Chapter 7, "Using the maintenance analysis procedures," on page 341 The maintenance analysis procedures (MAPs) inform you how to analyze a failure that occurs with a SAN Volume Controller node.

"MAP 5700: Repair verification" on page 395

MAP 5700: Repair verification helps you to verify that field replaceable units (FRUs) that you have exchanged for new FRUs, or repair actions that have been done have solved all the problems on the SAN Volume Controller.

## MAP 5600: Fibre-channel

|

|

T

MAP 5600: Fibre-channel helps you to solve problems that have occurred on the SAN Volume Controller fibre-channel ports.

If you are not familiar with these maintenance analysis procedures (MAPs), first read Chapter 7, "Using the maintenance analysis procedures," on page 341.

This MAP applies to all SAN Volume Controller models. Be sure that you know which model you are using before you start this procedure. To determine which model you are working with, look for the label that identifies the model type on the front of the node.

You might have been sent here for one of the following reasons:

- A problem occurred during the installation of a SAN Volume Controller system and the fibre-channel checks failed
- Another MAP sent you here

Perform the following steps to solve problems caused by the fibre-channel ports:

- 1. Are you here to diagnose a problem on a SAN Volume Controller 2145-4F2 or SAN Volume Controller 2145-8F2?
  - NO Go to step 2.
  - YES Go to step 3.
- 2. Are you trying to resolve a fibre-channel port speed problem?
  - NO Go to step 3.
  - **YES** Go to step 12 on page 394.
- 3. Display fibre-channel port 1 status on the SAN Volume Controller front-panel display. For more information, see Chapter 5, "Using the front panel of the SAN Volume Controller," on page 135.

# Is the front-panel display on the SAN Volume Controller showing fibre-channel port-1 active?

- **NO** A fibre-channel port is not working correctly. Check the port status on the second line of the display.
  - **Inactive:** The port is operational but cannot access the fibre-channel fabric. The fibre-channel adapter is not configured correctly, the fibre-channel SFP has failed, the fibre-channel cable has either failed or is not installed, or the device at the other end of the cable has failed. Make a note of port-1. Go to step 8 on page 391.
  - **Failed:** The port is not operational because of a hardware failure. Make a note of port-1. Go to step 10 on page 392.

- Not installed: This port is not installed. Make a note of port-1. Go to step 11 on page 393.
- **YES** Press and release the right button to display fibre-channel port-2. Go to step 4.
- 4. (from step 3 on page 389)

# Is the front panel display on the SAN Volume Controller showing fibre-channel port-2 active?

- **NO** A fibre-channel port is not working correctly. Check the port status on the second line of the display.
  - **Inactive:** The port is operational but cannot access the fibre-channel fabric. The fibre-channel adapter is not configured correctly, the fibre-channel SFP has failed, the fibre-channel cable has either failed or is not installed, or the device at the other end of the cable has failed. Make a note of port-2. Go to step 8 on page 391.
  - **Failed:** The port is not operational because of a hardware failure. Make a note of port-2. Go to step 10 on page 392.
  - Not installed: This port is not installed. Make a note of port-2. Go to step 11 on page 393.
- **YES** Press and release the right button to display fibre-channel port-3. Go to step 5.
- 5. (from step 4)

T

T

Т

Т

I

I

Т

Т

Т

1

# Is the front panel display on the SAN Volume Controller showing fibre-channel port-3 active?

- **NO** A fibre-channel port is not working correctly. Check the port status on the second line of the display.
  - **Inactive:** The port is operational but cannot access the fibre-channel fabric. The fibre-channel adapter is not configured correctly, the fibre-channel SFP has failed, the fibre-channel cable has either failed or is not installed, or the device at the other end of the cable has failed. Make a note of port-3. Go to step 8 on page 391.
  - **Failed:** The port is not operational because of a hardware failure. Make a note of port-3. Go to step 10 on page 392.
  - Not installed: This port is not installed. Make a note of port-3. Go to step 11 on page 393.
- **YES** Press and release the right button to display fibre-channel port-4. Go to step 6.
- 6. (from step 5)

# Is the front panel display on the SAN Volume Controller showing fibre-channel port-4 active?

- **NO** A fibre-channel port is not working correctly. Check the port status on the second line of the display.
  - **Inactive:** The port is operational but cannot access the fibre-channel fabric. The fibre-channel adapter is not configured correctly, the fibre-channel SFP has failed, the fibre-channel cable has either failed or is not installed, or the device at the other end of the cable has failed. Make a note of port-4. Go to step 8 on page 391.

- **Failed:** The port is not operational because of a hardware failure. Make a note of port-4. Go to step 9 on page 392.
- Not installed: This port is not installed. Make a note of port-4. Go to step 11 on page 393.

**YES** Go to step 7.

7. (from step 6 on page 390)

I

L

1

A previously reported fault with a fibre-channel port is no longer being shown. A problem with the SAN fibre-channel fabric might have been fixed or there might be an intermittent problem.

Check with the customer to see if any fibre-channel ports have been disconnected or if any component of the SAN fibre-channel fabric has failed and has been fixed recently.

#### Is the fibre-channel port failure explained by the previous checks?

**NO** There might be an intermittent fibre-channel error.

- Use the SAN problem determination procedure to check for and resolve any fibre-channel fabric connection problems. If you resolve a problem, continue with "MAP 5700: Repair verification" on page 395.
- b. Check if similar fibre-channel errors have occurred recently on the same port on this SAN Volume Controller node. If they have, replace the fibre-channel cable, unless it has already been replaced.
- c. Replace the fibre-channel SFP connector, unless it has already been replaced.
- d. Replace the fibre-channel adapter assembly shown in the following table.

| SAN Volume Controller 2145-8A4 port 1, 2, 3, or 4 | 4-port fibre channel HBA                                        |
|---------------------------------------------------|-----------------------------------------------------------------|
| SAN Volume Controller 2145-8G4 port 1, 2, 3, or 4 | 4-port fibre channel HBA                                        |
| SAN Volume Controller 2145-8F4 port 1, 2, 3, or 4 | 4-port fibre channel HBA                                        |
| SAN Volume Controller 2145-8F2 port 1 or 2        | Dual port fibre-channel host bus adapter<br>(HBA) - Low profile |
| SAN Volume Controller 2145-8F2 port 3 or 4        | Dual port fibre-channel HBA - Full height                       |
| SAN Volume Controller 2145-4F2 port 1, 2, 3 or 4  | Fibre-channel adapter                                           |

- e. Verify the repair by continuing with "MAP 5700: Repair verification" on page 395.
- **YES** Verify the repair by continuing with "MAP 5700: Repair verification" on page 395.
- 8. (from steps 3 on page 389, 4 on page 390, 5 on page 390, and 6 on page 390)

The noted port on the SAN Volume Controller is showing a status of inactive. For certain models, this might occur when the fibre-channel speed is not set correctly.

Are you diagnosing a problem on a SAN Volume Controller 2145-4F2 or SAN Volume Controller 2145-8F2?

NO Go to step 9.

| YES | Check that the SAN Volume Controller 2145-4F2 or SAN Volume              |
|-----|--------------------------------------------------------------------------|
|     | Controller 2145-8F2 is set to the correct speed for the SAN. Obtain the  |
|     | SAN speed of all the SANs connected to the SAN Volume Controller         |
|     | 2145-4F2 or SAN Volume Controller 2145-8F2 from the SAN                  |
|     | administrator. Check that all the SANs are able to run at either 1 Gbps  |
|     | or 2 Gbps. On the front panel, navigate to the fibre-channel port status |
|     | that shows inactive. Now perform the following steps:                    |

- · Press and hold the down button.
- · Press and release the select button.
- Release the down button. The fibre-channel speed setting is shown on the display. If this value does not match the speed of the SAN, use the down and up buttons to set it correctly.
- Press the select button to accept any changes and return to the fibre-channel status display.
- If the status shows active, continue with "MAP 5700: Repair verification" on page 395. Otherwise, go to step 9.
- 9. (from step 8 on page 391)

T

Т

I

The noted port on the SAN Volume Controller displays a status of inactive. If the noted port still displays a status of inactive, replace the parts that are associated with the noted port until the problem is fixed in the following order:

- a. Fibre-channel cables from the SAN Volume Controller to fibre-channel network.
- b. Faulty fibre-channel fabric connections, particularly the SFP connector at the fibre-channel switch. Use the SAN problem determination procedure procedure to resolve any fibre-channel fabric connection problem.
- c. SAN Volume Controller fibre-channel SFP connector.
- d. Fibre-channel adapter assemblies.

| SAN Volume Controller 2145-8A4 port 1, 2, 3, or 4 | 4-port fibre channel HBA                                        |
|---------------------------------------------------|-----------------------------------------------------------------|
| SAN Volume Controller 2145-8G4 port 1, 2, 3, or 4 | 4-port fibre channel HBA                                        |
| SAN Volume Controller 2145-8F4 port 1, 2, 3, or 4 | 4-port fibre channel HBA                                        |
| SAN Volume Controller 2145-8F2 port 1 or 2        | Dual port fibre-channel host bus adapter<br>(HBA) - Low profile |
| SAN Volume Controller 2145-8F2 port 3 or 4        | Dual port fibre-channel HBA - Full height                       |
| SAN Volume Controller 2145-4F2 port 1, 2, 3 or 4  | Fibre-channel adapter                                           |

- e. Verify the repair by continuing with "MAP 5700: Repair verification" on page 395.
- 10. (from steps 3 on page 389, 4 on page 390, 5 on page 390, and 6 on page 390)

The noted port on the SAN Volume Controller displays a status of failed. Verify that the fibre-channel cables that connect the SAN Volume Controller nodes to the switches are securely connected. Replace the parts that are associated with the noted port until the problem is fixed in the following order:

a. Fibre-channel SFP connector.

b. Fibre-channel adapter assemblies.

| SAN Volume Controller 2145-8A4 port 1, 2, 3, or 4 | 4-port fibre channel HBA                                        |
|---------------------------------------------------|-----------------------------------------------------------------|
| SAN Volume Controller 2145-8G4 port 1, 2, 3, or 4 | 4-port fibre channel HBA                                        |
| SAN Volume Controller 2145-8F4 port 1, 2, 3 or 4  | 4-port fibre channel HBA                                        |
| SAN Volume Controller 2145-8F2 port 1 or 2        | Dual port fibre-channel host bus adapter<br>(HBA) - Low profile |
| SAN Volume Controller 2145-8F2 port 3 or 4        | Dual port fibre-channel HBA - Full height                       |
| SAN Volume Controller 2145-4F2 port 1, 2, 3 or 4  | Fibre-channel adapter                                           |

- c. Verify the repair by continuing with "MAP 5700: Repair verification" on page 395.
- 11. (from steps 3 on page 389, 4 on page 390, 5 on page 390, and 6 on page 390)

The noted port on the SAN Volume Controller displays a status of not installed. If you have just replaced the fibre-channel adapter, make sure that it is installed correctly. If you have replaced any other system board components, make sure that the fibre-channel adapter has not been disturbed.

#### Is the fibre-channel adapter failure explained by the previous checks?

#### NO

1

T

I

|

|

L

a. Replace the fibre-channel adapter assembly for the node, as listed in Table 33.

| SAN Volume Controller 2145-8A4 port 1, 2, 3, or 4 | 4-port fibre channel HBA                                        |
|---------------------------------------------------|-----------------------------------------------------------------|
| SAN Volume Controller 2145-8G4 port 1, 2, 3, or 4 | 4-port fibre channel HBA                                        |
| SAN Volume Controller 2145-8F4 port 1, 2, 3, or 4 | 4-port fibre channel HBA                                        |
| SAN Volume Controller 2145-8F2 port 3 or 4        | Dual port fibre-channel HBA - Full height                       |
| SAN Volume Controller 2145-8F2 port 1 or 2        | Dual port fibre-channel host bus adapter<br>(HBA) - Low profile |
| SAN Volume Controller 2145-4F2 port 1, 2, 3 or 4  | Fibre-channel adapter                                           |

b. If the problem is not fixed, replace the fibre-channel connection hardware in the order that is shown in Table 34.

Table 34. SAN Volume Controller fibre-channel adapter connection hardware

| SAN Volume Controller 2145-8A4 port 1, 2, 3, or 4 | <ol> <li>Riser card, PCI Express</li> <li>System board</li> </ol>   |
|---------------------------------------------------|---------------------------------------------------------------------|
| SAN Volume Controller 2145-8G4 port 1, 2, 3, or 4 | <ol> <li>Riser card, PCI Express</li> <li>System board</li> </ol>   |
| SAN Volume Controller 2145-8F4 port 1, 2, 3, or 4 | <ol> <li>Riser card, PCI Express</li> <li>Frame assembly</li> </ol> |

Table 34. SAN Volume Controller fibre-channel adapter connection hardware (continued)

| SAN Volume Controller 2145-8F2 port 1 or 2 | <ol> <li>Riser card, PCI Low profile</li> <li>Frame assembly</li> </ol> |
|--------------------------------------------|-------------------------------------------------------------------------|
| SAN Volume Controller 2145-8F2 port 3 or 4 | <ol> <li>Riser card, PCI</li> <li>Frame assembly</li> </ol>             |
| SAN Volume Controller 2145-4F2             | System board assembly                                                   |

- c. Verify the repair by continuing with "MAP 5700: Repair verification" on page 395.
- **YES** Verify the repair by continuing with "MAP 5700: Repair verification" on page 395.
- 12. (from step 2 on page 389)

Т

1

T

1

For the SAN Volume Controller models 2145-8A4, 2145-8G4, and 2145-8F4, each fibre-channel port autonegotiates its operating speed with the switch to which it is connected. If the speed at which it is operating is lower than the operating speed that is supported by the switch, this indicates that a high number of link errors are being detected.

To display the current speed of the link, perform the following steps:

- a. Press the up or down button on the front panel until FC Port-1: is displayed on the first line of the service panel.
- b. Press the left or right button until the required port is displayed.
- c. Press and hold the down button.
- d. Press and release the select button.
- e. Release the down button.

The second line of the front-panel display shows the current fibre-channel speed of the port.

#### Is the port operating at lower than the expected speed?

- **NO** Repeat the check with the other fibre-channel ports until the failing port is located. If no failing port is located, the problem no longer exists. Verify the repair by continuing with "MAP 5700: Repair verification" on page 395.
- **YES** Perform the following steps:
  - a. Check the routing of the fibre-channel cable to ensure that no damage exists and that the cable route contains no tight bends.
     Any bend should have no less than a 3-inch radius. Either reroute or replace the fibre-channel cable.
  - b. Remove the fibre-channel cable for 2 seconds and then reinsert it. This will cause the fibre-channel adapter to renegotiate its operating speed.
  - c. Recheck the speed of the fibre-channel port. If it is now correct, you have resolved the problem. Otherwise, the problem might be caused by one of the following:
    - 4-port fibre channel HBA
    - SAN Volume Controller SFP connector
    - · Fibre-channel switch GBIC or SFP
    - · Fibre-channel switch

Recheck the speed after changing any component until the problem is resolved and then verify the repair by continuing with "MAP 5700: Repair verification."

#### **Related concepts**

"SAN Volume Controller menu options" on page 140 During normal operations, menu options are available on the front panel display of the SAN Volume Controller node.

"Fibre-channel port-1 through 4 option" on page 154

The fibre-channel port-1 through 4 options display the operational status of the fibre-channel ports.

#### **Related tasks**

"SAN problem determination" on page 330

The procedures to service the SAN Volume Controller that are provided here help you solve problems on the SAN Volume Controller and its connection to the storage area network (SAN).

Chapter 7, "Using the maintenance analysis procedures," on page 341 The maintenance analysis procedures (MAPs) inform you how to analyze a failure that occurs with a SAN Volume Controller node.

"MAP 5700: Repair verification"

MAP 5700: Repair verification helps you to verify that field replaceable units (FRUs) that you have exchanged for new FRUs, or repair actions that have been done have solved all the problems on the SAN Volume Controller.

# MAP 5700: Repair verification

MAP 5700: Repair verification helps you to verify that field replaceable units (FRUs) that you have exchanged for new FRUs, or repair actions that have been done have solved all the problems on the SAN Volume Controller.

If you are not familiar with these maintenance analysis procedures (MAPs), first read Chapter 7, "Using the maintenance analysis procedures," on page 341.

You might have been sent here because you performed a repair and want to confirm that no other problems exists on the machine.

Perform the following steps to verify your repair:

1. Are the Power LEDs on all the SAN Volume Controller nodes on? For more information about this LED, see "Power LED" on page 14.

NO Go to "MAP 5000: Start" on page 341.

YES Go to step 2.

2. (from step 1)

Are the Check LEDs on all SAN Volume Controller nodes off? For more information about this LED, see "Check LED" on page 15.

NO Go to "MAP 5000: Start" on page 341.

YES Go to step 3.

3. (from step 2)

Are all the SAN Volume Controller nodes displaying Cluster: on the top line of the front panel display with the second line blank or displaying a cluster name?

NO Go to "MAP 5000: Start" on page 341.

YES Go to step 4.

4. (from step 3 on page 395)

Using the SAN Volume Controller application for the cluster you have just repaired, check the status of all configured managed disks (MDisks).

#### Do all MDisks have a status of online?

**NO** If any MDisks have a status of offline, repair the MDisks. See "Determining the failing enclosure or disk controller using the CLI" on page 105 to locate the disk controller with the offline MDisk. Use the problem determination procedure for the disk controller to repair the MDisk faults before returning to this MAP.

If any MDisks have a status of degraded, repair any storage area network (SAN) and MDisk faults before returning to this MAP.

If any MDisks show a status of excluded, include MDisks before returning to this MAP.

Go to "MAP 5000: Start" on page 341.

- YES Go to step 5.
- 5. (from step 4)

Using the SAN Volume Controller application for the cluster you have just repaired, check the status of all configured virtual disks (VDisks). **Do all VDisks have a status of online?** 

- NO Go to step 6.
- YES Go to step 7.
- 6. (from step 5)

Following a repair of the SAN Volume Controller, a number of VDisks are showing a status of offline. VDisks will be held offline if SAN Volume Controller cannot confirm the integrity of the data. The VDisk might be the target of a copy that did not complete, or cache write data that was not written back to disk might have been lost. Determine why the VDisk is offline. If the VDisk was the target of a copy that did not complete, you can start the copy again. Otherwise, write data might not have been written to the disk, so its state cannot be verified. Your site procedures will determine how data is restored to a known state.

To bring the VDisks online, you must move all the offline disks to the recovery I/O group and then move them back to an active I/O group. See the topic about recovering from offline VDisks in the *IBM System Storage SAN Volume Controller Software Installation and Configuration Guide* for details on how to resolve this problem.

Go to "MAP 5000: Start" on page 341.

7. (from step 5)

You have successfully repaired the SAN Volume Controller.

#### **Related tasks**

"SAN problem determination" on page 330

The procedures to service the SAN Volume Controller that are provided here help you solve problems on the SAN Volume Controller and its connection to the storage area network (SAN).

Chapter 7, "Using the maintenance analysis procedures," on page 341 The maintenance analysis procedures (MAPs) inform you how to analyze a failure that occurs with a SAN Volume Controller node.

"MAP 5000: Start" on page 341

MAP 5000: Start is an entry point to the maintenance analysis procedures (MAPs) for the SAN Volume Controller.

#### **Related reference**

"Determining the failing enclosure or disk controller using the CLI" on page 105 You can use the command-line interface (CLI) to determine the failing enclosure or disk controller.

Chapter 6, "Diagnosing problems," on page 161

You can diagnose problems with SAN Volume Controller, the uninterruptible power supply, and the IBM System Storage Productivity Center, or the master console server using either the command-line interface (CLI) or the SAN Volume Controller Console. The diagnostic LEDs on the SAN Volume Controller nodes and uninterruptible power supply units also help you diagnose hardware problems.

#### Related information

"Understanding cluster error codes" on page 225 Every cluster error code includes an error code number, a description, action, and possible field replaceable units (FRUs).

# MAP 5800: Light path

L

L

I

I

I

L

L

MAP 5800: Light path helps you to solve hardware problems on the SAN Volume Controller model 2145-8A4, 2145-8G4, 2145-8F4, or 2145-8F2 that are preventing the node from booting.

If you are not familiar with these maintenance analysis procedures (MAPs), first read Chapter 7, "Using the maintenance analysis procedures," on page 341.

You might have been sent here because of the following:

- The Error LED on the operator-information panel is on or flashing
- Another MAP sent you here

#### **Related tasks**

Chapter 7, "Using the maintenance analysis procedures," on page 341 The maintenance analysis procedures (MAPs) inform you how to analyze a failure that occurs with a SAN Volume Controller node.

# Light path for SAN Volume Controller 2145-8A4

Use the diagnostics LEDs that are located on the system board to solve hardware problems with the SAN Volume Controller 2145-8A4 node.

Ensure that the node is turned on and then perform the following steps to resolve any hardware errors that are indicated by the Error LED and light path LEDs:

1. Is the Error LED, shown in Figure 88 on page 398, on the SAN Volume Controller 2145-8A4 operator-information panel on or flashing?

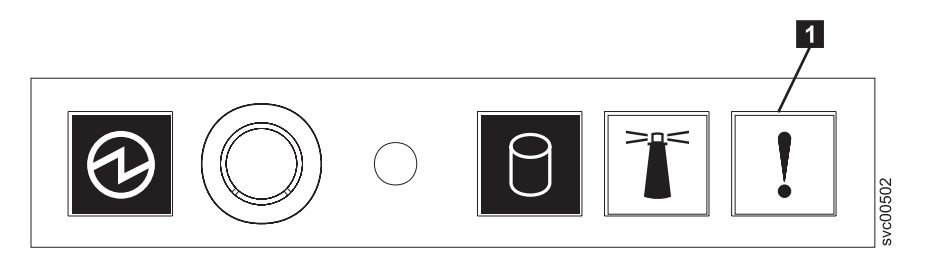

Figure 88. SAN Volume Controller 2145-8A4 operator-information panel

#### 1 Error LED

**NO** Reassess your symptoms and return to "MAP 5000: Start" on page 341.

YES Go to step 2.

2. (from step 1 on page 397)

**Observe the state of the diagnostic LEDs on the system board.** To view the LEDs, follow these steps:

- a. Turn off the node. See "MAP 5350: Powering off a SAN Volume Controller node" on page 376 for more information.
- b. Identify and label all the cables that are attached to the node so they can be replaced in the same port. Remove the node from the rack and place it on a flat, static-protective surface.
- c. Remove the top cover.
- d. Turn on the node.
- 3. (from step 2)

# Other than the Standby Power, Power good, and the Baseboard management controller heartbeat LEDs, are one or more LEDs on the system board on or flashing?

- **NO** Verify that the operator-information panel cable is correctly seated at both ends. If the error LED is still on but no error LEDs are illuminated on the system board, replace parts in the following sequence:
  - a. Operator-information panel
  - b. Operator-information panel cable
  - c. System board

Go to step 5 on page 400.

YES Identify any diagnostic LEDs on the system board that are on. Figure 89 on page 399 shows the location of the system board LEDs. The fan LEDs are located adjacent to each fan. You can ignore the three LEDs that do not indicate an error: 13, 14, and 15.

1

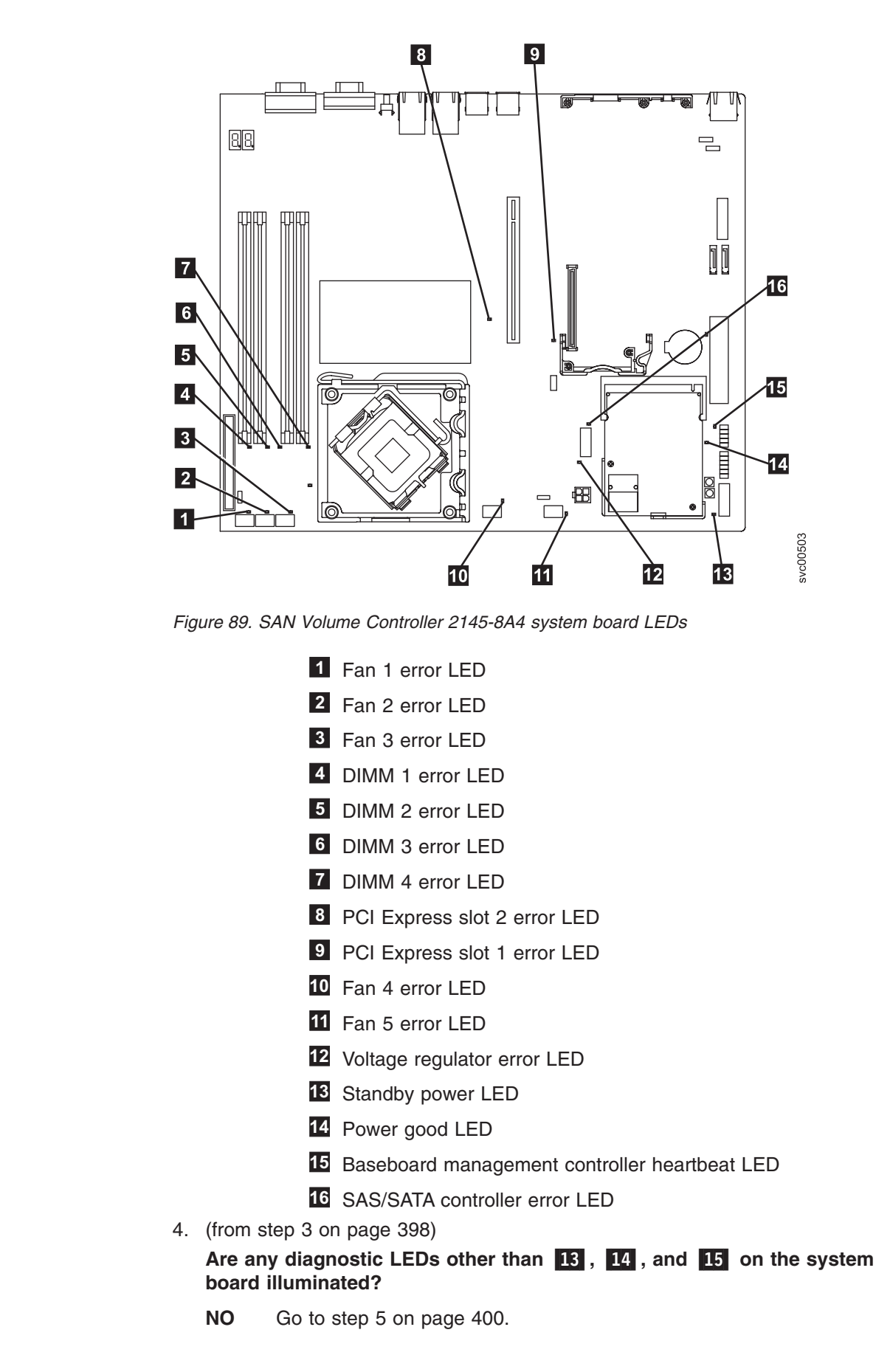

I

L

I

1

I

I

I

I

I

I

I

I

I

L

I

I

L

L

I

**YES** Refer to Table 35 and replace the parts specified for the specific LEDs one-at-a-time in the following order until the error is repaired. Then go to step 5.

Table 35. SAN Volume Controller 2145-8A4 diagnostics panel LED prescribed actions

| Diagnostics<br>panel LED            | Action                                                                                                    |
|-------------------------------------|----------------------------------------------------------------------------------------------------|
| DIMM error<br>LEDs (1<br>through 4) | <ul><li>Replace parts in the following sequence:</li><li>1. Indicated DIMM</li><li>2. System board</li></ul>                                  |
| Fan error LEDs<br>(1 through 5)     | <ul><li>Replace parts in the following sequence:</li><li>1. Indicated fan</li><li>2. System board</li></ul>                                   |
| PCI Express<br>slot 1 error<br>LED  | <ul><li>Replace parts in the following sequence:</li><li>1. PCI riser card</li><li>2. System board</li><li>3. Fibre-channel adapter</li></ul> |
| PCI Express<br>slot 2 error<br>LED  | This is not used on the SAN Volume Controller 2145-8A4. Replace the system board.                                                             |
| Voltage<br>regulator error<br>LED   | Replace the system board.                                                                                                    |
| SAS/SATA<br>controller error<br>LED | This is not used on the SAN Volume Controller 2145-8A4. Replace the system board.                                                             |

5. (from step 4 on page 399)

**Replace the top cover and place the node in the rack.** See "Replacing the SAN Volume Controller in a rack" in the *IBM System Storage SAN Volume Controller Hardware Maintenance Guide*. Then continue with "MAP 5700: Repair verification" on page 395 to verify the correct operation.

## Light path for SAN Volume Controller 2145-8G4

Use light path diagnostics to solve hardware problems with the SAN Volume Controller 2145-8G4 node.

Ensure that the node is turned on and then perform the following steps to resolve any hardware errors indicated by the Error LED and light path LEDs:

1. Is the Error LED, shown in Figure 90, on the SAN Volume Controller 2145-8G4 operator-information panel illuminated or flashing?

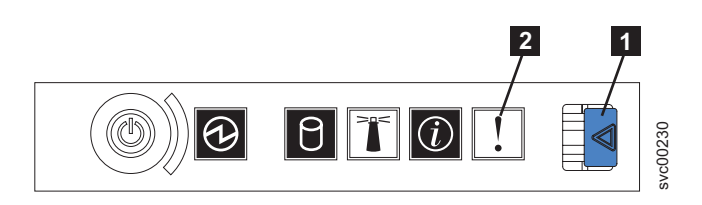

Figure 90. SAN Volume Controller 2145-8G4 operator-information panel

1 Release latch

Т

## 2 Error LED

**NO** Reassess your symptoms and return to "MAP 5000: Start" on page 341.

YES Go to step 2.

2. (from step 1 on page 400)

Press the release latch and open the light path diagnostics panel, which is shown in Figure 91.

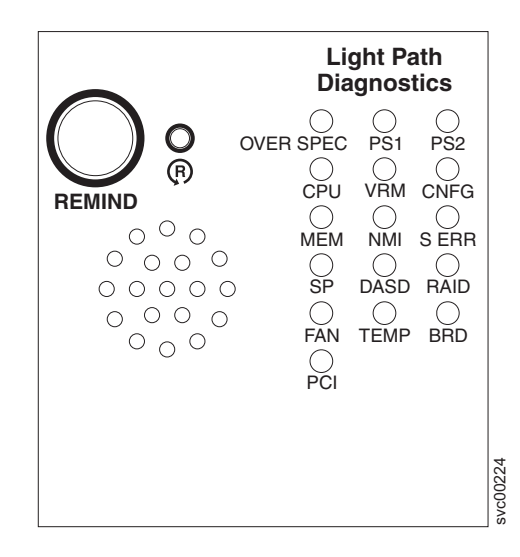

Figure 91. SAN Volume Controller 2145-8G4 light path diagnostics panel

#### Are one or more LEDs on the light path diagnostics panel on or flashing?

- **NO** Verify that the operator-information panel cable is correctly seated at both ends. If the error LED is still illuminated but no LEDs are illuminated on the light path diagnostics panel, replace parts in the following sequence:
  - a. Operator-information panel
  - b. System board

I

Verify the repair by continuing with "MAP 5700: Repair verification" on page 395.

- **YES** Refer to Table 36 on page 403 and perform the action specified for the specific light path diagnostics LEDs, then go to step 3 on page 404. Some actions will require that you observe the state of LEDs on the system board. Figure 92 on page 402 shows the location of the system board LEDs. The fan LEDs are located adjacent to each FAN. To view the LEDs you will need to do the following:
  - a. Turn off the node. See "MAP 5350: Powering off a SAN Volume Controller node" on page 376 for more information.
  - b. Identify and label all the cables that are attached to the node so they can be replaced in the same port. Remove the node from the rack and place it on a flat, static-protective surface. See "Removing the SAN Volume Controller from a rack" in the IBM System Storage SAN Volume Controller Hardware Maintenance Guide.
  - c. Remove the top cover and open the fan doors.
  - d. Press the light path diagnostics button ( in Figure 92 on page 402).

**Note:** The light path diagnostics button is used to illuminate the light path diagnostics LEDs when power is disconnected from the SAN Volume Controller 2145-8G4 node.

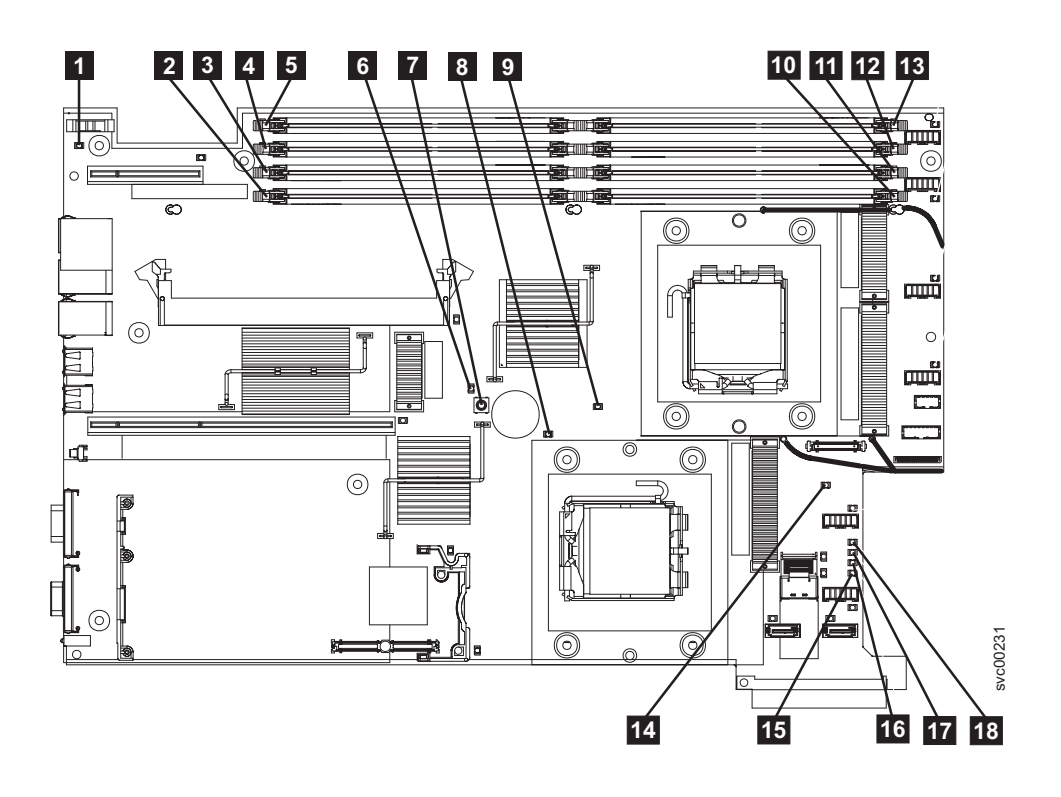

Figure 92. SAN Volume Controller 2145-8G4 system board LEDs

1 System-board battery error LED 2 DIMM 5 error LED 3 DIMM 6 error LED 4 DIMM 7 error LED 5 DIMM 8 error LED 6 Light path diagnostics active LED 7 Light path diagnostics button 8 Microprocessor 2 error LED 9 Microprocessor 1 error LED 10 DIMM 1 error LED 11 DIMM 2 error LED 12 DIMM 3 error LED 13 DIMM 4 error LED 14 System-board fault LED 15 Power B error LED 16 Power A error LED **17** Power C error LED

# 18 Power D error LED

| Diagnostics panel LED | Action                                                                                                    |
|-----------------------|----------------------------------------------------------------------------------------------------|
| OVER SPEC             | Replace parts in the following sequence:                                                                                                    |
|                       | 1. Power supply                                                                                                    |
|                       | 2. Power backplane                                                                                                    |
|                       | 3. System board                                                                                                    |
| PS1                   | If you have just replaced the power supply, check that it is correctly installed. If it is correctly installed, replace parts in the following sequence:                                                                                                    |
|                       | 1. Power supply                                                                                                    |
|                       | 2. Power backplane                                                                                                    |
| PS2                   | This is not used on the SAN Volume Controller 2145-8G4. This is a false<br>indication. A sensor has failed or the system board service processor<br>firmware is not functioning correctly. Contact your support center to see if<br>a firmware update is available. If not, replace parts in the following<br>sequence: |
|                       | 1. Power backplane                                                                                                    |
|                       | 2. Operator-information panel                                                                                                    |
|                       | 3. System board                                                                                                    |
| CPU                   | A microprocessor has failed. Make sure that the failing microprocessor, which is indicated by a lit LED on the system board, is installed correctly. If it is installed correctly, replace the microprocessor.                                                                                                    |
| VRM                   | This is not used on the SAN Volume Controller 2145-8G4.                                                                                                    |
| CNFG                  | Microprocessor configuration error. Check the installed microprocessors for compatibility.                                                                                                    |
| MEM                   | Observe the DIMM LEDs on the system board. If any DIMM LED is flashing, make sure that the correct type of DIMM is installed in every slot. Replace parts in the following sequence:                                                                                                    |
|                       | 1. Failing DIMM                                                                                                    |
|                       | 2. System board                                                                                                    |
|                       | <b>Note:</b> If more than one DIMM is indicated by the light path diagnostics, replace the DIMMs one-at-a-time, starting at the lowest-numbered DIMM slot that the diagnostics indicated.                                                                                                    |
| NMI                   | A non-maskable interrupt occurred. Call your support center and check if<br>any software updates need to be applied to this SAN Volume Controller<br>2145-8G4. If this node will not join the cluster, run node recovery. If node<br>recovery does not resolve the problem, replace the system board<br>assembly.       |
| S ERR                 | A soft error occurred. Call your support center and check if any software updates need to be applied to this SAN Volume Controller 2145-8G4. If this node will not join the cluster, run node recovery. If node recovery does not resolve the problem, replace the system board assembly.                               |
| SP™                   | The Service processor has failed. Replace the system board assembly.                                                                                                    |
| DASD                  | This is not used on the SAN Volume Controller 2145-8G4. A sensor has failed or the system board service processor firmware is not functioning correctly. Contact your support center to see if a firmware update is available. If not, replace parts in the following sequence:<br>1. Operator-information panel        |
|                       | 2. System board                                                                                                    |

| | |

Ι

Ι

Table 36. Diagnostics panel LED prescribed actions (continued)

| Diagnostics<br>panel LED | Action                                                                                                    |
|--------------------------|----------------------------------------------------------------------------------------------------|
| BRD                      | Observe the battery LED and the system board LED. If the battery LED is illuminated, replace the battery. If the system board LED is illuminated, replace the system board.                                                                                                    |
| FAN                      | A fan has failed, is operating too slowly, or has been removed. A failing fan can also cause the TEMP LED to be lit. Replace the failing fan, which is indicated by a lit LED near the fan connector on the system board.                                                                                        |
| TEMP                     | If any fan failures exist, repair those before attempting this procedure.<br>Verify that the ambient temperature is within normal operating<br>specifications. Make sure that airflow in and around the SAN Volume<br>Controller 2145-8G4 is not obstructed. If the error persists, replace the<br>system board. |
| RAID                     | This is not used on the SAN Volume Controller 2145-8G4.                                                                                                    |
| PCI                      | The fibre-channel card might be failing. Ensure the fibre-channel card and the riser card are correctly installed. If the error persists, replace the fibre-channel card.                                                                                                    |

3. Continue with "MAP 5700: Repair verification" on page 395 to verify the correct operation.

# Light path for SAN Volume Controller 2145-8F2 and SAN Volume Controller 2145-8F4

Use light path diagnostics to solve hardware problems with the SAN Volume Controller 2145-8F2 and SAN Volume Controller 2145-8F4 nodes.

Ensure that the node is turned on and then perform the following steps to resolve any hardware errors indicated by the Error LED and light path LEDs:

1. Is the Error LED, shown in Figure 93, on the SAN Volume Controller 2145-8F2 or the SAN Volume Controller 2145-8F4 operator-information panel illuminated or flashing?

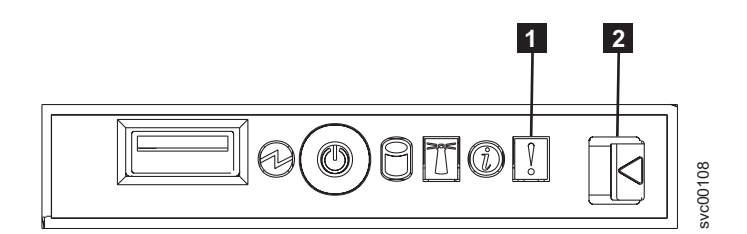

Figure 93. SAN Volume Controller 2145-8F4 operator-information panel

- 1 Error LED
- 2 Release latch
- NO Reassess your symptoms and return to "MAP 5000: Start" on page 341.
- **YES** Go to step 2.
- 2. (from step 1)

Press the release latch and open the light path diagnostics panel, which is shown in Figure 94 on page 405.

I

| Light Path<br>Diagnostics                                                                       |
|-------------------------------------------------------------------------------------------------|
| OVER SPEC PS1 PS2<br>CPU VRM CNFG<br>MEM NMI S ERR<br>SP DASD<br>FAN TEMP BRD<br>CFLA PCIB PCIC |

Figure 94. SAN Volume Controller 2145-8F2 and SAN Volume Controller 2145-8F4 light path diagnostics panel

#### Are one or more LEDs on the light path diagnostics panel on or flashing?

- **NO** Verify that the operator-information panel cable is correctly seated at both ends. If the error LED is still illuminated but no LEDs are illuminated on the light path diagnostics panel, replace parts in the following sequence:
  - a. Operator-information panel
  - b. Cable, signal, front panel
  - c. Frame assembly

Verify the repair by continuing with "MAP 5700: Repair verification" on page 395.

- **YES** Refer to Table 37 on page 406 and perform the action specified for the specific light path diagnostics LEDs, then go to step 3 on page 408. Some actions will require that you observe the state of LEDs on the system board or on the fan backplanes. The location of the system board LEDs are shown in Figure 95 on page 406. The fan LEDs are located adjacent to each FAN. To view the LEDs you will need to do the following:
  - a. Turn off the node. See "MAP 5350: Powering off a SAN Volume Controller node" on page 376 for more information.
  - b. Identify and label all the cables that are attached to the node so they can be replaced in the same port. Remove the node from the rack and place it on a flat, static-protective surface. See "Removing the SAN Volume Controller from a rack" in the *IBM System Storage SAN Volume Controller Hardware Maintenance Guide*.
  - c. Remove the top cover and open the fan doors.
  - d. Press the light path diagnostics button 1. See Figure 95 on page 406.
    - **Note:** The light path diagnostics button is used to illuminate the light path diagnostics LEDs when power is disconnected from the SAN Volume Controller 2145-8F2 or SAN Volume Controller 2145-8F4 node.

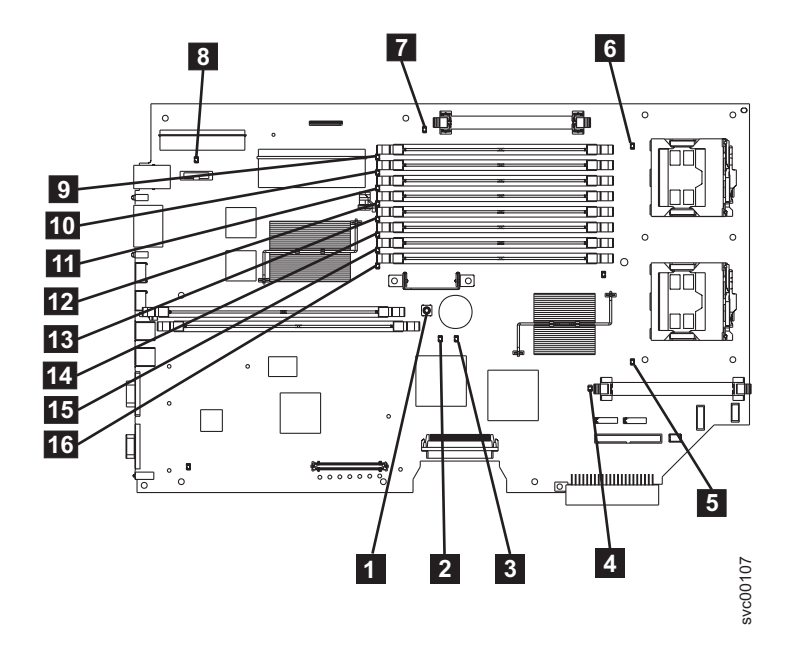

Figure 95. SAN Volume Controller 2145-8F2 and SAN Volume Controller 2145-8F4 system board LEDs

| 1  | Light path diagnostics button |
|----|-------------------------------|
| 2  | System board fault LED        |
| 3  | Light path activity LED       |
| 4  | VRM 2 Error LED               |
| 5  | CPU 2 Error LED               |
| 6  | CPU 1 Error LED               |
| 7  | VRM 1 Error LED               |
| 8  | Battery LED                   |
| 9  | DIMM 1 error LED              |
| 10 | DIMM 2 error LED              |
| 11 | DIMM 3 error LED              |
| 12 | DIMM 4 error LED              |
| 13 | DIMM 5 error LED              |
| 14 | DIMM 6 error LED              |
| 15 | DIMM 7 error LED              |
| 16 | DIMM 8 error LED              |

Table 37. Diagnostics panel LED prescribed actions

| Diagnostics<br>panel LED | Action                   |
|--------------------------|--------------------------|
| OVER SPEC                | Replace the power supply |

| Diagnostics panel LED | Action                                                                                                    |
|-----------------------|----------------------------------------------------------------------------------------------------|
| PS1                   | If you have just replaced the power supply, check that it is correctly<br>installed. If it is correctly installed, replace parts in the following sequence:<br>1. Power supply<br>2. Power backplane                                                                                                    |
|                       |                                                                                                    |
| IPS2                  | This is not used on the SAN Volume Controller 2145-8F2 nor the SAN Volume Controller 2145-8F4. A sensor has failed or the system board service processor firmware is not functioning correctly. Contact your support center to see if a firmware update is available. If not, replace parts in the following sequence:                       |
|                       | 1. Power backplane                                                                                                    |
|                       | 2. Operator-information panel                                                                                                    |
|                       | 3. Frame assembly                                                                                                    |
| CPU                   | Observe the CPU indicators on the system board. The microprocessor<br>adjacent to the illuminated LED is failing. If you have installed the incorrect<br>type of microprocessor, the LED will be flashing. Replace parts in the<br>following sequence:                                                                                       |
|                       | 1. Microprocessor                                                                                                    |
|                       | 2. Frame assembly                                                                                                    |
| VRM                   | Observe the VRM indicators on the system board. The VRM adjacent to the illuminated LED is failing. Verify that the VRM is correctly installed. Replace parts in the following sequence:                                                                                                    |
|                       | 1. VRM                                                                                                    |
|                       | 2. Frame assembly                                                                                                    |
| CNFG                  | Observe all system board LEDs. Make sure that DIMMs, microprocessors, and VRMs are installed correctly and are of the correct type. Replace parts in the following sequence:                                                                                                    |
|                       | 1. Component adjacent to the illuminated LED                                                                                                    |
|                       | 2. Frame assembly                                                                                                    |
| MEM                   | Observe the DIMM LEDs on the system board. If any DIMM LED is flashing, make sure that the correct type of DIMM is installed in every slot. Replace parts in the following sequence:                                                                                                    |
|                       | 1. Failing DIMM                                                                                                    |
|                       | 2. Frame assembly                                                                                                    |
|                       | <b>Note:</b> If more than one DIMM is indicated by the light path diagnostics, replace the DIMMs one-at-a-time, starting at the lowest-numbered DIMM slot that the diagnostics indicated.                                                                                                    |
| NMI                   | A non-maskable interrupt occurred. Call your support center and check if<br>any software updates need to be applied to this SAN Volume Controller<br>2145-8F2 or SAN Volume Controller 2145-8F4. If this node will not join the<br>cluster, run node recovery. If node recovery does not resolve the problem,<br>replace the frame assembly. |
| S ERR                 | A soft error occurred. Call your support center and check if any software updates need to be applied to this SAN Volume Controller 2145-8F2 or SAN Volume Controller 2145-8F4. If this node will not join the cluster, run node recovery. If node recovery does not resolve the problem, replace the frame assembly.                         |
| SP                    | The Service processor has failed. Replace the frame assembly.                                                                                                    |

Table 37. Diagnostics panel LED prescribed actions (continued)

| Diagnostics panel LED | Action                                                                                                    |
|-----------------------|----------------------------------------------------------------------------------------------------|
| DASD                  | <ul> <li>This is not used on the SAN Volume Controller 2145-8F2 or SAN Volume Controller 2145-8F4. This is a false indication. A sensor has failed or the system board service processor firmware is not functioning correctly. Contact your support center to see if a firmware update is available. If not, replace parts in the following sequence:</li> <li>1. Operator-information panel</li> <li>2. Frame assembly</li> </ul>                                                      |
| FAN                   | Observe the LEDs on the fan backplanes. The fan adjacent to the failing<br>LED is failing. Replace parts in the following sequence:<br>1. Fan<br>2. Fan backplane                                                                                                    |
| ТЕМР                  | If any fan failures exist, repair those before attempting this procedure.<br>Verify that the ambient temperature is within normal operating<br>specifications. Make sure that airflow in and around the SAN Volume<br>Controller 2145-8F2 or SAN Volume Controller 2145-8F4 is not obstructed.<br>Replace the frame assembly.                                                                                                    |
| BRD                   | Observe the battery LED and the system board LED. If the battery LED is illuminated, replace the battery. If the system board LED is illuminated, replace the frame assembly.                                                                                                    |
| PCI A                 | <ul> <li>This is not used on the SAN Volume Controller 2145-8F2 nor SAN Volume Controller 2145-8F4. This is a false indication. A sensor has failed or the system board service processor firmware is not functioning correctly. Contact your support center to see if a firmware update is available. If not, replace parts in the following sequence:</li> <li>1. Operator-information panel</li> <li>2. Frame assembly</li> </ul>                                                     |
| PCI B                 | One of the fibre-channel adapter cards connected to this bus might be failing. Ensure that both adapters are correctly installed and that the riser card latches are fully closed. If possible, display the fibre-channel card status on the SAN Volume Controller 2145-8F2 or SAN Volume Controller 2145-8F4 front panel to determine the failing card. Otherwise, remove the fibre-channel cards one-at-a-time to determine the failing card. Replace parts in the following sequence: |
|                       | Fibre-channel adapter card     Frame assembly                                                                                                    |
| PCLC                  | Beplace the frame assembly                                                                                                    |
|                       |                                                                                                    |

Table 37. Diagnostics panel LED prescribed actions (continued)

3. Continue with "MAP 5700: Repair verification" on page 395 to verify the correct operation.

## MAP 5900: Hardware boot

MAP 5900: Hardware boot helps you solve problems that are preventing the node from starting its boot sequence.

If you are not familiar with these maintenance analysis procedures (MAPs), first read Chapter 7, "Using the maintenance analysis procedures," on page 341.

This MAP applies to all SAN Volume Controller models. Be sure that you know which model you are using before you start this procedure. To determine which model you are working with, look for the label that identifies the model type on the front of the node.

You might have been sent here for one of the following reasons:

• The hardware boot display, shown in Figure 96, is displayed continuously.

|--|

Figure 96. Hardware boot display

• The node rescue display, shown in Figure 97, is displayed continuously.

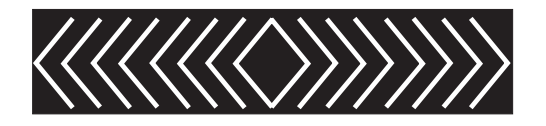

Figure 97. Node rescue display

- The boot progress is hung and Booting 100 is displayed on the front panel
- Another MAP sent you here

Perform the following steps to allow the node to start its boot sequence:

- 1. Is this a SAN Volume Controller 2145-8A4 or SAN Volume Controller 2145-4F2?
  - NO Go to step 2.

YES Go to step 3.

2. (From step 1)

I

Т

L

I

Т

L

Is the Error LED on the operator-information panel illuminated or flashing?

NO Go to step 3.

YES Go to "MAP 5800: Light path" on page 397 to resolve the problem.

3. (From steps 1 and 2)

If you have just installed the SAN Volume Controller node or have just replaced a field replaceable unit (FRU) inside the node, perform the following steps:

- a. For a SAN Volume Controller 2145-8A4 node, ensure that the correct power cable assembly from the 2145 UPS-1U to the node is installed. The correct power cable assembly has red tape that binds the cables together.
- For other SAN Volume Controller models, or if the error LED is still illuminated or flashing, turn off the node. See "MAP 5350: Powering off a SAN Volume Controller node" on page 376.
- c. Identify and label all the cables that are attached to the node so they can be replaced in the same port. Remove the node from the rack and place it on a flat, static-protective surface. See "Removing the SAN Volume Controller from a rack" in the *IBM System Storage SAN Volume Controller Hardware Maintenance Guide*.

- d. Remove the top cover. See "Removing the top cover" in the *IBM System Storage SAN Volume Controller Hardware Maintenance Guide.*
- e. If you have just replaced a FRU, ensure that the FRU is correctly placed and that all connections to the FRU are secure.
- f. Ensure that all memory modules are correctly installed and that the latches are fully closed. See "Replacing the memory modules (DIMM)" in the *IBM System Storage SAN Volume Controller Hardware Maintenance Guide*.
- g. Ensure that the fibre-channel adapter cards are correctly installed. See "Replacing the fibre-channel adapter assembly" in the *IBM System Storage SAN Volume Controller Hardware Maintenance Guide*.
- h. Ensure that the disk drive and its connectors are correctly installed. See "Replacing the disk drive" in the *IBM System Storage SAN Volume Controller Hardware Maintenance Guide*.
- i. Ensure that the service controller is correctly installed. See "Replacing the service controller" in the *IBM System Storage SAN Volume Controller Hardware Maintenance Guide*.
- j. If it is not a SAN Volume Controller 2145-4F2, ensure the operator-information panel cable is correctly installed on the system board.
- k. Replace the top cover. See "Replacing the top cover" in the *IBM System Storage SAN Volume Controller Hardware Maintenance Guide.*
- I. Place the node in the rack. See "Replacing the SAN Volume Controller in a rack" in the *IBM System Storage SAN Volume Controller Hardware Maintenance Guide*.
- m. Turn on the node.

#### Does the boot operation still hang?

- **NO** Verify the repair by continuing with "MAP 5700: Repair verification" on page 395.
- YES Go to step 4.
- 4. (from step 3 on page 409)

Check if the system BIOS is reporting any errors. You need to attach a display and keyboard to see the BIOS output. The customer should be able to supply a suitable display and keyboard. If this is a SAN Volume Controller 2145-4F2, you need a special cable to connect the display and keyboard. If you do not have this cable, go to the next step.

- a. Turn off the node. See "MAP 5350: Powering off a SAN Volume Controller node" on page 376.
- b. Connect the keyboard **1** and the display **2**. Figure 98 on page 411 shows the location of the keyboard and monitor ports.

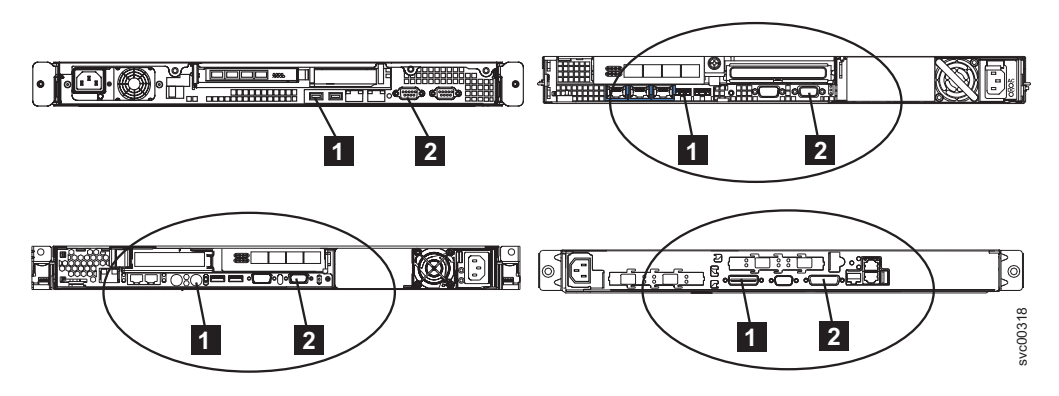

Figure 98. Keyboard and monitor ports on the SAN Volume Controller models 2145-8A4, 2145-8G4, and 2145-8F4 or 2145-8F2, and the SAN Volume Controller 2145-4F2

- c. Turn on the node.
- d. Watch the display.
  - If the POST sequence indicates an error, or if the BIOS Configuration/Setup Utility program indicates an error during startup, you need to resolve the error.
  - If it indicates an error with a specific hardware item, power off the node and remove it from the rack. Ensure the item specified is correctly installed, replace the node, and then restart the node. If the error is still reported, replace the specified item.
  - If a configuration error is reported, run the Configuration/Setup Utility program option to reset the BIOS to its default (factory) settings.
- e. Turn off the node and remove the keyboard and display.
- f. Turn on the node.

#### Does the boot operation still hang?

- **NO** Verify the repair by continuing with "MAP 5700: Repair verification" on page 395.
- YES Go to step 5.

|

- 5. (from step 4 on page 410)
  - a. Turn off the node. See "MAP 5350: Powering off a SAN Volume Controller node" on page 376.
  - b. Identify and label all the cables that are attached to the node so they can be replaced in the same port. Remove the node from the rack and place it on a flat, static-protective surface. See "Removing the SAN Volume Controller from a rack" in the *IBM System Storage SAN Volume Controller Hardware Maintenance Guide*.
  - c. Remove the top cover. See "Removing the top cover" in the *IBM System Storage SAN Volume Controller Hardware Maintenance Guide.*
  - d. Remove some of the memory modules:
    - If you are using the SAN Volume Controller 2145-8A4, remove the memory modules in slots 2 through 4.
    - If you are using the SAN Volume Controller 2145-8G4, remove the memory modules in slots 2 and 4 through 8.
    - If you are using the SAN Volume Controller 2145-8F4 or the SAN Volume Controller 2145-8F2, remove the memory modules in slots 3 through 8.

- If you are using the SAN Volume Controller 2145-4F2, remove all memory modules in Bank 1.
- e. Remove all installed fibre-channel cards.
- f. Remove the disk drive.
- g. Replace the top cover. See "Replacing the top cover" in the *IBM System Storage SAN Volume Controller Hardware Maintenance Guide.*
- h. Place the node in the rack. See "Replacing the SAN Volume Controller in a rack" in the *IBM System Storage SAN Volume Controller Hardware Maintenance Guide*.
- i. Turn on the node.

# Does the boot operation still hang with the booting display or is Booting 100 displayed on the front panel?

- **Note:** With the FRUs removed, the boot will hang with a different boot failure code.
- **NO** Replace the FRUs, one-at-a-time, until the failing FRU is isolated.

YES Go to step 6.

- 6. (from step 5 on page 411)
  - a. Turn off the node. See "MAP 5350: Powering off a SAN Volume Controller node" on page 376 for more information.
  - b. Identify and label all the cables that are attached to the node so they can be replaced in the same port. Remove the node from the rack and place it on a flat, static-protective surface. See "Removing the SAN Volume Controller from a rack" in the *IBM System Storage SAN Volume Controller Hardware Maintenance Guide*
  - c. Remove the top cover. See "Removing the top cover" in the *IBM System Storage SAN Volume Controller Hardware Maintenance Guide.*
  - d. Replace the fibre-channel cards and the disk drive.
  - e. Replace the memory modules:
    - If you are using the SAN Volume Controller 2145-8A4, replace the memory module in slot 1 with any of the removed memory modules from slots 2 through 4.
    - If you are using the SAN Volume Controller 2145-8G4, replace the memory modules in slots 1 and 3 with any two of the removed memory modules from slots 2 and 4 through 8.
    - If you are using the SAN Volume Controller 2145-8F4 or the SAN Volume Controller 2145-8F2, replace the memory modules in slots 1 and 2 with any two of the removed memory modules from slots 3 through 8.
    - If you are using the SAN Volume Controller 2145-4F2, replace all memory modules in Bank 1 and remove the memory modules in Bank 2.
  - f. Remove the top cover. See "Replacing the top cover" in the *IBM System Storage SAN Volume Controller Hardware Maintenance Guide.*
  - g. Place the node in the rack. See "Replacing the SAN Volume Controller in a rack" in the *IBM System Storage SAN Volume Controller Hardware Maintenance Guide*.
  - h. Turn on the node.

Does the boot operation still hang with the booting display or is Booting 100 displayed on the front panel?

T

- **NO** Exchange the failing memory modules for new FRUs and verify the repair by continuing with "MAP 5700: Repair verification" on page 395.
- **YES** Replace the parts in the following sequence:
  - For the SAN Volume Controller 2145-8A4 and SAN Volume Controller 2145-8G4:
    - a. Service controller
    - b. System board
  - For the SAN Volume Controller 2145-8F4 and SAN Volume Controller 2145-8F2:
    - a. Service controller
    - b. Frame assembly
  - For the SAN Volume Controller 2145-4F2:
    - a. Service controller
    - b. System board assembly

Verify the repair by continuing with "MAP 5700: Repair verification" on page 395.

#### **Related tasks**

L

L

Chapter 7, "Using the maintenance analysis procedures," on page 341 The maintenance analysis procedures (MAPs) inform you how to analyze a failure that occurs with a SAN Volume Controller node.

"MAP 5800: Light path" on page 397

MAP 5800: Light path helps you to solve hardware problems on the SAN Volume Controller model 2145-8A4, 2145-8G4, 2145-8F4, or 2145-8F2 that are preventing the node from booting.

"MAP 5700: Repair verification" on page 395

MAP 5700: Repair verification helps you to verify that field replaceable units (FRUs) that you have exchanged for new FRUs, or repair actions that have been done have solved all the problems on the SAN Volume Controller.

#### **Related information**

"Understanding the boot codes" on page 190 The boot codes are displayed on the screen when a node is booting.
## Accessibility

Accessibility features help a user who has a physical disability, such as restricted mobility or limited vision, to use software products successfully.

## **Features**

These are the major accessibility features in the SAN Volume Controller Console:

- You can use screen-reader software and a digital speech synthesizer to hear what is displayed on the screen. The following screen reader has been tested: Window-Eyes v6.1.
- You can operate all features using the keyboard instead of the mouse.
- You can change the initial delay and repeat rate of the up and down buttons to two seconds when you use the front panel of the SAN Volume Controller to set or change an IPv4 address. This feature is documented in the applicable sections of the SAN Volume Controller publications.

## Navigating by keyboard

You can use keys or key combinations to perform operations and initiate many menu actions that can also be done through mouse actions. You can navigate the SAN Volume Controller Console and help system from the keyboard by using the following key combinations:

- To traverse to the next link, button, or topic, press Tab inside a frame (page).
- To expand or collapse a tree node, press → or ←, respectively.
- To move to the next topic node, press V or Tab.
- To move to the previous topic node, press ^ or Shift+Tab.
- To scroll all the way up or down, press Home or End, respectively.
- To go back, press Alt+←.
- To go forward, press Alt+→.
- To go to the next frame, press Ctrl+Tab.
- To move to the previous frame, press Shift+Ctrl+Tab.
- To print the current page or active frame, press Ctrl+P.
- To select, press Enter.

## Accessing the publications

You can view the publications for the SAN Volume Controller in Adobe Portable Document Format (PDF) using the Adobe Acrobat Reader. The PDFs are provided at the following Web site:

#### www.ibm.com/storage/support/2145

#### **Related reference**

"SAN Volume Controller library and related publications" on page x A list of other publications that are related to this product are provided to you for your reference.

## Notices

This information was developed for products and services offered in the U.S.A.

IBM may not offer the products, services, or features discussed in this document in other countries. Consult your local IBM representative for information on the products and services currently available in your area. Any reference to an IBM product, program, or service is not intended to state or imply that only that IBM product, program, or service may be used. Any functionally equivalent product, program, or service that does not infringe any IBM intellectual property right may be used instead. However, it is the user's responsibility to evaluate and verify the operation of any non-IBM product, program, or service.

IBM may have patents or pending patent applications covering subject matter described in this document. The furnishing of this document does not give you any license to these patents. You can send license inquiries, in writing, to:

IBM Director of Licensing IBM Corporation North Castle Drive Armonk, NY 10504-1785 U.S.A.

For license inquiries regarding double-byte (DBCS) information, contact the IBM Intellectual Property Department in your country or send inquiries, in writing, to:

IBM World Trade Asia Corporation Licensing 2-31 Roppongi 3-chome, Minato-ku Tokyo 106-0032, Japan

The following paragraph does not apply to the United Kingdom or any other country where such provisions are inconsistent with local law: INTERNATIONAL BUSINESS MACHINES CORPORATION PROVIDES THIS PUBLICATIONS "AS IS" WITHOUT WARRANTY OF ANY KIND, EITHER EXPRESS OR IMPLIED, INCLUDING, BUT NOT LIMITED TO, THE IMPLIED WARRANTIES OF NON-INFRINGEMENT, MERCHANTABILITY OR FITNESS FOR A PARTICULAR PURPOSE. Some states do not allow disclaimer of express or implied warranties in certain transactions, therefore, this statement may not apply to you.

This information could include technical inaccuracies or typographical errors. Changes are periodically made to the information herein; these changes will be incorporated in new editions of the publication. IBM may make improvements and/or changes in the product(s) and/or the program(s) described in this publication at any time without notice.

Any references in this information to non-IBM Web sites are provided for convenience only and do not in any manner serve as an endorsement of those Web sites. The materials at those Web sites are not part of the materials for this IBM product and use of those Web sites is at your own risk.

IBM may use or distribute any of the information you supply in any way it believes appropriate without incurring any obligation to you.

Licensees of this program who wish to have information about it for the purpose of enabling: (i) the exchange of information between independently created programs and other programs (including this one) and (ii) the mutual use of the information which has been exchanged, should contact:

IBM Corporation Almaden Research 650 Harry Road Bldg 80, D3-304, Department 277 San Jose, CA 95120-6099 U.S.A.

Such information may be available, subject to appropriate terms and conditions, including in some cases, payment of a fee.

The licensed program described in this document and all licensed material available for it are provided by IBM under terms of the IBM Customer Agreement, IBM International Program License Agreement or any equivalent agreement between us.

Any performance data contained herein was determined in a controlled environment. Therefore, the results obtained in other operating environments may vary significantly. Some measurements may have been made on development-level systems and there is no guarantee that these measurements will be the same on generally available systems. Furthermore, some measurement may have been estimated through extrapolation. Actual results may vary. Users of this document should verify the applicable data for their specific environment.

Information concerning non-IBM products was obtained from the suppliers of those products, their published announcements or other publicly available sources. IBM has not tested those products and cannot confirm the accuracy of performance, compatibility or any other claims related to non-IBM products. Questions on the capabilities of non-IBM products may be addressed to the suppliers of those products.

All statements regarding IBM's future direction or intent are subject to change or withdrawal without notice, and represent goals and objectives only.

This information is for planning purposes only. The information herein is subject to change before the products described become available.

This information contains examples of data and reports used in daily business operations. To illustrate them as completely as possible, the examples include the names of individuals, companies, brands, and products. All of these names are fictitious and any similarity to the names and addresses used by an actual business enterprise is entirely coincidental.

#### COPYRIGHT LICENSE:

This information contains sample application programs in source language, which illustrate programming techniques on various operating platforms. You may copy, modify, and distribute these sample programs in any form without payment to IBM, for the purposes of developing, using, marketing or distributing application programs conforming to the application programming interface for the operating platform for which the sample programs are written. These examples have not been thoroughly tested under all conditions. IBM, therefore, cannot guarantee or imply reliability, serviceability, or function of these programs.

If you are viewing this information softcopy, the photographs and color illustrations may not appear.

## **Trademarks**

IBM, the IBM logo, and ibm.com are trademarks or registered trademarks of International Business Machines Corporation in the United States, other countries, or both. If these and other IBM trademarked terms are marked on their first occurrence in this information with a trademark symbol (<sup>®</sup> or <sup>™</sup>), these symbols indicate U.S. registered or common law trademarks owned by IBM at the time this information was published. Such trademarks may also be registered or common law trademarks in other countries. A current list of IBM trademarks is available on the Web at "Copyright and trademark information" at www.ibm.com/legal/ copytrade.shtml.

Adobe and the Adobe logo are either registered trademarks or trademarks of Adobe Systems Incorporated in the United States, and/or other countries.

Intel, Intel logo, Intel Xeon, and Pentium are trademarks or registered trademarks of Intel Corporation or its subsidiaries in the United States and other countries.

Java and all Java-based trademarks and logos are trademarks of Sun Microsystems, Inc. in the United States, other countries, or both.

Linux is a registered trademark of Linus Torvalds in the United States, other countries, or both.

Microsoft, Windows, Windows NT, and the Windows logo are trademarks of Microsoft Corporation in the United States, other countries, or both.

UNIX is a registered trademark of The Open Group in the United States and other countries.

Other company, product, or service names may be trademarks or service marks of others.

## **Electronic emission notices**

The following electronic emission statements apply to this product. The statements for other products that are intended for use with this product are included in their accompanying documentation.

## Federal Communications Commission (FCC) statement

Ensure that you are familiar with the Federal Communications Commission (FCC) statement.

This equipment has been tested and found to comply with the limits for a Class A digital device, pursuant to Part 15 of the FCC Rules. These limits are designed to provide reasonable protection against harmful interference when the equipment is operated in a commercial environment. This equipment generates, uses, and can radiate radio frequency energy and, if not installed and used in accordance with the instruction manual, might cause interference to radio communications. Operation of this equipment in a residential area is likely to cause harmful interference, in which case the user will be required to correct the interference at his own expense.

Properly shielded and grounded cables and connectors must be used in order to meet FCC emission limits. Neither the provider nor the manufacturer is responsible for any radio or television interference caused by using other than recommended cables and connectors or by unauthorized changes or modifications to this equipment. Unauthorized changes or modifications could void the user's authority to operate the equipment.

This device complies with Part 15 of FCC Rules. Operation is subject to the following two conditions: (1) this device might not cause harmful interference, and (2) this device must accept any interference received, including interference that might cause undesired operation.

## Industry Canada compliance statement

This Class A digital apparatus complies with IECS-003.

## Avis de conformité à la réglementation d'Industrie Canada

Cet appareil numérique de la classe A est conforme à la norme NMB-003 du Canada.

## New Zealand compliance statement

Ensure that you are familiar with the New Zealand compliance statement.

This is a Class A product. In a domestic environment this product might cause radio interference, in which event the user might be required to take adequate measures.

## **European Union EMC Directive conformance statement**

Ensure that you are familiar with the European Union (EU) statement.

This product is in conformity with the protection requirements of EU council directive 2004/108/EC on the approximation of the laws of the Member States relating to electromagnetic compatibility. IBM cannot accept responsibility for any failure to satisfy the protection requirements resulting from a nonrecommended modification of the product, including the fitting of non-IBM option cards.

This product has been tested and found to comply with the limits for Class A Information Technology Equipment according to European Standard EN 55022. The limits for Class A equipment were derived for commercial and industrial environments to provide reasonable protection against interference with licensed communication equipment.

**Attention:** This is a Class A product. In a domestic environment this product may cause radio interference in which case the user may be required to take adequate measures.

Ensure that you use properly shielded and grounded cables and connectors in order to reduce interference to radio and TV communications and to other electrical or electronic equipment. Such cables and connectors are available from IBM authorized dealers. IBM cannot accept responsibility for any interference caused by using other than recommended cables and connectors.

European community contact:

IBM Technical Regulations Pascalstr. 100, Stuttgart, Germany 70569 Telephone: 0049 (0)711 785 1176 Fax: 0049 (0)711 785 1283 E-mail: tjahn@de.ibm.com

## Germany compliance statement

## **Deutschsprachiger EU Hinweis:**

# Hinweis für Geräte der Klasse A EU-Richtlinie zur Elektromagnetischen Verträglichkeit

Dieses Produkt entspricht den Schutzanforderungen der EU-Richtlinie 2004/108/EG zur Angleichung der Rechtsvorschriften über die elektromagnetische Verträglichkeit in den EU-Mitgliedsstaaten und hält die Grenzwerte der EN 55022 Klasse A ein.

Um dieses sicherzustellen, sind die Geräte wie in den Handbüchern beschrieben zu installieren und zu betreiben. Des Weiteren dürfen auch nur von der IBM empfohlene Kabel angeschlossen werden. IBM übernimmt keine Verantwortung für die Einhaltung der Schutzanforderungen, wenn das Produkt ohne Zustimmung der IBM verändert bzw. wenn Erweiterungskomponenten von Fremdherstellern ohne Empfehlung der IBM gesteckt/eingebaut werden.

EN 55022 Klasse A Geräte müssen mit folgendem Warnhinweis versehen werden: "Warnung: Dieses ist eine Einrichtung der Klasse A. Diese Einrichtung kann im Wohnbereich Funk-Störungen verursachen; in diesem Fall kann vom Betreiber verlangt werden, angemessene Maßnahmen zu ergreifen und dafür aufzukommen."

# Deutschland: Einhaltung des Gesetzes über die elektromagnetische Verträglichkeit von Geräten

Dieses Produkt entspricht dem "Gesetz über die elektromagnetische Verträglichkeit von Geräten (EMVG)". Dies ist die Umsetzung der EU-Richtlinie 2004/108/EG in der Bundesrepublik Deutschland.

## Zulassungsbescheinigung laut dem Deutschen Gesetz über die elektromagnetische Verträglichkeit von Geräten (EMVG) (bzw. der EMC EG Richtlinie 2004/108/EG) für Geräte der Klasse A

Dieses Gerät ist berechtigt, in Übereinstimmung mit dem Deutschen EMVG das EG-Konformitätszeichen - CE - zu führen.

Verantwortlich für die Konformitätserklärung des EMVG ist die IBM Deutschland GmbH, 70548 Stuttgart.

Generelle Informationen:

Das Gerät erfüllt die Schutzanforderungen nach EN 55024 und EN 55022 Klasse A.

## Japanese Voluntary Control Council for Interference (VCCI) statement

この装置は、情報処理装置等電波障害自主規制協議会(VCCI)の基準に 基づくクラスA情報技術装置です。この装置を家庭環境で使用すると電波妨害を 引き起こすことがあります。この場合には使用者が適切な対策を講ずるよう要求 されることがあります。

## People's Republic of China Class A Electronic Emission Statement

中华人民共和国"A类"警告声明

声 明 此为A级产品,在生活环境中,该产品可能会造成无线电干扰。在这种情况下, 可能需要用户对其干扰采取切实可行的措施。

## International Electrotechnical Commission (IEC) statement

This product has been designed and built to comply with (IEC) Standard 950.

## **United Kingdom telecommunications requirements**

This apparatus is manufactured to the International Safety Standard EN60950 and as such is approved in the U.K. under approval number NS/G/1234/J/100003 for indirect connection to public telecommunications systems in the United Kingdom.

## **Korean Class A Electronic Emission Statement**

이기기는 업무용으로 전자파 적합등록을 받은 기기 이오니, 판매자 또는 사용자는 이점을 주의하시기 바라며, 만약 잘못 구입하셨을 때에는 구입한 곳에 서 비업무용으로 교환하시기 바랍니다.

**Taiwan Class A compliance statement** 

## 警告使用者:

這是甲類的資訊產品,在居住的環境中使用時,可能會造成射頻干擾,在這種情況下, 使用者會被要求採取某些適當的對策。

## **European Contact Information**

This topic contains the product service contact information for Europe.

European Community contact: IBM Technical Regulations Pascalstr. 100, Stuttgart, Germany 70569 Tele: 0049 (0)711 785 1176 Fax: 0049 (0)711 785 1283 e-mail: mailto:tjahn@de.ibm.com

## **Taiwan Contact Information**

This topic contains the product service contact information for Taiwan.

f2c00790

IBM Taiwan Product Service Contact Information: IBM Taiwan Corporation 3F, No 7, Song Ren Rd., Taipei Taiwan Tel: 0800-016-888

台灣IBM產品服務聯絡方式: 台灣國際商業機器股份有限公司 台北市松仁路7號3樓 電話:0800-016-888

## Glossary

This glossary includes terms for the IBM System Storage SAN Volume Controller.

This glossary includes selected terms and definitions from A Dictionary of Storage Networking Terminology (www.snia.org/education/dictionary), copyrighted 2001 by the Storage Networking Industry Association, 2570 West El Camino Real, Suite 304, Mountain View, California 94040-1313. Definitions derived from this book have the symbol (S) after the definition.

The following cross-references are used in this glossary:

**See** Refers the reader to one of two kinds of related information:

- A term that is the expanded form of an abbreviation or acronym. This expanded form of the term contains the full definition.
- A synonym or more preferred term.

#### See also

Refers the reader to one or more related terms.

## **Contrast with**

Refers the reader to a term that has an opposite or substantively different meaning.

#### Numerics

**2145** A hardware machine type for the IBM System Storage SAN Volume Controller. Models of the SAN Volume Controller are expressed as the number 2145 followed by "-xxx", such as 2145-8G4. Hardware models for the 2145 include 2145-4F2, 2145-8F2, 2145-8F4, 2145-8G4, and 2145-8A4.

## Α

#### access mode

One of three different modes in which a logical unit (LU) in a disk controller system can operate. See also *image mode*, *managed space mode*, and *unconfigured mode*.

## Address Resolution Protocol (ARP)

A protocol that dynamically maps an IP address to a network adapter address in a local area network.

#### agent code

An open-systems standard that interprets Common Information Model (CIM) requests and responses as they transfer between the client application and the device.

#### application server

A host that is attached to the storage area network (SAN) and that runs applications.

- **ARP** See Address Resolution Protocol.
- **array** An ordered collection, or group, of physical storage devices that are used to define logical volumes or devices.

#### association

A class that contains two references that define a relationship between two referenced objects.

## asymmetric virtualization

A virtualization technique in which the virtualization engine is outside the data path and performs a metadata-style service. The metadata server contains all the mapping and locking tables while the storage devices contain only data. See also *symmetric virtualization*.

### auxiliary virtual disk

The virtual disk that contains a backup copy of the data and that is used in disaster recovery scenarios. See also *master virtual disk*.

#### availability

The ability of a system to continue working, with perhaps a decrease in performance, after individual components fail.

## В

## bandwidth

The range of frequencies an electronic system can transmit or receive. The greater the bandwidth of a system, the more information the system can transfer in a given period of time.

#### bitmap

A coded representation in which each bit, or group of bits, represents or corresponds to an item; for example, a configuration of bits in main storage in which each bit indicates whether a peripheral device or a storage block is available or in which each group of bits corresponds to one pixel of a display image.

- **blade** One component in a system that is designed to accept some number of components (blades). Blades could be individual servers that plug into a multiprocessing system or individual port cards that add connectivity to a switch. A blade is typically a hot-swappable hardware device.
- **block** A unit of data storage on a disk drive.

## block virtualization

The act of applying virtualization to one or more block-based (storage) services for the purpose of providing a new aggregated, higher-level, richer, simpler, or secure block service to clients. Block virtualization functions can be nested. A disk drive, RAID system, or volume manager all perform some form of block-address to (different) block-address mapping or aggregation. See also *virtualization*.

#### Boolean

Pertaining to the processes used in the algebra formulated by George Boole.

## С

**cache** A high-speed memory or storage device used to reduce the effective time required to read data from or write data to lower-speed memory or a device. Read cache holds data in anticipation that it will be requested by a client. Write cache holds data written by a client until it can be safely stored on more permanent storage media such as disk or tape.

#### **Call Home**

In SAN Volume Controller, a communication service that sends data and event notifications to a service provider. The machine can use this link to place a call to IBM or to another service provider when service is required.

## capacity licensing

A type of licensing that grants you the use of a number of terabytes (TB) for virtualization, a number of terabytes for Metro Mirror and Global Mirror relationships, and a number of terabytes for FlashCopy mappings.

### cascading

The process of connecting two or more fibre-channel hubs or switches together to increase the number of ports or extend distances.

**CIM** See Common Information Model.

### CIM object manager (CIMOM)

The common conceptual framework for data management that receives, validates, and authenticates the CIM requests from the client application. It then directs the requests to the appropriate component or service provider.

### CIMOM

See CIM object manager.

- **class** The definition of an object within a specific hierarchy. A class can have properties and methods and can serve as the target of an association.
- CLI See command line interface.
- **client** A computer system or process that requests a service of another computer system or process that is typically referred to as a server. Multiple clients can share access to a common server.

### client application

A storage management program that initiates Common Information Model (CIM) requests to the CIM agent for the device.

#### cluster

In SAN Volume Controller, up to four pairs of nodes that provide a single configuration and service interface.

## command line-interface (CLI)

A type of computer interface in which the input command is a string of text characters.

## Common Information Model (CIM)

A set of standards developed by the Distributed Management Task Force (DMTF). CIM provides a conceptual framework for storage management and an open approach to the design and implementation of storage systems, applications, databases, networks, and devices.

#### concurrent maintenance

Service that is performed on a unit while it is operational.

In SAN Volume Controller, the ability for one node in the cluster to be turned off for maintenance without interrupting access to the VDisk data provided by the cluster.

## configuration node

A node that acts as the focal point for configuration commands and manages the data that describes the cluster configuration.

## connected

In a Global Mirror relationship, pertaining to the status condition that occurs when two clusters can communicate.

## consistency group

A group of copy relationships between virtual disks that are managed as a single entity.

#### consistent copy

In a Metro or Global Mirror relationship, a copy of a secondary virtual disk (VDisk) that is identical to the primary VDisk from the viewpoint of a host system, even if a power failure occurred while I/O activity was in progress.

#### consistent-stopped

In a Global Mirror relationship, the state that occurs when the secondary virtual disk (VDisk) contains a consistent image, but the image might be out-of-date with respect to the primary VDisk. This state can happen when a relationship was in the consistent-synchronized state when an error occurred that forced a freeze of the consistency group. This state can also happen when a relationship is created with the create-consistent flag set to TRUE.

## consistent-synchronized

In a Global Mirror relationship, the status condition that occurs when the primary virtual disk (VDisk) is accessible for read and write I/O operations. The secondary VDisk is accessible for read-only I/O operations. See also *primary virtual disk* and *secondary virtual disk*.

#### container

A data storage location; for example, a file, directory, or device.

A software object that holds or organizes other software objects or entities.

#### contingency capacity

Initially, a fixed amount of unused real capacity that is maintained on a space-efficient virtual disk that is configured to automatically expand its real capacity. It is also the difference between the used capacity and the new real capacity when the real capacity is changed manually.

#### copied

In a FlashCopy mapping, a state that indicates that a copy has been started after the copy relationship was created. The copy process is complete and the target disk has no further dependence on the source disk.

#### copying

A status condition that describes the state of a pair of virtual disks (VDisks) that have a copy relationship. The copy process has been started but the two virtual disks are not yet synchronized.

## **Copy Services**

The services that enable you to copy virtual disks (VDisks): FlashCopy, Metro, and Global Mirror.

#### counterpart SAN

A nonredundant portion of a redundant storage area network (SAN). A counterpart SAN provides all the connectivity of the redundant SAN but without the redundancy. Each counterpart SANs provides an alternate path for each SAN-attached device. See also *redundant SAN*.

#### cross-volume consistency

In SAN Volume Controller, a consistency group property that guarantees consistency between virtual disks when an application issues dependent write operations that span multiple virtual disks.

## D

#### data migration

The movement of data from one physical location to another without disrupting I/O operations.

## degraded

Pertaining to a valid configuration that has suffered a failure but continues to be supported and legal. Typically, a repair action can be performed on a degraded configuration to restore it to a valid configuration.

#### dense wavelength division multiplexing (DWDM)

A technology that places many optical signals onto one single-mode fiber using slightly different optical frequencies. DWDM enables many data streams to be transferred in parallel.

#### dependent write operations

A set of write operations that must be applied in the correct order to maintain cross-volume consistency.

#### destage

A write command initiated by the cache to flush data to disk storage.

#### device

In the CIM Agent, the storage server that processes and hosts client application requests.

IBM definition: A piece of equipment that is used with the computer and does not generally interact directly with the system, but is controlled by a controller.

HP definition: In its physical form, a magnetic disk that can be attached to a SCSI bus. The term is also used to indicate a physical device that has been made part of a controller configuration; that is, a physical device that is known to the controller. Units (virtual disks) can be created from devices after the devices have been made known to the controller.

#### device provider

A device-specific handler that serves as a plug-in for the Common Information Model (CIM); that is, the CIM object manager (CIMOM) uses the handler to interface with the device.

#### directed maintenance procedures

The set of maintenance procedures that can be run for a cluster. These procedures are run from within the SAN Volume Controller application and are documented in the *IBM System Storage SAN Volume Controller Troubleshooting Guide*.

#### disconnected

In a Metro or Global Mirror relationship, pertains to two clusters when they cannot communicate.

### discovery

The automatic detection of a network topology change, for example, new and deleted nodes or links.

#### disk controller

A device that coordinates and controls the operation of one or more disk drives and synchronizes the operation of the drives with the operation of the system as a whole. Disk controllers provide the storage that the cluster detects as managed disks (MDisks).

#### disk drive

A disk-based, nonvolatile, storage medium.

#### disk zone

A zone defined in the storage area network (SAN) fabric in which the SAN Volume Controller can detect and address the logical units that the disk controllers present.

#### Distributed Management Task Force (DMTF)

An organization that defines standards for the management of distributed systems. See also *Common Information Model*.

- **DMP** See directed maintenance procedures.
- DMTF See Distributed Management Task Force.

#### domain name server

In the Internet suite of protocols, a server program that supplies name-to-address conversion by mapping domain names to IP addresses.

**DRAM** See dynamic random access memory.

## DWDM

See dense wavelength division multiplexing.

### dynamic random access memory (DRAM)

A storage in which the cells require repetitive application of control signals to retain stored data.

## Ε

**EC** See engineering change.

**EIA** See *Electronic Industries Alliance*.

#### **Electronic Industries Alliance (EIA)**

An alliance of four trade associations: The Electronic Components, Assemblies & Materials Association (ECA); the Government Electronics and Information Technology Association (GEIA); the JEDEC Solid State Technology Association (JEDEC); and the Telecommunications Industry Association (TIA). Prior to 1998, EIA was the Electronic Industries Association and the group dates back to 1924.

**empty** In a Global Mirror relationship, a status condition that exists when the consistency group contains no relationships.

#### engineering change (EC)

A correction for a defect of hardware or software that is applied to a product.

#### error code

A value that identifies an error condition.

**ESS** See IBM TotalStorage Enterprise Storage Server<sup>®</sup>.

#### exclude

To remove a managed disk (MDisk) from a cluster because of certain error conditions.

#### excluded

In SAN Volume Controller, the status of a managed disk that the cluster has removed from use after repeated access errors.

extent A unit of data that manages the mapping of data between managed disks and virtual disks.

## F

**fabric** In fibre-channel technology, a routing structure, such as a switch, that receives addressed information and routes it to the appropriate destination. A fabric can consist of more than one switch. When multiple fibre-channel switches are interconnected, they are described as cascading. See also *cascading*.

## fabric port (F\_port)

A port that is part of a fibre-channel fabric. An F\_port on a fibre-channel fabric connects to the node port (N\_port) on a node.

## failover

In SAN Volume Controller, the function that occurs when one redundant part of the system takes over the workload of another part of the system that has failed.

FCIP See Fibre Channel over IP.

## fibre channel

A technology for transmitting data between computer devices at a data rate of up to 4 Gbps. It is especially suited for attaching computer servers to shared storage devices and for interconnecting storage controllers and drives.

## fibre-channel extender

A device that extends a fibre-channel link over a greater distance than is supported by the standard, usually a number of miles or kilometers. Devices must be deployed in pairs at each end of a link.

## Fibre Channel over IP (FCIP)

A network storage technology that combines the features of the Fibre Channel Protocol and the Internet Protocol (IP) to connect distributed SANs over large distances.

## Fibre Channel Protocol (FCP)

A protocol that is used in fibre-channel communications with five layers that define how fibre-channel ports interact through their physical links to communicate with other ports.

## field replaceable unit (FRU)

An assembly that is replaced in its entirety when any one of its components fails. An IBM service representative performs the replacement. In some cases, a field replaceable unit might contain other field replaceable units.

## FlashCopy mapping

A relationship between two virtual disks.

## FlashCopy relationship

See FlashCopy mapping.

## FlashCopy service

In SAN Volume Controller, a copy service that duplicates the contents of a source virtual disk (VDisk) to a target VDisk. In the process, the original contents of the target VDisk are lost. See also *point-in-time copy*.

## F\_port

See fabric port.

**FRU** See field replaceable unit.

## G

### gateway

An entity that operates above the link layer and translates, when required, the interface and protocol used by one network into those used by another distinct network.

- **GB** See gigabyte.
- **GBIC** See gigabit interface converter.

#### gigabit interface converter (GBIC)

An interface module that converts the light stream from a fibre-channel cable into electronic signals for use by the network interface card.

#### gigabyte (GB)

In decimal notation, 1 073 741 824 bytes.

### **Global Mirror**

An asynchronous copy service that enables host data on a particular source virtual disk (VDisk) to be copied to the target VDisk that is designated in the relationship.

grain In a FlashCopy bitmap, the unit of data represented by a single bit.

### graphical user interface (GUI)

A type of computer interface that presents a visual metaphor of a real-world scene, often of a desktop, by combining high-resolution graphics, pointing devices, menu bars and other menus, overlapping windows, icons and the object-action relationship.

**GUI** See graphical user interface.

## Н

## hardcoded

Pertaining to software instructions that are statically encoded and not intended to be altered.

- HBA See host bus adapter.
- HLUN See virtual disk.
- **hop** One segment of a transmission path between adjacent nodes in a routed network.
- **host** An open-systems computer that is connected to the SAN Volume Controller through a fibre-channel interface.

## host bus adapter (HBA)

In SAN Volume Controller, an interface card that connects a host bus, such as a peripheral component interconnect (PCI) bus, to the storage area network.

#### host ID

In SAN Volume Controller, a numeric identifier assigned to a group of host fibre-channel ports for the purpose of logical unit number (LUN) mapping. For each host ID, there is a separate mapping of Small Computer System Interface (SCSI) IDs to virtual disks (VDisks).

#### host zone

A zone defined in the storage area network (SAN) fabric in which the hosts can address the SAN Volume Controllers.

hub A fibre-channel device that connects nodes into a logical loop by using a

physical star topology. Hubs will automatically recognize an active node and insert the node into the loop. A node that fails or is powered off is automatically removed from the loop.

A communications infrastructure device to which nodes on a multi-point bus or loop are physically connected. Commonly used in Ethernet and fibre-channel networks to improve the manageability of physical cables. Hubs maintain the logical loop topology of the network of which they are a part, while creating a "hub and spoke" physical star layout. Unlike switches, hubs do not aggregate bandwidth. Hubs typically support the addition or removal of nodes from the bus while it is operating. (S) Contrast with *switch*.

I

### IBM System Storage Productivity Center (SSPC)

An integrated hardware and software solution that provides a single point of entry for managing SAN Volume Controller clusters, IBM System Storage DS8000<sup>™</sup> systems, and other components of a data storage infrastructure.

#### IBM TotalStorage Enterprise Storage Server (ESS)

An IBM product that provides an intelligent disk-storage system across an enterprise.

ID See identifier.

### identifier (ID)

A sequence of bits or characters that identifies a user, program device, or system to another user, program device, or system.

- idle In a FlashCopy mapping, the state that occurs when the source and target virtual disks (VDisks) act as independent VDisks even if a mapping exists between the two. Read and write caching is enabled for both the source and the target.
- idling The status of a pair of virtual disks (VDisks) that have a defined copy relationship for which no copy activity has yet been started.

In a Metro or Global Mirror relationship, the state that indicates that the master virtual disks (VDisks) and auxiliary VDisks are operating in the primary role. Consequently, both VDisks are accessible for write I/O operations.

## idling-disconnected

In a Global Mirror relationship, the state that occurs when the virtual disks (VDisks) in this half of the consistency group are all operating in the primary role and can accept read or write I/O operations.

## illegal configuration

A configuration that will not operate and will generate an error code to indicate the cause of the problem.

#### image mode

An access mode that establishes a one-to-one mapping of extents in the managed disk (MDisk) with the extents in the virtual disk (VDisk). See also managed space mode and unconfigured mode.

#### image VDisk

A virtual disk (VDisk) in which there is a direct block-for-block translation from the managed disk (MDisk) to the VDisk.

IML See initial microcode load.

### inconsistent

In a Metro or Global Mirror relationship, pertaining to a secondary virtual disk (VDisk) that is being synchronized with the primary VDisk.

#### inconsistent-copying

In a Global Mirror relationship, the state that occurs when the primary virtual disk (VDisk) is accessible for read and write input/output (I/O) operations, but the secondary VDisk is not accessible for either. This state occurs after a **start** command is issued to a consistency group that is in the inconsistent-stopped state. This state also occurs when a **start** command is issued, with the force option, to a consistency group that is in the idling or consistent-stopped state.

#### inconsistent-disconnected

In a Global Mirror relationship, a state that occurs when the virtual disks (VDisks) in the half of the consistency group that is operating in the secondary role are not accessible for either read or write I/O operations.

#### inconsistent-stopped

In a Global Mirror relationship, the state that occurs when the primary virtual disk (VDisk) is accessible for read and write input/output (I/O) operations, but the secondary VDisk is not accessible for either read or write I/O operations.

#### indication

An object representation of an event.

## initial microcode load (IML)

In SAN Volume Controller, the process by which the run-time code and data for a node are loaded into memory and initialized.

## initiator

The system component that originates an I/O command over an I/O bus or network. I/O adapters, network interface cards, and intelligent controller device I/O bus control ASICs are typical initiators. (S) See also *logical unit number*.

#### input/output (I/O)

Pertaining to a functional unit or communication path involved in an input process, an output process, or both, concurrently or not, and to the data involved in such a process.

#### instance

An individual object that is a member of some class. In object-oriented programming, an object is created by instantiating a class.

#### integrity

The ability of a system to either return only correct data or respond that it cannot return correct data.

#### Internet Protocol (IP)

In the Internet suite of protocols, a connectionless protocol that routes data through a network or interconnected networks and acts as an intermediary between the higher protocol layers and the physical network. IPv4 is the dominant network layer protocol on the Internet, and IPv6 is designated as its successor. IPv6 provides a much larger address space, which enables greater flexibility in assigning addresses and simplifies routing and renumbering.

## interswitch link (ISL)

The physical connection that carries a protocol for interconnecting multiple routers and switches in a storage area network.

I/O See input/output.

## I/O group

A collection of virtual disks (VDisks) and node relationships that present a common interface to host systems.

### I/O throttling rate

The maximum rate at which an I/O transaction is accepted for this virtual disk (VDisk).

IP See Internet Protocol.

### **IP address**

The unique 32-bit address that specifies the location of each device or workstation in the Internet. For example, 9.67.97.103 is an IP address.

**ISL** See interswitch link.

### **ISL** hop

A hop on an interswitch link (ISL). Considering all pairs of node ports (N-ports) in a fabric and measuring distance only in terms of interswitch links (ISLs) in the fabric, the number of ISLs traversed is the number of ISL hops on the shortest route between the pair of nodes that are farthest apart in the fabric.

## J

## JBOD (just a bunch of disks)

IBM definition: See non-RAID.

HP definition: A group of single-device logical units not configured into any other container type.

## L

LBA See logical block address.

## least recently used (LRU)

An algorithm used to identify and make available the cache space that contains the least-recently used data.

#### line card

See blade.

## local fabric

In SAN Volume Controller, those storage area network (SAN) components (such as switches and cables) that connect the components (nodes, hosts, switches) of the local cluster together.

## local/remote fabric interconnect

The storage area network (SAN) components that are used to connect the local and remote fabrics together.

## logical block address (LBA)

The block number on a disk.

## logical unit (LU)

An entity to which Small Computer System Interface (SCSI) commands are addressed, such as a virtual disk (VDisk) or managed disk (MDisk).

#### logical unit number (LUN)

The SCSI identifier of a logical unit within a target. (S)

#### longitudinal redundancy check (LRC)

A method of error checking during data transfer that involves checking parity.

- **LRC** See longitudinal redundancy check.
- LRU See least recently used.
- LU See logical unit.
- LUN See logical unit number.

### LUN masking

A process that allows or prevents I/O to the disk drives through the host-bus-adapter (HBA) device or operating-system device driver.

## Μ

#### managed disk (MDisk)

A Small Computer System Interface (SCSI) logical unit that a redundant array of independent disks (RAID) controller provides and a cluster manages. The MDisk is not visible to host systems on the storage area network (SAN).

## managed disk group

A collection of managed disks (MDisks) that, as a unit, contain all the data for a specified set of virtual disks (VDisks).

## Managed Object Format (MOF)

A language for defining Common Information Model (CIM) schemas.

#### managed space mode

An access mode that enables virtualization functions to be performed. See also *image mode* and *unconfigured mode*.

#### Management Information Base (MIB)

Simple Network Management Protocol (SNMP) units of managed information that specifically describe an aspect of a system, such as the system name, hardware number, or communications configuration. A collection of related MIB objects is defined as a MIB.

#### mapping

See FlashCopy mapping.

#### master console

A single point from which to manage the IBM System Storage SAN Volume Controller. For SAN Volume Controller version 4.2.1 and earlier, the master console was purchased either as software that was installed and configured on a server or as a hardware platform with preinstalled operating system and master console software. See *IBM System Storage Productivity Center*.

## master virtual disk

The virtual disk (VDisk) that contains a production copy of the data and that an application accesses. See also *auxiliary virtual disk.* 

**MB** See *megabyte*.

MDisk See managed disk.

#### megabyte (MB)

In decimal notation, 1 048 576 bytes.

## mesh configuration

A network that contains a number of small SAN switches configured to create a larger switched network. With this configuration, four or more switches are connected together in a loop with some of the paths short circuiting the loop. An example of this configuration is to have four switches connected together in a loop with ISLs for one of the diagonals.

## method

A way to implement a function on a class.

### **Metro Mirror**

A synchronous copy service that enables host data on a particular source virtual disk (VDisk) to be copied to the target VDisk that is designated in the relationship.

MIB See Management Information Base.

## migration

See data migration.

## mirrored virtual disk

A virtual disk (VDisk) with two VDisk copies.

### mirrorset

IBM definition: See RAID-1.

HP definition: A RAID storageset of two or more physical disks that maintain a complete and independent copy of the data from the virtual disk. This type of storageset has the advantage of being highly reliable and extremely tolerant of device failure. Raid level 1 storagesets are referred to as mirrorsets.

**MOF** See Managed Object Format (MOF).

## Ν

## namespace

The scope within which a Common Information Model (CIM) schema applies.

**node** One SAN Volume Controller. Each node provides virtualization, cache, and Copy Services to the storage area network (SAN).

## node name

A name identifier associated with a node. (SNIA)

## node port (N\_port)

A port that connects a node to a fabric or to another node. N\_ports connect to fabric ports (F\_ports) or to other N\_ports of other nodes. N\_ports handle creation, detection, and flow of message units to and from the connected systems. N\_ports are end points in point-to-point links.

## node rescue

In SAN Volume Controller, the process by which a node that has no valid software installed on its hard disk drive can copy the software from another node connected to the same fibre-channel fabric.

#### non-RAID

Disks that are not in a redundant array of independent disks (RAID). HP definition: See *JBOD*.

## N\_port

See node port.

**object** In object-oriented design or programming, a concrete realization of a class that consists of data and the operations associated with that data.

#### object model

A representation, such as a diagram, of objects in a given system. Using symbols similar to standard flowchart symbols, an object model depicts the classes the objects belong to, their associations with each other, the attributes that make them unique, and the operations that the objects can perform and that can be performed on them.

#### object name

An object that consists of a namespace path and a model path. The namespace path provides access to the Common Information Model (CIM) implementation managed by the CIM Agent, and the model path provides navigation within the implementation.

#### object path

An object that consists of a namespace path and a model path. The namespace path provides access to the Common Information Model (CIM) implementation managed by the CIM Agent, and the model path provides navigation within the implementation.

- **offline** Pertaining to the operation of a functional unit or device that is not under the continual control of the system or of a host.
- **online** Pertaining to the operation of a functional unit or device that is under the continual control of the system or of a host.

#### operating set

In SAN Volume Controller, the set of nodes that are operating together to deliver storage services.

## overallocated volume

See space-efficient virtual disk.

#### oversubscription

The ratio of the sum of the traffic that is on the initiator N-node connections to the traffic that is on the most heavily loaded interswitch links (ISLs), where more than one ISL is connected in parallel between these switches. This definition assumes a symmetrical network and a specific workload that is applied equally from all initiators and sent equally to all targets. See also *symmetrical network*.

#### Ρ

#### partition

IBM definition: A logical division of storage on a fixed disk.

HP definition: A logical division of a container represented to the host as a logical unit.

#### partner node

The other node that is in the I/O group to which this node belongs.

#### partnership

In Metro or Global Mirror operations, the relationship between two clusters. In a cluster partnership, one cluster is defined as the local cluster and the other cluster as the remote cluster.

## 0

#### paused

In SAN Volume Controller, the process by which the cache component quiesces all ongoing I/O activity below the cache layer.

**pend** To cause to wait for an event.

#### petabyte (PB)

In decimal notation, 1 125 899 906 842 624 bytes.

**PDU** See power distribution unit.

## physical disk licensing

A type of licensing that grants you the use of a number of physical disks for virtualization. You can also license the use of the Metro Mirror and Global Mirror feature, the use of the FlashCopy feature, or both of these features.

PLUN See managed disk.

## point-in-time copy

The instantaneous copy that the FlashCopy service makes of the source virtual disk (VDisk). In some contexts, this copy is known as a  $T_a$  copy.

**port** The physical entity within a host, SAN Volume Controller, or disk controller system that performs the data communication (transmitting and receiving) over the fibre channel.

#### port ID

An identifier associated with a port.

### power distribution unit (PDU)

A device that distributes electrical power to multiple devices in the rack. It typically is rack-mounted and provides circuit breakers and transient voltage suppression.

#### power-on self-test

A diagnostic test that servers or computers run when they are turned on.

#### prepared

In a Global Mirror relationship, the state that occurs when the mapping is ready to start. While in this state, the target virtual disk (VDisk) is offline.

#### preparing

In a Global Mirror relationship, the state that occurs when any changed write data for the source virtual disk (VDisk) is flushed from the cache. Any read or write data for the target VDisk is discarded from the cache.

#### primary virtual disk

In a Metro or Global Mirror relationship, the target of write operations issued by the host application.

#### property

In the Common Information Model (CIM), an attribute that is used to characterize instances of a class.

## PuTTY

A client program that allows you to run remote sessions on your computer through specific network protocols, such as SSH, Telnet, and Rlogin.

## Q

#### qualifier

A value that provides additional information about a class, association, indication, method, method parameter, instance, property, or reference.

#### quorum

A set of nodes that operates as a cluster. Each node has a connection to every other node in the cluster. If a connection failure causes the cluster to split into two or more groups of nodes that have full connection within the group, the quorum is the group that is selected to operate as the cluster. Typically, this is the larger group of nodes, but the quorum disk serves as a tiebreaker if the groups are the same size.

## queue depth

The number of I/O operations that can be run in parallel on a device.

#### quorum disk

A managed disk (MDisk) that contains a reserved area that is used exclusively for cluster management. The quorum disk is accessed in the event that it is necessary to determine which half of the cluster continues to read and write data.

### quorum index

A number that can be either: 0, 1 or 2

## R

rack A free-standing framework that holds the devices and card enclosure.

**RAID** See redundant array of independent disks.

## RAID 0

IBM definition: RAID 0 allows a number of disk drives to be combined and presented as one large disk. RAID 0 does not provide any data redundancy. If one drive fails, all data is lost.

HP definition: A RAID storageset that stripes data across an array of disk drives. A single logical disk spans multiple physical disks, allowing parallel data processing for increased I/O performance. While the performance characteristics of RAID level 0 is excellent, this RAID level is the only one that does not provide redundancy. Raid level 0 storagesets are referred to as stripesets.

## RAID 1

SNIA dictionary definition: A form of storage array in which two or more identical copies of data are maintained on separate media. (S)

IBM definition: A form of storage array in which two or more identical copies of data are maintained on separate media. Also known as mirrorset.

HP definition: See *mirrorset*.

## RAID 5

SNIA definition: A form of parity RAID in which the disks operate independently, the data strip size is no smaller than the exported block size, and parity check data is distributed across the array's disks. (S)

IBM definition: See the SNIA definition.

HP definition: A specially developed RAID storageset that stripes data and parity across three or more members in a disk array. A RAIDset combines the best characteristics of RAID level 3 and RAID level 5. A RAIDset is the best choice for most applications with small to medium I/O requests, unless the application is write intensive. A RAIDset is sometimes called parity RAID. RAID level 3/5 storagesets are referred to as RAIDsets.

## RAID 10

A type of RAID that optimizes high performance while maintaining fault

tolerance for up to two failed disk drives by striping volume data across several disk drives and mirroring the first set of disk drives on an identical set.

#### real capacity

The amount of storage that is allocated to a virtual disk copy from a managed disk group.

#### redundant ac-power switch

A device that provides input power redundancy by attaching a SAN Volume Controller to two independent power sources. If the main source becomes unavailable, the redundant ac-power switch automatically provides power from a secondary (backup) source. When power is restored, the redundant ac-power switch automatically changes back to the main power source.

## redundant array of independent disks (RAID)

A collection of two or more disk drives that present the image of a single disk drive to the system. In the event of a single device failure, the data can be read or regenerated from the other disk drives in the array.

#### redundant SAN

A storage area network (SAN) configuration in which any one single component might fail, but connectivity between the devices within the SAN is maintained, possibly with degraded performance. This configuration is normally achieved by splitting the SAN into two, independent, counterpart SANs. See also *counterpart SAN*.

## reference

A pointer to another instance that defines the role and scope of an object in an association.

#### rejected

A status condition that describes a node that the cluster software has removed from the working set of nodes in the cluster.

#### relationship

In Metro or Global Mirror, the association between a master virtual disk (VDisk) and an auxiliary VDisk. These VDisks also have the attributes of a primary or secondary VDisk. See also *auxiliary virtual disk, master virtual disk, primary virtual disk, and secondary virtual disk.* 

#### reliability

The ability of a system to continue to return data even if a component fails.

## remote fabric

In Global Mirror, the storage area network (SAN) components (switches and cables) that connect the components (nodes, hosts, and switches) of the remote cluster.

**roles** Authorization is based on roles that map to the administrator and service roles in an installation. The switch translates these roles into SAN Volume Controller administrator and service user IDs when a connection is made to the node for the SAN Volume Controller.

## S

**SAN** See storage area network.

#### SAN Volume Controller fibre-channel port fan in

The number of hosts that can see any one SAN Volume Controller port.

**SATA** See Serial Advanced Technology Attachment.

#### schema

A group of object classes defined for and applicable to a single namespace. Within the CIM Agent, the supported schemas are the ones that are loaded through the managed object format (MOF).

**SCSI** See Small Computer Systems Interface.

#### SCSI back-end layer

The layer in a Small Computer Systems Interface (SCSI) network that performs the following functions: controls access to individual disk controller systems that are managed by the cluster; receives requests from the virtualization layer, processes them, and sends them to managed disks; addresses SCSI-3 commands to the disk controller systems on the storage area network (SAN).

#### SCSI front-end layer

The layer in a Small Computer Systems Interface (SCSI) network that receives I/O commands sent from hosts and provides the SCSI-3 interface to hosts. SCSI logical unit numbers (LUNs) are mapped to virtual disks (VDisks) in this layer as well. Thus, the layer converts SCSI read and write commands that are addressed to LUNs into commands that are addressed to specific VDisks.

**SDD** See subsystem device driver (SDD).

#### secondary virtual disk

In Metro or Global Mirror, the virtual disk (VDisk) in a relationship that contains a copy of data written by the host application to the primary VDisk.

## Secure Shell (SSH)

A program to log in to another computer over a network, to run commands in a remote machine, and to move files from one machine to another.

#### Secure Sockets Layer (SSL)

A security protocol that provides communication privacy. With SSL, client/server applications can communicate in a way that is designed to prevent eavesdropping, tampering, and message forgery.

#### sequential VDisk

A virtual disk that uses extents from a single managed disk.

#### Serial Advanced Technology Attachment (SATA)

The evolution of the ATA interface from a parallel bus to serial connection architecture. (S)

#### Serial ATA

See Serial Advanced Technology Attachment.

**server** In a network, the hardware or software that provides facilities to other stations; for example, a file server, a printer server, a mail server. The station making the request of the server is usually called the client.

#### Service Location Protocol (SLP)

In the Internet suite of protocols, a protocol that identifies and uses network hosts without having to designate a specific network host name.

### fibre-channel SFP connector

See small form-factor pluggable connector.

#### Simple Mail Transfer Protocol (SMTP)

An Internet application protocol for transferring mail among users of the

Internet. SMTP specifies the mail exchange sequences and message format. It assumes that the Transmission Control Protocol (TCP) is the underlying protocol.

#### Simple Network Management Protocol (SNMP)

In the Internet suite of protocols, a network management protocol that is used to monitor routers and attached networks. SNMP is an application-layer protocol. Information on devices managed is defined and stored in the application's Management Information Base (MIB).

SLP See Service Location Protocol.

#### Small Computer System Interface (SCSI)

A standard hardware interface that enables a variety of peripheral devices to communicate with one another.

#### small form-factor pluggable (SFP) connector

A compact optical transceiver that provides the optical interface to a fibre-channel cable.

- **SMI-S** See Storage Management Initiative Specification.
- SMTP See Simple Mail Transfer Protocol.
- SNIA See Storage Networking Industry Association.
- **SNMP** See Simple Network Management Protocol.

#### space-efficient VDisk

See space-efficient virtual disk.

#### space-efficient virtual disk

A virtual disk that has different virtual capacities and real capacities.

- **SSH** See Secure Shell.
- **SSPC** See IBM System Storage Productivity Center (SSPC).
- **SSL** See Secure Sockets Layer.

#### stand-alone relationship

In FlashCopy, Metro Mirror, and Global Mirror, relationships that do not belong to a consistency group and that have a null consistency group attribute.

**stop** A configuration command that is used to stop the activity for all copy relationships in a consistency group.

#### stopped

The status of a pair of virtual disks (VDisks) that have a copy relationship that the user has temporarily broken because of a problem.

#### storage area network (SAN)

A network whose primary purpose is the transfer of data between computer systems and storage elements and among storage elements. A SAN consists of a communication infrastructure, which provides physical connections, and a management layer, which organizes the connections, storage elements, and computer systems so that data transfer is secure and robust. (S)

#### Storage Management Initiative Specification (SMI-S)

A design specification developed by the Storage Networking Industry Association (SNIA) that specifies a secure and reliable interface that allows storage management systems to identify, classify, monitor, and control physical and logical resources in a storage area network. The interface is intended as a solution that integrates the various devices to be managed in a storage area network (SAN) and the tools used to manage them.

#### Storage Networking Industry Association (SNIA)

An association of producers and consumers of storage networking products whose goal is to further storage networking technology and applications. See www.snia.org.

#### striped

Pertains to a virtual disk (VDisk) that is created from multiple managed disks (MDisks) that are in the MDisk group. Extents are allocated on the MDisks in the order specified.

#### stripeset

See RAID 0.

## subsystem device driver (SDD)

An IBM pseudo device driver designed to support the multipath configuration environments in IBM products.

#### superuser authority

Can issue any command-line interface (CLI) command. A superuser can view and work with the following panels: View users, Add cluster, Remove cluster, Add users, and Modify users. Only one Superuser role is available.

#### suspended

The status of a pair of virtual disks (VDisks) that have a copy relationship that has been temporarily broken because of a problem.

#### switch

A network infrastructure component to which multiple nodes attach. Unlike hubs, switches typically have internal bandwidth that is a multiple of link bandwidth, and the ability to rapidly switch node connections from one to another. A typical switch can accommodate several simultaneous full link bandwidth transmissions between different pairs of nodes. (S) Contrast with *hub*.

#### symmetrical network

A network in which all the initiators are connected at the same level and all the controllers are connected at the same level.

#### symmetric virtualization

A virtualization technique in which the physical storage in the form of Redundant Array of Independent Disks (RAID) is split into smaller chunks of storage known as *extents*. These extents are then concatenated, using various policies, to make virtual disks (VDisks). See also *asymmetric virtualization*.

#### synchronized

In Metro or Global Mirror, the status condition that exists when both virtual disks (VDisks) of a pair that has a copy relationship contain the same data.

#### system

A functional unit, consisting of one or more computers and associated software, that uses common storage for all or part of a program and also for all or part of the data necessary for the execution of the program. A computer system can be a stand-alone unit, or it can consist of multiple connected units.

## Т

#### terabyte

In decimal notation, 1 099 511 628 000 bytes.

#### thinly provisioned volume

See space-efficient virtual disk.

#### topology

The logical layout of the components of a computer system or network and their interconnections. Topology deals with questions of what components are directly connected to other components from the standpoint of being able to communicate. It does not deal with questions of physical location of components or interconnecting cables. (S)

#### trigger

To initiate or reinitiate copying between a pair of virtual disks (VDisks) that have a copy relationship.

## U

**UID** See unique identifier.

#### unconfigured mode

A mode in which I/O operations cannot be performed. See also *image mode* and *managed space mode*.

#### uninterruptible power supply

A device that is connected between a computer and its power source that protects the computer against blackouts, brownouts, and power surges. The uninterruptible power supply contains a power sensor to monitor the supply and a battery to provide power until an orderly shutdown of the system can be performed.

## unique identifier (UID)

An identifier that is assigned to storage system logical units when they are created. It is used to identify the logical unit regardless of the logical unit number (LUN), status of the logical unit, or whether alternate paths exist to the same device. Typically, a UID is only used once.

#### unmanaged

An access mode that pertains to a managed disk (MDisk) that is not used by the cluster.

## V

#### valid configuration

A configuration that is supported.

VDisk See virtual disk (VDisk).

#### VDisk copy

See virtual disk copy.

## virtual capacity

The amount of storage that is available to a server on a virtual disk (VDisk) copy. In a space-efficient virtual disk, the virtual capacity can be different from the real capacity. In a standard virtual disk, the virtual capacity and real capacity are the same.

## virtual disk copy

A physical copy of the data that is stored on a virtual disk (VDisk). Mirrored VDisks have two such copies. Nonmirrored VDisks have one copy.

#### virtual disk (VDisk)

A device that host systems in a storage area network (SAN) recognize as a Small Computer System Interface (SCSI) disk.

#### virtualization

In the storage industry, a concept in which a pool of storage is created that contains several disk subsystems. The subsystems can be from various vendors. The pool can be split into virtual disks that are visible to the host systems that use them.

#### virtualized storage

Physical storage that has virtualization techniques applied to it by a virtualization engine.

#### virtual storage area network (VSAN)

A fabric within the SAN.

#### vital product data (VPD)

Information that uniquely defines system, hardware, software, and microcode elements of a processing system.

- VLUN See managed disk.
- VPD See vital product data.
- VSAN See virtual storage area network.

## W

#### WBEM

See Web-Based Enterprise Management.

### Web-Based Enterprise Management (WBEM)

A tiered, enterprise-management architecture that was developed by the Distributed Management Task Force (DMTF). This architecture provides the management design framework that consists of devices, device providers, the object manager, and the messaging protocol for the communication between client applications and the object manager.

#### worldwide node name (WWNN)

An identifier for an object that is globally unique. WWNNs are used by Fibre Channel and other standards.

#### worldwide port name (WWPN)

A unique 64-bit identifier that is associated with a fibre-channel adapter port. The WWPN is assigned in an implementation- and protocol-independent manner.

## WWNN

See worldwide node name.

#### **WWPN**

See worldwide port name.

## Ζ

## zoning

In fibre-channel environments, the grouping of multiple ports to form a virtual, private, storage network. Ports that are members of a zone can communicate with each other, but are isolated from ports in other zones.

## Index

## **Numerics**

2145 UPS battery mode indicator 52 service indicator 52 circuit breakers 52 connecting 49 connectors 52 controls and indicators on the front panel 50 environment 54 general alarm indicator 52 load-level indicator 51 MAP 2145 UPS 366 repair verification 371 mode indicator 50 off button 51 on button 51 operation 49 site wiring fault indicator 52 test and alarm-reset button 47, 51 2145 UPS-1U alarm 46 circuit breakers 47 connecting 43 connectors 47 controls and indicators on the front panel 43 description of parts 47 dip switches 47 environment 53 Load segment 1 indicator 46 Load segment 2 indicator 45 MAP 5150: 2145 UPS-1U 361 5250: repair verification 370 on-battery indicator 46 on/off button 46 operation 42 overload indicator 46 ports not used 47 power-on indicator 46 service indicator 46 test and alarm-reset button 47, 51 unused ports 47 2145-4F2 node SAN Volume Controller 36 2145-8A4 node SAN Volume Controller 2145-8A4 30 2145-8F2 node SAN Volume Controller 34 2145-8F4 node SAN Volume Controller 34 2145-8G4 node SAN Volume Controller 32

## Α

ac and dc LEDs 24 ac power switch, cabling 40 accessibility keyboard 415 repeat rate of up and down buttons 145, 415 shortcut keys 415 accessing command-line interface 66 dump files 6 log files 6 vital product data (VPD) 6 active status 142 adding managed disks 93 managed disks (MDisks) 89 nodes to a cluster 75, 76 address MAC 154 Address Resolution Protocol (ARP) 3 addressing clusters 2 configuration node 3 analyzing error logs 117 Availability status No Contact 335

## В

back panel assembly SAN Volume Controller 2145-4F2 connectors 27 indicators 26 SAN Volume Controller 2145-8A4 connectors 16 indicators 16 SAN Volume Controller 2145-8F2 connectors 22 indicators 22 SAN Volume Controller 2145-8F4 connectors 20 indicators 19 SAN Volume Controller 2145-8G4 connectors 18 indicators 18 batterv Charging, front panel display 136 mode indicator 52 power 138 service indicator 52 boot codes, understanding 190 failed 135 progress indicator 135 buttons, navigation 10

## С

cache LED 10 Call Home 164, 165 Canadian electronic emission notice 420 changing fibre-channel port speed 104 charging 136 checking status of node ports 69, 70 status of the node 69 CIM agent SSL certificates, updating 332 CIMOM certificate 332 circuit breakers 2145 UPS 52 2145 UPS-1U 47 requirements SAN Volume Controller 2145-8A4 30 SAN Volume Controller 2145-8G4 32 CLI (command-line interface) using to update cluster license 115 CLI commands svcinfo lscluster displaying cluster properties 127 svcinfo Islicense 115 svctask chlicense 115 cluster error codes 225 clusters adding nodes 76 addressing 2 Call Home e-mail 164, 165 cannot access 336 changing the fibre-channel port speed 104 deleting nodes 71, 73 diagnose failures 147 error codes 224, 225 error logs 118 IP address configuration node 3 IP failover 3 IPv4 address 143 IPv6 address 143, 144 login screen 336 logs 117 maintaining 119 metadata, saving 138 No Contact 335 options 142 overview 2 properties 126, 127 recovering nodes 86 recovery codes 225 removing nodes 71, 73 shutting down 78, 79 updating license 115 viewing license 115 viewing feature logs 117

clusters (continued) viewing properties 126 codes configuration events 177 events 174 information events 175 node error 212 node rescue 208 collecting log files 339 command-line interface (CLI) accessing 66 using to update cluster license 115 using to view cluster license 115 common information model (CIM) logging 339 configuration event codes 177 node failover 3 configuration node 3 connecting 2145 UPS 49 2145 UPS-1U 43 connectors 2145 UPS 52 2145 UPS-1U 47 SAN Volume Controller 2145-4F2 27 SAN Volume Controller 2145-8A4 16 SAN Volume Controller 2145-8F2 22 SAN Volume Controller 2145-8F4 20 SAN Volume Controller 2145-8G4 18 console cannot access cluster 336 cannot access login screen 336 log files 338 No Contact status 335 unexpected shutdowns 337 WAS service keeps stopping 337 contact information European 423 Taiwan 423 controls and indicators on the front panel 2145 UPS battery mode indicator 52 battery service indicator 52 general alarm indicator 52 illustration 50 load-level indicator 51 mode indicator 50 off button 51 on button 51 site wiring fault indicator 52 test and alarm-reset button 47, 51 2145 UPS-1U alarm 46 illustration 43 Load segment 1 indicator 46 Load segment 2 indicator 45 on-battery indicator 46 on/off button 46 overload indicator 46 power-on indicator 46 test and alarm-reset button 47, 51

controls and indicators on the front panel (continued) front-panel display 10 SAN Volume Controller cache LED 10 navigation buttons 10 select button 14 SAN Volume Controller 2145-4F2 illustration 9 power button 15 SAN Volume Controller 2145-8A4 illustration 7 operator-information panel 11 SAN Volume Controller 2145-8F2 error LED 15 illustration 8 operator information panel 12 SAN Volume Controller 2145-8F4 illustration 8 operator information panel 12 SAN Volume Controller 2145-8G4 illustration 8 operator information panel 12 status indicators boot failed 135 boot progress 135 charging 136 error codes 136 hardware boot 137 menu options 141 node rescue request 137 power failure 138 powering off 138 recovering 138 restarting 139 shutting down 139 create cluster error codes 224 menu option 148 creating managed disk (MDisk) groups 89

## D

defining FRUs for the redundant ac-power switch 60 for the SAN Volume Controller 54 for the uninterruptible power supply 60 degraded status 142 deleting nodes 71, 73 determining disk enclosure 105 failing enclosure 105 fibre-channel port speed 102 hardware boot failure 189 SAN problem 330 Deutschsprachiger EU Hinweis 421 diagnosing problems through error codes 161 through error logs 161 through light path diagnostics 161

diagnosing problems (continued) with SAN Volume Controller 161 with the master console 161 with the uninterruptible power supply 161 directed maintenance procedures 119 discovering managed disks 90, 95 MDisks 90 disk controllers determining the failing 105 status 104 display on front panel IPv6 address 144 Node rescue request 61, 207 node WWNN 147 overview 10 status indicators boot failed 135 boot progress 135 charging 136 error codes 136 hardware boot 137 menu options 141 node rescue request 137 power failure 138 powering off 138 recovering 138 restarting 139 shutting down 139 validate WWNN? 139 version 154 displaying vital product data 126 dump files accessing 6

## Ε

e-mail Call Home 164, 165 inventory information 164, 165 editina IPv6 address 144 electronic emission notices Avis de conformité à la réglementation d'Industrie Canada 420 Deutschsprachiger EU Hinweis 421 European Union (EU) 420 Federal Communications Commission (FCC) 419 French Canadian 420 Germany 421 Industry Canada 420 International Electrotechnical Commission (IEC) 422 Japanese Voluntary Control Council for Interference (VCCI) 421 Korean 422 New Zealand 420 People's Republic of China 422 Taiwan 422 United Kingdom 422 EMC statement, People's Republic of China 422

enclosure 105 error codes 181 front panel display 136 understanding 174 error data 167 error ID 181 error LED 15 errors logs describing the fields 171 error data 167 event data 167 managing 168 understanding 167 viewing 168 marking as fixed 118 node 212 reporting 162 Ethernet activity LED 24 link failures 3, 386 link LED 24 MAP 5500 386 port 154 European contact information 423 European Union (EU), EMC Directive conformance statement 420 event data 167 event notification 164, 165 events codes 174 configuration 177 information 175 examples redundant ac power switch cabling 40 SAN Volume Controller cluster in a SAN fabric 4

## F

fabric, SAN 4 failover, configuration node 3 FCC (Federal Communications Commission) electronic emission notice 419 Federal Communications Commission (FCC) electronic emission notice 419 fibre channel changing the port speed for a node in a cluster 104 changing the port speed for node not in a cluster 104 fabric, connections 97 network speed 101 port speed 102 fibre-channel LEDs 23 link failures 330 MAP 389 network, rescanning 90 port menu option 154 port numbers 28 SFP connector 330

field replaceable units redundant ac-power switch describing 60 SAN Volume Controller describing 54 disk drive assembly 54 disk drive cables 54 Ethernet cable 54 fan assembly 54 fibre-channel cable 54 fibre-channel SFP connector 54 frame assembly 54 front panel 54 operator-information panel 54 power cable assembly 54 service controller 54 system board assembly 54 uninterruptible power supply battery 60 describing 60 electronics 60 frame assembly 60 power supply 60 fields cluster 132 description for the cluster vital product data 132 description for the node vital product data 129 device 129 error log 171 fibre-adapter card 129 front panel 129 memory module 129 processor 129 processor cache 129 software 129 system board 129 uninterruptible power supply 129 FlashCopy definition 431 French Canadian electronic emission notice 420 front panel 2145 UPS 50 2145 UPS-1U 43 booting 159 buttons and indicators 135 charging 159 display 10 ID 15 menu options 141 Ethernet 154 fibre-channel port-1 through 4 154 IPv4 address 143 IPv6 address 143, 144 node 146 select language 155 version 154 power failure 159 powering off the SAN Volume Controller 159 recovering 159 SAN Volume Controller 135
# G

gateway menu option 143, 144 node option 150, 152 general alarm indicator 52 Germany electronic emission compliance statement 421

### Η

hard-disk drive activity LED 13 hardware boot 137, 408 boot failure 189 components 7 failure 137 node 7

# 

I/O operations, stopped 138 IBM System Storage Productivity Center troubleshooting 332 identification cluster 2 label, node 15 name 146 number 146 IEC (International Electrotechnical Commission) electronic emission notice 422 inactive status 142 including MDisks 96 indicators and controls on the front panel 2145 UPS battery mode indicator 52 battery service indicator 52 general alarm indicator 52 illustration 50 load-level indicator 51 mode indicator 50 off button 51 on button 51 site wiring fault indicator 52 test and alarm-reset button 47, 51 2145 UPS-1U alarm 46 illustration 43 Load segment 1 indicator 46 Load segment 2 indicator 45 on-battery indicator 46 on/off button 46 overload indicator 46 power-on indicator 46 test and alarm-reset button 47, 51 check LED 16 SAN Volume Controller cache LED 10 navigation buttons 10 select button 14

indicators and controls on the front panel (continued) SAN Volume Controller 2145-4F2 illustration 9 power button 15 SAN Volume Controller 2145-8A4 illustration 7 operator-information panel 11 SAN Volume Controller 2145-8F2 error LED 15 illustration 8 operator information panel 12 SAN Volume Controller 2145-8F4 illustration 8 operator information panel 12 SAN Volume Controller 2145-8G4 illustration 8 operator information panel 12 status indicators boot failed 135 boot progress 135 charging 136 error codes 136 hardware boot 137 menu options 141 node rescue request 137 power failure 138 powering off 138 recovering 138 restarting 139 shutting down 139 indicators on the rear panel ac and dc LEDs 25 Ethernet activity LED 24 link LED 24 fibre-channel LEDs 23 power, location, and system-error LEDs 24 SAN Volume Controller 2145-4F2 lower Ethernet link LED 27 monitor LED 26 system board fault LED 26 system board power LED 26 upper Ethernet link LED 27 SAN Volume Controller 2145-8A4 Ethernet activity LED 24 SAN Volume Controller 2145-8G4 Ethernet activity LED 24 information center x error LED 14 event codes 175 International Electrotechnical Commission (IEC) electronic emission notice 422 inventory information 164, 165 IP address cluster 142, 143, 144 IPv6 143, 144 service 156 IPv4 address 143 IPv6 address 143, 144

IPv6 *(continued)* gateway menu option 144 prefix mask menu option 144

### J

Japanese electronic emission notice 421

# K

key replacing SSH keys 334 keyboard 415 Korean electronic emission statement 422

### 

language menu selection options 155 LEDs ac and dc 24, 25 diagnostics 397 Ethernet activity 24 link 24 fibre-channel 23 hard-disk drive activity 13 information-error 14 location 14, 24 lower Ethernet link 27 monitor 26 power 14.24 rear panel indicators 18, 19, 22, 26 rear-panel indicators 16 SAN Volume Controller 2145-4F2 26 SAN Volume Controller 2145-8A4 16 SAN Volume Controller 2145-8F2 22 SAN Volume Controller 2145-8F4 19 SAN Volume Controller 2145-8G4 18 system-error 13, 24 upper Ethernet link 27 legal notices 417 license disabling features 115 enabling features 115 updating using the CLI (command-line interface) 115 license settings viewing log 116 light path MAP 397 link failures fibre-channel 330 listing dump files 116 log files 116 managed disks 94 Load segment 1 indicator 46 Load segment 2 indicator 45 load-level indicator 51 location LED 14 log files accessing 6

log files *(continued)* collecting 339 viewing 168 Websphere Application Server 338 zipping 339 logging CIM agent 338 Websphere 338

### Μ

MAC address 154 maintenance analysis procedures (MAPs) 2145 UPS 366 2145 UPS-1U 361 Ethernet 386 fibre-channel 389 front panel 382 hardware boot 408 light path 397 overview 341 power SAN Volume Controller 2145-4F2 358 SAN Volume Controller 2145-8A4 354 SAN Volume Controller 2145-8F2 349 SAN Volume Controller 2145-8F4 349 SAN Volume Controller 2145-8G4 349 repair verification 395 start 342 maintenance procedures, clusters 119 managed disk (MDisk) groups adding managed disks 89 creating 89 creating using the CLI 91 status 97 managed disks (MDisks) adding 93 discovering 90, 95 including 96 rebalancing access 95 status 90 managing error log 168 MAP 5000: Start 342 5050: Power 2145-8G4, 2145-8F4, and 2145-8F2 349 5060: Power 2145-8A4 354 5100: Power 2145-4F2 358 5150: 2145 UPS-1U 361 5200: 2145 UPS 366 5250: 2145 UPS-1U repair verification 370 5300: 2145 UPS 371 5320: Redundant ac power 373 5340: Redundant ac power verification 374 5400: Front panel 382 5500: Ethernet 386 5600: Fibre-channel 389 5700: Repair verification 395 5800: Light path 397

MAP (continued) 5900: Hardware boot 408 power off SAN Volume Controller node 376 MAPs (maintenance analysis procedures) 2145 UPS 366 2145 UPS repair verification 371 2145 UPS-1U 361 2145 UPS-1U repair verification 370 Ethernet 386 fibre-channel 389 front panel 382 hardware boot 408 light path 397 power SAN Volume Controller 2145-4F2 358 SAN Volume Controller 2145-8A4 354 SAN Volume Controller 2145-8F2 349 SAN Volume Controller 2145-8F4 349 SAN Volume Controller 2145-8G4 349 power off 376 redundant ac power 373, 374 repair verification 395 start 342 using 341 marking errors as fixed 118 MDisks (managed disks) adding 93 listing 94 media access control (MAC) address 154 menu options clusters gateway 144 IPv4 address 143 IPv4 gateway 143 IPv4 subnet 143 IPv6 address 143, 144 IPv6 prefix 144 options 142 recover cluster? 145 status 142, 147 Ethernet 154 fibre-channel port-1 through 4 154 front panel display 141 IPv4 gateway 143 IPv6 gateway 144 IPv6 prefix 144 node create cluster 148 options 146 status 147 SAN Volume Controller active 142 degraded 142 inactive 142 IPv4 subnet 143 select language 155 sequence 141 mode indicator 50 monitor LED 26

### Ν

navigation buttons 10 create cluster 148 recover cluster 145 select language 155 network speed, fibre-channel ports 101 New Zealand electronic emission statement 420 node create cluster 148 failover 3 options create cluster? 148 delete cluster? 153 gateway 152 IPv4 address 149 IPv4 create now? 151 IPv4 gateway 150 IPv4 subnet mask 150 IPv6 address 151 IPv6 create now? 153 IPv6 prefix 152 status 147 subnet mask 150 rescue request 137 software failure 349, 354 nodes adding to a cluster 75, 76 cache data, saving 138 configuration 2 addressing 3 failover 3 deleting 71, 73 error codes 212 hard disk drive failure 137 identification label 15 options main 146 removing 71, 73 replacing 106, 110 rescue performing 61, 207 rescue codes understanding 208 returning to cluster 86 shutting down 77 status 69, 70 understanding 212 viewina general details 69, 126 port status 70 vital product data 125 not used 2145 UPS-1U ports 47 location LED 24 Monitor LED 26 notifications Call Home information 165 inventory information 164, 165 sending 164

### 0

off button 51 on/off button 46 operator information panel information-error LED 14 location LED 14 SAN Volume Controller 2145-8F2 12 SAN Volume Controller 2145-8F4 12 SAN Volume Controller 2145-8G4 12 operator-information panel hard-disk drive activity LED 13 power control button 13 power LED 14 release latch 14 reset button 13 SAN Volume Controller 2145-8A4 11 system-error LED 13 overload indicator 46 overview redundant ac-power switch 38 SAN fabric 4 SAN Volume Controller 1 service mode 6 vital product data 125

#### Ρ

panel front 10 name 15 operator information SAN Volume Controller 2145-8A4 11 SAN Volume Controller 2145-8F2 12 SAN Volume Controller 2145-8F4 12 SAN Volume Controller 2145-8G4 12 rear SAN Volume Controller 2145-4F2 26 SAN Volume Controller 2145-8A4 16 SAN Volume Controller 2145-8F2 22 SAN Volume Controller 2145-8F4 19 SAN Volume Controller 2145-8G4 18 passwords resetting 145 People's Republic of China, electronic emission statement 422 physical characteristics 2145 UPS 54 2145 UPS-1U 53 redundant ac-power switch 39 SAN Volume Controller 2145-4F2 connectors 27 SAN Volume Controller 2145-8A4 connectors 16 SAN Volume Controller 2145-8F2 connectors 22 SAN Volume Controller 2145-8F4 connectors 20 SAN Volume Controller 2145-8G4 connectors 18

port speed determining 102 fibre-channel 154 for a node not in a cluster 104 node in a cluster 104 ports Ethernet 24 not used 2145 UPS-1U 47 SAN Volume Controller 2145-4F2 27 SAN Volume Controller 2145-8A4 16 SAN Volume Controller 2145-8F4 20 SAN Volume Controller 2145-8G4 18 port names, worldwide 28 port numbers, fibre-channel 28 status 70 POST (power-on self-test) 162 power control button 13 controls 159 failure 138 off immediate 15 operation 138 requirements SAN Volume Controller 2145-4F2 36 SAN Volume Controller 2145-8A4 30 SAN Volume Controller 2145-8F2 34 SAN Volume Controller 2145-8F4 34 SAN Volume Controller 2145-8G4 32 restored 138 switch, failure 349, 354 uninterruptible power supply 159 power LED 14 Power MAP 2145-4F2 358 Power MAP 2145-8A4 354 Power MAP 2145-8G4, 2145-8F4, and 2145-8F2 349 power off SAN Volume Controller 376 preparing SAN Volume Controller environment 30 uninterruptible power supply environment 53 procedures directed maintenance 119

### R

rear panel indicators SAN Volume Controller 2145-4F2 26 SAN Volume Controller 2145-8F2 22 SAN Volume Controller 2145-8F4 19 SAN Volume Controller 2145-8G4 18 rear-panel indicators SAN Volume Controller 2145-8A4 16 rebalancing managed disks (MDisks) access 95 recover cluster menu option entering service mode 145 navigation 145 resetting the password 145 recoverina front panel display 138 offline virtual disks (VDisks) 84 using CLI 85 redundant ac power switch cabling 40 examples 40 redundant ac-power switch environment preparation 39 field replaceable units 60 MAP 373. 374 overview 38 problems 373 specifications 39 verifying 374 related information x release latch 14 removing node from a cluster 153 nodes 71.73 Repair verification MAP 395 repairing space-efficient VDisk 84 space-efficient VDisks 83 VDisk copies 80 replacing nodes 106, 110 SSH private key 334 SSH public key 334 reporting errors 162 requirements 2145 UPS 49 2145 UPS-1U 42 ac voltage 30, 31, 32, 33 circuit breakers 30, 32 electrical 30, 32 power 30, 32 SAN Volume Controller 2145-8A4 30 SAN Volume Controller 2145-8G4 32 rescanning the fibre-channel network 90 rescue node codes, understanding 208 performing 61, 207 reset button 13 resetting passwords 145 running cluster maintenance procedure 119

### S

SAN (storage area network) fabric overview 4 problem determination 330 SAN Volume Controller 2145 UPS 49 2145 UPS-1U 43 field replaceable units 4-port fibre-channel adapter 54 40×40×28 fan 54 SAN Volume Controller (continued) field replaceable units (continued) 40×40×56 fan 54 CMOS battery 54 disk drive assembly 54 disk drive cables 54 Ethernet cable 54 fan assembly 54 fan power cable 54 fibre-channel adapter assembly 54 fibre-channel cable 54 fibre-channel HBA 54 frame assembly 54 front panel 54 memory module 54 microprocessor 54 operator-information panel 54 power backplane 54 power supply assembly 54 riser card, PCI 54 riser card. PCI Express 54 service controller 54 system board 54 voltage regulator module 54 front panel display 135 hardware 1 hardware components 7 menu options active 142 create cluster 148 degraded 142 Ethernet 154 fibre-channel port-1 through 4 154 inactive 142 IPv4 subnet 143 IPv6 prefix 144 node 146 select language? 155 node 7 overview 1 power control 159 power off 376 power-on self-test 162 preparing environment 30 properties 126 replacing nodes 110 shutting down 77 shutting down the cluster 78 software overview 1 SAN Volume Controller 2145-4F2 air temperature 36 connectors 27 controls and indicators on the front panel 9 dimensions and weight 36 heat output 36 humidity 36 indicators and controls on the front panel 9 product characteristics 36 rear panel indicators 26 specifications 36

SAN Volume Controller 2145-4F2 (continued) weight and dimensions 36 SAN Volume Controller 2145-8A4 additional space requirements 32 air temperature without redundant ac power 30 circuit breaker requirements 30 connectors 16 controls and indicators on the front panel 7 dimensions and weight 31 fibre-channel port number 28 heat output of node 32 humidity with redundant ac power 31 humidity without redundant ac power 30 indicators and controls on the front panel 7 input-voltage requirements 30 light path MAP 397 MAP 5800: Light path 397 nodes heat output 32 not used, service ports 16 operator-information panel 11 ports 16 power requirements for each node 30 product characteristics 30 rear-panel indicators 16 requirements 30 specifications 30 temperature with redundant ac power 31 weight and dimensions 31 SAN Volume Controller 2145-8F2 air temperature 34 connectors 22 controls and indicators on the front panel 8 dimensions and weight 34 fibre-channel port number 29 heat output 34 humidity 34 indicators and controls on the front panel 8 light path MAP 404 MAP 5800: Light path 404 operator information panel 12 product characteristics 34 rear panel indicators 22 specifications 34 weight and dimensions 34 SAN Volume Controller 2145-8F4 air temperature 34 connectors 20 controls and indicators on the front panel 8 dimensions and weight 34 fibre-channel port number 29 heat output 34 humidity 34 indicators and controls on the front panel 8 light path MAP 404 MAP 5800: Light path 404 operator information panel 12 product characteristics 34 rear panel indicators 19

SAN Volume Controller 2145-8F4 (continued) specifications 34 weight and dimensions 34 SAN Volume Controller 2145-8G4 additional space requirements 34 air temperature without redundant ac power 32 circuit breaker requirements 32 connectors 18 controls and indicators on the front panel 8 dimensions and weight 33 fibre-channel port number 29 heat output of node 34 humidity with redundant ac power 33 humidity without redundant ac power 32 indicators and controls on the front panel 8 input-voltage requirements 32 light path MAP 400 MAP 5800: Light path 400 nodes heat output 34 not used, service ports 18 operator information panel 12 ports 18 power requirements for each node 32 product characteristics 32 rear panel indicators 18 requirements 32 specifications 32 temperature with redundant ac power 33 weight and dimensions 33 SAN Volume Controller Console adding a node to a cluster 75 shut down a node 376 troubleshooting 332, 337 scanning fibre-channel network 95 rebalancing MDisk access 95 Secure Shell (SSH) kevs replacing key pair 334 replacing private key 334 self-test, power-on 162 serial number 11 service actions, uninterruptible power supply 42 service controller replacing validate WWNN 139 service mode navigation 156 options 156 overview 6 setting 145 shortcut keys 415 shutting down clusters 78 front panel display 139 nodes 77 site wiring fault indicator 52 SNMP traps 164

software failure, MAP 5050 349 failure, MAP 5060 354 overview 1 version display 154 space requirements SAN Volume Controller 2145-8A4 32 SAN Volume Controller 2145-8G4 34 space-efficient VDisks repairing 83 specifications redundant ac-power switch 39 speed fibre-channel network 101 fibre-channel port 154 SSH (Secure Shell) kevs replacing key pair 334 replacing private key 334 SSH kevs replacing 334 SSL certificates, updating 332 Start MAP 342 status active 142 degraded 142 disk controller 104 inactive 142 managed disk group 97 of node 69 of node ports 69, 70 operational 142, 147 storage area network (SAN) fabric overview 4 problem determination 330 storage systems servicing 331 subnet menu option 143 subnet mask node option 150 switches 2145 UPS-1U 47 redundant ac power 38 system-error LED 13

### T

Taiwan contact information 423 electronic emission notice 422 test and alarm-reset button 47, 51 trademarks 419 troubleshooting cluster 335, 336 event notification e-mail 164, 165 SAN failures 330 SAN Volume Controller Console 337 using error logs 136 using the front panel 135 troubleshooting *(continued)* Web page cannot be displayed 336 troubleshootingIBM System Storage Productivity Center SAN Volume Controller Console 332

#### U

understanding cluster error codes 225 cluster recovery codes 225 create cluster error codes 224 error codes 174 error log 167 fields for the cluster vital product data 132 fields for the node vital product data 129 node error codes 212 node rescue codes 208 uninterruptible power supply 2145 UPS controls and indicators 50 environment 54 overview 49 2145 UPS-1U controls and indicators 43 environment 53 operation 42, 49 overview 42 description of parts 52 field replaceable units battery 60 electronics 60 power supply 60 front panel MAP 382 operation 42 overview 42 preparing environment 53 United Kingdom electronic emission notice 422 unused ports 2145 UPS-1U 47 SAN Volume Controller 2145-4F2 27 SAN Volume Controller 2145-8A4 16 SAN Volume Controller 2145-8F4 20 SAN Volume Controller 2145-8G4 18 Updating license using the CLI (command-line interface) 115 using directed maintenance procedures 119 error code tables 174 SAN Volume Controller CLI 63 SAN Volume Controller Console 63

### V

validating VDisk copies 81 VDisk copies validating 81 VDisks (virtual disks) offline 87 recovering 87, 88 VDisks (virtual disks) (continued) recovering from offline 84 using CLI 85 using the CLI 88 verifying VDisk copies 80 viewing error log 168 managed disk status 90 virtual disk status 80 Viewing license using the CLI (command-line interface) 115 virtual disks (VDisks) copies, repairing 80 copies, verifying 80 offline 87 recovering 87, 88 recovering from offline 84 using CLI 85 status 80 using the CLI 88 vital product data (VPD) accessing 6 displaying 126 overview 125 understanding the fields for the cluster 132 understanding the fields for the node 129 viewing nodes 125 VPD (vital product data) accessing 6 displaying 126 overview 125 understanding the fields for the cluster 132 understanding the fields for the node 129

### W

Web sites xv Websphere Application Server logging 338 WebSphere Application Server service keeps stopping 337 worldwide node names choose 139 display 147 node, front panel display 147 validate, front panel display 139 worldwide port names (WWPNs) description 28

### Ζ

zip log files 339

### Readers' Comments — We'd Like to Hear from You

IBM System Storage SAN Volume Controller Troubleshooting Guide Version 4.3.1

Publication No. GC27-2227-00

We appreciate your comments about this publication. Please comment on specific errors or omissions, accuracy, organization, subject matter, or completeness of this book. The comments you send should pertain to only the information in this manual or product and the way in which the information is presented.

For technical questions and information about products and prices, please contact your IBM branch office, your IBM business partner, or your authorized remarketer.

When you send comments to IBM, you grant IBM a nonexclusive right to use or distribute your comments in any way it believes appropriate without incurring any obligation to you. IBM or any other organizations will only use the personal information that you supply to contact you about the issues that you state on this form.

Comments:

Thank you for your support.

Send your comments to the address on the reverse side of this form.

If you would like a response from IBM, please fill in the following information:

Name

Address

Company or Organization

Phone No.

E-mail address

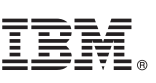

Cut or Fold Along Line

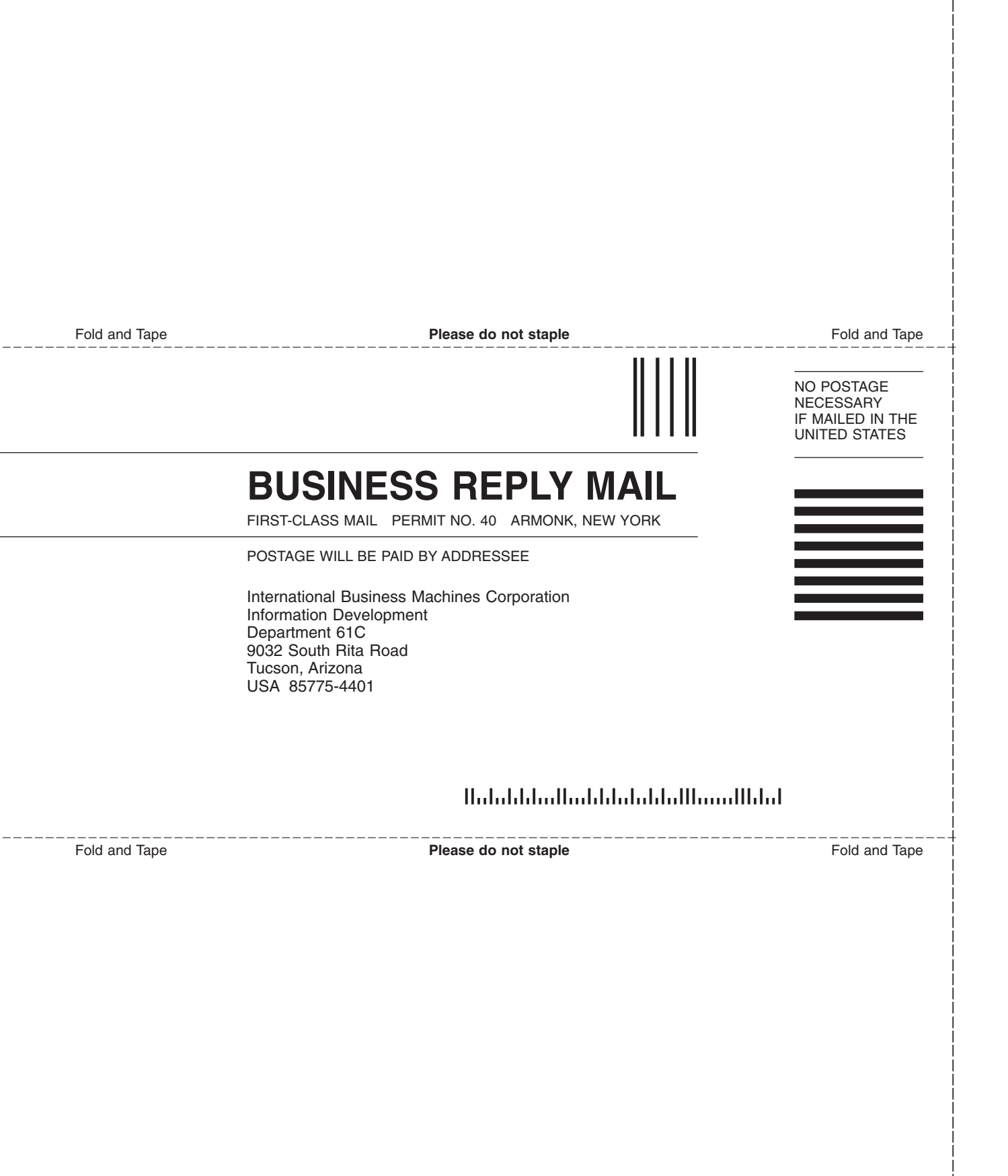

# 

Part Number: 31P1220

Printed in USA

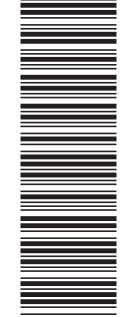

(1P) P/N: 31P1220

GC27-2227-00

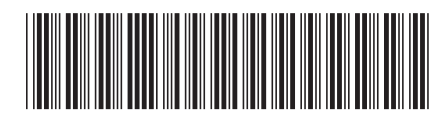

Spine information:

IBM System Storage SAN Volume Controller S

SAN Volume Controller Troubleshooting Guide Version 4.3.1

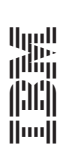